# SYSTEM 23

5322-5246 INDEX

PAGE 1 OF 1

| MAP         TITLE         PART NO           0001         BASE DIAGHOSTIC USER GUIDE         6841631           0005         TELEPROCESSING DIAGHOSTIC U/G         6842275           1000         START MAP         6841656           1100         INITIAL FAILURE MAP         6841651           1200         POMER ON RESET MAP         6841652           1201         POMER ON RESET MAP         6841652           1201         POMER ON RESET MAP         6841652           1201         POMER ON RESET MAP         6841652           1201         POMER ON RESET MAP         6841712           1210         STORAGE MAP         6841653           1220         TRAP DATA MAP         6841653           1220         TRAP DATA MAP         6841653           1220         TRAP DATA MAP         6841657           1300         KEYBOARD MAP         6841657           1300         KEYBOARD MAP         6841655           1400         DISPLAY MAP         6842271           1501         DISKETTE STRATEGY MAP         6842271           1502         RPQ EXTENDED FEATURE MAP         6842271           1502         RPQ EXTENDED FEATURE MAP         6841635           1545                                   |      |                                     |         | USER<br>GUIDE |
|----------------------------------------------------------------------------------------------------|------|-------------------------------------|---------|---------------|
| 0001         BASE DIAGNOSTIC USER GUIDE         6841631           0005         TELEPROCESSING DIAGNOSTIC U/G         6842275           1000         START MAP         6841656           1100         INITIAL FAILURE MAP         6841651           1100         INITIAL FAILURE MAP         6841651           1200         POMER ON RESET MAP         6841652           1201         POMER ON RESET MAP         6841652           1201         POMER ON RESET MAP         6841652           1201         POMER ON RESET MAP         6841712           1210         STORAGE MAP         6841633           1220         TRAP DATA MAP         6841653           1225         INTERMITTENT ERROR MAP         6841657           1220         TRAP DATA MAP         6841657           1220         TRAP MAP         6841657           1300         KEYBOARD MAP         6841655           1400         DISPLAY MAP         6842277           1500         DISKETTE STRATEGY MAP         6842271           1501         DISKETTE STRATEGY MAP         6842271           1502         RPQ EXTENDED FEATURE MAP         6842271           1502         RPQ EXTENDED FAILURE MAP(DISKETTE)         6841634                 | MAP  | TITLE                               | PART NO |               |
| 0005         TELEPROCESSING DIAGNOSTIC U/G         6842275           1000         START MAP         6841656           1100         INITIAL FAILURE MAP         6841651           1150         CONFIGURATION DISPLAY MAP         6841652           1200         POWER ON RESET MAP         6841652           1201         POWER ON RESET MAP (FEATURES)         6841638           1205         PROCESSOR MAP         6841713           1210         STORAGE MAP         6841653           1220         TRAP DATA MAP         6841653           1220         TRAP DATA MAP         6841653           1221         UPDATE STORAGE MAP         6841653           1222         ITRAP DATA MAP         6841653           1225         INTERMITTENT ERROR MAP         6841655           1300         KEYBOARD MAP         6841655           1400         DISPLAY MAP         6841655           1400         DISKETTE STRATEGY MAP         6841632           1501         DISKETTE STRATEGY MAP         6841632           1502         RPQ EXTENDED FEATURE MAP         68412271           1503         1500/1505 PID FAILURE MAP(DISKETTE)         6841637           1545         NOT READY MAP (DISKETTE)         68416 | 0001 | BASE DIAGNOSTIC USER GUIDE          | 6841631 |               |
| 1000       START MAP       6841656         1100       INITIAL FAILURE MAP       6841651         1150       CONFIGURATION DISPLAY MAP       6841653         1200       POWER ON RESET MAP       6841652         1201       POWER ON RESET MAP       6841652         1201       POWER ON RESET MAP (FEATURES)       6841638         1205       PROCESSOR MAP       6841712         1210       STORAGE MAP       6841653         1222       UPDATE STORAGE MAP       6841653         1225       INTERMITTENT ERROR MAP       6841653         1225       INTERMITTENT ERROR MAP       6841655         1300       KEYBOARD MAP       6841655         1400       DISPLAY MAP       6841655         1501       DISKETTE ENTRY MAP       6841632         1502       RPQ EXTENDED FEATURE MAP       6841632         1503       1500/1505 PID FAILURE MAP(DISKETTE)       6841634         1545       NOT READY MAP (DISKETTE)       6841635         1555       SEEK ERROR MAP (DISKETTE)       6841637         1556       S246 POWER MAP       6841637                                                                                                    | 0005 | TELEPROCESSING DIAGNOSTIC U/G       | 6842275 |               |
| 1100       INITIAL FAILURE MAP       6841651       5246         1150       CONFIGURATION DISPLAY MAP       6841653       5246         1200       POWER ON RESET MAP       6841652       5241         1201       POWER ON RESET MAP       6841638       5241         1205       PROCESSOR MAP       6841713       5241         1210       STORAGE MAP       6841713       5241         1212       UPDATE STORAGE MAP       6841653       5241         1220       TRAP DATA MAP       6841653       5241         1220       TRAP DATA MAP       6841653       5242         1300       KEYBOARD MAP       6841654       5242         1400       DISPLAY MAP       6841655       5242         1501       DISKETTE STRATEGY MAP       6841655       5242         1500       DISKETTE ENTRY MAP       6841632       5242         1501       DISKETTE ENTRY MAP       6841632       531         1502       RPQ EXTENDED FEATURE MAP       6841634       5446         1540       READ/WRITE FAILURE MAP (DISKETTE)       6841636       541636         1545       NOT READY MAP (DISKETTE)       6841637       555       5246 POWER MAP         1550                                                                       | 1000 | START MAP                           | 6841656 | 5100          |
| 1150       CONFIGURATION DISPLAY MAP       6841633         1200       POMER ON RESET MAP       6841652         1201       POMER ON RESET MAP (FEATURES)       6841638         1205       PROCESSOR MAP       6841712         1210       STORAGE MAP       6841713         1212       UPDATE STORAGE MAP       6841653         1220       TRAP DATA MAP       6841653         1220       TRAP DATA MAP       6841657         1220       TRAP DATA MAP       6841657         1220       POMER MAP       6841655         1220       POMER MAP       6841655         1220       POMER MAP       6841655         1250       POMER MAP       6841655         1400       DISPLAY MAP       6841655         1450       MORD PROCESSING MAP       6842277         1500       DISKETTE ENTRY MAP       6842271         1502       RPQ EXTENDED FEATURE MAP (DISKETTE)       6841634         1540       READ/WRITE FAILURE MAP (DISKETTE)       6841637         1545       NOT READY MAP (DISKETTE)       6841637         1555       SEEK ERROR MAP (DISKETTE)       6841639         1560       5246 POMER MAP       6842270                                                                                                 | 1100 | INITIAL FAILURE MAP                 | 6841651 | 5246          |
| 1200       POWER ON RESET MAP       6841652         1201       POWER ON RESET MAP (FEATURES)       6841638         1205       PROCESSOR MAP       6841712         1210       STORAGE MAP       6841713         1212       UPDATE STORAGE MAP       6841653         1220       TRAP DATA MAP       6841653         1220       TRAP DATA MAP       6841653         1220       TRAP DATA MAP       6841657         1220       POWER MAP       6841657         1220       POWER MAP       6841655         1200       NORE MAP       6841655         1300       KEYBOARD MAP       6841655         1400       DISPLAY MAP       6841655         1400       DISKETTE STRATEGY MAP       6842277         1500       DISKETTE ENTRY MAP       6842271         1501       DISKETTE ENTRY MAP       6842272         1502       RPQ EXTENDED FEATURE MAP       6841632         1502       RPQ EXTENDED FEATURE MAP       6841634         1540       READ/WRITE FAILURE MAP (DISKETTE)       6841637         1545       NOT READY MAP (DISKETTE)       6841637         1555       SEEK ERROR MAP (DISKETTE)       6841637         1556                                                                                        | 1150 | CONFIGURATION DISPLAY MAP           | 6841633 |               |
| 1201       POWER ON RESET MAP (FEATURES)       6841638         1205       PROCESSOR MAP       6841712         1210       STORAGE MAP       6841713         1212       UPDATE STORAGE MAP       6841653         1220       TRAP DATA MAP       6841653         1221       UPDATE STORAGE MAP       6841653         1220       TRAP DATA MAP       6841653         1225       INTERMITTENT ERROR MAP       6841657         1250       POWER MAP       6841657         1300       KEYBOARD MAP       6841655         1400       DISPLAY MAP       6841655         1450       WORD PROCESSING MAP       6841632         1501       DISKETTE STRATEGY MAP       6841632         1502       RPQ EXTENDED FEATURE MAP       6842271         1502       RPQ EXTENDED FEATURE MAP       6842272         1530       1500/1505 PID FAILURE MAP (DISKETTE)       6841634         1540       READ/WRITE FAILURE MAP (DISKETTE)       6841637         1545       NOT READY MAP (DISKETTE)       6841637         1555       SEEK ERROR MAP (DISKETTE)       6841637         1550       5246 POWER MAP       6842270                                                                                                    | 1200 | POWER ON RESET MAP                  | 6841652 |               |
| 1205       PROCESSOR MAP       6841712       5241         1210       STORAGE MAP       6841713       5241         1212       UPDATE STORAGE MAP       6841713       5241         1212       UPDATE STORAGE MAP       6841713       5241         1220       TRAP DATA MAP       6841653       531         1225       INTERMITTENT EROR MAP       6841657       5242         1300       KEYBOARD MAP       6841654       5242         1400       DISPLAY MAP       6841655       5242         1501       DISKETTE STRATEGY MAP       6841632       5241         1502       RPQ EXTENDED FEATURE MAP       6841632       530         1502       RPQ EXTENDED FEATURE MAP       6842271       530       1500/1505 PID FAILURE MAP(DISKETTE)         1540       READ/WRITE FAILURE MAP (DISKETTE)       6841634       541634         1540       READ/WRITE FAILURE MAP (DISKETTE)       6841637       555         1555       SEEK ERROR MAP (DISKETTE)       6841637       5456         1560       5246 POWER MAP       6842270       541635                                                                                                    | 1201 | POWER ON RESET MAP (FEATURES)       | 6841638 |               |
| 1210       STORAGE MAP       6841713         1212       UPDATE STORAGE MAP       6842276         1220       TRAP DATA MAP       6841653         1225       INTERMITTENT ERROR MAP       6841657         1250       POWER MAP       6841657         1300       KEYBOARD MAP       6841657         1400       DISPLAY MAP       6841655         1450       WORD PROCESSING MAP       6842277         1500       DISKETTE STRATEGY MAP       6842277         1501       DISKETTE ENTRY MAP       6842271         1502       RPQ EXTENDED FEATURE MAP       6842272         1530       1500/1505 PID FAILURE MAP(DISKETTE)       6841634         1540       READ/WRITE FAILURE MAP (DISKETTE)       6841636         1545       NOT READY MAP (DISKETTE)       6841637         1555       SEEK ERROR MAP (DISKETTE)       6841637         1555       SEEK ERROR MAP (DISKETTE)       6841637         1555       SEEK ERROR MAP (DISKETTE)       6842270                                                                                                    | 1205 | PROCESSOR MAP                       | 6841712 | 5241          |
| 1212       UPDATE STORAGE MAP       6842276         1220       TRAP DATA MAP       6841653         1225       INTERMITTENT ERROR MAP       6841657         1250       POWER MAP       6841657         1200       KEYBOARD MAP       6841655         1400       DISPLAY MAP       6841655         1400       DISPLAY MAP       6841655         1450       WORD PROCESSING MAP       6841632         1501       DISKETTE STRATEGY MAP       6842271         1502       RPQ EXTENDED FEATURE MAP       6842272         1530       1500/1505 PID FAILURE MAP(DISKETTE)       6841636         1545       NOT READY MAP (DISKETTE)       6841637         1555       SEEK ERROR MAP (DISKETTE)       6841637         1555       SEEK ERROR MAP (DISKETTE)       6841637         1555       SEEK ERROR MAP (DISKETTE)       6841637         1555       SEEK ERROR MAP (DISKETTE)       6841637                                                                                                    | 1210 | STORAGE MAP                         | 6841713 |               |
| 1220       TRAP DATA MAP       6841653         1225       INTERMITTENT ERROR MAP       6841657         1250       POWER MAP       6841657         1200       KEYBOARD MAP       6841657         1300       KEYBOARD MAP       6841655         1400       DISPLAY MAP       6841655         1450       MORD PROCESSING MAP       6842277         1500       DISKETTE STRATEGY MAP       6842271         1501       DISKETTE ENTRY MAP       6842271         1502       RPQ EXTENDED FEATURE MAP       6842272         1530       1500/1505 PID FAILURE MAP (DISKETTE)       6841636         1545       NOT READY MAP (DISKETTE)       6841637         1555       SEEK ERROR MAP (DISKETTE)       6841639         1560       5246 POWER MAP       6842270                                                                                                    | 1212 | UPDATE STORAGE MAP                  | 6842276 |               |
| 1225       INTERMITTENT ERROR MAP       6841716         1250       POWER MAP       6841657         1300       KEYBOARD MAP       6841654         1400       DISPLAY MAP       6841655         1450       WORD PROCESSING MAP       6842277         1500       DISKETTE STRATEGY MAP       6841632         1501       DISKETTE ENTRY MAP       6842271         1502       RPQ EXTENDED FEATURE MAP       6842272         1530       1500/1505 PID FAILURE MAP(DISKETTE)       6841634         1540       READ/WRITE FAILURE MAP (DISKETTE)       6841636         1545       NOT READY MAP (DISKETTE)       6841637         1555       SEEK ERROR MAP (DISKETTE)       6841639         1560       5246 POWER MAP       6842270                                                                                                    | 1220 | TRAP DATA MAP                       | 6841653 |               |
| 1250       POWER MAP       6881657         1300       KEYBOARD MAP       6881654         1400       DISPLAY MAP       6881655         1450       WORD PROCESSING MAP       68842277         1500       DISKETTE STRATEGY MAP       68842277         1501       DISKETTE ENTRY MAP       68842271         1502       RPQ EXTENDED FEATURE MAP       68842272         1530       1500/1505 PID FAILURE MAP(DISKETTE)       6884634         1540       READ/WRITE FAILURE MAP (DISKETTE)       6884636         1545       NOT READY MAP (DISKETTE)       6884637         1555       SEEK ERROR MAP (DISKETTE)       6884639         1560       5246 POWER MAP       6842270                                                                                                    | 1225 | INTERMITTENT ERROR MAP              | 6841716 |               |
| 1300       KEYBOARD MAP       6841654         1400       DISPLAY MAP       6841655         1450       WORD PROCESSING MAP       6842277         1500       DISKETTE STRATEGY MAP       6841632         1501       DISKETTE ENTRY MAP       6842271         1502       RPQ EXTENDED FEATURE MAP       6842272         1530       1500/1505 PID FAILURE MAP(DISKETTE)       6841634         1540       READ/WRITE FAILURE MAP (DISKETTE)       6841636         1545       NOT READY MAP (DISKETTE)       6841637         1555       SEEK ERROR MAP (DISKETTE)       6841639         1560       5246 POWER MAP       6842270                                                                                                    | 1250 | POWER MAP                           | 6841657 | 5040          |
| 1400       DISPLAY MAP       6841655         1450       WORD PROCESSING MAP       6842277         1500       DISKETTE STRATEGY MAP       6841632         1501       DISKETTE ENTRY MAP       6842271         1502       RPQ EXTENDED FEATURE MAP       6842272         1530       1500/1505 PID FAILURE MAP(DISKETTE)       6841634         1540       READ/WRITE FAILURE MAP (DISKETTE)       6841636         1545       NOT READY MAP (DISKETTE)       6841637         1555       SEEK ERROR MAP (DISKETTE)       6841639         1560       5246 POWER MAP       6842270                                                                                                    | 1300 | KEYBOARD MAP                        | 6841654 | 5242          |
| 1450       WORD PROCESSING MAP       6842277         1500       DISKETTE STRATEGY MAP       6841632         1501       DISKETTE ENTRY MAP       6842271         1502       RPQ EXTENDED FEATURE MAP       6842272         1530       1500/1505 PID FAILURE MAP(DISKETTE)       6841634         1540       READ/WRITE FAILURE MAP (DISKETTE)       6841636         1545       NOT READY MAP (DISKETTE)       6841637         1555       SEEK ERROR MAP (DISKETTE)       6841639         1560       5246 POWER MAP       6842270                                                                                                    | 1400 | DISPLAY MAP                         | 6841655 |               |
| 1500       DISKETTE STRATEGY MAP       6841632         1501       DISKETTE ENTRY MAP       6842271         1502       RPQ EXTENDED FEATURE MAP       6842272         1530       1500/1505 PID FAILURE MAP(DISKETTE)       6841634         1540       READ/WRITE FAILURE MAP (DISKETTE)       6841636         1545       NOT READY MAP (DISKETTE)       6841637         1555       SEEK ERROR MAP (DISKETTE)       6841639         1560       5246 POWER MAP       6842270                                                                                                    | 1450 | WORD PROCESSING MAP                 | 6842277 |               |
| 1501       DISKETTE ENTRY MAP       6842271         1502       RPQ EXTENDED FEATURE MAP       6842272         1530       1500/1505 PID FAILURE MAP(DISKETTE)       6841634         1540       READ/WRITE FAILURE MAP (DISKETTE)       6841636         1545       NOT READY MAP (DISKETTE)       6841637         1555       SEEK ERROR MAP (DISKETTE)       6841639         1560       5246 POWER MAP       6842270                                                                                                    | 1500 | DISKETTE STRATEGY MAP               | 6841632 |               |
| 1502       RPQ EXTENDED FEATURE MAP       6842272         1530       1500/1505 PID FAILURE MAP(DISKETTE)       6841634         1540       READ/WRITE FAILURE MAP (DISKETTE)       6841636         1545       NOT READY MAP (DISKETTE)       6841637         1555       SEEK ERROR MAP (DISKETTE)       6841639         1560       5246 POWER MAP       6842270                                                                                                    | 1501 | DISKETTE ENTRY MAP                  | 6842271 |               |
| 1530       1500/1505 PID FAILURE MAP(DISKETTE)       6841634         1540       READ/WRITE FAILURE MAP (DISKETTE)       6841636         1545       NOT READY MAP (DISKETTE)       6841637         1555       SEEK ERROR MAP (DISKETTE)       6841639         1560       5246 POWER MAP       6842270                                                                                                    | 1502 | RPQ EXTENDED FEATURE MAP            | 6842272 |               |
| 1540       READ/WRITE FAILURE MAP (DISKETTE)       6841636         1545       NOT READY MAP (DISKETTE)       6841637         1555       SEEK ERROR MAP (DISKETTE)       6841639         1560       5246 POWER MAP       6842270                                                                                                    | 1530 | 1500/1505 PID FAILURE MAP(DISKETTE) | 6841634 |               |
| 1545       NOT READY MAP (DISKETTE)       6841637         1555       SEEK ERROR MAP (DISKETTE)       6841639         1560       5246 POWER MAP       6842270                                                                                                    | 1540 | READ/WRITE FAILURE MAP (DISKETTE)   | 6841636 |               |
| 1555         SEEK ERROR MAP (DISKETTE)         6841639           1560         5246 POWER MAP         6842270                                                                                                    | 1545 | NOT READY MAP (DISKETTE)            | 6841637 |               |
| 1560 5246 POWER MAP 6842270                                                                                                    | 1555 | SEEK ERROR MAP (DISKETTE)           | 6841639 |               |
|                                                                                                    | 1560 | 5246 POWER MAP                      | 6842270 |               |

DIAGNOSTIC USER GUIDE 0001

Document Number 6841631

EC 386851 - 864452 - 864609 - 869281 - 987896 - 994445 260CT79 21MAR80 09JUN80 270CT80 23FEB81 13AUG81

.

DIAGNOSTIC USER GUIDE 0001

PN 6841631 PREV EC 987896 - EC 994445

(c) Copyright International Business Machines Corporation, 1981

# CONTENTS

| 1.                           | 0                 |                   | IP<br>Sl         | ITI<br>JM         | RC<br>M/                             | )D<br>\R           | U(<br>Y                                                                          | CT<br>O                       | II<br>F                                                                                                    | 10<br>T          | l<br>E         | 5 T             |               | 5 E                                  | Q        | vi       | EN            | CI             | Ē.                   | •                |         | •       | •              | •             |        | •                          | •                           | •      |         | •                | • | •                 | •                   |   | •           | •                     | •      | •                   | •                          | •                               |    | •   | •  | •                   | •                                     | •                   | •                          | •               | •                 | •                               | •                   | •                                         |             | • | 1                                         |
|------------------------------|-------------------|-------------------|------------------|-------------------|--------------------------------------|--------------------|----------------------------------------------------------------------------------|-------------------------------|----------------------------------------------------------------------------------------------------|------------------|----------------|-----------------|---------------|--------------------------------------|----------|----------|---------------|----------------|----------------------|------------------|---------|---------|----------------|---------------|--------|----------------------------|-----------------------------|--------|---------|------------------|---|-------------------|---------------------|---|-------------|-----------------------|--------|---------------------|----------------------------|---------------------------------|----|-----|----|---------------------|---------------------------------------|---------------------|----------------------------|-----------------|-------------------|---------------------------------|---------------------|-------------------------------------------|-------------|---|-------------------------------------------|
| 2.2.2                        | 0                 |                   | RC<br>PC<br>RC   | )W<br>)W<br>)S    | R<br>Er<br>R                         |                    | 51<br>01<br>51                                                                   | ( <b>D</b><br>N<br>( <b>D</b> | EI<br>Di<br>Ei                                                                                                    | NT<br>C A<br>N T | G              |                 | A<br>)5<br>5  | GN<br>Ti<br>Ke                       |          | S'<br>T  | TI<br>(P<br>E | C<br>01<br>DI  | P<br>D)<br>RI        | R                | 00<br>E | SR<br>1 | 2 <b>A</b><br> | M:<br>4       | 5<br>T | E                          | 5 T                         |        | (F      | ,<br>i           | D | i                 | 50                  | 0 | ,<br>,<br>) | •                     | •<br>• | •                   | •                          | •                               |    | •   | •  | •                   | •                                     | •                   | •                          | •               | •<br>•<br>•       | •                               | •                   | •                                         | •           | • | <b>2</b><br>2<br>2                        |
| <b>3</b> .<br>3.<br>3.<br>3. | 012343333         | 4444              | DI<br>DI<br>CEPI |                   |                                      |                    | TI<br>S1<br>S1<br>S1<br>S1<br>S1<br>S1<br>S1<br>S1<br>S1<br>S1<br>S1<br>S1<br>S1 |                               |                                                                                                    |                  | I DLRSDI       |                 |               | T<br>OI<br>RC<br>AP                  |          |          |               |                | AP<br>R/<br>DN<br>TI |                  |         |         |                | P             |        | •<br>•<br>•<br>•<br>•<br>• |                             | C<br>M | a<br>15 | •<br>•<br>•<br>• |   |                   | si                  |   | T           |                       |        |                     | -<br>-<br>-<br>-<br>-<br>- | T                               | ER |     | DR | iv                  | · · · · · · · · · · · · · · · · · · · |                     |                            | GI              |                   | 5Ť                              |                     |                                           | •           | • | 445566677                                 |
| 4.                           | . 0               | . 7               | DI               |                   | Għ                                   | 10                 | 51                                                                               | 5×                            | C                                                                                                    | U                | S              | ER              | 2.1           | GL                                   | JI       | DI       | E             | (1             | TH                   | I                | S       | D       | 0              | כו            | JM     | IE                         | י<br>אז                     | (1     |         | •                | • | •                 | •                   |   | •           | •                     | •      | •                   | •                          | •                               |    | ,   | •  | •                   | •                                     | •                   | •                          | •               | •                 | •                               | •                   | •                                         | •           | • | 8                                         |
| <b>5</b> .<br>5.             | 0                 |                   | H/<br>M/         |                   | ГИ<br>0                              | R                  | N/<br>G/                                                                         |                               |                                                                                                    | E<br>Za          | A              |                 | IL<br>IN      | Y                                    | 51       | <b>S</b> | P             | R(             | DC<br>•              | ;Е               | D       | JF      |                | :s            | (      | ( M<br>-                   | <b>A</b> I                  | PS     | ; )     | •                | • | •                 | •                   |   | •           | •                     | •      | •                   | •                          | •                               |    | •   | •  | •                   | •                                     | •                   | •                          | •               | •                 | •                               | •                   | •                                         | •           | • | 9<br>9                                    |
| 6.                           | . 0               |                   | S E              | R                 | VI                                   | C                  | E                                                                                | M                             | AP                                                                                                    | łU               |                | LS              | }             |                                      | •        | •        |               | •              | •                    | •                | •       | ,       | •              | •             |        | •                          | •                           | •      |         | •                | • | •                 | •                   |   | ,           | •                     | •      | •                   | •                          | •                               | •  | •   | •  | •                   | •                                     | •                   | •                          | •               | •                 | •                               | •                   | •                                         | •           |   | 10                                        |
| 7.                           | . 0               |                   | DC               |                   | Ur                                   | E                  | N                                                                                | r                             | TC                                                                                                    | )                | D              | )C              | U             | ME                                   | EN       | T        | R             | EJ             | • E                  | R                | E١      | iC      | E              |               |        | •                          | •                           | •      |         | •                | • | •                 | •                   | • | ,           | •                     | •      | •                   | •                          | •                               | •  | ,   | •  | •                   | •                                     | •                   | •                          | •               | •                 | •                               | ٠                   | •                                         | •           |   | 11                                        |
| 8.<br>8.<br>8.               | 0                 |                   | ER<br>Er         |                   | DR<br>DR<br>DR                       |                    |                                                                                  | <b>IG</b><br>IG               | 0<br>F<br>D                                                                                                    |                  | T/<br>Ri<br>Si | 1A<br>1A<br>2 L | T<br>A'       | Y                                    | •        | •        | •             | •              | •                    | •                | •       | •       | •              | •             | ,      | •                          | •                           | •      | ,       | •                | • | •                 | •                   | • | •           | •                     | •      | •                   | •                          | •                               | •  | •   | •  | •                   | •                                     | •                   | •                          | •               | •<br>•            | •                               | •                   | •                                         | •           |   | <b>12</b><br>12<br>12                     |
| 9.                           | 0                 |                   | TR               | 2A                | P                                    | D                  | 11                                                                               | A                             |                                                                                                    |                  | •              |                 |               | •                                    | •        | •        |               | •              | •                    | •                | •       | ,       | •              | •             |        | •                          | •                           | •      |         | •                | • | •                 | •                   |   | ,           | •                     | •      | •                   | •                          | •                               |    | ,   | •  | •                   | •                                     | •                   | •                          | •               | •                 | •                               | •                   | •                                         | •           |   | 13                                        |
| 10                           | ).(               | )                 | 2                | 'N                | TE                                   | R                  | HJ                                                                               | T                             | TI                                                                                                    | EN               | IT             | E               | R             | R(                                   | DR       |          | R             | 0              | CE                   | D                | U       | 2       |                |               | ,      | •                          | •                           | •      |         | •                | • | •                 | •                   | • |             | •                     | •      | •                   | •                          | •                               |    | ,   | •  | •                   | •                                     | •                   | •                          | •               | •                 | •                               | •                   | •                                         | •           |   | 14                                        |
| 11<br>11<br>11<br>11         |                   |                   | 9 7 8 R R        |                   | EC<br>IP<br>AN<br>QU<br>CO           |                    | AL<br>GR<br>H<br>RE<br>ME                                                        |                               |                                                                                                    |                  |                |                 | TLTKD         | E9<br>5<br>10<br>11                  | BT<br>DL | S<br>TC  |               | ש:<br>-<br>ו פ | C F                  | м<br>-<br>-<br>- | El      |         |                | •             |        | •                          | • • • •                     | •      |         | •                | • | • • • • •         | •                   | • | •           | •                     | •      | •••••               | • • • • •                  | •                               | •  | •   | •  | •                   | • • • •                               | • • • • •           | • • • • •                  | • • • • •       | • • • • •         | • • • • •                       | • • • •             | •                                         | •           |   | 15<br>15<br>15<br>15                      |
| 12                           | 2. (              | )                 | F                | R                 | DG                                   | iR.                | <b>1</b> A                                                                       | 1                             | OF                                                                                                    | E                | R              | A T             | I             | 10                                   | 1        | S۱       | JM            | M              | A R                  | Y                | C       | H       | A              | R             | r      |                            |                             | •      |         | •                | • | •                 | •                   | • | ,           | •                     | •      | •                   | •                          | •                               |    |     | •  | •                   | •                                     | •                   | •                          | •               | •                 | •                               | •                   | •                                         | ,           | • | 17                                        |
| 13                           | 5.(               | )                 | G                | iL                | Dg                                   | s                  | AF                                                                               | ۲s                            |                                                                                                    |                  | •              | •               |               | •                                    | •        | •        | •             |                | •                    | •                | •       | ı       | •              | •             |        | •                          | •                           | •      |         | •                | • | •                 | •                   | • | ,           | •                     | •      | •                   | •                          | •                               |    |     |    | •                   | •                                     | •                   | •                          | •               | •                 | •                               | •                   | •                                         |             |   | 18                                        |
| 14<br>14<br>14<br>14         |                   |                   | FF.C             | IR<br>1P12342RE12 | D<br>D<br>G<br>E<br>R<br>C<br>T<br>A | ORPALMMP RIAO      | DONFINERO                                                                        |                               | ()<br>SU<br>G<br>G<br>I<br>I<br>R<br>I<br>C<br>I<br>C<br>I<br>C<br>I<br>C<br>I<br>C<br>I<br>C<br>I<br>C<br>I<br>C<br>I |                  |                |                 | NY E ANNMAIPG | DS<br>DU<br>Y<br>SI<br>P1<br>R1<br>S |          |          |               |                |                      |                  |         |         |                |               |        |                            | RA<br>-<br>-<br>-<br>5<br>A | M      | )<br>E  |                  |   | • • • • • • • • • | • • • • • • • • • • | • |             | • • • • • • • • • • • | •••••  | • • • • • • • • • • | • • • • • • • • • • •      | •<br>•<br>•<br>•<br>•<br>•<br>• |    |     |    | • • • • • • • • • • |                                       | • • • • • • • • • • | •<br>•<br>•<br>•<br>•<br>• | • • • • • • • • | • • • • • • • • • | •<br>•<br>•<br>•<br>•<br>•<br>• | • • • • • • • • • • | •<br>•<br>•<br>•<br>•<br>•<br>•<br>•<br>• | •           |   | 255225<br>2552222222222222222222222222222 |
| <b>15</b><br>15              | 5.1<br>5.2<br>5.2 | )<br>1<br>2<br>5. | F<br>(<br>2.     | PU<br>PU<br>P     | D<br>RP<br>ER                        | 0<br>20<br>24<br>L | 10<br>5 E<br>7 J<br>0/                                                           |                               | G<br>I                                                                                                    | <b>F</b><br>9    | OF<br>RI       | RM<br>D C       | <b>A</b> '    | r<br>Dl                              | D<br>JR  | E        | 5             | El             |                      | E                | U       | T       | I 1<br>-<br>-  | L ]<br>-<br>- | T      | <b>Y</b>                   | )                           | •      |         | •                | • | •                 | • • •               | • | •           | •                     | •      | • • • •             | • • • •                    | •<br>•<br>•                     | •  | • • | •  | •                   | • • • •                               | •                   | • • • •                    | • • • •         | •<br>•<br>•       | •<br>•<br>•                     | •<br>•<br>•         | •                                         | •<br>•<br>• |   | <b>30</b><br>30<br>30<br>30               |

| 15.2.2 MENU DISPLAY<br>15.2.3 MENU OPTION SELECTION - None.<br>15.2.4 PROGRAM RUN INSTRUCTIONS<br>15.2.4.1 PROGRAM END<br>15.3 ERROR, ACTION AND INFORMATION MESSAGES<br>15.4 DETAILED DESCRIPTION                                                                                                    | 30<br>30<br>30<br>30<br>31<br>32                                |
|----------------------------------------------------------------------------------------------------|-----------------------------------------------------------------|
| 16.0       PID 0105 (COPY DISKETTE UTILITY)         16.1       PURPOSE         16.2       OPERATING PROCEDURES         16.2.1       LOADING         16.2.2       MENU DISPLAY         16.2.3       MENU OPTION SELECTION - None.         16.2.4       PROGRAM RUN INSTRUCTIONS         16.2.4.1       PROGRAM END         16.3       ERROR, ACTION AND INFORMATION MESSAGES         16.4       DETAILED DESCRIPTION                                                                                                    | <b>33</b><br>33<br>33<br>33<br>33<br>33<br>33<br>33<br>34<br>36 |
| <pre>17.0 PID 0110 (READ VERIFY DISKETTE UTILITY)<br/>17.1 PURPOSE<br/>17.2 OPERATING PROCEDURES (DCP CONTROLLED SECTIONS)<br/>17.2.1 LOADING PID 0110 - DISKETTE READ VERIFY UTILITY -<br/>17.2.2 MENU DPIAY<br/>17.2.3 MENU OPTION SELECTION<br/>17.2.4 PROGRAM RUN INSTRUCTIONS<br/>17.2.4.1 END COMMAND<br/>17.2.4.2 LOOP COMMAND<br/>17.2.5 CONTROL PROGRAM ERROR, ACTION AND INFORMATION FORMAT<br/>17.3 ERROR, ACTION AND INFORMATION MESSAGES<br/>17.4 DETAILED DESCRIPTION OF ROUTINES<br/>17.4.1 ROUTINE 1<br/>17.4.2 ROUTINE 2 - READ CE DISKETTE<br/>17.4.3 ROUTINE 2 - READ CE DISKETTE<br/>17.4.4 ROUTINE 3 - READ SINGLE RECORD<br/>17.4.4 ROUTINE 4 - READ EXCHANGE DISKETTE<br/>17.4.5 ROUTINE 5 - READ CUSTOMER DISKETTE<br/>17.4.6 ROUTINE 6 - HEAD ALIGNMENT CHECK<br/>17.5.1 UTILITY USE<br/>17.5.1 UTILITY USE<br/>17.5.3 COMMAND TYPE REQUESTS</pre> | 33333333333444444444444                                         |
| 18.0       PID 0115 (VTOC DISPLAY UTILITY)         18.1       PURPOSE         18.2       OPERATING PROCEDURES         18.2.1       LOADING         18.2.2       MENU DISPLAY         18.2.3       MENU OPTION SELECTION - NONE         18.2.4       PROGRAM RUN INSTRUCTIONS         18.2.4.1       PROGRAM TERMINATE METHOD         18.3       ERROR, ACTION AND INFORMATION MESSAGES'         18.4       DETAILED DESCRIPTION                                                                                                    | <b>50</b><br>50<br>50<br>50<br>50<br>50<br>50<br>50<br>50       |
| <pre>19.0 PID 0120 (ERROR LOG DISPLAY UTILITY) 19.1 PURPOSE 19.2 OPERATING PROCEDURES (DCP CONTROLLED SECTIONS) 19.2.1 LOADING PID 0120 - SYSTEM/23 DISKETTE ERROR LOG UTILITY 19.2.2 MENU DISPLAY 19.2.3 MENU OPTION SELECTION 19.2.4 PROGRAM RUN INSTRUCTIONS 19.2.4.1 END COMMAND 19.2.5 CONTROL PROGRAM ERROR, ACTION AND INFORMATION FORMAT 19.3 ERROR, ACTION AND INFORMATION MESSAGES 19.4 DETAILED DESCRIPTION OF ROUTINES 19.4.1 ROUTINE 1 19.4.2 ROUTINE 2 - ERROR LOG DISPLAY</pre>                                                                                                    | <b>53</b><br>55555555555555556111661                            |

| 19.4.3 ROUTINE 3 - READ/WRITE STATISTICS                                                                                                    | 61<br>62<br>62<br>63<br>63<br>64                                                 |
|----------------------------------------------------------------------------------------------------|----------------------------------------------------------------------------------|
| <pre>20.0 PID 0125 (EC/PTF SUPPORT UTILITY) 20.1 PURPOSE 20.2 OPERATING PROCEDURES (DCP CONTROLLED SECTIONS) 20.2.1 LOADING PID 0125 - EC/PTF UTILITY - 20.2.2 MENU DISPLAY 20.2.3 MENU OPTION SELECTION 20.2.4 PROGRAM RUN INSTRUCTIONS 20.2.4.1 END COMMAND NOT USED. 20.2.5 CONTROL PROGRAM ERROR, ACTION AND INFORMATION FORMAT 20.3 ERROR, ACTION AND INFORMATION MESSAGES 20.4 DETAILED DESCRIPTION OF ROUTINES 20.4.1 ROUTINE 1 20.4.2 ROUTINE 2 - ROS EC AND PART NUMBER DISPLAY 20.4.3 ROUTINE 3 - FLT EC NUMBER DISPLAY 20.4.4 ROUTINE 5 - RECORD UPDATE 20.5.1 UTILITY USE 20.5.1 UTILITY USE 20.5.2 STATUS BYTE DEFINITION FOR MESSAGE E-2382</pre>                                                                                                    | <b>6</b> 666666666777777777777777777777777777                                    |
| 20.5.3 COMMAND TYPE REQUESTS                                                                                                    | 76<br>77<br>77<br>77<br>77<br>77<br>77<br>77<br>77<br>77<br>77<br>77<br>78<br>78 |
| 22.0       PID 1200 (PROCESSOR POWER-ON TEST)         22.1       PURPOSE         22.1.1       POWER ON RESET ERROR INDICATOR         22.1.2       ERROR REPORTING         22.1.2       ERROR REPORTING         22.1.2       ERROR REPORTING         22.1.2       ERROR REPORTING         22.1.2       ERROR REPORTING         22.1.2       ERROR REPORTING         22.2.1       LOADING         22.2.1       LOADING         22.2.2       MENU DISPLAY NONE         22.2.3       MENU OPTION SELECTION         22.2.4       PROGRAM OPTION         22.2.4.1       LOOP PROGRAM OPTION         22.2.4.2       STOP ON ERROR OPTION         22.2.4.1       LOOP PROGRAM OPTION         22.2.4.2       STOP ON ERROR OPTION         22.3       INDEX OF ROUTINES         22.4.1       ROUTINES         22.4.1       ROUTINE 01         22.4.1.2       ROUTINE 02         22.4.1.3       ROUTINE 03         22.4.1.4       ROUTINE 05         22.4.1.5       ROUTINE 06         22.4.1.6       ROUTINE 07         22.4.1.7       ROUTINE 08         22.4.1.8       ROUTINE 08 | <b>7</b> 777778888888888888888888888888888888                                    |

| 22.4.1.10       ROUTINE 18 THROUGH 29         22.4.1.11       ROUTINE 2A-30         22.4.1.12       ROUTINE 31         22.4.1.13       ROUTINE 31         22.4.1.14       ROUTINE 32         22.4.1.15       ROUTINE 33         22.4.1.16       ROUTINE 34         22.4.1.17       ROUTINE 35: KEYBOARD RESET TEST         22.4.1.18       ROUTINE 36: ELECTRONIC WRAP OF PRINTER ATTACHMENT         22.4.1.19       ROUTINE 37: PRINTER DIAGNOSE.         22.4.1.20       ROUTINE 39         22.4.1.21       ROUTINE 59         22.4.1.21       ROUTINE 50         22.4.1.21       ROUTINE 34         22.4.1.21       ROUTINE 38         22.4.2.2       ROUTINE 3A         22.4.2.2       ROUTINE 3A | . 83<br>83<br>83<br>83<br>83<br>83<br>83<br>83<br>83<br>85<br>85<br>85<br>85<br>85<br>85<br>85<br>85<br>85<br>85<br>85                                                                                   |
|----------------------------------------------------------------------------------------------------|----------------------------------------------------------------------------------------------------|
| 23.0 PID 1205 (CPU PROCESSOR FLT)<br>23.1 PURPOSE<br>23.2 OPERATING PROCEDURES (DCP CONTROLLED SECTIONS)<br>23.2.1 LOADING PID 1205 - CPU INSTRUCTION SET TEST -<br>23.2.2 MENU DISPLAY<br>23.2.3 MENU OPTION SELECTION<br>23.2.4 PROGRAM RUN INSTRUCTIONS<br>23.2.4.1 END COMMAND<br>23.2.5 CONTROL PROGRAM ERROR, ACTION AND INFORMATION FORMAT<br>23.2.5 CONTROL PROGRAM ERROR, ACTION AND INFORMATION FORMAT<br>23.4 DETAILED DESCRIPTION OF ROUTINES<br>23.4.1 ROUTINE 1<br>23.4.2 ROUTINE 2 - INSTRUCTION SET TEST<br>23.4.3 ROUTINE 3 - PROCESSOR LOGIC TEST<br>23.4.4 ROUTINE 8 - TRAP DISPLAY CHECK<br>23.5 GENERAL INFORMATION                                                              | . 86<br>. 86<br>. 86<br>. 86<br>. 86<br>. 87<br>. 87<br>. 87<br>. 87<br>. 87<br>. 87<br>. 87<br>. 90<br>. 90<br>. 90<br>. 90<br>. 90                                                                     |
| 24.0       PID 1210 (CPU STORAGE FLT)         24.1       PURPOSE         24.2       OPERATING PROCEDURES (DCP CONTROLLED SECTIONS)         24.2.1       LOADING PID 1210       - CPU STORAGE TEST -         24.2.2       MENU DISPLAY                                                                                                    | 91         91         91         91         91         92         92         92         92         92         92         92         92         93         96         96         96         97         98 |
| 25.0       PID 1212 (UPDATE STORAGE TEST)         25.1       PURPOSE         25.2       OPERATING PROCEDURES         25.2.1       LOADING         25.2.2       MENU DISPLAY         25.2.3       MENU OPTION SELECTION:         25.2.4       PROGRAM RUN INSTRUCTIONS         25.2.4.1       OPERATION         25.2.4.2       OPERATION         25.2.4.3       END COMMAND         25.2.4.3       END COMMAND         25.3.1       INFORMATION                                                                                                    | , <b>99</b><br>. 99<br>. 99<br>. 99<br>. 99<br>. 99<br>. 99<br>. 99                                                                                                    |

| 25                    | 25<br>25<br>45<br>25<br>25<br>25<br>25<br>25 | .3.<br>.3.<br>.4.<br>.4.<br>.4.                                              | 2<br>3<br>ETA<br>2<br>3<br>4                                                                              | OPE<br>ERRI<br>ROU<br>ROU<br>ROU<br>ROU                                                 | RAT<br>DR 1<br>D D<br>TIN<br>TIN<br>TIN<br>TIN                                                                       | OR<br>MES<br>ESC<br>E<br>E<br>E<br>E<br>E<br>S                                                                     | ACI<br>SAC<br>RIF                           | 110<br>3ES<br>711                         | ON                                          | 0F                                                                | RC                                  | D <b>Ū</b> 1   | IN                     | ES                                                                                            | • •        | •<br>•<br>•<br>•                                     | • • • • • •      | •         | • •<br>• •<br>• •<br>• • |                                  | • • • • • •                           |                                         | • • • • • •   | •  | · · · | •<br>•<br>•<br>•                |                                         |                                       | • •<br>• •<br>• •          |                                         | • • • • • •                           | •                                       | •<br>•<br>•<br>•  | • • • • •           | 100<br>101<br>101<br>101<br>101<br>101<br>101                             |
|-----------------------|----------------------------------------------|------------------------------------------------------------------------------|----------------------------------------------------------------------------------------------------|-----------------------------------------------------------------------------------------|----------------------------------------------------------------------------------------------------|----------------------------------------------------------------------------------------------------|---------------------------------------------|-------------------------------------------|---------------------------------------------|-------------------------------------------------------------------|-------------------------------------|----------------|------------------------|-----------------------------------------------------------------------------------------------|------------|------------------------------------------------------|------------------|-----------|--------------------------|----------------------------------|---------------------------------------|-----------------------------------------|---------------|----|-------|---------------------------------|-----------------------------------------|---------------------------------------|----------------------------|-----------------------------------------|---------------------------------------|-----------------------------------------|-------------------|---------------------|---------------------------------------------------------------------------|
| <b>26</b><br>26<br>26 | •0<br>•1<br>26<br>26<br>26<br>26             | P<br>P<br>0<br>2<br>2<br>2<br>2<br>2<br>2<br>2<br>2<br>2<br>2<br>2<br>2<br>2 | ID<br>URP<br>PER<br>1<br>2<br>3<br>2.3<br>2.3<br>4<br>2.4<br>2.4<br>2.4<br>2.4                            | 130(<br>0SE<br>ATII<br>LOAI<br>MENI<br>SUBI<br>.1<br>.2<br>PROI<br>.1<br>.2<br>.1<br>.2 | NG I<br>DIN<br>ROU<br>ROU<br>GRAI<br>EN<br>EX                                                                        | KEY<br>GRO<br>ISP<br>ISP<br>UTI<br>UTI<br>MR<br>IT<br>OP                                                           |                                             | RD.UR.<br>1EN<br>1EN<br>1AN<br>JTII       | STI<br>NE<br>NE                             | T).<br>(D).<br>(D).<br>(D).<br>(D).<br>(D).<br>(D).<br>(D).<br>(D | CP<br><br>TIC                       |                | JRE                    | RO                                                                                            |            |                                                      | SE<br>           | CT        |                          | NS                               | · · · · · · · · · · · · · · · · · · · | ••••••••••••••••••••••••••••••••••••••• |               |    |       | • • • • • • • • •               | • • • • • • • • •                       |                                       |                            | • • • • • • • • •                       | • • • • • • • • •                     | • • • • • • • • •                       |                   | • • • • • • • • •   | 102<br>102<br>102<br>102<br>102<br>102<br>103<br>103<br>103<br>103        |
| 26<br>26              | - 3<br>- 4<br>26<br>26                       | El<br>Di<br>.4.                                                              | RRO<br>ETA<br>L                                                                                           | R, A<br>ILEI<br>ROUT<br>ROUT                                                            | CT<br>D DI<br>TIN<br>TIN                                                                                             | ESC<br>ESC<br>E 0<br>E 1                                                                                           | RIF                                         | D<br>TI                                   | INF<br>ON                                   | OR                                                                | RC                                  |                |                        | IES<br>ES                                                                                     | 55/        | GE                                                   |                  | •         | •••                      | •<br>•<br>•                      | •                                     | • • • •                                 | •             | •  | · ·   | •<br>•<br>•<br>•                | •                                       | •                                     | • •                        | •<br>•<br>•<br>•                        | • • • • •                             | • • • •                                 | •<br>•<br>•       | •                   | 104<br>104<br>104<br>104                                                  |
| 27 27 27 27 27        | • 0<br>• 1<br>27<br>27<br>27<br>27<br>27     | P1<br>P1<br>2.1<br>2.2<br>27.2<br>27.2<br>27.2<br>27.2                       | ID J<br>JRPI<br>PER<br>12 1<br>22 1<br>23 1<br>24 1<br>24 1<br>24 1<br>24 1<br>24 1<br>24 1<br>24 1<br>24 | 1400<br>DSE<br>ATIN<br>LOAI<br>MENU<br>PRO(<br>.1<br>.2<br>.3<br>R, A                   | NG F<br>DIN<br>J DI<br>J DI<br>J OF<br>GRAI<br>ENI<br>LOU<br>LOU                                                     | CR<br>G<br>G<br>SP<br>TI<br>D<br>D<br>D<br>D<br>D<br>D<br>D<br>D<br>D<br>D<br>D<br>D<br>D<br>D<br>D<br>D<br>D<br>D | CEL<br>CEL<br>ON<br>UN<br>PRO<br>ROL        | UR<br>SE<br>IN<br>JGR<br>JTI              | LEC<br>STI<br>D<br>AM<br>NE                 |                                                                   | CP<br>CP<br>ON<br>TIC<br>MM/<br>MM/ |                | PAT                    | - 1<br>1<br>1<br>1<br>1<br>1<br>1<br>1<br>1<br>1<br>1<br>1<br>1<br>1<br>1<br>1<br>1<br>1<br>1 | ERN<br>LLI | S)<br>D<br>E<br>E<br>E<br>E<br>E<br>E<br>E<br>E<br>E | SE               | CT        | 10                       | NS:                              |                                       | • • • • • • •                           | • • • • • • • |    |       | • • • • • • • • •               | • • • • • • •                           |                                       |                            | • • • • • • • •                         | • • • • • • • •                       | • • • • • • • •                         | • • • • • • • • • | • • • • • • • • • • | 105<br>105<br>105<br>105<br>106<br>106<br>106<br>106<br>106               |
| 27                    | •4<br>27<br>27<br>27                         | DI<br>.4.1<br>.4.2                                                           | ETA:<br>L 1<br>2 1<br>5 1                                                                                 | ILEI<br>ROU1<br>ROU1<br>ROU1                                                            | D DE                                                                                                    | ESC<br>E 0<br>E 1<br>E 8                                                                                           | RIP<br>A<br>TH<br>A                         | TI<br>LI(<br>RO<br>TTR                    | ON<br>GNM<br>UGH<br>RIB                     | OF<br>IEN<br>17                                                   | RO<br>TP<br>Ci<br>ET                | AT<br>HA<br>ES | INI<br>TER<br>RAC<br>T | ES<br>RN<br>TE                                                                                | CC<br>ER   | SE                                                   | Γ<br>Γ<br>Γ      | AT<br>DIS | TEF<br>PL                |                                  | AN<br>S                               | D .                                     | АТ<br>-<br>-  | TR | I B L | JT E                            | -<br>-<br>-                             | ESI                                   |                            | •<br>•                                  | •                                     | •<br>•<br>•                             | •<br>•<br>•       | •<br>•<br>•         | 106<br>106<br>106<br>106                                                  |
| 28                    | ·0<br>·1<br>·2<br>28<br>28<br>28<br>28<br>28 | P1<br>P1<br>2.1<br>28.2<br>28.2<br>28.2<br>28.2<br>28.2<br>28.2<br>28.2      | ID ]<br>JRP(<br>2.2<br>12.2<br>12.2<br>12.2<br>14.4<br>12.4<br>12.4<br>12.4                               | L500<br>DSE<br>ATIN<br>SELE<br>MENU<br>.1<br>MENU<br>.2<br>.3<br>.4<br>.5               | IG F<br>IG F<br>ICT<br>IDI<br>MEI<br>JOF<br>ICT<br>IDI<br>IDI<br>IDI<br>IDI<br>IDI<br>IDI<br>IDI<br>IDI<br>IDI<br>ID | ROS<br>ROS<br>SP<br>SP<br>STI<br>SP<br>SP<br>SP<br>SP<br>SP<br>SP<br>SP<br>SP<br>SP<br>SP<br>SP<br>SP<br>SP        | RE<br>CED<br>LAY<br>ITE<br>ON<br>PRO<br>ROU | SII<br>UR<br>MS<br>SE<br>IN<br>IAN<br>IGR | DEN<br>ES<br>ES<br>LEC<br>STF<br>DAM<br>SUF |                                                                   | ON<br>TIC<br>MMA<br>RT              | KE             |                        |                                                                                               |            |                                                      | 1-<br>           |           | TE<br>ON                 | ST<br>•<br>•<br>•<br>•<br>•<br>• | <b>}</b>                              | • • • • • • • •                         | •             |    |       | • • • • • • •                   | • • • • • • • • • • • • • • • • • • • • |                                       |                            | • • • • • • • • • • • • • • • • • • • • | • • • • • • • • • •                   | • • • • • • • •                         |                   | •                   | 108<br>108<br>108<br>109<br>109<br>109<br>109<br>109<br>109<br>110<br>110 |
| 28                    |                                              |                                                                              |                                                                                                    | R, A<br>R, A<br>ROUI<br>ROUI<br>ROUI<br>ROUI<br>ROUI<br>ROUI<br>ROUI                    |                                                                                                    | CNC 0 1 2 3 4 5 6 7 8                                                                                              |                                             | RES                                       |                                             | ORI<br>OF                                                         |                                     |                |                        |                                                                                               | 55A        | GE                                                   | 5<br>•<br>•<br>• |           |                          | + J<br><br><br><br><br><br>      | • • • • • • • • •                     |                                         |               |    |       | •<br>•<br>•<br>•<br>•<br>•<br>• | •<br>•<br>•<br>•<br>•<br>•              | · · · · · · · · · · · · · · · · · · · | •<br>•<br>•<br>•<br>•<br>• | · · · · · · · · · · · · · · · · · · ·   | · · · · · · · · · · · · · · · · · · · | • • • • • • • • • • • • • • • • • • • • |                   | •                   | 111<br>114<br>114<br>114<br>114<br>114<br>114<br>114<br>114<br>114        |

| 28<br>28<br>28<br>28                                               | 8.4.<br>8.4.<br>8.4.<br>8.4.                                                                                                    | 10<br>11<br>12<br>13                                              | ROU<br>ROU<br>ROU<br>ROU                                     | TINE<br>TINE<br>TINE<br>TINE                                           | 9<br>0 A<br>C E<br>0 D                             | •••                                                    | • •                                          | • • •                                     | • •                                       | • •<br>• •<br>• •                     | •                      | <br><br>                              | •<br>•<br>•       | • •        | •                | •        | • • | •<br>•<br>•                             | • •<br>• •                                    | •                                       |                             | • •<br>• •<br>• •                             |                                         | •   | • •               | •   | • | 115<br>115<br>115<br>115                                    |
|--------------------------------------------------------------------|----------------------------------------------------------------------------------------------------|-------------------------------------------------------------------|--------------------------------------------------------------|------------------------------------------------------------------------|----------------------------------------------------|--------------------------------------------------------|----------------------------------------------|-------------------------------------------|-------------------------------------------|---------------------------------------|------------------------|---------------------------------------|-------------------|------------|------------------|----------|-----|-----------------------------------------|-----------------------------------------------|-----------------------------------------|-----------------------------|-----------------------------------------------|-----------------------------------------|-----|-------------------|-----|---|-------------------------------------------------------------|
| <b>29.</b><br>29.1<br>29.2<br>29.2<br>29.2<br>29.2<br>29.2<br>29.2 | 0 P<br>1 P<br>2 0<br>9.2.<br>9.2.<br>9.2.<br>9.2.                                                                                            | ID 1<br>URPO<br>PERA<br>1 L<br>2 M<br>3 M<br>4 P                  | SOS<br>SE<br>TIN<br>OAD<br>IENU<br>IENU<br>ROG               | (DIS<br>G PR<br>ING<br>DIS<br>OPT<br>RAM                               | BKET<br>DČED<br>Play<br>Ion<br>Run                 | TE F<br>DURE<br>SEL                                    | S<br>S<br>ECTI<br>TRUC                       | PAR                                       | T 1                                       | )                                     | • • • • • • •          | • •<br>• •<br>• •<br>• •              | •                 | • •        | •<br>•<br>•<br>• |          |     | • • • • • • • • •                       | • •<br>• •<br>• •                             | •                                       | • • • • •                   | • •<br>• •<br>• •                             | • • • • • • • •                         | • • | • •<br>• •<br>• • |     | • | 116<br>116<br>116<br>116<br>117<br>117<br>118               |
| 29.3<br>29.4<br>29                                                 | 29.<br>29.<br>29.<br>29.<br>29.<br>3 E<br>4 D<br>9.4                                                                                         | 2.4.<br>2.4.<br>2.4.<br>2.4.<br>RROR<br>ETAI<br>1 R               | 1<br>2<br>3<br>4<br>5<br>, A(<br>LED                         | END<br>LOOP<br>MAP<br>Shar<br>Ctio<br>DES<br>INE                       | COMM<br>PRO<br>Rou<br>Char<br>Ed E<br>N An<br>Crip | IAND<br>IGRAI<br>ITIN<br>ITIN<br>ITISI<br>IDIN<br>IDIN | M CO<br>E CO<br>JPPO<br>RNAL<br>IFOR<br>N OF | MMAI<br>MMAI<br>RT F<br>DR<br>MATI<br>ROL | ND -<br>ND<br>ROUT<br>IVES<br>ION<br>ITIN | IN<br>MES                             | DNE<br>E<br>DRI<br>55A | VE<br>GES                             | 3 4               | ND         | 4)               |          |     | •                                       | · · ·                                         | •                                       | • • • • •                   | · · ·                                         | •                                       |     |                   |     |   | 118<br>118<br>118<br>119<br>119<br>120<br>122<br>122        |
| 222222222222222222222222222222222222222                            | 9.4.<br>9.4.<br>9.4.<br>9.4.<br>9.4.<br>9.4.                                                                                                 | 2345678                                                           | OUT<br>OUT<br>OUT<br>OUT<br>OUT<br>OUT                       | INE<br>INE<br>INE<br>INE<br>INE<br>INE                                 | 1234567                                            | · · · · · · · · · · · · · · · · · · ·                  | · · · · · · · · · · · · · · · · · · ·        | • •                                       |                                           | · · · · · · · · · · · · · · · · · · · | •                      | · · · · · · · · · · · · · · · · · · · | •                 | • •        | •                |          |     | •                                       | · · · · · · · · · · · · · · · · · · ·         | •                                       | •                           | · · · · · · · · · · · · · · · · · · ·         | •                                       | • • |                   |     |   | 122<br>122<br>123<br>123<br>123<br>123<br>123               |
| 29<br>29<br>29<br>29<br>29                                         | 9.4.<br>9.4.<br>9.4.<br>9.4.<br>9.4.<br>9.4.                                                                                                 | 9 R<br>10<br>11<br>12<br>13<br>14                                 | ROU<br>ROU<br>ROU<br>ROU<br>ROU<br>ROU                       | INE A<br>TINE<br>TINE<br>TINE<br>TINE                                  | 9<br>0A<br>CE<br>0C<br>0E                          | RE56<br><br>-<br>-<br>-<br>-                           | RVE                                          | D)<br><br><br><br>                        | · · · · · · · · · · · · · · · · · · ·     | · · · · · · · · · · · · · · · · · · · | • • • •                | • •<br>• •<br>• •<br>• •              | • • • • •         | • •        | •                | •        |     | • • • •                                 | • •<br>• •<br>• •<br>• •                      | •<br>•<br>•<br>•                        | • • • •                     | • •<br>• •<br>• •                             | •<br>•<br>•<br>•                        | • • |                   |     | • | 123<br>123<br>123<br>124<br>124<br>124                      |
| 30.1<br>30.2<br>30<br>30<br>30<br>30<br>30<br>30                   | 1 P<br>2 0<br>0.2.<br>0.2.<br>0.2.<br>0.2.<br>0.2.                                                                                           | URPO<br>PERA<br>1 L<br>2 M<br>3 M<br>4 P<br>2.4.                  | SE<br>TIN<br>DAD<br>ENU<br>ENU<br>ROGI                       | G PRI<br>ING<br>DISI<br>OPTI<br>RAM I<br>END                           | DCED<br>PLAY<br>ION<br>RUN<br>COMM                 | SELI<br>INSI                                           | S (D<br>ECTI<br>IRUC                         | CP C<br>ON<br>TION                        | ONT                                       | RO                                    |                        | D 5                                   | ECI               | 10         | NS)              |          |     | • • • • • • • • • • • • • • • • • • • • | • •<br>• •<br>• •<br>• •<br>• •<br>• •        | • • • • • • • • •                       | • • • • • • • • • • • • • • | • •<br>• •<br>• •<br>• •<br>• •               | • • • • • • • • • • • • • • • • • • • • | • • |                   |     |   | 125<br>125<br>125<br>125<br>126<br>126<br>126               |
| 30                                                                 | 30.<br>30.<br>30.<br>30.<br>30.<br>30.<br>30.                                                                                                | 2.4.<br>2.4.<br>5.5.<br>2.5.<br>2.5.                              | 2<br>3<br>4<br>7 A TI<br>1<br>2<br>3<br>1                    | LOOP<br>LOOP<br>SHAR<br>US MI<br>STAR<br>STAR<br>RUN S                 | PRO<br>ROU<br>ED E<br>ESSA<br>T ST<br>T ST<br>STAT | IGRAI                                                  | M CO<br>E CO<br>RNAL<br>5 Me<br>5 Me<br>1ess | MMAN<br>MMAN<br>DRI<br>SSAC<br>SSAC       | ND<br>ND -<br>IVES<br>GE F<br>GE F        | N<br>OR<br>OR                         | DNE<br>DRI<br>DI<br>DI | •••<br>VE<br>SKE<br>5KE               | 3 A<br>TTE<br>TTE |            | 4)<br>(PE<br>(PE | 1.<br>20 | •   | • • • •                                 | • •<br>• •<br>• •<br>• •<br>• •               |                                         | •<br>•<br>•<br>•            | · · · · · · · · · · · · · · · · · · ·         | • • • •                                 | • • |                   |     | • | 126<br>126<br>127<br>127<br>127<br>128<br>128               |
| 30.3<br>30.4                                                       | S El                                                                                                    | RROR<br>ETAI                                                      | , AC                                                         | DES                                                                    | N AN<br>CRIP                                       | D IN<br>TIO                                            | IFOR<br>N OF                                 | MATI<br>TES                               | ON                                        | MES                                   | SSA                    | GES                                   | •                 | • •<br>• • | •<br>•<br>•      | • •      | •   | •                                       | •••                                           |                                         | •<br>•<br>•                 | • •<br>• •                                    | •<br>•                                  | • • | •                 | • • | • | 129                                                         |
| <b>31.0</b><br>31.1<br>31.2<br>31<br>31<br>31<br>31                | P:           2         0           1.2.1         1.2.1           1.2.1         1.2.1           31.1         31.1           31.1         31.1 | ID 2<br>URPO<br>PERA<br>1 L<br>2 M<br>3 P<br>2.4.<br>2.4.<br>2.4. | 300<br>SE<br>TIN(<br>OAD<br>ENU<br>ENU<br>Rogi<br>1 (<br>2 1 | (524<br>G PR(<br>ING<br>DISE<br>OPT:<br>CAM I<br>DPER<br>END (<br>LOOP | DCED<br>PLAY<br>ION<br>RUN<br>ATIO<br>PRO          | 242<br>DURES<br>SELE<br>INST<br>INST<br>INST           | PRI                                          | NTER<br>CP C<br>ON<br>TION                | FL<br>CONT                                | T )<br>RO                             | L L E                  | DS                                    | ECI               |            | NS)              |          | •   | •                                       | • •<br>• •<br>• •<br>• •<br>• •<br>• •<br>• • | • • • • • • • • • • • • • • • • • • • • | •                           | • •<br>• •<br>• •<br>• •<br>• •<br>• •<br>• • | • • • • • • • • • • • • • • • • • • • • |     |                   |     |   | <b>132</b><br>132<br>132<br>133<br>133<br>133<br>133<br>134 |
| 31.3                                                               | S E                                                                                                    | RROR                                                              | , AC                                                         | TIO                                                                    | A AN                                               | DTN                                                    |                                              | MATT                                      | ้กี่ผ                                     | MEG                                   |                        | - Ee                                  | -                 | - •        | -                |          | -   | -                                       | •                                             | -                                       |                             | - •                                           | •                                       |     | •                 |     | - | 134                                                         |

| 31.3                                                                                                    | 5.3 SYS                                                                                                    | TEM ER                                                                                                    | RORS                                                                                                    | r                                                                                                    |                                                                                                    |                                                                                                    | • •                                                                                                    | •                                                                                                    |                     |            | •        |                                       |                                       |                                       |                                       | •                                       | • •                                       | •                                                                  | • • |       | •                                                                                      |                                       | •                     | •     | 136                                                                                                    |
|----------------------------------------------------------------------------------------------------|----------------------------------------------------------------------------------------------------|----------------------------------------------------------------------------------------------------|----------------------------------------------------------------------------------------------------|----------------------------------------------------------------------------------------------------|----------------------------------------------------------------------------------------------------|----------------------------------------------------------------------------------------------------|----------------------------------------------------------------------------------------------------|----------------------------------------------------------------------------------------------------|---------------------|------------|----------|---------------------------------------|---------------------------------------|---------------------------------------|---------------------------------------|-----------------------------------------|-------------------------------------------|--------------------------------------------------------------------|-----|-------|----------------------------------------------------------------------------------------|---------------------------------------|-----------------------|-------|----------------------------------------------------------------------------------------------------|
| 31.3                                                                                                    | .4 USA                                                                                                    | RT ERR                                                                                                    | ORS                                                                                                    | •                                                                                                    |                                                                                                    |                                                                                                    |                                                                                                    | •                                                                                                    |                     |            | •        |                                       |                                       |                                       |                                       | •                                       |                                           | •                                                                  | •   |       | •                                                                                      |                                       | •                     |       | 137                                                                                                    |
| 31.3                                                                                                    | 5.5 END                                                                                                    | AND W                                                                                                    | ARNI                                                                                                    | NGS                                                                                                    |                                                                                                    |                                                                                                    |                                                                                                    | •                                                                                                    |                     |            |          |                                       |                                       |                                       |                                       |                                         |                                           |                                                                    |     |       |                                                                                        |                                       |                       |       | 138                                                                                                    |
| 31.4                                                                                                    | DETAILE                                                                                                    | D DESC                                                                                                    | RIPT                                                                                                    | ION                                                                                                    | OF                                                                                                    | ROU                                                                                                    | TIN                                                                                                    | ES                                                                                                    |                     | · .        |          |                                       |                                       |                                       |                                       |                                         |                                           |                                                                    |     |       | -                                                                                      | -                                     | _                     | _     | 138                                                                                                    |
| 31.4                                                                                                    | 1 ROU                                                                                                    | TINE                                                                                                    |                                                                                                    |                                                                                                    |                                                                                                    |                                                                                                    |                                                                                                    | <u> </u>                                                                                                    |                     |            |          |                                       |                                       |                                       |                                       |                                         |                                           |                                                                    |     |       | Ţ                                                                                      |                                       |                       |       | 138                                                                                                    |
| 31 4                                                                                                    | 2 200                                                                                                    | TINE 1                                                                                                    |                                                                                                    | •••                                                                                                    | •••                                                                                                    | •••                                                                                                    | • •                                                                                                    | •                                                                                                    | •••                 | • •        | •        | •••                                   | •                                     | •••                                   | •••                                   | •                                       | • •                                       | •                                                                  | • • | •••   | •                                                                                      | •                                     | •                     | •     | 1 3 8                                                                                                    |
| 31 6                                                                                                    |                                                                                                    | TINE 7                                                                                                    |                                                                                                    | •••                                                                                                    | •••                                                                                                    | •••                                                                                                    | • •                                                                                                    | •                                                                                                    | • •                 | • •        | •        | • •                                   | •                                     | •••                                   | •••                                   | •                                       | • •                                       | •                                                                  | • • | •••   | •                                                                                      | •                                     | •                     | •     | 1 7 9                                                                                                    |
| 31.4                                                                                                    |                                                                                                    | 11NE 2<br>TINE 3                                                                                                    |                                                                                                    | •••                                                                                                    | • •                                                                                                    | •••                                                                                                    | • •                                                                                                    | •                                                                                                    | • •                 | • •        | •        | • •                                   | •                                     | •••                                   | •••                                   | •                                       | • •                                       | •                                                                  | • • | •••   | •                                                                                      | •                                     | •                     | •     | 120                                                                                                    |
| 51.4                                                                                                    | 1.4 RUU                                                                                                    | IINE 3                                                                                                    |                                                                                                    | • •                                                                                                    | ••                                                                                                    | • •                                                                                                    | • •                                                                                                    | •                                                                                                    | • •                 | • •        | •        | • •                                   | •                                     | • •                                   | • •                                   | •                                       | • •                                       | •                                                                  | •   | • •   | •                                                                                      | •                                     | ٠                     | •     | 124                                                                                                    |
| 51.4                                                                                                    | .5 RUU                                                                                                    | TINE 4                                                                                                    |                                                                                                    | ••                                                                                                    | • •                                                                                                    | • •                                                                                                    | • •                                                                                                    | •                                                                                                    | • •                 | • •        | •        | • •                                   | •                                     | • •                                   | • •                                   | •                                       | • •                                       | •                                                                  | •   | • •   | •                                                                                      | •                                     | •                     | •     | 140                                                                                                    |
| 31.4                                                                                                    | 1.6 ROU                                                                                                    | TINE 5                                                                                                    | <b>)</b> .                                                                                                    | • •                                                                                                    |                                                                                                    | • •                                                                                                    | • •                                                                                                    | •                                                                                                    | • •                 | • •        | •        |                                       | •                                     | • •                                   |                                       | •                                       | • •                                       | •                                                                  | • • |       | •                                                                                      | •                                     | •                     | •     | 140                                                                                                    |
| 31.4                                                                                                    | .7 ROU                                                                                                    | TINE 6                                                                                                    |                                                                                                    |                                                                                                    |                                                                                                    | • •                                                                                                    | • •                                                                                                    | •                                                                                                    |                     |            | •        |                                       | •                                     |                                       |                                       |                                         |                                           | •                                                                  |     |       |                                                                                        | •                                     |                       |       | 140                                                                                                    |
| 31.4                                                                                                    | .8 ROU                                                                                                    | TINE 7                                                                                                    | ,                                                                                                    |                                                                                                    |                                                                                                    |                                                                                                    |                                                                                                    |                                                                                                    |                     |            |          |                                       |                                       |                                       |                                       |                                         |                                           |                                                                    |     |       |                                                                                        |                                       | _                     |       | 141                                                                                                    |
| 31 4                                                                                                    | 9 RUU                                                                                                    | TINE 8                                                                                                    |                                                                                                    |                                                                                                    | •••                                                                                                    | •••                                                                                                    | • •                                                                                                    | •                                                                                                    |                     | •••        | •        | • •                                   | •                                     | •••                                   |                                       | •                                       | • •                                       |                                                                    | •   | •••   | -                                                                                      | •                                     | •                     | •     | 141                                                                                                    |
| 31 4                                                                                                    |                                                                                                    | ITTNE                                                                                                    | <b>^</b>                                                                                                    | • •                                                                                                    | •••                                                                                                    | •••                                                                                                    | • •                                                                                                    | •                                                                                                    | • •                 | •••        | •        | •••                                   | •                                     | •••                                   | •••                                   | •                                       | • •                                       | •                                                                  | • • | ••    | •                                                                                      | •                                     | •                     | •     | 142                                                                                                    |
| 71.4                                                                                                    | 11 RO                                                                                                    |                                                                                                    | <b>n</b> .                                                                                                    | • •                                                                                                    | •••                                                                                                    | • •                                                                                                    | • •                                                                                                    | •                                                                                                    | • •                 | • •        | •        | • •                                   | •                                     | • •                                   | •••                                   | •                                       | • •                                       | •                                                                  | • • | •     | •                                                                                      | •                                     | •                     | •     | 140                                                                                                    |
| 31.4                                                                                                    | .11 KU                                                                                                    | DITUE                                                                                                    | D.                                                                                                    | • •                                                                                                    | •••                                                                                                    | • •                                                                                                    | • •                                                                                                    | •                                                                                                    | • •                 | • •        | •        | • •                                   | •                                     | • •                                   | • •                                   | •                                       | • •                                       | •                                                                  | • • | • •   | •                                                                                      | •                                     | •                     | •     | 142                                                                                                    |
| 4                                                                                                    | 12 KU                                                                                                    | UTINE                                                                                                    | C                                                                                                    | • • •                                                                                                    | ••                                                                                                    | • •                                                                                                    | • •                                                                                                    | •                                                                                                    | • •                 | • •        | •        | • •                                   | ٠                                     | • •                                   | • •                                   | •                                       | • •                                       | •                                                                  | • • | • •   | ٠                                                                                      | •                                     | •                     | •     | 142                                                                                                    |
| 31.5                                                                                                    | GENERAL                                                                                                    | INFOR                                                                                                    | MATI                                                                                                    | ON                                                                                                    | •                                                                                                    |                                                                                                    | • •                                                                                                    | •                                                                                                    | • •                 | • •        | •        | • •                                   | •                                     |                                       |                                       |                                         | • •                                       | •                                                                  | • • |       | •                                                                                      | •                                     | •                     | •     | 143                                                                                                    |
| 31.5                                                                                                    | .1 PRI                                                                                                    | NTER R                                                                                                    | ESPO                                                                                                    | NSE                                                                                                    | DAT                                                                                                    | A D                                                                                                    | ISP                                                                                                    | LAY                                                                                                    |                     |            |          |                                       | •                                     |                                       |                                       |                                         |                                           |                                                                    | • • |       |                                                                                        | •                                     | •                     | •     | 143                                                                                                    |
| 31                                                                                                    | .5.1.1                                                                                                    | DAT R                                                                                                    | ESPO                                                                                                    | NSE                                                                                                    |                                                                                                    |                                                                                                    |                                                                                                    |                                                                                                    |                     |            |          |                                       |                                       |                                       |                                       |                                         |                                           |                                                                    | •   |       |                                                                                        |                                       | •                     |       | 143                                                                                                    |
| 31                                                                                                    | 5.1.2                                                                                                    | DTAG                                                                                                    | INSE                                                                                                    | RESE                                                                                                    | PONS                                                                                                    | SF                                                                                                    |                                                                                                    |                                                                                                    |                     |            |          |                                       |                                       |                                       |                                       |                                         |                                           | -                                                                  |     |       | -                                                                                      | -                                     |                       |       | 144                                                                                                    |
| 31                                                                                                    | 513                                                                                                    | CENCE                                                                                                    |                                                                                                    | PONG                                                                                                    | : =                                                                                                    |                                                                                                    | • •                                                                                                    | •                                                                                                    | •••                 | •••        | •        | •••                                   | •                                     | •••                                   | •••                                   | •                                       | • •                                       | •                                                                  | • • | •••   | •                                                                                      | •                                     | •                     | •     | 144                                                                                                    |
| 71                                                                                                    | E 1 6                                                                                                    | CTATI                                                                                                    | IC DC                                                                                                    | CDOL                                                                                                    |                                                                                                    | •                                                                                                    | • •                                                                                                    | •                                                                                                    | •••                 | • •        | •        | • •                                   | •                                     | •••                                   | • •                                   | •                                       | • •                                       | •                                                                  | • • | •••   | •                                                                                      | •                                     | •                     | •     | 1 4 4                                                                                                    |
| 51                                                                                                    |                                                                                                    | STAIL                                                                                                    | 13 KC                                                                                                    | 3707                                                                                                    | 136                                                                                                    | •                                                                                                    | • •                                                                                                    | •                                                                                                    | • •                 | • •        | •        | • •                                   | •                                     | •••                                   | • •                                   | •                                       | • •                                       | •                                                                  | • • | • •   | •                                                                                      | •                                     | •                     | •     | 144                                                                                                    |
| 21                                                                                                    |                                                                                                    | CPU U                                                                                                    | SAKI                                                                                                    | 5 I A                                                                                                    | 102                                                                                                    | )                                                                                                    | • •                                                                                                    | •                                                                                                    | • •                 | • •        | •        | • •                                   | •                                     | • •                                   | • •                                   | ٠                                       | • •                                       | •                                                                  | • • | • •   | •                                                                                      | •                                     | ٠                     | •     | 144                                                                                                    |
|                                                                                                    |                                                                                                    |                                                                                                    |                                                                                                    |                                                                                                    |                                                                                                    |                                                                                                    |                                                                                                    |                                                                                                    |                     |            |          |                                       |                                       |                                       |                                       |                                         |                                           |                                                                    |     |       |                                                                                        |                                       |                       |       |                                                                                                    |
| 32.0                                                                                                    | PID DMON                                                                                                    | I (ROS                                                                                                    | RESI                                                                                                    | IDEN                                                                                                    | IT M                                                                                                    | ONII                                                                                                    | ror .                                                                                                    | )                                                                                                    | • •                 | • •        | •        | • •                                   | •                                     | • •                                   | • •                                   | •                                       | • •                                       | •                                                                  | • • | •     | •                                                                                      | •                                     | •                     | •     | 145                                                                                                    |
| 32.1                                                                                                    | PURPOSE                                                                                                    |                                                                                                    |                                                                                                    |                                                                                                    |                                                                                                    |                                                                                                    |                                                                                                    | •                                                                                                    |                     |            |          |                                       | •                                     |                                       |                                       |                                         |                                           | •                                                                  | • • |       | •                                                                                      | •                                     | •                     |       | 145                                                                                                    |
| 32.2                                                                                                    | OPERATI                                                                                                    | NG PRO                                                                                                    | CEDU                                                                                                    | RES                                                                                                    |                                                                                                    |                                                                                                    |                                                                                                    |                                                                                                    |                     |            |          |                                       |                                       |                                       |                                       |                                         |                                           |                                                                    | •   |       |                                                                                        |                                       |                       |       | 145                                                                                                    |
| 32.2                                                                                                    | .1 SEL                                                                                                    | ECTINO                                                                                                    | }                                                                                                    |                                                                                                    |                                                                                                    |                                                                                                    |                                                                                                    |                                                                                                    |                     |            |          |                                       |                                       |                                       |                                       |                                         |                                           |                                                                    |     |       | -                                                                                      | -                                     | -                     |       | 145                                                                                                    |
| 32                                                                                                    | 2 1 1                                                                                                    | RASI                                                                                                    | C' P                                                                                                    | 2008                                                                                                    | ΜAS                                                                                                    | TN                                                                                                    | RE                                                                                                    | ANY                                                                                                    | · M                 | <b>N</b> F | nP.      | TN                                    | 0PF                                   | PAI                                   | ΓŤΟŇ                                  | 1                                       | • •                                       | •                                                                  |     | •••   | •                                                                                      | •                                     | •                     |       | 145                                                                                                    |
| 32                                                                                                    | 2 1 2                                                                                                    | TOAD                                                                                                    |                                                                                                    |                                                                                                    |                                                                                                    |                                                                                                    |                                                                                                    |                                                                                                    |                     |            | UI       |                                       | 01.5                                  | -11/1                                 | 100                                   | •                                       | •                                         | •                                                                  | • • | • •   | •                                                                                      | •                                     | •                     | •     | 165                                                                                                    |
|                                                                                                    |                                                                                                    |                                                                                                    |                                                                                                    |                                                                                                    | ~~~                                                                                                    |                                                                                                    | ויו                                                                                                    | זאחי                                                                                                    | דדו                 | IIN.       |          |                                       |                                       |                                       |                                       |                                         |                                           |                                                                    |     |       |                                                                                        |                                       |                       |       |                                                                                                    |
| 70 2                                                                                                    | - C - I - C                                                                                                    | IKAF                                                                                                    |                                                                                                    | UK 1                                                                                                    | KAP                                                                                                    | ' 4 (                                                                                                    | )' (                                                                                                    | INO;                                                                                                    | DITI                | UN.        |          | • •                                   | •                                     | •••                                   | •••                                   | •                                       | • •                                       | •                                                                  | • • | • •   | •                                                                                      | •                                     | •                     | •     | 143                                                                                                    |
| 32.2                                                                                                    | 2 MEN                                                                                                    | U DISP                                                                                                    | LAY                                                                                                    | - NO                                                                                                    | NE                                                                                                    | • 4 (                                                                                                    | יי<br>ניי                                                                                                    | IND:                                                                                                    |                     | . NU.      | •        | •••                                   | •                                     | •••                                   | •••                                   | •                                       | •••                                       | •                                                                  | • • | •••   | •                                                                                      | :                                     | :                     | •     | 145                                                                                                    |
| 32.2<br>32.2                                                                                                    | .2 MEN                                                                                                    | U DISP                                                                                                    | LAY<br>ON S                                                                                                    | - NO<br>ELEC                                                                                                    | RAP<br>NE<br>TIO                                                                                                    | •40<br>•N -                                                                                                    | 10 NO                                                                                                    | IE.                                                                                                    |                     | UN.        | •        | ••••                                  | •                                     | •••                                   | •••                                   | •                                       | • •<br>• •                                | •                                                                  | • • | · ·   | •                                                                                      | •                                     | •                     | •     | 145<br>145<br>145                                                                                                    |
| 32.2<br>32.2<br>32.2                                                                                                    | .2 MEN<br>.3 MEN<br>.4 PRO                                                                                                    | U DISP<br>U OPTI<br>GRAM R                                                                                                    | LAY<br>ON S                                                                                                    | – NO<br>Elec<br>NSTR                                                                                                    | RAP<br>NE<br>TIO<br>NCT                                                                                                    | 90<br>- N<br>10N                                                                                                    | NOI<br>S                                                                                                    | IE.                                                                                                    |                     | UN.        | •        | · · · · · · · · · · · · · · · · · · · | •                                     | • •<br>• •<br>• •                     | • •<br>• •<br>• •                     | •<br>•<br>•                             | • •<br>• •                                | •                                                                  | • • | · ·   | •<br>•<br>•                                                                            | •                                     | •<br>•<br>•           | • •   | 145<br>145<br>145<br>146                                                                                                    |
| 32.2<br>32.2<br>32.2<br>32.2<br>32                                                                                                    | .2 MENI<br>.3 MENI<br>.4 PRO                                                                                                    | U DISP<br>U OPTI<br>GRAM R<br>DISPL                                                                                                    | LAY<br>ON S<br>Un I<br>Ay S                                                                                                    | – NO<br>Elec<br>NSTR<br>Tora                                                                                                    | NE<br>TIO<br>UCT<br>AGE                                                                                                    | ION<br>COM                                                                                                    | NOI<br>S<br>MAN                                                                                                    | IE<br>D                                                                                                    |                     | UN .       | • • •    | · · · · · · · · · · · · · · · · · · · | •                                     | • •<br>• •<br>• •                     | · · · · · · · · · · · · · · · · · · · | • • • •                                 | • •<br>• •<br>• •                         | •                                                                  | • • | · ·   | •<br>•<br>•                                                                            | •                                     | •<br>•<br>•           | •     | 145<br>145<br>145<br>146<br>146                                                                                                    |
| 32.2<br>32.2<br>32.2<br>32.2<br>32<br>32                                                                                                    | 2 MENI<br>3 MENI<br>4 PRO<br>2.4.1                                                                                                    | U DISP<br>U OPTI<br>GRAM R<br>DISPL<br>CHANG                                                                                                    | LAY<br>ON S<br>UN I<br>AY S<br>E ST                                                                                                    | – NO<br>Elec<br>NSTR<br>Tora<br>Orac                                                                                                    | RAP<br>NE<br>TIO<br>UCT<br>AGE<br>GE C                                                                                                    | ION<br>OMM                                                                                                    | NOI<br>S<br>MAN<br>AND                                                                                                    | IE<br>D                                                                                                    |                     | UN .       | •        | · · · · · · · · · · · · · · · · · · · | •                                     | · · · · · · · · · · · · · · · · · · · | · · · · · · · · · · · · · · · · · · · | •                                       | • •<br>• •<br>• •                         | •                                                                  | • • | · ·   | •<br>•<br>•<br>•                                                                       |                                       | •<br>•<br>•<br>•      | • · · | 145<br>145<br>145<br>146<br>146                                                                                                    |
| 32.2<br>32.2<br>32.2<br>32.2<br>32<br>32<br>32                                                                                                    | 2 MENI<br>3 MENI<br>4 PRO<br>2.4.1<br>2.4.2                                                                                                    | U DISP<br>U OPTI<br>GRAM R<br>DISPL<br>CHANG<br>SAVE                                                                                                    | LAY<br>ON S<br>UN I<br>AY S<br>SE ST<br>STOR                                                                                                    | UR 1<br>- NO<br>ELEC<br>NSTR<br>TORA<br>ORAC<br>AGE                                                                                                    | NE<br>TIO<br>UCT<br>AGE<br>GE C<br>(WR                                                                                                    | ION<br>COM                                                                                                    | NOI<br>S<br>MAN<br>AND<br>R/I                                                                                                    | IE<br>D                                                                                                    | DITI                | UN .       |          | DIS                                   | SKE                                   |                                       | · · ·<br>· · ·<br>· · ·               | • • • • •                               | • •                                       | •                                                                  | • • | · ·   | •                                                                                      | •                                     | • • • • •             |       | 145<br>145<br>145<br>146<br>146<br>146                                                                                                    |
| 32.2<br>32.2<br>32.2<br>32<br>32<br>32<br>32                                                                                                    | 2 MENI<br>3 MENI<br>4 PRO<br>2.4.1<br>2.4.2<br>2.4.3                                                                                                    | U DISP<br>U OPTI<br>GRAM R<br>DISPL<br>CHANG<br>SAVE<br>FND M                                                                                                    | LAY<br>ON S<br>UN I<br>AY S<br>SE ST<br>STOR                                                                                                    | UR 1<br>- NO<br>ELEC<br>NSTR<br>TORA<br>ORAC<br>AGE<br>OR                                                                                                    | NE<br>TIO<br>UCT<br>GE<br>C<br>WR                                                                                                    | ION<br>COM<br>ITE                                                                                                    | NOI<br>S<br>MAN<br>AND<br>R/I                                                                                                    | ICNI<br>D<br>N S                                                                                                    | TOR                 | GE         | ŤŌ       | DIS                                   | SKE                                   | ΪΤĖ                                   |                                       | •<br>•<br>•<br>•                        | • •<br>• •<br>• •                         | •                                                                  |     | · · · | •<br>•<br>•<br>•                                                                       | •<br>•<br>•<br>•                      | •<br>•<br>•<br>•      |       | 145<br>145<br>145<br>146<br>146<br>146                                                                                                    |
| 32.2<br>32.2<br>32.2<br>32<br>32<br>32<br>32<br>32<br>32                                                                                                    | .2 MEN<br>.3 MEN<br>.4 PRO<br>.2.4.1<br>.2.4.2<br>.2.4.3<br>.2.4.4                                                                                                    | U DISP<br>U OPTI<br>GRAM R<br>DISPL<br>CHANG<br>SAVE<br>END M                                                                                                    | LAY<br>ON S<br>UN II<br>AY S<br>SE ST<br>STOR                                                                                                    | UR 1<br>- NO<br>ELEC<br>NSTR<br>TORA<br>ORAC<br>AGE<br>OR                                                                                                    | KAP<br>NE<br>TIO<br>UCT<br>AGE<br>GE C<br>(WR                                                                                                    | ION<br>COM<br>ITE                                                                                                    | NOI<br>S<br>MAN<br>AND<br>R/I                                                                                                    | IE<br>D<br>N S                                                                                                    | TOR                 | UN .       | TO       | DIS                                   | SKE                                   | ĪTĒ                                   |                                       | •<br>•<br>•<br>•                        | · · ·                                     | •                                                                  |     |       | •<br>•<br>•<br>•                                                                       | •<br>•<br>•<br>•<br>•                 |                       | •     | 145<br>145<br>146<br>146<br>146<br>146<br>147                                                                                                    |
| 32.2<br>32.2<br>32.2<br>32<br>32<br>32<br>32<br>32<br>32.3                                                                                                    | .2 MEN<br>.3 MEN<br>.2.4.1<br>.2.4.2<br>.2.4.3<br>.2.4.4<br>ERROR, A                                                                                                    | U DISP<br>U OPTI<br>GRAM R<br>DISPL<br>CHANG<br>SAVE<br>END M<br>ACTION                                                                                                    | LAY<br>ON S<br>UN II<br>AY S<br>SE ST<br>STOR<br>IONIT<br>AND                                                                                                    | - NO<br>ELEC<br>NSTR<br>TORA<br>ORAC<br>AGE<br>OR<br>INF                                                                                                    | NE<br>TIO<br>UCT<br>GE<br>CWR                                                                                                    | ION<br>COM<br>ITE<br>ATI                                                                                                    | NOI<br>S<br>MAN<br>R/I<br>DN N                                                                                                    | D<br>NE<br>D<br>N S                                                                                                    | TOR                 | UN .       | TO       | DIS                                   | SKE                                   | і<br>Тте                              |                                       | •<br>•<br>•<br>•<br>•                   | · · ·                                     | •                                                                  |     |       | •<br>•<br>•<br>•<br>•                                                                  | •<br>•<br>•<br>•<br>•                 | •<br>•<br>•<br>•<br>• |       | 145<br>145<br>146<br>146<br>146<br>146<br>147<br>147                                                                                                    |
| 32.2<br>32.2<br>32.2<br>32<br>32<br>32<br>32<br>32<br>32.3<br>32.4                                                                                                    | .2 MENI<br>.3 MENI<br>.4 PRO<br>.2.4.1<br>.2.4.2<br>.2.4.3<br>.2.4.4<br>ERROR, A<br>DETAILE                                                                                                    | U DISP<br>U OPTI<br>GRAM R<br>DISPL<br>CHANG<br>SAVE<br>END M<br>ACTION<br>D DESC                                                                                                    | LAY<br>ON S<br>UN II<br>AY S<br>SE ST<br>STOR<br>IONIT<br>AND<br>RIPT                                                                                                    | UR I<br>- NO<br>ELEC<br>NSTR<br>TORA<br>ORAC<br>AGE<br>OR<br>INF<br>ION                                                                                                    | NE<br>NE<br>UCT<br>GE<br>GE<br>CWR<br>OF                                                                                                    | IDN<br>COMM<br>COMM<br>ITE<br>ATIC                                                                                                    | NOI<br>S<br>MAN<br>AND<br>R/I<br>R/I<br>I<br>I<br>N                                                                                                    | IES                                                                                                    | TOR                 | GE         | TO       | DIS                                   | SKE                                   | ĪTĒ                                   |                                       | •<br>•<br>•<br>•<br>•                   | · · · · · · · · · · · · · · · · · · ·     | •                                                                  |     |       | •<br>•<br>•<br>•<br>•                                                                  | •<br>•<br>•<br>•<br>•<br>•            | •<br>•<br>•<br>•<br>• |       | 145<br>145<br>146<br>146<br>146<br>146<br>147<br>147                                                                                                    |
| 32.2<br>32.2<br>32.2<br>32<br>32<br>32<br>32<br>32<br>32.3<br>32.4                                                                                                    | 2 MENI<br>.3 MENI<br>.4 PRO<br>.2.4.1<br>.2.4.2<br>.2.4.3<br>.2.4.4<br>ERROR, A<br>DETAILE                                                                                                    | U DISP<br>U DPTI<br>GRAM R<br>DISPL<br>CHANG<br>SAVE<br>END M<br>ACTION<br>D DESC                                                                                                    | LAY<br>ON S<br>UN II<br>AY S<br>SE ST<br>STOR<br>IONIT<br>AND<br>RIPT                                                                                                    | UR I<br>NO<br>ELEC<br>NSTR<br>TORA<br>ORAC<br>AGE<br>OR<br>INF<br>ION                                                                                                    | NE<br>NE<br>CTIO<br>UCT<br>GE<br>GE<br>CWR<br>OR<br>OF                                                                                                    | ION<br>COM<br>COM<br>ITE<br>ATIC                                                                                                    | NON<br>S<br>MAN<br>AND<br>R/I<br>CN I                                                                                                    | IES                                                                                                    | TOR                 | UN<br>GE   | TO       | DIS                                   | SKE                                   | ĪTĒ                                   |                                       | •<br>•<br>•<br>•<br>•                   | · · · · · · · · · · · · · · · · · · ·     | •<br>•<br>•<br>•<br>•<br>•                                         |     |       | •<br>•<br>•<br>•<br>•                                                                  | •<br>•<br>•<br>•<br>•<br>•            | •                     | •     | 145<br>145<br>146<br>146<br>146<br>146<br>147<br>147                                                                                                    |
| 32.2<br>32.2<br>32.2<br>32.2<br>32<br>32<br>32<br>32<br>32.3<br>32.4<br>33.0                                                                                                    | 2 MENI<br>3 MENI<br>4 PRO<br>2.4.1<br>2.4.2<br>2.4.3<br>2.4.4<br>ERROR, A<br>DETAILE<br>PID 1450                                                                                                    | U DISP<br>U OPTI<br>GRAM R<br>DISPL<br>CHANG<br>SAVE<br>END M<br>ACTION<br>D DESC<br>O (WOR                                                                                                    | LAY<br>ON S<br>UN II<br>AY S<br>SE ST<br>IONIT<br>AND<br>RIPT<br>D PRC                                                                                                    | UR I<br>NO<br>ELEC<br>NSTR<br>TORA<br>ORAC<br>AGE<br>OR<br>INF<br>ION<br>DCES                                                                                                    | NE<br>NE<br>CTIO<br>UCT<br>GE<br>GE<br>(WR<br>OR<br>OF<br>SIN                                                                                                    | IDN<br>COMM<br>COMM<br>ITE<br>ATIC<br>ROUT                                                                                                    | NON<br>S<br>MAN<br>AND<br>R/I<br>FINI<br>JPPC                                                                                                    | IES<br>D<br>TES<br>D<br>TES                                                                                                    | TOR/<br>SAGE        | UN.<br>    | TO       | DIS                                   | SKE                                   | і<br>і<br>і<br>те                     |                                       | •<br>•<br>•<br>•<br>•<br>•              | · · · · · · · · · · · · · · · · · · ·     | •                                                                  |     |       | •<br>•<br>•<br>•<br>•                                                                  | · · · · · · · · · · · ·               | •                     |       | 145<br>145<br>145<br>146<br>146<br>146<br>147<br>147<br>147<br>147                                                                                                    |
| 32.2<br>32.2<br>32.2<br>32.2<br>32<br>32<br>32<br>32.3<br>32.4<br>33.0<br>33.1                                                                                                    | 2 MENI<br>3 MENI<br>4 PRO<br>2.4.1<br>2.4.2<br>2.4.3<br>2.4.4<br>ERROR, A<br>DETAILE<br>PID 1450<br>PURPOSE                                                                                                    | U DISP<br>U OPTI<br>GRAM R<br>DISPL<br>CHANG<br>SAVE<br>END M<br>ACTION<br>D DESC<br>O (WOR                                                                                                    | LAY<br>ON S<br>UN II<br>AY S<br>E ST<br>STOR<br>ONIT<br>AND<br>RIPT<br>D PRC                                                                                                    | UR I<br>NO<br>ELEC<br>NSTR<br>TORA<br>ORAC<br>AGE<br>OR<br>INF<br>ION<br>DCES                                                                                                    | RAP<br>NE<br>TIO<br>UCT<br>GE<br>CWR<br>OR<br>OF<br>SIN                                                                                                    | IDN<br>COMM<br>COMM<br>ITE<br>ATIC<br>ROUT                                                                                                    | NOI<br>S<br>MAN<br>R/I<br>R/I<br>IPPC                                                                                                    |                                                                                                    | TOR/<br>SAGE        | UN.<br>    | TONO     | DI                                    | SKE                                   | і<br>і<br>і<br>і                      |                                       | •<br>•<br>•<br>•<br>•                   | · · · · · · · · · · · · · · · · · · ·     | •                                                                  |     |       | • • • • • • • • •                                                                      | • • • • • • • •                       | •                     |       | 145<br>145<br>145<br>146<br>146<br>146<br>147<br>147<br>147<br>147<br>147                                                                                                    |
| 32.2<br>32.2<br>32.2<br>32<br>32<br>32<br>32<br>32.3<br>32.4<br>33.0<br>33.1<br>33.2                                                                                                    | 2 MENI<br>3 MENI<br>4 PRO<br>2.4.1<br>2.4.2<br>2.4.3<br>2.4.4<br>ERROR, A<br>DETAILE<br>PID 1450<br>PURPOSE<br>OPERATII                                                                                                    | U DISP<br>U OPTI<br>GRAM R<br>DISPL<br>CHANG<br>SAVE<br>END M<br>ACTION<br>D DESC<br>D (WOR<br>NG PRO                                                                                                    | LAY<br>ON S<br>UN II<br>AY S<br>SE ST<br>STOR<br>ONIT<br>AND<br>RIPT<br>D PRC                                                                                                    | UK I<br>NO<br>ELEC<br>NSTR<br>TORA<br>ORAC<br>ORAC<br>ORAC<br>ORAC<br>ORAC<br>ORAC<br>ORAC<br>O                                                                                                    | NE<br>NE<br>UCT<br>GE<br>CWR<br>OR<br>OF<br>SIN                                                                                                    | IDN<br>COMM<br>ITE<br>ATIC<br>ROUT                                                                                                    | NOP<br>S<br>MAN<br>R/I<br>CINI<br>JPPC                                                                                                    | IES                                                                                                    | TOR/<br>SAGE        | UN<br>     | TONO     | DIS                                   | ЭКЕ <sup>т</sup>                      | і<br>і<br>і<br>і                      | · · · · · · · · · · · · · · · · · · · | •                                       | • • •<br>• • •<br>• • •<br>• • •<br>• • • | •                                                                  |     |       | •<br>•<br>•<br>•<br>•<br>•<br>•                                                        | • • • • • • • • •                     | •                     |       | 1455<br>1455<br>1466<br>1466<br>1477<br>1477<br>1477<br>1488<br>1488                                                                                                    |
| 32.2<br>32.2<br>32.2<br>32<br>32<br>32<br>32<br>32<br>32<br>32<br>32<br>32<br>32<br>32<br>32<br>32                                                                                                    | 2 MENI<br>3 MENI<br>4 PRO<br>2.4.1<br>2.4.2<br>2.4.3<br>2.4.4<br>ERROR, A<br>DETAILE<br>PID 1450<br>PURPOSE<br>OPERATII<br>.1 LOA                                                                                                    | U DISP<br>U OPTI<br>GRAM R<br>DISPL<br>CHANG<br>SAVE<br>END M<br>ACTION<br>D DESC<br>O (WOR<br>NG PRO<br>DING                                                                                                    | LAY<br>ON S<br>UN II<br>AY S<br>SE ST<br>STOR<br>ONIT<br>AND<br>RIPT<br>D PRC                                                                                                    | UK I<br>NO<br>ELEC<br>NSTR<br>TORA<br>ORAC<br>AGE<br>OR<br>INF<br>ION<br>CES                                                                                                    | NE<br>NE<br>UCT<br>GE<br>CWR<br>OF<br>SIN                                                                                                    | IDN<br>COMM<br>COMM<br>ITE<br>ATIC<br>ROUT                                                                                                    | NON<br>S<br>MAND<br>AND<br>R/I<br>DN T<br>INI<br>JPPC                                                                                                    | IES                                                                                                    | TOR/                | UN<br>     | TONO     |                                       |                                       | те                                    | · · · · · · · · · · · · · · · · · · · | •<br>•<br>•<br>•<br>•<br>•              | · · · · · · · · · · · · · · · · · · ·     | · · · · · · · · · · · · · · · · · · ·                              |     |       | •<br>•<br>•<br>•<br>•<br>•<br>•                                                        | • • • • • • • • • •                   |                       |       | 1455<br>1455<br>1466<br>1466<br>1467<br>1477<br>147<br>1488<br>1488<br>1488                                                                                                    |
| 32.2<br>32.2<br>32.2<br>32<br>32<br>32<br>32<br>32<br>32.3<br>32.4<br>33.1<br>33.1<br>33.2<br>33.2<br>33.2<br>33.2                                                                                                   | 2 MENI<br>3 MENI<br>4 PRO<br>2.4.1<br>2.4.2<br>2.4.3<br>2.4.4<br>ERROR, A<br>DETAILE<br>PID 1450<br>PURPOSE<br>OPERATII<br>1 LOAL<br>2 MENI                                                                                                    | U DISP<br>U OPTI<br>GRAM R<br>DISPL<br>CHANG<br>SAVE<br>END M<br>ACTION<br>D DESC<br>O (WOR<br>NG PRO<br>DING<br>J DISP                                                                                                    | LAY<br>ON SI<br>UN II<br>AY ST<br>STOR<br>I AND<br>RIPT<br>D PRC<br>CEDU                                                                                                    | UK I<br>NO<br>ELEC<br>NSTR<br>TORA<br>ORAC<br>AGE<br>OR<br>INF<br>ION<br>CES<br>RES                                                                                                    | NE<br>NE<br>UCT<br>GE<br>CWR<br>OF<br>SIN                                                                                                    | IDN<br>COMM<br>COMM<br>ITE<br>ATIC<br>ROUI                                                                                                    | NON<br>S<br>MAND<br>AND<br>R/I<br>S<br>IPPC                                                                                                    | IES                                                                                                    | TOR                 | GE<br>S    | TONO     | DIS                                   | SKET                                  | ГТĖ                                   |                                       | · · · · · · · · · · · · · · · · · · ·   |                                           | •                                                                  |     |       | •<br>•<br>•<br>•<br>•<br>•<br>•                                                        |                                       |                       |       | 1455<br>1456<br>1466<br>1466<br>1477<br>14<br>1468<br>1468<br>1468<br>1468<br>1468<br>1468<br>1468<br>1                                                                                                    |
| 32.2<br>32.2<br>32.2<br>32.2<br>32.3<br>32.3<br>32.4<br>33.1<br>33.1<br>33.2<br>33.2<br>33.2<br>33.2<br>33.2                                                                                                    | 2 MENI<br>3 MENI<br>4 PRO<br>2.4.1<br>2.4.2<br>2.4.3<br>2.4.4<br>ERROR, A<br>DETAILE<br>PID 1450<br>PURPOSE<br>OPERATII<br>1 LOAL<br>2 MENI<br>3 MENI                                                                                                    | U DISP<br>U DPTI<br>GRAM R<br>DISPL<br>CHANG<br>SAVE<br>END M<br>ACTION<br>D DESC<br>O (WOR<br>NG PRO<br>DING<br>J DISP<br>J DISP                                                                                                    | LAY<br>ON SI<br>UN II<br>AY S<br>SE STOR<br>I AND<br>RIPT<br>D PRC<br>CEDU                                                                                                    | UK I<br>NO<br>ELEC<br>NSTR<br>TORA<br>ORAC<br>AGE<br>OR<br>ION<br>DCES<br>ELEC                                                                                                    | NE<br>TIO<br>UCT<br>GE C<br>(WR<br>OF<br>SIN                                                                                                    | IDN<br>COMM<br>COMM<br>ITE<br>ATIC<br>ROUI<br>G SL                                                                                                    | NON<br>S<br>MAND<br>R/I<br>DN T<br>TINI                                                                                                    | IE<br>D<br>J<br>ES<br>D<br>RT                                                                                                    | TOR/<br>SAGE        | GE<br>S    | TONO     | DIS                                   | SKET                                  | ΪΤĔ                                   |                                       | ••••••••••••••••••••••••••••••••••••••• |                                           | •<br>•<br>•<br>•<br>•<br>•<br>•<br>•<br>•<br>•<br>•<br>•<br>•<br>• |     |       |                                                                                        | • • • • • • • • • • •                 |                       |       | 1455<br>14456<br>14466<br>14466<br>1446<br>1446<br>1446<br>14                                                                                                    |
| 32.2<br>32.2<br>32.2<br>32.2<br>32.3<br>32.3<br>32.3<br>32.4<br>33.1<br>33.2<br>33.2<br>33.2<br>33.2<br>33.2<br>33.2<br>33.2                                                                                         | 2 MENI<br>3 MENI<br>4 PRO<br>2.4.1<br>2.4.2<br>2.4.3<br>2.4.4<br>ERROR, A<br>DETAILE<br>PID 1450<br>PURPOSE<br>OPERATII<br>1 LOA<br>2 MENI<br>3 MENI<br>6 PPO                                                                                                    | U DISP<br>U DISPL<br>GRAM R<br>DISPL<br>CHANG<br>SAVE<br>END M<br>ACTION<br>D DESC<br>D (WOR<br>NG PRO<br>DING<br>J DISP<br>J OPTI                                                                                                    | LAY<br>ON SI<br>UN II<br>AY S<br>SE ST<br>STOR<br>ONIT<br>AND<br>RIPT<br>D PRC<br>CEDU                                                                                                    | UK I<br>NO ELEC<br>NSTR<br>TORAC<br>ORAC<br>ORAC<br>OR<br>INF<br>ION<br>CES<br>RES                                                                                                    | NE<br>TIO<br>UCT<br>GE<br>CORM<br>OF<br>SIN                                                                                                    | ITE<br>ATIC<br>ROUI<br>G SL                                                                                                    | NOP<br>NOP<br>S<br>Mand<br>R/I<br>DN F<br>INI<br>IPPC                                                                                                    | IES                                                                                                    | TORA<br>SAGE        | UN         | TO<br>NO |                                       | 5KE                                   | i i i i i i i i i i i i i i i i i i i | · · · · · · · · · · · · · · · · · · · | •<br>•<br>•<br>•<br>•<br>•              |                                           |                                                                    |     |       |                                                                                        |                                       |                       |       | 1455<br>14466<br>14466<br>14466<br>14477<br>1448<br>14488<br>144888<br>144888<br>144888<br>144888<br>144888<br>144888<br>1448888<br>1448888<br>1448888<br>1448888<br>1448888<br>1448888<br>1448888<br>14488888<br>14488888<br>144888888<br>14488888888                                                                                                    |
| 32.2<br>32.2<br>32.2<br>32.3<br>32.3<br>32.3<br>32.4<br>33.1<br>33.2<br>33.2<br>33.2<br>33.2<br>33.2<br>33.2<br>33.2                                                                                                 | 2 MENI<br>3 MENI<br>4 PRO<br>2.4.1<br>2.4.2<br>2.4.3<br>2.4.4<br>ERROR, A<br>DETAILEI<br>PID 1450<br>PURPOSE<br>OPERATII<br>1 LOAI<br>.2 MENI<br>.3 MENI<br>.4 PRO                                                                                                    | U DISP<br>U OPTI<br>GRAM R<br>DISPL<br>CHANG<br>SAVE<br>END M<br>ACTION<br>D DESC<br>O (WOR<br>NG PRO<br>DING<br>J DISP<br>J OPTI<br>GRAM R                                                                                                    | LAY<br>ON S<br>UN II<br>STOR<br>STOR<br>I AND<br>RIPT<br>D PRC<br>CEDU<br>LAY<br>ON SI<br>UN II                                                                                                    | UK I<br>NO<br>ELEC<br>NSTR<br>TORAC<br>AGE<br>ORAC<br>AGE<br>INF<br>ION<br>CCES<br>RES<br>ELEC<br>NSTR                                                                                                    | NE<br>NE<br>UCT<br>GE<br>CORM<br>OF<br>SIN                                                                                                    | IDN<br>COMM<br>COMM<br>ITE<br>ATIC<br>ROUT<br>G SL                                                                                                    | NOP<br>S<br>MAND<br>S<br>MAND<br>R/I<br>FINI<br>FINI<br>FINI<br>S                                                                                              | IES                                                                                                    | TORA<br>SAGE        | UN         | TO       | DIS                                   | 5KE                                   |                                       |                                       | • • • • • • • • • • • • • • • • • • •   |                                           |                                                                    |     |       |                                                                                        | · · · · · · · · · · · · · · · ·       |                       |       | 1455<br>1455<br>1466<br>1466<br>1467<br>147<br>147<br>148<br>1488<br>1488<br>1488<br>1488<br>1488<br>1                                                                                                    |
| 32.2<br>32.2<br>32.2<br>32.3<br>32.3<br>32.3<br>32.3<br>32.4<br>33.1<br>33.2<br>33.2<br>33.2<br>33.2<br>33.2<br>33.2<br>33.2<br>33.2<br>33.2<br>33.2<br>33.2                                                         | 2 MENI<br>3 MENI<br>4 PRO<br>2.4.1<br>2.4.2<br>2.4.3<br>2.4.4<br>ERROR, A<br>DETAILEI<br>PID 1450<br>PURPOSE<br>OPERATII<br>1 LOAI<br>.2 MENI<br>.3 MENI<br>.4 PRO<br>.2.4.1                                                                                                    | U DISP<br>U OPTI<br>GRAM R<br>DISPL<br>CHANG<br>SAVE<br>END M<br>ACTION<br>D DESC<br>O (WOR<br>DING<br>J DISP<br>J OPTI<br>GRAM R<br>OPERA                                                                                                    | LAY<br>ON SI<br>UN II<br>AY S<br>SE ST<br>STOR<br>I AND<br>RIPT<br>D PRC<br>I CEDU<br>LAY<br>ON SI<br>UN II                                                                                                    | UK I<br>- NO<br>ELEC<br>NSTRA<br>ORAC<br>ORAC<br>ORAC<br>ORAC<br>ORAC<br>ION<br>CES<br>ELEC<br>NSTR<br>OCES                                                                                                    | KAP<br>NE<br>CUCT<br>AGE<br>C<br>WR<br>OR<br>OF<br>SIN<br>C<br>UCT<br>UCT<br>I                                                                                                    | G SL                                                                                                    | NOI<br>SMAND<br>RAND<br>RVI<br>IPPC                                                                                                    | In the second second se | TES                 | UN.<br>    | TO       | DIS                                   | 5KE                                   | і і і і і і і і і і і і і і і і і і і | · · · · · · · · · · · · · · · · · · · | · · · · · · · · · · · · · · · · · · ·   |                                           |                                                                    |     |       |                                                                                        | · · · · · · · · · · · · · · · · · · · |                       |       | 1455<br>1456<br>1466<br>1466<br>1466<br>1467<br>147<br><b>1488</b><br>1488<br>1488<br>1488<br>1488<br>1488<br>1488<br>1488                                                                                                    |
| 32.2<br>32.2<br>32.2<br>32.2<br>32<br>32.3<br>32.3<br>32.4<br>33.1<br>33.2<br>33.2<br>33.2<br>33.2<br>33.2<br>33.2<br>33.2                                                                                           | 2 MENI<br>3 MENI<br>4 PRO<br>2.4.1<br>2.4.2<br>2.4.3<br>2.4.4<br>ERROR, A<br>DETAILE<br>PID 1450<br>PURPOSE<br>OPERATII<br>1 LOA<br>1 LOA<br>3 MENI<br>4 PRO<br>2.4.1<br>2.4.2                                                                                                    | U DISP<br>U OPTI<br>GRAM R<br>DISPL<br>CHANG<br>SAVE<br>END M<br>ACTION<br>D DESC<br>O (WOR<br>NG PRO<br>DING<br>J DISP<br>J OPTI<br>GRAM R<br>OPERA                                                                                                    | LAY<br>ON SI<br>UN II<br>AY S<br>STOR<br>I AND<br>RIPT<br>D PRC<br>CEDU<br>LAY<br>ON SI<br>UN II<br>TION                                                                                                    | UK I<br>NO<br>ELEC<br>NSTRAC<br>ORAGE<br>ORAGE<br>ORAGE<br>IORAGE<br>IORAGE | KAP<br>NE<br>CTIO<br>CUCT<br>AGE<br>GE<br>(WR<br>OF<br>SIN<br>SIN<br>CTIO<br>CUCT<br>PTIO                                                                                                    | ITE<br>ATIC<br>G SL<br>IN<br>IN<br>IN<br>IN<br>IN<br>IN<br>IN<br>IN<br>IN<br>IN                                                                                                    | NOI<br>SMAND<br>SMAND<br>R/I<br>DN I<br>IPPC                                                                                                    |                                                                                                    | TOR/<br>5AGR        | UN.<br>    | TO       | DIS                                   | 5KE                                   |                                       |                                       | · · · · · · · · · · · · · · · · · · ·   |                                           |                                                                    |     |       | •<br>•<br>•<br>•<br>•<br>•<br>•<br>•<br>•<br>•<br>•<br>•<br>•<br>•<br>•<br>•<br>•      |                                       |                       | •     | 1455<br>14466<br>14466<br>14467<br>1447<br>1448<br>1448<br>1448<br>1448<br>1448<br>1448<br>144                                                                                                    |
| 32.2<br>32.2<br>32.2<br>32.3<br>32.3<br>32.3<br>32.4<br>33.1<br>33.2<br>33.2<br>33.2<br>33.2<br>33.2<br>33.2<br>33.2                                                                                                 | 2 MENI<br>3 MENI<br>4 PRO<br>2.4.1<br>2.4.2<br>2.4.3<br>2.4.4<br>ERROR, A<br>DETAILE<br>PID 1450<br>PURPOSE<br>OPERATII<br>1 LOAL<br>2 MENI<br>3 MENI<br>4 PRO<br>2.4.1<br>2.4.2<br>5 END                                                                                                    | J DISP<br>J DISP<br>GRAM R<br>DISPL<br>CHANG<br>SAVE<br>END M<br>ACTION<br>D DESC<br>J DESC<br>J OPTI<br>GRAM R<br>OPERA<br>OPERA<br>COMMA                                                                                                    | LAY<br>ON SI<br>UN II<br>AY S<br>SE ST<br>STOR<br>IONIT<br>AND<br>RIPT<br>D PRC<br>CEDU<br>LAY<br>ON SI<br>UN II<br>TION                                                                                                    | UK I<br>- NO<br>ELEC<br>NSTRA<br>ORAC<br>AGE<br>IORAC<br>AGE<br>IORAC<br>IORAC<br>IOR                                                                                                    | NAP<br>NE<br>TIO<br>UCT<br>AGE<br>ORM<br>OF<br>SIN<br>SIN<br>TIO                                                                                                    | VICTOR STATES                                                                                                    | NON<br>NON<br>S<br>MAND<br>RAND<br>RAND<br>RAND<br>RAND<br>RAND<br>RAND<br>S<br>S<br>O OF<br>S                                                                 |                                                                                                    | TOR/<br>5AGE        | UN.<br>    | TO       | DIS                                   | 5KE                                   |                                       |                                       | · · · · · · · · · · · · · · · · · · ·   |                                           |                                                                    |     |       | •<br>•<br>•<br>•<br>•<br>•<br>•<br>•<br>•<br>•<br>•<br>•<br>•<br>•<br>•<br>•<br>•<br>• |                                       |                       |       | 1455<br>1456<br>1466<br>1466<br>1477<br><b>1488</b><br><b>1488</b><br><b>1488</b><br><b>1488</b><br><b>1488</b><br><b>1488</b><br><b>1488</b><br><b>1488</b><br><b>1488</b><br><b>1488</b><br><b>1495</b><br><b>1455</b><br><b>1455</b><br><b>1456</b><br><b>1456</b><br><b>1456</b><br><b>1456</b><br><b>1456</b><br><b>1466</b><br><b>1466</b><br><b>1466</b><br><b>1467</b><br><b>1466</b><br><b>1466</b><br><b>1467</b><br><b>1466</b><br><b>1466</b><br><b>1467</b><br><b>1466</b><br><b>1466</b><br><b>1467</b><br><b>1466</b><br><b>1466</b><br><b>1467</b><br><b>1466</b><br><b>1467</b><br><b>1466</b><br><b>1467</b><br><b>1466</b><br><b>1467</b><br><b>1467</b><br><b>1466</b><br><b>1467</b><br><b>1468</b><br><b>1467</b><br><b>1468</b><br><b>1467</b><br><b>1468</b><br><b>1467</b><br><b>1467</b><br><b>1468</b><br><b>1467</b><br><b>1467</b><br><b>1467</b><br><b>1467</b><br><b>1467</b><br><b>1467</b><br><b>1467</b><br><b>1467</b><br><b>1467</b><br><b>1467</b><br><b>1468</b><br><b>1467</b><br><b>1467</b><br><b>1467</b><br><b>1467</b><br><b>1467</b><br><b>1467</b><br><b>1468</b><br><b>1467</b><br><b>1467</b><br><b>1468</b><br><b>1467</b><br><b>1467</b><br><b>1468</b><br><b>1467</b><br><b>1467</b><br><b>1468</b><br><b>1467</b><br><b>1467</b><br><b>147</b><br><b>147</b><br><b>147</b><br><b>148</b><br><b>1488</b><br><b>1488</b><br><b>1488</b><br><b>1488</b><br><b>149</b><br><b>1491149</b><br><b>14911491149114911491149114911491149111491111111111111</b> |
| 32.2<br>32.2<br>32.2<br>32.3<br>32.3<br>32.3<br>32.4<br>33.1<br>33.2<br>33.2<br>33.2<br>33.2<br>33.2<br>33.2<br>33.2                                                                                                 | 2 MENI<br>3 MENI<br>4 PRO<br>2.4.1<br>2.4.2<br>2.4.3<br>2.4.4<br>ERROR, A<br>DETAILE<br>PID 1450<br>PURPOSE<br>OPERATII<br>1 LOA<br>2 MENI<br>3 MENI<br>4 PRO<br>2.4.1<br>2.4.2<br>5 END<br>ERROR, A                                                                                                    | U DISP<br>U DISPL<br>GRAM R<br>DISPL<br>CHANG<br>SAVE<br>END M<br>ACTION<br>D DESC<br>O (WOR<br>NG PRO<br>DING<br>J DISP<br>J OPTI<br>GRAM R<br>OPERA<br>OPERA<br>COMMA                                                                                                    | LAY<br>ON SI<br>UN II<br>AY S<br>SE ST<br>STOR<br>ONIT<br>AND<br>RIPT<br>D PRC<br>CEDU<br>LAY<br>ON SI<br>UN II<br>TION<br>ND<br>AND                                                                                                    | UK I<br>- NO<br>ELEC<br>NSTRA<br>ORAC<br>ORAC<br>ORAC<br>ORAC<br>ORAC<br>ION<br>ELEC<br>ORAC<br>ORAC<br>ORAC<br>ION<br>ELEC<br>ION<br>CES<br>- OF<br>INF                                                                                                    | RAP<br>NE<br>CTIO<br>RUCT<br>AGE<br>OR<br>OF<br>SIN<br>SIN<br>TIO<br>PTIO                                                                                                    | G SL<br>G SL<br>ONMM<br>ONMM<br>ON<br>ON<br>ON<br>ON<br>ON<br>ON<br>ON<br>ON<br>ON<br>ON                                                                                                    | NON<br>NON<br>S<br>MAND<br>RAND<br>R/I<br>DN N<br>IPPC                                                                                                    |                                                                                                    | TOR/<br>SAGE        | UN         | TONO     | DIS                                   | 5KE                                   |                                       |                                       | · · · · · · · · · · · · · · · · · · ·   |                                           | · · · · · · · · · · · · · · · · · · ·                              |     |       | · · · · · · · · · · · · · · · · · · ·                                                  |                                       |                       |       | 1455<br>1456<br>1466<br>1466<br>1477<br><b>1488</b><br><b>1488</b><br><b>1488</b><br><b>1488</b><br><b>1488</b><br><b>1488</b><br><b>1488</b><br><b>1488</b><br><b>149</b><br><b>149</b><br><b>149</b>                                                                                                    |
| 32.2<br>32.2<br>32.2<br>32.3<br>32.3<br>32.3<br>32.4<br>33.1<br>33.2<br>33.2<br>33.2<br>33.2<br>33.2<br>33.2<br>33.2                                                                                                 | 2 MENI<br>3 MENI<br>4 PRO<br>2.4.1<br>2.4.2<br>2.4.3<br>2.4.4<br>ERROR, A<br>DETAILEI<br>PID 1450<br>PURPOSE<br>OPERATII<br>1 LOAI<br>2 MENI<br>3 MENI<br>4 PRO<br>2.4.1<br>1.2.4.2<br>5 END<br>ERROR, A<br>1 INF                                                                                              | U DISP<br>U OPTI<br>GRAM R<br>DISPL<br>CHANG<br>SAVE<br>END M<br>ACTION<br>D DESC<br>O (WOR<br>O PRO<br>DING<br>J DISP<br>J OPTI<br>GRAM R<br>OPERA<br>OPERA<br>COMMA<br>COMMA                                                                                                    | LAY<br>ON S<br>UN II<br>STOR<br>STOR<br>I AND<br>RIPT<br>D PRC<br>CEDU<br>LAY<br>ON SI<br>UN II<br>TION<br>ND<br>AND                                                                                                    | UK I<br>- NO<br>ELEC<br>NSTR<br>ORAC<br>ORAC<br>ORAC<br>ORAC<br>ORAC<br>IDR<br>ORAC<br>AGE<br>IDR<br>CES<br>ELEC<br>NSTR<br>OF<br>INF                                                                                                    | NEO<br>CIUCT<br>AGE CORM<br>OOF SIN<br>CUCTION<br>PTIO<br>CORM                                                                                                    | VICTOR STATES                                                                                                    | NOP<br>NOP<br>S<br>MAAND<br>R/I<br>DN F<br>FINI<br>FINI<br>FINI<br>FINI<br>FINI<br>FINI<br>FINI<br>F                                                           |                                                                                                    | TES<br>SAGE         | UN.<br>    | TO       | DIS                                   | 56KE                                  |                                       |                                       | · · · · · · · · · · · · · · · · · · ·   |                                           | · · · · · · · · · · · · · · · · · · ·                              |     |       | · · · · · · · · · · · · · · · · · · ·                                                  |                                       |                       |       | 1455<br>1454<br>1466<br>1467<br>1477<br><b>148</b><br><b>88</b><br><b>88</b><br>146<br>1467<br>1477<br><b>148</b><br><b>88</b><br>146<br>146<br>146<br>146<br>146<br>146<br>146<br>146<br>146<br>146                                                                                                    |
| 32.2<br>32.2<br>32.2<br>32.3<br>32.3<br>32.3<br>32.4<br>33.1<br>33.2<br>33.2<br>33.2<br>33.2<br>33.2<br>33.2<br>33.2                                                                                                 | 2 MENI<br>3 MENI<br>4 PRO<br>2.4.1<br>2.4.2<br>2.4.3<br>2.4.4<br>ERROR, A<br>DETAILE<br>PID 1450<br>PURPOSE<br>OPERATII<br>1 LOA<br>1 LOA<br>2 MENI<br>.3 MENI<br>.4 PRO<br>.2.4.1<br>.2.4.2<br>.5 END<br>ERROR, A<br>.1 INF<br>.2 OPE                                                                         | U DISP<br>U OPTI<br>GRAM R<br>DISPL<br>CHANG<br>SAVE<br>END M<br>ACTION<br>D DESC<br>O (WOR<br>O PRO<br>DING<br>J DISP<br>J OPTI<br>GRAM R<br>OPERA<br>COMMA<br>COMMATIOR                                                                                                    | LAY<br>ON S<br>ON S<br>ON I<br>AY S<br>SEST<br>STOR<br>ON I<br>CEDU<br>LAY<br>ON S<br>ON S<br>ON S<br>ON S<br>ON S<br>ON S<br>ON S<br>ON S                                                                                                    | UR I<br>- NOC<br>ELEC<br>NSTRAC<br>ORAGE<br>ION<br>CAGE<br>ION<br>CAGE<br>ION<br>CAGE<br>ION<br>CAGE<br>ION<br>CAGE<br>ION<br>CAGE<br>ION<br>CON<br>ION<br>ION<br>ION<br>ION<br>ION<br>ION<br>ION<br>I                                                                                                    | NAP<br>NE<br>CIUCT<br>QGE<br>CORM<br>OF<br>SIN<br>TIO<br>CORM                                                                                                    | 44<br>N - 1<br>10N<br>COMM<br>COMM<br>COMM<br>IION<br>COMM<br>IION<br>IION                                                                                                    | NOP<br>NOP<br>S<br>MANDAND<br>RAND<br>RAND<br>RAND<br>RAND<br>S<br>S<br>O<br>O<br>N<br>N<br>N<br>N<br>N<br>N<br>N<br>N<br>N<br>N<br>N<br>N<br>N<br>N<br>N<br>N |                                                                                                    | TOR/<br>5AGE        | UN.<br>    | TO       | DI                                    |                                       |                                       |                                       | · · · · · · · · · · · · · · · · · · ·   |                                           | · · · · · · · · · · · · · · · · · · ·                              |     |       | · · · · · · · · · · · · · · · · · · ·                                                  |                                       |                       |       | 1455<br>14466<br>14466<br>14467<br>147<br><b>8888888899</b><br>14950<br>149500<br>14950<br>14950<br>149500<br>1495000<br>149500<br>149500<br>149500<br>149500<br>1495000<br>149500<br>149500<br>149500<br>149500<br>1495000<br>1495000<br>1495000<br>1495000<br>1495000<br>1495000<br>1495000<br>1495000<br>1495000<br>1495000<br>1495000<br>1495000<br>1495000000000000000000000000000000000000                                                                                                    |
| 32.2<br>32.2<br>32.2<br>32.3<br>32.3<br>32.3<br>32.4<br>33.1<br>33.2<br>33.2<br>33.2<br>33.2<br>33.2<br>33.2<br>33.2                                                                                                 | 2 MENI<br>3 MENI<br>4 PRO<br>2.4.1<br>2.4.2<br>2.4.3<br>2.4.4<br>ERROR, A<br>DETAILE<br>PID 1450<br>PURPOSE<br>OPERATII<br>1 LOAL<br>2 MENI<br>3 MENI<br>4 PRO<br>2.4.1<br>1.2.4.2<br>5 END<br>ERROR, A<br>1 INF(<br>2 OPE)<br>3 ERR                                                                           | J DISP<br>J DISP<br>J OPTI<br>GRAM R<br>DISPL<br>CHANG<br>SAVE<br>END M<br>ACTION<br>D DESC<br>J OPTI<br>GRAM R<br>OPERA<br>COMMAN<br>COMMAN<br>C | LAY<br>CON SI<br>CON SI<br>AY S<br>SE ST<br>STOR<br>IONIT<br>RIPT<br>D PRC<br>CEDU<br>LAY<br>CEDU<br>LAY<br>CEDU<br>LAY<br>STION<br>I<br>LAY<br>STOR<br>I<br>CEDU<br>LAY<br>STOR<br>I<br>CEDU<br>LAY<br>STOR<br>I<br>CEDU<br>CEDU<br>CEDU<br>CEDU<br>CEDU<br>CEDU<br>CEDU<br>CEDU | UR I<br>- NOC<br>ELETRACO<br>ORAGE<br>I ORAGE<br>I ORAGE                                                                                                    | RAP<br>INE OCUCT<br>CUCT<br>AGE CORM<br>OF SIN<br>SIN<br>TIO<br>CORM                                                                                                    | G SL<br>ON -<br>COMM<br>ON -<br>ON -   | NO NO NO NO NO NO NO NO NO NO NO NO NO N                                                                                                    | IES                                                                                                    | TES<br>SAGE         | UN         | TON      | DIS                                   | 5KE                                   |                                       |                                       | · · · · · · · · · · · · · · · · · · ·   |                                           |                                                                    |     |       | · · · · · · · · · · · · · · · · · · ·                                                  |                                       |                       |       | 1455<br>1446<br>11446<br>11446<br>11446<br>11446<br>11446<br>11446<br>11446<br>11446<br>11446<br>11446<br>11446<br>11446<br>11446<br>11446<br>11446<br>11446<br>1145<br>1145                                                                                                    |
| 32.2<br>32.2<br>32.2<br>32.2<br>32.3<br>32.3<br>32.3<br>32.4<br>33.1<br>33.2<br>33.2<br>33.2<br>33.2<br>33.2<br>33.2<br>33.2                                                                                         | 2 MENI<br>3 MENI<br>4 PRO<br>2.4.1<br>2.4.2<br>2.4.3<br>2.4.4<br>ERROR, A<br>DETAILE<br>PID 1450<br>PURPOSE<br>OPERATII<br>1 LOAI<br>2 MENI<br>3 MENI<br>4 PRO<br>2.4.1<br>1.2.4.2<br>5 END<br>ERROR, A<br>1 INFE<br>3 ERRO<br>DETAILE                                                                         | J DISP<br>J DISP<br>GRAM R<br>DISPL<br>CHANG<br>SAVE<br>END M<br>ACTION<br>D DESC<br>J OPTI<br>GRAM R<br>OPERA<br>COMMAN<br>CTION<br>DR MESC<br>D DESC                                                                                                    | LAY<br>CON SI<br>CON SI<br>SE STOR<br>STORIONIT<br>AND<br>RIPT<br>D PRC<br>CEDU<br>LAY<br>CEDU<br>LAY<br>CEDU<br>LAY<br>CEDU<br>LAY<br>CEDU<br>LAY<br>CEDU<br>LAY<br>CEDU<br>LAY<br>SAGE<br>SAGE<br>SAGE                                                                          | UN INCENSION AGE INSTRACOAGE INSTRACOAGE I                                                                                                    | RAP<br>INE<br>CUCT<br>AGE<br>CORM<br>OF<br>SIN<br>SIN<br>COF<br>SIN<br>COF<br>SIN<br>COF<br>SIN<br>COF<br>SIN<br>COF<br>SIN<br>COF<br>SIN<br>COF<br>COF<br>SIN<br>COF<br>SIN<br>COF<br>SIN<br>COF<br>SIN<br>COF<br>SIN<br>COF<br>SIN<br>COF<br>COF<br>COF<br>COF<br>COF<br>COF<br>COF<br>COF<br>COF<br>COF | G SL<br>ON -<br>ION<br>ONMM<br>ON<br>ION<br>ON<br>ON<br>ON<br>ON<br>ON<br>ON<br>ON<br>ON<br>ON                                                                                                    | NON NON NON NON NON NON NON NON NON NON                                                                                                    |                                                                                                    | TOR/<br>TOR/<br>TES | UN.<br>    | TON      | DIS                                   |                                       |                                       |                                       | •••••••••••••••••••••                   |                                           |                                                                    |     |       | · · · · · · · · · · · · · · · · · · ·                                                  |                                       |                       |       | 1455<br>1446<br>11446<br>11446<br>11446<br>11446<br>11446<br>11448<br>11448<br>11448<br>11448<br>11448<br>11448<br>11448<br>11448<br>11448<br>11448<br>1145<br>1145                                                                                                    |
| 32.2<br>32.2<br>32.2<br>32.3<br>32.3<br>32.3<br>32.3<br>32.4<br>33.0<br>33.2<br>33.2<br>33.2<br>33.2<br>33.2<br>33.2<br>33.2<br>33.2<br>33.2<br>33.2<br>33.2<br>33.3<br>33.3<br>33.3<br>33.3<br>33.3<br>33.4<br>4    | 2 MENI<br>3 MENI<br>4 PRO<br>2.4.1<br>2.4.2<br>2.4.3<br>2.4.4<br>ERROR, A<br>DETAILE<br>PID 1450<br>PURPOSE<br>OPERATII<br>1 LOA<br>2.4.1<br>2.4.1<br>2.4.1<br>2.4.1<br>2.4.1<br>2.4.1<br>2.4.1<br>2.4.1<br>2.4.1<br>2.4.1<br>2.4.1<br>2.4.1<br>2.5 END<br>ERROR, A<br>1 INF(<br>2.2 CPE)<br>3 ERRO<br>DETAILE | U DISP<br>U DISP<br>GRAM R<br>DISPL<br>CHANG<br>SAVE<br>END M<br>ACTION<br>D DESC<br>O (WOR<br>O PRO<br>DING<br>D DISP<br>J OPTI<br>GRAM R<br>OPERA<br>COMMAN<br>CTION<br>DRATI<br>RATOR<br>D DESC                                                                                                    | LAY<br>ON S<br>UN II<br>AND<br>SE STOR<br>IONIT<br>AND<br>RIPT<br>D PRC<br>CEDU<br>LAY<br>ON SI<br>UN II<br>TION<br>ND<br>AND<br>ON<br>SAGE<br>RIPT                                                                                                    | UK I<br>NOC<br>ELEC<br>NOCAGE<br>NSTRAC<br>ORAGE<br>ION<br>ION<br>ION<br>SION                                                                                                    | NAP<br>NE<br>TIO<br>CUCT<br>AGE<br>OF<br>SIN<br>TIO<br>SIN<br>TIO<br>OF<br>OF<br>OF<br>OF<br>OF                                                                                                    | V40<br>IN -<br>ION<br>COMMM<br>SOMM<br>IION<br>IION<br>IION<br>IION<br>IION<br>IION<br>IION<br>I                                                                                                    | NOR<br>S<br>MAND<br>R/I<br>DN N<br>IPPC<br>S<br>D OF<br><br>S<br>D OF<br><br>S<br>D OF<br><br>S<br>D OF<br>                                                    |                                                                                                    | TES<br>SAGE         | UN.<br>    | TO<br>NO |                                       |                                       |                                       |                                       | ••••••••••••••••••••••••••••••••••••••• |                                           |                                                                    |     |       |                                                                                        |                                       |                       |       | 14554466777 <b>88</b> 8888899990015001                                                                                                    |
| 32.2<br>32.2<br>32.2<br>32.3<br>32.3<br>32.3<br>32.4<br>33.1<br>33.2<br>33.2<br>33.2<br>33.2<br>33.2<br>33.2<br>33.2<br>33.2<br>33.2<br>33.2<br>33.3<br>33.3<br>33.3<br>33.3<br>33.4<br>33.4                         | 2 MENI<br>3 MENI<br>4 PRO<br>2.4.1<br>2.4.2<br>2.4.3<br>2.4.4<br>ERROR, A<br>DETAILE<br>PID 1450<br>PURPOSE<br>OPERATII<br>1 LOA<br>1 LOA<br>2.4.1<br>2.4.2<br>5 END<br>ERROR, A<br>1 INF<br>2.4.1<br>2.4.2<br>5 END<br>ERROR, A<br>1 INF<br>2.4.1<br>1 ROU                                                    | L LAF<br>U DISPI<br>GRAM R<br>DISPI<br>CHANG<br>SAVE<br>END M<br>ACTION<br>D DESC<br>O MOR<br>OPERA<br>OPERA<br>OPERA<br>COMMA<br>COMMA                                                                                                    | LAY<br>ON S<br>UN II<br>AY S<br>STOR<br>IONIT<br>AND<br>RIPT<br>D PRC<br>CEDU<br>LAY<br>ON SI<br>UN II<br>TION<br>ND<br>AND<br>ACTI<br>SAGE<br>RIPT                                                                                                    | UR NOC<br>ELECNORAC<br>ORACE<br>ORACE<br>ORACE<br>ION<br>ION<br>ELECRO<br>INF<br>INN<br>INN<br>SION                                                                                                    | NAP<br>NE OKUCT<br>Sec C WR<br>Or Sin<br>Sin Corm<br>Stiction<br>Sin Corm<br>Of Sin<br>Or Sin<br>Corm                                                                                                    | V40<br>IN - ION<br>COMM<br>ITE<br>ITE<br>ITE<br>ITE<br>ITE<br>ITE<br>ITE<br>ITE<br>ITE<br>ITE                                                                                                    | NOR<br>S<br>MAND<br>R/I<br>DN F<br>IPPC<br>S<br>D OF<br>S<br>D OF<br>S<br>D OF<br>S<br>D OF                                                                    |                                                                                                    | TES                 | UN.<br>    |          | DIS                                   |                                       |                                       |                                       | · · · · · · · · · · · · · · · · · · ·   |                                           |                                                                    |     |       | · · · · · · · · · · · · · · · · · · ·                                                  |                                       |                       |       | 145546667777 <b>88</b> 88888999901155001551155                                                                                                    |
| 32.2<br>32.2<br>32.2<br>32.3<br>32.3<br>32.3<br>32.3<br>32.4<br>33.2<br>33.2<br>33.2<br>33.2<br>33.2<br>33.2<br>33.2<br>33.2<br>33.2<br>33.2<br>33.3<br>33.3<br>33.3<br>33.3<br>33.4<br>33.4<br>33.4                 | 2 MENI<br>3 MENI<br>4 PRO<br>2.4.1<br>2.4.2<br>2.4.3<br>2.4.4<br>ERROR, A<br>DETAILE<br>PID 1450<br>PURPOSE<br>OPERATII<br>1 LOAL<br>2 MENI<br>3 MENI<br>4 PRO<br>2.4.1<br>1.2.4.2<br>5 END<br>ERROR, A<br>1 INF(<br>2 OPEL<br>3 ERR(<br>DETAILE<br>1 ROU<br>2 ROU                                             | U DISP<br>U OPTI<br>GRAM R<br>DISPL<br>CHANG<br>SAVE<br>END M<br>CTION<br>D DESC<br>O (WOR<br>OPTI<br>GRAM R<br>OPERA<br>COMMATI<br>COMMATI<br>RATOR<br>DR DESC<br>DINE 0<br>INE 1                                                                                                    | LAY<br>ON SI<br>UN II<br>AY S<br>STOR<br>IONIT<br>STOR<br>IONIT<br>RIPT<br>D PRC<br>CEDU<br>UN II<br>CON<br>SACEDU<br>IN<br>ION<br>ACTION<br>SAGE<br>RIPT                                                                                                    | UR I<br>- NOC<br>ELECRA<br>ORAGE<br>I ORAGE<br>I                                                                                                    | RAP<br>INE<br>CLUCT<br>AGE CC<br>OF<br>SIN<br>SIN<br>COF<br>SIN<br>COF<br>COF<br>COF<br>COF<br>COF<br>COF<br>COF<br>COF<br>COF<br>COF                                                                                                    | G SL<br>ON -<br>COMM<br>ON COMM<br>ON COM<br>ON COM<br>ON COM<br>ON COMM<br>ON COMM<br>ON COMM<br>ON COMM<br>ON COM                                                                                                    | NON NON NON NON NON NON NON NON NON NON                                                                                                    | IES<br>IES<br>IES<br>IES<br>IES<br>IES                                                                                                    | TOR/<br>SAGE        | UN.<br>    |          | DIS                                   |                                       |                                       |                                       | · · · · · · · · · · · · · · · · · · ·   |                                           |                                                                    |     |       | · · · · · · · · · · · · · · · · · · ·                                                  |                                       |                       |       | 1455<br>1446<br>1446<br>1446<br>1446<br>1446<br>1446<br>1446                                                                                                    |
| 32.2<br>32.2<br>32.2<br>32.3<br>32.3<br>32.3<br>32.3<br>32.4<br>33.1<br>33.2<br>33.2<br>33.2<br>33.2<br>33.2<br>33.2<br>33.2<br>33.2<br>33.2<br>33.3<br>33.3<br>33.3<br>33.3<br>33.3<br>33.4<br>33.4<br>33.4         | 2 MENI<br>3 MENI<br>4 PRO<br>2.4.1<br>2.4.2<br>2.4.3<br>2.4.4<br>ERROR, A<br>DETAILE<br>PID 1450<br>PURPOSE<br>OPERATII<br>1 LOAN<br>4 PRO<br>2.4.1<br>2.4.2<br>5 END<br>ERROR, A<br>1 INFE<br>3 ERRO<br>DETAILE<br>1 ROU<br>3 ROU<br>3 ROU                                                                    | I RAFF<br>U DISPI<br>GRAM R<br>DISPI<br>CHANG<br>SAVE<br>END M<br>CTION<br>D DESC<br>O (WOR<br>O PRO<br>DING<br>D OPTR<br>OPERA<br>COMMAN<br>CTION<br>D DESC<br>OPERA<br>COMMATI<br>RAFG<br>OPERA<br>COMMATI<br>RAFG<br>OPERA<br>COMMA<br>CTION<br>D DESC<br>O DESC<br>O DESC                                                                                                    | LAY<br>ON SI<br>ON SI<br>SE ST<br>STOR<br>IONIT<br>AND<br>RIPT<br>D PRC<br>CEDU<br>LAY<br>ON SI<br>UN IN<br>TION<br>ND<br>AND<br>SAGE<br>RIPT                                                                                                    | - NOC<br>ELECTRAC<br>ORAGE INSTRAC<br>ORAGE INSTRAC<br>ORAGE INST<br>IO CES<br>INST<br>INST<br>INST<br>INST<br>INST                                                                                                    | RAP<br>INE<br>CUCT<br>AGE CORM<br>OF SIN<br>SIN<br>COF<br>SIN<br>COF<br>COF<br>COF<br>COF<br>COF<br>COF<br>COF<br>COF                                                                                                    | 440<br>N - 110N<br>COMMM<br>COMMITE<br>ATION<br>G SL<br><br>NION<br>ON 2<br><br>ATION<br><br>                                                                                                    | NOR<br>S<br>MAND<br>R<br>N<br>N<br>N<br>N<br>N<br>N<br>N<br>N<br>N<br>N<br>N<br>N<br>N<br>N<br>N<br>N<br>N<br>N                                                |                                                                                                    | TOR/<br>SAGE        | UN.<br>    | TO<br>NO | DIS                                   | · · · · · · · · · · · · · · · · · · · |                                       |                                       | · · · · · · · · · · · · · · · · · · ·   |                                           |                                                                    |     |       | · · · · · · · · · · · · · · · · · · ·                                                  |                                       |                       |       | 1455<br>1446<br>11446<br>11446<br>11446<br>11446<br>11446<br>11446<br>11446<br>11446<br>11446<br>11446<br>11446<br>1146<br>11146<br>1146<br>1141                                                                                                    |
| 32.2<br>32.2<br>32.2<br>32.3<br>32.3<br>32.3<br>32.4<br>33.0<br>33.1<br>33.2<br>33.2<br>33.2<br>33.2<br>33.2<br>33.2<br>33.2<br>33.2<br>33.2<br>33.3<br>33.3<br>33.3<br>33.3<br>33.4<br>33.4<br>33.4<br>33.4<br>33.4 | 2 MENI<br>3 MENI<br>4 PRO<br>2.4.1<br>2.4.2<br>2.4.3<br>2.4.4<br>ERROR, A<br>DETAILE<br>PID 1450<br>PURPOSE<br>OPERATII<br>1 LOA<br>2 MENI<br>3 MENI<br>4 PRO<br>2.4.1<br>1.2.4.2<br>5 END<br>ERROR, A<br>1 INF<br>2 OPEI<br>3 ERRO<br>0 ETAILE<br>1 ROU<br>3 ROU<br>4 ROU                                     | I RAFF<br>U DISPI<br>GRAM R<br>DISPI<br>CHANG<br>SAVE<br>END M<br>CTION<br>D D CTION<br>D D CTION<br>D D CTION<br>D D CTION<br>D D CTION<br>D D CTION<br>D D CTION<br>D D CTION<br>D D CTION<br>COMMAN<br>COMMAN<br>COMMAN<br>CTION<br>D D CTION<br>COMMAN<br>CTION<br>D D CTION<br>COMMAN<br>CTION<br>D D CTION<br>COMMAN<br>CTION<br>D D CTION<br>COMMAN<br>CTION<br>D D CTION<br>COMMAN<br>CTION<br>D D CTION<br>COMMAN<br>CTION<br>COMMAN<br>CTION<br>COMMAN<br>CTION<br>COMMAN<br>CTION<br>COMMAN<br>CTION<br>COMMAN<br>CTION<br>COMMAN<br>CTION<br>COMMAN<br>CTION<br>COMMAN<br>CTION<br>COMMAN<br>CTION<br>COMMAN<br>CTION<br>COMMAN<br>CTION<br>COMMAN<br>COMMAN<br>CTION<br>COMMAN<br>COMMAN<br>COMMAN<br>CTION<br>COMMAN<br>COMMAN<br>COM             | LAY<br>ON SI<br>UN II<br>AY S<br>STOR<br>IONIT<br>AND<br>RIPT<br>D PRC<br>CEDU<br>LAY<br>ON SI<br>UN II<br>TION<br>ND<br>AND<br>ON<br>SAGE<br>RIPT                                                                                                    | UN INCENSION<br>ELECTRAC<br>ORAGE ION<br>ION<br>ION<br>ION<br>ION<br>INF<br>ION<br>SION                                                                                                    | NAP<br>INE<br>CIUCT<br>AGE CR<br>OF<br>SIN<br>SIN<br>OF<br>SIN<br>OF<br>OF<br>OF<br>OF<br>OF<br>OF<br>OF                                                                                                    | 44<br>N - 110N<br>CCOMM<br>COMMA<br>IION<br>COMMA<br>IION<br>IION<br>I | NOR<br>S<br>MAND<br>R/I<br>DN M<br>FINI<br>S<br>D OF<br>                                                                                                    |                                                                                                    | DITI<br>            | UN.<br>    | TO<br>NO | DIS                                   | · · · · · · · · · · · · · · · · · · · |                                       |                                       | ••••••••••••••••••••••••••••••••••••••• |                                           |                                                                    |     |       | · · · · · · · · · · · · · · · · · · ·                                                  |                                       |                       |       | 145544667777 <b>88</b> 8888899990015011511                                                                                                    |

#### 1.0 INTRODUCTION

Start each call with the START MAP (MAP 1000, ENTRY POINT A).

The maps list the sequence of diagnostic steps necessary to identify, isolate and repair failures. Maps will request that specific diagnostic programs be run. When selected, the programs will display prompt messages for the user. Error conditions identified by the diagnostic programs are indicated by error codes and messages. These error codes and messages are used as a guide to additional diagnostic steps.

Maintenance is performed using only the documents shown below, the GENERAL LOGIC PROBE PN 453212, the CE METER PN 1749231 and the parts contained in the CARD CADDY. Card exchange is a part of the maintenance procedure.

This document includes a summary of the various parts of the maintenance library and the standards which refer to that library.

The maintenance library includes the following parts:

- 1. 'ROS' RESIDENT DIAGNOSTIC PROGRAMS.
- DISKETTE RESIDENT PROGRAMS including the DIAGNOSTIC CONTROL PROGRAM, DIAGNOSTIC FAULT LOCATION TEST (FLT) PROGRAMS and CE UTILITY PROGRAMS (contained on the CE DIAGNOSTIC DISKETTE P/N 6841645).
- 3. DIAGNOSTIC USER GUIDE.
- 4. MAINTENANCE ANALYSIS PROCEDURES (MAPS).
- 5. SERVICE MANUALS (SM).

BOOK #1 of the MAINTENANCE LIBRARY MANUALS contains the SERVICE MANUALS. BOOK #2 of the MAINTENANCE LIBRARY MANUALS contains the DIAGNOSTIC USER GUIDE, MAPS and the DIAG-NOSTIC DISKETTE.

#### 1.1 SUMMARY OF TEST SEQUENCE

- 1. At POWER-ON TIME the ROS RESIDENT POWER-ON DIAGNOSTIC is run automatically. If this test runs correctly, it indicates that a major part of the circuits on the CPU PLANAR BOARD, the KEYBOARD CONTROLLER, the DISPLAY DRIVE CIRCUITS, the PRINTER PROCESSOR, the DISKETTE attachment and the system POWER SUPPLY are operating OK.
- The user will then attempt to load the DIAGNOSTIC CONTROL (DCP) from DISKETTE DRIVE 1, 2, 3 or 4.
  - a. If the DCP loads correctly, it indicates that the DIAGNOSTIC (FLT) PROGRAMS can be loaded and run.
  - b. If the DCP PROGRAM cannot be loaded correctly, the ROS RESIDENT DISKETTE DRIVE (1-4) DIAGNOSTIC is selected and run to isolate the failure.
- 3. After the DCP is loaded, the user may load various DIAGNOSTIC FLT PROGRAMS by entering the correct program selection option from the DCP MENU DISPLAY.
- The DIAGNOSTIC FLT PROGRAMS are run to test the SYSTEM I/O units.
- 5. If a DIAGNOSTIC FLT PROGRAM detects a failure, an error code and a message will be displayed. Each DIAGNOSTIC FLT PROGRAM has an associated map which is used to isolate the failure to the smallest FIELD REPLACEABLE UNIT (FRU).

PREV EC 987896 - EC 994445

#### 2.0 ROS RESIDENT DIAGNOSTIC PROGRAMS

The ROS RESIDENT DIAGNOSTIC PROGRAMS are used to test and verify the operation of the BASE SYSTEM including the CONTROL PROCESSING UNIT (CPU), the PLANAR BOARD LOGIC, the DISKETTE ATTACHMENT LOGIC, and if it is possible to read data from DISKETTE DRIVE (1-4).

#### 2.1 POWER-ON DIAGNOSTIC (POD)

(See "PID 1200 (PROCESSOR POWER-ON TEST)" on page 79 for PROGRAM DESCRIPTION).

This ROS RESIDENT PROGRAM will be executed at each POWER-ON RESET time or when the program returns to LOCATION 0000.

The purpose of this program is to test and verify the operation of the BASE SYSTEM including:

- 1. CPU PLANAR BOARD
- 2. ROS CRC CHECK
- 3. R/W STORAGE CHECK (DATA, ADDRESS)
- 4. DMA
- 5. INTERRUPT LOGIC
- 6. TRANSLATOR
- 7. TIMERS
- 8. CRT, VIDEO DRIVE, HORIZONTAL and VERTICAL DRIVE
- 9. KEYBOARD CONTROLLER/ROS
- **10. DISKETTE ADAPTER**
- 11. PRINTER WRAP
- 12. PRINTER CONTROLLER

Test results are held in a set of CE LATCHES and displayed on the SYSTEM CRT. Failure conditions are indicated by a single display message. See "ERROR REPORTING" on page 79 for additional detail.

#### 2.2 ROS RESIDENT DISKETTE DRIVE 1-4 TEST (PID 1500)

(See "PID 1500 (ROS RESIDENT DISKETTE DRIVE 1-4 TEST)" on page 108 for PROGRAM description).

The purpose of this ROS RESIDENT PROGRAM is to test the DISKETTE CONTROL LOGIC contained on the DISKETTE ATTACHMENT CARD and the READ DISKETTE DATA PATH from DISKETTE DRIVES (1-4). (The CE DISKETTE must be inserted before selecting drive number.)

This program is selected by pressing and holding the CMD key and pressing the TEST key, then PRESS and hold the CMD key and PRESS the ERROR RESET key after the POWER-ON DIAG-NOSTIC has completed. After PID 1500 is selected the following message is displayed in the LOWER RIGHT CORNER of the CRT:

#### DIAGNOSTIC USER GUIDE 0001

PN 6841631 PREV EC 987896 - EC 994445

SECURE Z - PID 1500 DR X (X=DRIVE #, Z=0 (not secured) or 1 (secured) When selected, this program permits the selection of FIVE OPTIONS: PROGRAM OPTIONS (displayed one at a time). Answer YES (1) or NO (0) to questions.

.

| 1. | SELECT DRIVE (1-4)            | (This   | option SELECTS DRIVE)             |
|----|-------------------------------|---------|-----------------------------------|
| 2. | DISKETTE DIAG? (If YES, OPTIC | DN 3 is | displayed. If NO, OPTION 4 is     |
|    | displayed.)                   | (This   | option RUNS ROUTINES 01 thru 0A)  |
| 3. | DIAG WITH LOOP?               | (This   | option LOOPS ROUTINES 01 thru 0A) |
| 4. | MAP CHART ROUTINES?           | (This   | option SELECTS ROUTINE CE)        |
| 5. | LOAD DCP?                     | (This   | option SELECTS ROUTINE OD)        |
|    |                               |         |                                   |

Results are displayed on the CRT. Failure conditions are indicated by a TWO DIGIT HEX-ADECIMAL ERROR CODE. If the operation indicates more than one error, all errors will be displayed. For example:

ROUTINE XX ENDING STATUS YY ZZ

XX - CURRENT ROUTINE EXECUTING YY, ZZ - See "ERROR, ACTION AND INFORMATION MESSAGES" on page 111.

#### 3.0 DISKETTE RESIDENT PROGRAMS

These programs are on the CE DIAGNOSTIC DISKETTE PN 6841645. The following programs are included:

- 1. DIAGNOSTIC CONTROL PROGRAM (DCP)
- 2. DIAGNOSTIC FAULT LOCATION TEST (FLT) PROGRAMS
- 3. CE UTILITY PROGRAMS

#### 3.1 DIAGNOSTIC CONTROL PROGRAM (DCP)

(See "PID 0001 (DIAGNOSTIC CONTROL PROGRAM)" on page 25 for PROGRAM description)

This program has the following support functions for all programs loaded from the CE DIAGNOSTIC DISKETTE:

- 1. PROGRAM SELECTION/LOAD
- 2. MESSAGE DISPLAY
- 3. KEYBOARD INPUTS
- INTERRUPT PROCESSING (except for the device being tested).

The DCP PROGRAM is loaded by first selecting the ROS RESIDENT DISKETTE DRIVE (1-4) TEST (see "ROS RESIDENT DISKETTE DRIVE 1-4 TEST (PID 1500)" on page 2) and then selecting the LOAD DCP? option of that program.

When the DCP PROGRAM is loaded the following PRIMARY PROGRAM SELECTION MENU is displayed:

| - | 0  | - | PID 1505 DISKETTE FLT (PART 1)      |
|---|----|---|-------------------------------------|
| - | 1  | - | PID 1300 KEYBOARD FLT               |
| - | 2  | - | PID 2300 PRINTER FLT                |
| - | 3  | - | PID 1205 CPU PROCESSOR FLT          |
| - | 4  |   | PID 1210 CPU STORAGE FLT            |
| - | 5  | - | PID 5000 TP FLT                     |
| - | 6  | - | PID 5010 TP DOWNLINE                |
| - | 7  | - | PID 1400 SCREEN IMAGE TEST PATTERNS |
| - | 8  | - | PID 1510 DISKETTE FLT (PART 2)      |
| - | 10 | - | FEATURE/RPQ PID                     |
| - | 18 | - | DISPLAY CE UTILITY MENU             |
| - | 9  | - | END DCP                             |

When the DCP PRIMARY MENU OPTION '18' is selected, the following SECONDARY DCP MENU is displayed:

- 21 - PID 0150 CONFIGURATION DISPLAY
- 23 - PID 0125 EC/PTF SUPPORT UTILITY
- 24 - PID 0120 ERROR LOG DISPLAY UTILITY
- 25 - PID 0100 FORMAT DISKETTE UTILITY
- 26 - PID 0105 COPY DISKETTE UTILITY
- 27 - PID 0110 READ VERIFY DISKETTE UTILITY
- 28 - PID 0115 VTOC DISPLAY UTILITY
- 29 - RETURN TO INITIAL DISPLAY

DIAGNOSTIC FLT PROGRAMS or CE UTILITY PROGRAMS are loaded by entering the correct DCP MENU OPTION NUMBER.

When using OPTION '10' enter DRIVE NUMBER and PID NUMBER of the desired program in the form X YYYY.

WHERE X = DRIVE NUMBER OF DRIVE CONTAINING DIAGNOSTIC DISKETTE YYYY = PID NUMBER OF REQUESTED PROGRAM.

#### 3.2 DIAGNOSTIC FLT PROGRAMS

DIAGNOSTIC FLT PROGRAMS are used to run tests on the SYSTEM I/O hardware and determine failure conditions. These programs, used with the MAP CHARTS and the procedures contained in the SERVICE MANUALS, will determine, isolate and solve system failures.

The following DIAGNOSTIC FLT PROGRAMS may be loaded from the CE DIAGNOSTIC DISKETTE by entering the correct DCP MENU OPTION NUMBER:

| CPU                               |                                                             | PROGRAM DES                                  | CRIPTION                                           |
|-----------------------------------|-------------------------------------------------------------|----------------------------------------------|----------------------------------------------------|
| PID 1205<br>PID 1210<br>PID 1212  | CPU PROCESSOR FLT<br>CPU STORAGE FLT<br>UPDATE STORAGE TEST | (See 23<br>(See 24<br>(See 25                | .0)<br>.0)<br>.0)                                  |
| KEYBOARD<br>PID 1300              | KEYBOARD FLT                                                | (See 26                                      | . 0 )                                              |
| DISPLAY<br>PID 1400<br>PID 1450   | SCREEN IMAGE TEST PATTERNS<br>Word processing support flt   | (See 27<br>(See 33                           | .0)<br>.0)                                         |
| DISKETTES<br>PID 1505<br>PID 1510 | DISKETTE FLT (PART 1)<br>DISKETTE FLT (PART 2)              | (See 29<br>(See 30                           | .0)                                                |
| PRINTER<br>PID 2300               | PRINTER FLT                                                 | (See 31                                      | . 0 )                                              |
| COMMUNICA                         | TIONS                                                       |                                              |                                                    |
| PID 5000<br>PID 5010<br>PID 5020  | TP FLT                                                      | ICATION'S US<br>ICATION'S US<br>ICATION'S US | ER GUIDE 0005)<br>ER GUIDE 0005)<br>ER GUIDE 0005) |

#### 3.3 CE UTILITY PROGRAMS

These programs supply utility functions such as DISK FORMAT, DISK COPY and DISKETTE READ VERIFY. The following CE UTILITY PROGRAMS may be loaded from the CE DIAGNOSTIC DISKETTE by entering the correct DCP MENU OPTION NUMBER:

**PROGRAM DESCRIPTION** 

|     |      |                              | <br>       |       |
|-----|------|------------------------------|------------|-------|
| PID | 0100 | FORMAT DISKETTE UTILITY      | <br>(See   | 15.0) |
| PID | 0105 | COPY DISKETTE UTILITY        | <br>(See   | 16.0) |
| PID | 0110 | READ VERIFY DISKETTE UTILITY | <br>(See   | 17.0) |
| PID | 0115 | VTOC DISPLAY UTILITY         | <br>(See   | 18.0) |
| PID | 0120 | ERROR LOG DISPLAY UTILITY    | <br>(See   | 19.0) |
| PID | 0125 | EC/PTF SUPPORT UTILITY       | <br>(See ) | 20.0) |
| PID | 0150 | CONFIGURATION DISPLAY        | <br>(See : | 21.0) |

### 3.4 PROGRAM RULES

The following standard rules are used for the diagnostic programs:

#### 3.4.1 ROS RESIDENT POWER-ON DIAGNOSTIC and DISKETTE ADAPTER/DRIVE DIAGNOSTIC

- KEYBOARD INPUTS ARE MADE BY USING THE NUMERIC KEYPAD KEYS ONLY. 1.
- 2. KEY 0 = NO ANSWER
- KEY 1 = YES ANSWER 3.
- KEY 9 = TERMINATE THE DISKETTE DIAGNOSTIC PROGRAM AND RETURN TO 4. THE START OF THE POWER-ON DIAGNOSTIC PROGRAM.
- 5. ERROR CODES = TWO DIGIT HEXADECIMAL

#### 3.4.2 DIAGNOSTIC FLT OR UTILITY PROGRAMS

- KEYBOARD INPUTS ARE MADE USING THE STANDARD TYPEWRITER KEYS (EXCEPT NUMERIC KEYS) 1. AND THE NUMERIC KEYPAD KEYS. (See NOTE 1 below).
- KEY 0 = NO ANSWER 2.
- 3. KEY 1 = YES ANSWER
- KEYS ATTN-9 = TERMINATE THIS PROGRAM AND RETURN TO THE NEXT HIGHER MENU. 4.
- KEYS ATTN-E = EXIT FROM PROGRAM/ROUTINE LOOP 5.
- PID NO. DISPLAY THE PID NO. OF THE PROGRAM LAST LOADED IS DISPLAYED IN THE LOWER 6. RIGHT HAND CORNER OF THE SYSTEM CRT.
- DRIVE NUMBER DISPLAY DRIVE 1, 2, 3 OR 4 IS DISPLAYED IN LOWER RIGHT HAND CORNER 7. OF SYSTEM CRT, NEXT TO PID NUMBER.
- WHEN A KEYBOARD RESPONSE IS EXPECTED, THE DISPLAY SCREEN WILL SHOW A QUESTION MARK 8. (?) FOLLOWED BY A FLASHING CURSOR IN THE LOWER LEFT CORNER OF THE SCREEN.
- DISPLAY MESSAGES ARE SCROLLED FROM THE BOTTOM TO THE TOP OF THE SCREEN. 9.
- 10. ERROR CODE IS A PART OF THE ERROR MESSAGE. THE ERROR CODE FORMAT IS AS FOLLOWS:

3-DIGIT ERROR CODE - DIAGNOSTIC FLT PROGRAMS 4-DIGIT ERROR CODE - DCP AND UTILITY PROGRAMS

Note: 1. KEYBOARD INPUTS MAY INCLUDE ANY OF THE FOLLOWING KEYS:

- ALPHABETIC (A-Z) NUMERIC KEYPAD KEYS ( 0-9 )
- +, -, ATTN, ENTER KEYS

SPECIAL FUNCTIONS

- ATTN = (COPY D), TURN ON THE ALTERNATE PRINT MODE ATTN 0, TURN OFF THE ALTERNATE PRINT MODE
- -

<sup>&</sup>lt;--, BACKSPACE

### 3.4.3 KEYBOARD INPUT FORMAT

The following terms are used by the programs and maps to request an input from the keyboard:

- 1. PRESS '9' INDICATES PRESS AND RELEASE THE 9 KEY.
- 2. ATTN-E INDICATES PRESS AND RELEASE THE ATTN KEY, THEN PRESS AND RELEASE THE E KEY.
- 3. CMD-TEST INDICATES PRESS AND HOLD THE CMD KEY, THEN PRESS AND RELEASE THE TEST KEY.
- 4. PRESS 'ENTER' INDICATES PRESS THE 'ENTER' KEY.

#### 3.4.4 PROGRAM MESSAGE FORMAT

The following MESSAGE FORMATS are used by the programs:

1. INFORMATION MESSAGE:

I-NNN INFORMATION MESSAGE TEXT

- 2. ACTION MESSAGE TO INDICATE THAT AN INPUT FROM THE OPERATOR IS REQUIRED: A-NNN ACTION MESSAGE TEXT
- 3. ERROR MESSAGE: E-NNN ERROR MESSAGE TEXT

DIAGNOSTIC USER GUIDE 0001

PN 6841631 PREV EC 987896 - EC 994445

### 4.0 DIAGNOSTIC USER GUIDE (THIS DOCUMENT)

The DIAGNOSTIC USER GUIDE contains information on the content of the MAINTENANCE LIBRARY, DIAGNOSTIC STANDARDS AND RULES, and a program description for each of the DIAGNOSTIC PROGRAMS.

Program descriptions contain the following information:

- 1. PURPOSE OF THE PROGRAM.
- 2. PROGRAM OPERATING PROCEDURES.
- 3. INDEX OF STOPS AND MESSAGES.
- 4. DETAILED DESCRIPTION OF TESTS.

#### 5.0 MAINTENANCE ANALYSIS PROCEDURES (MAPS)

MAPS are used to guide the CE through the various system test procedures. The MAPS will instruct the user to select and run a specific DIAGNOSTIC PROGRAM or perform a specific test and note the results. For some failures, the MAPS will refer the user to detailed REMOVAL/ADJUSTMENT/REPLACEMENT procedures contained in the SERVICE MANUALS (SM).

See 5322 COMPUTER SERVICE MANUAL (SY34-0171), CHAPTER 1, for an example of MAP format.

#### 5.1 MAP ORGANIZATION

Start each call with the START MAP 1000. This MAP ensures that enough of the system is operating to use other MAPS or to run DIAGNOSTIC FLT PROGRAMS.

The START MAP 1000 requests that you record the STATUS BYTES, ERROR LOGS, and HISTORY LOGS since this information is lost on POWER DOWN or SYSTEM RESTART. The START MAP will instruct the user to run tests that will verify the operation of the system, starting with the BASE CPU and adding other units until the operation of the complete system has been verified. In case of failures, the START MAP will direct the user to the correct map or procedure.

If the user is positive of the failing unit, the START MAP gives the following map list to enable the user to go to the correct map.

| FAILURE                     | MAP  |
|-----------------------------|------|
|                             | **** |
| POWER-ON DIAGNOSTIC         | 1200 |
| KEYBOARD                    | 1300 |
| DISPLAY                     | 1400 |
| DISKETTE(S) (DRIVE 1,2,3,4) | 1500 |
| 5241 PRINTER                | 2000 |
| 5242 PRINTER                | 3000 |
| COMMUNICATION               | NONE |

#### 6.0 SERVICE MANUALS

The information contained in these manuals is used as reference material when you are diagnosing machine failures. The SERVICE MANUAL contains the LOCATION FIGURES, MAINTE-NANCE PROCEDURES and THEORY OF OPERATION.

The LOCATION FIGURES and the MAINTENANCE PROCEDURES are assigned a four digit section number. MAPS and DIAGNOSTIC PROGRAMS will use this four digit number to refer to SER-VICE MANUAL sections. The SERVICE MANUALS are assigned four digit number series as follows:

| IBM FORM NO. | SYSTEM UNIT            | NUMBER SERIES |
|--------------|------------------------|---------------|
|              |                        |               |
| SY34-0171    | 5322 COMPUTER          | 1000 - 1999   |
| SY34-0172    | 5241 PRINTER (80 CPS)  | 2000 - 2999   |
| SY34-0173    | 5242 PRINTER (160 CPS) | 3000 - 3999   |
| SY34-0174    | 5246 EXTERNAL DISKETTE | 4000 - 4999   |
| SY34-0617    | RPQ EXTENDED FEATURE   | R4900 - R4910 |
| SY34-0175    | COMMUNICATIONS         | 5000 - 5999   |

The 4-digit number indicates which manual and which section of that manual is being selected. The following is an example of the form used when programs or maps refer to a SERVICE MANUAL procedure:

"DO HEAD CARRIAGE ASSEMBLY SERVICE CHECK (SEE SM 1530)"

### 7.0 DOCUMENT TO DOCUMENT REFERENCE

The following standard methods are used to refer the user to another maintenance document:

- 1. PROGRAM TO SERVICE MANUAL..... (SEE SM XXXX)
- 2. PROGRAM TO MAP...... (GO TO MAP XXXX, ENTRY X)
- 3. PROGRAM TO PROGRAM..... (SEE PID XXXX)
- 4. MAP TO PROGRAM..... (SEE PID XXXX)
- 5. MAP TO SERVICE MANUAL..... (SEE SM XXXX)

### 8.0 ERROR LOG DATA

-

Data associated with errors that are identified by the BASIC translator and IOCS routines will be stored in the ERROR LOG section of the CPU READ/WRITE STORAGE. At intervals determined by the SYSTEM CONTROL PROGRAM this ERROR LOG data will also be sent to a diskette.

#### 8.1 ERROR LOG FORMAT

See "PID 0120 (ERROR LOG DISPLAY UTILITY)" on page 53.

### 8.2 ERROR LOG DISPLAY

Select PID 0120 to display and/or print the ERROR LOG data.

#### 9.0 TRAP DATA

When a MACHINE CHECK occurs either during the running of a BASIC CUSTOMER PROGRAM or during the running of a DIAGNOSTIC PROGRAM, the system will display a line of TRAP DATA at the bottom of the CRT screen. MAP 1220 is used to interpret this data. The data format is shown below.

DATA DISPLAY is as follows:

TRAP XXXX ABOO CCCC DDEE FFGG HHII JJJJ KKKK LLLL MMMM NNPP QQQQ RRRR SSSS TTTT

UUUU VVVV WWWW YYYY ZZZZ 1111 2222 3333 4444 5555 6666 7777 8888 9999 aaaa ????

XXXX = TRAP CLASS BITS '80XX' = POWER CHECK '40XX' = WRITE TO ROS TRAP '20XX' = I/O CHANNEL TRAP '10XX' = STORAGE PARITY CHECK '00XX' = SYSTEM PROGRAMMING ERROR TRAP **SEE MAP 1220** = PAGE IN USE AT THE TIME OF THE TRAP = HIGH ORDER ADDRESS BITS AT TIME OF TRAP A R 00 = ALWAYS 00 CCCC = DMA CHANNEL 0 ADDRESS (DISKETTE) DD = INTERRUPT CONTROLLER INTERRUPT MASK EE = PROCESSOR INTERRUPT MASK = R/W STORAGE WRITE PAGE REGISTER = R/W STORAGE READ PAGE REGISTER FF GG = ROS PAGE REGISTER HH JJJJ = STACK POINTER VALUE LI KKKK = H/L REGISTER CONTENTS LLLL = D/E REGISTER CONTENTS MMMM = B/C REGISTER CONTENTS NN = A REGISTER PP = FLAGS = DMA PAGE REGISTER II JJJJ = STACK POINTER VALUE LESS EIGHT AT TIME OF TRAP QQQQ = PROGRAM COUNTER AT TIME OF TRAP RRR THROUGH ???? = STACK CONTENTS (MAY NOT HAVE ANY MEANING)

#### 10.0 INTERMITTENT ERROR PROCEDURE

.

Correction of INTERMITTENT FAILURES relies on the analysis of ERROR STATUS DATA. When this fails to isolate the problem, the CE will be instructed to attempt to generate and analyze the failure through the use of the ROUTINE and PROGRAM LOOP options of the DIAGNOSTIC PROGRAMS.

.

INTERMITTENT MAP 1225 lists the steps to be used for INTERMITTENT FAILURE correction.

#### 11.0 SPECIAL TOOLS/TEST EQUIPMENT

### 11.1 SHIP GROUP TOOLS

| DIAGNOSTIC DISKETTE         6841645           3 EACH JUMPER         4410751           4 EACH JUMPER         829117 | DESCRIPTION                                           | PART NUMBER                  |
|----------------------------------------------------------------------------------------------------|-------------------------------------------------------|------------------------------|
|                                                                                                    | DIAGNOSTIC DISKETTE<br>3 Each Jumper<br>4 Each Jumper | 6841645<br>4410751<br>829117 |

### 11.2 BRANCH OFFICE TOOLS

| DESCRIPTION                  | PART NUMBER |
|------------------------------|-------------|
|                              |             |
| TEKTRONIX 465 SCOPE OR EQUAL | 453214      |
| ROS MODULE PULLER            | 1715889     |
| MODULE PIN STRAIGHTENER      | 453473      |
| GROUND CHECK TOOL            | 9900453     |

**RECOMMENDED CARD KIT FOR BASE PROCESSORS:** 

QTY DESCRIPTION

- ---1
- 1
- 1
- CPU PLANAR BOARD STORAGE CARD (32K) STORAGE CARD (64K) DISKETTE ATTACHMENT CARD 1
- KEYBOARD 1

**RECOMMENDED ADDITIONS IF FEATURE/DEVICE ATTACHED:** 

| QTY | DESCRIPTION                  |
|-----|------------------------------|
|     |                              |
| 1   | TP ADAPTER CARD              |
| 1   | DISKETTE MULTIPLEXER CARD    |
| 1   | UPDATE STORAGE CARD          |
| 1   | PRINTER PORT II FEATURE CARD |
| 1   | 5241 PRINTER PLANAR BOARD    |
| 1   | 5242 PRINTER PLANAR BOARD    |
| 1   | 31SD DRIVE CONTROL CARD      |
| 1   | 51TD DRIVE CONTROL CARD      |
| 1   | WORD PROCESSING SUPPORT CARD |

### 11.3 REQUIRED TOOL KIT TOOLS

| DESCRIPTION                        | PART | NUMBER     |
|------------------------------------|------|------------|
| CE METER                           | 1749 | 231        |
| METRIC TOOL KIT (BILL OF MATERIAL) | 1749 | 235        |
| GLP II LOGIC PROBE                 | 453  | 212        |
| PRINTER CODE PLATE ALIGNMENT TOOL  | 4600 | 511<br>128 |

## 11.4 RECOMMENDED ADDITIONAL TOOLS

| DESCRIPTION                | PART NUMBER |
|----------------------------|-------------|
| ****                       |             |
| IBM 'MINIPROBE'            | 453718      |
| SCALE PUSH PULL (0-6 LBS.) | 460870      |

### 12.0 PROGRAM OPERATION SUMMARY CHART

\_\_\_\_\_\_ A. | POWER-ON DIAG. (PID 1200) | -----1. TURN POWER OFF 2. TURN POWER ON 3. Observe test status display. B. | DISK DRIVE DIAG. (PID 1500) | (SEE NOTE 1) NOTE 1: Use numeric \_ \_ \_ \_ \_ \_ keypad keys only 1. POWER-ON DIAG. IS COMPLETED. (SEE A) 2. PRESS 'CMD/TEST' KEYS. 3. PRESS 'CMD/ERROR RESET' KEYS. 4. SELECT DRIVE AND PROGRAM OPTIONS: (DISPLAYED ONE AT A TIME) \* SELECT DRIVE (1-4). (KEY: 1,2,3 OR 4) \* DISKETTE DIAG.? (KEY: 1=YES,0=NO) \* DIAG. WITH LOOP? (KEY: 1=YES,0=NO) (SEE NOTE 2) \* MAP CHART ROUTINE? (KEY: 1=YES,0=NO) \* LOAD DCP? (KEY: 1=YES,0=NO) NOTE 2: Displayed only if diskette diag. 5. OBSERVE TEST STATUS MESSAGES. 6. Key: '9' - To terminate program. is selected. \_\_\_\_\_ C. | LOAD DCP PROGRAM (PID 0001) | 1. SELECT DISK DRIVE DIAGNOSTIC. (SEE B) 2. SELECT 'LOAD DCP?' OPTION. 3. PROGRAM WILL DISPLAY THE DCP MAIN MENU. 

 -0- PID 1505 DISKETTE FLT (PART 1)
 -21- PID 0150 CONFIG. DISPLAY

 -1- PID 1300 KEYBOARD FLT
 -23- PID 0125 EC/PTF SUPPORT

 -2- PID 2300 PRINTER FLT
 -24- PID 0120 ERROR LOG DISPLAY

 -3- PID 1205 CPU PROC. FLT
 -25- PID 0100 FORMAT DISKETTE

 -1- PID 1300 KEYBOARD FLT -2- PID 2300 PRINTER FLT -3- PID 1205 CPU PROC. FLT -4- PID 1210 CPU STORAGE FLT -26- PID 0105 COPY DISKETTE -27- PID 0110 READ VERIFY DISKETTE -28- PID 0115 VTOC DISPLAY UTILITY -5- PID 5000 T.P. FLT -6- PID 5010 T.P. DOWNLINE -7- PID 1400 SCREEN IMAGE TEST -8- PID 1510 DISKETTE FLT (PART 2) -10- FEATURE/RPQ PID -29- RETURN TO DCP MAIN MENU -18- DISPLAY CE UTILITY MENU -------9- END DCP D. | LOAD DIAGNOSTIC FLT OR UTILITY PROGRAM | 1. SELECT DCP MENU OPTION. (SEE C) 2. PROGRAM WILL DISPLAY A MENU OR PROMPT MESSAGE. 3. SELECT MENU OPTIONS (REQUESTED). 4. SET PROGRAM PARAMETERS (REQUESTED) SET PROGRAM PARAMETERS (REQUESTED).
 OBSERVE TEST STATUS/PROMPT MESSAGES.
 ENTER 'ATTN E' - TO END A LOOP.
 ENTER 'ATTN 9' - TO TERMINATE A PROGRAM AND RETURN TO THE OPTION MENU OF THAT PROGRAM.

#### 13.0 GLOSSARY

This GLOSSARY includes definitions of terms and abbreviations used in the SM'S and MAP'S that are not part of the IBM LIMITED VOCABULARY.

ABEND: Not normal end.

ABORTED: Any job or action that fails to reach an end result.

ABSENT: Not present.

ACTUAL: Real.

ADAPTER: A hardware device that connects two channels on the same computing system or on different systems.

ADDR: Abbreviation for address.

ALPHA: Abbreviation for alphabetic.

ALPHAMERIC KEYS: That part of a keyboard that is similar to a typewriter keyboard.

ARROW: Pointer.

ATTN: Attention key.

ATTRIBUTE: A distinct feature of the display image including: REVERSE VIDEO, BLINKING REVERSE VIDEO, CHARACTER UNDERLINE and BLINKING CHARACTER UNDERLINE.

BASIC: Beginners all purpose symbolic instruction code.

BAUD: Bits per second on T.P. line.

BCD: Binary Coded Decimal.

BITS PER SECOND: Communications line transmission rate.

BLINKING: To flash intermittently.

BPS: Bits per second.

BSC: BINARY SYNCHRONOUS COMMUNICATIONS.

BSCA: BINARY SYNCHRONOUS COMMUNICATIONS ADAPTER.

BUFFER: A set of latches.

- CADDY: Kit.
- CARTRIDGE: Plastic container for the printer ribbon. Also a plastic container that contains the microcode for the 5242 MODEL 2 printer.
- CHANNEL: Logic used to connect an I/O device to the CPU.

CHAR: Abbreviation for character.

- CMD: Keyboard command key. Second key from left on top row. For GERMANY/AUSTRIA/SWISS, the key is marked BE-FEHL. For FRANCE/BELGIUM/ FRANCE/BELGIUM/SWISS, the key is marked SEL CDE. For FRENCH CANADIAN, the key is marked SEL FONC.
- CONTROLLER: The microcode processor units used in the CPU, KEYBOARD, and PRINTER units.

**CONFIG:** Abbreviation for configuration.

CPS: Cycles per second printer.

CPU: CONTROL PROCESSING UNIT. It is the base processor located on the CPU board.

CPU BOARD: The BASE PLANAR BOARD which contains the LOGIC for the CPU, BASE ROS, PAGE REGISTER/CONTROL, CRT PORT and CHARACTER GENERATOR KEYBOARD PORT, PRINTER PORT, TIMERS, DMA, INTERRUPT CONTROL, SENSE REGISTERS and I/O DECODE.

**COMPOSITE VIDEO RPQ:** IBM internal use only RPQ that allows the attachment of external monitors or projection TV.

CRC: Cyclic redundancy check.

CRT: Cathode ray tube.

CYCLIC: Repeating.

CYCLIC REDUNDANCY CHECK: An error check. Counting of the bits on a record.

CYLINDERS: A number of in line tracks on a diskette.

DA: Device address.

DC: Direct current.

DCP: Diagnostic control program.

DESERIALIZER: Logic to convert serial data to parallel data.

DETECT: To sense.

DIAG: Abbreviation for diagnostic.

DID: Document insertion device.

DIRECTORY: Index.

DOWNLINE: In communication, an over the line test.

DMA: Direct Memory Access.

DRAFT MODE: Standard 8 X 7 character matrix on the printer.

DRIVER: A circuit that drives a signal.

DURATION: Length in time of a pulse.

EDIT: To format.

EOF: End of file.

ERMAP: Error map.

ERRATIC: Not stable.

ERROR RESET: Keyboard key. First key on left of third row from top. For:

GERMANY/AUSTRIA/SWISS, the key is marked FEHL KERR.

FRANCE/BELGIUM/SWISS/CANADIAN FRENCH, the key is marked REST APRES ERR.

ITALY, the key is marked RIPR TAST.

EXIT: Leave or go from.

EXTENT: Limit. FAST: Opposite of slow. FAULT: Failure. FILAMENT: A wire heated electrically in an electronic tube. FIX: Repair. FLT: Fault Locating Test. FM: Frequency modulation. FONT: Printer character mode. FRU: Field Replacement Unit. It is the smallest replacement part. **GBGI:** General Business Group International. GLP: General Logic Probe. GND: Abbreviation for ground. HEADER RECORD: A record containing identifying information about a group of records that follow. HEX: Hexadecimal number. HI: Abbreviation for high. HIGHLIGHT: Important detail. ID: Identification. I/0: Input/Output. INITIAL: First. INT.: Abbreviation for interrupt. INTERPRETER: A processor program stored in ROS that controls operation of the basic instructions. INTERRUPT: To break the normal flow. INVALID: Not valid. IOCS: Input Output Control Subroutine. ISR: Interrupt Status Register. KBD: Keyboard. LABELED: Past tense of label. LBS: Pounds. LED: Light emitting diode. LIFTER: To lift the print head. LOGICAL RECORD: A group of data that is not connected with its physical location. LOOP: A group of instructions that are executed repeatedly.

MAP: Maintenance Analysis Procedures.

MASK: A bit pattern that is used to control the selection of specific data bits.

MAX: Abbreviation for maximum.

MEMORY: Storage.

MENU: A list of selections.

MFM: Modified frequency modulation.

MHZ: Megahertz.

MICROINSTRUCTION: A step of microcode.

MICROPROCESSOR: Small controller.

MIN: Abbreviation for minimum.

MISC: Abbreviation for miscellaneous.

MODIFIED: Different.

MODULATION: To change the frequency or amplitude.

MONITOR: Supervisor.

MPU: Microprocessor unit.

MS: Millisecond.

MULTI: Many.

MULTIBYTE: More than one byte.

MULTIPLEXER: A circuit having several inputs or outputs.

NIBBLE: Four bits.

NS: Nanosecond.

NUMERIC KEYPAD: That part of the keyboard that is similar to a calculator keyboard.

**OPTION:** A selection such as an optional program entry.

**OVERPRINT:** To print more than once in the same space.

**OWNERID:** Owner identification.

PARAMETERS: Values.

PID: Program identification.

PLANAR BOARD: A printed circuit board with the logic for a functional part of the system. Such as the CPU Planar Board and the Printer Planar Board.

- PC BOARD: A printed circuit board that has electrical circuits placed on a board to distribute signals and voltages. Normally used to indicate the Power Supply control board.
- PN: Abbreviation for part number.
- POD: Power-on Diagnostic.
- POR: Power-on Reset.

PORT: Connector.

POWER ON RESET: A signal occurring during power up time. Used to reset all circuits to an operational starting condition.

PRERECORDED: Recorded earlier.

**PROCESSOR:** Processing unit.

PROC.: Abbreviation for processor.

PRT: Abbreviation for print or printer.

PTF: Program temporary fix.

**PTX:** Photocell transistor.

QTY: Abbreviation for quantity.

RAMP: A device that pulls the print head away from the platen when at left margin.

**RASTER:** Display image.

RC: Return code. A byte used to indicate end status of a diskette operation.

READ ONLY STORAGE: A storage in which the contents are not changed by processor instructions.

**RECAL:** Abbreviation for recalibration.

**RECALIBRATE:** In diskettes, to seek to track zero.

**RECEIVER:** Device that receives a transmitted message.

**RECLEN:** Record length indicator.

**RECORD:** A group of similar data items.

REF.: Reference.

**REFER:** To point to.

**REGISTER:** A series of electronic latches that hold data.

**REPLACE:** To remove a failing part and install a new one.

REQUIRED: Needed.

**RESIDENT:** Located in a specific place.

**RESTORE:** Put back to original.

**RESUME:** Printer to CPU command to indicate that the printer is ready to receive more data following a hold status.

RET: Return (Power Supply).

RETRACT(S): Being pulled back.

**RETRY:** Attempt again.

RIM: Read interrupt mask.

RIPPLE: Voltage change in power. Sequential print pattern in printers.

ROS: Read only storage.

GLOSSARY

**ROS RESIDENT:** Stored in ROS.

ROTATE: To turn.

**ROTATIONAL:** Adjective form of rotation.

RTN: Routine.

**R/W STORAGE:** READ/WRITE STORAGE. A storage in which processor instructions can read data from it or store data into it.

SCROLL: Move data on the display screen up or down.

SECTOR: A section of diskette track.

SECURE: To make safe. In diskettes, to prevent access.

SLASH: A printer character.

SM: Service manual.

**STG.:** Storage.

STRESS: To force.

SYNC: Abbreviation of synchronize or synchronous.

THROUGHPUT: Measure of effective work of a system.

THRU: Abbreviation of through.

TIMEOUT: Time end.

TRANSFER: Move.

TRANSLATOR: A device or program that is used to translate basic language into machine operations.

TRANSMITTER: A circuit that transmits.

T.P.: Abbreviation for teleprocessing.

T.P.: Abbreviation for test point.

TRK: Abbreviation for track.

TVT: Transfer vector table.

TXRDY: Abbreviation for transmit ready.

TYPAMATIC: A keyboard signal generated by the repeat action keys when held down for more than 700 ms.

UNATTENDED: No supervisor.

UNDERLINE: To underscore.

UNDERSCORE: To mark a line under.

UNEXPECTED: Not expected.

US: Microsecond.

**USART:** Universal/Synchronous/Asynchronous/Receiver/Transmitter.

UTILITY: Service. Such as, Customer Utility Program.

GLOSSARY

- VECTOR: A pointer.
- VFO: Variable Frequency Oscillator.
- VIDEO: Information referred to or used in receiving an image on the display screen.
- VOLID: Volume Identification.
- VTOC: Volume Table of Contents.
# 14.0 PID 0001 (DIAGNOSTIC CONTROL PROGRAM)

# 14.1 PROGRAM SUMMARY

# 14.1.1 PURPOSE

This program gives a supervisor function to the Fault Locating Tests and CE utilities.

#### \*\*\* CAUTION \*\*\*

The alphabetic keys (A-Z only), the numeric keypad (0-9 only), the <-- (left arrow), the COPY D key and the ENTER key are the only keys active while DCP is operating.

# 14.2 OPERATING PROCEDURES

# 14.2.1 LOADING

After PID 1500 has been selected enter a '1' in response to the LOAD DCP? menu (Refer to PID 1500 "MENU DISPLAY" on page 109). After loading, the DCP MAIN MENU will be displayed.

## 14.2.2 MENU DISPLAY

DCP MAIN MENU

0 - PID 1505 DISKETTE FLT (PART 1)
1 - PID 1300 KEYBOARD FLT
2 - PID 2300 PRINTER FLT
3 - PID 1205 CPU PROCESSOR FLT
4 - PID 1210 CPU STORAGE FLT
5 - PID 5000 TP FLT
6 - PID 5010 TP DOWNLINE TEST
7 - PID 1400 SCREEN IMAGE TEST PATTERNS
8 - PID 1510 DISKETTE FLT (PART 2)
10 - FEATURE/RPQ PID
18 - DISPLAY CE UTILITY MENU
9 - END DCP

ENTER CHARACTER FOR DESIRED ROUTINE THEN PRESS ENTER
CE UTILITY MENU

21 - PID 0150 CONFIGURATION DISPLAY
23 - PID 0125 EC / PTF SUPPORT UTILITY
24 - PID 0120 ERROR LOG DISPLAY UTILITY
25 - PID 0105 COPY DISKETTE UTILITY
26 - PID 0105 COPY DISKETTE UTILITY
27 - PID 0110 READ VERIFY DISKETTE UTILITY
28 - PID 0115 VICC DISPLAY UTILITY
29 - RETURN TO INITIAL DISPLAY

# 14.2.3 MENU OPTION SELECTION

THEN PRESS ENTER

When the DCP MAIN MENU is displayed, enter the number for the test you want to run (or):

'18' to display the CE UTILITY MENU.

'9' to EXIT DCP and return control to the system.

When the CE UTILITY MENU is displayed, enter the number for the utility desired or "29" to return to the DCP MAIN MENU.

Options available under DCP - not shown on the display - are:

ATTN E = Set a flag so that an FLT will reset a LOOP PROGRAM or LOOP ROUTINE option.

- ATTN 9 = Set a flag so that an FLT will terminate and return to its last menu.
- ATTN COPY D = Enable the alternate print option. (See "ALTERNATE PRINT OPTION" on page 28)
- ATTN 0 = Disable the alternate print option. (See "ALTERNATE PRINT OPTION" on page 28)

#### 14.2.4 PROGRAM RUN INSTRUCTIONS

All input to DCP will be requested by prompting messages. When DCP is waiting for input, a '?' (question mark) will be displayed on the lower left corner of the screen. The alarm will also signal when DCP is waiting for input from the keyboard. A cursor will indicate the position of the next input character. Pressing a '<--' (left arrow) key will cause the cursor to back up, erasing the character entered. By repeatedly pressing the '<--' key or by holding the '<--' key down all characters on the input line may be deleted. The ENTER key is used to indicate the end of input.

Note: Drive number is a one digit numeric character (1-4).

#### 14.2.4.1 PROGRAM TERMINATE METHOD

DCP operations may be terminated by entering a '9' when the DCP MAIN MENU is displayed. DCP operation may also be terminated at any time by turning the power switch to OFF. \*\*\* CAUTION \*\*\* REMOVE DISKETTE BEFORE POWERING ON OR OFF.

#### 14.3 ERROR, ACTION AND INFORMATION MESSAGES

E-0001 WRONG ENTRY - PRESS ENTER

NOTE: Verify that correct keyboard entries were made. If display does not match key entries, GO TO MAP 1400, ENTRY POINT A.

- A-0002 ENTER DRIVE NUMBER AND PID NUMBER (X YYYY)
- A-0020 ENTER DRIVE NUMBER (X)
- E-0021 DRIVE X NOT READY

Note: CHECK - DISKETTE inserted correctly and handle closed. - TYPE 1 DISKETTE ONLY inserted in 31SD DRIVE.

- IF ERROR CONTINUES: 1. RECORD FAILING DRIVE NUMBER 2. REMOVE DISKETTE(S) 3. POWER OFF 4. POWER ON
- 5. GO TO MAP 1501, ENTRY POINT A
- E-022 PID NAME NOT FOUND PRESS ENTER

Note: PROGRAM IS NOT ON THE CE DISKETTE.

E-0023 WRONG DISKETTE INSERTED INSERT CE DISKETTE

> Note: Verify that a CE DISKETTE is inserted in drive. If error continues -REPLACE THE CE DISKETTE - TRACK 0 may have been destroyed.

PN 6841631 PREV EC 987896 - EC 994445

E-0024 RESULTS ERROR - ISR = WW STO = XX ST1 = YY ST2 = ZZ ERROR OCCURRED ON TRACK VV

- NOTE WW = 80 **READ/WRITE END** DRIVE WENT NOT READY 20 **OPERATION NOT COMPLETED** 10 DRIVE 4 ATTENTION DRIVE 3 ATTENTION DRIVE 2 ATTENTION 80 14 02 01 DRIVE 1 ATTENTION
  - XX = 00NORMAL END

Any other value indicates error end

- YY = 20CRC ERROR Sector Not Found 04 01 ADDRESS MARK NOT FOUND
- ZZ = 20DATA FIELD CRC ERROR 10 CYLINDER ADDRESS NO COMPARE 01 MISSING DATA ADDRESS MARK
- IF THIS ERROR OCCURS:
  - 1. RECORD FAILING DRIVE NUMBER
    - 2. REMOVE DISKETTES
    - 3. POWER OFF 4. POWER ON

  - 5. GO TO MAP 1501, ENTRY POINT A
- E-0025 MASK = XX REQUEST = YY UNEXPECTED INTERRUPT LEVEL NOTE: REPLACE CPU PLANAR BOARD. SEE SM 1230.
- E-0026 DRIVE X CANNOT BE SECURED.
- E-0027 NO RESPONSE FROM DISKETTE AFTER I/O REQUEST
  - **IF ERROR CONTINUES:** 
    - 1. RECORD FAILING DRIVE NUMBER 2. REMOVE DISKETTES

    - 3. POWER OFF 4. POWER ON
    - 5. GO TO MAP 1501, ENTRY POINT A

# 14.4 DETAILED DESCRIPTION OF ROUTINES

# 14.4.1 ALTERNATE PRINT OPTION

This is an optional feature of DCP that will print all screen messages and operator inputs to the printer, if possible. Any error condition will cancel the option with no error message. The ATTN sequence to enable or disable (See "MENU OPTION SELECTION" on page 26) may be entered at any time. The print option is disabled during operation of the KEYBOARD FLT, SCREEN IMAGE TEST PATTERNS and the PRINTER FLT.

# 14.4.2 OPTION FLAGS

ATTN E and ATTN 9 can be entered when an FLT is executing. These entries will set an option flag for the FLT.

ATTN E will indicate that an earlier set LOOP ROUTINE option should be reset.

ATTN 9 will indicate that FLT operation should end execution of the current routine and return to the FLT MENU.

# 15.0 PID 0100 (FORMAT DISKETTE UTILITY)

## 15.1 PURPOSE

This utility will write addresses and labels on a diskette for CE diagnostic use.

## 15.2 OPERATING PROCEDURES

## 15.2.1 LOADING

Select the UTILITY MENU (18 on the DCP MENU). Select the FORMAT UTILITY (25 on the UTILITY MENU). Message A-0250 will then be displayed on the screen.

## 15.2.2 MENU DISPLAY

None - All input is through prompting.

#### 15.2.3 MENU OPTION SELECTION - None.

#### 15.2.4 PROGRAM RUN INSTRUCTIONS

All operator input required is through prompting messages. The drive number is a one digit numeric character (1-4 only), indicating the drive containing the diskette to be formatted, followed by a 6 character numeric label or ID to be written on the diskette. The drive number and the label should be separated by one space.

If the diskette has valid information on TRACK 0, a message A-0257 will be displayed to permit the drive number and diskette to be verified before doing the format.

## 15.2.4.1 PROGRAM END

Many diskettes can be formatted by entering the drive number and label information when requested. To exit the program, a '9' may be entered in place of a drive number.

#### 15.3 ERROR, ACTION AND INFORMATION MESSAGES

A-0250 ENTER DRIVE NUMBER (X) AND ID (YYYYYY) (6 NUMERIC CHARACTER)

X YYYYYY

OR 9 TO EXIT PROGRAM

E-0251 WRONG ENTRY

Note: Verify that correct keyboard entries were made. If display does not match key entries - GO TO MAP 1400, ENTRY POINT A.

E-0252 DRIVE X NOT READY

Note: (This will be followed by an A-0250 message).

Note: CHECK - DISKETTE inserted correctly and handle closed. - TYPE 1 DISKETTE ONLY inserted in 31SD DRIVE.

- **IF ERROR CONTINUES:** 
  - 1. RECORD FAILING DRIVE NUMBER 2. REMOVE DISKETTE(S)

  - 3. POWER OFF 4. POWER ON
  - 5. GO TO MAP 1501, ENTRY POINT A
- RESULTS ERROR ISR = WW STO = XX ST1 = YY ST2 = ZZ E-0253 ERROR OCCURRED ON TRACK VV

FORMAT OF THIS DISKETTE ABORTED

ENTER VALID DRIVE NUMBER AND ID

OR 9 TO EXIT PROGRAM

| NOT  | <b>[E: WW</b>                           | 1 :    | = 80   | ) READ/WRITE END                  |     |
|------|-----------------------------------------|--------|--------|-----------------------------------|-----|
|      |                                         |        | 20     | DRIVE WENT NOT READY              |     |
|      |                                         |        | 10     | OPERATION NOT COMPLETED           |     |
|      |                                         |        | ñě     | DPIVE & ATTENTION                 |     |
|      |                                         |        | 04     | DOIVE 7 ATTENTION                 |     |
|      |                                         |        | 04     | DRIVE 3 ATTENTION                 |     |
|      |                                         |        | 02     | 2 DRIVE 2 ATTENTION               |     |
|      |                                         |        | 01     | DRIVE 1 ATTENTION                 |     |
|      | X                                       | e =    | : 00   |                                   |     |
|      | ~ ~ ~ ~ ~ ~ ~ ~ ~ ~ ~ ~ ~ ~ ~ ~ ~ ~ ~ ~ | •      |        | ANY OTHER VALUE INDICATES EDDOD E | :ND |
|      |                                         |        |        | ANT OTHER VALUE INDIGATES ERROR E |     |
|      | ۲١                                      | ( =    | : 20   | CRC ERROR                         |     |
|      |                                         |        | 04     | SECTOR NOT FOUND                  |     |
|      |                                         |        | 01     | ADDRESS MARK NOT FOUND            |     |
|      |                                         |        |        | REDRESS HARR NOT FOUND            |     |
|      | ZZ                                      | : =    | = 20   | ) DATA FIELD CRC ERROR            |     |
|      |                                         |        | 10     | CYLINDER ADDRESS NO COMPARE       |     |
|      |                                         |        | 01     | MISSING DATA ADDRESS MARK         |     |
|      |                                         |        | •••    | MISSING DATA ADDRESS MARK         |     |
| IF 1 | THIS                                    | EF     | ROR    | CCURS:                            |     |
|      | I RF                                    | Ē      | RD     | FATIING DRIVE NUMBER              |     |
|      |                                         | M      | VE     | DISKETTE(S)                       |     |
|      | 1. NI<br>1. Dr                          |        |        | DIGUELLEVG7                       |     |
|      | <b>7</b> PI                             | 7 IA P | · # 11 |                                   |     |

- 4. POWER ON
- 5. GO TO MAP 1501, ENTRY POINT A

- I-0254 NO BAD SECTORS ENTER VALID DRIVE NUMBER AND ID OR 9 TO EXIT PROGRAM
- E-0255 ERRORS DETECTED ON 1 OR MORE TRACKS FORMAT OF THIS DISKETTE ABORTED ENTER VALID DRIVE NUMBER AND ID OR 9 TO EXIT PROGRAM

NOTE: This diskette may not be used for CE DIAGNOSTICS. A diskette that is formatted error free must be used. A reformat of this diskette may run error free.

- A-0256 END OF FORMAT PROGRAM PRESS ENTER
- A-0257 DISKETTE IN DRIVE X CONTAINS 1 OR MORE FILES

DO YOU WANT TO FORMAT THIS DISKETTE? (1 = YES, 0 = NO)

XXX WARNING XXX

ANSWER = 1 WILL CLEAR ALL INFORMATION FROM THIS DISKETTE

E-0258 DRIVE X CANNOT BE SECURED.

## 15.4 DETAILED DESCRIPTION

This program will write all addresses and a data pattern on all tracks (0-76). A type 2D DISKETTE may be formatted for CE DIAGNOSTIC use, however, the diskette will be formatted SIDE 0 ONLY. A type 2D DISKETTE may be used in a 51TD DRIVE ONLY. A 'NOT READY' message will be displayed if a type 2D DISKETTE is used in a 31SD DRIVE. After all addresses are written, all tracks will be read to check addresses and data pattern. If no errors are detected, CE label information will be written. The CE DISKETTE COPY UTILITY may then be used to make a CE DIAGNOSTIC DISKETTE.

#### **XXX CAUTION XXX**

THE FORMAT AND LABEL INFORMATION WRITTEN IS SPECIFIC TO THE CE DIAGNOSTIC DISKETTE AND WILL NOT BE USABLE FOR CUSTOMER DATA OR PROGRAM FILES.

# 16.0 PID 0105 (COPY DISKETTE UTILITY)

# 16.1 PURPOSE

This utility will copy a CE DIAGNOSTIC DISKETTE or a single diagnostic PID to another CE DIAGNOSTIC DISKETTE. A diagnostic PID may also be deleted.

# 16.2 OPERATING PROCEDURES

# 16.2.1 LOADING

Select the UTILITY MENU (18 on the DCP MENU). Select the COPY UTILITY (26 on the UTILI-TY MENU) message I-0260 will then be displayed on the screen.

# 16.2.2 MENU DISPLAY

None - All input is through prompting.

# 16.2.3 MENU OPTION SELECTION - None.

# 16.2.4 PROGRAM RUN INSTRUCTIONS

All operator input is through prompting messages. The drive number is a single numeric character (1-4). To copy all of the diskette correctly, the TO diskette should be formatted first with the CE FORMAT UTILITY.

# 16.2.4.1 PROGRAM END

The copy program can be ended by entering a '9' when message I-0260 is displayed.

DIAGNOSTIC USER GUIDE 0001

PN 6841631 PREV EC 987896 - EC 994445

## 16.3 ERROR, ACTION AND INFORMATION MESSAGES

- I-0260 COPY DISKETTE UTILITY -1- COPY ONE FILE -2- IMAGE COPY ALL FILES -3- DELETE ONE FILE -9- RETURN TO DCP MENU SELECT OPTION, PRESS ENTER
- A-0261 HOW MANY DRIVES WILL BE USED? -1- ONE DISKETTE DRIVE -2- TWO DISKETTE DRIVES SELECT OPTION, PRESS ENTER
- A-0262 INSERT DISKETTE BEING COPIED FROM INTO DISKETTE DRIVE

ENTER DRIVE NUMBER (X)

- A-0263 INSERT DISKETTE BEING COPIED TO INTO DRIVE ENTER DRIVE NUMBER (X)
- A-0264 INSERT DISKETTE BEING COPIED TO THEN PRESS ENTER
- A-0265 INSERT DISKETTE BEING COPIED FROM THEN PRESS ENTER
- A-0266 ENTER PID NUMBER TO BE COPIED (XXXX)
- E-0267 PID XXXX NOT FOUND

Note: PROGRAM IS NOT ON THE CE DISKETTE.

I-0268 DISKETTE COPY COMPLETED

E-0269 WRONG ENTRY Note: Verify that correct keyboard entries were made. If display does not match key entries - GO TO MAP 1400, ENTRY POINT A.

I-026B NOT ENOUGH DISKETTE SPACE, OPERATION ABORTED

E-026C RESULTS ERROR - ISR=WW ST0=XX ST1=YY ST2=ZZ ERROR OCCURRED ON TRACK VV READ/WRITE END DRIVE WENT NOT READY NOTE: WW = 8020 **OPERATION NOT COMPLETED** 10 DRIVE 4 ATTENTION DRIVE 3 ATTENTION DRIVE 2 ATTENTION 08 04 02 01 DRIVE 1 ATTENTION XX = 00NORMAL END ANY OTHER VALUE INDICATES ERROR END YY = 20CRC ERROR SECTOR NOT FOUND ٨4 01 ADDRESS MARK NOT FOUND ZZ = 20DATA FIELD CRC ERROR 10 CYLINDER ADDRESS NO COMPARE IF THIS ERROR OCCURS: 1. RECORD FAILING DRIVE NUMBER 2. REMOVE DISKETTE(S) 3. POWER OFF 4. POWER ON 5. GO TO MAP 1501, ENTRY POINT A E-026D WRONG DISKETTE INSERTED **INSERT A CE DISKETTE THEN PRESS** ENTER Note: Verify that a CE DISKETTE is inserted in drive. If error continues replace CE DISKETTE - TRACK 0 may have been destroyed. E-026E DRIVE X NOT READY - MAKE READY Note: CHECK - DISKETTE inserted correctly and handle closed. - TYPE 1 DISKETTE ONLY inserted in 31SD DRIVE. **IF ERROR CONTINUES:** 1. RECORD FAILING DRIVE NUMBER 2. REMOVE DISKETTE(S) 3. POWER OFF 4. POWER ON 5. GO TO MAP 1501, ENTRY POINT A A-026F DCP COPY UTILITY ENDED - PRESS ENTER A-026G PID XXXX ALREADY ON DISKETTE, DELETE? A-026H ENTER PID NUMBER TO BE DELETED (XXXX) 1-0261 PID XXXX DELETED DRIVE X CANNOT BE SECURED E-026J E-026K COPY FUNCTION ABORTED, 'TO' DISKETTE MAY NOT BE USABLE

# 16.4 DETAILED DESCRIPTION

This program will copy TO or FROM a CE DIAGNOSTIC DISKETTE ONLY.

\*\*\* CAUTION \*\*\*

The format and label information read or written is specific to the CE DIAGNOSTIC DISKETTE and will not be usable for CUSTOMER DATA or PROGRAM FILES.

.

# 17.0 PID 0110 (READ VERIFY DISKETTE UTILITY)

#### 17.1 PURPOSE

This program does a read verify of a CE DISKETTE on the selected drive. The diskette type and format is displayed. Each record on CYLINDER ZERO and ONE is read FOUR times. Then each CYLINDER is read FOUR times. If a soft error is sensed, then each record on the CYLINDER is read EIGHT times to find the record. A single record on a CE DISKETTE (MODE= FM WITH RECLEN= 02 (512 BYTES)) may be selected and read. EXCHANGE DISKETTES and CUSTOMER DISKETTES, SYSTEM/23 formatted, can be tested.

#### 17.2 OPERATING PROCEDURES (DCP CONTROLLED SECTIONS)

#### <u>17.2.1 LOADING PID 0110 - DISKETTE READ VERIFY UTILITY -</u>

With the primary DCP MENU displayed, enter an '18' and an ENTER to display the UTILITY MENU. Next enter a '27' and an ENTER.

PID 0110 will load and display start message I-2700 followed by ROUTINE 1 information message I-2710. See "ERROR, ACTION AND INFORMATION MESSAGES" on page 39 for any error messages. After ROUTINE 1 executes without error, the OPTIONS MENU will be displayed.

# 17.2.2 MENU DISPLAY

I-2701 OPTIONS: LOOP MODE OFF - DISKETTE DRIVE SELECTED = X-0- SET / RESET LOOP MODE X-1- SELECT DISKETTE DRIVE X-2- READ VERIFY CE DISKETTE X-3- READ VERIFY RECORD X-4- READ VERIFY EXCHANGE DISKETTE X-5- READ VERIFY SYSTEM/23 FORMAT DISKETTE X-6- HEAD ALIGNMENT CHECK X-9- RETURN TO DCP A-2702 ENTER OPTION

?\_

#### 17.2.3 MENU OPTION SELECTION

Enter the selected option number using the numeric keys on the right end of the keyboard followed by the ENTER key.

The 'X' by the option number indicates an optional routine not part of automatic sequence.

- **OPTION 0** Will set or reset routine loop mode and display the options menu with the loop mode indicated as on or off.
- **OPTION 1** Will display message I-2709 requesting the drive number of the diskette drive to be selected for the next test. An entry of 1, 2, 3 or 4 is needed to change the selected drive. The drive is then tested for a ready condition

PN 6841631 PREV EC 987896 - EC 994445

and the VOL1 checked for the diskette type and format. If drive 3 or 4 is selected it will be secured and then released for the VOL1 header read.

- OPTION 2 Will read verify the CE DISKETTE on the selected diskette drive testing for errors. If drive 3 or 4 is selected, then the drive will be secured and held during the test.
- OPTION 3 Will read verify a selected record on a CE DISKETTE. If drive 3 or 4 is selected the drive will be held secured for each ten reads and then released.
- **OPTION 4** Will read verify a standard labeled exchange type diskette.
- OPTION 5 Will read verify a SYSTEM/23 format diskette on the selected drive.
- OPTION 6 Will do a quick check of diskette head alignment using Branch Office Tool part number 2455026.
- OPTION 9 Will end PID 0110 and return to DCP.

# 17.2.4 PROGRAM RUN INSTRUCTIONS

Normal program operation is to select OPTION 1 to select the diskette needed. Next, the 2 OPTION is used to start the read verify routine. If a hard error is sensed, the routine will stop with an entry needed to continue. If soft errors are sensed, an error message will be displayed giving the CYLINDER, HEAD and RECORD number. An error counter will then be updated on the screen. At the end of the routine, the OPTIONS MENU will be displayed.

The status line, above the keyboard input line, will display the last drive number selected (DR # ). If errors occur, a decimal count of the number of errors will be displayed to the left of the drive indicator. If loop mode is set, then a decimal loop counter is displayed to the left of the error counter. These indicators may be moved up the screen before a keyboard input request. During DISKETTE READ and WRITE operations the CYLINDER, HEAD and RECORD(S) selected are displayed at the center of the status line (CCHRR=#####). Soft errors are normal on used diskettes.

# 17.2.4.1 END COMMAND

Use the ATTN and E entry to end routine loops and go to the next routine when in loop mode or to return to the OPTIONS MENU.

Use the ATTN and 9 entry to return to the menu after the selected routine is executed.

With the menu displayed, enter OPTION 9 and ENTER to return to DCP. An ENTER is needed after the ending message.

At ERROR and ENTRY stops a '9' and ENTER will return to the main OPTIONS MENU.

# 17.2.4.2 LOOP COMMAND

OPTION 0 is used to set or reset ROUTINE or PROGRAM LOOP mode. The present mode selected will be displayed as part of the menu. If a routine is selected with LOOP MODE set, the ROUTINE will loop until an ATTN command or an ERROR.

#### 17.2.5 CONTROL PROGRAM ERROR, ACTION AND INFORMATION FORMAT

If an error is sensed, an ERROR MESSAGE(S) (E-27XX) and optional INFORMATION MESSAGES (I-27XX) will be displayed, followed by an entry STOP MESSAGE (A-27XX ERROR OCCURRED):

See "PID 0001 (DIAGNOSTIC CONTROL PROGRAM)" on page 25 for CONTROL PROGRAM STOPS (other than ?-27XX).

See "TRAP DATA" on page 13 for TRAP stops.

#### 17.3 ERROR, ACTION AND INFORMATION MESSAGES

- MSG ERROR MESSAGE AND STATUS MESSAGE MEANINGS ID
- PID 0110 START -DISKETTE READ VERIFY UTILITY-1-2700

The utility has been loaded and has displayed its start message.

I-2701 **OPTIONS:** LOOP MODE OFF - DISKETTE DRIVE SELECTED = # X-0- SET / RESET LOOP MODE X-0- SET / RESET LOOP MODE X-1- SELECT DISKETTE DRIVE X-2- READ VERIFY CE DISKETTE X-3- READ VERIFY RECORD X-4- READ VERIFY EXCHANGE DISKETTE X-5- READ VERIFY SYSTEM/23 FORMAT DISKETTE X-6- HEAD ALIGNMENT CHECK

- X-9- RETURN TO DCP
- A-2702 ENTER OPTION

The OPTIONS MENU is displayed and a DIGIT (0 TO 9) OPTION ENTRY followed by ENTER is needed.

- I-2703 START AUTOMATIC SEQUENCE
- I-2704 'ATTN-X' ACKNOWLEDGE

Acknowledgment of an ATTN request and the end of routine.

- A-2705 ERROR OCCURRED IN ROUTINE # '9' TO END LOOP 'ENTER' TO CONTINUE An error has occurred and an ENTER is needed to continue testing. Any other entry returns to OPTIONS MENU.
- LOOP MODE SET I-2706

ROUTINE/PROGRAM LOOP MODE has been turned on.

I-2707 LOOP MODE RESET

ROUTINE/PROGRAM LOOP MODE has been turned off.

E-2708 'X' IS NOT A VALID OPTION

> The first character entered was not an expected option. Enter a valid option number.

#### PN 6841631 PREV EC 987896 - EC 994445

A-2709 THE PRESENT DISKETTE DRIVE SELECTED IS 'X' ENTER NEW DRIVE NUMBER ( 1,2,3 OR 4 )

The selected drive number is displayed. A new drive number between 1 and 4 must be entered to change drives.

- I-2710 RTN-1 INSERT DISKETTE TO BE READ VERIFIED INTO ANY DRIVE AND THEN SELECT DRIVE USING OPTION '1'.
- E-2711 READ/WRITE STORAGE PARITY CHECK FRU= BASE STORAGE CARD

A R/W PARITY CHECK was sensed in the first 32K of storage by the INITIALIZA-TION ROUTINE. Suspect the BASE STORAGE CARD.

E-2712 I/O CHANNEL TRAP SEE MAP 1225

The I/O CHANNEL ERROR LINE was activated by an attachment card.

E-2713 READ/WRITE STORAGE DATA FAILURE FRU= BASE STORAGE CARD

Data read during INITIALIZATION TESTING from a storage location in the first 32K was not as expected. Suspect BASE STORAGE CARD or the CPU PLANAR BOARD.

E-2714 WRITE TO ROS SPACE TRAP SEE MAP 1205 AND MAP 1210

A write to ROS address space error has been sensed. Either the program is destroyed and must be loaded again or the hardware failed.

E-2716 LOGIC FAILED FRU= CPU PLANAR BOARD

A failure was sensed in the storage control logic on the CPU Planar Board. The CPU Planar Board should be exchanged.

E-2718 POWER CHECK SEE MAP 1225

The POWER GOOD LINE from the POWER SUPPLY went OFF.

- I-2720 RTN-2 READ VERIFY CE DISKETTE ROUTINE STARTED
- E-2721 HARD ERROR OCCURRED ON CYLINDER 76 OF CE DISKETTE IN DRIVE= # RUN PID 1510 TO CORRECT ERROR 'ENTER' TO CONTINUE '9' TO END

A hard error was sensed on the CE READ/WRITE TEST TRACK.

PID 1510 should be used to correct the error condition.

- I-2730 RTN-3 READ VERIFY RECORD ROUTINE STARTED
- A-2731 BYPASS HARD ERROR STOPS ? (1 FOR YES)

Use ENTER for normal operations. Use a '1' and ENTER to bypass error stop messages during testing and scope loops.

A-2732 ENTER RECORD TO READ VERIFY ON DISKETTE DRIVE # CYLINDER NUMBER (00-76)

HEAD NUMBER (0-1) RECORD NUMBER (01-26)

ĊCHŔR (OR '9' TO RETURN TO MENU) (ATTN-E TO END LOOP)

The record to be read is needed in the format CCHRR.

RR = 01 TO 26 IF 'CC = 00' Or RR = 01 TO 08 IF 'CC OTHER THAN 00'

If the entry values are not valid an error message will be displayed.

I-2740 RTN-4 READ VERIFY EXCHANGE DISKETTE STARTED

## A-2741 SYSTEM/23 FORMAT DISKETTE -- USE ROUTINE 5 PRESS 'ENTER'

The diskette in the selected drive is a CUSTOMER DISKETTE and is in the SYS-TEM/23 FORMAT for data files. The use of ROUTINE 4 to READ VERIFY this diskette will cause hard error stops at records removed from available record space by system microcode because of READ/WRITE errors. Use ROUTINE 5 to READ VERIFY the usable records on the diskette. If a '3' and ENTER is used as a response, this error stop will be bypassed and ROUTINE 4 will attempt to run on this diskette.

- **I-2750** RTN-5 READ VERIFY SYSTEM/23 FORMATTED DISKETTE ROUTINE STARTED
- E-2751 NOT A VALID SYSTEM/23 FORMAT DISKETTE -- USE ROUTINE 4

The diskette in the selected drive was not prepared as a SYSTEM/23 diskette and cannot be READ VERIFIED by ROUTINE 5. This error message may be displayed if records at CCHRR= 00008, CCHRR= 00009, CCHRR= 01001 or CCHRR= 01002 on a CUSTOMER DISKETTE have been changed. Use ROUTINE 4.

E-2752 MISSING CONTROL RECORD AT CCHRR= 00010

The SYSTEM/23 FORMAT DISKETTE uses only the first two VTOC entries. The third VTOC entry (HDR1 RECORD) should be a control record (DELETED DATA ADDRESS MARK). The diskette data integrity may not be valid.

E-2753 ERROR IN DATA SET LABEL

An error was found in a data set label. Either there was a hard read error or a record block count entry was not valid or was too large.

Recommend that customer use the CSF (CUSTOMER SUPPORT FUNCTION) utilities to correct problem.

I-2754 READING #### IN USE RECORDS

The diskette VOL1 information and data set labels have been read and a map of the records used has been initialized. The count of records IN USE on the diskette is displayed. The read verify of these records has started.

I-2755 READING #### AVAILABLE RECORDS

The read verify of the IN USE records has ended. The count of records not used and available for use in files is displayed. The map of available records from the diskette free space map is used in reading the available records.

#### I-2756 SKIPPED #### DELETED FAILING RECORDS

The count of skipped records is displayed. The map of IN USE records and the map of available records are combined and checked for records that are not accessible. The skipped records were found by system microcode to be causing read/write errors and were removed from the data set label IN USE map. A large number of skipped records indicate that the diskette is worn or that a hardware failure occurred during a customer program run. Use PID 0120 to display the diskette error log data and the read/write statistics. Errors found by the read verify of IN USE and available records are not associated with these skipped records. A high skipped record count may effect performance.

E-2757 RECORD(S) USED MORE THAN ONCE

One or more records are assigned by data set label pointers as IN USE more than once. Data integrity is suspect. The customer should copy each file to a good diskette and verify that all data is valid.

E-2758 RECORD(S) USED AND IN AVAILABLE RECORD MAP.

One or more records are assigned by data set label pointers as IN USE and are also in the available record map. Data integrity is suspect. The customer should copy all files to a good diskette and verify that the data is valid.

I-2760 HEAD ALIGNMENT CHECK ROUTINE STARTED WAIT UNTIL THE ALIGNMENT DISKETTE TEMPERATURE IS STABLE IN DRIVE

The head alignment service check routine has started. The temperature of the 3742 alignment check diskette (part number 2455026) must be stable and permitted to reach machine environment temperature.

A-2761 INSERT ALIGNMENT CHECK DISKETTE P/N 2455026 INTO DRIVE TO BE CHECKED The present drive selected is 'X' Enter drive number (1,2,3 or 4) or '9' and 'enter' to end routine

> The branch office tool part number 2455026 is needed for the alignment service check. The drive selected is displayed. Press ENTER to start the service check on that drive. To select another drive, enter the drive number and press ENTER. Press '9' and ENTER to end the service check routine and return to PID 0110 options menu. With a valid entry, the selected drive will be checked for the correct diskette. Then the head alignment of HEAD 0 will be checked.

I-2762 DRIVE= X HEAD ALIGNMENT OK

The head alignment is correct for the drive displayed. No adjustment is needed. The second head, if present, is not checked because it is fixed relative to HEAD ZERO.

E-2763 DISKETTE IN DRIVE IS NOT ALIGNMENT CHECK DISKETTE P/N 2455026

The VIOC header is not correct for a 3742 alignment diskette. Use the correct diskette in the selected drive.

I-2764 READ ERROR COUNT XX OUT= ### X IN= ###

The number of records that cannot be read because they were written too far in or out relative to the diskette center hole are displayed. This message is displayed if the alignment is not correct or an ATIN-E is entered during the service check. If most errors occurred in one direction, use the service check 1530 or 4530 in the Service Manual to correct the head position. Errors in both directions indicate a loose or worn mechanical part.

PN 6841631 PREV EC 987896 - EC 994445

#### E-2765 DRIVE= X HEAD ALIGNMENT NOT CORRECT \*\* CHECK 'HEAD/CARRIAGE ASSEMBLY' (SEE SM 1530 OR 4530)

The minimum number of even and odd records cannot be read repeatedly. The head alignment is not correct or the carriage access assembly is loose. First, remove the alignment check diskette and then insert it again in the drive and repeat the alignment check. The diskette may not have been aligned on the drive collar. Errors will occur if the diskette temperature is not stable or the diskette is damaged.

Do the service check in the Service Manual using the ROS routine in PID 1500.

If the mechanical alignment and the service check is correct, no mechanical problems are found and the drive still does not pass the quick head alignment routine, then exchange the head alignment diskette. A damaged head assembly will also cause alignment problems.

A-2766 HEAD POSITION PRECISION ERRORS AFTER SEEK ON DRIVE X \*\* CHECK 'DRIVE BAND' TRACKING AND TENSION (SEE SM 1562 OR 4562)

> Alignment records could not be read when the access assembly was moved in and out after first reading the records OK. The head position cannot be repeated. Check for a loose or worn access assembly or drive band.

> This error may indicate a head alignment problem. The mechanical alignment should also be checked (See SM 1530 or 4530).

E-2767 CYLINDER ID ADDRESS NOT EXPECTED ADDRESS

The CYLINDER ID read from the diskette by a READ DATA or READ ID COMMAND did not match the expected cylinder address. The head access has moved to the wrong cylinder. The alignment may not be correct or the diskette is damaged. If the mechanical alignment and band tension is OK, check for binding parts and then run the diskette diagnostics.

E-2770 RC -80- DRIVE NOT READY - DRIVE= '#'

The diskette drive was not ready or went not ready and the operation failed or was not attempted. Ready the selected drive and use ENTER to continue the routine or end the routine and select different drive.

E-2771 RC -40- SHARED DRIVE NOT SECURED

An attempt was made to secure a shared drive (DRIVE 3 or 4) and a time out occurred before the sharing system released the drive.

E-2775 ISR-10- OPERATION NOT COMPLETE TIME OUT

A READ or WRITE operation was not completed in 500 MILLISECONDS. Other error messages may not be valid. First, attempt the operation again. This error is caused by an ID ADDRESS MARK soft read error or a missing record.

E-2776 ISR-OX- DRIVE ATTENTION

A DRIVE ATTENTION ERROR INTERRUPT occurred for a specific drive. See "STA-TUS BYTE DEFINITION FOR MESSAGE E-2782" on page 49 for drive number.

E-2777 ST1-20- CRC ERROR

A hard CRC ERROR in the address or data field of a record. The record cannot be correctly read.

#### E-2778 ST1-10- DATA OVERRUN

A data overrun occurred in the diskette controller after a DATA READ or WRITE request was made. The request was not responded to before a byte of data needed was lost. Suspect a hardware failure.

E-2779 ST1-04- RECORD NOT FOUND

The record (RR) requested by a diskette READ or WRITE operation was not found by the diskette controller on the cylinder. The record ID is missing or the record requested is not valid for this cylinder format. Check the diskette type and format for correct CE format.

E-277A ST1-01- ADDRESS MARK NOT FOUND

Either NO ID ADDRESS MARK or NO DATA ADDRESS MARK was found on the cylinder at this head position in response to a READ or WRITE command. If error message E-277F does not follow this message then the error is an ID ADDRESS MARK not found. The cylinder data has been destroyed or the cylinder was not formatted in the correct mode. If most records on a diskette have this error then the 'VOL1' record may have been changed.

E-277B ST2-40- CONTROL RECORD (DELETED DATA ADDRESS MARK)

A control record (DELETED DATA ADDRESS MARK) was sensed after cylinder ZERO and is not valid on a CE DISKETTE. On an EXCHANGE DISKETTE, the control record was sensed on a record not reserved as a header label.

E-277C ST2-20- DATA FIELD CRC ERROR

During READ or VERIFY of a record, the CRC CHECK BYTES from the diskette did not match the CHECK BYTES calculated by the diskette controller. The ID address mark was OK but the error occurred in the data field. The data is lost.

E-277D ST2-10- CYLINDER ADDRESS TO ID COMPARE ERROR

During a READ, WRITE or VERIFY operation, the cylinder ID read from the diskette did not match the ID in the cylinder counter of the controller. Either the controller is out of step with the diskette drive (heads on wrong track) or the ID address mark is written on the diskette wrong.

E-277E ST2-02- BAD CYLINDER

An error flag read from the diskette indicates that this cylinder was written and marked as a bad cylinder. The bad cylinder flag is not valid on a CE DISKETTE and is not supported by CE programs. Use a valid CE FORMAT DISKETTE for the test or bypass the error.

E-277F ST2-01- MISSING DATA ADDRESS MARK

For a READ, WRITE or VERIFY operation, the ID address mark for a record was correctly read from the diskette but the data address mark was not found. Data in the data field is lost and the diskette must be formatted to be usable.

A-2780 ERROR OCCURRED 'ENTER' TO RETRY '3' TO BYPASS '9' TO END

A hard error was sensed and a response is needed to continue testing. The error message(s) are displayed on the screen before this message. To attempt the last operation again and continue with the routine, use just ENTER.

A '3' and ENTER is used to bypass a hard diskette error and testing will continue with the next record, skipping the record in error.

Any other entry will end the routine.

#### E-2781 SOFT READ ERROR ON DRIVE= # AT CC= ## H= # RR= ##

A READ ERROR was sensed at the displayed cylinder and head. The operation was repeated with no error (ten attempts). If RR= ?? then the error occurred during a cylinder read operation and the program will attempt to find the record in error.

E-2782 ERROR: DR= # AT CCHRR= ##### OP= X RC= XX STATUS= XX,XX,XX,XX

A hard error has been sensed after ten attempts. The CYLINDER (CC), HEAD (H) and RECORD (RR) being read is displayed along with the request COMMAND TYPE (DP). The status byte returned from DCP is displayed along with the four diskette controller status bytes ISR,ST0,ST1 and ST2. See "STATUS BYTE DEFI-NITION FOR MESSAGE E-2782" on page 49 and "COMMAND TYPE REQUESTS" on page 49 for status byte definition if the error messages following do not describe the error(s).

E-2783 SELECTED DRIVE NUMBER '#' WAS NOT READY / ATTACHED

The selected diskette drive was not connected or was not ready. Select the correct diskette drive or make the drive ready. Verify that the diskette is the correct type for the drive model and that it is inserted correctly. A two-sided (TYPE 2) diskette cannot be used in a single head drive.

E-2784 SHARED DRIVE '#' NOT SECURED

The status byte returned by DCP indicates that the diskette controller could not secure and hold a shared drive ( 3 or 4 ) in the number of attempts permitted by DCP. Ensure that the system sharing DRIVE 3 and 4 is not hung and that the drive is ready. Use the DISKETTE DIAGNOSTICS to find and correct the problem or use a different drive.

E-2785 NOT A VALID CE DISKETTE

The diskette on the selected drive does not have the correct recording MODE, SIDES, RECLEN and/or SYSTEM IDENTIFICATION (in the VOL1 header) to be read as a CE FORMATTED DISKETTE. Other errors may occur.

E-2786 READ DATA NOT MOVED TO STORAGE ?

The first 128 bytes of the data field did not change. Before a read operation, the read field is initialized to a fixed test pattern. After the read, the field is checked to verify that the pattern changed. If the pattern did not change, then a data transmission to storage may have failed or went to the wrong address if no other diskette attachment error occurred.

E-2787 COMMAND TO DCP IOCS WAS NOT VALID ?

The control block passed by the utility program was found by DCP to be not valid and was not executed. The program should be ended and then loaded and attempted again. If the error continues, then check any input data and ensure that it is correct.

E-2788 "VOL1" HEADER NOT VALID ( RECORD SEVEN )

RECORD SEVEN of CYLINDER ZERD did not have a valid VOL1 header in either EBCDIC or ASCII format.

PN 6841631 PREV EC 987896 - EC 994445

I-2789 DRIVE= # INDEX= # SIDES= # MODE= XXX FORMAT= XXXXXX RECLEN= ##
Information from the diskette VOL1 header on the selected drive where:
DRIVE = 1, 2, 3 OR 4
INDEX = TYPE '1' OR '2' DISKETTE INDICATED BY THE INDEX PULSE
SIDES = THE NUMBER OF SIDES FORMATTED (1 OR 2)
MODE = 'FM' OR 'MFM'
FORMAT = EITHER 'EBCDIC' OR 'ASCII' FORMAT
RECLEN = THE RECORD LENGTH INDICATOR OF RECORD SIZE
(00=128, 01=256, 02=512 AND 03=1024 BYTE RECORDS).
Note: IF SIDES= 2, INDEX= 2 AND MODE= MFM,
THEN A '2D' DISKETTE IS INDICATED.
E-278A DRIVE POWER CHECK (24V)

The diskette power good line was off for DRIVE 1 and 2. Check 24 VOLTS.

E-278B LABEL TYPE 'X' DISKETTE NOT VALID

The label type indicated is not supported.

Only type 'W' diskettes are supported by diagnostic programs.

I-278D BAD CYLINDER FLAG FOR 'CC'= ## ##

The diskette selected was formatted with the physical cylinder(s) indicated marked as bad. Alternate cylinders are assigned sequentially. Two cylinders may be marked as bad on a usable diskette.

E-278E 'ERMAP' RECORD NOT VALID (RECORD FIVE)

An entry in the ERROR MAP RECORD (CCHRR=00005) is not valid or not supported by diagnostic programs.

E-278F ALTERNATE PHYSICAL RECORD NOT VALID

The ALTERNATE PHYSICAL RECORD method for assigning records to replace bad records is not supported by diagnostic programs.

- I-2790 PID 0110 END -READ VERIFY UTILITY-
- I-2791 PID 0110 TERMINATED, PRESS 'ENTER'
- I-2794 DATA: DRIVE= # CYLINDER= ## HEAD= # RECORD= ##
- E-2795 NUMBER OF DIGITS ENTERED NOT VALID?

Only five decimal digits are valid for a CCHRR entry.

E-2796 'CC' NOT VALID?

The CC value of the CCHRR entry is not valid. It must be a decimal value in the range of '00' to '76'.

E-2797 'H' NOT VALID?

The H value of the CCHRR entry is not valid. It must be a '0' or '1'.

E-2798 'RR' NOT VALID FOR 'CC' ENTRY?

The RR value of the CCHRR entry is not valid. It must be a decimal value in the range of:

01 to 26 for 'CC=00'. 01 to 08 for 'CC' other than '00' on a CE DISKETTE.

## 17.4 DETAILED DESCRIPTION OF ROUTINES

This utility is used to read all the records on a CE DISKETTE. The loop option is available for extended testing with the loop counter displayed on the status line. As each record or block of records is read, the CCHRR is displayed on the status line. Any recovered error is logged as a soft error and the error counter on the status line is updated. Hard errors are logged by error types with a positive response needed to continue or bypass.

# 17.4.1 ROUTINE 1

Automatically executes after the program is loaded by DCP and does a test of the first 32K of storage to verify program integrity.

# 17.4.2 ROUTINE 2 - READ CE DISKETTE

Is the CE DISKETTE READ VERIFY UTILITY used to check the diskette for soft and hard read errors. The routine reads each record on CYLINDER 0 and 1 four times and then reads all other cylinders four times in cylinder mode. If a soft read error (readable in ten attempts) occurs, then an error message is displayed and each record is then read seven times with an error message displayed giving the CYLINDER, HEAD and RECORD number for each additional soft read error. After a hard error, a message is displayed and an ENTER response is needed to continue.

# 17.4.3 ROUTINE 3 - READ SINGLE RECORD

Is used to select and read a single record on a CE formatted diskette ten times. The routine will request the five digit CYLINDER, HEAD and RECORD (CCHRR) entry of the record to be read. If the entry is valid, the selected record will be read ten times with the loop counter updated. If loop mode is on, then the record will be read until an ATTN and 'E' end command is entered. Drives 3 and 4 will be held secured for ten reads and then released.

The bypass hard error stop option is used for scope loop mode when needed by the diskette maps. A good record on the selected track should be used if possible. All errors will be logged and counted.

#### <u>17.4.4 ROUTINE 4 - READ EXCHANGE DISKETTE</u>

Is used to read verify any standard label IBM formatted diskette. The routine reads the VOL1 header label. The label is checked and the diskette type is checked (1,2,2D). Then each record on the diskette is read with an error message displayed for each error.

## 17.4.5 ROUTINE 5 - READ CUSTOMER DISKETTE

Is used to read verify a CUSTOMER PREPARED DISKETTE. The routine will read a SYSTEM/23 format diskette, bypassing records not used because of errors during normal use. System microcode will bypass records that become bad during normal operation. If a large number of records are bypassed the customer should copy the files to another diskette.

First, the diskette is checked for a valid SYSTEM/23 format. Then the data set labels are read and a table of IN USE records is made. This table is then used to read verify all of the IN USE records. Next, the bit map table from the table of contents is used to read verify the available records. If any records have been skipped because they have been removed by system microcode as bad, then a count of skipped records is displayed.

#### 17.4.6 ROUTINE 6 - HEAD ALIGNMENT CHECK

Is used to make a quick COVERS ON service check of diskette head alignment using the branch office tool part number 2455026. Run the diskette diagnostics before using this routine. The routine first checks that the correct diskette is in the selected drive. The special alignment tracks are then read. First, the fine alignment tracks are read and then the coarse alignment tracks are read if necessary. The routine attempts to read records written on opposite sides of the diskette on two different tracks. The records are written with offset identification and data fields.

Tracks 05 through 15 of the alignment diskette will not be readable by the verify diskette routines. The special tracks are precision written with the ID fields alternately written offset a specific distance from the normal center of the track. The data field for each record is offset the opposite direction. If the head alignment is correct and compatible with other drives, the alignment check routine can read some of the records, but not necessarily all of the special records.

The alignment check diskette should be protected from temperature and humidity changes. Replacement is needed if dimension changes from temperature or physical damage occur. The alignment check diskette is used as a service check only. If the diskette drive mechanical alignment is correct and this service check still fails, then exchange the alignment checks diskette and repeat the service check.

#### 17.5 GENERAL INFORMATION

# 17.5.1 UTILITY USE

This diagnostic utility does not display a FRU list except during the ROUTINE 1 initialization. The utility is used to verify that the diskette is readable and to indicate the number of normal attempts necessary to read the diskette after normal wear. This PID will not change records on the CE DISKETTE. No map is associated with this PID. If hardware errors are sensed, the error messages should be recorded and used as an intermittent symptom with the START MAP 1000.

DIAGNOSTIC USER GUIDE 0001 PREV EC 987896 - EC 994445

# 17.5.2 STATUS BYTE DEFINITION FOR MESSAGE E-2782

DCP RETURN CODES

| RC  | - 80<br>- 40<br>- 20<br>- 10<br>- 04<br>- 02<br>- 01 | DISKETTE DRIVE NOT READY<br>SHARED DRIVE NOT SECURED<br>CONTROL RECORD (DELETED DATA ADDRESS MARK)<br>CRC ERROR<br>RECORD NOT FOUND<br>DRIVE ERROR<br>OTHER ERROR     |
|-----|------------------------------------------------------|----------------------------------------------------------------------------------------------------|
|     | STATU                                                | S= ISR, STO, ST1, ST2                                                                                                    |
| ISR | - 80<br>- 20<br>- 10<br>- 08<br>- 04<br>- 02<br>- 01 | READ/WRITE COMMAND END<br>DRIVE WENT NOT READY<br>OPERATION NOT COMPLETE TIME OUT<br>DRIVE 4 ATTENTION<br>DRIVE 3 ATTENTION<br>DRIVE 2 ATTENTION<br>DRIVE 1 ATTENTION |
| STO | - 00<br>- 80<br>- XX                                 | NORMAL END<br>Not a valid operation<br>Error End                                                                                                    |
| ST1 | - 80<br>- 20<br>- 10<br>- 04<br>- 01                 | LAST RECORD MOVED<br>CRC ERROR IN ID OR DATA FIELD<br>Data overrun<br>Record Not Found<br>Address Mark Not Found                                                      |
| ST2 | - 40<br>- 20<br>- 10<br>- 02<br>- 01                 | CONTROL RECORD (DELETED DATA ADDRESS MARK)<br>DATA FIELD CRC ERROR<br>Cylinder Address to id compare error<br>BAD Cylinder Flag<br>Missing Data Address Mark          |

## 17.5.3 COMMAND TYPE REQUESTS

.

NORMAL DRIVE SELECT READ DATA RECORD(S) WRITE DATA RECORD(S) OP -1 -2 Ĵ. -READ ID -4 WRITE CONTROL (DELETED DATA MARK) RECORD(S) Select drive for format mode Format track -5 67 --FURMAI IRACK RECALIBRATE DRIVE RELEASE SHARED DRIVE READ DATA RECORD(S) (NOT CE FORMAT) WRITE DATA RECORD(S) (NOT CE FORMAT) WRITE CONTROL RECORD (NOT CE FORMAT) -8 -9 -A -В D

# 18.0 PID 0115 (VTOC DISPLAY UTILITY)

## 18.1 PURPOSE

This program will display a list of the fault locating tests and CE utilities available on the CE DISKETTE.

# 18.2 OPERATING PROCEDURES

# 18.2.1 LOADING

Select the UTILITY MENU ('18' on the DCP MENU). Select the VTOC LIST UTILITY ('28' on the UTILITY MENU). Message A-0282 will then be displayed on the screen.

# 18.2.2 MENU DISPLAY

NONE - All input is through prompting messages.

#### 18.2.3 MENU OPTION SELECTION - NONE

#### 18.2.4 PROGRAM RUN INSTRUCTIONS

All operator input required is through prompting messages. The drive number is a one digit numeric character (1-4 ONLY) indicating the drive containing the CE DISKETTE to be displayed. If there are 14 or more entries on the diskette, only the first 14 entries will be displayed. In this case a message will be displayed requesting the ENTER key be pressed. The next 14 entries will then be displayed. When all VTOC entries have been displayed, message A-0282 will again be displayed to permit selection of another drive, if desired.

# 18.2.4.1 PROGRAM TERMINATE METHOD

To exit the program, a '9' may be entered in place of a drive number.

#### 18.3 ERROR, ACTION AND INFORMATION MESSAGES

E-0280 WRONG ENTRY

> Note: Verify that correct keyboard entries were made. If display does not match key entries - GO TO MAP 1400, ENTRY POINT A.

- I-0281 **VTOC LIST UTILITY ENDED - PRESS ENTER**
- A-0282 ENTER DRIVE NUMBER (X)
- E-0283 WRONG DISKETTE INSERTED INSERT CE DISKETTE, AND/OR Enter drive number (X) or 9 to exit program.

**Note:** Verify that a CE DISKETTE was inserted in drive. If error continues - REPLACE CE DISKETTE - TRACK 0 may have been destroyed.

A-0284 PRESS ENTER FOR MORE LABELS

NOTE: WW = 80

RESULTS ERROR - ISR = WW STO = XX ST1 = YY ST2 = ZZ E-0285 ERROR OCCURRED ON TRACK VV

> DRIVE WENT NOT READY 20 10 OPERATION NOT COMPLETED DRIVE 4 ATTENTION DRIVE 3 ATTENTION DRIVE 2 ATTENTION DRIVE 1 ATTENTION 80 04 02 01 XX = 00NORMAL END ANY OTHER VALUE INDICATES ERROR END CRC ERROR Sector Not Found Address Mark Not Found YY = 2004 01 DATA FIELD CRC ERROR Cylinder Address no compare ZZ = 20

**READ/WRITE END** 

- 10 MISSING DATA ADDRESS MARK 01
- **IF THIS ERROR OCCURS:** 1. RECORD FAILING DRIVE NUMBER 2. REMOVE DISKETTE(S)
  - 3. POWER OFF 4. POWER ON
  - 5. GO TO MAP 1501, ENTRY POINT A

E-0286 DRIVE X NOT READY

> Note: CHECK - DISKETTE inserted correctly and handle closed. - TYPE 1 DISKETTE ONLY inserted in 31SD DRIVE.

- **IF ERROR CONTINUES:** 
  - 1. RECORD FAILING DRIVE NUMBER 2. REMOVE DISKETTE(S)
  - 3. POWER OFF
  - 4. POWER ON
  - 5. GO TO MAP 1501, ENTRY POINT A
- E-0287 DRIVE X CANNOT BE SECURED

# 18.4 DETAILED DESCRIPTION

This program will display the LABEL, PART NUMBER and EC LEVEL of the CE DISKETTE, followed by a list of all programs on the diskette. The list of programs will display the PART NUMBER, EC LEVEL, REA NUMBER, PID NUMBER, DISKETTE ADDRESS (CC - CYLINDER, H -HEAD, AND RR - SECTOR NUMBER) STORAGE LOADING ADDRESS and the LENGTH OF THE PROGRAM.

## 19.0 PID 0120 (ERROR LOG DISPLAY UTILITY)

## 19.1 PURPOSE

This program is used to display the CUSTOMER SYSTEM/23 FORMATTED DISKETTE ERROR LOG DATA and to clear the ERROR LOG TABLE if necessary. The ERROR LOG is used by the SYS-TEM SOFTWARE to log drive and diskette problems for soft errors. A count of the number of read and write operations to a diskette is recorded by the system microcode and can be displayed.

#### 19.2 OPERATING PROCEDURES (DCP CONTROLLED SECTIONS)

#### 19.2.1 LOADING PID 0120 - SYSTEM/23 DISKETTE ERROR LOG UTILITY

With the PRIMARY DCP MENU displayed, enter an '18' and an ENTER to display the UTILITY MENU. Next, enter a '24' and an ENTER.

PID 0120 will load and display START MESSAGE I-2400 followed by ROUTINE 1 INFORMATION MESSAGE I-2410. See "ERROR, ACTION AND INFORMATION MESSAGES" on page 55 for any error messages. After ROUTINE 1 executes without error, the OPTIONS MENU will be displayed.

#### 19.2.2 MENU DISPLAY

I-2401 OPTIONS: - DISKETTE DRIVE SELECTED = # X-1- SELECT DISKETTE DRIVE -2- DISPLAY DISKETTE ERROR LOG -3- READ/WRITE STATISTICS X-4- CLEAR DISKETTE ERROR LOG X-9- RETURN TO DCP A-2402 ENTER OPTION ?

#### 19.2.3 MENU OPTION SELECTION

Enter the selected option number using the numeric keys on the right end of the keyboard followed by the ENTER key.

The 'X' by the option number indicates an optional routine not part of automatic sequence.

- OPTION 1 Will display MESSAGE A-2409 requesting the drive number of the diskette drive to be selected for the next test. An entry of 1, 2, 3 or 4 is needed to change the selected drive. The drive is then tested for a ready condition and the VOL1 checked for the diskette type and format. If drive 3 or 4 is selected, it will be secured and then released for the VOL1 header read.
- **OPTION 2** Will format and display the error data in the ERROR LOG TABLE from a CUSTOM-ER SYSTEM/23 FORMATTED DISKETTE.
- **OPTION 3** Will display a count of the number of read and write operations recorded by the SYSTEM MICROCODE on a SYSTEM/23 diskette.

DIAGNOSTIC USER GUIDE 0001

PN 6841631 PREV EC 987896 - EC 994445

**OPTION 4** Will clear the ERROR LOG TABLE on a CUSTOMER SYSTEM/23 FORMATTED DISKETTE and display the diskette statistics.

**OPTION 9** Will end PID 0120 and return to DCP.

## 19.2.4 PROGRAM RUN INSTRUCTIONS

Normal program operation is to select OPTION '1' to select the diskette drive needed. Next, OPTION '2' is selected to display the ERROR LOG from the CUSTOMER SYSTEM/23 FOR-MATTED DISKETTE.

The status line, above the keyboard input line, will display the last drive number selected ( DR # ). If errors occur, a decimal count of the number of errors will be displayed to the left of the drive indicator. These indicators may be moved up the screen before a keyboard input request. During diskette read and write operations, the CYLINDER, HEAD and RECORD selected is displayed at the center of the status line (CCHRR=#####).

#### 19.2.4.1 END COMMAND

Use the ATTN and '9' entry to end routine and return to the menu.

With the menu displayed, enter OPTION '9' and ENTER to return to DCP. An ENTER is needed after the ending message.

19.2.4.2 LOOP COMMAND NOT USED.

#### 19.2.5 CONTROL PROGRAM ERROR, ACTION AND INFORMATION FORMAT

If an error is sensed, an ERROR MESSAGE(S) (E-24XX) and OPTIONAL INFORMATION MESSAGES (I-24XX) will be displayed, followed by an entry STOP MESSAGE (A-24XX ERROR OCCURRED).

See "PID 0001 (DIAGNOSTIC CONTROL PROGRAM)" on page 25 for control program stops (other than ?-24XX).

SEE "TRAP DATA" on page 13 for TRAP stops.

#### 19.3 ERROR, ACTION AND INFORMATION MESSAGES

| MSG    | FPROP MESSAGE AND STATUS MESSAGE MEANINGS                                                                                                    |
|--------|----------------------------------------------------------------------------------------------------|
| 20     |                                                                                                    |
| 1-2400 | PID 0120 START -SYSTEM/23 ERROR LOG UTILITY-                                                                                                    |
|        | The utility has been loaded and has displayed its START message.                                                                                                    |
| I-2401 | OPTIONS: - DISKETTE DRIVE SELECTED = #<br>X-1- SELECT DISKETTE DRIVE<br>-2- DISPLAY DISKETTE ERROR LOG<br>-3- READ/WRITE STATISTICS<br>X-4- CLEAR DISKETTE ERROR LOG<br>X-9- RETURN TO DCP |
| A-2402 | ENTER OPTION                                                                                                    |
|        | The OPTIONS MENU is displayed and a digit (0 TO 9) option entry followed by ENTER is needed.                                                                                               |
| 1-2403 | START AUTOMATIC SEQUENCE                                                                                                    |
|        | The utility has started a sequential run of its automatic routines.                                                                                                    |
| I-2404 | 'ATTN-X' ACKNOWLEDGE                                                                                                    |
|        | Acknowledgment of an ATTN request and the end of the routine.                                                                                                    |
| A-2405 | ERROR OCCURRED IN ROUTINE # 'ENTER' TO CONTINUE '9' TO END                                                                                                    |
|        | An error has occurred and an ENTER is needed to continue testing. Any other entry returns to OPTIONS MENU.                                                                                 |
| E-2408 | 'X' IS NOT A VALID OPTION                                                                                                    |

The first character entered was not an expected option. Enter a valid option.

A-2409 THE PRESENT DISKETTE DRIVE SELECTED IS '#' ENTER NEW DRIVE NUMBER ( 1,2,3 OR 4)

The selected drive number is displayed. A new drive number between 1 and 4 must be entered to change drives.

E-240D NOT A VALID SYSTEM/23 FORMAT DISKETTE

The diskette in the selected drive was not prepared as a SYSTEM/23 DISKETTE and does not have an ERROR LOG RECORD. This error message may be displayed if records at CCHRR= 00008 or CCHRR= 00009 have been changed. Select a drive with a CUSTOMER DISKETTE or insert a valid CUSTOMER PREPARED DISKETTE.

- I-2410 RTN-1 USE OPTION '1' TO SELECT DRIVE WITH SYSTEM/23 FORMAT DISKETTE. USE OPTION '2' TO DISPLAY DISKETTE ERROR LOG AND ERROR COUNTS. USE OPTION '3' TO DISPLAY DISKETTE READ/WRITE STATISTICS. USE OPTION '4' TO RESET ERROR LOG ENTRIES.
- E-2411 READ/WRITE STORAGE PARITY CHECK FRU= BASE STORAGE CARD

A R/W PARITY CHECK sensed in the first 32K of storage. Suspect the BASE STORAGE CARD.

E-2412 I/O CHANNEL TRAP SEE MAP 1225

The I/O CHANNEL ERROR LINE was activated by an attachment card.

- E-2413 READ/WRITE STORAGE DATA FAILURE FRU= BASE STORAGE CARD Data read from storage location was not as expected.
- E-2414 WRITE TO ROS SPACE TRAP SEE MAP 1205 AND MAP 1210

A WRITE TO ROS ADDRESS SPACE ERROR has been sensed. Either the program is destroyed and must be loaded again or the hardware failed.

E-2416 LOGIC FAILED FRU= CPU PLANAR BOARD

A failure was sensed in the storage control logic on the CPU Planar Board. The CPU Planar Board should be exchanged.

E-2418 POWER CHECK SEE MAP 1225

The POWER GOOD LINE from the POWER SUPPLY went OFF.

- I-2420 RTN-2 SYSTEM/23 DISKETTE ERROR LOG DISPLAY
- E-2421 LOG HEADER ERROR NOT A SYSTEM/23 FORMAT DISKETTE WITH ERROR LOG

THE ERROR LOG RECORD read from the SYSTEM/23 FORMATTED DISKETTE did not have a valid DATA BLOCK HEADER or a VALID LOG HEADER ID. Verify that the selected diskette is a SYSTEM/23 FORMAT CUSTOMER DISKETTE.

This error message may be displayed if records at CCHRR= 00008, CCHRR= 00008, CCHRR= 00009, CCHRR= 01001 or CCHRR= 01002 has been changed.

I-2422 VOLID= ?????? OWNERID= ???????????????? INITIALIZED YY/MM/DD TOTAL ERROR COUNT ASSOCIATED WITH DISKETTE ON DRIVE # IS # ### ### ### ## ENTRIES IN ERROR LOG. LOG RECORD LAST RESET YY/MM/DD.

> The total number of errors associated with this diskette after it was last formatted is displayed in decimal along with the number of error entries in the LOG TABLE and the DATE the LOG TABLE was LAST CLEARED. The VOLID, OWNER-ID, and SYSTEM DATE, inserted when the diskette was last initialized, are also displayed for reference.

I-2423 SEQ TYPE CMD DR NUM STO ST1 ST2 CYL HEAD REC RL CNT

Header for the ERROR LOG DATA DISPLAY. SEE "DISPLAY FORMAT FOR ERROR LOG DATA MESSAGE I-2424" on page 64 for display format.

> Data from one entry of the ERROR LOG TABLE. SEE "DISPLAY FORMAT FOR ERROR LOG DATA MESSAGE I-2424" on page 64 for format and data meaning.

A-2425 'ENTER' FOR NEXT ## LOG ENTRIES OR A SEQUENCE NUMBER FOR LOG DECODE

An ENTER is needed to display the next group of log entries. The count of entries to be displayed next is included in the message. Enter the sequence number of an ERROR LOG ENTRY and ENTER for a formatted display of the single entry.

- A-2426 'ENTER' TO END ROUTINE OR A LOG SEQUENCE NUMBER TO DECODE
  - 1. Press ENTER to return to utility menu.
  - 2. Enter the sequence number of an ERROR LOG ENTRY and press ENTER for a formatted display of the entry.

#### E-2427 SEQUENCE NUMBER ENTRY NOT VALID

I-2428 COMMAND= READ RECORD(S) AT CCHRR= 00000 ON DRIVE= # SOFT ERROR NUMBER OF RECORDS= # RECORD LENGTH= 512 BYTES ERROR TYPE= READ/WRITE ERROR

The formatted display of the data from an error log entry. The command request and error type are displayed. Error messages for ST1 and ST2 result bytes will follow this message.

- I-2430 RTN-3 SYSTEM/23 DISKETTE STATISTICS DISPLAY
- I-2431 DATE CHANGED TYPE DATA SET NAME READS WRITES

#### 

Displayed are the statistics from a SYSTEM/23 FORMAT CUSTOMER DISKETTE. The first line has the count of read and write operations moved from the data set label of any deleted data set and from system operations. Each following line of data is from a data set label on the diskette. Displayed is the CCHRR of the data set label, the SYSTEM DATE the data set was placed on the diskette, the SYSTEM DATE the file was last changed, the DATA SET TYPE (see CUSTOMER OPERATIONS MANUALS), the DATA SET NAME and the number of READS and WRITES. The read and write count is the SYSTEM COUNT of reads and writes to this diskette when the file was closed and not a count of operations just to this file.

E-2435 DSL RECORD AT CCHRR= XXXXX ON DRIVE # NOT VALID?

The data set label at the CCHRR displayed has a header flag byte that is not valid. The record is not correct or the count of data set labels on the diskette is not correct. The customer should attempt to recover the data files.

A-2438 ERRORS= # TOTAL R/W= # ### ### ### ### ### ###

The total count of soft errors associated with this diskette is first displayed along with the total count of read and write operations associated with the diskette as of the last prepare operation. These counts are used to determine diskette use and wear. Soft errors are normal on diskettes, but high error to read/write counts indicate a worn or damaged diskette that should be replaced. The counters are initialized to zero when the diskette is prepared by the customer. The largest count is 4 294 967 295.

- A-2439 'ENTER' TO CONTINUE (OR '9' TO END)
- I-2440 RTN-4 CLEAR ERROR LOG TABLE
- A-2441 ENTER DATE YYMMDD

The date to be entered into the error log is needed. Its format is YYMMDD for YEAR, MONTH and DAY.

E-2442 ENTRY LENGTH NOT VALID

The date entry did not have only SIX DIGITS and is not valid.

E-2443 YY NOT VALID

The YY (YEAR) value for the date entry was not numeric.

E-2444 MM NOT VALID

The MM (MONTH) value for the date entry is not '01' to '12'.

E-2445 DD NOT VALID

The DD (DAY) value for the date entry is not '01' to '31'.

E-2446 DATE ENTRY NOT VALID

The date entry was not valid. Either the MM or DD value was out of range or one of the characters entered was not numeric. Check the error message above this one for source of problem.

A-2447 VERIFY ERROR LOG ON DRIVE # IS TO BE CLEARED. ('1' = YES)

A YES response (use '1' and ENTER) is needed to continue and clear all of the entries in the ERROR LOG and update the date. Any other entry will abend the clear operation and return to the menu. The error count is not cleared.

- I-2448 ERROR LOG NOT CLEARED
- I-2449 ERROR LOG CLEARED
- E-2470 RC -80- DRIVE NOT READY DRIVE= '#'

The diskette drive was not ready or went not ready and the operation failed or was not attempted. Ready the selected drive and use ENTER to continue the routine or end the routine and select different drive.

E-2471 RC -40- SHARED DRIVE NOT SECURED

An attempt was made to secure a shared drive (DRIVE 3 or 4) and a time out occurred before the sharing system released the drive.

- E-2475 ISR-10- OPERATION NOT COMPLETE TIME OUT
- E-2476 ISR-0X- DRIVE ATTENTION
- E-2477 ST1-20- CRC ERROR

A hard CRC ERROR occurred in the address or data field of a record. The record cannot be correctly read.

E-2478 ST1-10- DATA OVERRUN

A DATA DVERRUN occurred in the diskette controller after a data read or write request was made. The request was not responded to before a byte of data needed was lost. Suspect a hardware failure.

E-2479 ST1-04- RECORD NOT FOUND

The RECORD (RR) requested by a diskette read or write operation was not found by the diskette controller on the cylinder. The record ID is missing or the record requested is not valid for this cylinder format. Check the diskette type and format for correct SYSTEM/23 format.

E-247A ST1-01- ADDRESS MARK NOT FOUND

Either no ID ADDRESS MARK or no DATA ADDRESS MARK was found on the cylinder at this head position in response to a read or write command. If ERROR MES-SAGE E-247F does not follow this message then the error is an ID ADDRESS MARK NOT FOUND. The cylinder data has been destroyed or the cylinder was not formatted in the correct mode. If most records on a diskette have this error, then the VOL1 record may have been changed.

E-247B ST2-40- CONTROL RECORD (DELETED DATA ADDRESS MARK)

A control record (DELETED DATA ADDRESS MARK) was sensed after cylinder zero and is not valid on a SYSTEM/23 DISKETTE.

PN 6841631 PREV EC 987896 - EC 994445

#### E-247C ST2-20- DATA FIELD CRC ERROR

During read or verify of a record, the CRC check bytes from the diskette did not match the check bytes calculated by the diskette controller. The ID ADDRESS MARK was OK but the error occurred in the data field. The data is lost.

E-247D ST2-10- CYLINDER ADDRESS TO ID COMPARE ERROR

During a read, write or verify operation, the cylinder ID READ from the diskette did not match the ID in the cylinder counter of the controller. Either the controller is out of step with the diskette drive (heads on wrong track) or the ID address mark written on the diskette is wrong.

E-247E ST2-02- BAD CYLINDER

An error flag read from the diskette indicates that this cylinder was written and marked as a bad cylinder. The bad cylinder flag is not valid on a CE DISKETTE and is not supported by CE programs. Use a valid CE FORMAT DISKETTE for the test or bypass the error.

E-247F ST2-01- MISSING DATA ADDRESS MARK

For a read, write or verify operation, the ID ADDRESS MARK for a record was correctly read from the diskette but the data address mark was not found. Data in the data field is lost and the diskette must be formatted to be usable.

A-2480 ERROR OCCURRED 'ENTER' TO RETRY '3' TO BYPASS '9' TO END

A hard error was sensed and a response is needed to continue testing. The error message(s) are displayed on the screen before this message. To attempt the last operation again and continue with the routine, use just ENTER.

A '3' and ENTER is used to bypass a hard diskette error and testing will continue with the next record, skipping the record in error.

Any other entry will end the routine.

E-2481 SOFT READ ERROR ON DRIVE= # AT CC= ## H= # RR= ##

A READ ERROR was sensed at the displayed cylinder and head. The operation was repeated with no error (TEN ATTEMPTS). If RR= ?? then the error occurred during a cylinder read operation and the program will attempt to find the record in error.

E-2482 ERROR: DR= # AT CCHRR= ##### OP= X RC= XX STATUS= XX,XX,XX,XX

A hard error has been sensed after ten attempts. The CYLINDER (CC), HEAD (H) and RECORD (RR) being read is displayed along with the request COMMAND TYPE (OP). The status byte returned from DCP is displayed along with the four diskette controller status bytes ISR,ST0,ST1 and ST2. See "STATUS BYTE DEFI-NITION FOR MESSAGE E-2482 AND I-2424" on page 63 and "COMMAND TYPE REQUESTS" on page 63 for status byte definition if the error messages following do not describe the error(s).

E-2483 SELECTED DRIVE NUMBER '#' WAS NOT READY / ATTACHED

The selected diskette drive was not connected or was not ready. Select the correct diskette drive or make the drive ready. Verify that the diskette is the correct type for the drive model and that it is inserted correctly. A two sided (TYPE 2) diskette cannot be used in a single head drive.

## E-2484 SHARED DRIVE '#' NOT SECURED

The status byte returned by DCP indicates that the diskette controller could not secure and hold a shared drive (3 or 4) in the number of attempts permitted by DCP. Ensure that the system sharing drive 3 and 4 is not hung and that the drive is ready. Use the diskette diagnostics to find and correct the problem or use a different drive.

E-2485 NOT A VALID CE DISKETTE

The diskette on the selected drive does not have the correct recording MODE, SIDES, RECLEN and/or SYSTEM IDENTIFICATION (in the VOL1 header) to be read as a CE FORMATTED DISKETTE. Other errors may occur.

E-2486 READ DATA NOT MOVED TO STORAGE?

The first 128 bytes of the data field did not change. Before a read operation, the read field is initialized to a fixed test pattern. After the read, the field is checked to verify that the pattern changed. If the pattern did not change, then a data transmission to storage may have failed or went to the wrong address if no other diskette attachment error occurred.

E-2487 COMMAND TO DCP IOCS WAS NOT VALID?

The control block passed by the utility program was found by DCP to be not valid and was not executed. The program should be ended and then loaded and attempted again. If the error continues, then check any input data and ensure that it is correct.

E-2488 'VOL1' HEADER NOT VALID ( RECORD SEVEN )

Record seven of cylinder zero did not have a valid VOL1 header in either EBCDIC or ASCII format.

I-2489 DRIVE= # INDEX= # SIDES= # MODE= XXX FORMAT= XXXXXX RECLEN= ##

Information from the diskette VOL1 header on the selected drive where:

DRIVE = 1, 2, 3 OR 4 INDEX = TYPE 1 OR 2 DISKETTE INDICATED BY THE INDEX PULSE SIDES = THE NUMBER OF SIDES FORMATTED (1 OR 2) MODE = 'FM' OR 'MFM' FORMAT = EITHER 'EBCDIC' OR 'ASCII' FORMAT RECLEN = THE RECORD LENGTH INDICATOR OF RECORD SIZE (00=128, 01=256, 02=512 AND 03=1024 BYTE RECORDS).

Note: IF SIDES= 2, INDEX= 2 AND MODE= MFM, then a '2D' diskette is indicated.

E-248A DRIVE POWER CHECK (24V)

The diskette power good line was off for drive 1 and 2. Check 24 volts.

**E-248B** LABEL TYPE 'X' DISKETTES ARE NOT VALID.

The label type indicated is not supported. Only type 'W' diskettes are supported by diagnostic programs.

I-248D BAD CYLINDER FLAG FOR 'CC'= ## ##

The diskette selected was formatted with the physical cylinder(s) indicated marked as bad. Alternate cylinders are assigned sequentially. Two cylinders may be marked as bad on a usable diskette.
E-248E 'ERMAP' RECORD NOT VALID (RECORD FIVE)

An entry in the error map record is not valid or not supported by diagnostic programs.

E-248F ALTERNATE PHYSICAL RECORD NOT VALID

The alternate physical record method for assigning records to replace bad records is not supported by diagnostic programs.

- I-2490 PID 0120 END -ERROR LOG UTILITY-
- A-2491 PID 0120 TERMINATED, PRESS 'ENTER'
- I-2494 DATA: DRIVE=# CYLINDER= ## HEAD= # RECORD= ##
- E-2495 NUMBER OF DIGITS ENTERED NOT VALID?
- E-2496 'CC' NOT VALID?
- E-2497 'H' NOT VALID?
- E-2498 'RR' NOT VALID FOR 'CC' ENTRY?'

#### **19.4 DETAILED DESCRIPTION OF ROUTINES**

#### 19.4.1 ROUTINE 1

Automatically executes after the program is loaded by DCP and does a test of the first 32K of storage to verify program integrity.

#### 19.4.2 ROUTINE 2 - ERROR LOG DISPLAY

Displays a formatted error log from CYLINDER 1, HEAD 0, RECORD 2. The error log is recorded by the system software for errors associated with the diskette. It includes the system date the diskette was last initialized, the date the log was last reset, the total number of errors, and an entry for each error. The error entry includes the drive number the diskette was on, the operation, record location, error status and the number of attempts. See "ERROR, ACTION AND INFORMATION MESSAGES" on page 55, MESSAGE I-2422, MESSAGE I-2424 and "DISPLAY FORMAT FOR ERROR LOG DATA MESSAGE I-2424" on page 64 for detailed format.

A formatted display of a single entry can be displayed by sequence number. This option will translate the hexadeciaml data to decimal format or status byte messages.

#### 19.4.3 ROUTINE 3 - READ/WRITE STATISTICS

Will display a count of the number of read and write operations associated with a CUS-TOMER DISKETTE. The system microcode counts each read and write operation and updates counters in the directory when a file is closed. This count is used as an indicator of diskette wear. The counts recorded in any one file are not necessarily associated with just that file, only the diskette. When a file is deleted, the counts are transferred to the history counters. The largest count is 4 294 967 295.

The routine will display`each counter entry and a count of read and write operations along with the total number of errors associated with the diskette. See MESSAGE A-2438.

Each data set label display line will display the record address, the system date the data set was initialized, and the system date of the last change to the data set.

## 19.4.4 ROUTINE 4 - CLEAR ERROR LOG

Will reset the error log table pointer and update the reset date. The detailed error log entries will be cleared, but the total error count will not be changed. The error log will contain the last 41 errors recorded by the system microcode and it is usually not necessary to clear the log area. The error log is a wrap around type.

#### **19.5 GENERAL INFORMATION**

## 19.5.1 UTILITY USE

This diagnostic utility does not display a FRU LIST except during the ROUTINE 1 initialization. This utility is used to display the CUSTOMER SYSTEM FORMATTED DISKETTE error log of the errors associated with the diskette. It is used by the CE to identify diskette problems and to aid in locating intermittent problems associated with a diskette drive. No map is associated with this PID. If hardware errors are sensed, the error messages should be recorded and used as an intermittent symptom with the START MAP 1000.

## 19.5.2 STATUS BYTE DEFINITION FOR MESSAGE E-2482 AND I-2424

DCP RETURN CODES

| RC  | - 80<br>- 40<br>- 20<br>- 10<br>- 04<br>- 02<br>- 01 | DISKETTE DRIVE NOT READY<br>SHARED DRIVE NOT SECURED<br>CONTROL RECORD (DELETED DATA ADDRESS MARK)<br>CRC ERROR<br>RECORD NOT FOUND<br>DRIVE ERROR<br>OTHER ERROR     |
|-----|------------------------------------------------------|----------------------------------------------------------------------------------------------------|
|     | STATU                                                | S= ISR, ST0, ST1, ST2                                                                                                    |
| ISR | - 80<br>- 20<br>- 10<br>- 08<br>- 04<br>- 02<br>- 01 | READ/WRITE COMMAND END<br>DRIVE WENT NOT READY<br>OPERATION NOT COMPLETE TIME OUT<br>DRIVE 4 ATTENTION<br>DRIVE 3 ATTENTION<br>DRIVE 2 ATTENTION<br>DRIVE 1 ATTENTION |
| STO | - 00<br>- 80<br>- XX                                 | NORMAL END<br>Not a valid operation<br>Error End                                                                                                    |
| ST1 | - 80<br>- 20<br>- 10<br>- 04<br>- 01                 | LAST RECORD MOVED<br>CRC ERROR IN ID OR DATA FIELD<br>Data overrun<br>Record Not Found<br>Address Mark Not Found                                                      |
| ST2 | - 40<br>- 20<br>- 10<br>- 02<br>- 01                 | CONTROL RECORD (DELETED DATA ADDRESS MARK)<br>DATA FIELD CRC ERROR<br>CYLINDER ADDRESS TO ID COMPARE ERROR<br>BAD CYLINDER FLAG<br>MISSING DATA ADDRESS MARK          |

# 19.5.3 COMMAND TYPE REQUESTS

| OP | - | 1 | NORMAL DRIVE SELECT                         |
|----|---|---|---------------------------------------------|
|    | - | Ž | READ DATA RECORD(S)                         |
|    | - | 3 | WRITE DATA RECORD(S)                        |
|    | - | 4 | READ ID                                     |
|    | - | 5 | WRITE CONTROL (DELETED DATA MARK) RECORD(S) |
|    | - | 6 | SELECT DRIVE FOR FORMAT MODE                |
|    |   | 7 | FORMAT TRACK                                |
|    | - | 8 | RECALIBRATE DRIVE                           |
|    | - | 9 | RELEASE SHARED DRIVE                        |
|    | - | A | READ DATA RECORD(S) (NOT CE FORMAT)         |
|    | - | B | WRITE DATA RECORD(S) (NOT CE FORMAT)        |
|    |   | - |                                             |

- D WRITE CONTROL RECORD (NOT CE FORMAT)

#### 19.5.4 DISPLAY FORMAT FOR ERROR LOG DATA MESSAGE I-2424

One line of data is displayed for each log entry for hard and soft errors logged by the system microcode while running customer applications. The errors in the log are associated with the system formatted diskette. The log is a wrap around type.

The display fields are as follows:

- SEQ This is the REFERENCE SEQUENCE NUMBER for each entry assigned by PID 0120. Entry NUMBER 1 is the oldest entry in the log record.
- TYPE This is the ERROR LOG FLAG TYPE BYTE where:
  - -80- Indicates error sensed during a record to buffer comparison after a write.
    -40- Indicates a 500 MILLISECOND time out occurred during the operation. The status bytes logged may not be valid.
    -00- Indicates an error occurred during a read or write operation.
  - ov indicates an error occurred during a read of write operation.
- CMD Is the command issued to the DISKETTE CONTROLLER/MICROCODE interface.
  - -05- WRITE RECORD(S) -06- READ RECORD(S) -09- WRITE CONTROL RECORD(S) -0A- READ ID -0D- FORMAT TRACK -0F- SEEK -11- COMPARE RECORD(S) AND DATA BUFFER -26- READ RECORDS, IGNORE CONTROL RECORDS
- DR Is the DRIVE NUMBER the diskette was in when the error occurred.
- NUM Is the number of records in the READ or WRITE operation.
- STO Returned status byte. See "STATUS BYTE DEFINITION FOR MESSAGE E-2482 AND I-2424" on page 63
- ST1 Returned status byte. See "STATUS BYTE DEFINITION FOR MESSAGE E-2482 AND I-2424" on page 63
- ST2 Returned status byte. See "STATUS BYTE DEFINITION FOR MESSAGE E-2482 AND I-2424" on page 63
- CYL Is the CYLINDER NUMBER on which the error occurred in Hexadecimal.
- HEAD Is the SURFACE NUMBER on which the error occurred.
- REC Is the RECORD NUMBER on which the error occurred in Hexadecimal.
- RL Is the RECLEN indicator of record size. (00=128, 01=256, 02=512, and 03=1024 byte records)
- CNT Is the remaining value of the retry counter. The counter is initialized to eleven (OB) for a read and four for a write and decreased after each error. If the retry counter reaches one, the error is a hard error. A value of 09 indicates three errors before a correct result.

## 20.0 PID 0125 (EC/PTF SUPPORT UTILITY)

## 20.1 PURPOSE

This program is used to display the engineering change level of the SYSTEM ROS, the engineering change level of the CE DISKETTE and DISKETTE DATA. It is also used to update programs on the CE DISKETTE and for installing PTF's to the DIAGNOSTIC FLT's.

#### 20.2 OPERATING PROCEDURES (DCP CONTROLLED SECTIONS)

#### 20.2.1 LOADING PID 0125 - EC/PTF UTILITY -

With the PRIMARY DCP MENU displayed, enter an '18' and an ENTER to display the UTILITY MENU. Next, enter a '23' and an ENTER.

PID 0125 will load and display START MESSAGE I-2300 followed by ROUTINE 1 INFORMATION MESSAGE I-2310. See "ERROR, ACTION AND INFORMATION MESSAGES" on page 67 for any messages. After ROUTINE 1 executes without error, the OPTIONS MENU will be displayed.

#### 20.2.2 MENU DISPLAY

I-2301 OPTIONS: - DISKETTE DRIVE SELECTED = # X-1- SELECT DISKETTE DRIVE X-2- ROS EC NUMBER DISPLAY X-3- FLT EC NUMBER DISPLAY X-4- FLT PROGRAM UPDATE X-5- RECORD UPDATE X-9- RETURN TO DCP A-2302 ENTER OPTION

?\_

#### 20.2.3 MENU OPTION SELECTION

Enter the selected option number using the numeric keys on the right end of the keyboard followed by the ENTER key.

The 'X' by the option number indicates an optional routine not part of automatic sequence.

- OPTION 1 Will display MESSAGE A-2309 requesting the drive number of the diskette drive to be selected for the next test. An entry of 1, 2, 3 or 4 is needed to change the selected drive. The drive is then tested for a ready condition and the VOL1 checked for the diskette type and format. If DRIVE 3 or 4 is selected, it will be secured and then released for the VOL1 header read.
- OPTION 2 Will display the EC NUMBER of each ROS MODULE in the system.
- OPTION 3 Will display the EC NUMBER, PART NUMBER and REA NUMBER of the FLT's on the CE DISKETTE.
- **OPTION 4** Will permit updating of the selected FLT on the CE DISKETTE in HEXADECIMAL.

OPTION 5 Will permit updating of any record on the CE DISKETTE in HEXADECIMAL.

**OPTION 9** Will end PID 0125 and return to DCP.

#### 20.2.4 PROGRAM RUN INSTRUCTIONS

Normal program operation is to select OPTION '1' to select the diskette drive if a diskette operation is needed. Next, the needed option is selected.

The status line, above the keyboard input line, will display the last drive number selected ( DR # ). If errors occur, a decimal count of the number of errors will be displayed to the left of the drive indicator. These indicators may be moved up the screen before a keyboard input request. During diskette read and write operations the CYLINDER, HEAD and RECORD selected is displayed at the center of the status line (CCHRR=######).

#### 20.2.4.1 END COMMAND

Use the ATTN and '9' entry to end routine and return to the menu.

With the menu displayed, enter OPTION '9' and ENTER to return to DCP. An ENTER is needed after the ending message.

20.2.4.2 LOOP COMMAND NOT USED.

#### 20.2.5 CONTROL PROGRAM ERROR, ACTION AND INFORMATION FORMAT

If an error is sensed, an ERROR MESSAGE(S) (E-23XX) and optional INFORMATION MESSAGES (I-23XX) will be displayed followed by an ENTRY STOP MESSAGE (A-23XX) ERROR OCCURRED).

See "PID 0001 (DIAGNOSTIC CONTROL PROGRAM)" on page 25 for control program stops (other than ?-23xx).

See "TRAP DATA" on page 13 for TRAP stops.

## 20.3 ERROR, ACTION AND INFORMATION MESSAGES

| MSG<br>Id | ERROR MESSAGE AND STATUS MESSAGE MEANINGS                                                                                                    |
|-----------|----------------------------------------------------------------------------------------------------|
| I-2300    | PID 0125 START -EC / PTF UTILITY-                                                                                                    |
|           | The utility has been loaded and has displayed its start message.                                                                                                    |
| I-2301    | OPTIONS: - DISKETTE DRIVE SELECTED = #<br>X-1- SELECT DISKETTE DRIVE<br>X-2- ROS EC NUMBER DISPLAY<br>X-3- FLT EC NUMBER DISPLAY<br>X-4- FLT PROGRAM UPDATE<br>X-5- RECORD UPDATE<br>X-9- RETURN TO DCP |
| A-2302    | ENTER OPTION                                                                                                    |
|           | The OPTIONS MENU is displayed and a digit (0 TO 9) option entry followed by ENTER is needed.                                                                                                    |
| 1-2303    | START AUTOMATIC SEQUENCE                                                                                                    |
| I-2304    | 'ATTN-X' ACKNOWLEDGE                                                                                                    |
|           | Acknowledgment of an ATTN request and the end of the routine.                                                                                                    |
| A-2305    | ERROR OCCURRED IN ROUTINE # 'ENTER' TO CONTINUE '9' TO END                                                                                                    |
|           | An error has occurred and an ENTER is needed to continue testing. Any other entry returns to OPTIONS MENU.                                                                                              |
| E-2308    | 'X' IS NOT A VALID OPTION                                                                                                    |
|           | The first character entered was not an expected option. Enter a valid option.                                                                                                    |
| A-2309    | THE PRESENT DISKETTE DRIVE SELECTED IS '#'<br>Enter new drive number ( 1,2,3 or 4 )                                                                                                    |
|           | The selected drive number is displayed. A new drive number between 1 and 4 must be entered to change drives.                                                                                            |
| 1-2310    | RTN-1 USE OPTION '1' TO SELECT DRIVE WITH CE DISKETTE.                                                                                                    |
| E-2311    | READ/WRITE STORAGE DATA FAILURE FRU= BASE STORAGE CARD                                                                                                    |
|           | A R/W PARITY CHECK sensed in the first 32K of storage.                                                                                                    |
| E-2312    | I/O CHANNEL TRAP SEE MAP 1225                                                                                                    |
|           | The I/O CHANNEL error line was activated by an attachment card.                                                                                                    |
| E-2313    | READ/WRITE STORAGE DATA FAILURE FRU= BASE STORAGE CARD                                                                                                    |
|           | Data read from storage location was not as expected.                                                                                                    |
| E-2314    | WRITE TO ROS SPACE TRAP SEE MAP 1205 AND MAP 1210                                                                                                    |
|           | A WRITE TO ROS address space error has been sensed. Either the program is destroyed and must be loaded again or the hardware failed.                                                                    |
|           |                                                                                                    |

#### E-2316 LOGIC FAILED FRU= CPU PLANAR BOARD

A failure was sensed in the storage control logic on the CPU Planar Board. The CPU Planar Board should be exchanged.

E-2318 POWER CHECK SEE MAP 1225

The POWER GOOD LINE from the Power Supply went off.

- I-2320 RTN-2 ROS ENGINEERING CHANGE AND PART NUMBER DISPLAY
- I-2321 PAGE ADDR EC # PART # PAGE ADDR EC # PART #

#### 

For the ROS MODULES found, the PAGE number (0 TO F), the starting ADDRESS, the ENGINEERING CHANGE NUMBER (EC) and the MODULE PART NUMBER are displayed.

A-2323 END ROS EC AND PART NUMBER DISPLAY - 'ENTER' TO CONTINUE

All of the ROS STORAGE INFORMATION has been displayed and an ENTER will return to the OPTIONS MENU.

- E-2325 ROS PAGE REGISTER ERROR SEE MAP 1210
- I-2330 RTN-3 FLT EC NUMBER DISPLAY ROUTINE STARTED
- I-2331 DRIVE= # 'HDR1' RECORD -'FLT' HEADER SEQUENCE= ## AT CCHRR= ##### LOAD ADDR= #### NAME= PID #### START ADDR= #### AT CCHRR= ##### DATE= MM/DD/YY NAME -PID #### -END ADDR= #### P/N= \*\*\*\*\*\*\* EC= ###### REA= #########

The data from the HDR1 header is displayed on the left and the data from the FLT HEADER is displayed on the right. The two name entries should be the same. The SEQUENCE NUMBER is the sequence of the program in the DISKETTE VTOC.

A-2332 'ENTER' FOR NEXT ENTRIES (OR SEQUENCE / PID NUMBER)

One or more I-2331 messages are displayed and an ENTER is needed to display the next three in sequence. If a one or two digit sequence number is entered then the I-2331 message for that VTOC sequence entry will be displayed. If a four digit PID number is entered, then the I-2331 message for that PID will be displayed.

A-2333 'ENTER' TO END (OR SEQUENCE / PID NUMBER)

One or more I-2331 messages are displayed and an ENTER is needed to return to the PTF UTILITY MENU. If a one or two digit sequence number is entered, then the I-2331 message for that VTOC sequence entry will be displayed. If a four digit PID NUMBER is entered, then the I-2331 message for that PID will be displayed.

E-2334 ENTRY REQUEST NOT VALID

The digits entered are not valid for a SEQUENCE NUMBER (1-50) or a PID NUM-BER (0001-9999) on the CE DISKETTE.

I-2335 CE DISKETTE PN= ######## EC= ###### ID LABEL= ###### ON DRIVE= #

Data from the VOL1 header on the CE DISKETTE in the selected drive.

I-2336 AT REA= ######## REA= ####### REA= ######## REA= ########

The REA LEVELS indicated in the VOL1 header for the diskette.

#### I-2340 RTN-4 FLT PROGRAM UPDATE ROUTINE STARTED

A-2341 ENTER NUMBER OF PID TO BE CHANGED ON DRIVE # (OR '9' FOR MENU) XXXX

The drive number selected is displayed and the four digit PID NUMBER of the program to be changed is needed. A '9' and ENTER will return to the utility OPTIONS MENU.

I-2342 PID #### AT CCHRR= ##### ON DRIVE # LOAD ADDRESS = #### EC NUMBER = ####### START ADDRESS = #### REA NUMBER = ######### END ADDRESS = ####

> Data from the HDR1 record and the program header of the PID to be changed. Displayed is the CCHRR of the FLT record on the diskette in the SELECTED DRIVE, the ENGINEERING CHANGE NUMBER, the PID REA NUMBER, the PROGRAM LOAD ADDRESS, the PROGRAM EXECUTE ADDRESS and the last address of the program that can be changed on the diskette.

> The data input for the change is needed. AAAA is the address or the offset in the FLT of the first byte of data to be changed. Next, each sequential byte of data ('0' to 'FF') to be changed, separated by spaces, is entered. Up to 63 characters can be entered in one line followed by an ENTER. A '..<' on the status line is used to mark the last entry position. The input data will be checked and displayed.

5 7 9 С 1-2344 4 6 8 A В D Ε F RRRR/ 0 2 3 XX XX XX XX XX XX XX XX XX DD DD DD DD DD DD DD xx ADDR=#### XX CHANGE TO: DD XX DD DD DD DD DD סמ ממ

> Displayed is the data to be changed. RRRR is the offset from the load address of the PID for the data to be changed. '####' is the address in the PID of the source data displayed. 'XX' is the source data on the diskette at the address displayed. 'DD' is to change to data input from the A-2343 message, that will be written to the diskette if a verify response is given to MESSAGE A-2345.

> Verify that the 'RRRR' and the '#####' is correct and that the 'XX' data is the correct source. Next, verify that the 'DD' data displayed is the correct change to data. If not correct, use just ENTER in response to the following A-2345 message and the data will not be written to the diskette and the A-2343 request message will be displayed.

A-2345 V' AND 'ENTER' TO WRITE CHANGED DATA

A positive response is needed before the changed data will be written to the diskette. Any other response will bypass the write operation and display MESSAGE A-2343 for new change data. A 'V' and ENTER will write the changed record to the diskette and display MESSAGE I-2359.

A-2346 'ENTER' ( OR NEW REA NUMBER - OLD REA= ######## ) XXXXXXXX

One or more records in a PID have been changed. The REA NUMBER now in the PID HEADER is displayed. Enter a new eight digit REA NUMBER if the old number is to be changed. Use just ENTER for no change to the REA NUMBER.

E-2347 INPUT ADDRESS NOT VALID?

The change address or offset entered was not a valid address value inside the address range of this PID. MESSAGE I-2342 will be displayed with the valid address range followed by MESSAGE A-2343 for the correct change data.

PN 6841631 PREV EC 987896 - EC 994445

## E-2348 INPUT DATA NOT VALID?

The input data was not valid. Either the format was not correct or characters entered were not hexadecimal or the input data was too long.

E-2349 ADDRESS OF LAST DATA BYTE LARGER THAN END ADDRESS OF PID

The START INPUT ADDRESS and DATA was valid but the change address of one or more of the data bytes extended past the end of PID as stored on the diskette. Enter the correct address and data.

I-2350 RTN-5 RECORD UPDATE ROUTINE STARTED

A-2351 ENTER RECORD TO BE UPDATED ON DISKETTE DRIVE #. CYLINDER NUMBER (00-76) HEAD NUMBER (0-1)

RECORD NUMBER (01-26)

ĊCĤŔR (OR '9' TO RETURN TO MENU) (ATTN-E TO END LOOP)

The record to be read is needed in the format CCHRR.

- RR = 01 TO 26 IF 'CC = 00'
- RR = 01 TO 08 IF 'CC OTHER THAN 00'

If the entry values are not valid, an error message will be displayed.

The record will be displayed if the entry is valid.

I-2352 CONTROL (DELETED DATA ADDRESS MARK) RECORD

The record to be updated was found to be a control record (DELETED DATA ADDRESS MARK). If the record is changed, it will be written as a control record only if it is on CYLINDER 0, HEAD 0.

A-2354 ENTER 'AAA DD DD DD DD DD ...' OR 'V' TO WRITE DATA OR '9' TO END

The source of the data is displayed showing the DRIVE, the CYLINDER, the HEAD, and the RECORD NUMBER ('CCHRR'). This is followed by the data from the record in hexadecimal. Each line starts with the offset into the record of the first byte of the line and is followed by 32 bytes of data from the record.

The data input is needed. First the offset into the record of the first byte of data to be changed ('0' to '1FF') and then one or more spaces. Next, each sequential byte of data ('0' to 'FF') to be changed, separated by spaces, is entered. Up to 63 characters of data can be entered in one line followed by an ENTER. The input data will be checked and the display updated. If the input data extends past the end of the record, the extra data will not be used.

If the first digit entered is a '9', then the routine will abend and return to the OPTIONS MENU.

If a 'V' is entered, then the record as changed will be written on the diskette.

I-2359 \*\*\*\*\* RECORD UPDATED \*\*\*\*\*

The changed record has been written on the diskette.

E-2370 RC -80- DRIVE NOT READY - DRIVE= '#'

The diskette drive was not ready or went not ready and the operation failed or was not attempted. Ready the selected drive and use ENTER to continue the routine or end the routine and select different drive.

E-2371 RC -40- SHARED DRIVE NOT SECURED

An attempt was made to secure a shared drive (DRIVE 3 or 4) and a time out occurred before the sharing system released the drive.

- E-2375 ISR-10- OPERATION NOT COMPLETE TIME OUT
- E-2376 ISR-0X- DRIVE ATTENTION
- E-2377 ST1-20- CRC ERROR

A hard CRC ERROR in the address or data field of a record.

E-2378 ST1-10- DATA OVERRUN

A DATA OVERRUN occurred in the diskette controller after a data read or write request was made. The request was not responded to before a byte of data needed was lost. Suspect a hardware failure.

E-2379 ST1-04- RECORD NOT FOUND

The RECORD (RR) requested by a diskette read or write operation was not found by the diskette controller on the cylinder. The record ID is missing or the record requested is not valid for this cylinder format. Check the diskette type and format for correct CE format.

E-237A ST1-01- ADDRESS MARK NOT FOUND

Either no ID ADDRESS MARK or no DATA ADDRESS MARK was found on the cylinder at this head position in response to a read or write command. If error MES-SAGE E-237F does not follow this message, then the error is an ID ADDRESS MARK NOT FOUND. The cylinder data has been destroyed or the cylinder was not formatted in the correct mode. If most records on a diskette have this error, then the VOL1 record may have been changed.

E-237B ST2-40- CONTROL RECORD (DELETED DATA ADDRESS MARK)

A CONTROL RECORD (DELETED DATA ADDRESS MARK) was sensed after cylinder zero and is not valid on a CE DISKETTE.

E-237C ST2-20- DATA FIELD CRC ERROR

During read or verify of a record, the CRC check bytes from the diskette did not match the check bytes calculated by the diskette controller. The ID ADDRESS MARK was OK, but the error occurred in the data field. The data is lost.

E-237D ST2-10- CYLINDER ADDRESS TO ID COMPARE ERROR

During a READ, WRITE or VERIFY operation, the cylinder ID read from the diskette did not match the ID in the cylinder counter of the controller. Either the controller is out of step with the diskette drive (heads on wrong track) or the ID ADDRESS MARK written on the diskette is wrong.

E-237E ST2-02- BAD CYLINDER

An error flag read from the diskette indicates that this cylinder was written and marked as a bad cylinder. The bad cylinder flag is not valid on a CE DISKETTE and is not supported by CE programs. Use a valid CE FORMAT DISKETTE for the test or bypass the error.

PN 6841631 PREV EC 987896 - EC 994445

#### E-237F ST2-01- MISSING DATA ADDRESS MARK

For a READ, WRITE or VERIFY operation, the ID ADDRESS MARK for a record was correctly read from the diskette, but the DATA ADDRESS MARK was not found. Data in the data field is lost and the diskette must be formatted to be usable.

A-2380 ERROR OCCURRED 'ENTER' TO RETRY '3' TO BYPASS '9' TO END

A hard error was sensed and a response is needed to continue testing. The error message(s) are displayed on the screen before this message. To attempt the last operation again and continue with the routine, use just ENTER.

A '3' and ENTER is used to bypass a hard diskette error and testing will continue with the next record, skipping the record in error.

Any other entry will end the routine.

#### E-2381 SOFT READ ERROR ON DRIVE= # AT CC= ## H= # RR= ##

A READ ERROR was sensed at the displayed cylinder and head. The operation was repeated with no error (TEN ATTEMPTS). If RR= ??, then the error occurred during a cylinder read operation and the program will attempt to find the record in error.

E-2382 ERROR: DR= # AT CCHRR= ##### OP= X RC= XX STATUS= XX,XX,XX,XX

A hard error has been sensed after ten attempts. The CYLINDER (CC), HEAD (H) and RECORD (RR) being read is displayed along with the request COMMAND TYPE (OP). The status byte returned from DCP is displayed (RC) along with the four diskette controller status bytes ISR,ST0,ST1 and ST2. See "STATUS BYTE DEFINITION FOR MESSAGE E-2382" on page 76 and "COMMAND TYPE REQUESTS" on page 76 for status byte definition, if the error messages following do not describe the error(s).

E-2383 SELECTED DRIVE NUMBER '#' WAS NOT READY / ATTACHED

The selected diskette drive was not connected or was not ready. Select the correct diskette drive or make the drive ready. Verify that the diskette is the correct type for the drive model and that it is inserted correctly. A TYPE 2 DISKETTE cannot be used in a single head drive.

E-2384 SHARED DRIVE '#' NOT SECURED

The status byte returned by DCP indicates that the diskette controller could not secure and hold a shared drive (3 or 4) in the number of attempts permitted by DCP. Ensure that the system sharing drive 3 and 4 is not hung and that the drive is ready. Use the diskette diagnostics to find and correct the problem or use a different drive.

E-2385 NOT A VALID CE DISKETTE

The diskette on the selected drive does not have the correct recording MODE, SIDES, RECLEN and/or SYSTEM IDENTIFICATION (in the VOL1 header) to be read as a CE FORMATTED DISKETTE. Other errors may occur.

E-2386 READ DATA NOT MOVED TO STORAGE ?

The first 128 bytes of the data field did not change. Before a read operation, the read field is initialized to a fixed test pattern. After the read, the field is checked to verify that the pattern changed. If the pattern did not change, then a data transmission to storage may have failed or went to the wrong address if no other diskette attachment error occurred.

#### E-2387 COMMAND TO DCP IOCS WAS NOT VALID ?

The control block passed by the utility program was found by DCP to be not valid and was not executed. The program should be ended and then loaded and attempted again. If the error continues, then check any input data and ensure that it is correct.

E-2388 VOL1' HEADER NOT VALID ( RECORD SEVEN )

Record seven of cylinder zero did not have a valid VOL1 header in either EBCDIC or ASCII format.

I-2389 DRIVE= # INDEX= # SIDES= # MODE= XXX FORMAT= XXXXXX RECLEN= ##

Information from the diskette VOL1 header on the selected drive where:

INDEX = TYPE '1' OR '2' DISKETTE INDICATED BY THE INDEX PULSE SIDES = THE NUMBER OF SIDES FORMATTED (1 OR 2) MODE = 'FM' OR 'MFM' FORMAT = EITHER 'EBCDIC' OR 'ASCII' FORMAT RECLEN = THE RECORD LENGTH INDICATOR OF RECORD SIZE (00=128, 01=256, 02=512 AND 03=1024 BYTE RECORDS).

Note: IF SIDES= 2, INDEX= 2 AND MODE= MFM, then a '2D' diskette is indicated.

E-238A DRIVE POWER CHECK (24V)

The diskette power good line was off for drive 1 and 2. Check 24 volts.

E-238B LABEL TYPE 'X' DISKETTE NOT VALID

The label type indicated is not supported. Only TYPE 'W' diskettes are supported by diagnostic programs.

I-238D BAD CYLINDER FLAG FOR 'CC'= ## ##

The diskette selected was formatted with the physical cylinder(s) indicated marked as bad. Alternate cylinders are assigned sequentially.

E-238E 'ERMAP' RECORD NOT VALID (RECORD FIVE)

An entry in the error map record is not valid or not supported by diagnostic programs.

E-238F ALTERNATE PHYSICAL RECORD NOT VALID

The ALTERNATE PHYSICAL RECORD method for assigning records to replace bad records is not supported by diagnostic programs.

- I-2390 PID 0125 END -EC / PTF UTILITY-
- A-2391 PID 0125 TERMINATED, PRESS 'ENTER'
- I-2394 DATA: DRIVE= # CYLINDER= ## HEAD= # RECORD= ##
- E-2395 NUMBER OF DIGITS ENTERED NOT VALID?

Only five decimal digits are valid for a 'CCHRR' entry.

Only four decimal digits are valid for a PID NUMBER entry.

E-2396 'CC' NOT VALID?

The 'CC' value of the CCHRR entry is not valid. It must be a decimal value in the range of '00' to '76'.

E-2397 'H' NOT VALID?

The 'H' value of the CCHRR entry is not valid. It must be a '0'.

E-2398 'RR' NOT VALID FOR 'CC' ENTRY?

The 'RR' value of the CCHRR entry is not valid. It must be a decimal value in the range of:

01 TO 26 FOR 'CC=00'. 01 To 08 For 'CC other than 00' on a ce diskette

E-23A1 PID #### NOT FOUND ON DRIVE #

The PID displayed was not found on the selected drive. Select the correct diskette and drive or enter the correct PID NUMBER. Use Routine 3 to check the diskette for the PID.

E-23A2 EXTENTS FOR PID IN 'HDR1' AT CCHRR= ##### NOT VALID?

The VTOC HEADER check routine has found an error in the HDR1 data that makes the header not valid. Errors may occur if the PID is used. A valid diskette or copy of the PID should be obtained.

E-23A3 ERROR: PID HEADER RECORD AT CCHRR= ##### NOT VALID?

The PID HEADER check routine has found an error in the header record that makes the header not valid. Errors may occur if the PID is used. Use Routine 3 to check that the HDR1 PID number and the FLT header PID number are the same. A valid diskette or copy of the PID should be obtained.

#### 20.4 DETAILED DESCRIPTION OF ROUTINES

#### 20.4.1 ROUTINE 1

Automatically executes after the program is loaded by DCP and does a test of the first 32K of storage to verify program integrity.

#### 20.4.2 ROUTINE 2 - ROS EC AND PART NUMBER DISPLAY

Reads the EC NUMBER and PART NUMBER from each ROS module and displays it along with page address. This permits the CE to verify the level of the system software and feature microcode.

#### 20.4.3 ROUTINE 3 - FLT EC NUMBER DISPLAY

Permits the CE to check the level of the FLT's on the diskette.

The information from both the VTOC HEADER RECORD and the PID HEADER will be displayed.

#### 20.4.4 ROUTINE 4 - PID UPDATE

Is used to update a program on a CE DISKETTE.

The PID to be changed is entered. Next, the address or the offset into the program is entered, followed by the data separated by spaces. Up to 63 digits may be entered before the ENTER key. The OLD data will be displayed before the change is written to the diskette record.

This routine can be used to install release updates to the CE DISKETTE from an engineering change document.

#### 20.4.5 ROUTINE 5 - RECORD UPDATE

Is used to update a single record on a CE FORMATTED DISKETTE. The CYLINDER, HEAD and RECORD NUMBER (CCHRR) is entered. The routine will test for a valid entry and then read and display the record. To end the update with no change, use a '9' and ENTER.

For changes:

- 1. Enter the location offset in hexadecimal of the first byte to be changed and a space.
- 2. Follow with the data separated by spaces (free format permitted). Up to 63 digits may be entered before the ENTER key. After the ENTER key, the display will be updated with the changed data marked with an underline and the next entry requested.
- 3. To write a changed record to the diskette, use a 'V' and ENTER.
- 4. Use a '9' and ENTER to abend the routine.

#### 20.5 GENERAL INFORMATION

#### 20.5.1 UTILITY USE

This diagnostic utility does not display a FRU LIST, except during the Routine 1 initialization. The utility is used to display ROS EC information and to maintain the CE DISKETTE under the direction of field support or an engineering change document. This PID is not usable to change CUSTOMER DISKETTES. No MAP is associated with this PID. If hardware errors are sensed, the error messages should be recorded and used as an intermittent symptom with the START MAP 1000.

## 20.5.2 STATUS BYTE DEFINITION FOR MESSAGE E-2382

DCP RETURN CODES

| RC  | - 80<br>- 40<br>- 20<br>- 10<br>- 04<br>- 02<br>- 01 | DISKETTE DRIVE NOT READY<br>SHARED DRIVE NOT SECURED<br>CONTROL RECORD (DELETED DATA ADDRESS MARK)<br>CRC ERROR<br>RECORD NOT FOUND<br>DRIVE ERROR<br>OTHER ERROR     |
|-----|------------------------------------------------------|----------------------------------------------------------------------------------------------------|
|     | STATU                                                | S= ISR, ST0, ST1, ST2                                                                                                    |
| ISR | - 80<br>- 20<br>- 10<br>- 08<br>- 04<br>- 02<br>- 01 | READ/WRITE COMMAND END<br>DRIVE WENT NOT READY<br>OPERATION NOT COMPLETE TIME OUT<br>DRIVE 4 ATTENTION<br>DRIVE 3 ATTENTION<br>DRIVE 2 ATTENTION<br>DRIVE 1 ATTENTION |
| STO | - 00<br>- 80<br>- XX                                 | NORMAL END<br>Not a valid operation<br>Error End                                                                                                    |
| ST1 | - 80<br>- 20<br>- 10<br>- 04<br>- 01                 | LAST RECORD MOVED<br>CRC ERROR IN ID OR DATA FIELD<br>Data overrun<br>Record Not Found<br>Address Mark Not Found                                                      |
| ST2 | - 40<br>- 20<br>- 10<br>- 02<br>- 01                 | CONTROL RECORD (DELETED DATA ADDRESS MARK)<br>DATA FIELD CRC ERROR<br>Cylinder Address to id compare error<br>BAD Cylinder Flag<br>Missing Data Address Mark          |

## 20.5.3 COMMAND TYPE REQUESTS

| OP | - | 1 | NORMAL DRIVE SELECT                         |
|----|---|---|---------------------------------------------|
|    | - | Ž | READ DATA RECORD(S)                         |
|    | - | 3 | WRITE DATA RECORD(S)                        |
|    | - | 4 | READ ID                                     |
|    | - | 5 | WRITE CONTROL (DELETED DATA MARK) RECORD(S) |
|    | - | 6 | SELECT DRIVE FOR FORMAT MODE                |
|    | - | 7 | FORMAT TRACK                                |
|    | - | 8 | RECALIBRATE DRIVE                           |
|    | - | 9 | RELEASE SHARED DRIVE                        |
|    | - | A | READ DATA RECORD(S) (NOT CE FORMAT)         |
|    | - | B | WRITE DATA RECORD(S) (NOT CE FORMAT)        |
|    | - | D | WRITE CONTROL RECORD (NOT CE FORMAT)        |

PID 0125 (EC/PTF SUPPORT UTILITY)

## 21.0 PID 0150 (CONFIGURATION DISPLAY)

## 21.1 PURPOSE

The purpose of this program is to display:

- 1. R/W STORAGE CONFIGURATION.
- 2. BAUD RATE OF ATTACHED PRINTER (If there is a printer connected).
- 3. COUNTRY SELECT JUMPER OPTIONS.
- 4. TEST JUMPERS THAT ARE PRESENT.
- 5. ATTACHED DISKETTE INFORMATION.
- 6. IF 2ND PRINTER ATTACHMENT IS INSTALLED.
- 7. BAUD RATE OF PRINTER ATTACHED TO 2ND PRINTER ATTACHMENT.
- 8. IF COMMUNICATIONS ATTACHMENT IS INSTALLED.

#### 21.2 OPERATING PROCEDURES (DCP CONTROLLED SECTION)

## 21.2.1 LOADING

Select the DCP UTILITY MENU and then select PID 0150. There are no other inputs needed.

## 21.2.2 MENU DISPLAY - NONE

#### 21.2.3 MENU OPTION SELECTION - NONE

## 21.2.4 PROGRAM RUN INSTRUCTIONS

## 21.2.4.1 END COMMAND

After the configuration is displayed, an ENTER key entry will return control to DCP.

21.2.4.2 LOOP PROGRAM COMMAND - NONE

## 21.2.4.3 LOOP ROUTINE COMMAND - NONE

.

21.3 ERROR, ACTION AND INFORMATION MESSAGES - NONE

21.4 DETAILED DESCRIPTION OF TESTS - NONE

#### 22.0 PID 1200 (PROCESSOR POWER-ON TEST)

#### 22.1 PURPOSE

## 22.1.1 POWER ON RESET ERROR INDICATOR

The purpose of this program is to test and verify the correct operation of the BASE CPU SYSTEM. The program is stored in ROS and is run at each POWER-ON TIME or when program flow branches to location 0000. Run time is 25 to 35 seconds (as determined by the system configuration).

#### 22.1.2 ERROR REPORTING

Errors are identified by two different methods during POWER-ON RESET TESTING. During the first section of the test (before the CRT is started, Routines 01-06) an error will cause the machine to stop and an error code will be contained in a set of hardware latches. These latches may be probed by the customer engineer to determine the error code. (See SM 1230 for location of the latch probe pins and MAP 1100 for probe set up).

After the CRT is started, the contents of the error code latches are displayed on the screen. Attribute characters are used to report the ending status of each test. Definitions of ending attributes are:

NORMAL DISPLAY -- Test routine ran without error.

FLASHING REVERSE VIDEO DISPLAY -- An error was found during a test of a system part that is critical to system operation. System stops after ending the POWER-ON SEQUENCE.

REVERSE VIDEO DISPLAY -- An error was found during the test of a system part that is not critical to system operation. Depression of the ERROR RESET key permits system initialization to continue.

UNDERLINE DISPLAY -- The feature that this specific test checks is not present on this system.

TRAP ERROR -- If a TRAP occurs during POD testing, the failure occurred in the routine following the last routine displayed.

#### 22.2 OPERATING PROCEDURES

#### 22.2.1 LOADING

POWER-ON DIAGNOSTICS are started by:

- 1. POWERING ON THE PROCESSING UNIT.
- 2. TERMINATING THE ROS RESIDENT DISKETTE TEST BY PRESSING THE '9' KEY COMMAND.
- 3. TERMINATING DCP.

22.2.2 MENU DISPLAY -- NONE

## 22.2.3 MENU OPTION SELECTION

NONE (See "PROGRAM OPTIONS" for run options).

#### 22.2.4 PROGRAM OPTIONS

There are two options that may be selected by the customer engineer by the installation of jumpers on the CPU board. See SM 1230 for location of jumpers.

## 22.2.4.1 LOOP PROGRAM OPTION

The program will loop until the jumper is removed.

Note: If external diskettes are attached to the system, disconnect the external diskette attachment cable before looping the POWER-ON-TEST.

## 22.2.4.2 STOP ON ERROR OPTION

Without this option, the test sequence will not terminate until all test routines have been run. With this option jumper installed, the system will enter a stop condition after the failure indicator has been displayed on the CRT. It is recommended that this jumper be installed if the loop jumper is installed and the system is left unattended.

# 22.3 INDEX OF ROUTINES

|              | TEST DESCRIPTION TABLE                   |                              |
|--------------|------------------------------------------|------------------------------|
| ROUT<br>TEST | AREA TESTED                              | CRITICAL=C<br>Not critical=N |
| 01           | CPU AND DATA BUS                         | с                            |
| 02           | ROS                                      | С                            |
| 03           | RESERVED                                 | С                            |
| 04           | R/W STORAGE                              | C                            |
| 05-07        | CRT CONTROLLER                           | C                            |
| 08           | PAGE REGISTERS                           | C                            |
| 09-17        | ROS INSTALLED ON PLANAR BOARD            | C                            |
| 18-29        | FEATURE ROS INSTALLED ON I/O CARDS       | С                            |
| 2A-30        | R/W STORAGE                              | C                            |
| 31           | R/W STORAGE PAGE REGISTER                | С                            |
| 32           | DMA PAGE REGISTER                        | C                            |
| 33           | INTERRUPT CONTROLLER                     | С                            |
| 34           | INTERVAL TIMER                           | С                            |
| 35           | KEYBOARD                                 | C                            |
| 36           | PRINTER ATTACHMENT                       | N                            |
| 37           | DIAGNOSE COMMAND TO PRINTER              | N                            |
| 38           | DISKETTE ATTACHMENT                      | N                            |
| 39           | +24 VOLTS TO DISKETTE (INTERNAL)         | N                            |
| 3A           | SECOND PRINTER ATTACHMENT (FEATURE)      | N                            |
| 3B           | DIAGNOSE CMD TO SECOND PRINTER (FEATURE) | N                            |
| FD           | SYSTEM DISKETTE INSTALLATION             | N/A                          |

## 22.4 DETAILED DESCRIPTION OF ROUTINES

## 22.4.1 POWER-ON ROUTINES

## 22.4.1.1 ROUTINE 01

- 1. ADDRESS and DATA BUS CHECK
- 2. CPU FLAGS and REGISTERS are tested

## 22.4.1.2 ROUTINE 02

CRC CHECK of first ROS MODULE. This is the module containing this test.

#### 22.4.1.3 ROUTINE 03

Reserved.

## 22.4.1.4 ROUTINE 04

Test of the first 16K of standard R/W STORAGE.

22.4.1.5 ROUTINE 05

INITIALIZATION AND SYNCHRONIZATION TEST of CRT CONTROLLER

## 22.4.1.6 ROUTINE 06

Test of CRT interface lines (HORIZONTAL, VERTICAL and VIDEO).

Note: OFF CARD DRIVE CIRCUITS ARE 'NOT' CHECKED BY THIS TEST. They may be verified by probing the CRT connector with a General Logic Probe.

22.4.1.7 ROUTINE 07

Same as ROUTINE 06.

## 22.4.1.8 ROUTINE 08

Basic test of ROS, R/W STORAGE and DMA PAGE REGISTERS.

22.4.1.9 ROUTINE 09 THROUGH 17

CRC TEST of ROS on Planar Board

22.4.1.10 ROUTINE 18 THROUGH 29

CRC TEST of ROS on I/O FEATURE CARDS

## 22.4.1.11 ROUTINE 2A-30

Test of 16K blocks of R/W STORAGE (up to 128K).

If a TRAP message is displayed at the bottom of the screen during these tests, the test 'FOLLOWING' the last displayed test number is the failing test.

| TEST | BASE<br>Socket | FEATURE<br>Socket |
|------|----------------|-------------------|
| 2A   | ×              |                   |
| 2B   |                | x                 |
| 20   |                | ×                 |
| 2D   | ×              |                   |
| 2E   | x              |                   |
| 2F   |                | ×                 |
| 30   |                | x                 |

## 22.4.1.12 ROUTINE 31

Test to verify that the R/W STORAGE PAGE REGISTERS will access the correct section of R/W STORAGE.

## 22.4.1.13 ROUTINE 32

TEST DMA PAGE REGISTERS.

## 22.4.1.14 ROUTINE 33

Test of INTERRUPT CONTROLLER. If a HOT interrupt is found, the POWER ON DIAGNOSTICS will stop and the level of interrupt causing the failure will be displayed on the fourth line of the display

| LEVEL |                                   |
|-------|-----------------------------------|
| 0     | KEYBOARD                          |
| 1     | PRINTER RECEIVE                   |
| 2     | PRINTER TRANSMIT                  |
| 3     | N/A                               |
| 4     | DISKETTE                          |
| 5     | N/A                               |
| 6     | TP RECEIVE OR PRINTER 2 RECEIVE   |
| 7     | TP TRANSMIT OR PRINTER 2 TRANSMIT |

## 22.4.1.15 ROUTINE 34

Interval timer is tested for correct operation.

#### 22.4.1.16 ROUTINE 35: KEYBOARD RESET TEST

A reset is issued to the keyboard. The keyboard processor then executes a diagnostic routine and reports back with an 'X'2A55 data pattern.

- 1. If the diagnostic routine fails, an 'X'552A is returned.
- 2. If 'X'2A55 is not returned, the 2 characters that are returned are printed on the fourth line of the display.
- If the keyboard has an active key, the scan code of the key is shown on the fourth line of the display.

#### 22.4.1.17 ROUTINE 36: ELECTRONIC WRAP OF PRINTER ATTACHMENT

The attachment of a printer is sensed. If there is a cable attached, an electronic wrap of the printer attachment is performed. If no cable is sensed, this test and the next one (PRINTER DIAGNOSE COMMAND) are bypassed.

#### 22.4.1.18 ROUTINE 37: PRINTER DIAGNOSE.

A DIAGNOSE COMMAND is issued to the attached printer and the response is analyzed for correct status.

Note: This test and ROUTINE 36 are NOT CRITICAL and system initialization may continue after the ERROR RESET key is pressed.

## 22.4.1.19 ROUTINE 38

Diskette attachment is tested for correct communications with the CPU. It is NOT necessary to have a diskette installed in the drives for this test to run correctly.

## 22.4.1.20 ROUTINE 39

+24 VOLTS to the diskette drives is tested.

#### 22.4.1.21 ROUTINE FD

'FD' is displayed on the CRT at the end of the POWER ON TEST routines to indicate that system diskette initialization is in process.

If the POWER ON TEST hangs with 'FD' shown as the last routine indicator and no errors (REVERSE VIDEO) are shown, it means that the diskette initialization could not be completed. This is usually caused by failure to access an external diskette.

This may be caused by:

1. HARDWARE FAILURE.

2. EXTERNAL DISKETTE IS BEING USED IN SHARED MODE BY ANOTHER PROCESSOR.

#### 22.4.2 FEATURE ROUTINES

## 22.4.2.1 ROUTINE 3A

Electronic wrap of second printer attachment feature. If no printer cable is attached, this Routine and Routine 3B are skipped.

## 22.4.2.2 ROUTINE 38

A diagnose command is issued to the printer attached to the second printer attachment feature, and the response is analyzed for correct status.

#### 23.0 PID 1205 (CPU PROCESSOR FLT)

## 23.1 PURPOSE

This program tests the system processor and instruction set for correct operation.

#### 23.2 OPERATING PROCEDURES (DCP CONTROLLED SECTIONS)

#### 23.2.1 LOADING PID 1205 - CPU INSTRUCTION SET TEST -

With the PRIMARY DCP MENU displayed, enter a '3' and an ENTER.

PID 1205 will load and display START MESSAGE I-300 followed by Routine 1, start message I-310. See "ERROR, ACTION AND INFORMATION MESSAGES" on page 88 for any error messages. After Routine 1 executes without error, the OPTIONS MENU will be displayed.

#### 23.2.2 MENU DISPLAY

I-301 OPTIONS: LOOP MODE OFF X-0- SET / RESET LOOP MODE X-1- RUN AUTOMATIC ROUTINES -2- INSTRUCTION SET TEST -3- PROCESSOR TEST X-8- TRAP INTERRUPT TEST X-9- RETURN TO DCP A-302 ENTER OPTION

?\_

#### 23.2.3 MENU OPTION SELECTION

Enter the selected option number, using the numeric keys on the right end of the keyboard, followed by the ENTER key.

The 'X' by the option number indicates an optional routine not part of automatic sequence.

- **OPTION 0** Will set or reset routine/program loop mode and display the menu with the loop mode indicated as on or off.
- **OPTION 1** Will execute all the automatic routines and loop the program if loop mode is set.
- OPTION 2 Will execute the CPU instruction set test and loop the routine if loop mode is set.
- **OPTION 3** Will test error checking and processor logic.
- **OPTION 8** An optional test of TRAP interrupt logic and microcode.
- **OPTION 9** Will end PID 1205 and return to DCP.

DIAGNOSTIC USER GUIDE 0001

PN 6841631 PREV EC 987896 - EC 994445

#### 23.2.4 PROGRAM RUN INSTRUCTIONS

Normal program operation is to select OPTION '1' and run the automatic routines. If additional testing is needed, first select OPTION '0' to set loop mode and then select OPTION '1' to loop routines.

The status line, above the keyboard input line, will display the last drive number selected ( DR **\$**). If loop mode is set, then a decimal loop counter is displayed to the left of the drive number. A decimal pass count for the instruction set test is displayed to the left of the loop counter. These indicators may be moved up the screen before a keyboard input request.

#### 23.2.4.1 END COMMAND

Use the ATTN and 'E' entry to end routine loops and return to the menu or continue with the next routine.

Use ATTN and '9' entry to return to the menu after normal running of selected routine(s) when loop mode is set.

With the menu displayed, enter OPTION '9' and ENTER to return to DCP. An ENTER is needed after the ending message.

#### 23.2.4.2 LOOP COMMAND

OPTION '0' is used to set or reset routine or program loop mode. The present mode selected will be displayed as part of the menu. If a routine is selected with loop mode set, the routine will loop until an ATTN 'E', ATTN '9' command or an error. If OPTION '1' is selected when in loop mode, all of the automatic routines will be executed in sequence and then the sequence repeated until an end command is entered to stop program looping.

#### 23.2.5 CONTROL PROGRAM ERROR, ACTION AND INFORMATION FORMAT

If an error is sensed, an ERROR MESSAGE(S) (E-3XX) and optional INFORMATION MESSAGES (I-3XX) will be displayed followed by an entry STOP MESSAGE (A-3XX ERROR OCCURRED).

See "PID 0001 (DIAGNOSTIC CONTROL PROGRAM)" on page 25 for control program STOPS (other than ?-3XX).

See "TRAP DATA" on page 13 for TRAP stops.

#### 23.3 ERROR, ACTION AND INFORMATION MESSAGES

MSG ERROR MESSAGE AND STATUS MESSAGE MEANINGS ID I-300 PID 1205 START -CPU FLT-The utility has been loaded and has displayed its start message. LOOP MODE OFF LOOP MODE I-301 **OPTIONS:** X-0- SET / RESET LOOP MODE X-1- RUN AUTOMATIC ROUTINES -2- INSTRUCTION SET TEST -3- PROCESSOR TEST X-8- TRAP INTERRUPT TEST X-9- RETURN TO DCP A-302 ENTER OPTION The options menu is displayed and a digit (0 TO 9) option entry followed by ENTER is needed. I-303 START AUTOMATIC SEQUENCE I-304 'ATTN-X' ACKNOWLEDGE Acknowledgment of an ATTN request and the end of the routine. A-305 ERROR OCCURRED IN ROUTINE # 'ENTER' TO CONTINUE '9' TO END An error has occurred and an ENTER is needed to continue testing. I-306 LOOP MODE SET Routine/program loop mode has been turned on. I-307 LOOP MODE RESET Routine/program loop mode has been turned off. E-308 'X' IS NOT A VALID OPTION The first character entered was not an expected option. Enter a valid option. I-310 RTN-1 INITIALIZATION STARTED READ/WRITE STORAGE PARITY CHECK FRU= BASE STORAGE CARD E-311 A R/W PARITY CHECK was sensed in the first 32K of storage. E-312 **I/O CHANNEL TRAP** SEE MAP 1225 The I/O CHANNEL ERROR line was activated by an attachment card. READ/WRITE STORAGE DATA FAILURE FRU= BASE STORAGE CARD E-313 Data read from storage location in the first 32K was not as expected. E-314 WRITE TO ROS SPACE TRAP FRU= CPU PLANAR BOARD A WRITE TO ROS ADDRESS SPACE error has been sensed. Either the program is

destroyed and must be loaded again or the hardware failed.

#### E-316 LOGIC FAILED FRU=CPU PLANAR BOARD

A failure was sensed in the storage control logic on the CPU Planar Board. The CPU Planar Board should be exchanged.

E-318 POWER CHECK SEE MAP 1225

The power good line from the power supply went off.

- I-320 RTN-2 INSTRUCTION SET TEST STARTED
- 1-321 TEST PASSED. REPEATING 255 TIMES

The first pass of the CPU instruction set test ran OK and will be repeated 255 times with the loop counter displayed.

INSTRUCTION FAILED -ABEND- FRU= CPU PLANAR BOARD E-329

> A CPU error has been sensed by the FLT during the testing of the instruction set. The CPU is stopped after the message is displayed.

- I 330RTN-3 PROCESSOR TEST STARTED
- E-331 PROCESSOR TEST ERROR NUMBER= ## STATUS= ?? FRU= CPU PLANAR BOARD

An error was sensed while testing the PLANAR BOARD LOGIC. Error code STATUS is the TRAP INTERRUPT CONTROL REGISTER. Error numbers are:

- 01 = page register error
- 02 = trap interrupt failed to reset
- 03 = trap interrupt after read and write to R/W STORAGE
- 04 = control of trap enable error
- 05 = trap error after a read from ROS STORAGE 06 = write to ROS TRAP INTERRUPT failed when expected
- 07 = CE error latch failed to latch correct address
- I-380 RTN-8 TRAP INTERRUPT TEST STARTED
- THIS ROUTINE WILL GENERATE A 'TRAP' ERROR TO TEST ERROR CHECKING LOGIC. A-381 USE '1' AND 'ENTER' FOR 'TRAP' OR 'ENTER' FOR MENU OPTIONS.
- I-382 CHECK FOLLOWING 'TRAP' DISPLAY. SEE MAP 1205 IF NOT CORRECT POWER OFF THEN ON TO RESTART SYSTEM.

?023 0000 ???? ???? F0F0 F0F0 ???? 0123 4567 89AB C044 ???? ????

The TRAP INTERRUPT test has been started and the system trap routine should display a TRAP message that matches the reverse video status line above the trap status line. If the two lines do not match then a PROCESSOR or MICRO-CODE error has occurred. Use the trap display information in MAP 1220 to determine what is different. The trap error should be caused by either a WRITE TO ROS TRAP or a STORAGE PARITY CHECK. Suspect the CPU PLANAR BOARD if not correct.

E-384 TRAP INTERRUPT ERROR FRU= CPU PLANAR BOARD

> An error was detected by the TRAP INTERRUPT test. The TRAP INTERRUPT did not interrupt the processor and execute the trap microcode and then stop the system. The CPU PLANAR BOARD cannot respond to trap hardware errors and should be replaced if possible.

- I-390 PID 1205 END -CPU FLT-
- A-391 PID 1205 TERMINATED, PRESS 'ENTER'

#### 23.4 DETAILED DESCRIPTION OF ROUTINES

## 23.4.1 ROUTINE 1

Automatically executes after the program is loaded by DCP and does a test of the first 32K of storage to verify program storage integrity.

## 23.4.2 ROUTINE 2 - INSTRUCTION SET TEST

Is the CPU INSTRUCTION SET TEST. After the first pass the routine is automatically repeated 255 times. If an error is sensed, the FLT attempts to display an error message before stopping the CPU.

#### 23.4.3 ROUTINE 3 - PROCESSOR LOGIC TEST

Is a test of the TRAP ERROR CHECKING LOGIC and selected processor logic not tested by POWER ON TESTS. Errors are generated and reset under program control and tests are made for correct response. Should a TRAP error message be displayed during this routine, then the Planar Board Logic cannot control or reset error conditions.

## 23.4.4 ROUTINE 8 - TRAP DISPLAY CHECK

Is an optional test of the TRAP INTERRUPT LOGIC and of the TRAP DISPLAY MICROCODE. A storage parity check is generated (or failing that, a write to ROS check is used) and the expected TRAP status is displayed. Then the TRAP error is permitted to interrupt the system microcode. The status displayed should match the system trap error message. Power must be turned off to reset the TRAP error condition.

#### 23.5 GENERAL INFORMATION

This diagnostic test attempts to display an error message indicating the failing FRU. This FLT tests the instruction set for correct function and it is assumed that the remainder of the system is OK. Unusual failures of the system during this test can also be caused by STORAGE CARDS, ELECTRICAL NOISE and HIGH TEMPERATURE. Most system failures will be sensed by the POWER ON DIAGNOSTICS and that test should be used for INTER-MITTENT FAILURE ISOLATING. See the CPU MAP 1205 for additional information on problem diagnosis.

## 24.0 PID 1210 (CPU STORAGE FLT)

## 24.1 PURPOSE

This program tests the system READ/WRITE STORAGE, ROS STORAGE and CPU BOARD HARDWARE associated with the STORAGE PAGE ADDRESS and ERROR SENSING. FRU's are displayed when hardware errors are sensed. An exerciser routine is included.

#### 24.2 OPERATING PROCEDURES (DCP CONTROLLED SECTIONS)

#### 24.2.1 LOADING PID 1210 - CPU STORAGE TEST -

With the PRIMARY DCP MENU displayed, enter a '4' and an ENTER.

PID 1210 will load and display start message I-400 followed by ROUTINE 1 start message I-410 and R/W STORAGE size configuration message I-419. See "ERROR, ACTION AND INFOR-MATION MESSAGES" on page 93 for any error messages. After ROUTINE 1 executes without error, the OPTIONS MENU will be displayed.

#### 24.2.2 MENU DISPLAY

| I-401 | OPTIONS: LOOP MODE     | OFF |
|-------|------------------------|-----|
| X-0-  | SET / RESET LOOP MODE  |     |
| X-1-  | RUN AUTOMATIC ROUTINES |     |
| -2-   | BASE R/W STORAGE TEST  |     |
| -3-   | FULL R/W STORAGE TEST  |     |
| -4-   | ROS CRC STORAGE TEST   |     |
| -5-   | CONTROL STORAGE TEST   |     |
| X-8-  | STORAGE EXERCISER      |     |
| X-9-  | RETURN TO DCP          |     |
| A-402 | ENTER OPTION           |     |
| ?_    |                        |     |

#### 24.2.3 MENU OPTION SELECTION

Enter the selected option number using the numeric keys on the right end of the keyboard followed by the ENTER key.

The X by the option number indicates an optional routine not part of automatic sequence.

- OPTION 0 Will set or reset ROUTINE/PROGRAM LOOP MODE and display the menu with the loop mode indicated as on or off.
- **OPTION 1** Will execute all the automatic routines and then loop the program if loop mode is set. (ROUTINES 1,2,3 and 4).
- OPTION 2 Will execute the BASE STORAGE TEST (FIRST 32K) and loop the routine if loop mode is set.

PN 6841631 PREV EC 987896 - EC 994445

- OPTION 3 Will execute the full READ/WRITE STORAGE TEST and loop the routine if loop mode is set. ATTN commands are disabled during much of this routine.
- OPTION 4 Will execute the ROS CRC TEST and loop the routine if loop mode is set.
- OPTION 5 Will execute the feature CONTROL STORAGE TEST and loop the routine if loop mode is set.
- **OPTION 8** Will execute the STORAGE EXERCISER. This routine will run until an error is sensed or system power is switched off.
- OPTION 9 Will end PID 1210 and return to DCP.

#### 24.2.4 PROGRAM RUN INSTRUCTIONS

Normal program operation is to select OPTION 1 and run the automatic routines. If storage is suspect and additional testing is needed, first select OPTION 0 to set loop mode and then select OPTION 1 to loop the automatic routines. For extended full storage testing use OPTION 8 for the STORAGE EXERCISER.

The status line, above the keyboard input line, will display the last drive number selected (DR #). If errors occur, a decimal count of the number of errors will be displayed to the left of the drive indicator. If loop mode is set, then a decimal loop counter is displayed to the left of the error counter. These indicators may be moved up the screen before a keyboard input request.

It is normal to see extra characters flash on the screen during all storage routines (display storage being tested). During ROUTINE 3, the screen image may go blank for two seconds.

#### 24.2.4.1 END COMMAND

Use the ATTN and E entry to end routine loops and go to the menu or next routine.

Use ATTN and 9 entry to return to the menu after normal running of selected ROUTINE(s) when loop mode is set.

With the menu displayed, enter option 9 and ENTER to return to DCP. An ENTER is needed after the ending message.

## 24.2.4.2 LOOP COMMAND

OPTION 0 is used to set or reset routine or program loop mode. The present mode selected will be displayed as part of the menu. If a routine is selected with loop mode set, the routine will loop until an ATTN command or an error. If OPTION 1 is selected when in loop mode, then all of the automatic routines will be executed in sequence and repeated until an end command is entered to stop program looping.

#### 24.2.5 CONTROL PROGRAM ERROR, ACTION AND INFORMATION FORMAT

If an error is sensed, an ERROR MESSAGE(s) (E-4XX) and optional INFORMATION MESSAGES (I-4XX) will be displayed followed by an entry STOP MESSAGE (A-4XX ERROR OCCURRED).

See "PID 0001 (DIAGNOSTIC CONTROL PROGRAM)" on page 25 for control program STOPS (other than ?-4XX).

See "TRAP DATA" on page 13 for TRAP stops.

#### 24.3 ERROR, ACTION AND INFORMATION MESSAGES

- MSG ERROR MESSAGE AND STATUS MESSAGE MEANINGS
- I-400 PID 1210 STARTED -STG FLT-

The utility has been loaded and has displayed its start message.

- I-401 OPTIONS: LOOP MODE OFF X-0- SET / RESET LOOP MODE X-1- RUN AUTOMATIC ROUTINES -2- BASE R/W STORAGE TEST -3- FULL R/W STORAGE TEST -4- ROS CRC STORAGE TEST -5- CONTROL STORAGE TEST X-8- STORAGE EXERCISER X-9- RETURN TO DCP
- A-402 ENTER OPTION

The OPTIONS MENU is displayed and a digit (0 TO 9) option entry followed by ENTER is needed.

- I-403 START AUTOMATIC SEQUENCE
- I-404 'ATTN-X' ACKNOWLEDGE

Acknowledgment of an ATTN request and the end of the routine.

A-405 ERROR OCCURRED IN ROUTINE # 'ENTER' TO CONTINUE '9' TO END

An error has occurred and an ENTER is needed to continue testing.

I-406 LOOP MODE SET

ROUTINE/PROGRAM LOOP MODE has been turned on.

I-407 LOOP MODE RESET

ROUTINE/PROGRAM LOOP MODE has been turned off.

E-408 'X' IS NOT A VALID OPTION

The first character entered was not an expected option. Enter a valid option.

- I-410 RTN-1 INITIALIZATION STARTED
- E-411 READ/WRITE STORAGE PARITY CHECK FRU= BASE STORAGE CARD A R/W PARITY CHECK was sensed in the first 32K of storage.

E-412 I/O CHANNEL TRAP SEE MAP 1225

The I/O CHANNEL error line was activated by an attachment card.

E-413 READ/WRITE STORAGE DATA ERROR FRU= BASE STORAGE CARD

PN 6841631 PREV EC 987896 - EC 994445

Data read from storage location in the first 32K was not as expected.

E-414 WRITE TO ROS SPACE TRAP FRU= CPU PLANAR BOARD

A WRITE TO ROS ADDRESS SPACE ERROR has been sensed. Either the program is destroyed and must be loaded again or the hardware failed.

E-416 LOGIC FAILED FRU= CPU PLANAR BOARD

A failure was sensed in the storage control logic on the CPU Planar Board. The CPU Planar Board should be exchanged.

E-417 R/W STORAGE CONFIGURATION ERROR - STATUS= ? SEE MAP 1210

The R/W STORAGE SIZE determined from the jumpers connected by the storage cards is not valid. The storage configuration is not valid and base storage size of 32K is assumed. Go to MAP 1210.

E-418 POWER CHECK SEE MAP 1225

The power good line from the power supply went off.

I-419 ###K R/W STORAGE CONFIGURATION

Indicates the R/W STORAGE size determined from jumpers connected by the base storage card and the feature storage card being plugged in.

- I-420 RTN-2 BASE STORAGE TEST STARTED PAGE= 0 ADDR= 80
- I-421 TEST PASSED. REPEATING 2 TIMES PAGE= 0 ADDR= 80

The first pass of the base storage test for the first 32K ran OK and the routine is being repeated. This routine tests the program storage space without destroying data. Routine 3 should also be run. An OK is displayed to the right of the message if no errors are sensed.

E-423 READ/WRITE STORAGE DATA ERROR FRU= BASE STORAGE CARD

Data read from storage location in the first 32K was not as expected.

- I-430 RTN-3 FULL STORAGE TEST STARTED PAGE= 0 ADDR= 80
- E-431 STORAGE DATA ERROR FRU= BASE STORAGE CARD

A R/W PARITY CHECK was sensed by the trap interrupt logic or data read from a storage location was not correct. Suspect the base storage card.

E-432 PAGE REGISTER ERROR FRU= CPU PLANAR BOARD

The diagnostic sensed a failure in the page register logic for storage. The CPU Planar is bad.

E-433 STORAGE DATA ERROR FRU= FEATURE STORAGE CARD

Data read from a storage location in the feature storage card was not as expected during test. The feature storage card is suspect. If no R/W PARITY CHECK is sensed, the parity checking logic may be failing and the CPU Planar Board must also be exchanged. This failure can also be caused by electrical noise or bad grounding.

E-437 READ/WRITE STORAGE DATA/PARITY ERROR AT I/O BUS PAGE= #.

A R/W PARITY CHECK or a data not as expected error was sensed at a page address on the I/O bus. Run feature tests.

E-438 STORAGE CONTROL ERROR FRU= CPU PLANAR BOARD

PN 6841631 PREV EC 987896 - EC 994445

An error was sensed that indicates the processor board may be causing READ/WRITE STORAGE ERRORS. The CPU Planar Board is suspect first and then the storage cards.

- I-440 RTN-4 ROS STORAGE TEST STARTED PAGE= 0 ADDR= 00
- E-441 ROS STORAGE ERROR PAGE= # ADDRESS= #### SEE MAP 1210

ROS STORAGE DATA READ ERROR or a ROS CRC TEST FAILURE. The PAGE number is displayed. If PAGE= is '8' through 'F', then the ROS error is on a feature card plugged into the I/O bus.

E-442 ROS PAGE ERROR WAS= # WRITTEN= # FRU=CPU PLANAR BOARD

ROS PAGE ADDRESS hardware failed. Suspect CPU Planar Board. The PAGE written and read are displayed.

I-443 ###K ROS STORAGE CONFIGURATION

Indicates the ROS STORAGE SIZE found and tested during the check for valid ROS modules.

- I-450 RTN-5 FULL CONTROL STORAGE TEST
- **I-451** UPDATE STORAGE JUMPER INSTALLED PAGE= F ADDR= 40

The MACHINE UPDATE CARD INSTALLED jumper was sensed (SM 1230) and the control storage on the card at PAGE= F will be tested. Run PID 1212 or use MAP 1212 if any error.

I-452 WORD PROCESSING CONTROL STORAGE - PAGE= 8 ADDR= 40

Read/Write storage was sensed at PAGE= 8 on the WORD PROCESSING FEATURE CARD and will be tested. Run PID 1450 or use MAP 1450 to test the correct operation of the word processing feature.

E-456 CONTROL STORAGE DATA COMPARE ERROR- PAGE= ?

Data read from a storage location in the FEATURE CONTROL STORAGE being tested was not as expected. Use the PAGE= data to determine the feature card that failed. If no I/O CHANNEL CHECK is sensed (message E-457), then the edge connector contacts may be causing the failure. This failure can also be caused by electrical noise or bad grounding. Use the feature diagnostic to test the feature card.

E-457 CONTROL STORAGE I/O PARITY CHECK - PAGE= ?

An I/O CHANNEL CHECK was sensed during the control storage test. A feature card being tested sensed a STORAGE PARITY CHECK and activated the I/O channel check line. Use the PAGE= data to determine the feature being tested. Use the feature diagnostic to test the feature card.

I-458 XXXK OF FEATURE CONTROL STORAGE - PAGE= ? ADDR= 40

The size of control storage found and tested is displayed. The control storage is tested again.

I-459 NO FEATURE CONTROL STORAGE

No standard features with control storage were sensed during the test. If a feature is installed, then use the PID and MAP for that feature to test the feature.

- I-480 RTN-8 STORAGE EXERCISER STARTED
- A-481 THIS EXERCISER ROUTINE RUNS UNTIL POWER OFF (OR UNTIL '9' FOR POD)

ENTER A '1' TO CONTINUE.

The storage exerciser has been selected and if a '1' is entered this routine will run until power is switched off. See Routine 8 description.

I-482 STORAGE EXERCISER PASS 00000

The storage exerciser has started. The decimal pass count will be updated and displayed at the start of each pass. Power off system to stop.

E-485 ERROR

A data error was sensed during the exerciser routine.

Run PID 1210 Routines 2 and 3.

E-486 ERROR

A page register error was sensed. Suspect Planar Board.

- **I-490** PID 1210 END -STG FLT-
- A-491 PID 1210 TERMINATED, PRESS 'ENTER'

#### 24.4 DETAILED DESCRIPTION OF ROUTINES

#### 24.4.1 ROUTINE 1

Automatically executes after the program is loaded by DCP and does a test of the first 32K of storage to verify program storage integrity. It then displays the READ/WRITE storage size indicated by configuration jumpers connected by the storage cards. If the configuration is not valid and supported, error message E-417 will be displayed with a response needed.

## 24.4.2 ROUTINE 2 - BASE STORAGE TEST

Is the BASE STORAGE TEST for the first 32K of storage. It tests the program storage area without destroying the program. The ATTN commands are available during routine operation.

#### 24.4.3 ROUTINE 3 - FULL STORAGE TEST

Is a full storage test of the READ/WRITE STORAGE, the ERROR SENSE CIRCUITS and the PAGE LOGIC for storage. The storage used by the program is not tested by this routine. The ATTN commands are disabled, but if the '9' key is pressed, the routine will end.

#### 24.4.4 ROUTINE 4 - ROS STORAGE CHECK

Is the test for ROS STORAGE DATA INTEGRITY and PAGE ADDRESSING. Each ROS storage module has check bytes that are used to test for missing or extra data bits. Any single bit error and most other failures will be sensed during this test routine. The WRITE TO ROS ERROR SENSE CIRCUITS are also tested.
## 24.4.5 ROUTINE 5 - CONTROL STORAGE

Is the test of the write/read FEATURE CONTROL STORAGE on standard features. If the MACHINE UPDATE CARD INSTALLED jumper is present (see SM 1230), then the write/read UPDATE STORAGE (PAGE= F) is tested. If the WORD PROCESSING FEATURE CARD is installed, then the write/read control storage (PAGE= 8) is tested.

After all standard features are checked, the total feature control storage size is displayed and all feature control storage is tested again.

### 24.4.6 ROUTINE 8 - STORAGE EXERCISER

Is an optional routine that will test all of storage with data patterns and a moving test routine until an error is sensed or power is switched off. Status information is displayed and error messages are attempted.

Errors are indicated by:

- 1. Error messages E-485 or E-486.
- 2. No status display (I-482) or screen update.
- 3. TRAP error message.
- 4. The running of power on tests.

The ATTN commands are disabled by this routine and there is no return to DCP. Pressing the '9' key will end the routine at the end of the pass and run the power on diagnos-tics.

PN 6841631 PREV EC 987896 - EC 994445

#### 24.5 GENERAL INFORMATION

This diagnostic test attempts to display an error message indicating the failing FRU. When test results are not clear, storage cards should be swapped when possible. The card in the feature position will be more completely tested. See the STORAGE MAP 1210 for additional information on problem diagnosis. ROS failures may need the removal of feature cards to identify the failing FRU.

The TRAP DATA display format is included here to aid in failure analysis. It can be used to indicate the source of errors. If a machine check occurred either during the running of a BASIC customer program or during the running of a diagnostic program, the system will display one or two lines of TRAP DATA on the display. MAP 1220 is used to interpret this data. The data format is shown below. If the problem is an intermittent storage parity check ('10??'), the PAGE IN USE value ('A') can be used as the PAGE= value in MAP 1210 to determine the suspect card. A write to ROS address space TRAP ('40??') can result from CPU ERRORS, STORAGE ERRORS, MICROCODE LOGIC PROBLEMS or WRONG NESTING of BASIC STATEMENTS.

Data display is as follows:

TRAP XXXX AB00 CCCC DDEE FFGG HHII JJJJ KKKK LLLL MMMM NNPP QQQQ RRRR SSSS TTTT UUUU VVVV WWWW YYYY ZZZZ 1111 2222 3333 4444 5555 6666 7777 8888 9999 aaaa ???? XXXX = TRAP CLASS BITS '80XX' = POWER CHECK '40XX' = WRITE TO ROS TRAP '20XX' = CHANNEL TRAP '10XX' = STORAGE PARITY CHECK 'OOXX' = SYSTEM PROGRAMMING ERROR TRAP SEE MAP 1220 = PAGE IN USE AT THE TIME OF THE TRAP A = HIGH ORDER ADDRESS BITS AT TIME OF TRAP R 00 = ALWAYS 00 CCCC = DMA CHANNEL 0 ADDRESS (DISKETTE) = INTERRUPT CONTROLLER INTERRUPT MASK = PROCESSOR INTERRUPT MASK DD EE = R/W STORAGE WRITE PAGE REGISTER = R/W STORAGE READ PAGE REGISTER FF GG = ROS PAGE REGISTER = DMA PAGE REGISTER HH II JJJJ = STACK POINTER VALUE LESS EIGHT AT TIME OF TRAP KKKK = H/L REGISTER CONTENTS LLLL = D/E REGISTER CONTENTS MMMM = B/C REGISTER CONTENTS NN = A REGISTER = FLAGS PP QQQQ = PROGRAM COUNTER AT TIME OF TRAP RRR THROUGH ???? = STACK CONTENTS (MAY NOT HAVE ANY MEANING)

### 25.0 PID 1212 (UPDATE STORAGE TEST)

#### 25.1 PURPOSE

This program tests the 16K of memory used for IMF's.

#### 25.2 OPERATING PROCEDURES

### 25.2.1 LOADING

PID 1212 is loaded by DCP by entering a -10- (FEATURE/RPQ PID). See "MENU DISPLAY" on page 26 for PRIMARY MENU.

After a -10- is entered, the menu will display ENTER DRIVE NUMBER and PID NAME (X - YYYY).

ENTER 1 1212 TO LOAD THE PROGRAM.

#### 25.2.2 MENU DISPLAY

The following MENU will be displayed:

I-200 UPDATE STORAGE TEST OPTIONS -0- RUN ROUTINE 1 TIME -1- LOOP STORAGE TEST -9- RETURN TO DCP A-221 SELECT OPTION

### 25.2.3 MENU OPTION SELECTION:

- **OPTION 0** Selecting this option either by entering a 0 or just pressing the ENTER key will run the storage test once.
- **OPTION 1** Will loop the test until either ATTN E or ATTN 9 is pressed.

**OPTION 9** Will return to DCP MENU.

#### 25.2.4 PROGRAM RUN INSTRUCTIONS

### 25.2.4.1 OPERATION

A message will appear on the screen as follows:

I-209 IF SCREEN GOES BLANK Replace the storage update card Replace the CPU planar board Press enter to start test

### 25.2.4.2 OPERATION

As the program is executed, a storage test start message and routine started and routine complete messages will display as follows:

START STORAGE TEST I-200 ROUTINE O Routine o I-202 I-203 STARTED COMPLETED I-202 **ROUTINE 1** STARTED ROUTINE 1 ROUTINE 2 I-203 COMPLETED I-202 STARTED - THIS ROUTINE RUNS FOR ABOUT 4 MINUTES ROUTINE 2 I-203 COMPLETED ROUTINE 3 STARTED ROUTINE 3 COMPLETED STORAGE TEST COMPLETE. I-202 I-203 I-204

#### 25.2.4.3 END COMMAND

1. Enter ATTN - 9 to terminate program and display PRIMARY MENU.

Enter '9' then press ENTER key to return to DCP.

2. Enter ATTN - E to end loop program or exit Routine 2 and return to PRIMARY MENU.

#### 25.3 ERROR, ACTION AND INFORMATION MESSAGES

### 25.3.1 INFORMATION

- I-200 UPDATE MEMORY TEST OPTIONS
- I-201 START STORAGE TEST
- I-202 ROUTINE X STARTED
- I-203 ROUTINE X COMPLETE Note: Routine 2 will give the message that this routine runs for about 4 minutes.
- I-204 STORAGE TEST COMPLETE
- I-207 ERROR OCCURRED
- I-208 STORAGE TEST TERMINATED
- I-209 IF SCREEN GOES BLANK Replace the storage update card Replace the CPU planar board

### 25.3.2 OPERATOR ACTION

- A-221 SELECT OPTION
- A-223 PRESS ENTER TO RETURN TO MENU

### PID 1212 (UPDATE STORAGE TEST)

A-226 REPLACE UPDATE STORAGE CARD REPLACE CPU PLANAR BOARD

A-228 PRESS ENTER TO RETURN TO DCP MENU

### 25.3.3 ERROR MESSAGES

- E-251 INVALID ENTRY, RETRY
- E-252 STORAGE DATA ERROR OCCURRED
- E-253 STORAGE PARITY ERROR
- E-254 STORAGE DISABLE ERROR
- E-255 UPDATE STORAGE CARD NOT INSTALLED
- E-256 I/O CHECK ERROR

#### 25.4 DETAILED DESCRIPTION OF ROUTINES

### 25.4.1 ROUTINE 0

Initializes the update storage logic and checks that it is correctly operating. It then checks to see if the I/O check (PARITY CHECK) is working. Note this test should be run after the system has been powered off and powered on.

#### 25.4.2 ROUTINE 1

Writes a pattern of 00 FF throughout the 16K of storage. It waits 20 MILLISECONDS for several refresh cycles and reads the pattern written and writes back a reverse pattern. This routine runs alternate patterns 10 times. It also checks that the correct page register is selected.

#### 25.4.3 ROUTINE 2

This routine takes about 4 minutes to run. It writes each pattern as determined by the address and reads it back. This pattern writes every bit and runs 256 times through the 16K.

## 25.4.4 ROUTINE 3

Writes several instructions throughout the 16K of storage. It then executes these instructions and checks to see if it executed 16K of instructions. This routine runs 10 times.

Note: If a TRAP or LOOP occurs or if the screen goes blank, replace the STORAGE CARD or the CPU PLANAR BOARD. Go to MAP 1212 Entry A.

## 26.0 PID 1300 (KEYBOARD FLT)

## 26.1 PURPOSE

| SECTION | ROUTINE DESCRIPTIONS |  |  |
|---------|----------------------|--|--|
| 0       | TEST SEPARATE KEYS   |  |  |
| 1       | TEST FULL KEYBOARD   |  |  |

## 26.2 OPERATING PROCEDURES (DCP CONTROLLED SECTIONS)

## 26.2.1 LOADING

Enter test number 1 from the DCP MAIN MENU.

### 26.2.2 MENU DISPLAY

Enter desired option on numeric keypad.

KEY

| _ |                    |
|---|--------------------|
| 0 | TEST SINGLE KEY    |
| 1 | TEST FULL KEYBOARD |
| 9 | RETURN TO DCP      |

### 26.2.3 SUBROUTINE MENUS

## 26.2.3.1 ROUTINE 0

- 1. Press any key as many times as you want.
- 2. Press the TEST key one time to reset count.
- 3. Press the TEST key twice to return to MENU.

### 26.2.3.2 ROUTINE 1

An image of the keyboard is displayed along with instructions on how to execute the test.

DIRECTIONS DISPLAYED ON THE SCREEN MUST BE FOLLOWED EXACTLY!

### 26.2.4 PROGRAM RUN INSTRUCTIONS

#### 26.2.4.1 END COMMAND

A '9' key entry on the numeric keypad returns control to DCP.

### 26.2.4.2 EXIT ROUTINE PROCEDURE

- 1. ROUTINE 0 may be ended by pressing the TEST key twice.
- ROUTINE 1 may be ended by forcing 2 ERRORS (hitting the wrong key on purpose) and then pressing the TEST key.

26.2.4.3 LOOP ROUTINE COMMAND - Not affected

#### 26.2.5 CONTROL PROGRAM ERROR MESSAGES

- 1. ROUTINE 0 There are no error messages.
- 2. ROUTINE 1 One retry is permitted after each of these error messages.

| ERROR<br>CODES | MESSAGE                                                     | ACTION<br>Required |
|----------------|-------------------------------------------------------------|--------------------|
| E-110          | WRONG SCAN CODE                                             | ENTER KEY AGAIN    |
| E-120          | NO SCAN CODE RECEIVED                                       | ENTER KEY AGAIN    |
| E-130          | MORE THAN ONE SCAN CODE RECEIVED ON MAKE-<br>Only keys      | ENTER KEY AGAIN    |
| E-140          | CORRECT SCAN CODE RECEIVED BUT TYPAMATIC<br>Function failed | DO OPERATION AGAIN |

### 26.3 ERROR, ACTION AND INFORMATION MESSAGES

- 1. ROUTINE 0 (TEST SINGLE KEY) There are no error messages in this routine.
- 2. ROUTINE 1 If after one retry, failure still occurs, the following message(s) will be displayed:

| ERROR<br>Codes | MESSAGE                                                                                  | ACTION              |
|----------------|------------------------------------------------------------------------------------------|---------------------|
| E-150          | AN INVALID SCAN CODE WAS RECEIVED FROM KEYBOARD                                          | REPLACE KBD         |
| E-160          | A WRONG SCAN CODE WAS RECEIVED ON THE SECOND<br>Attempt                                  | REPLACE<br>Keyboard |
| E-170          | NO INPUT RECEIVED ON SECOND ATTEMPT                                                      | REPLACE KBD         |
| E-180          | TWO OR MORE SCAN CODES RECEIVED FROM A KEY THAT SHOULD HAVE ONLY SENT A SINGLE INTERRUPT | REPLACE<br>Keyboard |
| E-190          | TYPAMATIC FUNCTION FAILED ON SECOND ATTEMPT                                              | REPLACE KBD         |

#### 26.4 DETAILED DESCRIPTION OF ROUTINES

## 26.4.1 ROUTINE 0

This routine receives interrupts from any key (with the exception of the test key) and displays the scan code received on the CRT. See SM 1310 for scan codes.

A running count of the total number of interrupts serviced is also displayed (in HEX) to verify correct operation of the typamatic keys.

#### 26.4.2 ROUTINE 1

This is a test of the complete keyboard to verify correct operation of each key. The program requests that a key be pressed by blinking the desired key on an image of the keyboard that is displayed on the CRT screen. The program indicates the correct action by a message on the ACTION line of the CRT (PRESS and HOLD, PRESS and RELEASE). The response for each key is inspected and the results are displayed on a STATUS LINE showing KEY TYPE (MAKE ONLY, MAKE BREAK or typamatic SHOULD BE scan codes and RECEIVED scan codes.

Error messages (See "CONTROL PROGRAM ERROR MESSAGES" on page 103 and "ERROR, ACTION AND INFORMATION MESSAGES") are displayed if necessary.

### 27.0 PID 1400 (SCREEN IMAGE TEST PATTERNS)

## 27.1 PURPOSE

This program displays patterns and character sets to test CRT alignment and verify the correct display of all character sets and visual attributes. See SM 1450 for examples of the display patterns. If the pattern is not as expected, go to MAP 1400.

| OPTION | ROUTINE DESCRIPTIONS                                                                                                    |
|--------|----------------------------------------------------------------------------------------------------|
| 0      | DISPLAY CRT ALIGNMENT PATTERN 80 X 24                                                                                                    |
| 1      | DISPLAY CHARACTER SET 1 (UNITED STATES/ENGLISH)                                                                                                    |
| 2      | DISPLAY CHARACTER SET 2 (CANADIAN FRENCH)                                                                                                    |
| 3      | DISPLAY GBGI CHARACTER SET 3 (AUSTRIA,GERMANY,BELGIUM,DENMARK,<br>Finland,France,Italy,Netherlands,Norway,Sweden,<br>Switzerland,U.K.,Australia,International) |
| 4      | DISPLAY CHARACTER SET 4 (NORDIC)                                                                                                    |
| 5      | DISPLAY CHARACTER SET 5 (SPANISH)                                                                                                    |
| 6      | DISPLAY CHARACTER SET 6 (RESERVED)                                                                                                    |
| 7      | DISPLAY CHARACTER SET 7 (JAPAN-KATAKANA)                                                                                                    |
| 8      | DISPLAY ATTRIBUTE TEST                                                                                                    |

### 27.2 OPERATING PROCEDURES (DCP CONTROLLED SECTIONS)

### 27.2.1 LOADING

With the MAIN DCP MENU displayed, enter a '7' followed by ENTER. Follow directions given on screen.

### 27.2.2 MENU DISPLAY

## ENTER OPTION NUMBER

- 0. ALIGNMENT PATTERN 80 X 24

- DISPLAY CHARACTER SET 1 (UNITED STATES/ENGLISH)
   DISPLAY CHARACTER SET 2 (CANADIAN FRENCH)
   DISPLAY GBGI CHARACTER SET 3 (AUSTRIA, GERMANY, BELGIUM, DENMARK, FINLAND, FRANCE, ITALY, NETHERLANDS, NORWAY, SWEDEN, SWITZERLAND, U.K.,
- AUSTRALIA, INTERNATIONAL)

- 4. DISPLAY CHARACTER SET 4 (NORDIC)
  5. DISPLAY CHARACTER SET 5 (SPANISH)
  6. DISPLAY CHARACTER SET 6 (RESERVED)
  7. DISPLAY CHARACTER SET 7 (JAPAN-KATAKANA)
- 8. ATTRIBUTE TEST 9. TERMINATE PROGRAM

### 27.2.3 MENU OPTION SELECTION

See the program menu, enter the option number desired, then press ENTER to select the option.

### 27.2.4 PROGRAM RUN INSTRUCTIONS

### 27.2.4.1 END COMMAND

ATTN and '9' returns the program to its main option menu.

'9' and ENTER will terminate the program and return control to DCP.

27.2.4.2 LOOP PROGRAM COMMAND -- NONE

27.2.4.3 LOOP ROUTINE COMMAND -- NONE

### 27.3 ERROR, ACTION AND INFORMATION MESSAGES

There are no messages in this program except for messages to the C.E. about invalid test selection and directions on how to go from one display to another.

#### 27.4 DETAILED DESCRIPTION OF ROUTINES (CRT PATTERN AND ATTRIBUTE TEST)

#### 27.4.1 ROUTINE 0 ALIGNMENT PATTERN

This routine displays an alignment pattern for the purpose of performing adjustments on the CRT assembly.

#### 27.4.2 ROUTINE 1 THROUGH 7 CHARACTER SET DISPLAYS

These routines select and display each of the character sets available. See SM 1450 for example of the output of each routine.

If the character set is not correct, see MAP 1400, ENTRY POINT A.

### 27.4.3 ROUTINE 8 ATTRIBUTE TEST

This test shows the ability of the CRT controller to generate visual attributes. Attribute fields shown are UNDERLINE, HIGHLIGHT, REVERSE VIDEO, FLASHING, CHARACTER GRAPHICS, and NO DISPLAY. If faulty operation of any of the attributes is found while this test is running, go to MAP 1400, ENTRY POINT A.

DIAGNOSTIC USER GUIDE 0001

PN 6841631 PREV EC 987896 - EC 994445

•

### 28.0 PID 1500 (ROS RESIDENT DISKETTE DRIVE 1-4 TEST)

### 28.1 PURPOSE

This ROS RESIDENT PROGRAM will test and verify operation of the diskette attachment card control logic and the read data logic path for DISKETTE DRIVE 1 through DRIVE 4 (as selected). This program, along with MAPS 1500 through 1560, will isolate failures to the failing FRU.

| ROUTINE | ROUTINE DESCRIPTIONS                      |
|---------|-------------------------------------------|
| 00      | INITIALIZE                                |
| 01      | MICRO CONTROLLER ATTACHMENT ROUTINE       |
| 02      | ATTACHMENT WRAP DATA ROUTINE (NO DMA)     |
| 03      | ATTACHMENT WRAP DATA ROUTINE (DMA)        |
| 04      | VFO IN-SYNC ROUTINE                       |
| 05      | SELECT DISKETTE DRIVE ROUTINE             |
| 06      | INDEX DURATION CHECK ROUTINE              |
| 07      | SEEK READ ID 'ALL TRACKS EXCEPT TRACK 76' |
| 08      | (RESERVED)                                |
| 09      | READ STRESS PATTERN ROUTINE               |
| 0 A O   | RANDOM SEEK ROUTINE                       |
| 0 D     | LOAD DCP PROGRAM                          |
| CE      | MAP CHART SUPPORT                         |

#### 28.2 OPERATING PROCEDURES

### 28.2.1 SELECTING

This program is ROS RESIDENT and is selected as follows:

- 1. TURN CPU POWER OFF.
- 2. TURN CPU POWER ON.
- 3. After the end of the POWER-ON DIAGNOSTIC, PRESS and HOLD the CMD key and press TEST key, then PRESS and HOLD the CMD key and press the ERROR RESET key to select this program. After PID 1500 is selected, the following message is displayed in the lower right corner of the CRT:

SECURE - Z PID 1500 DR X (X = DRIVE #, Z = 0 (NOT SECURED), 1 (SECURED))

4. INSERT CE DISKETTE BEFORE CONTINUING.

### 28.2.2 MENU DISPLAY

The PROGRAM MENU is displayed one line at a time at the top of the screen. The first option is used to select the DRIVE NUMBER (1 through 4). Ensure that the CE DISKETTE is inserted before selecting drive. After the drive is selected, when each MENU is displayed, enter 1 = YES to select the option or 0 = NO to bypass the option.

28.2.2.1 MENU ITEMS:

1. SELECT DRIVE (1-4) (THIS OPTION SELECTS DRIVE) 2. DISKETTE DIAG? (IF YES, OPTION 3 IS DISPLAYED. IF NO, OPTION 4 IS DISPLAYED.) (THIS OPTION RUNS ROUTINES 01 THRU 0A) 3. DIAG WITH LOOP? (THIS OPTION LOOPS ROUTINES 01 THRU 0A) \*4. MAP CHART ROUTINE? (THIS OPTION SELECTS ROUTINE CE) 5. LOAD DCP? (THIS OPTION SELECTS ROUTINE 0D) \*See "MAP CHART SUPPORT ROUTINE OPERATION" on page 110

Test results are displayed on the SYSTEM CRT. Failure conditions are indicated by a TWO DIGIT HEXADECIMAL ERROR CODE. If the current operation indicates more than one error, all errors will be displayed. For example:

ROUTINE XX ENDING STATUS YY ZZ

**XX - CURRENT ROUTINE EXECUTING** 

YY, ZZ - SEE "ERROR, ACTION AND INFORMATION MESSAGES" on page 111

#### 28.2.3 MENU OPTION SELECTION

The first option is used to select the diskette drive to be used (enter 1, 2, 3 OR 4).

After the drive has been selected, when each menu item is displayed, enter 1 = YES to select the option or 0 = NO to bypass the option. If no option has been selected following the last option display, the MENU DISPLAY will be restarted.

#### 28.2.4 PROGRAM RUN INSTRUCTIONS

#### 28.2.4.1 END COMMAND

Press the '9' key (located on the numeric keypad) to terminate this program and return to the start of the POWER-ON DIAGNOSTIC.

### 28.2.4.2 LOOP PROGRAM COMMAND

See "MENU DISPLAY"

Select the 'DIAG WITH LOOP?' option to loop this program.

Line one of the CRT will show a pass count. It is the HEX value of the number of passes correctly completed.

PID 1500 (ROS RESIDENT DISKETTE DRIVE 1-4 TEST)

### 28.2.4.3 LOOP ROUTINE COMMAND - NONE

#### 28.2.4.4 MAP CHART SUPPORT ROUTINE OPERATION

When the MAP CHART ROUTINE? option is selected, the following message is displayed: ROUTINE CE END STATUS

After this message is displayed, the CE may use any of the following options:

| ENTER KEY(S)                                                                    | FUNC                                                          | TION                                                                                                    |
|---------------------------------------------------------------------------------|---------------------------------------------------------------|----------------------------------------------------------------------------------------------------|
| 0<br>1 (AND) FIELD<br>4 (AND) FIELD<br>4 (AND) FIELD<br>1 (AND) FIELD<br>7<br>9 | RECAI<br>+ SEEK<br>+ SEEK<br>- SEEK<br>- SEEK<br>HEAD<br>END, | IN ONE TRACK<br>IN FOUR TRACKS<br>OUT FOUR TRACKS<br>OUT ONE TRACK<br>ALIGN (TRK 40,39,40)<br>GO TO POWER-ON DIAGNOSTICS |

Note: Command will be rejected if an attempt to seek past TRACK 0 or TRACK 76.

#### 28.2.4.5 SHARED EXTERNAL DRIVES (DRIVE 3 AND 4)

PID 1500 ROUTINES with or without loop option may be executed by both processors, to either external drive, by selecting Drive 3 or 4 on both processors.

PID 1505, PART 1, OPTION 2 may be run on one processor with PID 1500 running on the other processor.

MAP CHART ROUTINES will secure the external drives until the routine is ended.

A PROCESSOR will attempt to secure an external drive for approximately 4 MINUTES. If external drives could not secure after this time, an ending status '32' is displayed.

All write tests secure until completed.

BOTH PROCESSORS may load DCP from the same external drive.

## 28.3 ERROR, ACTION AND INFORMATION MESSAGES

| ERROR IDENTIFICATION TABLE |                                                  |                              |
|----------------------------|--------------------------------------------------|------------------------------|
| STOP<br>ID                 | MEANING                                          | TEST<br>Section<br>Reference |
| 00                         | DMA TERMINAL COUNT 0 DID NOT STOP TRANSFER       | 09                           |
| 01                         | PORT REGISTER FAILURE DISKETTE ATTACHMENT        | 01                           |
| 02                         | CURRENT ENABLED                                  | ALL                          |
| 03                         | VFO DID NOT GO IN SYNC                           | 03                           |
| 04                         | DIAGNOSTIC WRAP OF INDEX FAILURE                 | 01                           |
| 05                         | DATA NOT AS EXPECTED                             | 02,03,04                     |
| 06                         | MISSING DATA/DMA REQUEST                         | 02,03,04                     |
| 07                         | TERMINAL COUNT 0 NOT INDICATED BY DMA (DISKETTE) | 03,09                        |
| 08                         | DISKETTE CONTROLLER DID NOT RESPOND              |                              |
| 09                         | DISKETTE NOT READY                               | 05,0A,CE                     |
| 0 A                        | COULD NOT SELECT A DISKETTE                      | 05,CE,OD                     |
| 0 B                        | (RESERVED)                                       |                              |
| 00                         | (RESERVED)                                       |                              |
| 0 D                        | CRC ERROR                                        | 07-0A                        |
| 0 E                        | MISSING INTERRUPT                                | 07-0A                        |
| 0F                         | NO RECORD FOUND                                  | 07-0A                        |
| 10                         | MISSING 24V TO DISKETTE                          | 07-0A                        |
| 11                         | UNEXPECTED BUSY                                  | 07-0A                        |
| 12                         | SEEK ERROR                                       | 07-0A                        |
| 13                         | DATA OVERRUN (LOST DATA)                         | 07-0A                        |
| 15                         | UNEXPECTED VFO IN SYNC.                          | 04                           |
| 16                         | ROTATIONAL SPEED TOO SLOW                        | 06                           |
| 17                         | ROTATIONAL SPEED TOO FAST                        | 06                           |
| 18                         | INDEX DURATION TOO SMALL                         | 06                           |
| 19                         | INDEX DURATION TOO LARGE                         | 06                           |
| 1A                         | DID NOT COME BUSY AS EXPECTED                    | 02,03                        |

| ERROR IDENTIFICATION TABLE |                                                         |                              |
|----------------------------|---------------------------------------------------------|------------------------------|
| STOP<br>ID                 | MEANING                                                 | TEST<br>Section<br>Reference |
| 1B                         | DATA DOES NOT COMPARE                                   | 09                           |
| 10                         | MISSING INDEX PULSES                                    | 06                           |
| 1D                         | READY IS ACTIVE AND SHOULD NOT BE                       | 01                           |
| 1E                         | BUSY DID NOT COME ACTIVE                                | 01                           |
| 1F                         | DATA DID NOT TRANSFER WITH DMA SHORTER THAN SECTOR SIZE | 03                           |
| 21                         | UNEXPECTED INT. LEVEL 1                                 | ALL                          |
| 22                         | UNEXPECTED INT. LEVEL 2                                 | ALL                          |
| 23                         | UNEXPECTED INT. LEVEL 3                                 | ALL                          |
| 24                         | UNEXPECTED INT. LEVEL 4                                 | ALL                          |
| 25                         | UNEXPECTED INT. LEVEL 5                                 | ALL                          |
| 26                         | UNEXPECTED INT. LEVEL 6                                 | ALL                          |
| 27                         | UNEXPECTED INT. LEVEL 7                                 | ALL                          |
| 31                         | UNEXPECTED 'DRIVE WAS NOT READY' INTERRUPT              | ALL                          |
| 32                         | COULD NOT SECURE EXTERNAL DRIVE                         | 05-0A,CE,OD                  |
| E1                         | MICRO PROCESSOR SEQUENCE 001                            | ALL                          |
| E2                         | MICRO PROCESSOR SEQUENCE 002                            | ALL                          |
| E3                         | MICRO PROCESSOR SEQUENCE 003                            | ALL                          |
| E4                         | MICRO PROCESSOR SEQUENCE 004                            | ALL                          |
| E5                         | MICRO PROCESSOR SEQUENCE 005                            | ALL                          |
| E6                         | MICRO PROCESSOR SEQUENCE 006                            | ALL                          |
| E7                         | MICRO PROCESSOR SEQUENCE 007                            | ALL                          |
| E8                         | MICRO PROCESSOR SEQUENCE 008                            | ALL                          |
| E9                         | MICRO PROCESSOR SEQUENCE 009                            | ALL                          |
| EA                         | MICRO PROCESSOR SEQUENCE 010                            | ALL                          |
| EB                         | MICRO PROCESSOR SEQUENCE 011                            | ALL                          |
| F1                         | FILE CONTROLLER SEQUENCE 001                            | ALL                          |
| F2                         | FILE CONTROLLER SEQUENCE 002                            | ALL                          |

| ERROR IDENTIFICATION TABLE |                                                                |                              |
|----------------------------|----------------------------------------------------------------|------------------------------|
| STOP<br>ID                 | MEANING                                                        | TEST<br>Section<br>Reference |
| F3                         | FILE CONTROLLER SEQUENCE 003                                   | ALL                          |
| F4                         | FILE CONTROLLER SEQUENCE 004                                   | ALL                          |
| F5                         | FILE CONTROLLER SEQUENCE 005                                   | ALL                          |
| F6                         | MISSING ADDRESS MARKS                                          | ALL                          |
| F7                         | BAD CYLINDER                                                   | ALL                          |
| F8                         | AFTER SEEK COMMAND AND READ ID, THE ADDRESS DID<br>Not compare | ALL                          |
| F9                         | ERROR END AFTER ATTACHMENT COMMAND                             | ALL                          |
| FA                         | INVALID COMMAND TO DISKETTE CONTROLLER                         | ALL                          |
| FB                         | DCP NOT FOUND ON DISKETTE                                      | 0 D                          |
| FC                         | COMMAND TIMEOUT INTERRUPT                                      | ALL                          |
| FF                         | GOOD ENDING SEQUENCE                                           | ALL                          |

#### 28.4 DETAILED DESCRIPTION OF ROUTINES

(See "MENU ITEMS:" on page 109 for routine run sequence).

### 28.4.1 ROUTINE 0

Initialize system in preparation for diskette testing.

### 28.4.2 ROUTINE 1

Perform tests on diskette attachment card. Test the ports for the controller and issue a restart to the micro controller.

This restart causes the micro controller to run internal diagnostics. An 'AA','55' response from the micro controller indicates a good sequence.

### 28.4.3 ROUTINE 2

Test diagnostic wrap. Verifies the data path and deserializer. A READ ID command is issued and a line of data is supplied to simulate an ID.

### 28.4.4 ROUTINE 3

Check diagnostic wrap of read data. Verifies the DATA PATH, DESERIALIZER and DMA TRANSFER OF DATA TO STORAGE. A simulated data pattern is supplied to the diskette controller after a READ SECTOR command is issued. Status at the end is checked as well as the data that is transferred.

### 28.4.5 ROUTINE 4

Check the time for VFO IN SYNC line to become active. A FORMAT TRACK command is issued to the diskette controller without a drive selected (DIAG. MODE). The index pulse will be supplied by a write to the control register. A R/W RESET ends the operation (DMA is used).

#### 28.4.6 ROUTINE 5

Select and ready DRIVE 1-4 (as selected).

### 28.4.7 ROUTINE 6

Will check index pulse width and time between index pulses. (PULSE WIDTH 1.5 - 3.0 MS) (INDEX TO INDEX 166 + OR - 4.2 MS). This routine is looped 16 times.

## 28.4.8 ROUTINE 7

This routine will perform a SEEK ONE TRACK and perform a READ ID. The data path between the diskette and the attachment card is checked. After each command, the status bytes are checked.

### 28.4.9 ROUTINE 8 (RESERVED)

#### 28.4.10 ROUTINE 9

Will read a prerecorded TRACK 03. The data recorded on this sector is 512 BYTES and is worst case DB6DB6DB6. After each command, status will be checked for correct operation. All sectors for TRACK 3 are read and verified.

#### 28.4.11 ROUTINE 0A

Performs RANDOM SEEKS with the verify option and checks status after every operation.

#### 28.4.12 ROUTINE CE

Special routines to interface with MAP CHARTS for the diskette. The routine will perform on command, a RECAL, a SEEK ONE TRACK IN OR OUT, a SEEK 4 TRACKS IN OR OUT, or position the access for head alignment. (The option for head alignment will: ISSUE A RECAL, SEEK TO TRACK 40, SEEK TO TRACK 39, SEEK TO TRACK 40).

### 28.4.13 ROUTINE OD

Load DCP will search header records on the CE DISKETTE for the DCP program. Locates DCP on diskette and loads it.

### 29.0 PID 1505 (DISKETTE FLT, PART 1)

## 29.1 PURPOSE

This program is loaded by and runs under control of the DCP. The purpose of the program is to test and verify the operation of the diskette attachment card control logic and the diskette read/write ability. The program test routines may be run on any attached diskette drive.

| ROUTINE | ROUTINE DESCRIPTIONS                     |
|---------|------------------------------------------|
| 00      | INITIALIZE                               |
| 01      | MICRO CONTROLLER ATTACHMENT ROUTINE      |
| 02      | ATTACHMENT WRAP DATA ROUTINE (NO DMA)    |
| 03      | ATTACHMENT WRAP DATA ROUTINE (DMA)       |
| 04      | VFO IN-SYNC ROUTINE                      |
| 05      | SELECT DISKETTE DRIVE ROUTINE            |
| 06      | INDEX DURATION CHECK ROUTINE             |
| 07      | SEEK-READ ID-READ (ALL TRACKS EXCEPT 76) |
| 08      | (RESERVED)                               |
| 09      | READ STRESS PATTERN ROUTINE              |
| 0 A 0   | RANDOM SEEK ROUTINE                      |
| 00      | WRITE TEST - TRACK 3 AND TRACK 76        |
| 0 E     | WRITE TRACK 76 SELECT PATTERN TEST       |
| CE      | MAP CHART SUPPORT                        |

## 29.2 OPERATING PROCEDURES

## 29.2.1 LOADING

This program is loaded by the DCP. Refer to the DCP PRIMARY MENU and enter '0' to load this program.

## 29.2.2 MENU DISPLAY

The following menu will be displayed when program load is complete:

1. FILE CONTROL UNIT TEST 2. DISKETTE DRIVE TESTS \*3. MAP CHART ROUTINES 4. WRITE TRACK 3 AND 76 STRESS PATTERN TEST (THIS OPTION SELECTS ROUTINE 0C) 5. WRITE TRACK 76 SELECT PATTERN TEST 9. RETURN TO DCP A-005 - SELECT ONE OF THE ABOVE. \* REFER TO "MAP CHART SUPPORT ROUTINE" on page 119.

### 29.2.3 MENU OPTION SELECTION

- 1. Enter the option, then press ENTER to select the routines desired.
- Once the option is selected, the following message will be displayed:
  - A-OOF BYPASS ERROR STOPS I-019 0=NO BYPASS 1=BYPASS 9=RETURN TO DCP A-007 ENTER LOOP OPTION I-009 0=NO LOOPING 1=LOOP TEST 2=LOOP ONE ROUTINE

Note: To use 'LOOP ONE ROUTINE (2)' see "LOOP ROUTINE COMMAND" on page 118.

3. If OPTION 2 THRU 5 is selected, the following messages will be displayed:

I-003 THE SENSE INDICATES THE FOLLOWING DISKETTE CONFIGURATION 0=N0 1=YES Z - INTERNAL 24 VOLTS PRESENT -(SHOULD BE '1' IF DRIVE 1 IS INSTALLED) Z - DRIVE 2 ATTACHED Z - DRIVE 3 ATTACHED Z - EXTERNAL DRIVES POWERED ON Z - CONNECTED TO EXTERNAL PORT 1 Z - CONNECTED TO EXTERNAL PORT 2 Z - DRIVE 4 ATTACHED AND POWERED ON A-003 ENTER DRIVE NUMBER (1-4) I-00Y DISKETTE SENSE FOR THE SELECTED DRIVE INDICATES A TYPE X DISKETTE NOTE Y= MESSAGE NUMBER X= TYPE OF DISKETTE Z = 0 FEATURE NOT PRESENT Z = 0 FEATURE NOT PRESENT A-001 -ENTER- KEY TO CONTINUE

#### 29.2.4 PROGRAM RUN INSTRUCTIONS

29.2.4.1 END COMMAND

1. ENTER: ATTN-9 TO TERMINATE THE PROGRAM AND RETURN TO THE MENU.

2. ENTER: ATTN-E TO END A ROUTINE LOOP.

29.2.4.2 LOOP PROGRAM COMMAND - NONE.

#### 29.2.4.3 LOOP ROUTINE COMMAND

SEE "MENU OPTION SELECTION" on page 117.

If LOOP ONE ROUTINE is selected, a menu is displayed of routines for the selected group that may be looped. After selection of the routine to be looped, operation starts with the first routine of that group and sequences to the routine to be looped. Looping will continue until ATTN and E keys are entered.

When the FILE CONTROL UNIT TEST (OPTION 1) is selected, the following message is displayed:

A-007 ENTER LOOP OPTION I-009 0=NO LOOPING 1=LOOP TEST 2=LOOP ONE ROUTINE 2 -1- RTN01 MICRO CONTROLLER ATTACHMENT TEST -2- RTN02 ATTACHMENT WRAP TEST (NO DMA) -3- RTN03 ATTACHMENT WRAP TEST (DMA) -4- RTN04 VFO IN SYNC TEST A-006 ENTER NUMBER OF ROUTINE TO BE LOOPED

When the DISKETTE DRIVE TEST (OPTION 2) is selected, the following message is displayed:

A-007 ENTER LOOP OPTION I-009 0=NO LOOPING 1=LOOP TEST 2=LOOP ONE ROUTINE 2 -5- RTN05 SELECT DISKETTE -6- RTN06 INDEX DURATION TEST -7- RTN07 SEEK - READ ID - READ TRACK -8- RTN08 RESERVED -9- RTN09 READ STRESS TEST -A- RTN0A RANDOM SEEK ROUTINE A-006 ENTER NUMBER OF ROUTINE TO BE LOOPED

DIAGNOSTIC USER GUIDE 0001 PN 6841631

PREV EC 987896 - EC 994445

#### 29.2.4.4 MAP CHART SUPPORT ROUTINE

When the MAP CHART ROUTINES, OPTION 3 is selected, the following message is displayed:

- KEY COMMAND
- 0 RECAL
  1 SEEK IN ONE TRACK
  2 SEEK IN FOUR TRACKS
  3 SEEK OUT FOUR TRACKS
  4 SEEK OUT ONE TRACK
  5 POSITION HEAD FOR HEAD ALIGNMENT
  9 RETURN TO DISK MENU

A-00E ENTER COMMAND

After this message is displayed, the CE may use any option.

### 29.2.4.5 SHARED EXTERNAL DRIVES (DRIVE 3 AND 4)

PID 1505 ROUTINES with or without loop option may be executed by both processors, to either external drive, in overlap mode, by selecting DRIVE 3 or 4 on both processors.

PID 1505, PART 1, OPTION 2 may be overlapped with PID 1500.

MAP CHART ROUTINES will secure the external drives until the routine is ended.

A processor will attempt to secure an external drive for approximately 4 MINUTES. If external drives could not secure after this time, an ending status '32' is displayed.

All write tests secure the drive until completed.

Both processors may load DCP from the same external drive.

## 29.3 ERROR, ACTION AND INFORMATION MESSAGES

|            | ERROR IDENTIFICATION TABLE                       |                              |  |
|------------|--------------------------------------------------|------------------------------|--|
| STOP<br>ID | MEANING                                          | TEST<br>Section<br>Reference |  |
| E000       | DMA TERMINAL COUNT O DID NOT STOP TRANSFER       | 09                           |  |
| E001       | PORT REGISTER FAILURE DISKETTE ATTACHMENT        | 01                           |  |
| E002       | CURRENT ENABLED                                  | ALL                          |  |
| E003       | VFO DID NOT GO IN SYNC                           | 03                           |  |
| E004       | DIAGNOSTIC WRAP OF INDEX FAILURE                 | 01                           |  |
| E005       | DATA NOT AS EXPECTED                             | 02,03                        |  |
| E006       | MISSING DATA/DMA REQUEST                         | 02,03                        |  |
| E007       | TERMINAL COUNT 0 NOT INDICATED BY DMA (DISKETTE) | 03,09                        |  |
| E008       | DISKETTE CONTROLLER DID NOT RESPOND              |                              |  |
| E009       | DISKETTE NOT READY                               | 05,0A,CE                     |  |
| EOOA       | COULD NOT SELECT A DISKETTE                      | 05,CE,OD                     |  |
| EOOB       | (RESERVED)                                       |                              |  |
| EOOC       | (RESERVED)                                       |                              |  |
| EOOD       | CRC ERROR                                        | 07-0A                        |  |
| EOOE       | MISSING INTERRUPT                                | 07-0A                        |  |
| EOOF       | NO RECORD FOUND                                  | 07-0A                        |  |
| E010       | MISSING 24V TO DISKETTE                          | 07-0A                        |  |
| E011       | UNEXPECTED BUSY                                  | 07-0A                        |  |
| E012       | SEEK ERROR                                       | 07-0A                        |  |
| E013       | DATA OVERRUN (LOST DATA)                         | 07-0A                        |  |
| E014       | WRITE FAILURE                                    | 0C-0D                        |  |
| E015       | UNEXPECTED VFO IN SYNC.                          | 04                           |  |
| E016       | ROTATIONAL SPEED TOO SLOW                        | 06                           |  |
| E017       | ROTATIONAL SPEED TOO FAST                        | 06                           |  |
| E018       | INDEX DURATION TOO SMALL                         | 06                           |  |
| E019       | INDEX DURATION TOO LARGE                         | 06                           |  |

| ERROR IDENTIFICATION TABLE |                                                         |                              |  |  |
|----------------------------|---------------------------------------------------------|------------------------------|--|--|
| STOP<br>ID                 | MEANING                                                 | TEST<br>Section<br>Reference |  |  |
| E01A                       | DID NOT COME BUSY AS EXPECTED                           | 02,03                        |  |  |
| E01B                       | DATA DOES NOT COMPARE                                   | 09                           |  |  |
| E01C                       | MISSING INDEX PULSES                                    | 06                           |  |  |
| E01D                       | READY IS ACTIVE AND SHOULD NOT BE                       | 01                           |  |  |
| E01E                       | BUSY DID NOT COME ACTIVE                                | 01                           |  |  |
| E01F                       | DATA DID NOT TRANSFER WITH DMA SHORTER THAN SECTOR SIZE | 03                           |  |  |
| E021                       | UNEXPECTED INT. LEVEL 1                                 | ALL                          |  |  |
| E022                       | UNEXPECTED INT. LEVEL 2                                 | ALL                          |  |  |
| E023                       | UNEXPECTED INT. LEVEL 3                                 | ALL                          |  |  |
| E024                       | UNEXPECTED INT. LEVEL 4                                 | ALL                          |  |  |
| E025                       | UNEXPECTED INT. LEVEL 5                                 | ALL                          |  |  |
| E026                       | UNEXPECTED INT. LEVEL 6                                 | ALL                          |  |  |
| E027                       | UNEXPECTED INT. LEVEL 7                                 | ALL                          |  |  |
| E029                       | SCAN EQUAL FAILURE<br>FRU = DISKETTE ATTACHMENT CARD    | ALL                          |  |  |
| E031                       | UNEXPECTED 'DRIVE WAS NOT READY' INTERRUPT              | ALL                          |  |  |
| E032                       | COULD NOT SECURE EXTERNAL DRIVE                         | 05-0A,CE,OD                  |  |  |
| E0E1                       | MICRO PROCESSOR SEQUENCE 001                            | ALL                          |  |  |
| E0E2                       | MICRO PROCESSOR SEQUENCE 002                            | ALL                          |  |  |
| E0E3                       | MICRO PROCESSOR SEQUENCE 003                            | ALL                          |  |  |
| E0E4                       | MICRO PROCESSOR SEQUENCE 004                            | ALL                          |  |  |
| E0E5                       | MICRD PROCESSOR SEQUENCE 005                            | ALL                          |  |  |
| E0E6                       | MICRO PROCESSOR SEQUENCE 006                            | ALL                          |  |  |
| E0E7                       | MICRO PROCESSOR SEQUENCE 007                            | ALL                          |  |  |
| E0E8                       | MICRO PROCESSOR SEQUENCE 008                            | ALL                          |  |  |
| E0E9                       | MICRO PROCESSOR SEQUENCE 009                            | ALL                          |  |  |
| EOEA                       | MICRO PROCESSOR SEQUENCE 010                            | ALL                          |  |  |
| EOEB                       | MICRO PROCESSOR SEQUENCE 011                            | ALL                          |  |  |

| ERROR IDENTIFICATION TABLE |                                                                                     |                              |
|----------------------------|-------------------------------------------------------------------------------------|------------------------------|
| STOP<br>ID                 | MEANING                                                                             | TEST<br>Section<br>Reference |
| E0F1                       | FILE CONTROLLER SEQUENCE 001                                                        | ALL                          |
| E0F2                       | FILE CONTROLLER SEQUENCE 002                                                        | ALL                          |
| E0F3                       | FILE CONTROLLER SEQUENCE 003                                                        | ALL                          |
| E0F4                       | FILE CONTROLLER SEQUENCE 004                                                        | ALL                          |
| E0F5                       | FILE CONTROLLER SEQUENCE 005                                                        | ALL                          |
| E0F6                       | MISSING ADDRESS MARKS                                                               | ALL                          |
| E0F7                       | BAD CYLINDER                                                                        | ALL                          |
| E0F8                       | AFTER SEEK COMMAND AND READ ID, THE ADDRESS DID<br>Not compare                      | ALL                          |
| EOF9                       | ERROR END AFTER ATTACHMENT COMMAND                                                  | ALL                          |
| EOFA                       | INVALID COMMAND TO DISKETTE CONTROLLER                                              | ALL                          |
| EOFC                       | COMMAND TIMEOUT INTERRUPT                                                           | ALL                          |
| EOFE                       | ERROR OCCURRED DURING A TRACK READ.<br>Failing track = XX (note: XX is a hex value) | 07                           |

## 29.4 DETAILED DESCRIPTION OF ROUTINES

### 29.4.1 ROUTINE 0

Initialize system in preparation for diskette testing.

### 29.4.2 ROUTINE 1

Perform tests on diskette attachment card. Test the ports for the controller and issue a restart to the micro controller.

# 29.4.3 ROUTINE 2

Test diagnostic wrap. Verifies the data path and deserializer. A read command is issued and a line of data is supplied to simulate an ID.

### 29.4.4 ROUTINE 3

Check diagnostic wrap of read data. Verifies the data path, deserializer and DMA transfer of data to storage. A simulated data pattern is supplied to the diskette controller after a read sector command is issued, status at the end is checked as well as the data that is transferred.

### 29.4.5 ROUTINE 4

Check the time for VFO IN,SYNC line to become active. A format track command is issued to the diskette controller without a drive selected (DIAG. MODE). The index pulse will be supplied by a write to the control register. A R/W reset ends the operation (DMA is used).

### 29.4.6 ROUTINE 5

Select and ready drive (as selected).

.

#### 29.4.7 ROUTINE 6

Will check index pulse width and time between index pulses. (Pulse WIDTH 1.5 - 3.0 MS) (INDEX TO INDEX 166.7 + OR - 4.2 MS). This routine is looped 16 times.

### 29.4.8 ROUTINE 7

This routine will perform a seek one track and perform a read ID. If OK, a read track command is issued. The status is checked to verify data is OK. The data is not checked for validity. The data path between the diskette and the attachment card is checked. After each command, the status bytes are checked.

#### 29.4.9 ROUTINE 8 (RESERVED)

### 29.4.10 ROUTINE 9

Will read a prerecorded TRACK 03. The data recorded on this sector is 512 BYTES and is worst case DB6DB6DB6. After each command, status will be checked for correct operation. All sectors for TRACK 3 are read and verified.

## 29.4.11 ROUTINE 0A

Performs random seeks with the verify option and checks status after every operation.

# DIAGNOSTIC USER GUIDE 0001 PN 6841631

PREV EC 987896 - EC 994445

## 29.4.12 ROUTINE CE

Special routines to interface to map charts for diskette. It will perform on command:

- 1. A RECAL
- 2. A SEEK ONE TRACK IN OR OUT
- 3. A SEEK FOUR TRACKS IN OR OUT
- 4. POSITION THE ACCESS FOR HEAD ALIGNMENT. (The option for HEAD ALIGNMENT will: ISSUE A RECAL, SEEK TO TRACK 40, SEEK TO TRACK 39, SEEK TO TRACK 40).

# 29.4.13 ROUTINE OC

Will write the stress pattern on TRACK 3 and TRACK 76. All sectors are written. Status is checked for correct operation.

### 29.4.14 ROUTINE 0E

Will display a prompt message to enter a data pattern to be written on TRACK 76. After the data is written, a RECAL is issued, a SEEK to 76, and a READ of each sector to ensure data was written correctly.

### 30.0 PID 1510 (DISKETTE FLT, PART 2)

### 30.1 PURPOSE

This program is loaded by and runs under control of the DCP. The purpose of the program is to format DISKETTE TRACK 76 in all supported sector sizes and recording modes (FM,MFM). If a DISKETTE 2D is installed, the program will format both sides of the diskette on TRACK 76 in FM and MFM modes. After formatting is complete, a stress test pattern is written and then verified.

Note: NEVER USE A TYPE '2' DISKETTE. A TYPE '2D' MUST BE USED.)

#### \*\*\*\* CAUTION \*\*\*\*

Data on TRACK 76 will be lost when this program is run.

ROUTINE DE contains modules to:

- 1. SELECT DESIRED DISKETTE.
- 2. DETERMINE IF DISKETTE IS TYPE 1 OR TYPE 2.
- 3. FORMAT IN 128 BYTE FM, 256 BYTE FM, 512 BYTE FM, 256 BYTE MFM, 512 BYTE MFM AND 1024 BYTE MFM.
- 4. READ THE FORMATTED TRACK TO ENSURE THE CHARACTER USED TO FILL THE DATA RECORD WAS WRITTEN CORRECTLY.
- 5. WRITE A STRESS PATTERN TO ALL SECTORS ON THE TRACK THAT WAS FORMATTED.
- 6. READ AND VERIFY THE STRESS PATTERN.
- 7. LOOP TEST IF LOOP OPTION SELECTED.

### 30.2 OPERATING PROCEDURES (DCP CONTROLLED SECTIONS)

### 30.2.1 LOADING

This program is loaded by the DCP. Refer to the DCP PRIMARY MENU and enter OPTION '8' to load this program.

### 30.2.2 MENU DISPLAY

There is no menu displayed. The following message will be displayed when program load is complete:

- PID 1510 - FORMAT TEST -A-OOF BYPASS ERROR STOPS I-019 0=NO BYPASS 9=RETURN TO DCP 1=BYPASS A-007 ENTER LOOP OPTION I-009 0=NO LOOPING 1=LOOP TEST I-003 THE SENSE INDICATES THE FOLLOWING DISKETTE CONFIGURATION NO 1=YES 0=NO Z - INTERNAL 24 VOLTS PRESENT - (SHOULD BE '1' IF DRIVE 1 IS INSTALLED) Z - DRIVE 2 ATTACHED Z - DRIVE 3 ATTACHED FEATURE PRESENT OR WHERE Z=1 Z - EXTERNAL DRIVES POWERED ON Z - CONNECTED TO EXTERNAL PORT 1 Z - CONNECTED TO EXTERNAL PORT 2 Z - DRIVE 4 ATTACHED AND POWERED ON FEATURE NOT PRESENT 0 A-003 ENTER DRIVE NUMBER (1-4) I-00Y DISKETTE SENSE FOR THE SELECTED WHERE Y=MESSAGE ID DRIVE INDICATES A TYPE X DISKETTE X=TYPE OF DISKETTE SELECTED A-001 -ENTER- KEY TO CONTINUE

#### 30.2.3 MENU OPTION SELECTION

Enter the drive number (1-4) to be tested to start the program.

#### 30.2.4 PROGRAM RUN INSTRUCTIONS

#### 30.2.4.1 END COMMAND

- 1. ENTER: ATTN-9 TO TERMINATE THE PROGRAM AND RETURN TO THE DCP.
- 2. ENTER: ATTN-E TO RETURN TO THE START OF THIS PROGRAM.

### 30.2.4.2 LOOP PROGRAM COMMAND

Normal program operation will cause the program to go back to the start after all tests are complete.

30.2.4.3 LOOP ROUTINE COMMAND - NONE

DIAGNOSTIC USER GUIDE 0001

PN 6841631 PREV EC 987896 - EC 994445

30.2.4.4 SHARED EXTERNAL DRIVES (DRIVE 3 AND 4)

It is not recommended that PID 1510 be run in overlap mode. It secures external drives until the end of test.

### 30.2.5 STATUS MESSAGES

### 30.2.5.1 START STATUS MESSAGE FOR DISKETTE TYPE 1.

The following program status message will be displayed once the drive number has been entered:

I-001 DISKETTE SENSE FOR THE SELECTED DRIVE INDICATES A TYPE 1 DISKETTE A-001 -ENTER- KEY TO CONTINUE PID 1510 FORMAT TEST I-011 PID 1510 FORMAT TRACK TEST CAUTION - DATA ON TRACK 76 WILL BE LOST - TO RETURN TO DCP -KEYS- 9 + ENTER - TO END LOOP OPTION -KEYS- ATTN + E A DISKETTE 1 IS INSTALLED IN DRIVE SELECTED. THE FORMAT TEST WILL FORMAT SIDE 0 IN FM MODE 128, 256 AND 512 BYTE RECORDS WILL BE FORMATTED AND A STRESS PATTERN WILL BE WRITTEN AND VERIFIED THE ORIGINAL SIZE OF THE RECORDS WILL BE RESTORED

ORIGINAL DATA WILL BE LOST A-009 PRESS ENTER TO CONTINUE.

#### 30.2.5.2 START STATUS MESSAGE FOR DISKETTE TYPE 2D.

The following program status message will be displayed once the drive number has been entered:

I-002 DISKETTE SENSE FOR THE SELECTED DRIVE INDICATES A TYPE 2 DISKETTE
A-001 -ENTER- KEY TO CONTINUE
PID 1510 FORMAT TEST
I-012 PID 1510 FORMAT TRACK TEST CAUTION - DATA ON TRACK 76 WILL BE LOST
TO RETURN TO DCP -KEYS- 9 + ENTER
TO END LOOP OPTION -KEYS- ATTN + E
A DISKETTE 2 IS INSTALLED IN DRIVE SELECTED.
THE FORMAT TEST WILL FORMAT SIDE 0 AND 1 IN FM AND MFM MODE WITH THE FOLLOWING RECORD LENGTHS.
-1- FM MODE - 128, 256 AND 512 BYTE RECORD
-2- MFM MODE- 256, 512 AND 1024 BYTE RECORD ORIGINAL DATA ON TRACK 76 WILL BE LOST

ORIGINAL RECORD LENGTH WILL BE RESTORED

A-OOC PRESS ENTER TO CONTINUE.

### 30.2.5.3 RUN STATUS MESSAGES

During program operation the following status messages are scrolled on the display:

I-DOW FORMAT SIDE 'Y' XXX BYTE 'ZZ'

I-016 TRACK 76 IS BEING VERIFIED

I-007 WRITE STRESS PATTERN

I-016 TRACK 76 IS BEING VERIFIED

WHERE: W = MESSAGE CHARACTER Y = 0 OR 1 ZZ = FM OR MFM XXX = RECORD LENGTH

#### 30.2.5.4 END MESSAGE

The following message is displayed at the end of all tests:

I-004 GOOD ENDING SEQUENCE

PID 0000 -FORMAT TEST- (0000 = PID NUMBER) A-00F BYPASS ERROR STOPS I-019 0=N0 BYPASS 1=BYPASS 9=RETURN TO DCP 9 I-008 END OF DISKETTE TESTING A-010 ENTER KEY TO RETURN TO DCP

# 30.3 ERROR, ACTION AND INFORMATION MESSAGES

| ERROR IDENTIFICATION TABLE |                                            |                              |  |  |
|----------------------------|--------------------------------------------|------------------------------|--|--|
| STOP<br>ID                 | MEANING                                    | TEST<br>Section<br>Reference |  |  |
| E000                       | DMA TERMINAL COUNT 0 DID NOT STOP TRANSFER | 0E                           |  |  |
| E001                       | PORT REGISTER FAILURE DISKETTE ATTACHMENT  | 0E                           |  |  |
| E002                       | CURRENT ENABLED                            | 0E                           |  |  |
| E005                       | DATA NOT AS EXPECTED                       | 0 E                          |  |  |
| E006                       | MISSING DATA/DMA REQUEST                   | 0 E                          |  |  |
| E008                       | DISKETTE CONTROLLER DID NOT RESPOND        | 0 E                          |  |  |
| E009                       | DISKETTE NOT READY                         | 08                           |  |  |
| EOOA                       | COULD NOT SELECT A DISKETTE                | 0 E                          |  |  |
| EOOB                       | ERASE CURRENT FAILURE HEAD 0               | 0 E                          |  |  |
| E00C                       | ERASE CURRENT FAILURE HEAD 1               | 0 E                          |  |  |
| EOOD                       | CRC ERROR                                  | 0 E                          |  |  |
| EOOE                       | MISSING INTERRUPT                          | 0 E                          |  |  |
| EOOF                       | NO RECORD FOUND                            | 0E                           |  |  |
| E010                       | MISSING 24V TO DISKETTE                    | 0 E                          |  |  |
| E011                       | UNEXPECTED BUSY                            | 0E                           |  |  |
| E012                       | SEEK ERROR                                 | 0 E                          |  |  |
| E013                       | DATA OVERRUN (LOST DATA)                   | 0 E                          |  |  |
| E016                       | ROTATIONAL SPEED TOO SLOW                  | 0 E                          |  |  |
| E017                       | ROTATIONAL SPEED TOO FAST                  | 0 E                          |  |  |
| E018                       | INDEX DURATION TOO SMALL                   | 0E                           |  |  |
| E019                       | INDEX DURATION TOO LARGE                   | 0 E                          |  |  |
| E01A                       | DID NOT COME BUSY AS EXPECTED              | 0 E                          |  |  |
| E01B                       | DATA DOES NOT COMPARE                      | 0 E                          |  |  |
| E01C                       | MISSING INDEX PULSES                       | 0 E                          |  |  |
| E01D                       | READY IS ACTIVE AND SHOULD NOT BE          | 0 E                          |  |  |
| E01E                       | BUSY DID NOT COME ACTIVE                   | 0 E                          |  |  |

| ERROR IDENTIFICATION TABLE |                                            |                              |
|----------------------------|--------------------------------------------|------------------------------|
| STOP<br>ID                 | MEANING                                    | TEST<br>Section<br>Reference |
| E021                       | UNEXPECTED INT. LEVEL 1                    | 0 E                          |
| E022                       | UNEXPECTED INT. LEVEL 2                    | 0 E                          |
| E023                       | UNEXPECTED INT. LEVEL 3                    | 0 E                          |
| E024                       | UNEXPECTED INT. LEVEL 4                    | 0 E                          |
| E025                       | UNEXPECTED INT. LEVEL 5                    | 0 E                          |
| E026                       | UNEXPECTED INT. LEVEL 6                    | 0 E                          |
| E027                       | UNEXPECTED INT. LEVEL 7                    | 0E                           |
| E030                       | STATUS INDICATES HEAD FAILED TO UNLOAD     | 0E                           |
| E031                       | UNEXPECTED 'DRIVE WAS NOT READY' INTERRUPT | 0 E                          |
| E032                       | COULD NOT SECURE EXTERNAL DRIVE            | 0 E                          |
| E03B                       | FORMAT TO SIDE 1 FORMATTED SIDE 0          | 0 E                          |
| E0E1                       | MICRO PROCESSOR SEQUENCE 001               | 0 E                          |
| E0E2                       | MICRO PROCESSOR SEQUENCE 002               | 0 E                          |
| E0E3                       | MICRD PROCESSOR SEQUENCE 003               | 0 E                          |
| E0E4                       | MICRO PROCESSOR SEQUENCE 004               | 0E                           |
| E0E5                       | MICRO PROCESSOR SEQUENCE 005               | 0 E                          |
| E0E6                       | MICRO PROCESSOR SEQUENCE 006               | 0 E                          |
| E0E7                       | MICRO PROCESSOR SEQUENCE 007               | 0E                           |
| E0E8                       | MICRO PROCESSOR SEQUENCE 008               | 0 E                          |
| E0E9                       | MICRO PROCESSOR SEQUENCE 009               | 0E                           |
| EOEA                       | MICRO PROCESSOR SEQUENCE 010               | 0 E                          |
| EOEB                       | MICRO PROCESSOR SEQUENCE 011               | 0 E                          |
| E0F1                       | FILE CONTROLLER SEQUENCE 001               | 0 E                          |
| E0F2                       | FILE CONTROLLER SEQUENCE 002               | 0 E                          |
| E0F3                       | FILE CONTROLLER SEQUENCE 003               | 0 E                          |
| E0F4                       | FILE CONTROLLER SEQUENCE 004               | 0 E                          |
| E0F5                       | FILE CONTROLLER SEQUENCE 005               | 0 E                          |

| ERROR IDENTIFICATION TABLE |                                                                |                              |  |  |
|----------------------------|----------------------------------------------------------------|------------------------------|--|--|
| STOP<br>ID                 | MEANING                                                        | TEST<br>Section<br>Reference |  |  |
| E0F6                       | MISSING ADDRESS MARKS                                          | 0 E                          |  |  |
| E0F7                       | BAD CYLINDER                                                   | 0 E                          |  |  |
| E0F8                       | AFTER SEEK COMMAND AND READ ID, THE ADDRESS DID<br>Not compare | 0 E                          |  |  |
| E0F9                       | ERROR END AFTER ATTACHMENT COMMAND                             | 0E                           |  |  |
| EOFA                       | INVALID COMMAND TO DISKETTE CONTROLLER                         | 0E                           |  |  |
| EOFC                       | COMMAND TIMEOUT INTERRUPT                                      | 0 E                          |  |  |
| EOFD                       | MISSING CURRENT ENABLED                                        | 0 E                          |  |  |
| EOFF                       | GOOD ENDING SEQUENCE                                           | 0E                           |  |  |

### 30.4 DETAILED DESCRIPTION OF TESTS

This program issues a reset to the diskette attachment to ensure a known attachment condition. PID 1510 then issues a select diskette drive after ensuring the selected drive is ready. A SEEK TO TRACK 75 is issued followed by a READ ID COMMAND in FM MODE. If the read was not OK, an attempt to read in MFM MODE is made. This section determines RECORD LENGTH and RECORDING MODE TYPE to restore TRACK 76 after format test is complete. A sense to the selected diskette is issued to determine if a DISKETTE 1 or 2 is installed in the diskette drive. If a DISKETTE 1 and MFM RECORDING is detected, an error message is reported and the test is terminated. A SEEK TO TRACK 76 is issued and the format test is started.

A TYPE 1 DISKETTE will be:

FORMATTED SIDE 0 FM 128 BYTES FORMATTED SIDE 0 FM 256 BYTES FORMATTED SIDE 0 FM 512 BYTES

A TYPE 2D DISKETTE will be:

| FORMATTED | SIDE | 0 | AND | 1 | FM 1 | .28 | BYTES  |    |
|-----------|------|---|-----|---|------|-----|--------|----|
| FORMATTED | SIDE | 0 | AND | 1 | FM 2 | 256 | BYTES  |    |
| FORMATTED | SIDE | 0 | AND | 1 | FM 5 | 12  | BYTES  |    |
| FORMATTED | SIDE | 0 | AND | 1 | MFM  | 256 | BYTES  | 5  |
| FORMATTED | SIDE | 0 | AND | 1 | MFM  | 512 | BYTES  | 5  |
| FORMATTED | SIDE | 0 | AND | 1 | MFM  | 102 | 4 BYTE | :s |

All of the above will verify that the fill character was written correctly. A stress pattern write and read is also performed.

DIAGNOSTIC USER GUIDE 0001 PN 6841631

PREV EC 987896 - EC 994445

### 31.0 PID 2300 (5241/5242 PRINTER FLT)

### 31.1 PURPOSE

This program will test and verify the operation of the CPU printer attachment control logic and the 5241 and 5242-1/2 printers. Error sense and fault location are supplied by this program when used with the printer MAPS. This program is loaded by and runs under control of the diagnostic program (DCP).

| ROUTINE | ROUTINE DESCRIPTIONS                              |
|---------|---------------------------------------------------|
| 0       | INITIALIZE                                        |
| 1       | CPU PRINTER USART TEST                            |
| 2       | PRINTER STATUS COMMANDS                           |
| 3       | MISCELLANEOUS PRINTER COMMANDS TEST               |
| 4       | PRINT H'S/H AND T OVERPRINT/EXTRA DOTS TEST       |
| 5       | PRINT RIPPLE PATTERN TEST .                       |
| 6       | SELECTIVE - CE ENTER DATA TEST                    |
| 7       | SELECTIVE - SIGNAL CABLE WRAP TEST                |
| 8       | SELECTIVE - SET PAGE PARAMETERS TEST              |
| A       | SELECTIVE - PERFORMANCE (THROUGHPUT) TEST         |
| В       | SELECTIVE - TEXT MODE TEST (5242-2)               |
| c       | SELECTIVE - FORMS EMITTER BALANCE TEST (5242-1/2) |

#### 31.2 OPERATING PROCEDURES (DCP CONTROLLED SECTIONS)

#### 31.2.1 LOADING

This program is loaded by the DCP. Refer to the DCP PRIMARY MENU and enter 2 to load this program. When program is loaded, the following message is displayed:

.

A-222 ENTER PRINTER PORT (1-2) DEFAULT=1

Enter the desired PRINTER PORT NUMBER 1 or 2, then press the ENTER key to start. If no port number is entered, this program will default to PORT 1. To select a different printer port after this program has executed, return to DCP (ATTN-9), then select this program again and repeat steps 31.2.1 to 31.2.4.
# 31.2.2 MENU DISPLAY

The following menu will be displayed:

| -  | 1   |     | -   | USART TEST                                         |
|----|-----|-----|-----|----------------------------------------------------|
| -  | 2   | 2   | -   | STATUS COMMANDS TEST                               |
| -  | - 3 | ; · | -   | MISC COMMANDS TEST                                 |
| -  | - 4 | ÷ - | -   | PRT H/H+T/EXTRA DOTS TEST                          |
| -  | - 5 | ; · | -   | PRT RIPPLE PATTERN                                 |
| X- | 6   | , - | -   | CE ENTER DATA TEST                                 |
| X- | 7   |     | -   | SIGNAL CABLE WRAP TEST                             |
| X- | 8   | 3 - | -   | SET PAGE PARAMETERS TEST                           |
| X- | A   | ۰ ۱ | -   | THROUGHPUT TEST                                    |
| X- | B   | • ( | -   | TEXT MODE TEST                                     |
| X- | C   | ; • | -   | FORMS EMITTER BALANCE TEST                         |
| -  | 9   | ) - | -   | RETURN TO DCP                                      |
| X  | =   | W.  | ILL | . RUN ONLY IF SELECTED                             |
| EN | ΤE  | R   | CH  | ARACTER FOR DESIRED ROUTINE                        |
|    |     | PI  | RES | S ONLY 'ENTER' KEY TO RUN AUTOMATIC ROUTINES (1-5) |

### 31.2.3 MENU OPTION SELECTION

- 1. Enter the selected routine number, then press ENTER key to select desired routine.
- 2. To run ROUTINES 1 through 5 in automatic mode, only press the ENTER key at selection time.
- 3. When ROUTINE 3 (MISCELLANEOUS COMMANDS TEST) is executed, the operator will be instructed to enter 1 to test RESTART command. If restart is not to be tested, press only the ENTER key to bypass this optional test. REASON: The operator must cause an end of forms condition by tearing away printer forms and loading the forms at test end so that the restart command can be correctly tested. The restart command test is bypassed if loop program is specified - refer to "LOOP PROGRAM COMMAND" on page 134.

#### 31.2.4 PROGRAM RUN INSTRUCTIONS

#### 31.2.4.1 OPERATION

As the program is executed, each test displays start and end messages. During each test, error messages are displayed as failures are determined. The program will not continue until the operator has pressed the ENTER key to recognize the error condition. The program ends the current test when an error/failure condition is detected. To aid identification of problems, the failing program routine and step number precede error/failure messages in the following format:

ROUTINE XX STEP YY where XX and YY are hexadecimal values.

# 31.2.4.2 END COMMAND

- 1. ENTER: ATTN-9 to terminate the program and display the PRIMARY MENU. Enter 9, then press ENTER key to return to DCP.
- 2. ENTER: ATTN-E to end LOOP PROGRAM (ROUTINES 1-5) and return to PRIMARY MENU. See "LOOP PROGRAM COMMAND" for instructions for looping this program.

#### 31.2.4.3 LOOP PROGRAM COMMAND

If only the ENTER key is pressed at selection time (for automatic mode), the following option is displayed:

A-221 LOOP PROGRAM? (ENTER 1=YES) Press 'Enter' key to start test

Enter 1 (YES) then press ENTER key to loop program, executing automatic routines until ended by entering ATTN-E, ATTN-9 or an error occurs. To cancel automatic mode after error occurs, press ATTN-9 (terminates the program and displays the PRIMARY MENU).

To bypass the LOOP PROGRAM OPTIONS, press only the ENTER key (NO), sequential ROUTINES 1-5 will each run once.

## 31.3 ERROR, ACTION AND INFORMATION MESSAGES

#### 31.3.1 INFORMATION

- I-201 USART TEST STARTED
- I-202 PRT STATUS CMDS TEST STARTED
- I-203 PRT CMDS TEST STARTED
- I-204 H/H+T/EXTRA DOTS TEST STARTED
- I-205 RIPPLE PRT TEST STARTED
- I-206 CE DATA TEST STARTED
- I-207 SIG CABLE WRAP TEST STARTED
- I-208 SET PAGE PARAMETERS TEST STARTED
- I-209 PRT THROUGHPUT RESULTS A=WWWW N=XXXX F=YYYY S=ZZZZ \*D

(WWWW IS ACTUAL COUNT) (XXXX IS NORMAL COUNT LIMIT) (YYYY IS FAST COUNT LIMIT) (ZZZZ IS SLOW COUNT LIMIT) (\* IS ERROR INDICATOR, IF SET, INDICATES WRONG PRINTING SPEED) (D IS DIRECTION F=FAST, S=SLOW)

- I-20A PRT THROUGHPUT TEST STARTED
- I-20B TEXT MODE TEST STARTED

DIAGNOSTIC USER GUIDE 0001

PN 6841631 PREV EC 987896 - EC 994445

| I-20C | FORMS EMITTER TEST STARTED    |   |
|-------|-------------------------------|---|
|       | (1 = UP, 0 = DOWN)            |   |
|       | TO END TEST, PRESS ATTN-E KEY | S |

- 1-210 PRT TEST ENDED PRESS 'ENTER' KEY TO DISPLAY DCP MENU
- I-211 USART TEST ENDED
- I-212 PRT STATUS CMDS TEST ENDED
- I-213 PRT MISC CMDS TEST ENDED
- I-214 H/H+T/EXTRA DOTS TEST ENDED
- I-215 RIPPLE PRT TEST ENDED
- I-216 CE DATA TEST ENDED
- I-217 SIG CABLE WRAP TEST ENDED
- I-218 SET PAGE PARAMETERS TEST ENDED
- I-21A PRT THROUGHPUT TEST ENDED
- I-21B TEXT MODE TEST ENDED
- I-21C FORMS EMITTER TEST ENDED
- I-22D RESTART CMD TEST BYPASSED

# 31.3.2 OPERATOR ACTION

| A-200 | PRINTER TEST ROUTINES                                   |
|-------|---------------------------------------------------------|
|       | -1- USART TEST                                          |
|       | -2- STATUS COMMANDS TEST                                |
|       | -3- MISC COMMANDS TEST                                  |
|       | -4- PRT H/H+T/EXTRA DOTS TEST                           |
|       | -5- PRT RIPPLE PATTERN TEST                             |
|       | X-6- CE ENTER DATA TEST                                 |
|       | X-7- SIGNAL CABLE WRAP TEST                             |
|       | X-8- SET PAGE PARAMETERS TEST                           |
|       | X-A- THROUGHPUT TEST                                    |
|       | X-B- TEXT MODE TEST                                     |
|       | X-C- FORMS EMITTER BALANCE TEST                         |
|       | -9- RETURN TO DCP                                       |
|       | X=WILL RUN ONLY TE SELECTED                             |
|       | ENTER CHARACTER FOR DESTRED ROUTINE                     |
|       | PRESS ANLY TENTED' KEY TO PUN AUTOMATIC POULTINES (1-5) |
|       |                                                         |
|       |                                                         |

- A-220 INVALID ENTRY, RETRY
- A-221 LOOP PROGRAM? (ENTER 1=YES) PRESS 'ENTER' KEY TO START TEST
- A-222 ENTER PRT PORT (1-2) DEFAULT=1

# DIAGNOSTIC USER GUIDE 0001

PN 6841631 PREV EC 987896 - EC 994445

| A-223           | ENTER LINES TO PRINT OPTION: DEFAULT=0<br>0 - All 91 LINES<br>1 - 10 LINES<br>2 - 22 LINES<br>3 - 45 LINES<br>9 - END TEST<br>PRESS 'ENTER' KEY               |
|-----------------|----------------------------------------------------------------------------------------------------|
| A-224           | ENTER CHAR-PER-INCH:<br>10, 15 DEFAULT=10                                                                                                    |
| A-225           | ENTER LINES-PER-INCH:<br>6, 8, 9 (FOR 9.6) DEFAULT=6                                                                                                    |
| A-226           | ENTER LINES-PER-PAGE:<br>51/68/81, 66/88/105 DEFAULT=66/88/105                                                                                                |
| <b>∧-227</b>    | ENTER DATA MODE: DEFAULT=0<br>0 — Character<br>1 — Control                                                                                                    |
| A-228           | ENTER CHARACTER DATA (AS:ABCDXYZ)                                                                                                    |
| A-229           | ENTER CONTROL DATA (AS: HH HH HHHH)<br>Where HH=Hex 0-F                                                                                                    |
| A-22A           | ENTER RUN OPTION: DEFAULT=0<br>0 - REPEAT, USE SAME DATA<br>1 - ENTER NEW DATA (SAME MODE)<br>2 - Change Mode (And Data)<br>9 - End Test<br>PRESS 'ENTER' KEY |
| A-22B           | IS DATA CORRECT? (ENTER 1=YES)<br>Press 'enter' key                                                                                                    |
| A-22C           | RESET FONT TO DRAFT MODE? (ENTER 1=YES)                                                                                                    |
| A-230           | TEST RESTART COMMAND? (ENTER 1=YES)                                                                                                    |
| A-231           | TEAR AWAY PRT FORMS FROM THE BACK                                                                                                    |
| A-232           | PRT END OF FORMS OCCURRED<br>Load Prt forms to reset                                                                                                    |
| A-234           | ERROR OCCURRED PRESS 'ENTER' KEY TO END TEST (RETURN TO MAP)                                                                                                  |
| A-235           | POWER OFF PRT<br>Put Signal Cable in Wrap Position<br>Power on Prt if you want to Wrap Prt                                                                    |
| A-236           | POWER OFF PRT IF ON<br>Return wrap cable to normal position<br>Power on Prt                                                                                   |
| <u>31.3.3 s</u> | YSTEM ERRORS                                                                                                    |

HOLD INT DID NOT OCCUR E-241

- TXRDY INT RESPONSE TIMEOUT E-242
- E-243 ERROR BYTE INT RESPONSE TIMEOUT

- E-244 STATUS BYTE INT RESPONSE TIMEOUT
- E-245 DATA INT RESPONSE TIMEOUT
- E-246 RESUME INT RESPONSE TIMEOUT
- E-247 DATA REQUEST INT RESPONSE TIMEOUT
- E-248 EXCEPTION INT RESPONSE TIMEOUT, CHECK PRT POWER IS ON
- E-249 STATUS REQUEST INT RESPONSE TIMEOUT, CHECK PRT POWER IS ON
- E-24A PRT ATTACHMENT FAILED
- E-250 EXCEPTION OCCURRED, ERROR BYTE=XX (XX is returned data, refer to "DIAGNOSE RESPONSE" on page 144)
- E-251 DIAGNOSE ERROR OCCURRED DIA RESPONSE=XX
  - (XX is returned data, refer to "DIAGNOSE RESPONSE" on page 144)
- E-252 NO PRT BUSY
- E-253 BAUD RATE ERROR, SENSE=XX
  - (XX is returned data, refer to "SENSE RESPONSE" on page 144)
- E-254 DATA REQUEST EXCEPTION ERROR DAT RESPONSE=XX XX XX XX XX
  - (XX is returned data, refer to "DAT RESPONSE" on page 143)
- E-255 UNEXPECTED PRT STATUS STA RESPONSE=XX
  - (XX is returned data, refer to "STATUS RESPONSE" on page 144)
- E-256 2ND PRT PORT CARD NOT INSTALLED
- E-257 PRT POWER TURNED OFF
- E-258 LEFT MARGIN NOT SENSED
- E-259 NO VALID DATA ENTERED
- E-25A TEXT MODE NOT ACTIVE
- E-25B TEXT MODE NOT RESET OFF
- E-25C PRT ID NOT 03
- E-25D PRT ID NOT 02 OR 03

# 31.3.4 USART ERRORS

- E-261 EXTERNAL RESET FAILED
- E-262 RECEIVER NOT READY
- E-263 INTERNAL RESET FAILED

E-264 USART ERROR RESET FAILED

- E-265 USART ERROR OCCURRED, STATUS=XX (XX is returned data, refer to "CPU USART STATUS" on page 144)
- E-266 UNEXPECTED USART STATUS=XX (XX is returned data, refer to "CPU USART STATUS" on page 144)
- E-267 USART DATA ERROR, S/B=XX WAS=YY (XX is expected, YY is actual)

E-269 USART ERROR DETECT FAILED

- E-26A USART NOT READY AFTER RESET, STATUS=XX (XX is returned data, refer to "CPU USART STATUS" on page 144)
- E-26B CONTINUOUS USART RECEIVE INTERRUPTS CANNOT CONTINUE TEST, POWER OFF PRT, REFER TO MAP 2001 OR 3001

# 31.3.5 END AND WARNINGS

- I-290 PRT TEST TERMINATED PRESS 'ENTER' KEY TO RETURN TO DCP
- I-292 NO PRT ATTACHED
- I-294 BAD PRT ID=0

#### 31.4 DETAILED DESCRIPTION OF ROUTINES

# 31.4.1 ROUTINE 0

Initialize the printer control logic and the system in preparation for device testing.

# 31.4.2 ROUTINE 1

Perform basic tests of the UNIVERSAL SYNCHRONOUS/ASYNCHRONOUS RECEIVER/TRANSMITTER (USART). The USART is placed in wrap mode while a test of rotating 1's and 0's are transmitted and received verified. USART error detection and correction is also verified.

# 31.4.3 ROUTINE 2

Will test and verify correct operation of each of the printer status and data commands. The commands tested are:

DIAGNOSTIC USER GUIDE 0001 PN 6841631 PREV EC 987896 - EC 994445

- 1. DIAGNOSE (DIA) and EXCEPTION (EXC) response
- 2. STATUS REQUEST (STR) and STATUS (STA) response
- 3. DATA REQUEST (DAR) and DATA (DAT) response

## 31.4.4 ROUTINE 3

Will execute and verify miscellaneous printer commands that are not separately tested in other routines. Visual inspection is required for this test. Each command is numbered 1-8 and identified as they are executed. The following commands are tested in sequence:

- 1. CARRIAGE RETURN (CR)
- 2. LINE FEED (LF)
- 3. FORMS FEED (FF)
- 4. REQUIRED PAGE IN (RPI)
- 5. NEW LINE (NL)
- 6. REQUIRED NEW LINE (RNL)
- 7. CLEAR (CLR)
- 8. RESTART (RST) OPTIONAL

Note: The RESTART COMMAND TEST is bypassed if loop program is specified. The following message is displayed once as program executes in automatic mode:

I-22d RESTART CMD TEST BYPASSED

After commands 1-7 have executed (and loop program is bypassed), the following prompt is displayed:

A-230 TEST RESTART COMMAND? (ENTER 1=YES)

If only ENTER key is pressed (NO), the restart command test is bypassed.

If 1 (YES) is entered, the operator is instructed to:

A-231 TEAR AWAY PTR FORMS FROM THE BACK

Tear away paper forms where forms enter the printer (or tear a notch in the forms on the left side) to cause END OF FORMS condition sensed later in the test. Do not remove paper making contact with the platen, it is needed for test. Press ENTER key to continue. Test messages are printed LINE NUMBER XX where XX is increasing hexadecimal values. When END OF FORMS is sensed, the following prompt is displayed:

A-232 PRT END OF FORMS OCCURRED LOAD PRT FORMS TO RESET

Load the paper forms (or move the notch above the print head) and press ENTER key. The restart command is issued and the printer starts printing test messages until the print buffer is empty. Check results of restart test by observing LINE NUMBER XX messages are in numeric sequence with none missing, after forms have been loaded.

## 31.4.5 ROUTINE 4

Will print five lines of H's and five lines of H's overprinted with T's to permit visual checking of print quality, printer alignment and registration. Also, two lines each are printed with / (slash) print wires 1-7 and \_ (underscore) print wire 8 to test for extra dots present.

# 31.4.6 ROUTINE 5

Will ripple print maximum 91 lines of 91 characters which includes special, numeric and upper-lower case alpha characters. ASCII values 20-7A in numeric sequence are converted to printer codes (EBCDIC). The following prompt is displayed:

A-223 ENTER LINES TO PRINT OPTION: DEFAULT=0 0 - ALL 91 LINES 1 - 10 LINES 2 - 22 LINES 3 - 45 LINES 9 - END TEST PRESS 'ENTER' KEY

Enter selected option number then press ENTER key. Operator must observe print quality and inspect for missing print wire positions and distorted characters. To exit this routine before all lines have been printed, enter ATTN-9.

#### 31.4.7 ROUTINE 6

Permits operator to enter data from the console keyboard to be sent to the printer being tested. Two modes are supported, the following prompt is displayed:

A-227 ENTER DATA MODE: DEFAULT=0 0 - CHARACTER 1 - CONTROL

Enter 0 then press ENTER key to select CHARACTER mode. This mode converts keyboard entered data to EBCDIC then outputs the characters to the printer. A new line code is inserted as the last character which causes the printer to start printing. The following prompt is displayed:

A-228 ENTER CHARACTER DATA (AS:ABC...XYZ)

Enter desired characters (64 MAXIMUM) as alpha and/or numeric characters, then press ENTER key. The same characters entered will be sent to the printer being tested. See below, message A-22A for run options.

Enter 1, then press ENTER key to select CONTROL MODE. This mode converts entered data into hexadecimal bytes; each byte requiring one or two keyboard entered characters. The following prompt is displayed:

A-229 ENTER CONTROL DATA (AS:HH HH HH...HH) WHERE HH=HEX 0-F

Refer to EBCDIC character set in SM 3652 or SM 2652. Enter desired keyboard characters only as values O-F in groups of two separated by a space (OPTIONAL) for a maximum of 64 characters - including spaces. Then press the ENTER key. The input data is editted to convert ASCII code to EBCDIC and remove spaces. After editting, the following prompt is then displayed to permit the operator to verify data is correct:

HH HH HH...HH (WHERE H'S ARE EDITTED CHARACTERS)

DIAGNOSTIC USER GUIDE 0001 PN 6841631 PREV EC 987896 - EC 994445

#### A-22B IS DATA CORRECT? (ENTER 1=YES) PRESS 'ENTER' KEY

Enter 1 (YES) then press ENTER key if data (HH) is correct. The data displayed (but not spaces) is sent to the printer.

If data is not correct, press only the ENTER key (NO) and the program returns to permit a new entry.

This routine will display any returned data received from the printer and will wait for a response (press ENTER key) from the operator before continuing. See message A-22A below for run options.

For example, enter: 12 11 D 25 then press ENTER key.

The above characters will direct the printer to execute:

1. DATA REQUEST COMMAND 12, RETURNED DATA IS DISPLAYED.

- 2. DIAGNOSE COMMAND 11, RETURNED DATA IS DISPLAYED.
- 3. CARRIAGE RETURN COMMAND OD (PROGRAM INSERTED HIGH ORDER 0 IN LEFT NIBBLE).
- 4. LINE FEED COMMAND 25.

Note: The printer runs at lower speed while executing this section.

After entered data has been sent to the printer, the following option message is displayed:

A-22A ENTER RUN OPTION: DEFAULT=0 0 - REPEAT, USE SAME DATA 1 - ENTER NEW DATA (SAME MODE) 2 - CHANGE MODE (AND DATA) 9 - END TEST PRESS 'ENTER' KEY

Enter selected option number, then press ENTER key.

# 31.4.8 ROUTINE 7

Performs basic tests of the CPU USART and PRINTER SIGNAL CABLE. The printer cable is placed in wrap mode at the printer end while a test of rotating 1's and 0's are transmitted and received verified. The operator is informed to return the cable to normal at test end.

# 31.4.9 ROUTINE 8

Permits operator to test the printer page parameters. Start by setting the forms at the top of the page, then set the horizontal density of 10 or 15 characters per inch (CPI), vertical print density of 6, 8 or 9.6 lines per inch (LPI), number of lines per page (LPP) for 8.5 and 11 inch length forms. The operator follows the prompting of the routine by entering the requested parameters. If only the ENTER key is pressed, default value is used. If 0 key and ENTER key is pressed, the preceding value is used following each prompt.

After the requested parameters have been sent to the printer, a test pattern is printed as blocks of T's for the specified number of CPI (10 or 15) and LPI (6, 8 or 9) followed by a forms feed command for the specified number of LPP. Observe output for correct between line spacing and forms control.

DIAGNOSTIC USER GUIDE 0001 PN 6841631 PREV EC 987896 - EC 994445

Note: The printer assumes 10 CPI, 6 LPI and 66 LPP at power on or after a diagnose command.

# 31.4.10 ROUTINE A

This test checks printer performance by measuring the time required to print 61 lines followed by a 5 line skip. Each line includes 130 characters (RIPPLE PRINTED) at 10 characters/inch and 6 lines/inch. After the page is printed, the total time is displayed as follows:

I-209 PRT THROUGHPUT RESULTS A=XXXX N=XXXX F=XXXX S=XXXX I

Where XXXX is hex count of .25 seconds, A is actual, N is normal, F is fast limit, S is slow limit and I is error indicator (\*). If \* is set, it will be followed by F for fast or S for slow, to indicate wrong printing speed. If \* does not appear, then printing speed is acceptable.

# 31.4.11 ROUTINE B

(PRINTER ID=03 ONLY) will set font to text mode and print five lines of slash characters (/) that are overprinted placing dots between existing dots. This is followed by an underscore test which prints two lines. The first line prints single underscore at alternate character positions. The second line prints a continuous underscore at all character positions. Visual inspection is required for this test. More testing is possible by pressing only ENTER key when operator is prompted by the following:

A-22C RESET FONT TO DRAFT MODE? (ENTER 1=YES)

If only ENTER key is pressed (NO), the printer will remain in text mode. Other printer tests can be selected (e.g. Routines 3, 4 or 5) to observe print quality.

If 1 (YES) is entered, the printer is placed in draft mode and no automatic overprinting will occur.

Note: - POWER ON OR A DIAGNOSE COMMAND RESETS PRINTER TO DRAFT MODE.

# 31.4.12 ROUTINE C

(PRINTER ID = 02 OR 03 ONLY) moves the platen forward and reverse for the same specified time. Counts the number of emitter pulses and displays the forward and reverse pulses as 1's and 0's, respectively.

When the test has started to execute, the printer platen should rotate forward and reverse. The accuracy of the emitter adjustment is displayed with a series of 1's and 0's. If there are no binds in the carriage and the emitter is in adjustment, approximately 1 and 1/2 lines of 1's will indicate forward (UP) and 1 and 1/2 lines of 0's will indicate reverse (DOWN). If the lines of 1's and 0's are not +/- two characters of being the same length, the forms emitter needs to be adjusted.

Loosen the forms emitter and move it slightly in the direction of the larger number of 1's or 0's. The length of the lines of 1's and 0's is an indication of the relative amount of binding in the platen.

PN 6841631 PREV EC 987896 - EC 994445

The pattern shown below would require a slight downward adjustment of the emitter to obtain the correct adjustment accuracy. This routine displays the following message:

I-20C FORMS EMITTER TEST STARTED (1 = UP, 0 = DOWN) TO END TEST, PRESS ATTN-E KEYS

This test can be stopped only by operator intervention. To end test, press ATTN-E keys.

#### 31.5 GENERAL INFORMATION

### 31.5.1 PRINTER RESPONSE DATA DISPLAY.

### 31.5.1.1 DAT RESPONSE

DAT is a command issued by the printer in response to a data request (DAR) command. Data displayed BITS 7-0 BINARY VALUE as follows - 1

DAT RESPONSE=AA BB CC DD EE

```
AA = PRINTER ID BYTE (01=5241, 02=5242-1, 03=5242-2)

BB = PRINTER STATUS BYTE

BIT 0 = LEFT MARGIN

BIT 1 = FORMS PRESENT

BIT 6 = ROS LEVEL

BIT 7 = TEXT PRINT MODE (PRINTER ID=03)

CC = DATA EXCEPTION BYTE -0

BIT 0 = PARITY ERROR

BIT 1 = OVERRUN ERROR

BIT 2 = FRAME ERROR

BIT 3 = POWER SUPPLY ERROR

BIT 4 = LEFT MARGIN ERROR

BIT 5 = END OF FORMS ERROR

BIT 6 = EOF SWITCH ERROR

DD = DATA EXCEPTION BYTE -1 (PRINTER ID=01)

BIT 0 = BUFFER OVERRUN

BIT 1 = PROCESSOR CHECK

DD = DATA EXCEPTION BYTE -1 (PRINTER ID=02/03)

BIT 0 = BUFFER OVERRUN

BIT 1 = PROCESSOR CHECK

BIT 5 = FAST EMITTER CHECK

BIT 7 = EMITTER SEQUENCE CHECK

EE = DATA EXCEPTION BYTE -2 (PRINTER ID=02/03)

BIT 0 = FORMS EMITTER ERROR

BIT 1 = FORMS JAMMED

BIT 2 = 8041 ERROR

BITS 3-7 = CHARACTER ROS ID BITS (PRINTER ID=03)
```

# 31.5.1.2 DIAGNOSE RESPONSE

One byte (BITS 7-0 BINARY VALUE) indicating printer exception error is displayed as follows -  $^{1}$ 

DIAGNOSE RESPONSE=XX

XX = EXCEPTION ERROR CODE BIT 0 = INTERFACE CHECK BIT 1 = PRT CHECK BIT 2 = INVALID COMMAND BIT 3 = END OF FORMS

# 31.5.1.3 SENSE RESPONSE

One byte (BITS 7-0 BINARY VALUE) indicating printer not attached or BAUD RATE not known is displayed as follows - <sup>1</sup>

SENSE=XX

XX = SELECTED PRINTER BAUD RATE AT PROCESSOR END, BITS 7, 6 AND 5 OF PRINTER PORT. E0 = PRINTER NOT CONNECTED 80,00 = BAUD RATE NOT KNOWN

#### 31.5.1.4 STATUS RESPONSE

One byte (BITS 7-0 BINARY VALUE) indicating printer status is displayed as follows - 1

STATUS=XX

XX = CURRENT PRINTER STATUS BIT 6 = PRT BUSY

### 31.5.1.5 CPU USART STATUS

One byte, indicating CPU USART STATUS BITS 7-0 BINARY VALUE is displayed as follows - 1

STATUS=XX

XX = CURRENT USART STATUS BIT 0 = TRANSMITTER READY BIT 1 = RECEIVER READY BIT 2 = TRANSMITTER EMPTY BIT 3 = PARITY ERROR BIT 4 = OVERRUN ERROR BIT 5 = FRAME ERROR BIT 6 = BREAK DETECT (PRT POWER TURNED OFF) BIT 7 = DATA SET READY

<sup>&</sup>lt;sup>1</sup> BIT 0 is right hand bit. All bytes are displayed in Hexadecimal.

#### 32.0 PID DMON (ROS RESIDENT MONITOR)

# 32.1 PURPOSE

This ROS RESIDENT PROGRAM supplies functions to aid in the analysis and correction of BASIC microcode program problems.

The following functions are supplied:

1. DISPLAY STORAGE (ROS OR R/W STORAGE).

2. CHANGE STORAGE (R/W STORAGE ONLY).

3. WRITE R/W STORAGE TO DISKETTE.

Note: The COPY/DISPLAY function is not available while this monitor is active.

### 32.2 OPERATING PROCEDURES

### 32.2.1 SELECTING

This program is ROS RESIDENT and is selected as follows:

### 32.2.1.1 'BASIC' PROGRAM IN 'READY' MODE OR IN OPERATION.

To select the monitor:

- 1. PRESS AND HOLD THE 'HOLD' KEY.
- 2. PRESS AND HOLD THE 'TEST' KEY.
- 3. PRESS THE '9' KEY (TYPEWRITER KEYBOARD).

32.2.1.2 TRAP '0' OR TRAP '40' CONDITION.

To select the monitor:

1. PRESS THE '9' KEY (TYPEWRITER KEYBOARD).

When the monitor is selected, the upper 20 lines of the display are blank and the word MONITOR appears on the first (1) line from the top of the display.

### 32.2.2 MENU DISPLAY - NONE

# 32.2.3 MENU OPTION SELECTION - NONE

DIAGNOSTIC USER GUIDE 0001 PN 6841631 PREV EC 987896 - EC 994445

#### 32.2.4 PROGRAM RUN INSTRUCTIONS

(For JAPAN, see Note 2 below.)

### 32.2.4.1 DISPLAY STORAGE COMMAND

THE ENTRY FORMAT IS:

D X YYYY

Where X is the ROS or R/W STORAGE page of the memory to be displayed and YYYY is the hexadecimal address of the first location to be displayed (SEE NOTE 1 BELOW).

In response to the display storage command, 256 bytes of storage starting with location YYYY, on ROS/READ-WRITE STORAGE PAGE X are displayed on the CRT in both HEXA-DECIMAL and EBCDIC format. The display will be removed from the CRT on the next key stroke.

#### 32.2.4.2 CHANGE STORAGE COMMAND

The entry format is:

A X YYYY

Where X is the R/W STORAGE page of the memory to be changed and YYYY is the hexadecimal address of the location to be changed. (SEE NOTE 1 BELOW).

In response to this command, the byte at location YYYY on R/W STORAGE page X is displayed in hexadecimal format. The next two keys pressed will form a byte which will be stored at that location. The command line including the changed byte, will remain displayed until another key is pressed. If YYYY is less than '8000', the command is automatically ended since a write into the ROS area is not permitted.

#### 32.2.4.3 SAVE STORAGE (WRITE R/W STORAGE TO DISKETTE)

1. To save storage on a diskette:

- a. The diskette must be previously prepared properly (see Part 2.).
- b. Insert the diskette into drive 1 (or 3 if no internal diskettes).
- c. Enter: F0.
- d. When the system has finished saving information on the diskette, a lozenge will appear on the screen.
  - 1) Lozenge not blinking save finished OK. Go to Step e.
  - 2) Lozenge blinking save failed. Remove the diskette and save it for reuse. Turn the machine off, then on again, and continue with normal operations.
- e. (1) Press the 'E' key.
  - (2) Remove the diskette.
  - (3) Turn the machine off, then on again, and continue with normal operations.

PN 6841631 PREV EC 987896 - EC 994445

- f. The LISTFILE Customer Support Function is used to selectively print the storage information from the diskette just created.
- 2. To prepare a diskette to save List Storage information:
  - a. Insert the Customer Support Functions diskette that contains the PREPARE function into any diskette drive.
  - b. Insert the diskette you wish to prepare in any other drive. (Warning: All information on the diskette to be prepared will be destroyed).
  - c. Enter: PROC STGDMP on the input line.
  - d. Press the ENTER key.
  - e. The PREPARE DISKETTE PROCEDURE FILE display will appear on the screen.
  - f. Press the ERROR RESET key.
  - g. Replace the 'X' on the screen with the number of the diskette drive containing the diskette you want to prepare.
  - h. Press the ENTER key.
  - i. When READY INPUT appears on the status line, PREPARE is finished.

#### 32.2.4.4 END MONITOR

The entry format is:

Ε

The CRT will be restored to the contents before the monitor was selected. If the display is not the same as before, reselect the monitor (see "SELECTING" on page 145), then immediately press 'E' to end the monitor and restore the screen to the correct display.

Following use of the monitor, program operation may be resumed if only the 'D' or 'A' functions were used, although any change of storage made with the 'A' command may affect program operation. If storage was written to disk with the 'F' command or if the monitor was selected because of a TRAP, do not attempt to resume program operation.

Note: 1. Entries are made in HEXADECIMAL CODE (0-9, A-F) from the typewriter section of the keyboard only. (A-F are the positions on the United States keyboard).

Use of all other keys will give a HEXADECIMAL 'F' when used for data, and will be ignored when used for command entry.

Note: 2. On systems that have the Japan (KATAKANA) jumper installed, (see SM 1230) a numeric '1' will be displayed as a 'Ya' character.

#### 32.3 ERROR, ACTION AND INFORMATION MESSAGES - NONE

#### 32.4 DETAILED DESCRIPTION OF ROUTINES

See "PROGRAM RUN INSTRUCTIONS" on page 146.

DIAGNOSTIC USER GUIDE 0001 PN 6841631 PREV EC 987896 - EC 994445

# 33.0 PID 1450 (WORD PROCESSING SUPPORT TEST)

## 33.1 PURPOSE

This program tests the 16K of memory and the attributes used for word processing.

#### 33.2 OPERATING PROCEDURES

# 33.2.1 LOADING

PID 1450 is loaded by DCP by entering a -10- (FEATURE/RPQ PID). Refer to the DCP PRI-MARY MENU. After a -10- is entered, the menu will display: ENTER DRIVE NUMBER AND PID NUMBER (X - YYYY). TO LOAD THE PROGRAM, ENTER: 1 1450

### 33.2.2 MENU DISPLAY

The following menu will be displayed:

I-200 WORD PROCESSING SUPPORT TEST OPTIONS -0- RUN ROUTINE 1 TIME -1- LOOP STORAGE TEST -2- ATTRIBUTE -9- RETURN TO DCP A-221 SELECT OPTION

### 33.2.3 MENU OPTION SELECTION:

- **OPTION 0** Selecting this option either by entering a 0 or just pressing the ENTER key will run the storage test once.
- **OPTION 1** Will loop the test until either ATTN 'E' or ATTN '9' is pressed.
- **OPTION 2** Selects the attribute routine.
- OPTION 9 Will return to DCP MENU.

### 33.2.4 PROGRAM RUN INSTRUCTIONS

33.2.4.1 OPERATION - OPTION 0 OR 1

A message will appear on the screen as follows:

I-209 IF SCREEN DISAPPEARS Replace the word processing support Card Replace the CPU planar Board Press enter to start test

 OPERATION - As the program is executed, a storage test start message and routine started and routine complete messages will display as follows:

I-200 START STORAGE TEST ROUTINE O ROUTINE O Ī-202 STARTED I-203 COMPLETED I-202 ROUTINE 1 STARTED ROUTINE 1 ROUTINE 2 ROUTINE 2 I-203 COMPLETED I-202 STARTED - This routine runs for about 4 minutes Ī-203 COMPLETED I-202 **ROUTINE 3** STARTED ROUTINE 3 COMPLETED STORAGE TEST COMPLETE. I-203 I-204

### 33.2.4.2 OPERATION -OPTION 2-

The following message will appear on the screen:

#### ATTRIBUTE TEST STARTED

PRESS ENTER TO DISPLAY THE ATTRIBUTES ON THE SCREEN AS FOLLOWS

ATTRIBUTE TEST STARTED ATTENTION E EXITS ROUTINE

BLINKING CHARACTERS ( LINE IS BLINKING)

UNDERLINED CHARACTERS (LINE IS UNDERLINED)

HIGHLIGHTED CHARACTERS (LINE IS HIGHLIGHTED)

REVERSE VIDEO (LINE IS IN REVERSE VIDEO)

R/V HIGHLIGHTED (LINE IS REVERSE VIDEO AND HIGHLIGHTED)

REVERSE VIDEO AND BLINKING CHARACTERS (LINE IS IN REVERSE VIDEO AND BLINKING) HIGHLIGHTED AND UNDERLINED (LINE IS HIGHLIGHTED AND UNDERLINED)

ALL ATTRIBUTES (LINE HAS ALL ATTRIBUTES ON)

REVERSEVIDEOBLINKINGHIGHLIGHTEDUNDERLINED (THIS LINE HAS ALL ATTRIBUTES ON) There should be no spaces between characters and attributes in the above line.

149

DIAGNOSTIC USER GUIDE 0001 PN 6841631 PREV EC 987896 - EC 994445

### 33.2.5 END COMMAND

- 1. Enter ATTN E to end loop program or exit Routine 2 and return to PRIMARY MENU.
- 2. Enter '9', then press ENTER key to return to DCP.

#### 33.3 ERROR, ACTION AND INFORMATION MESSAGES

# 33.3.1 INFORMATION

- I-200 WORD PROCESSING SUPPORT TEST OPTIONS
- I-201 START STORAGE TEST
- I-202 ROUTINE X STARTED
- I-203 ROUTINE X COMPLETE
  - Note: -ROUTINE 2 will give the message that this routine runs for about 4 minutes.
- I-204 STORAGE TEST COMPLETE
- I-205 ATTRIBUTE TEST STARTED
- I-206 ATTRIBUTE TEST COMPLETE
- I-207 ERROR OCCURRED
- I-208 SUPPORT TEST TERMINATED
- I-209 IF SCREEN DISAPPEARS Replace the word processing support Card Replace the CPU planar board

#### 33.3.2 OPERATOR ACTION

- A-221 SELECT OPTION
- A-223 PRESS ENTER TO RETURN TO MENU
- A-226 REPLACE THE WORD PROCESSING SUPPORT CARD REPAIR OR REPLACE CABLE FROM CARD TO CPU REPLACE CPU PLANAR BOARD
- A-228 PRESS ENTER TO RETURN TO DCP MENU

### 33.3.3 ERROR MESSAGES

- E-251 INVALID ENTRY, RETRY
- E-252 STORAGE DATA ERROR OCCURRED
- E-253 STORAGE PARITY ERROR

- E-254 STORAGE DISABLE ERROR
- E-256 I/O CHECK ERROR
- E-257 PAGE ERROR
- E-258 INTERRUPT ERROR
- E-259 TIMEOUT ERROR
- E-260 CRT ERROR
- E-261 CRT SYNC ERROR

### 33.4 DETAILED DESCRIPTION OF ROUTINES

#### 33.4.1 ROUTINE 0

Initializes the storage logic and checks that it is correctly operating. It then verifies that the I/O check (PARITY CHECK) is working.

Note: This test should be run after the system has been powered off and powered on.

### 33.4.2 ROUTINE 1

Writes a pattern of 00 FF throughout the 16K of storage. It waits 20 milliseconds and reads the pattern written and a reverse pattern is then written. This routine runs alternate patterns 10 times. It also checks that the correct page register is selected.

# 33.4.3 ROUTINE 2

This routine takes about 4 minutes to run. It writes each pattern as determined by the address and reads it back. This pattern writes every bit and runs 256 times through storage.

### 33.4.4 ROUTINE 3

This routine writes several instructions throughout the 16K of storage. It then executes these instructions and verifies that 16K of instructions are executed correctly. This routine runs 10 times.

# 33.4.5 OPTION\_2

The attribute test displays different patterns of attributes on the screen. It also verifys that the two CRT's are in SYNC.

Note: If a TRAP or LOOP occurs or if the screen blinks or disappears, replace the WORD PROCESSING CARD and CABLE or the CPU PLANAR BOARD. Go to MAP 1450, Entry Point A.

PAGE 1 OF 10

#### ENTRY POINTS

| EXIT | POINTS |
|------|--------|
|------|--------|

| FROM          |     | ENTER          | THIS MAP       |                |
|---------------|-----|----------------|----------------|----------------|
| MAP<br>NUMBER |     | ENTRY<br>Point | PAGE<br>NUMBER | STEP<br>NUMBER |
|               | -+- |                |                |                |
| 1205          |     | В              | 9              | 032            |
| 1210          | 1   | В              | 9              | 032            |
| 1300          | 1   | В              | 9              | 032            |
| 1400          | İ   | A              | 1              | 001            |
| 1400          | i   | B              | 9              | 032            |
| 2001          | i   | Ā              | 1              | 001            |
| 2001          | İ   | В              | 9              | 032            |
| 3001          | i   | Ā              | 1              | 001            |
| 3001          | i   | B              | 9              | 032            |
| 3004          | i   | R              | 9              | 032            |
| JUUT          |     | D D            | ,              | 052            |

# 001

(ENTRY POINT A)

BEFORE STARTING - RECORD ANY SYMPTOMS SUCH AS ERROR MESSAGES OR TRAP DISPLAYS. (SEE THE DIAGNOSTIC USER GUIDE 0001 FOR A DESCRIPTION OF ERROR LOG DISPLAY 2. BEFORE REPLACING ANY CABLE, AND TRAP DATA DISPLAY)

- 1. REFER TO NOTE 1.
- 2. POWER OFF CPU AND I/O UNITS (ENSURE CUSTOMER IS NOT USING 'SHARED' I/O UNITS).
- 3. SET THE DISPLAY BRIGHTNESS CONTROL (ON FRONT OF PROCESSOR) IN THE CENTER OF ITS ADJUSTMENT RANGE.
- 4. POWER ON ALL ATTACHED I/O UNITS, THEN POWER ON THE CPU.

5. AFTER YOU POWER ON THE SYSTEM, LOOK AND LISTEN FOR THE (STEP 001 CONTINUES)

COPYRIGHT IBM CORP 1981

| EXIT TH | IS MAP | TO     |       |  |
|---------|--------|--------|-------|--|
| PAGE    | STEP   | MAP    | ENTRY |  |
| NUMBER  | NUMBER | NUMBER | POINT |  |
| 2       | 002    | 1100   | Α     |  |
| 2       | 004    | 1200   | A     |  |
| 8       | 031    | 1220   | A     |  |
| 10      | 033    | 1225   | A     |  |
| 5       | 014    | 1300   | A     |  |
| 5       | 016    | 1300   | A     |  |
| 3       | 006    | 1400   | A     |  |
| 8       | 029    | 1501   | A     |  |
| 6       | 020    | 1501   | AA    |  |
| 8       | 030    | 2001   | A     |  |
| 8       | 030    | 3001   | A     |  |
|         |        |        |       |  |

NOTE 1 - GENERAL RULES

------

- 1. TURN POWER OFF BEFORE REMOVING OR REPLACING PARTS.
  - SEE THE CABLE FIGURE IN THE SERVICE MANUAL AND CHECK THE CABLE FOR CONTINUITY OF THE LEADS OR SHORT CIRCUIT BETWEEN THE LEADS. REPAIR THE CABLE IF POSSIBLE.
  - 3. AFTER A REPAIR HAS BEEN MADE, ENSURE THAT THE FOLLOWING RULES ARE OBSERVED:
- (A) RECONNECT ANY CABLES OR PARTS THAT WERE DISCONNECTED (ENSURE THAT THE CABLES ARE TIED AND LAYING IN THEIR CORRECT POSITIONS. (SEE SM 1200 AND 1215)).
- (STEP 001 CONTINUES)

18AUG81 PN6841656

EC994445 PEC987896

MAP 1000-1

SYSTEM 23

START MAP

PAGE 2 OF 10

- (STEP 001 CONTINUED) FOLLOWING CONDITIONS INSIDE OF 60 SECONDS AFTER POWER ON.
- (A) THE FOLLOWING MESSAGE IS DISPLAYED:

'READY' ON LINE 24, STARTING IN POSITION 2 OF THE LINE.

(B) THE AUDIBLE ALARM IS TURNED ON, THEN TURNED OFF.

ARE ANY CHARACTERS OTHER THAN THE CURSOR DISPLAYED ON THE CRT WITH THE BRIGHTNESS CONTROL SET AT CENTER RANGE? (IF DATA IS DISTORTED OR CHARACTERS ARE NOT CORRECTLY FORMED, ANSWER 'YES')?

1 002 | GO TO INITIAL FAILURE MAP. | GO TO MAP 1100, ENTRY POINT A. ł 003

DOES THE AUDIBLE ALARM TURN ON, THEN OFF INSIDE OF 60 SECONDS AFTER POWER ON? YN

004 | GO TO MAP 1200, ENTRY POINT A.

(STEP 001 CONTINUED) (B) REMOVE ALL TEST JUMPERS.

(C) VERIFY THE REPAIR BY RUNNING THE PROGRAM THAT FAILED.

3 A

ł

I I

YN

I

L

I

A SYSTEM 23 2 START MAP ۱ PAGE 3 OF 10 1 1 ١ 005 THE DISPLAY IS NOT NORMAL IF ANY OF THE FOLLOWING CONDITIONS OCCUR: (A) DISPLAY LINES NOT STRAIGHT, DISTORTED. (B) CHARACTERS NOT DISTINCT, OUT OF FOCUS. (C) CHARACTER WIDTH NOT CONSTANT FROM THE LEFT TO RIGHT SIDE OF THE SCREEN. (D) CHARACTER HEIGHT NOT CONSTANT FROM TOP TO BOTTOM OF THE DISPLAY. (E) RASTER IS DECREASED IN SIZE. (F) RASTER IS OUT OF SYNC. (G) DISPLAY CONTAINS WIDE HORIZONTAL BARS SIMILAR TO A TELEVISION SET WITH THE HOLD OUT HORIZONTAL OF ADJUSTMENT. (H) EXTRA OR MISSING DOTS IN THE CHARACTERS. (I) WRONG CHARACTERS DISPLAYED. (J) DISPLAY NOT ALIGNED CORRECTLY ON THE FACE OF THE CRT. **IS THE DISPLAY NORMAL?** YN 1 006 | GO TO THE DISPLAY MAP | GO TO MAP 1400, ENTRY POINT A. 007 IS A FLASHING CURSOR DISPLAYED ON THE SCREEN? YN I 800 | | 1. REPLACE THE CPU PLANAR BOARD (SEE SM 1230). I 2. VERIFY REPAIR B

MAP 1000-3

B SYSTEM 23 3 START MAP PAGE 4 OF 10 1 ł 1 009 IS THE CUSTOMER REPORTED SYMPTOM 'TRAP' ERRORS? YN 010 | (ENTRY POINT C) 1. PLACE THE DIAGNOSTIC DISKETTE PN 6841645 IN DRIVE 1, 2, 3 OR 4 AND CLOSE THE LEVER. 2. IF DRIVES 3 OR 4 ARE BEING L USED TO LOAD THE DIAGNOSTICS 1230). AND THEY ARE SHARED WITH ANOTHER PROCESSOR, POWER DOWN THE OTHER PROCESSOR. 3. PRESS AND HOLD 'CMD' AND L PRESS 'TEST'. L THEN PRESS AND HOLD 'CMD' I AND PRESS 'ERROR RESET'. l I 4. WHEN THE MESSAGE 'SELECT DRIVE (1-4)' APPEARS AT THE TOP OF THE CRT, ENTER '1' OR '2' TO SELECT ONE OF THE INTERNAL DRIVES, '3' OR '4' TO SELECT ONE OF THE EXTERNAL DRIVES. 5. AFTER THE DRIVE IS SELECTED, 1 ANSWER WITH A '0' (NO) RESPONSE FOR EACH MESSAGE THAT APPEARS AT THE TOP OF THE CRT UNTIL 'LOAD DCP?' APPEARS. THEN ENTER A '1' (YES) RESPONSE. DOES THE DCP PROGRAM LOAD I | CORRECTLY (DCP MENU DISPLAYED) 1 ? IYN 1 | | 1 1 1 1 1 1 1 1 1 18AUG81 PN6841656 1 | | 1 1 1 875 CDE

--NOTE-- IF, WHILE EXECUTING DISKETTE RESIDENT DIAGNOSTICS, THE PROGRAMS APPEAR TO 'HANG' OR 'BLOW UP' IN AN UNEXPECTED WAY, I/O FEATURE CARDS MAY BE CAUSING THE FAILURE. REMOVAL OF I/O FEATURE CARDS WILL ISOLATE THIS TYPE OF FAILURE (SEE SM 1205 AND

| EC994445 | Pi  | EC987896 |
|----------|-----|----------|
|          | MAP | 1000-4   |

Ε SYSTEM 23 MAP 1000-5 4 START MAP ł PAGE 5 OF 10 1 1 1 011 IS THE MESSAGE 'ROUTINE OD STATUS -NOTE- IF DRIVE 3 OR 4 IS XX' DISPLAYED? SELECTED AND THESE DRIVES ARE SHARED WITH ANOTHER PROCESSOR, IT MAY TAKE UP TO 4 MINUTES FOR THE 'ROUTINE OD STATUS XX' MESSAGE TO BE DISPLAYED. YN 012 | DOES A 'TRAP' OCCUR JUST AFTER THE 'CMD' AND 'ERROR RESET' | KEYS ARE PRESSED? IYN | | 013 | ARE FEATURE CARDS OTHER THAN DISKETTE PRESENT IN THE I SYSTEM (SEE SM 1205 AND | | 1230)? | | Y N | | | 014 I I GO TO KEYBOARD MAP | | GO TO MAP 1300, | | ENTRY POINT A. | | 015 1 1. POWER DOWN. | 2. REMOVE ALL FEATURE CARDS | | (EXCEPT DISKETTE). | 3. POWER UP AND ATTEMPT TO | | LOAD DCP. 11 1 | DOES DCP LOAD OK? IIYN | | | 016 | | GO TO KEYBOARD MAP | | GO TO MAP 1300, | | ENTRY POINT A. 111 1 1 1 111 111 1 1 1 1 1 1 18AUG81 PN6841656 EC994445 PEC987896 6 6 6 MAP 1000-5 FGH

```
FGH
       SYSTEM 23
5 5 5
          START MAP
PAGE 6 OF 10
111
1 1 1
| | 017
| | RECONNECT FEATURE CARDS ONE
| AT A TIME UNTIL THE FAILING
| | CARD IS IDENTIFIED (SEE SM
| | 1205 AND 1230).
11
| 018
| CHECK TO SEE IF JUMPER 'C3' IS
| PRESENT ON THE CPU PLANAR BOARD
| (SEE SM 1230).
| 1. IF THE JUMPER IS PRESENT,
    REMOVE IT AND RETURN TO STEP
001 OF THIS MAP.
1
Ŧ
2. IF THE JUMPER IS
                           NOT
   PRESENT, REPLACE THE
                           CPU
1
    PLANAR BOARD (SEE SM 1230).
L
019
IS THE ROUTINE OD STATUS 'FB'?
YN
020
| GO TO MAP 1501, ENTRY POINT AA.
1
021
STATUS 'FB' INDICATES THAT THE
DCP PROGRAM WAS NOT FOUND ON THE
DISKETTE. ENSURE THAT A C.E.
        IS INSTALLED IN THE
DISKETTE
SELECTED DRIVE. IF A C.E.
DISKETTE IS INSTALLED, REPLACE:
1. C.E. DISKETTE.
2. DISKETTE ATTACHMENT CARD (SEE
  SM 1511 AND 1205).
3. CPU PLANAR BOARD (SEE SM
  1230).
GO TO PAGE 4, STEP 010,
ENTRY POINT C.
```

MAP 1000-6

18AUG81 PN6841656

EC994445 PEC987896

MAP 1000-6

```
SYSTEM 23
D
4
          START MAP
ł
          PAGE 7 OF 10
1
I
1
022
DO THE CUSTOMER REPORTED SYMPTOMS
POINT TO A SPECIFIC UNIT?
YN
T
023
| GO TO PAGE 9, STEP 032,
| ENTRY POINT B.
1
024
IS THE REPORTED CUSTOMER SYMPTOM
A PRINTER PROBLEM?
YN
025
IS THE REPORTED CUSTOMER
| SYMPTOM A DISKETTE PROBLEM?
IYN
11
| | 026
VERIFY CORRECT MACHINE
| | CONFIGURATION (RUN PID 0150
| UNDER DCP OPTION 18). IF
| | CONFIGURATION IS WRONG, GO TO
| | MAP 1150. IF OK, SELECT AND
| | RUN THE PROGRAM FOR THE
| | SUSPECT UNIT.
| | (IF YOU ARE NOT POSITIVE
| | ABOUT WHICH ROUTINES TO RUN,
| GO TO THE MAP ENTRY POINT
| | GIVEN FOR DIRECTIONS)
ENTRY
UNIT
                  PID
                        MAP POINT
| | -----
                  ____
                        ---- -----
| | PROCESSOR
                  1205 1205 A
                   1210 1210 A
| | CPU STORAGE
| | UPDATE STORAGE
                   1212 ----
                              -
| | (SEE NOTE 2 BELOW)
I I KEYBOARD
                  1300 1300 A
                   1400 1400 A
DISPLAY
| | PRINTER(5241)
                   2300 2001
                             A
                  2300 3001
| | PRINTER(5242)
                               A
| | COMMUNICATION
                   5000 ----
| | FEATURES/RPQ'S (SEE NOTE 2)
| | (STEP 026 CONTINUES)
11
11
88
JK
```

```
18AUG81 PN6841656
EC994445 PEC987896
MAP 1000-7
```

MAP 1000-7

С JK SYSTEM 23 77 4 START MAP 1 1 1 11 PAGE 8 OF 10 1 11 1 | | (STEP 026 CONTINUED) 1 | | NOTE 2: USE DCP OPTION '10'. 031 | | SEE DIAGNOSTIC USERS GUIDE | 0001, FOR THE FEATURE/RPQ IN | | QUESTION, TO DETERMINE THE | | PID NUMBER AND MAP ENTRY | POINT FOR THE FEATURE/RPQ | | DIAGNOSTIC PROGRAM. 11 | | WAS AN ERROR FOUND OR SHOWN | | BY THE PROGRAM? IIYN 111 | | 027 BY | | RETURN TO THE DCP | | ENTERING 'ATTN-9' UNTIL THE | | DCP MENU IS DISPLAYED. | | | GO TO PAGE 9, | | | STEP 032, | | ENTRY POINT B. 028 | | GO TO THE MAP ASSOCIATED WITH | | THE FAILING PROGRAM. | | (SEE TABLE IN THE PRECEDING | | STEP FOR ENTRY POINTS). 029 | GO TO MAP 1501, ENTRY POINT A. t 030 5241 PRINTER GO TO MAP 2001, ENTRY POINT A. \*\*\*\*\*\*\*\*\*\*\*\*\*\*\*\*\*\*\* 5242 PRINTER GO TO MAP 3001, ENTRY POINT A. FOR OTHER PRINTER ATTACHED, GO TO THE ENTRY MAP OF THAT PRINTER.

I 031 GO TO THE TRAP MAP. GO TO MAP 1220, ENTRY POINT A.

> 18AUG81 PN6841656 EC994445 PEC987896 MAP 1000-8

SYSTEM 23 Start Map

PAGE 9 OF 10

032 (ENTRY POINT B)

- 1. RUN ALL DIAGNOSTIC PROGRAMS IN THE SEQUENCE SHOWN BELOW. (SEE THE MAP ENTRY POINT GIVEN FOR THE SPECIFIC SEQUENCE OF ROUTINES TO BE RUN.)
- 2. IF AN ERROR IS FOUND DURING THE PROGRAM RUN, GO TO THE ASSOCIATED MAP SHOWN.

|                       |           |         | ENTRY |
|-----------------------|-----------|---------|-------|
| UNIT                  | PID<br>   | MAP<br> | POINT |
| KEYBOARD              | 1300      | 1300    | A     |
| CONFIGURATION DISPLAY | 0150      | 1150    | A     |
| (SEE NOTE 3 BELOW)    |           |         |       |
| PROCESSOR             | 1205      | 1205    | A     |
| CPU STORAGE           | 1210      | 1210    | A     |
| UPDATE STORAGE        | 1212      |         | -     |
| (SEE NOTE 4)          |           |         |       |
| DISKETTE (ALL DRIVES) | 1505      | 1501    | AA    |
| (RUN SECTIONS 1 AND   | 2 ONLY)   |         |       |
| DISKETTE (ALL DRIVES) | 1510      | 1501    | DD    |
| DISKETTE (51TD)       | 1510      | 1500    | G     |
| (RUN 1510 USING A 2   | D DISKET  | TE)     |       |
| DISKETTE (DRIVE 3/4)  | 1500      | 1501    | AA    |
| (SEE NOTE 5)          |           |         |       |
| PRINTER (5241)        | 2300      | 2001    | В     |
| PRINTER (5242)        | 2300      | 3001    | В     |
| DISPLAY               | 1400      | 1400    | A     |
| COMMUNICATION         | 5000      |         | -     |
| FEATURES/RPQ'S        | (SEE NOTI | E 4)    |       |
| NOTE 3: TO RUN        | PID       | 0150    |       |
| (CONFIGURATIO         | N DISPLAY | 1)      |       |
| DCP OPTION            | 18 MUST   | BE      |       |
| SELECTED.             |           |         |       |
| (STEP 032 CONTINUES)  |           |         |       |

- 18AUG81 PN6841656
- EC994445 PEC987896

SYSTEM 23

START MAP

PAGE 10 OF 10

(STEP 032 CONTINUED)

- NOTE 4: USE DCP OPTION '10'. SEE DIAGNOSTIC USERS GUIDE 0001, FOR THE FEATURE/RPQ IN QUESTION, TO DETERMINE THE PID NUMBER FOR THE FEATURE/RPQ DIAGNOSTIC PROGRAM.
- NOTE 5: IF DRIVES #3 AND #4 ARE SHARED, POWER DOWN BOTH PROCESSORS ATTACHED TO THE SHARED DISKETTE FILE. INSERT THE DIAGNOSTIC DISKETTE IN DRIVE 3/4. POWER UP BOTH PROCESSORS, SELECT PID 1500 (ROS **RESIDENT DISKETTE TEST)** AND EXECUTE PID 1500 IN LOOP MODE ON BOTH ŝ. PROCESSORS. SEE DIAGNOSTIC USER GUIDE 0001. FOR OPERATING INSTRUCTIONS.

WAS AN ERROR FOUND BY THE PROGRAM(S)? Y N 1 1 033 1 NO ERROR FOUND. FAILURE MAY BE 1 INTERMITTENT. GO TO 1 INTERMITTENT MAP. 1 GO TO MAP 1225, ENTRY POINT A. 1 034 GO TO THE MAP ASSOCIATED WITH THE FAILING PROGRAM.

18AUG81 PN6841656

EC994445 PEC987896

MAP 1000-10

SYSTEM 23

INITIAL FAILURE

PAGE 1 OF 4

ENTRY POINTS

| EVIT | DOTNTO  |  |
|------|---------|--|
| EXII | PUINIS. |  |

| FROM          |   | ENTER          | THIS MAP       |                |
|---------------|---|----------------|----------------|----------------|
| MAP<br>NUMBER |   | ENTRY<br>Point | PAGE<br>NUMBER | STEP<br>NUMBER |
| 1000          | 1 | A              | 1              | 001            |

| EXIT TH        | IS MAP         | TO            |                |  |
|----------------|----------------|---------------|----------------|--|
| PAGE<br>NUMBER | STEP<br>NUMBER | MAP<br>NUMBER | ENTRY<br>Point |  |
| 3              | 008            | 1200          | B              |  |
| 1              | 003            | 1250          | A              |  |
| 2              | 006            | 1250          | A              |  |
| 4              | 023            | 1400          | A              |  |
| 4              | 025            | 1400          | A              |  |
|                |                |               | -              |  |

001 (Entry Point A)

```
DOES THE AUDIBLE ALARM SOUND
INSIDE OF 30 SECONDS AFTER
TURNING POWER ON?
YN
L
002
1. REMOVE
            THE REAR COVER
    (ACCESS PANEL) LOCATED AT
THE REAR OF THE CPU UNIT.
1
    (SEE SM 1220).
2. POWER ON.
1
| 3. OBSERVE THE 'POWER GOOD' LED
    LOCATED AT THE REAR OF THE
.
    POWER SUPPLY. (IF LED IS
ł.
    LIGHTED, +5, -5, +12, -12V
L
    DC ARE ALL OK. DOES NOT
    INCLUDE +24V DC.). (SEE SM
    1240).
| IS THE LED LIGHTED?
Y N
11
1 003
| GO TO POWER MAP
| | GO TO MAP 1250,
| | ENTRY POINT A.
11
11
11
         COPYRIGHT IBM CORP 1981
11
32
A B
```

14AUG81 PN6841651

EC994445 PEC987896

```
MAP 1100-2
           SYSTEM 23
B
1
           INITIAL FAILURE
I
          PAGE 2 OF 4
1
l
004
1. PUT THE CPU PLANAR BOARD IN NOTE 1
                                       GENERAL LOGIC PROBE SET UP
   THE SERVICE POSITION. (SEE SM
                                          (SEE SM 1230)
   1230).
2. USING THE CE LOGIC PROBE, READ
The ce register test pins on
                                     A) TECHNOLOGY SWITCH = MULTI
B) Latch Switch = None
                                     C) GATE REF. SWITCH = GND
   THE CPU PLANAR BOARD. RECORD
   RESULTS. (SEE SM 1230 FOR
                                      D) POWER LEAD (BLACK) = GND
                                       E) POWER LEAD (RED) = +5V
   LOCATIONS.) (SEE NOTE 1.)
                                       F) PROBE GROUND LEAD = GND
                                       G) TEST 'UP' LIGHT = +5V
                                       H) TEST 'DOWN' LIGHT = GND
ARE THE CE REGISTER TEST PINS
EQUAL TO A HEX VALUE OF '01' TO
'06'? (IF THE CE REGISTER TEST
PINS HAVE 'PULSING' SIGNALS,
ANSWER THE QUESTION 'NO'.)
YN
I 005
| MEASURE THE DC VOLTAGES AT THE
I CPU PLANAR BOARD CONNECTOR P4
| (SEE SM 1211 AND 1230 FOR
| LOCATIONS AND VOLTAGES).
ł
| ARE ALL VOLTAGES CORRECT?
I Y N
1 1 006
| | GO TO POWER MAP
| | GO TO MAP 1250,
| | ENTRY POINT A.
11
007
| 1. REPLACE CPU PLANAR BOARD
    (SEE SM 1230).
Т
2. VERIFY REPAIR.
| -NOTE- IF PROBLEM REMAINS AFTER
I REPLACEMENT OF PLANAR BOARD,
| SEE NOTE 1, PAGE 2, MAP 1200.
Ł
1
1
ł
                                                   14AUG81 PN6841651
1
ł
                                                    EC994445 PEC987396
3
```

MAP 1100-2

č

A C SYSTEM 23 Ε 1 2 INITIAL FAILURE 1 1 L 11 PAGE 3 OF 4 L 11 L ł 800 1 014 | RECORD ERROR CODE AND GO TO THE I POWER ON TEST MAP. | GO TO MAP 1200, ENTRY POINT B. L 009 OPERATOR ENSURE THAT THE 'BRIGHTNESS' CONTROL IS SET AT THE CENTER OF ITS ADJUSTMENT RANGE. IS IT CORRECT? YN 1 010 ADJUST THE BRIGHTNESS CONTROL. DOES THE CRT NOW WORK CORRECTLY? Y N I DID THE ADJUSTMENT CORRECT THE 1 I PROBLEM? 015 IYN | | 011 **I ENTRY POINT C.** 11 l | | GO TO STEP 013, 016 | | ENTRY POINT B. 1 012 1230). PROBLEM CORRECTED. VERIFY I REPAIR. 1 013 1230 FOR CARD AND 1212 FOR (ENTRY POINT B) CABLE). IS THE CRT SIGNAL CABLE CONNECTED 3. VERIFY REPAIR. DIRECTLY INTO THE CPU PLANAR BOARD? (NO COMPOSITE VIDEO RPQ AND/OR WORD PROCESSING SUPPORT CARD PRESENT.) (SEE SM 1230 AND 1205). YN 1 1 1 1 1 1 1 I 1 1 11 14AUG81 1 1 1 EC994445 PEC987896 ł 4 DE

- 1. REMOVE THE CABLE CONNECTING THE COMPOSITE VIDED RPQ AND/OR THE WORD PROCESSING SUPPORT CARD TO THE CPU PLANAR BOARD (SEE SM 1205, 1230 AND 1212).
- 2. REMOVE THE CRT SIGNAL CABLE CONNECTOR FROM THE COMPOSITE VIDEO RPQ CARD AND/OR THE WORD PROCESSING SUPPORT CARD AND CONNECT IT INTO THE CPU PLANAR BOARD CRT SIGNAL CABLE SOCKET (SEE SM 1205 AND 1230).

| GO TO PAGE 4, STEP 017, 1. REPLACE THE COMPOSITE VIDEO RPQ CARD (SEE SM 1205 AND

2. REPLACE THE WORD PROCESSING CARD OR CABLE (SEE SM 1205 AND

MAP 1100-3

PN6841651

```
FGH
D
           SYSTEM 23
                                                         MAP 1100-4
3
                                     111
           INITIAL FAILURE
ł
                                     PAGE 4 OF
Ł
                        4
                                     . . .
L
                                     L
                                       11
                                     1
017
                                     021
(ENTRY POINT C)
                                     1 1. REPAIR/REPLACE CRT SIGNAL
                                     CABLE (SEE SM 1411)
USING THE CE LOGIC PROBE, PROBE
                                     11
                                     | | 2. VERIFY REPAIR.
THE HORIZONTAL, VERTICAL, AND
VIDEO SIGNALS IN THE CRT SIGNAL
                                    11
CABLE CONNECTOR AT THE CRT END,
                                     022
PINS F, J AND K. (SEE SM 1411
                                     | OBSERVE THE FILAMENT ON THE
FOR LOCATIONS).
                                     | CRT.
(SEE NOTE 1 ON PAGE 2 OF THIS
                                     MAP)
                                     | IS IT LIGHTED?
                                     I Y N
ARE ALL LINES PULSING?
                                     1 1
                                     023
YN
                                     | GO TO THE DISPLAY MAP.
018
                                     | | GO TO MAP 1400,
DISCONNECT CRT SIGNAL CABLE AT
                                     | | ENTRY POINT A.
| THE CRT END AND PROBE THE SAME
                                     1 1
| SIGNALS AT THE CRT END OF THE
                                     1 024
                                     I REPLACE CRT DISPLAY UNIT. (SEE
I CABLE.
I
                                     | SM 1430).
ARE ALL LINES PULSING?
                                     I Y N
                                     025
GO TO THE DISPLAY MAP.
                                     GO TO MAP 1400, ENTRY POINT A.
| | 019
| | DISCONNECT THE CRT
                         SIGNAL
I CABLE FROM THE CPU PLANAR
         AND PROBE THE SAME
BOARD
| | SIGNALS ON THE CPU CRT SIGNAL
I CABLE JACK (SEE SM 1212 FOR
[ | LOCATIONS).
1
 | | ARE ALL LINES PULSING?
N Y I
1 020
| | | 1. REPLACE CPU PLANAR BOARD
       (SEE SM 1230).
111
111
| | 2. VERIFY REPAIR.
| | -NOTE- IF PROBLEM REMAINS
| | AFTER REPLACEMENT OF PLANAR
 | | BOARD, SEE NOTE 1, PAGE 2,
I
| | | MAP 1200.
111
 11
1 1 1
                                                14AUG81
1 1
                                                         PN6841651
 1
                                                EC994445
                                                           PEC987896
1 1 1
FGH
                                                         MAP 1100-4
```

# CONFIGURATION DISPLAY

PAGE 1 OF 4

### ENTRY POINTS

EXIT POINTS

| FROM          | 1 | ENTER          | THIS MAP       |                |  |  |
|---------------|---|----------------|----------------|----------------|--|--|
| MAP<br>NUMBER | 1 | ENTRY<br>Point | PAGE<br>NUMBER | STEP<br>NUMBER |  |  |
| 1000          | I | A              | 1              | 001            |  |  |
| 1210          | I | A              | 1              | 001            |  |  |
| 2025          | 1 | A              | 1              | 001            |  |  |
| 3025          | I | A              | 1              | 001            |  |  |

| EXIT TH | IS MAP | I TO     |       |  |
|---------|--------|----------|-------|--|
|         |        | <b>+</b> |       |  |
| PAGE    | STEP   | MAP      | ENTRY |  |
| NUMBER  | NUMBER | NUMBER   | POINT |  |
|         |        | +        |       |  |
| 3       | 021    | 1501     | EE    |  |
| 2       | 007    | 2001     | D     |  |
| 2       | 007    | 3001     | D     |  |
|         |        |          |       |  |

001

(ENTRY POINT A)

RUN PID 0150 TO DISPLAY MACHINE CONFIGURATION. CHECK THE MACHINE HISTORY AND VERIFY THAT THE CONFIGURATION DISPLAYED IS CORRECT.

```
IS THE CONFIGURATION CORRECT?
YN
I
002
IS THE STORAGE CONFIGURATION
I CORRECT?
I Y N
| |
| | 003
| | CHECK THE SEATING OF THE
| | STORAGE CARDS (SEE SM 1230).
I ARE THE CARDS SEATED
| | CORRECTLY?
IIYN
004
| | SEAT CARDS AND VERIFY
| | REPAIR.
111
1 1 1
1 | |
111
1 | |
111
1 1 1
        COPYRIGHT IBM CORP 1981
1 1 1
4 2 2
ABC
```

14AUG81 PN6841633

EC994445 PEC987896

MAP 1150-2 BC SYSTEM 23 DE 1 1 CONFIGURATION 11 1 1 11 PAGE 2 OF 11 11 4 1 1 1 1 1 1 1 1 011 005 | REPLACE THE CPU PLANAR BOARD. I REPLACE: 1. CPU PLANAR BOARD (SEE SM | (SEE SM 1230). 1230). 1 I. 012 IS THE TEST JUMPER INFORMATION 1 2. STORAGE CARDS. CORRECT? E 006 YN IS THE PRINTER CONFIGURATION FOR 1 PRINTER PORT #1 CORRECT? 013 YN CHECK FOR TEST JUMPERS I INSTALLED (THERE SHOULD BE NO L TEST JUMPERS INSTALLED FOR 007 I (ENTRY POINT C) | NORMAL OPERATION) (SEE SM | 1230). | GO TO THE MAP ENTRY POINT SHOWN | ARE THE TEST JUMPERS OFF? BELOW: IYN 11 **5241 PRINTER** | | 014 | GO TO MAP 2001, ENTRY POINT D. -----I REMOVE THE TEST JUMPERS AND | | VERIFY THE REPAIR. 5242 PRINTER | GO TO MAP 3001, ENTRY POINT D. \_\_\_\_\_ 015 I REPLACE THE CPU PLANAR BOARD | FOR OTHER PRINTER ATTACHED, GO I TO THE ENTRY MAP OF THAT | (SEE SM 1230). | PRINTER. 016 1 IS THE INFORMATION ABOUT THE 'NO 800 IS THE COUNTRY SELECT INFORMATION INTERNAL DISKETTE JUMPER' CORRECT? (IF JUMPER IS NOT CORRECT? YN INSTALLED, NO MESSAGE WILL BE DISPLAYED.) I 1 009 YN CHECK THE JUMPERS (SEE SM 017 | 1230). CHECK FOR JUMPER BEING **| ARE THE JUMPERS CORRECT?** I INSTALLED OR NOT (DETERMINE IF SYSTEM CONFIGURATION NEEDS A IYN | JUMPER) (SEE SM 1230). | | 010 1 IS JUMPERING CORRECT? | | CORRECT THE JUMPERS AND IYN | | VERIFY REPAIR. 1 1 1 11 11 1 1 1 11 1 1 1 1 1 1 1 - 1 1 1 1 1 1 1 14AUG81 PN6841633 1 1 1 1 1 EC994445 PEC987896 11 3 3 3 FGH MAP 1150-2 DE
FGH MAP 1150-3 SYSTEM 23 222 CONFIGURATION 1 1 1 1 | | PAGE 3 OF 4 111 111 | | 018 | | CORRECT JUMPERING AND VERIFY | | REPAIR 11 | 019 | REPLACE CPU PLANAR BOARD (SEE | SM 1230). 1 020 IS THE DISKETTE CONFIGURATION -NOTE- IF THE EXTERNAL DRIVES (3 AND 4) ARE SHARED WITH ANOTHER CORRECT? YN PROCESSOR, CONFIGURATION RESULTS ARE NOT RELIABLE IF THE OTHER PROCESSOR IS USING THE EXTERNAL 11 DRIVES. IF THIS OCCURS, POWER DOWN THE OTHER PROCESSOR AND RUN PID 0150 AGAIN. 1 021 | GO TO MAP 1501, ENTRY POINT EE. 1 022 IS THE '2ND PRINTER PORT' INFORMATION CORRECT? YN 1 1 023 | CHECK SEATING OF 2ND PRINTER | PORT ATTACHMENT CARD. IF OK, REPLACE: 1. DISKETTE ATTACHMENT CARD (SEE SM 1205 AND 1511). 1 2. CPU PLANAR BOARD (SEE SM 1230). 1 | 3. VERIFY REPAIR. 1 024 IS THE 'PRINTER ATTACHED TO 2ND PRINTER PORT' INFORMATION CORRECT? YN 11 11 11 11 14AUG81 PN6841633 11 11 EC994445 PEC987896 4 4 MAP 1150-3 JK

MAP 1150-4

AJK SYSTEM 23 1 3 3 CONFIGURATION 111 111 PAGE 4 OF 4 | 025 | | GO TO PAGE 2, STEP 007, | | ENTRY POINT C. 11 026 IS THE COMMUNICATIONS | ATTACHMENT INFORMATION CORRECT? YN | | 027 | | CHECK SEATING OF | | COMMUNICATIONS ATTACHMENT | | CARD. IF OK, REPLACE: 1 1 | | 1. DISKETTE ATTACHMENT CARD (SEE SM 1205 AND 1511). 11 1 2. CPU PLANAR BOARD (SEE SM 1 1230). 11 | | 3. VERIFY REPAIR. 028 Ł | GO TO STEP 029, | ENTRY POINT B. 029 (ENTRY POINT B) PROBLEM WITH THE NO CONFIGURATION. RETURN TO THE MAP THAT SENT YOU HERE.

> 14AUG81 PN6841633 EC994445 PEC987896

> > MAP 1150-4

POWER-ON RESET

PAGE 1 OF 13

ENTRY FOINTS

-------FROM | ENTER THIS MAP -------MAP | ENTRY PAGE STEP NUMBER | POINT NUMBER NUMBER -------1000 | A 1 1100 | B 2 001 800 1201 B 2 800 001 (ENTRY POINT A) IS THE CUSTOMER SYMPTOM 'SYSTEM WORKS OK BUT AUDIBLE ALARM DOES NOT SOUND'? YN L 1 002 I (ENTRY POINT C) I. L DOES THE DISPLAY SHOW THE -JAPAN ONLY- IF THE 'JAPAN' | POWER-ON DIAGNOSTIC ROUTINE COUNTRY SELECT JUMPER IS | RESULTS INDICATORS AT THE TOP INSTALLED (SEE SM 1230), A I OF THE DISPLAY? (IF THE TEST NUMERIC '1' WILL BE DISPLAYED AS | APPEARS TO BE 'LOOPING', ANSWER A 'P' CHARACTER DURING THE POWER I 'NO'.) (SEE DIAGNOSTIC USER ON ROUTINES IF A PRINTER IS NOT | GUIDE 0001, PID 1200, FOR ATTACHED TO THE SYSTEM. | DESCRIPTION OF POR RESULTS | INDICATORS.) I Y N 11 003 | | FIRST TIME AT THIS STEP? IIYN 1 1 1 | | 004 | | REPLACE: | | | 1. STORAGE CARD(S). | 2. CPU PLANAR BOARD (SEE SM 1230). 1 1 1 1 1 1 1 1 1 1 1 1 COPYRIGHT IBM CORP 1981 18AUG81 PN6841652 11 1 EC994445 PEC987896 322 ABC MAP 1200-1

```
BC
          SYSTEM 23
                                                           MAP 1200-2
1 1
          POWER-ON RESET
1
1 1
          PAGE 2 OF 13
1 1
005
1. POWER OFF AND SEE IF EITHER JUMPER A1 (CE LOOP ON
    NOTE---->
н
                                      TEST) OR A4 (FACTORY TEST) ARE
2. PLACE 'STOP ON ERROR' JUMPER
                                      INSTALLED (SEE SM 1230), REMOVE
                LANAR BOARD (SEE
For Jumper
     ON THE CPU PLANAR BOARD (SEE
                                      THEM AND RETURN TO MAP 1000,
1
    SM 1230
                                     ENTRY POINT A. IF JUMPERS ARE
LOCATIONS).
                                      OK, CONTINUE WITH THE NEXT STEP.
1 3. POWER ON THE CPU.
| GO TO PAGE 1, STEP 002,
| ENTRY POINT C.
006
IS A 'TRAP' MESSAGE DISPLAYED AT
THE BOTTOM OF THE DISPLAY?
YN
I
1 007
| DID THE POWER ON RESET TEST
HANG WITHOUT SHOWING AN ERROR
| INDICATOR?
I Y N
11
800 |
| | (ENTRY POINT B)
| | COMPARE THE ERROR CODE WITH THOSE SHOWN IN TABLE A AND TAKE THE
 | RECOMMENDED ACTION. IN CASE OF MORE THAN ONE ERROR, USE THE FIRST
1
| | ERROR TO DETERMINE THE REPAIR ACTION.
1 1
| | NOTE 1: IF THE FAILURE IS STILL PRESENT AFTER REPLACING THE
| | RECOMMENDED FRU, THE CPU BOARD OR ANOTHER FRU PLUGGED INTO THE CPU
| | BOARD MAY BE CAUSING THE PROBLEM. CARD EXCHANGE IS THE RECOMMENDED
I PROCEDURE TO CORRECT THIS TYPE OF FAILURE. ALSO MEASURE THE DC
| | VOLTAGES AT THE CPU PLANAR BOARD (P4). (SEE SM 1211, 1230, 1205). IF
| | A VOLTAGE IS WRONG, GO TO MAP 1250. IF VOLTAGE IS ALL RIGHT, AND
| | CARD REPLACEMENT HAS NOT SOLVED THE PROBLEM, GO TO MAP 1225 AND
| | PERFORM CHECKS RECOMMENDED IN THAT MAP.
1 1
              CAUTION
1 1
| | #### POWER DOWN BEFORE REMOVING/REPLACING CARDS OR CABLES. ####
11
ł
1 1
| | (STEP 008 CONTINUES)
18AUG81
                                                           PN6841652
1 1
                                                  EC994445 PEC987896
3.2
DE
                                                          MAP 1200-2
```

POWER-ON RESET

PAGE 3 OF 13

(STEP 008 CONTINUED)

## TABLE A

|--|--|

| ХX | ****         | (XXXX)            | (XXXX)         | exe)             | {XXXXXXXXXXXXXXXXXXXXXXXXXXXXXXXXXXXXX            | ¥ |
|----|--------------|-------------------|----------------|------------------|---------------------------------------------------|---|
| ×  |              | CODE              |                | ×                | REPAIR ACTION                                     | × |
| XX | ****         | <del>{</del> **** | ( <b>*</b> *** | <del>(X)</del>   | ***************************************           | ¥ |
| ×  |              |                   |                | ×                |                                                   | ¥ |
| ×  |              |                   |                | ¥                | FAILURE IN CPU INSTRUCTIONS, REGISTERS, FLAGS OR  | ¥ |
| ×  |              |                   |                | ¥                | DATA AND ADDRESS BUSES. CHECK TO ENSURE THAT +5   | ¥ |
| ×  | FF,          | 00 08             | 2 01           | ×                | VOLTS (+/- 10%) IS PRESENT ON CPU PLANAR BOARD    | ¥ |
| ×  |              |                   |                | ×                | (SEE SM 1230). IF OK, REMOVE ALL CARDS (SM 1205   | ¥ |
| ×  |              |                   |                | ×                | AND 1230) AND CABLES (EXCEPT POWER) FROM THE CPU  | ¥ |
| ×  |              |                   |                | ¥                | PLANAR BOARD AND RUN THE TEST AGAIN. IF THE ERROR | ¥ |
| ×  |              |                   |                | ×                | CODE CHANGES, START REINSTALLING CARDS ONE AT A   | ¥ |
| ×  |              |                   |                | ×                | TIME TO ISOLATE THE FAILING FRU. IF THE ERROR     | ¥ |
| ¥  |              |                   |                | ¥                | CODE REMAINS THE SAME, REPLACE THE CPU PLANAR     | ¥ |
| ¥  |              |                   |                | ¥                | BOARD (SEE SM 1230). IF PROBLEM NOT FIXED, SEE    | ¥ |
| ¥  |              |                   |                | ¥                | NOTE 1, PAGE 2, THIS MAP.                         | ¥ |
| ×  |              |                   |                | ×                |                                                   | ¥ |
| ×× | ****         | <b>***</b> **     | *****          | ee)              | ***************************************           | ¥ |
| ×  |              |                   |                | ×                |                                                   | ¥ |
| ×  |              |                   |                | ¥                | CRC ERROR IN FIRST ROS MODULE. ISOLATE AS DE-     | × |
| ×  |              | 02                |                | ×                | SCRIBED IN ERROR '01'. IF ERROR CODE DOES NOT     | ¥ |
| ¥  |              |                   |                | ¥                | CHANGE, REPLACE CPU PLANAR BOARD (SEE SM 1230).   | ¥ |
| ×  |              |                   |                | ×                | IF THE ERROR CODE CHANGES, RECONNECT CARDS UNTIL  | × |
| ×  |              |                   |                | ¥                | FAILURE IS ISOLATED. IF PROBLEM NOT FIXED, SEE    | ¥ |
| ¥  |              |                   |                | ¥                | NOTE 1, PAGE 2, THIS MAP.                         | ¥ |
| ×  |              |                   |                | ×                |                                                   | ¥ |
| ×× | ****         | *****             | *****          | ( <del>x</del> ) | ***************************************           | ¥ |
| ×  |              |                   |                | ×                |                                                   | ¥ |
| ×  |              |                   |                | ¥                | RESERVED: IF THIS ERROR CODE IS FOUND IN THE      | ¥ |
| ¥  |              | 03                |                | ¥                | CE REGISTER TEST POINTS REPLACE CPU PLANAR BOARD  | ¥ |
| ¥  |              |                   |                | ¥                | (SEE SM 1230).                                    | ¥ |
| ×  |              |                   |                | ×                | ;                                                 | ¥ |
| ×  |              |                   |                | ×                | 3                                                 | ¥ |
| ×  |              |                   |                | ¥                | 3                                                 | ¥ |
| ×× | <b>***</b> * | *****             | *****          | ×)               |                                                   | × |

(STEP 008 CONTINUES)

18AUG81 PN6841652

EC994445 PEC987896

```
SYSTEM 23
```

PAGE 4 OF 13

## (STEP 008 CONTINUED)

| ЖX        | ***********  | XX     | {**************************************           | €¥       |
|-----------|--------------|--------|---------------------------------------------------|----------|
| ×         |              | ¥      |                                                   | ¥        |
| ¥         |              | ×      | FAILURE IN FIRST 16K BLOCK OF BASE STORAGE OR IN  | ×        |
| ×         | 64           | ¥      | STORAGE SUPPORT CIRCUITS ON CPU PLANAR ROAPD      | ×        |
| ×         | ΨT           | ¥      | EVOLANCE THE BASE STOPAGE CADD TE THE BOODIEM     | x        |
| Ĵ.        |              | ~      | EAVERANCE THE DADE DIVLAGE CARD, IF THE FRUBLEM   | ×        |
| *         |              | *      | 15 NUL CURRECTED, THEN REPLACE THE CPU PLANAR     | *        |
| ¥         |              | ×      | BOARD (SEE SM 1230). IF PROBLEM NOT FIXED, SEE    | ×        |
| ×         |              | ¥      | NOTE 1, PAGE 2, THIS MAP.                         | ×        |
| ×         |              | ×      |                                                   | ×        |
| XX        | *******      | ××     | ***************************************           | (¥       |
| ¥         |              | ¥      |                                                   | ×        |
| ×         |              | ×      | CANNOT INITIALIZE AND SYNC. THE CRT AND DMA       | ×        |
| ×         | 05           | ×      | CONTROLLERS. REPLACE: 1) CPU PLANAR BOARD (SFF    | ×        |
| ¥         |              | ¥      | SM 1230), 2) STORAGE CARD CONTAINING THE EIDST    | ¥        |
| ¥         |              | Ŷ      | SAK OF PEAD/UPITE STOPACE (BASE STOPACE) 3) OPT   | ×        |
| ×         |              | ×      | TOR OF READ/WRITE STORAGE (DAJE STORAGE); 37 CRT  | ×        |
| *         |              | Ĵ      | ADDENDLI (DEE DI'I 1400). IF FRUDLEN NUT FIXED,   | <b>X</b> |
| *         |              | ×      | SEE NUIE 1, PAGE 2, INIS MAP.                     | *        |
| ×         |              | ×      |                                                   | ×        |
| XX        | *****        | ××3    | ***************************************           | EX       |
| ×         |              | ×      |                                                   | ×        |
| ¥         |              | ×      | FAILURE IN CRT INTERFACE LINES (HORIZONTAL,       | ×        |
| ×         | 06 (LATCHES) | ×      | VERTICAL, OR VIDEO). DISCONNECT CRT CABLE AT THE  | ¥        |
| ¥         | 07 (ON CRT)  | ×      | CPU END. RUN TEST AGAIN. IF TEST ENDS WITHOUT     | ×        |
| ×         |              | ×      | ERROR (AN AUDIBLE ALARM AFTER APPROXIMATELY 30-45 | 5×       |
| ¥         |              | ¥      | SECONDS INDICATES CORRECT ENDING), AFTER          | ×        |
| ×         |              | Ŷ      | DEMOVING THE ODT CARLE DEDIACE: 1) ODT ACCEMBLY   | *        |
| ×         |              | Ŷ      | REHUVING THE ORT CADLE) REFERCES IN ORT ADJENDET  | ž        |
| *         |              | ,<br>U | (JEE JN 1430), 2) UKI CADLE.                      | ×        |
| *         |              | *      | IF LEDI FAILS AT EKKUK 'US' IN THE CE LATCHES,    | *        |
| *         |              | *      | WITH THE UKT CABLE REMOVED, REPLACE THE CPU       | <b>R</b> |
| ¥         |              | ×      | PLANAR BOARD (SEE SM 1230). IF PROBLEM NOT        | ¥        |
| ×         |              | ×      | FIXED, SEE NOTE 1, PAGE 2, THIS MAP.              | ×        |
| ¥         |              | ×      |                                                   | ¥        |
| ××        | ***********  | ××)    | ***************************************           | EX       |
| ¥         |              | ¥      |                                                   | ×        |
| ×         | 08           | ×      | FAILURE IN PAGE REGISTERS. REPLACE CPU PLANAR     | ×        |
| ×         |              | ¥      | BOARD (SEE SM 1230). IF PROBLEM NOT FIXED,        | ×        |
| ×         |              | ×      | SEE NOTE 1, PAGE 2, THIS MAP.                     | ×        |
| ¥         |              | ×      |                                                   | ×        |
| **        | *****        | × ¥ ¥  |                                                   |          |
| <b>**</b> | ********     | ~ ~ 7  | ***************************************           | ~ ~      |

(STEP 008 CONTINUES)

18AUG81 PN6841652 EC994445 PEC987896

POWER-ON RESET

PAGE 5 OF 13

#### (STEP 008 CONTINUED)

| XXX   | **********  | *****       | *******     | ******    | *********    | ******             | XXX      | €×         |
|-------|-------------|-------------|-------------|-----------|--------------|--------------------|----------|------------|
| ×     |             | ×           |             |           |              |                    |          | ×          |
| ×     | 09          | × CF        | RC FAILURE  | IN ROS. R | EPLACE CPU P | LANAR BOARD,       |          | ×          |
| ×     | THROUGH     | ¥ P/        | ATCH MODULE | , OR CO-P | LANAR (SEE C | HART BELOW).       | IF       | ×          |
| ×     | 19          | × NO        | DT REPAIRED | , SEE NOT | E 1, PAGE 2, | THIS MAP.          |          | ×          |
| ×     |             | ×           |             |           |              |                    |          | ×          |
| ¥     |             | ×           | ** TOP VI   | EW OF PLA | NAR SEEN FRO | M THE REAR ×       | ×        | ¥          |
| ×     |             | ×           |             |           |              |                    |          | ×          |
| ×     |             | ×           | =====       | ======    | < NOT FO     | IUND ON            | 1        | ×          |
| ×     |             | ×           |             | 11        | < SOME E     | ARLY               | I.       | ×          |
| ×     |             | ×           | =3=40=      | =3=60=    | < MACHIN     | IES                | I        | ×          |
| ×     |             | ×           |             |           |              |                    | 1        | ×          |
| ×     |             | ×           | =====       | =====     |              |                    | I        | ×          |
| ×     |             | ×           | 19          | OD        |              |                    | I        | <b>`X</b>  |
| ×     |             | ¥           | =7=60=      | =1=60=    |              |                    | ł        | ¥          |
| ¥     |             | ×           |             |           | ********     | *********          | ×        | ×          |
| ×     |             | ×           | =PATCH=     | =====     | * PHYSICAL   | LOCATION           | <b>X</b> | ¥          |
| ¥     |             | ×           | 18          | 00 1      | ¥ OF ROS M   | IODULES            | X        | ×          |
| ¥     |             | ×           | =7=40==     | =1=40=    | * FOR EACH   | ERROR CODE         | ×        | ¥          |
| ×     |             | ×           |             |           | ********     | **********         | ×        | ×          |
| ×     |             | ¥           | =====       | =====     |              |                    | I        | ¥          |
| ×     |             | ×           | 17          | 0B        | -KEY         | -                  | 1        | ×          |
| ¥     |             | ×           | =6=60=      | =0=60=    | 2222         | :=                 |          | ×          |
| ×     |             | ×           |             |           | XX           | 1                  |          | ×          |
| ×     |             | ×           | ======      | =====     | =Y=ZZ        | !=                 | I        | ¥          |
| ×     |             | ×           | 16          | 0A        | XX=POD E     | RROR CODE          | ļ        | ×          |
| ¥     |             | ¥           | =6=40=      | =0=40=    | Y=ROS P      | AGE VALUE          | 1        | ×          |
| ×     |             | ×           |             |           | ZZ=HIGH      | ORDER BYTE O       | F        | ¥          |
| ×     |             | ×           | =====       | ======    | FIRST        | ADDRESS IN         | !        | ×          |
| ×     |             | ×           | 15          | 091       | ROS M        | IDDULE.            | !        | ×          |
| ×     |             | ×           | =5=60=      | =0=20=    |              |                    | ļ        | ×          |
| ×     |             | ×           |             |           | (CABLE)-     |                    | - !      | *          |
| ×     |             | ×           |             |           |              |                    |          | *          |
| ×     |             | *           | 14          | 1 02 1    | 1 1 09 1     | CU-PLANAK<br>Roard |          | ×          |
| ×     |             | *           | =5=40=      | =0=00=    | 1 -0-20-     | SUARD.             | 1 1      | ×          |
| *     |             | *           |             |           |              | COME EADLY         |          | ×          |
| *     |             | *           |             |           |              | MACHINES           |          | ×          |
| ×     |             | ×           |             |           | 10           | PAGAINES.7         | 1 1      | Ŷ          |
| ×     |             | ~<br>¥      |             |           | 1 -3-40-     |                    |          | ¥          |
| Ŷ     |             | *           | ======      |           |              |                    | ii       | ×          |
| Ŷ     |             |             | 12          |           |              |                    |          | ¥          |
| Ŷ     |             | ¥           | =4=41=      |           | =3=60=       |                    | ii       | ¥          |
| ¥     |             |             |             |           |              |                    | - 1      | ×          |
| ~ ~ ~ |             | XXXXXX<br>Y | ( <i></i>   | ********  | ***********  | *****              | ***1     | <b>{</b> ¥ |
| ***   | *********** | ~~~~        |             | ~~~~~~    |              |                    |          |            |

(STEP 008 CONTINUES)

18AUG81 PN6841652

EC994445 PEC987896

POWER-ON RESET

PAGE 6 OF 13

## (STEP 008 CONTINUED)

| XXX  | ********* | ***************************************              | E      |
|------|-----------|------------------------------------------------------|--------|
| ×    |           | * *                                                  | E      |
| ×    |           | * CRC FAILURE IN ROS LOCATED ON I/O FEATURE CARDS. * | ŧ      |
| ×    |           | * (ASSIGNMENT OF ROS SPACE SPECIFIED BY THESE *      | £      |
| ×    | 14        | * NUMBERS IS NOT SPECIFIED AT THIS TIME.) IF ONE OF* | £      |
| ×    | THROUGH   | * THESE INDICATORS SHOWS AN ERROR, REMOVE ALL I/O *  | ŧ      |
| ¥    | 26        | * CARDS (SM 1205) AND RUN THE POWER ON TEST AGAIN. * | ŧ      |
| ¥    |           | * IF AN ERROR IS STILL PRESENT, REPLACE THE CPU      | ŧ      |
| ¥    |           | * PLANAR BOARD (SEE SM 1230). IF THE FAILURE         | ŧ      |
| ×    |           | * DISAPPEARS, PLUG FEATURE CARDS TO FIND THE         | ŧ      |
| ×    |           | X FAILING FRU. IF PROBLEM REMAINS. SEE NOTE 1.       | ŧ      |
| ¥    |           | * PAGE 2. THIS MAP.                                  | ŧ      |
| ***  | ********* |                                                      |        |
| ¥    |           | ¥                                                    | •      |
| ¥    |           | * COC EATLIDE IN DOS ON SECOND POINTED ATTACHMENT    |        |
| Ŷ    | 27        | * ECATINE DEPLACE FRATURE TE PRORIEM DEMATNS.        | •      |
| ×    | 21        | x CEE NOTE 1 DAGE 2 THIS MAD                         | e      |
| ×    |           | × SEE NOTE I, FROE 2, THIS HAF.                      | 1<br>2 |
| ×××× | ********  | ~<br>                                                | ;<br>e |
| ***  | ********  | ***************************************              | •      |
| *    |           |                                                      | 1      |
| *    | 28        | * SEE REPAIR INFORMATION ASSOCIATED WITH CODES *     | {<br>- |
| ¥    | AND       | * 1A THROUGH 26, LOCATED IN THIS MAP.                | 1      |
| ×    | 29        | ×                                                    | ł      |
| ×    |           | ¥ ¥                                                  | ł      |
| XXX  | ********* | ***************************************              | i      |

#### (STEP 008 CONTINUES)

PAGE 7 OF 13

| (STEP 008 CONTINUE | D)                    | ~~~~~~~~~~      |                            | ~~~~~              |
|--------------------|-----------------------|-----------------|----------------------------|--------------------|
| *                  | FATILIRE TN           | STORAGE         | SFF THF FOI                |                    |
| * *                | FOR FAILIN            | G FRU. (SE      | E SM 1230 F                | OR LOCATIONS).     |
| * *                |                       |                 |                            | ¥                  |
| × ×                | I I                   | STORAG          | E CONFIGURA                | TION   ¥           |
| × ×                |                       |                 |                            | ×                  |
| <b>X</b> X         | (32)                  | K X 1), (3      | 2K X 2)                    | (64K X 1)   *      |
| * *                | (64K                  | + 32K), OR      | (64K X 2)                  |                    |
| * *                | I TEST                | I BASE          | I FFATURE I                | I BASE I X         |
| × ×                | 1                     | STORAGE         | STORAGE                    | I STORAGE   ×      |
| * 2A *             |                       |                 |                            | ×                  |
| * THROUGH *        | 2A                    | I X             |                            |                    |
| * 30 *             |                       |                 |                            | X                  |
| * *                | 28                    | <br>            | X  <br>                    |                    |
| ~ ~ ~ ~ ~ ~ * * *  | 20                    | 1               | i x i                      |                    |
| * *                |                       |                 |                            | ¥                  |
| * *                | 2D                    | I X             | I I                        | ×                  |
| * *                |                       |                 |                            | ×                  |
| * *                | 2E                    | X               | <br> 1                     | *                  |
| * *                | 2F                    |                 | ¥                          | *                  |
| × ×                |                       |                 |                            | ×                  |
| × ×                | 30                    | 1               | I X I                      | ×                  |
| * *                |                       |                 |                            | ×                  |
| * *                |                       |                 |                            | X                  |
| * *                | APE COPPEC            | ILING SIURA     | AGE CAKD. (<br>Add te dedi | LNSURE JUMPERS *   |
| ~ ^<br>* *         | NOT FIXED.            | REPLACE:        | L) CPU PLAN                | AR BOARD, 2) ANY ¥ |
| * *                | OTHER STOR            | AGE CARDS       | IF PRESENT                 | ). THE FOLLOWING * |
| х х                | TABLE DESCI           | RIBES VALII     | D STORAGE C                | ONFIGURATIONS: ×   |
| <b>X X</b>         |                       |                 |                            | *                  |
| * *                | STORAG                |                 | X                          |                    |
| ~ ~ *<br>* *       |                       | -~  JCN   (<br> |                            | ¥                  |
| × ×                | BASE                  | 32K 3           | 52K   64K                  | 64K   64K   *      |
| × ×                | FEATURI               | E     3         | 52K                        | 32K   64K   *      |
| * *                |                       |                 |                            | X                  |
| * *                | y 1111                | 64K STOR/       | AGE CARD JU                | MPERS X            |
| * *                | * (64)<br>111mpepg #' | K IUIALJ        |                            | (96K & 128K) *     |
| ~ ×                |                       | <b>-</b>        |                            |                    |
| * *                | IF PROBLEM            | NOT FIXED,      | SEE NOTE                   | 1, PAGE 2, *       |
| × ×                | THIS MAP.             |                 |                            | ×                  |
| *****              | **********            | *******         | ********                   | *****              |
| (STEP 008 CONTINUE | 5)                    |                 |                            |                    |
|                    |                       |                 |                            |                    |

18AUG81 PN6841652

EC994445 PEC987896

```
SYSTEM 23
```

PAGE 8 OF 13

(STEP 008 CONTINUED)

| **** | ********* | ***************************************         | ××× |
|------|-----------|-------------------------------------------------|-----|
| ¥    |           | ×                                               | ×   |
| ×    | 31        | * READ/WRITE STORAGE PAGE ACCESS FAILURE.       | ×   |
| ×    |           | * REPLACE: 1) CPU PLANAR BOARD (SEE SM 1230).   | ×   |
| ×    |           | * 2) READ/WRITE STORAGE CARD(S). IF PROBLEM NOT | ×   |
| ×    |           | * FIXED, SEE NOTE 1, PAGE 2, THIS MAP.          | ×   |
| ×    |           | ×                                               | ×   |
| **** | ********* | ***************************************         | ××× |
| ×    |           | ×                                               | ×   |
| ×    | 32        | * DMA PAGE REGISTER FAILURE. REPLACE CPU PLANAR | ×   |
| ×    |           | * BOARD (SEE SM 1230). IF PROBLEM NOT FIXED,    | ×   |
| ×    |           | * SEE NOTE 1, PAGE 2, THIS MAP.                 | ×   |
| ×    |           | ×                                               | ×   |
| **** | ********  | ***************************************         | ××× |

(STEP 008 CONTINUES)

18AUG81 PN6841652 EC994445 PEC987896

PAGE 9 OF 13

(STEP 008 CONTINUED)

¥ ¥ × 33 **\* INTERRUPT CONTROLLER FAILURE. REPLACE CPU PLANAR \*** ¥ **\*** BOARD (SEE SM 1230). ¥ × \* IF THIS TEST FINDS A 'HOT' INTERRUPT, THE ¥ ¥ ¥ \* SYSTEM WILL STOP WITH THE LEVEL OF THE 'HOT' × **\*** INTERRUPT DISPLAYED ON THE 4TH LINE FROM THE ¥ × \* TOP OF THE SCREEN. USE THE FOLLOWING TABLE TO × ¥ **\*** DETERMINE THE DEVICE CAUSING THE INTERRUPT: ¥ ¥ ¥ ¥ ¥ | LEVEL | DEVICE × × ¥ ¥ ¥ 0 | KEYBOARD ¥ ¥ ------¥ ¥ ¥ ¥ 1 | PRINTER RECEIVE ¥ ¥ 2 | PRINTER TRANSMIT ¥ × ¥ ¥ × ------3 | NOT ASSIGNED ¥ ¥ ¥ -----× ¥ 4 DISKETTE ¥ ¥ ¥ × - ¥ ¥ ¥ 5 | NOT ASSIGNED × × 6 | TP RECEIVE OR PRINTER 2 RECEIVE × ¥ ¥ × -----× × 7 | TP TRANSMIT OR PRINTER 2 TRANSMIT \* × × × -----× ¥ × \* IF THE DEVICE CAUSING THE INTERRUPT IS A PLUG-¥ × ¥ \* ABLE CARD, REMOVE THE CARD AND RUN THE TEST × \* AGAIN. IF THE TEST STILL FAILS, REPLACE THE CPU \* × ¥ × PLANAR BOARD (SEE SM 1230). IF THE TEST RUNS × \* WITHOUT ERROR, REPLACE THE FRU THAT WAS REMOVED. \* ¥ ¥ **\*** IF PROBLEM NOT FIXED, SEE NOTE 1, PAGE 2, × \* THIS MAP. ¥ ¥ 

(STEP 008 CONTINUES)

MAP 1200-9

18AUG81 PN6841652

EC994445 PEC987896

```
SYSTEM 23
```

MAP 1200-10

POWER-ON RESET

PAGE 10 OF 13

## (STEP 008 CONTINUED)

4

| ***** | **********   | (X) | {*************************************          | EX |
|-------|--------------|-----|-------------------------------------------------|----|
| ×     |              | ¥   |                                                 | ×  |
| ×     | 34           | ¥   | TIMER INTERRUPT FAILURE. REPLACE THE CPU PLANAR | ×  |
| ×     |              | ¥   | BOARD (SEE SM 1230). IF PROBLEM NOT FIXED,      | ×  |
| ×     |              | ¥   | SEE NOTE 1, PAGE 2, THIS MAP.                   | ¥  |
| ×     |              | ¥   |                                                 | ×  |
| ***** | **********   | (X) | ***************************************         | E¥ |
| ×     |              | ¥   |                                                 | ¥  |
| ×     |              | ¥   | WRONG KEYBOARD RESPONSE TO A RESET COMMAND.     | ¥  |
| ¥     |              | ¥   |                                                 | ×  |
| ¥     | 35           | ¥   | 1.CRITICAL ERROR INDICATOR (BLINKING REVERSE    | ×  |
| ×     |              | ¥   | VIDEO).                                         | ×  |
| ×     |              | ¥   | REPLACE: 1) KEYBOARD ASSEMBLY (SEE SM 1330).    | ×  |
| ×     |              | ¥   | 2) KEYBOARD CABLE ASSEMBLY (SEE SM              | ¥  |
| ×     |              | ¥   | 1320).                                          | ×  |
| ×     |              | ¥   | 3) CPU PLANAR BOARD (SEE SM 1230).              | ×  |
| ×     |              | ¥   |                                                 | ×  |
| ×     |              | ¥   | 2.NOT CRITICAL ERROR INDICATOR (REVERSE VIDEO). | ×  |
| ×     |              | ×   | A KEY INTERRUPT WAS SENSED AFTER THE CORRECT    | ×  |
| ×     |              | ×   | RESPONSE TO A RESET (JAMMED DOWN KEY). THE SCAN | ×  |
| ×     |              | ¥   | CODE SENSED ON THE 4TH LINE FROM THE TOP OF THE | ×  |
| ×     |              | ¥   | CRT IS THE FAILING SCAN CODE. SEE SM 1310 AND   | ×  |
| ×     |              | ×   | DETERMINE WHICH KEY IS FAILING. INSPECT THE KEY | '¥ |
| ×     |              | ×   | FOR FOREIGN MATERIAL (PAPER CLIPS, ETC.) THAT   | ×  |
| ×     |              | ×   | MIGHT BE CAUSING THE JAMMED CONDITION. IF NONE  | ×  |
| ×     |              | ¥   | ARE FOUND, REPLACE KEYBOARD (SEE SM 1330).      | ×  |
| ×     |              | ¥   | IF PROBLEM NOT FIXED, SEE NOTE 1, PAGE 2,       | ×  |
| ×     |              | ¥   | THIS MAP.                                       | ×  |
| ×     |              | ×   |                                                 | ×  |
| ***** | {XXXXXXXXXXX | EX) | ***************************************         | EX |

#### (STEP 008 CONTINUES)

18AUG81 PN6841652

EC994445 PEC987896

MAP 1200-11

POWER-ON RESET

PAGE 11 OF 13

| (STEP 008 CONTINUED) |                                         |                                                                   |  |  |  |  |  |
|----------------------|-----------------------------------------|-------------------------------------------------------------------|--|--|--|--|--|
| *****                | *************************************** |                                                                   |  |  |  |  |  |
| ×                    |                                         | <pre># TIMER 0 OR PRINTER ATTACHMENT WRAP FAILED. *</pre>         |  |  |  |  |  |
| ×                    |                                         | <pre> 4 1. POWER OFF PROCESSOR.  * </pre>                         |  |  |  |  |  |
| ×                    |                                         | <pre>% 2. PLACE THE ATTACHED PRINTER IN WRAP MODE (SEE *</pre>    |  |  |  |  |  |
| ×                    |                                         | <pre>\$ STEP 1 OF MAP 2025 (5241) OR MAP 3025 (5242)). *</pre>    |  |  |  |  |  |
| ×                    |                                         | S. POWER ON PROCESSOR. *                                          |  |  |  |  |  |
| ×                    |                                         | <pre># IF TEST 36 FAILS, REPLACE THE CPU PLANAR BOARD *</pre>     |  |  |  |  |  |
| ×                    |                                         | <pre>(SEE SM 1230). IF TEST 36 RUNS WITHOUT ERROR, *</pre>        |  |  |  |  |  |
| ×                    |                                         | GO TO ENTRY POINT A OF MAP 2025 OR 3025.                          |  |  |  |  |  |
| ×                    | 36                                      | <pre>&lt; -NOTE- IF THIS TEST AND THE NEXT TEST (37) SHOW *</pre> |  |  |  |  |  |
| ×                    |                                         | A 'FEATURE ABSENT' (UNDERLINE) RESULT AND A 🛛 🛛 🗙                 |  |  |  |  |  |
| ×                    |                                         | PRINTER IS PRESENT ON THE SYSTEM AND POWER IS *                   |  |  |  |  |  |
| ×                    |                                         | CON, GO TO THE INDICATED MAP: X                                   |  |  |  |  |  |
| ×                    |                                         | PRINTER MAP ENTRY POINT *                                         |  |  |  |  |  |
| ×                    |                                         | ( X                                                               |  |  |  |  |  |
| ×                    |                                         | 5241 2001 D *                                                     |  |  |  |  |  |
| ×                    |                                         | 5242 3001 D *                                                     |  |  |  |  |  |
| ×                    |                                         | NOTE: FOR OTHER PRINTER ATTACHED, GO TO THE ENTRY*                |  |  |  |  |  |
| ×                    |                                         | MAP OF THAT PRINTER. IF PROBLEM IS NOT IN X                       |  |  |  |  |  |
| ×                    |                                         | PRINTER THEN REPLACE CPU PLANAR BOARD (SEE *                      |  |  |  |  |  |
| ×                    |                                         | <pre>     SM 1230).     X </pre>                                  |  |  |  |  |  |
| ×                    |                                         | <pre>IF PROBLEM NOT FIXED, SEE NOTE 1, PAGE 2, *</pre>            |  |  |  |  |  |
| ×                    |                                         | € THIS MAP. ×                                                     |  |  |  |  |  |
| *****                | *********                               | ***************************************                           |  |  |  |  |  |
| ×                    |                                         | THE ATTACHED PRINTER DID NOT RESPOND CORRECTLY *                  |  |  |  |  |  |
| ×                    |                                         | TO A DIAGNOSE COMMAND. GO TO THE PRINTER MAP TO 🗴                 |  |  |  |  |  |
| ×                    |                                         | ISOLATE THE PROBLEMNOTE- THIS ERROR IS *                          |  |  |  |  |  |
| ×                    |                                         | NORMAL IF THE PRINTER IS ATTACHED THROUGH A 💦 🗙                   |  |  |  |  |  |
| ×                    | 37                                      | SHARED PRINTER SWITCH AND THE PRINTER IS ×                        |  |  |  |  |  |
| ×                    |                                         | SWITCHED TO THE 'OTHER' PROCESSOR. *                              |  |  |  |  |  |
| ×                    |                                         | ('ERROR RESET' KEY WILL BYPASS THIS ERROR.) *                     |  |  |  |  |  |
| ×                    |                                         | PRINTER MAP ENTRY POINT *                                         |  |  |  |  |  |
| ×                    |                                         | { X                                                               |  |  |  |  |  |
| ×                    |                                         | 5241 2001 A ×                                                     |  |  |  |  |  |
| ×                    |                                         | E 5242 3001 A *                                                   |  |  |  |  |  |
| ×                    |                                         | NOTE: FOR OTHER PRINTER ATTACHED, GO TO THE ENTRY*                |  |  |  |  |  |
| ×                    |                                         | MAP OF THAT PRINTER. IF PROBLEM IS NOT IN *                       |  |  |  |  |  |
| ×                    |                                         | PRINTER THEN REPLACE CPU PLANAR BOARD (SEE *                      |  |  |  |  |  |
| ×                    |                                         | \$ SM 1230). *                                                    |  |  |  |  |  |
| ×                    |                                         | IF PROBLEM NOT FIXED, SEE NOTE 1, PAGE 2, *                       |  |  |  |  |  |
| ×                    |                                         | E THIS MAP. X                                                     |  |  |  |  |  |
| *****                | <u>{}}}}</u>                            |                                                                   |  |  |  |  |  |

(STEP 008 CONTINUES)

18AUG81 PN6841652

EC994445 PEC987896

```
Ε
         SYSTEM 23
                                                  MAP 1200-12
2
         POWER-ON RESET
         PAGE 12 OF 13
| (STEP 008 CONTINUED)
 I ×
                                                        ¥
               ¥
               * DISKETTE ATTACHMENT FAILURE.
 ¥
      38
                                                       ¥
 ¥
               × 1. POWER DOWN.
                                                        ¥
               * 2. REMOVE ALL I/O CARDS EXCEPT DISKETTE CARD.
 ¥
                   (SEE SM 1205).
 ¥
               ¥
               * 3. REMOVE DISKETTE ATTACHMENT CABLES FROM
 ¥
                                                        Ж
                   DISKETTE CARD.
 ¥
               ¥
                                                        ¥
 ¥
               × 4. POWER ON.
               * IF TEST '38' RUNS WITHOUT ERROR, PLUG
 ×
                                                        ¥
               * I/O CARDS AND CABLES ONE AT A TIME UNTIL
 ¥
                                                        ¥
 ¥
               * CARD OR CABLE CAUSING THE ERROR IS FOUND.
               * IF TEST '38' FAILS, REPLACE 1. DISKETTE
 ×
                                                        ¥
 ¥
               * ATTACHMENT CARD (SEE SM 1511 AND 1205). 2. CPU *
               * PLANAR BOARD (SEE SM 1230).
                                                        ¥
 ×
 ¥
                                                        ¥
               ¥
               * IF PROBLEM NOT FIXED, SEE NOTE 1, PAGE 2,
                                                        ¥
 ¥
 ×
               * THIS MAP.
                                                        ¥
 ¥
               ¥
 ¥
      39
               * +24 VOLTS FOR DISKETTE #1 AND #2 MISSING
                                                        ¥
               * OR OUT OF TOLERANCE. PRESS
                                                        ×
 ¥
 ×
               * <ERROR RESET> AND GO TO MAP 1500, ENTRY
               * POINT A.
 ¥
               * IF PROBLEM NOT FIXED, SEE NOTE 1, PAGE 2,
 ×
               * THIS MAP.
 ×
               ¥
 * 3A THROUGH FE * FEATURE TEST. GO TO MAP 1201, ENTRY POINT A.
                                                       ¥
×
               ¥
                                                        ¥
009
IS AN 'FD' SHOWN AS THE LAST
SEQUENCE INDICATOR?
YN
010
I REPLACE CPU PLANAR BOARD (SEE
| SM 1230).
                                          18AUG81
                                                   PN6841652
                                          EC994445
                                                   PEC987896
3
                                                  MAP 1200-12
F
```

1

Ł

Ł

Ł

ł

т

L

1

A D F SYSTEM 23 121 POWER-ON RESET 2 11 PAGE 13 OF 13 111 | | 011 | SEE ERROR CODE 'FD' IN MAP | | 1201. 012 IS AN ERROR SHOWN IN THE POWER ON TEST RESULTS DISPLAY | (REVERSE VIDEO OR BLINKING | REVERSE VIDEO BLOCK BEHIND ONE | OR MORE TEST NUMBERS)? Y N 013 | | ADD 1 TO THE LAST POWER-ON | | DIAGNOSTIC RESULT INDICATOR | | SHOWN IN THE TOP SECTION OF | | THE DISPLAY. THIS IS THE I 'ERROR CODE' TO BE USED IN | | THE NEXT STEP. | | GO TO PAGE 2, STEP 008, | | ENTRY POINT B. | 014 | GO TO PAGE 2, STEP 008, | ENTRY POINT B. 015 CHECK JUMPERS 'D' AND 'E' ON THE CPU PLANAR BOARD (SEE SM 1230) FOR CORRECT LOCATION. IF JUMPERS ARE OK, REPLACE CPU PLANAR BOARD (SEE SM 1230).

MAP 1200-13

18AUG81 PN6841652 EC994445 PEC987896

 $\sim$ 

MAP 1201-1

POWER-ON RESET

PAGE 1 OF 2

ENTRY POINT A

POWER-ON RESET (FEATURES)

| ×××; | *****                                   | XX  | ***************************************                 | ХX |  |  |  |  |  |
|------|-----------------------------------------|-----|---------------------------------------------------------|----|--|--|--|--|--|
| ×    | CODE                                    | ¥   | REPAIR ACTION                                           | ¥  |  |  |  |  |  |
| XXX) | ******                                  | XXI | ***************************************                 | ×× |  |  |  |  |  |
| ×    |                                         | ¥   | INTERNAL WRAP OF SECOND PRINTER ATTACHMENT FEATURE      | ×  |  |  |  |  |  |
| ×    |                                         | ×   | CARD FAILED.                                            | ×  |  |  |  |  |  |
| ×    |                                         | ×   | 1. REMOVE ALL I/O FEATURE CARDS FROM THE SYSTEM. (SEE   | ¥  |  |  |  |  |  |
| ×    |                                         | ×   | SM 1205 AND 1230).                                      | ¥  |  |  |  |  |  |
| ×    |                                         | ×   | 2. PLACE THE ATTACHED PRINTER IN 'WRAP' MODE (SEE       | ¥  |  |  |  |  |  |
| ×    |                                         | ×   | STEP 1 OF MAP 2025 (5241) OR MAP 3025 (5242)).          | ×  |  |  |  |  |  |
| ×    |                                         | ×   | FOR OTHER PRINTERS ATTACHED, SEE NOTE 2 BELOW.          | ×  |  |  |  |  |  |
| ¥    |                                         | ¥   | 3. RUN POWER ON TEST AGAIN.                             | ×  |  |  |  |  |  |
| ×    |                                         | ¥   | IF TEST '3A' FAILS, REPLACE 2ND PRINTER ATTACHMENT      | ×  |  |  |  |  |  |
| ×    |                                         | ×   | CARD. IF TEST '3A' RUNS WITHOUT ERROR, ISOLATE PROBLEM  | ¥  |  |  |  |  |  |
| ×    | 3A                                      | ×   | TO I/O FEATURE CARDS OR THE ATTACHED PRINTER.           | ×  |  |  |  |  |  |
| ×    |                                         | ¥   | IF THE PRINTER IS DETERMINED TO BE THE FAILING UNIT,    | ¥  |  |  |  |  |  |
| ×    |                                         | ×   | GO TO MAP 2025, ENTRY A FOR 5241 PRINTER OR MAP 3025    | ×  |  |  |  |  |  |
| ×    |                                         | ×   | ENTRY A FOR 5242 PRINTER.                               | ¥  |  |  |  |  |  |
| ×    |                                         | ×   | -NOTE 1-IF THIS TEST AND THE NEXT TEST (3B) SHOW A      | ×  |  |  |  |  |  |
| ×    |                                         | ×   | 'FEATURE ABSENT' (UNDERLINE) RESULT AND A               | ×  |  |  |  |  |  |
| ¥    |                                         | ×   | PRINTER IS PRESENT ON THE SYSTEM, GO TO THE             | ×  |  |  |  |  |  |
| ×    |                                         | ¥   | INDICATED MAP:                                          | ×  |  |  |  |  |  |
| ¥    |                                         | ×   | PRINTER MAP ENTRY POINT                                 | ×  |  |  |  |  |  |
| ×    |                                         | ×   |                                                         | ×  |  |  |  |  |  |
| ×    |                                         | ×   | 5241 2001 D                                             | ×  |  |  |  |  |  |
| ×    |                                         | ×   | 5242 3001 D                                             | ¥  |  |  |  |  |  |
| ×    |                                         | ×   | IF PROBLEM NOT FIXED, SEE NOTE 1, PAGE 2,               | ×  |  |  |  |  |  |
| ×    |                                         | ×   | MAP 1200.                                               | ¥  |  |  |  |  |  |
| ×    |                                         | ×   | -NOTE 2-FOR OTHER PRINTERS ATTACHED GO TO THE ENTRY MAR | ۶X |  |  |  |  |  |
| ¥    |                                         | ¥   | OF THAT PRINTER. IF PROBLEM IS NOT IN PRINTER,          | ×  |  |  |  |  |  |
| ×    |                                         | ×   | THEN REPLACE CPU PLANAR BOARD (SEE SM 1230).            | ×  |  |  |  |  |  |
| **** | *************************************** |     |                                                         |    |  |  |  |  |  |

COPYRIGHT IBM CORP 1981

EC994445 PEC987896

POWER-ON RESET

PAGE 2 OF 2

18AUG81 PN6841638

EC994445 PEC987896

MAP 1201-2

PROCESSOR

PAGE 1 OF 3

ENTRY POINTS

| EXIT | POINTS |  |
|------|--------|--|
|------|--------|--|

| FROM          | <br> | ENTER          | THIS MAP       |                |
|---------------|------|----------------|----------------|----------------|
| MAP<br>NUMBER |      | ENTRY<br>Point | PAGE<br>NUMBER | STEP<br>NUMBER |
| 1000          | l    | A              | 1              | 001            |

| EXIT TH        | IS MAP         | TO              |                |
|----------------|----------------|-----------------|----------------|
| PAGE<br>NUMBER | STEP<br>NUMBER | MAP<br>  NUMBER | ENTRY<br>POINT |
| 2              | 010            | 1000            | В              |
| 2              | 009            | 1225            | A              |
| 3              | 013            | 1300            | A              |
| 3              | 014            | 1500            | Α              |
|                |                |                 |                |

MAP 1205-1

# 001

(ENTRY POINT A)

- 1. BEFORE STARTING, RECORD ANY Error Messages or 'Trap' DISPLAYS.
- 2. VERIFY THAT ALL CABLES AND CARDS ARE SEATED AND TIGHT.

CAUTION

TO RESEAT OR EXCHANGE STORAGE CARDS, FIRST POWER OFF SYSTEM.

- 3. TO RUN PID 1205, SELECT DCP MENU OPTION '3'. (SEE DIAGNOSTIC USERS GUIDE 0001, PID 1205.)
- 4. VERIFY THAT PID 1205 LOADED, SIGNED ON (MESSAGE I-300), EXECUTED ROUTINE 1 AND DISPLAYED OPTIONS (MESSAGE I-301) OK.

DID PID 1205 LOAD AND DISPLAY OPTIONS LIST WITHOUT ERROR? Y N 1 | 002 | GO TO PAGE 3, STEP 011, | ENTRY POINT F. | |

COPYRIGHT IBM CORP 1981

2 A

I

1

SYSTEM 23 A 1 PROCESSOR I I PAGE 2 OF 3 Ł 1 003 800 SELECT OPTION '1' TO RUN AUTOMATIC ROUTINES. DID ROUTINE 1 RUN OK? SM 1230). YN I 004 I GO TO PAGE 3, STEP 015, | ENTRY POINT G. YN 005 DID ROUTINES 2 AND 3 RUN OK? 009 YN | 1230): 1 1 006 | GO TO STEP 008, | ENTRY POINT D. 1 007 NO FAILURE FOUND. SEE NOTE 1. USE OPTION '9' AND 'ENTER' TO 010 RETURN TO DCP MAIN MENU. RETURN TO MAP THAT SENT YOU HERE. VERIFY SYSTEM. NOTE 1: IF CPU PLANAR BOARD IS SUSPECTED AND PROBLEM IS INTERMITTENT, FIRST RUN ROUTINE 8 AND VERIFY THAT THE TRAP INTERRUPT DISPLAY DATA IS CORRECT. IF NOT CORRECT, EXCHANGE PLANAR BOARD (SEE SM 1230). NEXT, SET LOOP MODE WITH OPTION '0' AND THEN OPTION '1' TO LOOP PROGRAM. RUN WITH COVERS CLOSED UNTIL NORMAL OPERATING TEMPERATURE IS REACHED. USE 'ATTN' AND 'E' TO END LOOPING. GO TO MAP ENTRY POINT 'A', IF A FAILURE IS SENSED.

(ENTRY POINT D) EXCHANGE 'CPU PLANAR BOARD' (SEE SM 1230). (ENTRY POINT E) VERIFY REPAIR. IS PROBLEM CORRECTED? Y N 1 009 EXCHANGE AND TEST (SEE SM 1230): 1 1) 'BASE STORAGE CARD'. 2) 'CPU PLANAR BOARD'. 1 1F NOT REPAIRED, SUSPECT POWER. 0 TO MAP 1225, ENTRY POINT A. 1 010 RETURN SYSTEM TO NORMAL. INSTALL ALL CARDS AND CABLES.

VERIFY SYSTEM. Go to map 1000, Entry Point B.

| 14AUG81  | PN6841712 |
|----------|-----------|
| EC994445 | PEC869281 |

MAP 1205-2

```
MAP 1205-3
           SYSTEM 23
                                      В
           PROCESSOR
           PAGE 3 OF 3
                                      015
011
                                      (ENTRY POINT G)
(ENTRY POINT F)
                                      ERROR WITH 'FRU=' OR 'SEE MAP'?
DID PID 1205 SIGN ON
WITH MESSAGE I-300?
                                      YN
YN
                                      1
                                      016
1
                                      | RESEAT / EXCHANGE 'BASE STORAGE
012
| VERIFY CORRECT KEYBOARD ENTRY.
                                      CARD'.
VERIFY THAT A '3' DISPLAYED
                                     GO TO PAGE 2, STEP 008,
NEXT TO THE '?' WHEN THE '3'
                                     | ENTRY POINT E.
I KEY WAS PRESSED (ON THE RIGHT
                                      ł
| END NUMERIC PAD) AND MOVED UP
                                     017
I WHEN THE 'ENTER' KEY WAS
                                    EXCHANGE FRU OR GO TO MAP.
| PRESSED.
                                      GO TO PAGE 2, STEP 008,
                                      ENTRY POINT E.
| WAS THE KEYBOARD ENTRY OK?
IYN
| | 013
| | KEYBOARD PROBLEM.
| | SEE DIAGNOSTIC USERS GUIDE
| 0001, PID 1300.
| GO TO MAP 1300,
| | ENTRY POINT A.
014
1. USE ANY ERROR MESSAGES OR
    'TRAP' ERRORS AS A GUIDE TO
Ł
    THE PROBLEM. SEE DIAGNOSTIC
ł.
    USERS GUIDE 0001, PID 0001,
1
    FOR MESSAGE DEFINITIONS.
1
L
2. VERIFY CORRECT CE DISKETTE
    AND DRIVE NUMBER.
Ł
1
3. IF PROBLEM IS NOT CORRECTED,
    NEXT VERIFY DISKETTE
L
    ATTACHMENT WITH ROS PID
L
    1500. (SEE DIAGNOSTIC USERS
Ł
    GUIDE 0001, PID 1500). IF
1
    ERROR,
Т
| GO TO MAP 1500, ENTRY POINT A.
1
L
                                                 14AUG81 PN6841712
I
                                                 EC994445 PEC869281
```

STORAGE

PAGE 1 OF 6

ENTRY POINTS

EXIT POINTS

| FROM          |   | ENTER          | THIS MAP       |                |
|---------------|---|----------------|----------------|----------------|
| MAP<br>NUMBER | 1 | ENTRY<br>POINT | PAGE<br>NUMBER | STEP<br>NUMBER |
| 1000          |   | Α              | 1              | 001            |

| EXIT TH        | IIS MAP        |     | τ0            |                |
|----------------|----------------|-----|---------------|----------------|
| PAGE<br>NUMBER | STEP<br>NUMBER | + · | MAP<br>NUMBER | ENTRY<br>POINT |
| 6              | 036            | +-  | 1000          | <br>B          |
| 5              | 033            | I   | 1150          | A              |
| 6              | 035            | L   | 1225          | A              |
| 4              | 025            | I   | 1300          | Α              |
| 4              | 026            | t   | 1500          | A              |

#### 001 (ENTRY POINT A)

- 1. BEFORE STARTING, RECORD ANY Error Messages or 'trap' Displays.
- 2. CLEAN STORAGE CARD CONTACTS WHEN SWAPPING CARDS ONLY IF NECESSARY. USE CLEANER PART 619022.

#### CAUTION

TO RESEAT OR EXCHANGE STORAGE CARDS, POWER OFF SYSTEM FIRST.

- 3. TO RUN PID 1210, SELECT DCP MENU OPTION '4' (SEE DIAGNOSTIC USERS GUIDE 0001, PID 1210).
- 4. VERIFY PID 1210 LOADED AND SIGNED ON (MESSAGE I-400), EXECUTED ROUTINE 1 AND DISPLAYED OPTIONS (MESSAGE I-401).

DID PID 1210 LOAD AND DISPLAY MENU LIST WITHOUT ERROR MESSAGE? Y N | | | | | | | COPYRIGHT IBM CORP 1981 | | 2 2 A B

MAP 1210-1

14AUG81 PN6841713

EC994445 PEC869281

```
SYSTEM 23
                                                       MAP 1210-2
AB
                                    С
1 1
         STORAGE
11
         PAGE 2 OF 6
11
002
                                    011
                                    DID MESSAGE I-443 DISPLAY THE
| GO TO PAGE 4, STEP 023,
                                    CORRECT ROS STORAGE SIZE.
ENTRY POINT D.
                                    YN
Ł
003
                                    012
SELECT OPTION '1' TO
                           RUN
AUTOMATIC ROUTINES.
                                    USE PID 0125, ROUTINE 2, TO
                                    | DISPLAY ROS MODULE ADDRESSES.
                                  | COMPARE WITH MACHINE HISTORY TO
DID ROUTINES 1, 2 AND 3 RUN 'OK'?
                                    | DETERMINE NUMBER OF MODULES.
YN
1
                                    | 1. IF MISSING MODULE 'PAGE' IS
1 004
                                        '0' THROUGH '7', CHECK THE
| GO TO PAGE 5, STEP 027,
                                    1
I ENTRY POINT E.
                                         PLANAR BOARD FOR LOOSE OR
                                    1
                                        MISSING ROS MODULES OR
EXCHANGE PLANAR BOARD (SEE
005
                                    DID MESSAGE I-419 DISPLAY CORRECT
                                        SM 1230 AND 1231).
                                   READ/WRITE STORAGE SIZE?
                                    2. IF 'PAGE' IS '8' THROUGH
YN
                                         'F', THE MISSING MODULE IS
                                         ON A FEATURE CARD. RUN
006
                                    | VERIFY STORAGE CONFIGURATION IS
                                       FEATURE DIAGNOSTICS OR
                                    EXCHANGE FEATURE CARD (SEE
| CORRECT. SWAP IF POSSIBLE OR
                                    | RESEAT STORAGE CARD(S).
                                         SM 1205 AND 1230).
L
                                    | GO TO PAGE 6, STEP 034,
| GO TO PAGE 6, STEP 034,
                                    | ENTRY POINT G.
| ENTRY POINT G.
                                    ł
013
007
                                    DETERMINE IF THE 'MACHINE UPDATE
DID ROUTINE 4 RUN 'OK'?
                                    CARD' (16K) WITH ITS 'MACHINE
YN
                                    UPDATE CARD INSTALLED JUMPER' ON
008
                                    THE CPU PLANAR BOARD OR THE 'WORD
                                    PROCESSING FEATURE CARD' (16K) IS
WAS MESSAGE E-442 DISPLAYED?
| (PAGE REGISTER ERROR)
                                    INSTALLED (SEE SM 1205 AND 1230).
IYN
                                    DID ROUTINE 5 RUN WITHOUT ERROR
AND DISPLAY CORRECT CONTROL
009
| GO TO PAGE 3, STEP 016,
                                    STORAGE FEATURES?
| | ENTRY POINT B.
                                    YN
1 1
                                    | 014
010
| GO TO PAGE 6, STEP 034,
                                    ł
                                    | GO TO PAGE 3, STEP 020,
I ENTRY POINT F.
                                    | ENTRY POINT C.
                                               14AUG81 FN6841713
                                               EC994445 PEC869281
                                    3
                                                       MAP 1210-2
                                    D
С
```

MAP 1210-3 D SYSTEM 23 2 STORAGE L PAGE 3 OF 6 L 015 016 (ENTRY POINT B) 1. NO FAILURE FOUND. SEE NOTE 1. DID ROUTINE 4 STOP WITH 'PAGE=' 2. USE OPTION '9' AND 'ENTER' TO RETURN TO DCP MAIN MENU. '8' THROUGH 'F' IN MESSAGE I-440? YN 3. RETURN TO MAP THAT SENT YOU HERE. | 017 MESSAGE E-441 WITH 'PAGE=' '0' I THROUGH '7'? NOTE 1: I Y N 1. IF STORAGE OR ROS IS SUSPECT | | 018 AND PROBLEM IS INTERMITTENT, | | GO TO STEP 020, SET LOOP MODE WITH OPTION '0' | | ENTRY POINT C. AND THEN USE OPTION '1' TO LOOP PROGRAM. | 019 | GO TO PAGE 6, STEP 034, 2. RUN WITH COVERS CLOSED UNTIL | ENTRY POINT F. SYSTEM REACHES OPERATING TEMPERATURE. 020 (ENTRY POINT C) 3. END LOOPING WITH 'ATTN' AND 'E'. 1. POWER OFF SYSTEM. 4. SWAP STORAGE CARDS WHEN 2. EXCHANGE FAILING FRU, IF POSSIBLE AND REPEAT KNOWN, AND VERIFY REPAIR. DIAGNOSTICS. 3. REMOVE ALL FEATURE CARDS 5. CHECK JUMPERING ON 64K CARDS PLUGGED INTO THE I/O BUS. IF IF STORAGE CONFIGURATION IS THE 'MACHINE UPDATE CARD' IS CHANGED. REMOVED, ALSO REMOVE THE 'MACHINE UPDATE CARD 6. USE OPTION '8' FOR EXTENDED INSTALLED' JUMPER (A3) FROM STORAGE EXERCISER. THE CPU PLANAR BOARD (SEE SM 1205 AND 1230). (DO NOT 7. GO TO MAP ENTRY POINT 'A' IF A REMOVE THE DISKETTE CONTROLLER FAILURE IS SENSED. CARD OR STORAGE.) 4. POWER ON SYSTEM AND RUN PID 1210, ROUTINE 4 AND 5. DID ROUTINE 4 AND 5 RUN WITHOUT ERROR? Y N 11 11 11 11 14AUG81 PN6841713 11 EC994445 PEC869281 4 4

EF

MAP 1210-3

```
MAP 1210-4
EF
          SYSTEM 23
33
         STORAGE
11
         PAGE 4 OF 6
1 1
1
11
021
                                    023
| GO TO PAGE 6, STEP 034,
                                    (ENTRY POINT D)
I ENTRY POINT F.
                                    DID PID 1210 SIGN ON
(MESSAGE I-400)?
022
1. POWER OFF SYSTEM AND INSTALL A
                                    YN
  FEATURE CARD. IF THE 'MACHINE
                                   1
  UPDATE CARD' IS INSTALLED,
                                   1 024
                                  | VERIFY CORRECT KEYBOARD ENTRY.
  ALSO INSTALL THE 'MACHINE
  UPDATE CARD INSTALLED' JUMPER
                                   (A3) ON THE CPU PLANAR BOARD
                                  VERIFY THAT A '4' DISPLAYED
  (SEE SM 1205 AND 1230).
                                    I NEXT TO THE '?' WHEN THE '4'
                                   I KEY WAS PRESSED (ON THE RIGHT
                                   END NUMERIC PAD) AND THEN MOVED
2. POWER ON AND RUN PID 1210,
                                    | UP WHEN THE 'ENTER' KEY WAS
  ROUTINE 4 AND 5. REPEAT STEP
  1 UNTIL FAILING CARD IS FOUND.
                                   | PRESSED.
                                    1
                                    | WAS KEYBOARD ENTRY OK?
3. EXCHANGE FAILING FEATURE CARD.
                                    IYN
4. INSTALL REMOVED CARDS AND
                                    | 025
  JUMPERS.
                                    | | KEYBOARD PROBLEM.
5. RUN FLT FOR ALL FEATURES
                                    | | GO TO MAP 1300,
  INSTALLED.
                                    | | ENTRY POINT A.
                                    11
GO TO PAGE 6, STEP 034,
                                    026
                                    | 1. VERIFY CORRECT CE DISKETTE
ENTRY POINT G.
                                         AND DRIVE NUMBER.
                                    1
                                    1
                                    2. USE ANY ERROR MESSAGES OR
                                         'TRAP' ERRORS AS A GUIDE TO
                                         THE PROBLEM. (SEE
                                    ł.
                                         DIAGNOSTIC USERS GUIDE 0001,
                                         PID 0001, FOR MESSAGE
                                         DEFINITIONS.)
                                    3. IF PROBLEM NOT CORRECTED,
                                         NEXT VERIFY
                                                         DISKETTE
                                    1
                                         ATTACHMENT WITH ROS ROUTINES
                                         (SEE DIAGNOSTIC USERS GUIDE
                                         0001, PID 1500).
                                    1
                                    4. IF ERROR THEN,
                                    | GO TO MAP 1500, ENTRY POINT A.
                                               14AUG81 PN6841713
                                               EC994445 PEC869281
                                    5
                                                       MAP 1210-4
                                    G
```

MAP 1210-5 ΗJ G SYSTEM 23 4 11 STORAGE PAGE 5 OF 6 1 1 L 1 1 ł 1 1 1 032 027 | EXCHANGE FRU OR GO TO MAP. (ENTRY POINT E) | GO TO PAGE 6, STEP 034, MESSAGE E-417 (STORAGE WAS CONFIGURATION ERROR) DISPLAYED? | ENTRY POINT G. YN I 033 IF STORAGE CARDS WERE SWAPPED AS 028 A TEST AND 'STATUS=' '4' THEN | ERROR WITH 'FRU=' OR 'SEE MAP'? ENTER A '1' AND CONTINUE TEST, OR I Y N CHECK STORAGE CARD LOCATIONS. 1 029 I DID ROUTINE 2 OR 3 STOP WITH CORRECT STATUS CODES AND STORAGE CARD CONFIGURATIONS ARE: I ADDR=' OTHER THAN '00'? IIYN STATUS BASE FEATURE 1 1 1 64K | | 030 - 0 -64K - 4 -32K 64K - NOT VALID | | | RESEAT / EXCHANGE I I I 'BASE STORAGE CARD'. - 8 -64K 32K - A -64K - JUMPERED | | GO TO PAGE 6, - C -32K 32K | | STEP 034, 32K - E -| | ENTRY POINT G. | | 031 ANY OTHER STATUS IS AN ERROR. | | EXCHANGE FRU USING 'PAGE= #'. THE 'NOT VALID' CONFIGURATION CAN 1 1 BE TESTED BY PID 1210 BUT MUST BE 1 | 'PAGE=' - - - FRU | | - 0 - 'BASE STORAGE CARD' CHANGED FOR SYSTEM USE. | | - 1 - 'FEATURE STORAGE CARD' (OR SINGLE 64K CARD) TO CHANGE FROM A TWO CARD 11 CONFIGURATION TO A SINGLE 64K | | - 2 - 'FEATURE STORAGE CARD' CARD THE STORAGE CARD JUMPERS (OR SINGLE 64K CARD) | | - 3 - 'BASE STORAGE CARD' MUST BE CHANGED. | | - 4 - 'BASE STORAGE CARD' SUSPECT STORAGE CARD CONNECTORS. Reseat storage cards and repeat | - 5 - 'FEATURE STORAGE CARD' | | - 6 - 'FEATURE STORAGE CARD' | | - 7 - "CPU PLANAR BOARD" TEST. IF PROBLEM NOT CORRECTED THEN | - 8-F - 'I/O CHANNEL STORAGE' GO TO MAP 1150, ENTRY POINT A. | | GO TO PAGE 6, STEP 034, | | ENTRY POINT G. ſ ł . . 1 ( 14AUG81 PN6841713 1 EC994445 PEC869281 

MAP 1210-5

```
SYSTEM 23
           STORAGE
           PAGE 6 OF 6
034
(ENTRY POINT F)
1. EXCHANGE 'CPU PLANAR BOARD'.
2. CHECK PLUGGABLE ROS MODULES
  (SEE SM 1230 AND 1231).
(ENTRY POINT G)
VERIFY REPAIR.
IS PROBLEM CORRECTED?
YN
I
035
| 1. EXCHANGE AND TEST (SEE SM
    1230):
1
L
   A) 'FEATURE STORAGE CARD'.
B) 'BASE STORAGE CARD'.
L
  C) 'CPU PLANAR BOARD'.
L
I
2. IF NOT REPAIRED, SUSPECT
   POWER.
ł
| GO TO MAP 1225, ENTRY POINT A.
ł
036
1. RETURN SYSTEM TO NORMAL.
  INSTALL ALL CARDS AND CABLES
  IN CORRECT POSITIONS.
2. CHECK THAT THE 64K STORAGE
  CARDS ARE JUMPERED CORRECTLY
  IF CHANGED FOR TESTS.
                SINGLE 64K
 TWO CARDS
            OR
   * X * X
               X * X *
     1
        1
               1
                   _ X * X *
   * X * X
            1234
   1234
3. VERIFY SYSTEM.
GO TO MAP 1000, ENTRY POINT B.
```

MAP 1210-6

MAP 1210-6

14AUG81 PN6841713

EC994445 PEC869281

UPDATE STORAGE

PAGE 1 OF 3

ENTRY POINTS

EXIT POINTS

| FROM          |   | ENTER          | THIS MAP       |                |
|---------------|---|----------------|----------------|----------------|
| MAP<br>NUMBER | 1 | ENTRY<br>Point | PAGE<br>NUMBER | STEP<br>NUMBER |
| 1000          |   | A              | 1              | 001            |

| EXIT TH        | IS MAP         | TO              |                |
|----------------|----------------|-----------------|----------------|
| PAGE<br>NUMBER | STEP<br>NUMBER | MAP<br>  NUMBER | ENTRY<br>POINT |
| 2              | 010            | +               | <br>A          |

001

(ENTRY POINT A)

- 1. LOAD PID 1212 USING OPTION 10 FROM THE DCP MENU. (SEE DIAGNOSTIC USER GUIDE 0001, PID 1212 FOR LOADING INSTRUCTIONS.)
- 2. SELECT OPTION 0 FROM PID 1212 MENU AND RUN THE STORAGE TEST. NOTE: THIS TEST RUNS FOR ABOUT **5 MINUTES.**

DID STORAGE TEST COME TO A CORRECT COMPLETION? YN 1 002 | DID THE SCREEN GO BLANK AFTER | TEST STARTED? IYN 003 | | DID AN ERROR HALT OCCUR? I I Y N 111 004 1 | | | 1. REPLACE THE UPDATE I I STORAGE CARD (SEE SM 1205). | | 2. REPLACE THE CPU PLANAR BOARD (SEE SM 1230). | | ] 3. VERIFY REPAIR. COPYRIGHT IBM CORP 1981 1 | | 11 L

14AUG81 PN6842276 EC994445 PEC987896

222

ABC SYSTEM 23 ΕF MAP 1212-2 111 11 UPDATE STORAGE 111 1 1 PAGE 2 OF 3 1 1 1 1 1 1 1 1 11 009 1 1 005 | | 1. REPLACE THE UPDATE STORAGE | 1. SELECT OPTION 1 PID 1212 CARD (SEE SM 1205). | (SEE DIAGNOSTIC USERS GUIDE 1 0001, PID 1212, FOR 11 | | 2. REPLACE THE CPU PLANAR | INSTRUCTIONS.) | | BOARD (SEE SM 1230). 1 2. LET THE STORAGE TEST LOOP AND IF NO ERRORS OCCUR 1 1 | | 3. VERIFY REPAIR. FAILURE MAY BE INTERMITTENT. 11 1 006 1. REPLACE THE UPDATE STORAGE | DID AN ERROR HALT OCCUR OR DID THE SCREEN GO BLANK? CARD (SEE SM 1205). 1 IYN L 2. REPLACE THE CPU PLANAR BOARD 1 1 (SEE SM 1230). | | 010 | | 1. PROBLEM IS INTERMITTENT. 1 3. VERIFY REPAIR. 11 1 | 2. GO TO THE INTERMITTENT MAP | | GO TO MAP 1225, 007 1. POWER OFF THE SYSTEM. | | ENTRY POINT A. 11 | 011 2. WAIT 30 SECONDS AND POWER ON 1. REPLACE THE UPDATE STORAGE THE SYSTEM. 3. LOAD PID 1212 AND SELECT | OPTION 0. (SEE DIAGNOSTIC | 2. REPLACE THE CPU PLANAR BOARD WEEDE GUIDE 0001, PID 1212, | (SEE SM 1230). CARD (SEE SM 1205). FOR LOADING INSTRUCTIONS.) 1 | 3. VERIFY REPAIR. 4. THIS STEP RUNS THE ROUTINE TO CHECK THE I/O CHECK (PARITY 012 1. REPLACE THE UPDATE STORAGE CHECK) CIRCUIT. CARD (SEE SM 1205). DID AN ERROR HALT OCCUR? 2. REPLACE THE CPU PLANAR BOARD YN (SEE SM 1230). ł 800 | WAS THIS MAP ENTERED BECAUSE 3. VERIFY REPAIR. I THE CUSTOMER HAD A TRAP 2000? Y N 1 1 1 111 1 1 1 1 1 1 1 1 1 111 1 1 1 14AUG81 PN6842276 EC994445 PEC987896 1 1 3 MAP 1212-2 DEF

D SYSTEM 23

2 UPDATE STORAGE | | PAGE 3 OF 3 | | 013 1. REPLACE THE UPDATE STORAGE CARD (SEE SM 1205).

2. REPLACE THE CPU PLANAR BOARD (SEE SM 1230).

3. VERIFY REPAIR.

14AUG81 PN6842276 EC994445 PEC987896 MAP 1212-3

TRAP DATA

PAGE 1 OF 6

| ENTRY POINTS  |     |                |                |                | EXIT POINTS    |                |                 |                |  |
|---------------|-----|----------------|----------------|----------------|----------------|----------------|-----------------|----------------|--|
| FROM          |     | ENTER          | THIS MAP       |                | EXIT TH        | IS MAP         | I ТО            |                |  |
| MAP<br>NUMBER |     | ENTRY<br>Point | PAGE<br>NUMBER | STEP<br>NUMBER | PAGE<br>NUMBER | STEP<br>NUMBER | MAP<br>  NUMBER | ENTRY<br>POINT |  |
| 1000          | -+- | A              | 1              | 001            | 3              | 010            | 1225            | A              |  |
|               |     |                |                |                | 3              | 800            | 1250            | A              |  |

001

(ENTRY POINT A) TRAP DATA DISPLAY (-JAPAN ONLY- SEE NOTE ON NEXT PAGE)

'TRAP XXXX AB00 CCCC DDEE FFGG HHII JJJJ KKKK LLLL MMMM NNPP QQQQRRRR SSSS TTTT UUUU VVVV WWWW YYYY ZZZZ 1111 2222 3333 4444 55556666 7777 8888 9999 aaaa ????'

XXXX = TRAP CLASS BITS '80XX' = POWER CHECK '40XX' = WRITE TO ROS TRAP '20XX' = I/O CHANNEL TRAP '10XX' = STORAGE PARITY CHECK 'DOXX' = SYSTEM PROGRAMMING ERROR TRAP SEE TABLE 'X' AT THE END OF THIS MAP FOR CAUSES = PAGE IN USE AT THE TIME OF THE TRAP Α. = HIGH ORDER ADDRESS BITS AT TIME OF TRAP R 0.0 = ALWAYS 00 CCCC = DMA CHANNEL 0 ADDRESS (DISKETTE) = INTERRUPT CONTROLLER INTERRUPT MASK DD EE = PROCESSOR INTERRUPT MASK FF = R/W STORAGE WRITE PAGE REGISTER = R/W STORAGE READ PAGE REGISTER GG HH = ROS PAGE REGISTER = DMA PAGE REGISTER II JJJJ = STACK POINTER VALUE LESS EIGHT AT TIME OF TRAP KKKK = H/L REGISTER CONTENTS LLLL = D/E REGISTER CONTENTS MMMM = B/C REGISTER CONTENTS = A REGISTER NN PP = FLAGS **QQQQ = PROGRAM COUNTER AT TIME OF TRAP** RRRR THROUGH ???? = STACK CONTENTS (MAY NOT HAVE ANY MEANING)

(STEP 001 CONTINUES)

14AUG81 PN6841653

EC994445

COPYRIGHT IBM CORP 1981

MAP 1220-1

PEC987896

```
SYSTEM 23
                                                           MAP 1220-2
         TRAP DATA
         PAGE 2 OF
                     6
(STEP 001 CONTINUED)
                                     -NOTE- ON SYSTEMS THAT HAVE THE 'JAPAN'
                                     COUNTRY SELECT JUMPER INSTALLED (SEE SM
                                     1230) A '1' CHARACTER WILL BE SEEN AS A
                                     'P' CHARACTER ON A TRAP DISPLAY.
SEE THE 'XXXX' VALUES IN THE DATA
DISPLAY EXAMPLE GIVEN ABOVE.
ARE THEY EQUAL TO '0000'?
YN
1
002
ARE THEY EQUAL TO '00XX'?
| ('XX' VALUES OTHER THAN '00')
I Y N
11
1 003
| | ARE THEY EQUAL TO '10XX'?
| | ('XX' = IGNORE)
IIYN
111
| | | 004
| | ARE THEY EQUAL TO '20XX'?
| | | ('XX' = IGNORE)
| | Y N
1 1 1 1
| | | 005
| | | ARE THEY EQUAL TO '40XX'?
 [ ] [ ('XX' = IGNORE)
||||
ł
I
 I
        ļ
ſ
 í
   I
    1
      1
        1
 L
1
      ł
L
 1
      1
 1
        1
111
    1
      1
1
11
  ł
      1
        1
1 1 1 1
      1 1
1
 14AUG81
                                                             PN6841653
PEC987896
                                                    EC994445
6 5 4 3 3 3
                                                           MAP 1220-2
ABCDEF
```

```
DEF
      SYSTEM 23
222
          TRAP DATA
111
          PAGE 3 OF 6
006
| | ARE THEY EQUAL TO '80XX'?
| | ('XX' = IGNORE)
| | Y N
| | 007
| | REPLACE:
| | 1. CPU PLANAR BOARD (SEE SM
1230).
| | 2. STORAGE CARDS.
| | 3. POWER SUPPLY (SEE SM 1240).
| | 4. VERIFY REPAIR.
800 | |
| | TRAP 80XX - POWER CHECK.
I GO TO POWER MAP
| | GO TO MAP 1250, ENTRY POINT A.
009
| TRAP 40XX - WRITE TO ROS TRAP.
| RUN THE POWER-ON RESET TEST (PID
| 1200), ROS RESIDENT DISKETTE TEST
(PID 1500), AND ALL DISKETTE RESIDENT
TESTS. IF NONE OF THESE TESTS SHOW
AN ERROR, THE TRAP WAS CAUSED BY A
| PROGRAMMING ERROR. CALL FOR AID.
L
010
TRAP 20XX - I/O CHANNEL TRAP.
INSPECT THE ROS PAGE RESISTOR VALUES IN
THE TRAP DATA DISPLAY (VALUE 'HH' IN
THE EXAMPLE ON PAGE 1 OF THIS MAP).
1. IF 'HH'='F8', REPLACE WORD
  PROCESSING SUPPORT CARD (SEE SM 1230
  AND 1205).
2. IF 'HH'='FF', REPLACE MACHINE UPDATE
  CARD (SEE SM 1205).
3. IF PROBLEM IS NOT FIXED, SEE MAP
  1225, AND PERFORM THE RECOMMENDED
  CHECKS.
```

GO TO MAP 1225, ENTRY POINT A.

EC994445 PEC987896

MAP 1220-3

MAP 1220-3

С SYSTEM 23 2 TRAP DATA t. PAGE 4 OF 6 L 1 Ł 011 TRAP IOXX - READ/WRITE STORAGE PARITY CHECK. LOOK AT 'B' VALUE, IS IT C,D,E,F? YN I 012 | REPLACE BASE STORAGE CARD. Ł 013 OBSERVE THE CHARACTER REPRESENTED BY THE 'A' IN THE DATA DISPLAY EXAMPLE IN STEP 1. USE THE FOLLOWING CHART TO DETERMINE THE STORAGE CARD CAUSING THE ERROR. (SEE SM 1230.) |------| 1 STORAGE CONFIGURATION -------| (32K X 1), (32K X 2) | | (64K X 1) | | (64K + 32K), OR (64K X 2) | | | | |-----| |-------| 'A' | BASE | FEATURE | | BASE | L | VALUE | STORAGE | STORAGE | | STORAGE | |-----| |------| 1 I ł 5 | | X 6 1 X 1 |-----|

1. REPLACE THE FAILING CARD.

2. REPLACE THE CPU PLANAR BOARD

(SEE SM 1230).

3. VERIFY REPAIR.

EC994445 PEC987896

MAP 1220-4
```
B SYSTEM 23

2

TRAP DATA

PAGE 5 OF 6

1

014

TRAP 00XX - MICROCODE ERROR. SEE TABLE

'X' AT THE END OF THIS STEP FOR CAUSES.

CALL FOR AID IF NECESSARY.
```

| 1    |                                                                                                    |
|------|----------------------------------------------------------------------------------------------------|
|      | TABLE 'X'                                                                                             |
| 00XX | REASON                                                                                                |
| 0000 | SYSTEM CALL ATTEMPTED THROUGH A TRANSFER<br>Vector that has not been initialized.                     |
| 0001 | SYSTEM STORAGE CONTROLLER ROUTINE SENSED<br>AN ERROR IN ITS STORAGE POINTERS.                         |
| 0002 | DATA STORAGE CONTROLLER ROUTINE SENSED<br>  AN ATTEMPT TO FREE ITS PERMANENTLY<br>  ASSIGNED STORAGE. |
| 0003 | 'BASIC' STORAGE CONTROLLER ROUTINE<br>  Sensed a wrong directory entry.                               |
| 0004 | 'BASIC' STORAGE CONTROLLER ROUTINE<br>  SENSED A WRONG FORWARD OR BACKWARD<br>  POINTER.              |
| 0005 | 'BASIC' STORAGE CONTROLLER ROUTINE<br>  SENSED A WRONG PROGRAM BLOCK OR<br>  REFERENCE.               |
| 0006 | DATA CONTROL ROUTINE SENSED A WRONG<br>Variable on Entry.                                             |
| 0007 | DATA CONTROL ROUTINE SENSED A WRONG<br>Variable on Ending.                                            |
|      |                                                                                                    |

14AUG81 PN6841653

EC994445 PEC987896

MAP 1220-5

```
SYSTEM 23
A
2
           TRAP DATA
I
I
           PAGE 6 OF 6
I
015
DID THE TRAP '0000' OCCUR AFTER THE
POWER ON RESET TEST HAD ENDED? (AFTER
THE AUDIBLE ALARM THAT SIGNALS THE END
OF THE TEST.)
YN
016
I REPLACE CPU PLANAR BOARD (SEE SM
| 1230).
ł
017
1. RUN POWER ON RESET TEST (PID 1200)
  AND FORCE AN ERROR BY HOLDING DOWN
  THE SPACE BAR ON THE KEYBOARD.
2. LOOK AT THE RESULTS INDICATORS FOR
  THE ROS CRC CHECK TEST (09 THROUGH
  29)
                                          * INDICATOR 27 IS FOR THE ROS ON THE
ARE RESULTS INDICATORS 09, 0A, 0B, 0C,
OD, 12, 13, 14, 15, 16, 17, 18, 19 AND
                                          SECOND PRINTER ATTACHMENT CARD.
            AS
27×
    SHOWN
                   'PRESENT' (NOT
                                          SECOND PRINTER ATTACHMENT CARD
UNDERLINED)?
                                          INSTALLED
SEE NOTE AT RIGHT >>>---->
                                          UNDERLINED,
YN
                                          ATTACHMENT CARD (SEE SM 1205 AND 1230).
L
ł
018
| CHECK ALL PLUGGABLE ROS MODULES FOR
| CORRECT SEATING OR BENT PINS. (SEE
MAP 1200, ERROR CODES 09 THROUGH 17
FOR MODULE LOCATIONS). IF NO
PROBLEMS ARE FOUND, REPLACE
                                 CPU
| PLANAR BOARD (SEE SM 1230).
1
019
CALL FOR AID.
```

IF

IS

IS

27

14AUG81 PN6841653

AND INDICATOR

REPLACE SECOND PRINTER

EC994445 PEC987896

MAP 1220-6

INTERMITTENT ERROR

PAGE 1 OF 3

(ENTRY POINT A)

IF YOU ARE HAVING INTERMITTENT PROBLEMS WITH DISKETTES OR PRINTERS GO TO THE FOLLOWING MAPS:

DISKETTE MAP 1500, ENTRY POINT C 5241 PRINTER MAP 2022, ENTRY POINT A 5242 PRINTER MAP 3022, ENTRY POINT A NOTE: FOR OTHER PRINTER ATTACHED, GO TO THE ENTRY MAP OF THAT PRINTER.

IF THE PROBLEM IS NOT REPAIRED, RETURN TO THIS MAP AND PERFORM THE FOLLOWING CHECKS:

1. A.C. INPUT POWER: ENSURE THAT THE A.C. INPUT POWER IS +/- 10% OF The given value shown on the power supply of each system unit.

-GBGI SYSTEMS- ENSURE THAT THE A.C. TRANSFORMER IS JUMPERED CORRECTLY FOR THE CUSTOMER SUPPLY VOLTAGE (50 HZ - SEE SM 1260 AND 1210. 50 HZ SEE SM 1250 AND 1210).

- 2. GROUNDING: CHECK THAT ALL OUTLETS SUPPLYING POWER TO THE SYSTEM UNITS ARE CORRECTLY GROUNDED. (USE TOOL PN 9900453)
- 3. TIGHTEN ALL SCREW CONNECTIONS IN THE POWER SUPPLIES OF THE SYSTEM UNITS.
- 4. CHECK ALL D.C. VOLTAGES FOR TOO MUCH RIPPLE USING AN OSCILLOSCOPE.

THE MAXIMUM PERMISSIBLE AMOUNT OF RIPPLE IS 3% OF THE GIVEN VOLTAGE. EXAMPLE: FOR +5 VOLTS, MAXIMUM RIPPLE = 5 X .03 = 150 MILLIVOLTS (PEAK-TO-PEAK).

-NOTE- IF AN OSCILLOSCOPE IS NOT AVAILABLE, THE PROCEDURE GIVEN IN SM 1211 TO USE A C.E. METER MAY BE USED. THIS PROCEDURE WILL NOT GIVE EXACT VALUES OF PEAK-TO-PEAK RIPPLE BUT CAN SHOW IF IT IS NECESSARY TO OBTAIN AN OSCILLOSCOPE.

IF HIGH VALUES OF RIPPLE ARE FOUND, TIGHTEN ALL CAPACITOR MOUNTING SCREWS IN THE POWER SUPPLY BEING MEASURED. IF THIS DOES NOT CORRECT THE PROBLEM, REPLACE THE POWER SUPPLY. (SEE SM 1240, 1250 AND 1260).

5. AIR FLOW: ENSURE THAT ALL FANS ARE RUNNING AND THAT ALL AIR FLOW OPENINGS ARE FREE OF OBSTRUCTIONS. (SM 1200 AND 1210 MAY BE USEFUL IF FANS ARE NOT RUNNING IN THE CPU).

COPYRIGHT IBM CORP 1981 14AUG81 PN6841716

EC994445 PEC987896

MAP 1225-1

INTERMITTENT ERROR

PAGE 2 OF 3

- 6. MEASURE ALL D.C. VOLTAGES AT THE CPU PLANAR BOARD. (SEE SM 1211 AND 1230 FOR LOCATIONS AND TOLERANCES). IF ANY VOLTAGE IS NOT CORRECT, GO TO MAP 1250, ENTRY POINT A.
- 7. THE FOLLOWING ITEMS SHOULD BE CHECKED IF ELECTRICAL NOISE PROBLEMS ARE SUSPECTED:
  - 1. DISKETTE CARD CONNECTION TO BRACKET TIGHTEN SECURELY.
  - 2. DISKETTE CARD BRACKET TO LOGIC DRAWER TIGHTEN SECURELY.
  - 3. GROUND STRAP FROM KEYBOARD TO BASE TIGHTEN SECURELY.
  - 4. MAKE SURE CABLES ARE LAYING IN THEIR CORRECT POSITIONS AS SHOWN IN SM 1215.
  - 5. GROUND CLAMP TO POWER SUPPLY FRAME TIGHTEN VERY SECURELY (2 Screws).
- 8. LOOPING: ALTHOUGH THE DIAGNOSTIC PROGRAMS ARE MAINLY MEANT TO FIND SOLID ERRORS, THE LOOP OPTIONS IN MANY OF THE TEST ROUTINES MAY BE USEFUL IN FINDING INTERMITTENT ERRORS. SEE THE PROGRAM DIAGNOSTIC USER GUIDE FOR LOOPING INSTRUCTIONS.

| PROGRAM | MAP  | PROGRAM TITLE           | SECTION TESTED      |
|---------|------|-------------------------|---------------------|
|         |      |                         |                     |
| PID1200 | 1000 | CPU POWER-ON TEST (ROS) | CPU PLANAR BOARD    |
| PID1205 | 1205 | CPU PROCESSOR FLT       | CPU PLANAR BOARD    |
| PID1210 | 1210 | CPU STORAGE FLT         | SYSTEM STORAGE      |
| PID1300 | 1300 | KEYBOARD FLT            | KEYBOARD            |
| PID1400 | 1400 | DISPLAY FLT             | DISPLAY             |
| PID1500 | 1500 | DISKETTE DIAG.(ROS)     | DISKETTE DRIVES 1-4 |
| PID1505 | 1500 | DISKETTE FLT (PART 1)   | ALL DISKETTE DRIVES |
| PID1510 | 1500 | DISKETTE FLT (PART 2)   | ALL DISKETTE DRIVES |
| PID2300 | 2001 | PRINTER FLT             | PRINTER (5241)      |
| PID2300 | 3001 | PRINTER FLT             | PRINTER (5242)      |
| PID5000 | 5000 | T.P. FLT                | ALL T.P. HARDWARE   |
|         |      |                         |                     |

9. ERROR LOG

THE ERROR LOG IS USED TO RECORD ERRORS THAT OCCUR DURING CUSTOMER OPERATION. THIS LOG OF ERROR DATA IS KEPT IN SYSTEM STORAGE AND ON THE CUSTOMER'S DISKETTE.

A REVIEW OF THIS HISTORY OF ERRORS MAY BE USED BY THE CE TO Identify which section of the system has been causing the Intermittent errors.

CE UTILITY PID 0120 IS USED TO DISPLAY (OR PRINT) THE ERROR LOG

14AUG81 PN6841716

EC994445 PEC987896

MAP 1225-2

MAP 1225-3

### INTERMITTENT ERROR

PAGE 3 OF 3

HISTORY FROM THE CUSTOMER'S DISKETTE.

PROCEDURE TO DISPLAY/PRINT ERROR LOG DATA

\_\_\_\_\_

1. LOAD THE DCP PROGRAM PID 0001.

- 2. SELECT DCP MENU OPTION '18' TO DISPLAY THE CE UTILITY MENU.
- 3. SELECT OPTION '24' FROM THE CE UTILITY MENU TO LOAD PID 0120 (ERROR LOG DISPLAY).

NOTE: THE USER MAY DECIDE TO PRINT THE ERROR LOG ON THE PRINTER by pressing the 'Attn' and 'Copy d' Keys to enable the Alternate Print function.

- 4. FOLLOW THE PID 0120 PROMPTING MESSAGES. (SEE PID 0120 IN USER GUIDE 0001)
- 5. INTERPRETING ERROR LOG DATA:

(SEE PID 0120 IN USER GUIDE 0001, SECTION 19.5.4)

14AUG81 PN6841716 EC994445 PEC987896

MAP 1225-3

POWER MAP

PAGE 1 OF 15

#### ENTRY POINTS

| FROM   | 1 | ENTER | THIS MAP |        |
|--------|---|-------|----------|--------|
| MAP    | ļ | ENTRY | PAGE     | STEP   |
| NUUREK | 1 | PUINI | NUMBER   | NUMBER |
|        | + |       |          |        |
| 1100   | 1 | A     | 1        | 001    |
| 1200   | 1 | Α     | 1        | 001    |
| 1220   | T | A     | 1        | 001    |
| 1225   | T | A     | 1        | 001    |
| 1400   | Ì | AC    | 15       | 124    |
| 1500   | ł | A     | 1        | 001    |
| 1530   | Ì | A     | 1        | 001    |
| 1545   | Ì | A     | 1        | 001    |
| 1545   | 1 | AC    | 15       | 124    |
| 1555   | ł | A     | 1        | 001    |

001

(ENTRY POINT A)

#### DANGER

AC LINE VOLTAGE IS PRESENT IN THE POWER SUPPLY WHEN POWER OFF/ON SWITCH IS IN THE 'OFF' POSITION. ALWAYS PULL THE AC LINE CORD FROM THE CUSTOMER OUTLET WHEN WORKING IN THE PRIMARY POWER AREA.

SEE NOTES BEFORE CONTINUING.

- 1. BEFORE CONTINUING WITH THIS MAP, MOVE POWER CORD TO A KNOWN GOOD AC OUTLET. IF THE SYSTEM WORKS CORRECTLY, HAVE CUSTOMER REPAIR POWER TO THE ORIGINAL OUTLET. IF SYSTEM STILL FAILS, CONTINUE WITH THIS MAP.
- 2. NOTE: FOR GBGI SYSTEMS F6 = CB1 AND REPLACE F6 = RESET CB1.
- 3. REMOVE THE ACCESS PANEL AT THE REAR OF THE CPU UNIT (SEE SM (STEP 001 CONTINUES)

COPYRIGHT IBM CORP 1981

NOTES:

'TYPE 1' SUPPLY MAY BE IDENTIFIED BY NOT HAVING OUTSIDE COVERS WHEN THE SUPPLY IS IN THE SERVICE POSITION. 'TYPE 2' SUPPLIES HAVE SHEET METAL COVERS. (WHEN WORKING WITH TYPE 2 SUPPLIES SEE THE LABELS ON THE SUPPLY FOR FUSE LOCATIONS AND AC WIRING INFORMATION.)

MAP 1250-1

\*\*\* GBGI SYSTEMS \*\*\* UNUSUAL POWER SUPPLY/SYSTEM PROBLEMS MAY RESULT IF THE AC VOLTAGE SELECTION JUMPERS ON THE POWER SUPPLY TRANSFORMER DO NOT MATCH THE CUSTOMERS INPUT VOLTAGE ALWAYS CHECK THAT THESE JUMPERS ARE CORRECT BEFORE REPLACING THE POWER SUPPLY AND AFTER A NEW SUPPLY IS INSTALLED. (SEE SM 1250 AND 1260 FOR AC VOLTAGE SELECTION PROCEDURE.)

14AUG81 PN6841657

EC994445 PEC987896

MAP 1250-1

```
MAP 1250-2
           SYSTEM 23
                                       D
           POWER MAP
                                       1
           PAGE 2 0F 15
                                       1
                                       (STEP 001 CONTINUED)
                                       1220).
                                       006
4. SEE SM 1210 AND SM 1211 FOR
                                      IS PRIMARY FUSE F6/CB1 GOOD?
                                     YN
  ALL OF THE FOLLOWING:
  OBSERVE THE 'POWER GOOD' LED |
LOCATED AT THE REAR OF THE | 007
5. OBSERVE THE 'POWER GOOD' LED
                                      | 1. POWER OFF.
  POWER SUPPLY.
  (IF THE LED IS LIGHTED, +5,<br/>-5, +12 AND -12V DC ARE ALL<br/>OK. DOES NOT INCLUDE +24V| 2. DISCONNECT AC DISTRIBUT<br/>| CONNECTORS (P1,P2,P3,P5).(SEE SM 1210.)
                                      2. DISCONNECT AC DISTRIBUTION
   DC.)
                                      1 3. REPLACE FUSE F6.
                                       1 4. POWER ON.
IS POWER GOOD INDICATOR ON WHEN
                                       1
                                      | IS FUSE F6/CB1 GOOD?
POWER SWITCH IS ON?
YN
                                       I Y N
                                       11
Ł
002
                                       800 |
1. POWER OFF
                                      | | 1. POWER OFF.
2. PLACE THE POWER SUPPLY IN| 2. REPLACE POWER SUPPLY (SEETHE SERVICE POSITION (SEE SM| SM 1240, 1250, 1260).
                                      | | 3. VERIFY REPAIR.
   1240, 1250, 1260).
3. CHECK ALL FUSES (F1, F2, F3,
                                      009
   F4, F5, F6) (SEE SM 1241,
| PROBLEM IS NOT IN THE POWER
    1251, 1261).
                                      I SUPPLY.
ARE ALL FUSES GOOD?
                                       YN
                                      IS DRIVE 1 PRESENT ON THE
11
                                       SYSTEM?
1 003
                                       I Y N
| | 1. REPLACE DAMAGED FUSES.
                                       11
                                       | | 010
2. POWER ON.
                                       11
1 1
I IS POWER GOOD INDICATOR OFF?
                                      | | GO TO PAGE 4, STEP 021,
IIYN
                                       | | ENTRY POINT E.
                                       | 011
1 1 1 004
                                      1. POWER OFF.
| | | PROBLEM SOLVED.
                                          DISTRIBUTION CABLE AT
                                      2. RECONNECT
| | | VERIFY REPAIR.
1 1 1
                                      1 1 005
                                      CONNECTOR P1 (DRIVE 1).
                                      3. POWER ON.
| | 1. POWER OFF.
| | 2. CHECK ALL FUSES AGAIN.
                                       1
                                      | IS FUSE F6/CB1 GOOD?
11
                                       YN
| | ARE ALL FUSES GOOD?
                                       1 1 1
| | Y N
                                       111
1 1 1 1
                                       111
1 1 1
14AUG81 PN6841657
                                       1 1 1
1 1 1 1
                                       EC994445 PEC987896
                                       433
444
                                       EFG
                                                           MAP 1250-2
ABCD
```

FG SYSTEM 23 Н MAP 1250-3 22 POWER MAP 1 1 1 PAGE 3 OF 15 | | 1 1 1 1 012 017 1. POWER OFF. 1. POWER OFF. 2. RECONNECT THE AC DISTRIBUTION 2. RECONNECT REMAINING AC CABLE AT CONNECTOR P2 (DRIVE DISTRIBUTION CABLES. ł 3. PROBLEM IS IN DRIVE 1. 2). 3. POWER ON. REPLACE FUSE F6. 4. REMOVE DRIVE 1 FROM PROCESSING UNIT (SEE SM 1 IS FUSE F6/CB1 GOOD? YN 1510). I 5. REMOVE AC LEADS FROM MOTOR START CAPACITOR (SEE SM | 018 1551). | 1. POWER OFF. I | 6. USE CE METER TO DETERMINE IF | 2. RECONNECT REMAINING AC MOTOR START CAPACITOR HAS A DISTRIBUTION CABLES. 3. PROBLEM IS IN DRIVE 2. SHORT CIRCUIT. ı REPLACE FUSE F6. DOES CAPACITOR HAVE A SHORT 4. REMOVE DRIVE 2 FROM PROCESSING UNIT (SEE SM | CIRCUIT? I Y N 1 1510). | 5. REMOVE AC LEADS FROM MOTOR START CAPACITOR (SEE SM 013 | | 1. REPLACE DRIVE MOTOR (SEE **I** 1551). | 6. USE CE METER TO DETERMINE IF SM 1550). MOTOR START CAPACITOR HAS A 2. VERIFY REPAIR. 1 SHORT CIRCUIT. 11 | 014 DOES CAPACITOR HAVE A SHORT 1. REPLACE CAPACITOR (SEE SM | CIRCUIT? 1551). Y N 2. VERIFY REPAIR. L | | 019 015 | | 1. REPLACE DRIVE MOTOR (SEE IS DRIVE 2 PRESENT ON THE SYSTEM? | | SM 1550). | | 2. VERIFY REPAIR. YN I 1 1 020 016 | 1. REPLACE CAPACITOR (SEE SM | GO TO PAGE 4, STEP 021, | 1551). | 2. VERIFY REPAIR. I ENTRY POINT E. 14AUG81 PN6841657 EC994445 PEC987896 4 MAP 1250-3 J Н

ABCE MAP 1250-4 J SYSTEM 23 3 2222 POWER MAP 1 1 1 1 1 PAGE 4 OF 15 1 1 1 1 1 1 1 1 1 1 1 1 026 021 (ENTRY POINT E) 1 1 1 | | GO TO PAGE 11, 1. POWER OFF. | | | STEP 083, 2. RECONNECT THE AC DISTRIBUTION | | | ENTRY POINT C. CABLE AT CONNECTOR P3 | 027 (DISPLAY). 3. POWER ON. 11 | | GO TO PAGE 9, STEP 068, IS FUSE F6/CB1 GOOD? | | ENTRY POINT B. YN 11 028 1 I IS THIS A 'TYPE 2' SUPPLY? 1 022 | 1. POWER OFF. I Y N 2. RECONNECT REMAINING AC 11 1 1 029 DISTRIBUTION CABLES. 3. PROBLEM IS IN DISPLAY. 11 REPLACE FUSE F6. I GO TO PAGE 9, STEP 068, 1 | | ENTRY POINT B. **4. REPLACE DISPLAY UNIT (SEE SM** 1430). 11 1 1 030 IS THE 'OVERVOLTAGE LED' 023 | LIGHTED? (THE OVERVOLTAGE 1. POWER OFF. 2. RECONNECT THE AC DISTRIBUTION ('OV') LED IS LOCATED JUST CABLE AT CONNECTOR P5 (FAN). | BELOW THE POWER GOOD LED AND IS | VISIBLE THROUGH A HOLE IN THE 3. POWER ON. RIGHT SIDE COVER.) (SEE SM IS FUSE F6/CB1 GOOD? 1206). YN I Y N 11 L 024 | | 031 1. POWER OFF. 2. REPLACE FUSE F6 (SEE SM | | GO TO PAGE 9, STEP 068, | | ENTRY POINT B. 1241, 1251, 1261). 1 **3. PROBLEM IS IN FAN. REPLACE** FAN (SEE SM 1270). 032 1 | REPLACE POWER SUPPLY (SEE SM 4. VERIFY REPAIR. | 1240, 1250, 1260) I 025 PROBLEM DISAPPEARED. 033 IS THE FAN ON WHEN THE POWER VERIFY REPAIR. SWITCH IS ON? YN | | 1 1 1 1 1 1 11 14AUG81 PN6841657 EC994445 PEC987896 5 5 MAP 1250-4 ΚL

L SYSTEM 23 κ MAP 1250-5 4 4 POWER MAP PAGE 5 OF 15 1 L I I. L 1 034 037 1. POWER OFF. POWER OFF. 2. PULL AC PLUG. 3. REMOVE COVER (BACK) FROM IS POWER GOOD INDICATOR OFF WHEN POWER SWITCH IS OFF? PROCESSOR. 4. REMOVE POWER SUPPLY FROM YN PROCESSOR (SEE SM 1240, 1250, 038 1260). 5. DISCONNECT THE AC DISTRIBUTION | 'TYPE 2' SUPPLY - REPLACE POWER | SUPPLY (SEE SM 1240, 1250, CABLES AT CONNECTORS P3 AND P5. 1260). 6. REMOVE THE AC DISTRIBUTION BOX | 'TYPE 1' SUPPLY - PERFORM COVER.(TYPE 1 SUPPLY) 7. CHECK FOR CONTINUITY FROM THE | FOLLOWING STEPS: AC DISTRIBUTION CONNECTORS P3 L AND P5 TO TB1 AS SHOWN ON SM 1 1. PULL AC PLUG. 1210 2. REMOVE POWER SUPPLY FROM BOX (SEE SM 1240, 1250, 1260). 1 ARE ALL CONTINUITY CHECKS GOOD? | 3. REPLACE POWER SWITCH (SEE SM YN 1245, 1255, 1265). 1 4. VERIFY REPAIR. 1 035 | 1. REPAIR BAD CABLE(S). 039 AC 1. REMOVE POWER SUPPLY FROM BOX 2. RECONNECT THE DISTRIBUTION CABLES (P3 AND (SEE SM 1240, 1250, 1260). I 2. PULL AC PLUG. 1 P5). | 3. INSTALL AC DISTRIBUTION BOX 3. REMOVE AC DISTRIBUTION BOX COVER. COVER. 1 | 4. VERIFY REPAIR. 4. CHECK FOR CORRECT LOCATIONS 1 AND TIGHTEN ALL CONNECTIONS ON 036 TB1 (SEE SM 1210). PROBLEM IS NOT IN THE POWER 5. REINSTALL AC DISTRIBUTION BOX SUPPLY. COVER. 6. REINSTALL AC PLUG. 1. REPLACE THE FAN (SEE SM 1270). 7. POWER ON. 8. MEASURE THE 'DC' VOLTAGES AT 2. RECONNECT THE AC DISTRIBUTION CABLES (P3 AND P5). THE TEST POINTS ON THE SIDE OF 3. INSTALL AC DISTRIBUTION BOX THE POWER SUPPLY (SEE SM 1241, COVER. 1251, 1261). 9. SEE CHART A: 4. VERIFY REPAIR.

(STEP 039 CONTINUES)

14AUG81 PN6841657

EC994445 PEC987896

MAP 1250-5

SYSTEM 23

POWER MAP

PAGE 6 0F 15

(STEP 039 CONTINUED)

| CHART A   |       |       |       |       |  |  |
|-----------|-------|-------|-------|-------|--|--|
|           | METER | LEADS |       | <br>  |  |  |
| VOLTS     | +     | -     | MIN.  | MAX.  |  |  |
| <br>  +24 | +24   | GND   | +22.0 | +26.4 |  |  |
| +12       | +12   | GND   | +11.0 | +13.2 |  |  |
| + 5       | + 5   | GND   | +4.6  | +5.5  |  |  |
| -5        | GND   | -5    | -4.6  | -5.5  |  |  |
| -12       | GND   | -12   | -11.0 | -13.2 |  |  |

'GND' MAY BE MARKED 'RTN' DO NOT MEASURE -5 V AT THE FUSE ON TYPE 2 SUPPLY (CHECK CONNECTOR ON THE SIDE OF THE SUPPLY.) IS ANY VOLTAGE OUT OF THE SPECIFIED RANGE? YN 1 1 040 | CHECK FOR TOO MUCH RIPPLE ON | THE DC OUTPUT VOLTAGES USING AN | OSCILLOSCOPE OR THE C.E. METER | (SEE SM 1211).

I IS TOO MUCH RIPPLE PRESENT ON

| | MEASURE THE DC VOLTAGE AT THE POWER GOOD TERMINAL

| CONNECTOR P4 (SEE SM 1211). | (METER LEADS: + = POWER GOOD,

I IS POWER GOOD SIGNAL BETWEEN | 2.4V AND 5.5V DC WHEN POWER

ON

I ANY DC VOLTAGE?

| | - = RETURN.)

| | SWITCH IS ON?

-NOTE- THE PROCEDURE IN SM 1211 TO CHECK RIPPLE USING A C.E. METER WILL NOT GIVE EXACT VALUES 0F PEAK-TO-PEAK RIPPLE. IT SHOULD ONLY BE USED AS A QUICK CHECK TO DETERMINE IF ANY RIPPLE IS PRESENT. AN OSCILLOSCOPE SHOULD BE USED TO DETERMINE EXACT VALUES OF RIPPLE.

14AUG81

EC994445

7777 MNPQ

I

L

I Y N 11 | 041

1 1

PN6841657

PEC987896

```
RS
                                                   MAP 1250-7
MNPQ
         SYSTEM 23
6 6 6 6
                                  1 1
          POWER MAP
\mathbf{F}
                                  1 1
1 1 1 1
         PAGE 7 DF 15
                                  11
1 1 1 1
                                  048
| | 042
                                  | 1. POWER OFF.
| | | 1. POWER OFF.
| | 2. REPLACE POWER SUPPLY | 2. REPLACE POWER SUPPLY (SEE SM
       (SEE SM 1240, 1250,
                                 1240, 1250, 1260).
1 1 1
                                 3. VERIFY REPAIR.
       1260).
1 1 1
| | 3. VERIFY REPAIR.
                                  111
                                  049
                                  POWER OFF (SEE SM 1241, 1251,
| 043
| | 1. REMOVE THE DC CONNECTOR
                                  1261).
     (P4) FROM THE CPU PLANAR
1 1
                                  IS DC OUTPUT FUSE F4 GOOD?
     BOARD.
11
| 2. MEASURE VOLTAGES AT THE
                                  YN
   CPU END OF THE CABLE (SEE
                                  11
                                  050
11
     SM 1211).
                                  | 1. REPLACE FUSE F4
ARE THE VOLTAGES OK?
                                  2. POWER ON.
IIYN
                                  1
                                  I IS FUSE F4 GOOD?
YN
| | 044
                                  11
| | | 1. REPAIR FAILING CABLE.
                                  | | 051
 | | 2. VERIFY REPAIR.
1
                                  | | 1. POWER OFF.
| 2. DISCONNECT THE +24V DC
1 045
 1. REPLACE CPU PLANAR BOARD
                                  11
                                        DISTRIBUTION CABLES (DRIVE
1
                                        1 AND DRIVE 2). (SEE SM
| (SEE SM 1230).
                                  1 1
| 2. VERIFY REPAIR.
                                  1211 AND 1215).
                                  | 3. REPLACE FUSE F4.
11
                                  | | 4. POWER ON.
1 046
1. POWER OFF.
                                  2. TIGHTEN ALL CAPACITOR
                                  | | IS THE REPLACED F4 GOOD?
    MOUNTING SCREWS. (TYPE 1
                                  | | Y N
1
    SUPPLY)
                                  111
3. IF HIGH VALUES OF RIPPLE ARE
                                 | | | 052
                                 | | | 1. POWER OFF.
    STILL PRESENT, REPLACE POWER
Ł
                                 | | 2. REPLACE POWER SUPPLY
    SUPPLY (SEE SM 1240, 1250 OR
(SEE SM 1240, 1250,
    1260).
                                  | 4. VERIFY REPAIR.
                                  1260).
                                  | | 3. VERIFY REPAIR.
1
047
                                  1 1 1
IS THE +24V DC LEVEL THE ONLY ONE
                                  111
OUT OF THE SPECIFIED RANGE?
                                  1 1 1
YN
                                   1.1
1 1
11
                                  1 1 1
1 1
                                  14AUG81 PN6841657
ł
                                             EC994445 PEC987896
9 9 8
                                  TUV
                                                     MAP 1250-7
R S
```

۷ SYSTEM 23 WXY MAP 1250-8 7 POWER MAP 111 111 I PAGE 8 0F 15 111 1 1 1 1 1 . 1 | | 1 053 | 057 1. POWER OFF. | | 1. POWER OFF. 2. RECONNECT DRIVE 1 DC | | 2. REPLACE STEPPER MOTOR (SEE DISTRIBUTION CABLE. 11 SM 1560). | | 3. VERIFY REPAIR. 3. POWER ON. 11 IS FUSE F4 GOOD? 1 058 YN | 1. POWER OFF. 2. REPLACE HEAD LOAD SOLENOID L ) (SEE SM 1540). 054 1. POWER OFF. PROBLEM IS IN 1 3. VERIFY REPAIR. DRIVE 1. 1 1 2. REPLACE FUSE F4. 059 3. REMOVE DRIVE 1 FROM 1. POWER OFF. PROCESSING UNIT (SEE SM 2. RECONNECT DRIVE 2 DC 1 1510). DISTRIBUTION CABLE. 1 4. DISCONNECT HEAD LOAD 3. POWER ON. SOLENOID (SEE SM 1540). 5. POWER ON. IS FUSE F4 GOOD? 1 YN IS FUSE F4 GOOD? 060 Y N | 1. POWER OFF. PROBLEM IS IN 11 DRIVE 2. 1 055 1 | | 1. POWER OFF. 1 2. REPLACE FUSE F4. | | 2. CONNECT HEAD LOAD 3. REMOVE DRIVE 2 FROM 1 1 SOLENOID. PROCESSING UNIT. 1 4. DISCONNECT HEAD **3. DISCONNECT STEPPER MOTOR** LOAD (SEE SM 1560) SOLENOID (SEE SM 1540). (51TD SEE SM 1560). 1 5. POWER ON. 11 | | 4. REPLACE FUSE F4 (SEE SM | | 1241, 1251, 1261). IS FUSE F4 GOOD? | | 5. POWER ON. IYN 11 111 | | IS FUSE F4 GOOD? 1 1 1 IIYN | 056 | | | 1. POWER OFF. 1 1 2. REPLACE DRIVE CONTROL 11 CARD (SEE SM 1572). 11 | | 3. REPLACE FUSE F4. 11 | | | 4. VERIFY REPAIR. 1 1 1 111 111 . | | | 14AUG81 PN6841657 99 EC994445 PEC987896 9 A A WXY ZAB MAP 1250-8

TUZAA SYSTEM 23 778AB 8 8 POWER MAP | | | | PAGE 9 OF 15 068 | | | 1. POWER OFF. | | | 2. CONNECT HEAD LOAD 1. REMOVE AC PLUG FROM WALL SOLENOID. | | | 3. DISCONNECT STEPPER2. DISCONNECT LINE CORD FROM AC| | | MOTOR (SEE SM 1560).INPUT CONNECTOR J1 (SEE SM| | | 4. REPLACE FUSE F4 (SEE1240, 1250, 1260).| | | SM 1241, 1251, 1261).3. TEST LINE CORD FOR CONTINUITY. | | | 5. POWER ON. | | | | IS FUSE F4 GOOD? YN 1 1 1 1 1 | | | | 1. POWER OFF. | | | 2. REPLACE DRIVE CONTROL CARD (SEE SM 070 | | | | 1572). 1 1 1 3. REPLACE FUSE F4. | | | | 4. VERIFY REPAIR. | | | 063 | | | 1. POWER OFF. | | | 2. REPLACE STEPPER MOTOR | | | (SEE SM 1560). | | | 3. VERIFY REPAIR. 064 | | | 1. POWER OFF. | | 2. REPLACE HEAD YN LOAD SOLENOID (SEE SM 1540). | | 3. VERIFY REPAIR. 111 065 | | PROBLEM DISAPPEARED. | | VERIFY REPAIR. 11 066 PROBLEM SOLVED. VERIFY REPAIR. 067 1. POWER OFF. 2. REPLACE POWER SUPPLY (SEE SM 1240, 1250, 1260). 3. VERIFY REPAIR. 1 0

MAP 1250-9

(ENTRY POINT B) OUTLET. IS CONTINUITY OK? 1 069 | 1. REPLACE LINE CORD. 2. VERIFY REPAIR. 1. REMOVE POWER SUPPLY FROM PROCESSOR (SEE SM 1240, 1250, 1260). 2. TIGHTEN ALL DC CAPACITOR SCREWS (TYPE 1 SUPPLY) AND CHECK ALL TERMINALS FOR GOOD CONTACT. 3. RECONNECT LINE CORD AT CONNECTOR J1 AND PLUG IN. 4. POWER ON. **IS POWER GOOD INDICATOR OFF?** | 071 I PROBLEM SOLVED. | VERIFY REPAIR. 14AUG81 PN6841657

MAP 1250-9

EC994445 PEC987896

A C

```
A
          SYSTEM 23
                                  A
                                  D
C
9
         POWER MAP
                                  Ł
        PAGE 10 OF 15
Ł
                                  1
ł
                                  1
L
                                  076
072
1. POWER OFF.
2. DISCONNECTDCDISTRIBUTION2. PULL AC PLUG.CABLES TO DRIVE 1 AND DRIVE 23. REMOVE SWITCH BOX COVER.AT THE POWER SUPPLY (SEE SM4. TEST FOR CONTINUITY ACROSS1211, 1215, 1241, 1251 ANDSWITCH IN ON POSITION. (S1-2)
  1261).
3. DISCONNECT DC DISTRIBUTION
  CABLE P4 AT CPU PLANAR END.
4. POWER ON.
5. MEASURE THE DC VOLTAGES AT THE
                                 YN
  DC CONNECTOR P4 (SEE SM 1211).
                                  6. SEE CHART A
                                  | 077
_____
CHART A
|-----|
                                 - 1
METER LEADS
VOLTS + - MIN. MAX. | | FOLLOWING STEPS.
+24 +24 GND +22.0 +26.4
| +12 +12 GND +11.0 +13.2|
| + 5 + 5 GND +4.6 +5.5|
– 5 GND – 5
                 -4.6 -5.5
| -12 GND -12 -11.0 -13.2|
                                 078
-NOTE- 'GND' MAY BE MARKED 'RTN'
ARE ANY OUTPUT VOLTAGES BELOW IV
DC?
YN
ł
073
1. POWER OFF.
2. REPLACE POWER SUPPLY (SEE SM
1240, 1250, 1260).
                                  TIGHT?
3. VERIFY REPAIR.
                                  YN
074
                                  ARE ALL OUTPUTS BELOW 1V DC?
                                  079
YN
075
1. POWER OFF.
                                 1
2. REPLACE POWER SUPPLY (SEE SM
1240, 1250, 1260).
                                  3. VERIFY REPAIR.
                                  1
                                  1
A
                                  A
D
                                  Ε
```

1. POWER OFF. TO S1-3 AND S1-5 TO S1-6). (SEE SM 1245, 1255, 1265). IS CONTINUITY OK? | 'TYPE 2' SUPPLY - REPLACE POWER SUPPLY (SEE SM 1240, 1250, 1260). | 'TYPE 1' SUPPLY - PERFORM THE 1. REPLACE SWITCH (SEE SM 1245, 1255, 1265). 2. INSTALL SWITCH COVER. **3. VERIFY REPAIR.** 1. DISCONNECT THE LINE CORD AT CONNECTOR J1. 2. REMOVE AC DISTRIBUTION BOX COVER. (TYPE 1 SUPPLY) 3. CHECK FOR CORRECT LOCATIONS AND TIGHTEN ALL CONNECTIONS ON TB1 (SEE SM 1210). ARE ALL CONNECTIONS CORRECT AND | 1. CORRECT BAD CONNECTIONS. 2. INSTALL SWITCH BOX COVER. | 3. INSTALL AC DISTRIBUTION BOX COVER. | 4. RECONNECT LINE CORD AT CONNECTOR J1. 5. VERIFY REPAIR. 14AUG81 PN6841657 EC994445 PEC987896

MAP 1250-10

A SYSTEM 23 Ε POWER MAP 1 0 PAGE 11 OF 15 1 080 083 'TYPE 2' SUPPLY - REPLACE POWER (ENTRY POINT C) SUPPLY (SEE SM 1240, 1250, 1260) 1. POWER OFF. 'TYPE 1' SUPPLY - DO THE FOLLOWING STEPS. PROCESSOR. CHECK CONTINUITY FROM J1 TO POWER SWITCH AND BACK TO TB1. 1260). SEE CHART C. ~~~~~~~~ DRIVE 1211, 1215, 1241, ... 5. REPLACE DAMAGED FUSE. 6. POWER ON CHART C --------------| TB1-1 TO J1-6 | | TB1-1 TO S1-2 | | TB1-2 TO J1-N | | TB1-2 TO 51-5 | IS REPLACED FUSE GOOD? | TB1-4 TO S1-3 | YN | TB1-5 TO S1-6 | 084 \*\*\*\*\*\*\*\*\*\*\*\*\*\*\* | 1. POWER OFF. ARE ALL CONTINUITY CHECKS GOOD? YN 1 081 1. REPAIR BAD CABLE(S). | 4. VERIFY REPAIR. 2. RECONNECT LINE CORD AT CONNECTOR J1. 085 1 **3. INSTALL SWITCH BOX COVER.** 4. INSTALL AC DISTRIBUTION BOX COVER. 1 **5. VERIFY REPAIR.** 1211 AND 1215). 082 1. REPLACE POWER SUPPLY (SEE SM 1240, 1250, 1260). 2. RECONNECT LINE CORD AT CONNECTOR J1. **3. VERIFY REPAIR.** OK? YN 1 086 I 1 2 A F

- 2. REMOVE COVER (BACK) FROM
- 3. PLACE POWER SUPPLY IN SERVICE POSITION (SEE SM 1240, 1250,
- 4. DISCONNECT THE DC DISTRIBUTION CABLES (P4 AND, IF PRESENT, DRIVE 1 AND DRIVE 2). (SEE SM 1211, 1215, 1241, 1251, 1261.)

- 2. REPLACE POWER SUPPLY (SEE SM 1240, 1250, 1260).
- 3. RECONNECT THE DC DISTRIBUTION CABLES.
- 1. POWER OFF. PROBLEM IS NOT IN THE POWER SUPPLY.
- 2. DISCONNECT THE DC DISTRIBUTION CABLES (P4 AND, IF PRESENT, DRIVE 1 AND DRIVE 2). (SEE SM
- 3. CHECK ALL DISTRIBUTION CABLES FOR CONTINUITY AND/OR SHORT.

ARE THE DC DISTRIBUTION CABLES 1. REPAIR BAD CABLES. 2. INSTALL COVER (BACK). **[ 3. VERIFY REPAIR.** 14AUG81 PN6841657 EC994445 PEC987896

# MAP 1250-11

MAP 1250-12 A SYSTEM 23 A A F ΗJ 1 POWER MAP 11 1 PAGE 12 OF 15 1 1 1 I 1 1 093 087 | 1. DISCONNECT LED IS DRIVE 1 PRESENT ON THE SYSTEM? CONNECTOR (SEE SM 1570). YN 1 1 2. POWER ON. I 088 | IS FUSE F5 GOOD? **GO TO PAGE 14, STEP 119,** IYN 11 I ENTRY POINT D. 1 | | 094 | | 1. POWER OFF. 089 1. RECONNECT THE DC DISTRIBUTION | | 2. RECONNECT LED CONNECTOR. | | 3. DISCONNECT PTX CONNECTOR. CABLE TO DRIVE 1. | | 4. REPLACE FUSE F5. 2. POWER ON. I I 5. POWER ON. IS THE REPLACED FUSE STILL GOOD? | | IS FUSE F5 GOOD? YN I I Y N 1 090 | | | 095 1 1. POWER OFF. | | | 1. POWER OFF. 2. REPLACE DAMAGED FUSE. 3. RECONNECT REMAINING DC | | 2. REPLACE DRIVE CONTROL | | CARD (SEE SM 1572). DISTRIBUTION CABLES. 1 1 1 3. REPLACE FUSE F5. 4. PROBLEM IS IN DRIVE 1. 1 FROM | | | 4. VERIFY REPAIR. REMOVE DRIVE 1 PROCESSING UNIT (SEE SM L 1 1 096 L 1510). | | 1. POWER OFF. 5. (SEE SM 1241, 1251, 1261). | 2. REPLACE PTX (SEE SM 1571). | WAS DAMAGED FUSE F4? (+24V DC) | | 3. VERIFY REPAIR. YN 11 097 | 1. REPLACE LED (SEE SM 1570). | | 091 | | WAS DAMAGED FUSE F5? (+5V DC) 2. VERIFY REPAIR. IIYN 098 1. DISCONNECT HEAD LOAD SOLENOID | | | 092 | | 1. REPLACE DRIVE CONTROL CONNECTOR. 2. POWER ON. 11 CARD (SEE SM 1572). | | 2. VERIFY REPAIR. IS FUSE F4 GOOD? 111 YN 1 1 11 1 1 1 1 1 1 1 1 . . . 1 1 . . 1 1 14AUG81 PN6841657 1 1 1 1 1 | | 33 EC994445 PEC987896 3 A A AAA ΚL MAP 1250-12 GHJ

A A A SYSTEM 23 Α SKL м POWER MAP 1 1 1 222 FAGE 13 OF 15 1 | | 1 | 099| 1. POWER OFF.1. POWER OFF.1. 2. RECONNECT HEAD LOAD2. RECONNECT THE DC DISTRIBUTION<br/>CABLE TO DRIVE 2.CALENDER | | 3. DISCONNECT STEPPER MOTOR3. POWER ON. I CONNECTOR. IS THE REPLACED FUSE GOOD? Y N I I 4. REPLACE FUSE F4. | | 5. POWER ON. 1 1 1 | | IS FUSE F4 GOOD? | 106 | 1. POWER OFF. | | Y N 2. REPLACE DAMAGED FUSE. 3. RECONNECT REMAINING DC | | | 100 I I. POWER OFF.I S. RECUNNECT REMAINING DCI I 2. REPLACE DRIVE CONTROLI DISTRIBUTION CABLES.I I 2. REPLACE DRIVE CONTROLI 4. PROBLEM IS IN DRIVE 2.I I CARD (SEE SM 1572).I REMOVE DRIVE 2 FROMI I 3. REPLACE FUSE F4.I PROCESSING UNIT (SEE SMI I 4. VERIFY REPAIR.I 1510).I I 5. (SEE SM 1241, 1251, 1261).I 6. REINSTALL COVER (BACK) ONI I 1. POWER OFF.I POWER SUPPLY | | 1. POWER OFF. POWER SUPPLY. 1 2. REPLACE STEPPER MOTOR (SEE | WAS DAMAGED FUSE F4? SM 1560). | | 3. VERIFY REPAIR. I Y N 11 | 102 | 1. POWER OFF. | | 107 | | WAS DAMAGED FUSE F5? 2. REPLACE HEAD LOAD SOLENOID (SEE SM 1540). | | 108 3. VERIFY REPAIR. | | | 1. REPLACE DRIVE CONTROL 1 | | | CARD (SEE SM 1572). 103 IS DRIVE 2 PRESENT ON THE SYSTEM? | | 2. VERIFY REPAIR. YN | | 109 | | 1. DISCONNECT LED CONNECTOR 1 104 | | (SEE SM 1570). | | 2. POWER ON. | GO TO PAGE 14, STEP 119, ENTRY POINT D. 11 | | IS FUSE F5 GOOD? I I Y N 1 1 1 1 1 1 1111 14AUG81 PN6841657 1 1 1 1 4 4 4 4 EC994445 PEC987896 AAAA A MAP 1250-13 NPQR M

```
AAA
        SYSTEM 23
                                 A A A A
PQR
                                 NSTU
1 1 1
         POWER MAP
                                 1
333
                                 3 | | |
         PAGE 14 OF 15
1 + 1
| 110
| | 1. POWER OFF.
| | 2. RECONNECT LED CONNECTOR.
1 | 3. DISCONNECT PTX CONNECTOR.
| | 4. REPLACE FUSE F5.
5. POWER ON.
1 1
                                  111
IS FUSE F5 GOOD?
                                 | | 117
| | Y N
| | | 1. POWER OFF.
| | 2. REPLACE DRIVE CONTROL
                                 | | | CARD (SEE SM 1572).
                                  | 118
| | | 3. REPLACE FUSE F5.
1 | 4. VERIFY REPAIR.
111
| | 112
| | 1. POWER OFF.
                                 | 2. REPLACE PTX (SEE SM 1571). 119
| | 3. VERIFY REPAIR.
1 1
| 113
1. REPLACE LED (SEE SM 1570).
2. VERIFY REPAIR.
ł
114
1. DISCONNECT HEAD LOAD SOLENOID 4. POWER ON.
  CONNECTOR (SEE SM 1540).
2. POWER ON.
                                  YN
IS FUSE F4 GOOD?
                                  | 120
YN
115
1. POWER OFF.
2. RECONNECT HEAD LOAD
                                 1
   SOLENOID.
3. DISCONNECT STEPPER MOTOR
    CONNECTOR (SEE SM 1560).
4. REPLACE FUSE F4.
5. POWER ON.
IS FUSE F4 GOOD?
IYN
\{ 1 \}
1 1 1
1 1 1
                                  1
5
AAA
                                  A
STU
                                  ۷
```

MAP 1250-14 1111 1 1 1 1 | | 116 | | | 1. POWER OFF. | | 2. REPLACE DRIVE CONTROL | | | CARD (SEE SM 1572). | | | 3. REPLACE FUSE F4. | | | 4. VERIFY REPAIR. | | 1. POWER OFF. | | 2. REPLACE STEPPER MOTOR (SEE | | SM 1560). | 3. VERIFY REPAIR. 1. POWER OFF. 2. REPLACE HEAD LOAD SOLENOID (SEE SM 1540). | 3. VERIFY REPAIR. (ENTRY POINT D) 1. POWER OFF. 2. RECONNECT P4. 3. REMOVE ALL CARDS FROM CPU PLANAR BOARD (SEE SM 1205 AND 1230). IS THE REPLACED FUSE GOOD? 1. POWER OFF. 2. REPLACE DAMAGED FUSE. **3. REPLACE CPU PLANAR BOARD** (SEE SM 1230). 4. INSERT ALL CARDS BACK INTO PLANAR BOARD (SEE SM 1205). 5. VERIFY REPAIR. 14AUG81 PN6841657 EC994445 PEC987896

MAP 1250-14

SYSTEM 23 A ۷ 1 POWER MAP 4 PAGE 15 OF 15 1 L 121 1. POWER OFF. 2. INSERT ONE CARD INTO CPU PLANAR BOARD. 3. POWER ON. IS THE REPLACED FUSE GOOD? YN Ł | 122 | 1. POWER OFF. | 2. THE LAST CARD INSERTED INTO CPU PLANAR BOARD IS BAD. 1 REPLACE THIS CARD. **3. REPLACE THE DAMAGED FUSE.** 4. INSERT ALL REMAINING ATTACHMENT CARDS (SEE SM 1 1 1205). **5. VERIFY REPAIR.** T 123 1. REPEAT THE LAST STEP UNTIL BAD ATTACHMENT CARD IS INSERTED AND FUSE BLOWS. 2. REPLACE LAST CARD INSERTED. 3. REPLACE DAMAGED FUSE. 4. INSERT ALL REMAINING CARDS. 5. VERIFY REPAIR.

124 (Entry Point AC)

(AC MISSING FROM DISKETTES OR CRT)

#### DANGER

AC LINE VOLTAGE IS PRESENT IN THE POWER SUPPLY WHEN THE POWER ON/OFF SWITCH IS IN THE 'OFF' POSITION. ALWAYS PULL THE AC LINE CORD FROM THE POWER SUPPLY WHEN WORKING IN THE AC POWER AREA.

- 1. PLACE POWER SUPPLY IN THE SERVICE POSITION (SEE SM 1240, 1250, 1260).
- 2. -TYPE 2 SUPPLY- REMOVE TOP COVER.
- 3. CHECK FOR LOOSE CONNECTIONS ON TB1 WHERE AC DISTRIBUTION CABLES ARE CONNECTED.

ARE CONNECTIONS OK? Y N | | 125 | 1. CORRECT PROBLEM IF BAD | CONNECTIONS ARE FOUND. | 126 REPLACE POWER SUPPLY (SEE SM 1240, 1250, 1260).

14AUG81 PN6841657

EC994445 PEC987896

MAP 1250-15

SYSTEM 23

**KEYBOARD MAP** 

PAGE 1 OF 2

ENTRY POINTS

|        | _ |       |          |        |
|--------|---|-------|----------|--------|
| FROM   |   | ENTER | THIS MAP | ,      |
| MAP    | I | ENTRY | PAGE     | STEP   |
| NUMBER | 1 | POINT | NUMBER   | NUMBER |
| 1000   | I | A     | 1        | 001    |
| 1205   | I | A     | 1        | 001    |
| 1210   | 1 | A     | 1        | 001    |

EXIT POINTS \_\_\_\_\_ EXIT THIS MAP | TO PAGE STEP | MAP ENTRY NUMBER NUMBER | NUMBER POINT 2 009 | 1000 B

001

(ENTRY POINT A)

```
IS IT POSSIBLE TO LOAD PID 1300?
YN
ł
002
I ONE OF THE KEYS THAT MUST BE
I USED TO LOAD DCP OR PID 1300 IS
| FAILING.
Ł
| 1. REPLACE KEYBOARD (SEE SM
```

1330). 1 2. VERIFY REPAIR.

#### 1 003

IF YOU DO NOT KNOW EXACTLY WHICH KEY IS FAILING, ANSWER THE NEXT QUESTION 'NO'.

IS THERE A SINGLE KEY FAILING? YN ł 004 | LOAD DIAGNOSTIC PID 1300 AND

| SELECT OPTION #1 (TEST COMPLETE KEYBOARD). FOLLOW THE | DIRECTIONS GIVEN ON THE SCREEN.

| DID PID 1300 IDENTIFY A | PROBLEM? I Y N

COPYRIGHT IBM CORP 1981

11

EC994445 PEC869281

PN6841654

14AUG81

```
ABC
          SYSTEM 23
                                      DΕ
                                                          MAP 1300-2
111
                                      11
           KEYBOARD MAP
111
                                      11
         PAGE 2 OF 2
1 1
                                      11
111
                                      11
                                      | 010
| | 005
| | TEST EVERY KEY USING OPTION
                                    | REPLACE KEYBOARD (SEE SM 1330).
| | #0 OF PID 1300.
1 1
                                                   CAUTION
                                      | | GO TO STEP 007,
                                     1
| | ENTRY POINT B.
                                      | DO NOT ATTEMPT TO REMOVE AND
1 1
                                      | REPLACE KEY TOPS. IF
                                                                   THE
006
                                      | KEYBOARD BECOMES CONTAMINATED,
                                      INTERMITTENT FAILURES MAY
1
| GO TO STEP 011,
                                      I OCCUR.
| ENTRY POINT C.
                                      011
007
                                      (ENTRY POINT C)
(ENTRY POINT B)
                                      BEFORE REPLACING THE KEYBOARD,
LOAD PID 1300 AND SELECT OPTION
#0 (TEST SINGLE KEY). SEE SM
1310 AND TEST THE SUSPECT KEY FOR
                                      INSPECT THE AREA AROUND THE
                                      FAILING KEY FOR FOREIGN MATERIAL
                                      (PAPER CLIPS, ETC.). IF ANY IS
CORRECT SCAN CODE AND FUNCTION.
                                      FOUND, REMOVE THEM AND TEST THE
                                      KEY. IF NO FOREIGN MATERIAL IS
IS THE FAILING KEY IDENTIFIED?
                                      FOUND, REPLACE THE KEYBOARD (SEE
YN
                                      SM 1330).
1
800
                                                  CAUTION
INSPECT THE KEYBOARD AND ENSURE
THAT ALL KEY TOPS ARE IN THE
                                    DO NOT ATTEMPT TO DISASSEMBLE THE
| CORRECT POSITIONS (SEE SM 1340
                                      KEYBOARD. IT CONTAINS NO FIELD
| FOR KEYBOARD ARRANGEMENTS).
                                      REPAIRABLE PARTS.
I
ARE ANY KEYS IN THE WRONG
| POSITIONS?
IYN
009
| | KEYBOARD IS OK. RETURN TO
I START MAP.
| | GO TO MAP 1000,
| | ENTRY POINT B.
1 1
11
I
                                                 14AUG81 PN6841654
1 1
                                                 EC994445 PEC869281
1 1
DE
                                                          MAP 1300-2
```

SYSTEM 23

DISPLAY MAP

PAGE 1 OF 6

### ENTRY POINTS

| FY | T  | Т | ₽  | n | T | N  | т | 5  |
|----|----|---|----|---|---|----|---|----|
| らう | т. |   | F. | v | * | 11 |   | J. |

| FROM          |  | ENTER          | THIS MAP       |                |
|---------------|--|----------------|----------------|----------------|
| MAP<br>NUMBER |  | ENTRY<br>Point | PAGE<br>NUMBER | STEP<br>NUMBER |
| 1000<br>1100  |  | A<br>A         | 1              | 001<br>001     |

| EXIT TH        | EXIT THIS MAP  |               |                |
|----------------|----------------|---------------|----------------|
| PAGE<br>NUMBER | STEP<br>NUMBER | MAP<br>NUMBER | ENTRY<br>POINT |
| <br>5          | 031            | <br>  1000    | <br>A          |
| 2              | 009            | 1000          | В              |
| 4              | 026            | 1225          | A              |
| 5              | 035            | 1250          | AC             |

# 001

(ENTRY POINT A)

--GBGI ONLY-- SEE NOTE 1.

# I J I

IS A COMPOSITE VIDEO RPQ CARD AND/OR WORD PROCESSING SUPPORT CARD PRESENT ON THE SYSTEM (SEE SM 1205 AND 1230)? YN 002 | (ENTRY POINT D) | IS THE PROBLEM 'NO DISPLAY'? I Y N 11 003 I IS THE PROBLEM EXTRA OR | | MISSING DOTS IN CHARACTER | | BLOCKS? | | Y N 1 1 1 1 1 1 1 1 1 1 1 1 COPYRIGHT IBM CORP 1981 

NOTE 1:

ON GBGI SYSTEMS, UNUSUAL CRT PROBLEMS CAN RESULT IF THE POWER SUPPLY TRANSFORMER IS NOT JUMPERED TO MATCH THE CUSTOMERS INPUT VOLTAGE. CHECK THESE JUMPERS (SEE SM 1210) AND CORRECT IF NECESSARY BEFORE REPLACING THE CRT ASSEMBLY.

6 5 5 2 A B C D 14AUG81 PN6841655

EC994445 PEC987896

MAP 1400-2 ΗJ D SYSTEM 23 1 11 DISPLAY MAP 11 PAGE 2 OF 11 1 1 1 1 L 11 1 010 004 IS THE PROBLEM 'WRONG CHARACTERS | REPLACE THE COMPOSITE VIDEO RPQ | CARD WITH A KNOWN GOOD CARD. DISPLAYED'? YN I DOES THE EXTERNAL CRT UNIT 1 005 I ATTACHED TO THE COMPOSITE VIDEO I IS THE PROBLEM 'DISPLAY OUT OF I RPQ CARD NOW WORK CORRECTLY? SYNCHRONIZATION, CHARACTERS IYN I DISTORTED, OR DISPLAY OUT OF 11 | | 011 ALIGNMENT'? IYN | | INFORM CUSTOMER THAT THE | | PROBLEM IS IN EITHER THE 11 006 I CUSTOMER SUPPLIED CABLE OR PROBLEM 'WRONG | IS THE PROBLEM 'N | | LANGUAGE CHARACTER | | THE EXTERNAL CRT UNIT. SETS 11 | | DISPLAYED'? 012 I PROBLEM SOLVED. IIYN | VERIFY REPAIR. 111 1 007 | | IS THE PROBLEM 'FIELD 013 ATTRIBUTES OR CHARACTER LOAD PID 1400, SELECT THE ATTRIBUTE TEST ROUTINE AND CHECK ATTRIBUTES NOT WORKING 1 FOR THE FOLLOWING: I I CORRECTLY ? 1 IIYN 1 1 1 1 1. THE DISPLAY MATCHES THE WORDS SHOWN ON THE CRT SCREEN. 800 | | | | | | IS THE PROBLEM 'INTERNAL I I DISPLAY WORKS OK BUT 2. THE 'BOX' FIGURE FORMED WITH CHARACTER ATTRIBUTES ON THE | | | EXTERNAL CRT UNIT RIGHT SIDE OF THE SCREEN IS | | | ATTACHED TO COMPOSITE | | VIDEO RPQ IS FAILING'? CORRECTLY FORMED WITH NO LARGE GAPS IN THE LINES THAT MAKE UP 1 THE FIGURE. (-NOTE- A SMALL GAP (ABOUT THE WIDTH OF ONE | | 009 | | | DISPLAY IS OK. RETURN DOT) NEAR THE LEFT END OF THE HORIZONTAL LINES IN THE 'BOX' | | TO START MAP. FIGURE IS NORMAL.) | | GO TO MAP 1000, IS THE DISPLAY CORRECT? | | ENTRY POINT B. YN 1 L | 014 1 1 1 | IS 'HIGHLIGHT' THE ONLY FAILING Ł | ATTRIBUTE? IYN 111 1 1 1 1 111 14AUG81 PN6841655 1 1 1 1 1 1 1 1 1 1 1 1 1 EC994445 PEC987896 3 3 3 5 3 3 MAP 1400-2 KLM EFGHJ

۶ GKLM SYSTEM 23 2 2222 DISPLAY MAP L 1111 PAGE 3 OF 6 1 1 1 1 1 1 1 1 1 L 019 1 1 1 015 I I REPLACE CPU PLANAR BOARD | | | (SEE SM 1230). | | 016 I CHECK JUMPERS 'D' AND 'E' | | (SEE SM 1230). 1 1 | | 1. IF JUMPERS ARE IN THE NOTE 1 1 WRONG POSITION, CORRECT JUMPER POSITION AND TEST 11 AGAIN. | | 2. IF JUMPERS ARE OK, REPLACE CPU PLANAR BOARD (SEE SM 11 1230). 017 | CALL FOR AID. 018 1. LOAD PID 0150 (CONFIGURATION DISPLAY) AND DISPLAY THE COUNTRY SELECT OPTION. YN 2. IF CHARACTER SET IS WRONG, ł CHECK THE COUNTRY SELECT 020 JUMPERS (SEE SM 1230 FOR LOCATIONS). 3. IF JUMPERS ARE CORRECT, REPLACE THE CPU PLANAR BOARD I (SEE SM 1230). Y N 1 1 11 1 1 11 11 . . . . 1 1 1 1 1 1 1 1 1 1 1 1 1 1 1 1 1 1 1

USING THE CE LOGIC PROBE, PROBE THE HORIZONTAL, VERTICAL, AND VIDEO SIGNALS IN THE CRT SIGNAL CABLE CONNECTOR AT THE CRT END, PINS F, J, AND K. (SEE SM 1411 FOR LOCATIONS). (SEE NOTE BELOW.) GENERAL LOGIC PROBE SET UP (SEE SM 1230) A) TECHNOLOGY SWITCH = MULTI B) LATCH SWITCH = NONE C) GATE REF. SWITCH = GND D) POWER LEAD (BLACK) = GND E) POWER LEAD (RED) = +5V F) PROBE GROUND LEAD = GND G) TEST 'UP' LIGHT = +5V H) TEST 'DOWN' LIGHT = GND **ARE ALL LINES PULSING?** | DISCONNECT CRT SIGNAL CABLE AT I THE CRT END AND PROBE THE SAME | SIGNALS AT THE CRT END OF THE I CABLE. | ARE ALL LINES PULSING? | | 021 | | 1. REMOVE CRT SIGNAL CABLE FROM THE CPU PLANAR BOARD. | 2. PROBE THE SAME SIGNALS AT THE CPU CRT PLANAR BOARD CONNECTOR PINS (SEE SM 1212 FOR LOCATIONS). **| ARE ALL LINES PULSING?** IIYN 14AUG81 PN6841655 EC994445 PEC987896 4444 MAP 1400-3 NPQR

NPQR SYSTEM 23 MAP 1400-4 3 3 3 3 DISPLAY MAP 1 1 1 1 PAGE 4 OF 6 1 1 1 1 1 1 1 1 | | 022 | | 1. REPLACE CPU PLANAR BOARD | | (SEE SM 1230). | | | 2. VERIFY REPAIR. 111 023 | | 1. REPAIR/REPLACE CRT SIGNAL CABLE (SEE SM 1411). | 2. VERIFY REPAIR. 024 REPLACE CRT DISPLAY UNIT ASSEMBLY (SEE SM 1430). 025 1. PERFORM CRT ADJUSTMENTS (SEE --50 HZ ONLY-- BEFORE PERFORMING SM 1440). ADJUSTMENTS ENSURE THE '50 HZ' JUMPER IS PRESENT ON THE CPU NOTE: IF THE DISPLAY IS DISTORTED PLANAR BOARD. (SEE SM 1230). TO THE POINT THAT IT CANNOT BE READ, IGNORE THE INSTRUCTION IN SM 1440 TO LOAD PID 1400, ROUTINE 0. USE ANY CHARACTERS THAT ARE DISPLAYED AND THE PROCEDURES IN SM 1440 TO OBTAIN A READABLE DISPLAY. AT THAT POINT, LOAD PID 1400, ROUTINE O AND PERFORM ADJUSTMENTS IN SM 1440. 2. IF ADJUSTMENTS DO NOT CORRECT PROBLEM, REPLACE THE CRT DISPLAY UNIT ASSEMBLY (SEE SM 1430). IS THE PROBLEM FIXED? YN 026 I PROBLEM MAY BE RIPPLE ON THE D.C. VOLTAGES. SEE MAP 1225 FOR RIPPLE CHECK | PROCEDURES. L | GO TO MAP 1225, ENTRY POINT A. T L ł I 14AUG81 PN6841655 I EC994445 PE0987896 5

S

MAP 1400-4

```
SYSTEM 23
BCES
                                     U
                                                        MAP 1400-5
1 1 2 4
          DISPLAY MAP
1111
          PAGE 5 OF
6
| | 027
                                     033
| | VERIFY REPAIR.
                                     CHECK THE FUSE LOCATED ON THE CRT
                                     DISPLAY UNIT (SEE SM 1420).
028
                                     IS THE FUSE BLOWN?
1 1
                                    YN
| | GO TO STEP 029,
I I ENTRY POINT C.
                                     1
1 034
029
                                     DISCONNECT THE AC
                                                               POWER
                                     | CONNECTOR AT THE REAR OF THE
| (ENTRY POINT C)
                                     | CRT AND MEASURE THE LINE
L
| LOAD PID 1400 AND SELECT THE
                                     I VOLTAGE (SEE SM 1400).
| CHARACTER SET DISPLAY THAT
                                     I MATCHES THE COUNTRY SELECT
                                     1
                                                  DANGER
JUMPERING FOR THIS
                        SYSTEM.
                                     I.
                                   IS THE VOLTAGE BETWEEN 100 AND
| (SEE DIAGNOSTIC USERS GUIDE
0001, PID 1400 FOR LOADING
                                    130 VOLTS A.C.?
| PROCEDURES.) (SEE SM 1230 FOR
                                     I Y N
I JUMPERS).
                                     11
                                     | 035
Ł
I DOES THE CHARACTER SET EXACTLY
                                     DETERMINE WHY AC IS
                                                                NOT
| MATCH THE CHARACTER SET EXAMPLE
                                     | | REACHING THE CRT.
| IN SM 1450?
                                     1 1
                                     | | GO TO MAP 1250,
IYN
                                     | | ENTRY POINT AC.
11
| | 030
                                     1 1
                                     036
| | REPLACE CPU PLANAR BOARD (SEE
                                     | REPLACE THE CRT DISPLAY UNIT
| | SM 1230).
                                     | (SEE SM 1430).
11
031
                                     1
                                     037
I NO PROBLEM FOUND
| GO TO MAP 1000, ENTRY POINT A.
                                     REPLACE THE FUSE (SEE SM 1420).
1
032
                                     DOES THE FUSE BLOW AGAIN?
OBSERVE THE FILAMENT OF THE CRT
                                     YN
(SEE SM 1400).
                                     1
                                     038
IS THE FILAMENT LIGHTED?
                                     I PROBLEM SOLVED.
YN
                                     039
1 1
                                     REPLACE CRT DISPLAY UNIT (SEE SM
1430).
1 1
1 1
1 1
1 1
14AUG81
                                                          PN6841655
11
1
 - 1
                                                EC994445 PEC987896
  1
6
ΤU
                                                        MAP 1400-5
```

```
A T
           SYSTEM 23
                                      ۷
1 5
           DISPLAY MAP
1 1
                                       I
11
           PAGE 6 OF 6
                                       I
11
                                       1
11
                                       ł
040
                                      045
PERFORM THE ADJUSTMENTS THAT
AFFECT BRIGHTNESS (SEE SM
                                         CARD.
| 1440).
| DID THE ADJUSTMENTS CORRECT THE
                                         1230).
| PROBLEM?
YN
11
| | 041
| | REPLACE CRT DISPLAY UNIT (SEE
| | SM 1430).
1 042
| PROBLEM SOLVED.
VERIFY REPAIR.
1
043
1. REMOVE THE CABLE CONNECTING
  THE COMPOSITE VIDEO RPQ CARD
  OR THE WORD PROCESSING CARD TO
  THE SYSTEM (SEE SM 1205, 1230
   AND 1212 (MODEL 4XX).
2. REMOVE THE CRT SIGNAL CABLE
  FROM THE COMPOSITE VIDEO RPQ
  CARD OR THE WORD PROCESSING
  SUPPORT CARD AND CONNECT IT
  DIRECTLY INTO THE CPU PLANAR
  BOARD (SEE SM 1205, 1230 AND
  1212 (MODEL 4XX).
DOES THE CRT NOW WORK CORRECTLY?
YN
ł
| 044
L
| GO TO PAGE 1, STEP 002,
| ENTRY POINT D.
ı
```

۷

- 1. REPLACE COMPOSITE VIDEO RPQ CARD.
- 2. REPLACE THE WORD PROCESSING Support CARD (SEE SM 1205 AND 1230).
- 3. REPLACE THE CABLE FROM THE FEATURE/RPQ CARD TO THE CPU PLANAR BOARD (SEE SM 1205, 1230 AND 1212 (MODEL 4XX).

| 14AUG81  | PN6841655 |
|----------|-----------|
| EC994445 | PEC987896 |

SYSTEM 23

WORD PROCESSING

PAGE 1 OF 4

ENTRY POINTS

EXIT POINTS \_\_\_\_\_ -FROM | ENTER THIS MAP ε ------MAP | ENTRY PAGE STEP P NUMBER | POINT NUMBER NUMBER N ------\_ 1000 | A 1 001 2 011 | 1225

001

(ENTRY POINT A)

1. LOAD PID 1450 FROM DCP MENU OPTION 10 (SEE THE USER GUIDE 0001, PID 1450 FOR LOADING INSTRUCTIONS).

```
IS THE PROBLEM AN ATTRIBUTE
PROBLEM, (NO BLINKING, HIGHLIGHT,
REVERSE VIDEO OR UNDERLINE)?
YN
1
002
| (ENTRY POINT B)
I
| 1. SELECT OPTION 0 FROM PID
  1450 MENU AND RUN THE
STORAGE TEST.
I.
| NOTE: THIS TEST RUNS FOR ABOUT
5 MINUTES.
ł
| DID STORAGE TEST COME TO A GOOD
| END?
IYN
| 003
| | DID THE SCREEN GO BLANK AFTER
| | TEST STARTED?
IIYN
. . . .
1 1 1 1
```

COPYRIGHT IBM CORP 1981

|                | 1N12   |       |       |
|----------------|--------|-------|-------|
| EXIT TH        | IS MAP | TO    |       |
| PAGE<br>NUMBER | STEP   | I MAP | ENTRY |
|                |        | +     |       |

3222 ABCD

1 1 1 1 . . . .

. . . . 14AUG81 PN6842277

EC994445 PEC987896

```
В
CD
          SYSTEM 23
1 1
                                   1
         WP SUPPORT
1 1
         PAGE 2 OF 4
1 1
11
                                   н
1 1
                                   L
                                   008
004
                                  1. POWER OFF THE SYSTEM.
I WAS AN ERROR MESSAGE DISPLAYED?
I Y N
                                   2. WAIT 30 SECONDS AND POWER ON
11
                                      THE SYSTEM.
| | 005
| | 1. REPLACE
                THE
                         WORD
    PROCESSING SUPPORT
                                  3. LOAD PID 1450 AND SELECT
                         CARD
1 1
                                      OPTION 0 (SEE USER GUIDE 0001,
     (SEE SM 1205 AND 1230).
11
                                      PID 1450 FOR LOADING
2. REPLACE THE CPU PLANAR
                                      INSTRUCTIONS).
     BOARD (SEE SM 1230).
 1
                                   4. THIS STEP RUNS THE ROUTINE TO
11
| 3. VERIFY REPAIR.
                                      CHECK THE I/O CHECK (PARITY
                                      CHECK) CIRCUIT.
1 1
006
                                  WAS AN ERROR MESSAGE DISPLAYED?
1. REPLACE THE WORD PROCESSING
    SUPPORT CARD (SEE SM 1205
                                  YN
    AND 1230).
                                   ł
1
                                   1 009
                                   | WAS THIS MAP ENTERED BECAUSE
1 2. REPLACE THE CPU PLANAR BOARD
                                   | THE CUSTOMER HAD A TRAP 2000?
    (SEE SM 1230).
1
                                   I Y N
                                   11
3. VERIFY REPAIR.
                                   | | 010
I
                                   | | 1. SELECT OPTION 1 PID 1450
007
                               | | (SEE USER GUIDE 0001, PID
1. REPLACE THE WORD PROCESSING
  SUPPORT CARD (SEE SM 1205 AND
                                  1450 FOR INSTRUCTIONS).
                                   11
  1230).
                                   | 2. LET THE STORAGE TEST LOOP
                                   AND IF NO ERRORS OCCUR
2. REPLACE THE CPU PLANAR BOARD
                                        FAILURE
                                                      MAY
                                                              BE
  (SEE SM 1230).
                                   INTERMITTENT.
                                   11
3. VERIFY REPAIR.
                                    WAS AN ERROR
                                                          MESSAGE
                                    | | DISPLAYED OR DID THE SCREEN
                                     GO BLANK?
                                    | | Y N
                                    | | 011
                                     | | 1. PROBLEM IS INTERMITTENT.
                                    . . .
                                    | | 2. GO TO THE INTERMITTENT
                                     11
                                          MAP
                                    | | GO TO MAP 1225,
                                    | | ENTRY POINT A.
                                     11
                                    111
                                             14AUG81
                                                       PN6842277
                                    1 | |
                                              EC994445 PEC987896
                                   3 3 3
                                                      MAP 1450-2
                                    EFG
```

MAP 1450-2

A E F G SYSTEM 23 Κ MAP 1450-3 1222 WP SUPPORT L 1 1 1 1 PAGE 3 OF 4 . . . . 1111 L | | 012 017 I I. REPLACE THE WORD IS THE SCREEN NORMAL (SEE USER PROCESSING SUPPORT CARD GUIDE 0001, PID 1450)? YN (SEE SM 1205 AND 1230). 111 1 1 1 1 | 2. REPLACE THE CPU PLANAR 018 | 1. CHECK THAT THE HIGHLIGHT | | | BOARD (SEE SM 1230). 1 JUMPER IS INSTALLED (SEE SM | | 3. VERIFY REPAIR. 1 1205 AND 1230). 1 1 1 1 | 2. REPLACE THE WORD PROCESSING | | 013 SUPPORT CARD (SEE SM 1205 | | 1. REPLACE THE WORD 1 | | PROCESSING SUPPORT CARD AND 1230). 1 (SEE SM 1205 AND 1230). 11 | 3. REPLACE THE WORD PROCESSING SUPPORT CABLE TO THE CPU | 2. REPLACE THE CPU PLANAR | | BOARD (SEE SM 1230). BOARD (SEE SM 1212). | | 3. VERIFY REPAIR. 1 4. REPLACE THE CPU PLANAR BOARD (SEE SM 1230). 1 1 1 014 1. REPLACE THE WORD PROCESSING **5. VERIFY REPAIR.** SUPPORT CARD (SEE SM 1205 1 AND 1230). 019 IS THE PROBLEM MOVING ATTRIBUTES? 2. REPLACE THE CPU PLANAR BOARD YN (SEE SM 1230). 1 020 | 1. TERMINATE ROUTINE BY **3. VERIFY REPAIR.** I PRESSING 'ATTN E'. 015 | 2. LOAD AND SELECT OPTION 0, 1. SELECT OPTION 2 ATTRIBUTE (STORAGE TEST, SEE USER TEST. GUIDE 0001, PID 1450 FOR LOADING INSTRUCTIONS). WAS AN ERROR MESSAGE DISPLAYED? YN 1 3. GO TO ENTRY B L | GO TO PAGE 1, STEP 002, 016 | DID THE SCREEN GO BLANK OR IS ENTRY POINT B. | IT FLASHING? Y N 1 1 1 1 14AUG81 PN6842277 L EC994445 PEC987896 I 4 44 MAP 1450-3 HJK L

```
SYSTEM 23
HJL
3 3 3
         WP SUPPORT
111
         PAGE 4 OF 4
1 1 1
1 | |
111
| | 021
| | 1. REPLACE THE WORD
     PROCESSING SUPPORT CARD
11
11
     (SEE SM 1205 AND 1230).
11
| | 2. REPLACE
                 THE
                         WORD
     PROCESSING SUPPORT CABLE
1 1
     TO THE CPU BOARD (SEE SM
11
    1212).
11
1 3. REPLACE THE CPU PLANAR
     BOARD (SEE SM 1230).
11
| | 4. VERIFY REPAIR.
11
022
1. REPLACE THE WORD PROCESSING
    SUPPORT CARD (SEE SM 1205
AND 1230).
1
L
2. REPLACE THE WORD PROCESSING
    SUPPORT CABLE TO THE CPU
L
    BOARD (SEE SM 1212).
I
L
1 3. REPLACE THE CPU PLANAR BOARD
1
    (SEE SM 1230).
| 4. VERIFY REPAIR.
1
023
1. REPLACE THE WORD PROCESSING
  SUPPORT CARD (SEE SM 1205 AND
  1230).
2. REPLACE THE WORD PROCESSING
  SUPPORT CABLE TO THE CPU BOARD
  (SEE SM 1212).
3. REPLACE THE CPU PLANAR BOARD
  (SEE SM 1230).
```

```
4. VERIFY REPAIR.
```

.

14AUG81 PN6842277

EC994445 PEC987896

MAP 1450-4

MAP 1450-4

### SYSTEM 23

## DISKETTE STRATEGY

PAGE 1 0F 32

## ENTRY POINTS

| EXIT TH        | IS MAP         | TO              |                |
|----------------|----------------|-----------------|----------------|
| PAGE<br>NUMBER | STEP<br>NUMBER | MAP<br>  NUMBER | ENTRY<br>POINT |
|                |                | +               |                |
| 3              | 010            |                 | A              |
| 0<br>72        | 0/4            | 1 1250          | A              |
| 52             | J21<br>044     | 1 1290          |                |
| 17             | 148            | 1 1502          | ~              |
| 28             | 268            | 1 1502          | Â              |
| 6              | 022            | 1 1502          | n              |
| 11             | 102            | 1 1502          | ט<br>ח         |
| 12             | 124            | 1 1502          | מ              |
| 13             | 138            | 1 1502          | D              |
| 18             | 178            | 1 1502          | D              |
| 19             | 191            | 1502            | D              |
| 21             | 212            | 1502            | D              |
| 28             | 274            | 1502            | D              |
| 5              | 038            | 1530            | Ā              |
| 6              | 040            | 1530            | A              |
| 9              | 092            | 1530            | A              |
| 9              | 094            | 1540            | A              |
| 13             | 126            | 1540            | A              |
| 14             | 142            | 1540            | Н              |
| 14             | 144            | 1545            | A              |
| 16             | 164            | 1545            | A              |
| 16             | 166            | 1545            | A              |
| 17             | 169            | 1545            | A              |
| 8              | 071            | 1560            | A              |
| 32             | 321            | 1560            | A              |

COPYRIGHT IBM CORP 1981

EC994445 PEC987896

MAP 1500-1

DISKETTE STRATEGY

PAGE 2 OF 32

001 (Entry point A)

\* \* \* NOTE \* \* \*

IF EXTENDED RPQ FEATURE IS INSTALLED ON THE PROCESSOR, USE SM R4904 FOR REMOVAL/REPLACEMENT OF THE DISKETTE ATTACHMENT CARD.

IF EXTENDED RPQ FEATURE IS INSTALLED ON THE 5246 DISKETTE UNIT, USE SM R4908 FOR REMOVAL/REPLACEMENT OF THE MULTIPLEXER CARD.

SEE NOTE 1 ON THE RIGHT ---->

WHEN A FRU DOES NOT REPAIR THE PROBLEM, REPLACE THE FRU WITH THE ORIGINAL.

DID POWER-ON TEST RUN OK? YN 1 002 | ERROR 38? IYN 11 1 003 | | (ENTRY POINT J) 11 | | (ERROR 39) 11 11 | | IS DRIVE 1 INSTALLED ON I SYSTEM? | | Y N . . . . . . . . . . . . . . 1 1 1 1 1 1 1 1 1 1 1 1 5 3 3 3 ABCD

NOTE 1:

- 1. REFERENCE TO SM 15XX AND 12XX INDICATES INTERNAL DRIVES 1 OR 2, SM 45XX IS FOR EXTERNAL DRIVES 3 OR 4. SM R49XX IS FOR THE REMOTE PROCESSOR/5246 RPQ EXTENDED FEATURE.
- 2. IT MAY BE NECESSARY TO PUT THE DISKETTE DRIVES IN THE SERVICE POSITION (SEE SM 1510 AND 1220 OR SM 4510 AND 4505).
- 3. DAMAGE TO THE DISKETTE MAY OCCUR IF NOT REMOVED BEFORE POWERING DOWN.
- 4. THIS MAP CHART NEEDS THE CE DISKETTE TO BE A TYPE 1 DISKETTE.
- 5. IT TAKES APPROXIMATELY 4 MINUTES FOR A 'COULD NOT SECURE' (ENDING STATUS 32) TO SHOW ON THE SCREEN. LET THIS TIME PASS WHEN IT APPEARS THAT ONE OR BOTH PROCESSORS ARE HUNG.

14AUG81 PN6841632 EC994445 PEC987896 MAP 1500-2
CD SYSTEM 23 BEFG 2 22 DISKETTE STRATEGY 1 1 1 1 PAGE 3 OF 32 1 1 1 004 I CHECK JUMPER FOR 'NO INTERNAL DISKETTES INSTALLED ON SYSTEM' I (SEE SM 1230). I IS JUMPER INSTALLED? I Y N 11 1 005 | | 1. INSTALL JUMPER (SEE SM 1230). 1 2. VERIFY REPAIR. 1 006 | REPLACE PLANAR BOARD (SEE SM | 1230). 007 (NO +24V TO DISKETTE ATTACHMENT FROM DRIVE 1.) DRIVE 1 AT THE DISKETTE ON ATTACHMENT CARD, CHECK PIN B03 FOR +24V DC ON CABLE BETWEEN DISKETTE DRIVE CONTROL CARD AND DISKETTE ATTACHMENT CARD (SEE SM 1505). IS +24V DC VOLTAGE PRESENT? YN 1 008 1. POWER OFF. 2. CHECK CABLE FROM DRIVE 1 TO DISKETTE ATTACHMENT CARD FOR CONTINUITY OF +24V DISTRIBUTION (SEE SM 1211 & 1505). I IS CABLE OK? I Y N 1 1 1 1 1 1 1 1 1 . .

MAP 1500-3 111 1111 1 1 1 1 1 1 1 009 | | | 1. REPAIR/REPLACE CABLE (SEE SM 1211 AND 1215 OR 111 1 1 1 1505 AND 1511). | | 2. VERIFY REPAIR. 1 | 010 11 | | GO TO MAP 1250, | | ENTRY POINT A. 11 | 011 | 1. POWER OFF. **2. REPLACE DISKETTE ATTACHMENT** CARD (SEE SM 1205 AND 1511). 1 3. POWER ON. | ERROR 39? IYN | | 012 | | PROBLEM IS REPAIRED. | 013 1 1. POWER OFF. 2. REINSTALL ORIGINAL DISKETTE ATTACHMENT CARD. 1 3. REPLACE CPU PLANAR BOARD (SEE SM 1230). 4. VERIFY REPAIR. 014 1. REMOVE ALL FEATURE I/O CARDS EXCEPT DISKETTE ATTACHMENT (SEE SM 1205 AND 1230). 2. IF EXTERNAL DRIVES ARE INSTALLED, REMOVE CABLE FROM THE DISKETTE ATTACHMENT CARD TO THE MULTIPLEXER CARD AT THE DISKETTE ATTACHMENT CARD (SEE SM 1212). (IF EXTENDED RPQ FEATURE IS INSTALLED, REMOVE CABLE FROM EXTENDED FEATURE REMOVE EXTENDED CARD AND FEATURE CARD. SEE SM R4904). (STEP 014 CONTINUES) 14AUG81 PN6841632 EC994445 PEC987896

```
HJKL
                                                                          MAP 1500-4
               SYSTEM 23
               DISKETTE STRATEGY
                                               1 1 1 1
               PAGE 4 OF 32
                                                 111
                                                 1 1 1 1
(STEP 014 CONTINUED)
                                                 1 | | |
3. RUN POWER ON DIAGNOSTICS
                                              | | | REPLACE MULTIPLEXER CARD
    AGAIN.
                                                 | | | (SEE SM 4578).
ERROR 38?
                                                 YN
                                                 | 020
                                                 I IF EXTENDED RPQ FEATURE
1
| 015| | INSTALLED (SEE SM R4902), 13| REINSTALL FEATURE I/O CARDS ONE| | AN ERROR 38 ON THE REMOTE| AT A TIME. RUN POWER ON| | PROCESSOR?| DIAGNOSTICS AFTER EACH FEATURE| | Y N| CARD IS REINSTALLED, UNTIL| | | || ERROR 38 OCCURS AGAIN. THE| | 021| LAST I/O FEATURE CARD INSTALLED| | 1. POWER OFF.| THAT CAUSED ERROR 38 TO OCCUR| | 2. CHECK CABLE BETWEEN| AGAIN IS BAD. REPLACE IT.| | DISKETTE ATTACHMENT CARD
                                                | | INSTALLED (SEE SM R4902), IS
015
|||AND THE MULTIPLEXER CARD|DID AN I/O FEATURE CARD CAUSE||FOR CONTINUITY OR SHORT|AN ERROR 38?||CIRCUITS (SEE SM 4505).
                                                | | | 3. REPAIR/REPLACE AS
IYN
                                                 | | NECESSARY. (SEE SM
1 1
                                                 4579).
| 016
| | IS DRIVE 3 AND 4 INSTALLED?
                                                IIYN
                                                 | | 022
11
                                                | | GO TO MAP 1502,
| | | 017
I I REPLACE DISKETTE ATTACHMENT
                                               | | ENTRY POINT D.
                                                11
| | CARD (SEE SM 1205 AND
| | | 1511).
                                                023
| 1. CONNECT ANY CABLES THAT MAY
                                                 HAVE BEEN REMOVED.
| | 018
| | 1. REINSTALL CABLE FROM THE
| | DISKETTE MULTIPLEXER CARD
                                                 2. VERIFY REPAIR.
                                                TO THE DISKETTE ATTACHMENT
                                                024
CARD. (IF THE EXTENDED
RPQ FEATURE IS INSTALLED,
REINSTALL CABLE AT
EXTENDED FEATURE CARD (SEE
                                               1. REPLACE DISKETTE ATTACHMENT
1 1
                                              CARD (SEE SM 1205 AND 1511).
2. Reinstall any I/O Feature
Cards that were removed (See
CARDS THAT WERE REMOVED (SEE
11
                                                     SM 1205 AND 1230).
      SM R4904).
11
| 2. DISCONNECT CABLE AT THE
| | MULTIPLEXER CARD END.
                                                 3. REINSTALL ANY CABLES THAT WERE
                                                     REMOVED BEFORE.
       (SEE SM 4506 AND 4501).
1 1
                                                IS PROBLEM FIXED?
11
| | ERROR 38?
                                                 YN
                                                 11
IIYN
                                                 11
1 1 1 1
                                                 11
. . . .
                                                 11
||||||||
11
                                                 1 1
                                                                14AUG81 PN6841632
1 1
     1
                                                  1 1
                                                                EC994445 PEC987896
 1 1 1
                                                 55
                                                 MN
                                                                           MAP 1500-4
HJKL
```

```
MAP 1500-5
AMN
          SYSTEM 23
244
          DISKETTE STRATEGY
1 1 1
PAGE 5 0F 32
111
111
                                    034
1 025
1 1. REPLACE CPU PLANAR BOARD
                                 (ENTRY POINT EE)
      (SEE SM 1230).
1 1
                                   1. POWER OFF.
1 2. REINSTALL ORIGINAL
     DISKETTE ATTACHMENT CARD
                                   2. POWER ON.
1 1
                                    3. RUN ROS RESIDENT DISKETTE
      (SEE SM 1205 AND 1511).
| 3. VERIFY REPAIR.
                                       TEST, PID 1500 (SEE DIAGNOSTIC
                                       USER'S GUIDE 0001 TO OPTION
11
                                       ROS RESIDENT DIAGNOSTICS).
1 026
 VERIFY REPAIR.
                                    4. SELECT FAILING DISKETTE DRIVE.
Ł
                                    5. SELECT 'DISKETTE DIAGNOSTIC
L
027
                                       WITHOUT LOOP' OPTION TO RUN
                                       TEST ON FAILING DISKETTE
IS SHARED EXTERNAL DRIVES FEATURE
                                       DRIVE.
PRESENT ON THE SYSTEM?
YN
                                    TEST RUN OK?
                                    YN
1 028
                                    | GO TO STEP 034,
                                    035
I ENTRY POINT EE.
                                    | IS ENDING STATUS '31'?
                                    IYN
1
029
                                    11
FAILURE ONLY WHEN
                       RUNNING
                                    | | 036
DIAGNOSTIC IN SHARED MODE?
                                    | | IS THE FAILING DRIVE DRIVE 1
YN
                                    | | OR DRIVE 2?
                                    N Y I
                                    030
                                    | | 037
1 GO TO STEP 034,
                                    | | IS ENDING STATUS '32'?
| ENTRY POINT EE.
                                    | | | Y N
                                      I
                                    | | | 038
031
                                                  1500
                                                          DISKETTE
REPLACE THE MULTIPLEXER CARD (SEE
                                    | | | FAILURE.
SM 4578).
                                     | | GO TO MAP 1530,
                                    1
                                      IS PROBLEM FIXED?
                                    | | | ENTRY POINT A.
Y N
                                    | | 039
032
                                    | | | GO TO PAGE 26,
I GO TO STEP 034,
                                    | | | STEP 247.
                                    | | | ENTRY POINT T.
| ENTRY POINT EE.
                                     Т
                                      1
033
                                    VERIFY REPAIR
                                    1 1 1
                                    1 | |
                                               14AUG81
                                                         PN6841632
                                    111
                                     111
                                               EC994445
                                                         PEC987896
                                    6 6 6
                                                        MAP 1500-5
                                    PQR
```

```
MAP 1500-6
Q R
           SYSTEM 23
                                      Ρ
                                      5
5 5
           DISKETTE STRATEGY
1 1
                                       1
11
          PAGE 6 OF 32
                                       I
                                       L
11
11
                                       L
040
                                      048
| PID 1500 DISKETTE FAILURE.
                                      (ENTRY POINT B)
| GO TO MAP 1530, ENTRY POINT A.
                                      (NOTE: IF SHARED EXTERNAL DRIVES
1
                                      IS INSTALLED, POWER OFF, THEN
041
IS EXTENDED RPQ FEATURE INSTALLED
                                      POWER ON BOTH PROCESSORS.
                                                                   IF
                                      FAILING DRIVE IS EXTERNAL AND
(SEE SM R4902)?
                                      SHARED, LOAD DCP FROM SUSPECTED
YN
                                      FAILING PROCESSOR).
E
                                      LOAD DCP PROGRAM ON FAILING
042
                                      DISKETTE DRIVE.
| GO TO PAGE 29, STEP 276,
I ENTRY POINT BB.
                                      DID DCP LOAD OK?
                                      YN
1
043
                                       L
IS ERROR
            '31' ON
                          REMOTE
                                       | 049
PROCESSOR?
                                       | IS ENDING STATUS '32'?
                                      I Y N
YN
                                      11
| | 050
| 044
                                       | | REPLACE CE DISKETTE.
1
| GO TO PAGE 29, STEP 276,
                                       | | VERIFY
                                       11
| ENTRY POINT BB.
                                      051
1
045
                                       | GO TO PAGE 26, STEP 247,
DOES LOCAL PROCESSOR FAIL?
                                      I ENTRY POINT T.
Y N
                                      1
046
                                      052
                                      WHEN DCP MENU IS DISPLAYED ENTER
L
| GO TO MAP 1502, ENTRY POINT A.
                                      OPTION 'O' TO LOAD PID 1505
                                      DISKETTE FLT (PART 1).
047
                                      DID PID 1505 LOAD OK?
GO TO PAGE 29, STEP 276,
                                      YN
ENTRY POINT BB.
                                      1 053
                                       | ENDING STATUS '32'?
                                      IYN
                                       1 1
                                       | 054
                                       | | REPLACE CE DISKETTE.
                                       | | VERIFY
                                       11
                                       11
                                       1 1
                                       1 1
                                                  14AUG81 PN6841632
                                       11
                                       1 |
                                                  EC994445 PEC987896
                                       77
                                       S T
                                                           MAP 1500-6
```

MAP 1500-7 ST SYSTEM 23 VW 6 6 DISKETTE STRATEGY 11 1 1 1 1 11 PAGE 7 OF 32 1 1 11 1 1 11 11 062 055 | IS ENDING STATUS 032? I GO TO PAGE 26, STEP 247, YN | ENTRY POINT T. 1 1 063 056 | | GO TO STEP 067, 1. SELECT OPTION 2. | | ENTRY POINT U. 2. RUN PID 1505 WITHOUT LOOP ON FAILING DRIVE, UNTIL CONFIGURATION RECORD IS 064 DISPLAYED. (NOTE: WAIT A 1 MAXIMUM OF 4 MINUTES FOR | GO TO PAGE 26, STEP 247, | ENTRY POINT T. CONFIGURATION.) DID CONFIGURATION RECORD DISPLAY 065 CHECK THAT EXTERNAL DRIVES ARE WITHOUT ENDING STATUS '032'? YN POWERED ON. ł IS THE EXTERNAL DRIVE ON/OFF 1 057 SWITCH IN THE ON POSITION, AND THE LINE PLUG CONNECTED TO THE **GO TO PAGE 26, STEP 247,** | ENTRY POINT T. WALL OUTLET? YN 058 1 IS THE CONFIGURATION RECORD 066 POWER EXTERNAL DRIVE ON AND CORRECT? | VERIFY. YN 059 067 IS EXTERNAL DRIVES FEATURE (ENTRY POINT U) INSTALLED? IYN IS INTERNAL +24 VOLTS OK (SEE | | 060 CONFIGURATION DISPLAY)? YN 11 | | GO TO STEP 067, | | ENTRY POINT U. 068 1 | GO TO PAGE 2, STEP 003, 061 | DOES THE CONFIGURATION RECORD I ENTRY POINT J. | INDICATE THAT EXTERNAL DRIVE | POWER IS OFF? I Y N 1 1 1 11 14AUG81 PN6841632 1 1 1 1 1 1 I EC994445 PEC987896 11 8 Q. UVW X MAP 1500-7

```
X
          SYSTEM 23
                                     Ζ
                                                        MAP 1500-8
7
          DISKETTE STRATEGY
ł
          PAGE 8 OF 32
ł
1
069
                                     076
CHECK '+24V DC', '+5V DC' AND
                                     ARE DRIVES 3 AND/OR 4 ATTACHED?
'-5V DC' INPUT VOLTAGE AT THE
                                    YN
DISKETTE DRIVE CONTROL CARD.
                                     (SEE SM 1502 (31SD), 1503 (51TD)
                                     077
OR 4508 FOR TEST PIN LOCATIONS
                                    | 1. REPLACE DISKETTE ATTACHMENT
AND SM 1211 OR 4573 FOR POWER
                                         CARD (SEE SM 1205 AND 1511).
                                     1
                                     2. VERIFY REPAIR.
SPECIFICATIONS).
                                     1
ARE THE VOLTAGES CORRECT?
                                     078
                                     1. POWER OFF EXTERNAL DRIVES.
YN
                                     2. CHECK THAT ALL CABLES BETWEEN
L
                                       THE DISKETTE DRIVE CONTROL
i 070
IS DRIVE 1 OR 2 MISSING A DC
                                       CARD, MULTIPLEXER CARD AND THE
I VOLTAGE?
                                       DISKETTE ATTACHMENT CARD ARE
I Y N
                                       SEATED CORRECTLY.
1 1
                                     ARE CABLES SEATED CORRECTLY?
| | 071
I CORIVE 3 OR 4 EXTERNAL DRIVE
                                    YN
| POWER MAP)
| | GO TO MAP 1560.
                                     1 079
                                     | RESEAT CABLE AND VERIFY REPAIR.
| | ENTRY POINT A.
072
                                     080
1. POWER DOWN.
                                     REPLACE/REPAIR IN THE FOLLOWING
2. CHECK CONTINUITY OF
                            DC
                                     ORDER:
    DISTRIBUTION CABLE (SEE SM
                                     1. POWER OFF CPU PROCESSOR.
   1211 AND 1505).
L
                                     2. CHECK CABLE FOR SHORT
I IS CABLE OK?
                                       CIRCUITS/CONTINUITY FROM THE
YN
                                       MULTIPLEXER CARD TO
                                                                THE
                                       DISKETTE ATTACHMENT CARD (SEE
11
1 073
                                       SM 4505 AND 4579).
                                    3. CHECK
| | REPAIR/REPLACE CABLE (SEE SM
                                                CABLE FOR
                                                              SHORT
                                       CIRCUITS/CONTINUITY FROM THE
| | 1215, 1211 AND 1511).
11
                                       DISKETTE DRIVE CONTROL CARD TO
074
                                       THE MULTIPLEXER CARD (SEE SM
                                       4507 AND 4511).
I
GO TO MAP 1250, ENTRY POINT A.
                                    4. MULTIPLEXER CARD (SEE SM
                                       4578).
5. DISKETTE ATTACHMENT CARD (SEE
075
DRIVE 2 CONFIGURATION ERROR?
                                       SM 1205 AND 1511).
                                     6. DISKETTE DRIVE CONTROL CARD
YN
                                       (SEE SM 4572).
1 1
1 1
14AUG81 PN6841632
EC994445 PEC987896
Q.
ΥZ
                                                        MAP 1500-8
```

MAP 1500-9 UY SYSTEM 23 A C 78 DISKETTE STRATEGY I 1 1 PAGE 9 0F 32 ł 1 1 1 1 880 081 RUN SELECTED TEST TO THE END OR | IS DRIVE 2 ATTACHED? UNTIL AN ERROR (OPTION 2 ONLY). IYN (NOTE: IF SHARED EXTERNAL DRIVES 1 1 FEATURE IS INSTALLED, RUN 1 082 | | REPLACE DISKETTE ATTACHMENT SELECTED TEST TO END ON SUSPECTED FAILING PROCESSOR). | | CARD (SEE SM 1205 AND 1511). TEST RUN OK? 083 | CHECK CABLE PIN 18 TO DRIVE 2 YN | FOR OPEN (SEE SM 1505). 1 089 L IS CABLE OK? IS ENDING STATUS '31' OR | 'E-031'? I Y N I Y N 1 084 | REPAIR/REPLACE CABLE (SEE SM 1 1 0 9 0 | | 1215, 1505 AND 1511). | IS ERROR ROUTINE 07 ERROR | | 'E-0FE'? 085 IIYN I REPLACE 1. DISKETTE DRIVE CONTROL CARD | | 091 I I IS ERROR ROUTINE 09 ERROR (SEE SM 1572). CARD 2. DISKETTE ATTACHMENT | | | 'E-029'? (SEE SM 1205 AND 1511). IIIYN 1 1 1 1 1 086 | | | 092 IS SHARED EXTERNAL DRIVES FEATURE | | | GO TO MAP 1530, INSTALLED? YN | | | ENTRY POINT A. 1 1 1 1 1 087 | | | 093 | | | REPLACE DISKETTE ATTACHMENT I (ENTRY POINT V) I I CARD (SEE SM 1205 AND | | 1511). | WAS ENTRY TO THIS MAP BECAUSE 1 1 1 FAILURE WHEN RUNNING I OF | 094 A | DIAGNOSTICS IN SHARED MODE? | | (TRACK READ FAILURE) | | GO TO MAP 1540, I Y N | | ENTRY POINT A. 11 1 1 095 **GO TO PAGE 29, STEP 276,** | ENTRY POINT BB. 1 1 1 Ł 11 14AUG81 PN6841632 1 221 0 EC994445 PEC987896 22 AAA A D MAP 1500-9 ABC

```
MAP 1500-10
A
          SYSTEM 23
D
9
          DISKETTE STRATEGY
I
         PAGE 10 OF 32
I
L
096
(ENTRY POINT F)
                                     NOTE 2:
SEE NOTE 2 ----->
                                     IF ENTRY TO THIS MAP WAS BECAUSE
1. RETURN TO THE DCP.
                                    OF AN ERROR IN THE FORMAT ROUTINE
2. ENTER DCP MENU OPTION '8' TO
                                    (PID 1510), RUN PID 1510 AGAIN,
                                     AFTER FILE IS REPAIRED, TO WRITE
  LOAD PID 1510 WITHOUT LOOP.
3. SELECT FAILING DRIVE TO RUN
                                    OVER TRACK 76.
  TEST.
4. READ TYPE DISKETTE MESSAGE AND
  VERIFY THAT THE TYPE OF
  DISKETTE SENSED IS EQUAL WITH
  DISKETTE INSERTED.
TYPE OF DISKETTE THE SAME?
YN
1
097
(ENTRY POINT L)
1
IS
      EXTENDED RPQ FEATURE
| INSTALLED (SEE SM R4902)?
I Y N
11
098
| | GO TO PAGE 11, STEP 103,
| | ENTRY POINT GG.
11
099
| IS AN EXTERNAL DRIVE FAILING ON
| THE REMOTE PROCESSOR?
I Y N
11
| | 100
11
| GO TO PAGE 11, STEP 103,
| | ENTRY POINT GG.
11
| 101
| DOES THE LOCAL PROCESSOR FAIL?
IYN
111
1 1 1
111
111
111
                                                14AUG81
                                                          PN6841632
1 1 1
                                                 EC994445 PEC987896
2 1 1
AAA
EFG
                                                         MAP 1500-10
```

AA SYSTEM 23 A FG L DISKETTE STRATEGY 1 1 0 0 PAGE 11 OF 32 11 1 1 1 102 108 1 | GO TO MAP 1502, ENTRY POINT D. YN 1 ł 1 109 103 1 1. POWER DOWN. (ENTRY POINT GG) DIAGNOSE PROBLEM USING THE LOCAL 1 PROCESSOR ł 1 3. POWER UP. IS DRIVE 1 OR DRIVE 2 FAILING TO INDICATE THE CORRECT DISKETTE 1 TYPE? YN ł | 104 I Y N **GO TO PAGE 24, STEP 234,** | | 110 | ENTRY POINT H. 1 105 11 (INTERNAL DRIVES) 11 SYSTEM HAVE ONLY ONE I POSITION. DOES INTERNAL DISKETTE DRIVE (DRIVE 1)? 11 YN | 111 RETURN I | POSITION. 1 106 1. MOVE DISKETTE TO OTHER | ENTRY POINT D. INTERNAL DRIVE. 1 2. POWER OFF. I 3. POWER ON. 112 1. POWER DOWN. | 4. RUN PID 1510 ON THIS DRIVE. | TYPE OF DISKETTE THE SAME? IYN 3. POWER UP. | | 107 | 1. REPLACE DISKETTE ATTACHMENT CARD (SEE SM 1 1 1205 AND 1511). 11 | | 2. VERIFY REPAIR. **ORIGINAL FAILURE?** 1 1 YN 1 1 11 11 1 11 1 1 1 1 1 1 EC994445 22 2 A A AA KL ΗJ

IS DRIVE 1 THE FAILING DRIVE? 2. MOVE DRIVE 2 CABLE AT ATTACHMENT CARD TO DRIVE 1 POSITION (SEE SM 1511). | 4. INSTALL DISKETTE IN DRIVE 2. SELECT DRIVE 1. | 5. RUN PID 1510 AGAIN. I IS THE FAILURE THE SAME AS THE | ORIGINAL FAILURE? | | 1. REPLACE DISKETTE ATTACHMENT CARD (SEE SM 1205 AND 1511). | 2. RETURN CABLES TO ORIGINAL | 3. VERIFY REPAIR. CABLES TO ORIGINAL | GO TO PAGE 23, STEP 229, 2. MOVE DRIVE 1 CABLE AT THE ATTACHMENT CARD TO DRIVE 2 POSITION (SEE SM 1511). 4. INSTALL DISKETTE IN DRIVE 1. SELECT DRIVE 2. 5. RUN PID 1510 AGAIN. IS THE FAILURE THE SAME AS THE 14AUG81 PN6841632

PEC987896

MAP 1500-11

```
MAP 1500-12
. . .
      SYSTEM 23
                                    A
HKL
                                    Ε
1 1 1
         DISKETTE STRATEGY
                                    1
1 1 1
                                    0
          PAGE 12 OF 32
                                    1
111
1
| | 113
                                   118
                                   RUN TEST TO THE END OR UNTIL AN
| | 1. REPLACE DISKETTE
      ATTACHMENT CARD (SEE SM
                                 ERROR.
11
1205 AND 1511).
I 2. RETURN CABLES TO ORIGINAL
                                   TEST RUN OK?
                                   YN
I POSITION.
| | 3. VERIFY REPAIR.
                                    1
                                   | 119
11
| 114
                                   | 15
                                           EXTENDED RPQ FEATURE
RETURN CABLES TO ORIGINAL
                                   INSTALLED (SEE SM R4902)?
                                    Y N
| POSITION.
                                    11
I GO TO PAGE 23, STEP 229,
I ENTRY POINT D.
                                    | | 120
                                   11
1
                                    | | GO TO STEP 125,
115
1. POWER DOWN.
                                   | | ENTRY POINT HH.
2. MOVE CABLE TO OTHER PORT ON
                                   THE DISKETTE ATTACHMENT CARD
                                   | 121
                                   IS AN EXTERNAL DRIVE FAILING ON
  (SEE SM 1511).
3. POWER UP.
                                   THE REMOTE PROCESSOR?
                                   IYN
4. SELECT DRIVE 2.
                                    11
5. RUN PID 1510.
                                    | | 122
DID THE SAME FAILURE OCCUR?
                                    | | GO TO STEP 125,
YN
                                    | | ENTRY POINT HH.
ł
                                    11
| 116
1. REPLACE THE DISKETTE
                                   | 123
                                   | DOES THE LOCAL PROCESSOR FAIL?
    ATTACHMENT CARD (SEE SM 1205
1
                                   IYN
    AND 1511).
2. VERIFY REPAIR.
                                   | | 124
11
117
1. REPLACE DRIVE CONTROL CARD
                                   | | GO TO MAP 1502,
                                    | | ENTRY POINT D.
  (SEE SM 1572).
2. CHECK DISKETTE ATTACHMENT
                                   CABLE FOR CONTINUITY OR SHORT
                                    | 125
  CIRCUITS (SEE SM 1505, 1511).
                                    (ENTRY POINT HH)
3. REPLACE DISKETTE ATTACHMENT
                                   DIAGNOSE PROBLEM USING THE
  CARD (SEE SM 1205 AND 1511).
4. VERIFY REPAIR.
                                    I LOCAL PROCESSOR
                                    1
                                    IS ENDING STATUS 'E-031'?
                                    IYN
                                    111
                                    14AUG81
                                                        PN6841632
                                   1 1 1
                                              EC994445 PEC987896
                                    3 3 3
                                    AAA
                                                      MAP 1500-12
                                   MNP
```

SYSTEM 23 MAP 1500-13 A AAA S MNP DISKETTE STRATEGY 111 222 PAGE 13 OF 32 L 1 1 1 1 1 1 1 132 | | 126 | | WRITE FAILURE RUN PID 1510 TO THE END OR UNTIL AN ERROR. | | GO TO MAP 1540, | | ENTRY POINT A. TEST RUN OK? | 127 YN 1 | 133 [ GO TO PAGE 29, STEP 276, | ENTRY POINT BB. | IS EXTENDED RPQ FEATURE | INSTALLED (SEE SM R4902)? L IYN 128 11 (ENTRY POINT G) | | 134 IS FAILING DRIVE A 31SD (SINGLE | | GO TO STEP 139, SURFACE DISKETTE DRIVE)? | | ENTRY POINT JJ. YN I | 129 | 135 | IS AN EXTERNAL DRIVE FAILING ON 1. OBTAIN A TYPE 2D DISKETTE | THE REMOTE PROCESSOR? FORMATTED 128 OR 512 BYTE 1 I Y N RECORDS, FM OR MFM. ł. 11 2. LOAD DCP FROM CE DISKETTE AND SELECT OPTION 8 TO LOAD | | 136 PID 1510. E 3. INSERT A TYPE 2D DISKETTE IN | | GO TO STEP 139, | | ENTRY POINT JJ. FAILING DRIVE. 4. RUN PID 1510 UNTIL DISKETTE | 137 TYPE APPEARS OR ERROR. | DOES THE LOCAL PROCESSOR FAIL? IS ENDING STATUS E009 'DRIVE Y N NOT READY'? 11 | | 138 I Y N | | GO TO MAP 1502, 1 130 | | ENTRY POINT D. | | IS THE DISKETTE TYPE THAT IS | | DISPLAYED CORRECT? 1 1 | 139 | | Y N | (ENTRY POINT JJ) | | | 131 | DIAGNOSE PROBLEM USING THE 1 1 1 | LOCAL PROCESSOR | | | GO TO PAGE 10, | | | STEP 097, | IS MESSAGE 'E-03B FORMAT SIDE 1 I I ENTRY POINT L. | FORMATTED SIDE 0? 1 1 1 I Y N 1 1 1 111 14AUG81 PN6841632 1 1 1 111 EC994445 PEC987896 644 76 AAA AAA MAP 1500-13 TUV QRS

MAP 1500-14 A A SYSTEM 23 A UV W DISKETTE STRATEGY 11 3 3 PAGE 14 OF 32 I L 11 | 140 147 IS MESSAGE 'E-009 DISKETTE NOT PROBE '+SELECT HEAD 1' AT THE DISKETTE ATTACHMENT CARD (SEE SM | READY' DISPLAYED? 1505, 1511 OR 4504). (OBSERVE IYN THE PROBE WHILE PID 1510 FORMATS | | 141 BOTH SIDES). | | IS ENDING STATUS '031'? DID '+SELECT HEAD 1' PULSE? IIYN YN | | 142 | 148 I I READ OR WRITE FAILURE. | POWER DOWN. | | GO TO MAP 1540, | | ENTRY POINT H. | IS DISKETTE DRIVE 3/4 FAILING? IYN | | 143 | | GO TO PAGE 29, STEP 276, | | 149 I CHECK THE CABLE FROM THE | | ENTRY POINT BB. | | DISKETTE DRIVE CONTROL CARD 11 | | TO THE DISKETTE ATTACHMENT 1 144 | | CARD FOR CONTINUITY OR SHORT READY PROBLEM. GO TO MAP 1545, ENTRY POINT A. | | CIRCUIT ON '+SELECT HEAD 1' | | LINE (SEE SM 1505 FOR CABLE 1 | WIRE LOCATIONS). 145 1. LOAD DCP FROM A CE DISKETTE 11 | DOES '+SELECT HEAD 1' LINE AND SELECT PID 1510 (SEE DIAGNOSTIC USER GUIDE 0001). | | HAVE A SHORT CIRCUIT OR OPEN? IIYN 2. BYPASS ERROR STOPS. 3. LOUF TEST.| | |4. SELECT FAILING DISKETTE DRIVE.| | | 1505. INSERT A 2D TYPE DISKETTE IN<br/>THE FAILING DISKETTE DRIVE.| | 1. REPLACE THE DISKETTE<br/>I | 1. REPLACE THE DISKETTE<br/>ATTACHMENT CARD (SEE SM6. PROBE '+SELECT HEAD 1' ON THE<br/>DISKETTE DRIVE CONTROL CARD<br/>(SEE SM 1503 OR 4508).| | 2. REPLACE THE DISKETTE<br/>I | DRIVE CONTROL CARD (SEE<br/>SM 1572).6. DROMATE THE PROBE WHILE PID<br/>DESERVE THE PROBE WHILE PID| | SM 1572). 3. LOOP TEST. 1510 FORMATS BOTH SIDES). 1 1 1 | | 151 | | REPAIR/REPLACE CABLE AS DID '+SELECT HEAD 1' FAIL TO | | NECESSARY (SEE SM 1215, 1505 PULSE? | | AND 1511). YN 1 1 L | 146 REPLACE THE DISKETTE DRIVE 1 1 CONTROL CARD (SEE SM 1572 OR | 4572). 1 1 Ł 1 1 1 14AUG81 PN6841632 I 1 1 I EC994445 PEC987896 55 A A MAP 1500-14 XY

A A SYSTEM 23 A XY Ζ DISKETTE STRATEGY 1 1 4 4 PAGE 15 OF 32 1 1 11 1 152 157 CHECK THE CABLE FROM THE | DISKETTE ATTACHMENT CARD TO THE | MULTIPLEXER CARD FOR CONTINUITY I OR A SHORT CIRCUIT ON '+SELECT | HEAD 1' (SEE SM 4505). DID '+SELECT HEAD 1' PULSE? I DOES '+SELECT HEAD 1' HAVE A YN SHORT CIRCUIT OR OPEN? 1 158 Y N | 1. CHECK CABLE BETWEEN THE 11 DISKETTE ATTACHMENT CARD AND | | 153 THE MULTIPLEXER CARD FOR | | 1. REPLACE THE DISKETTE ATTACHMENT CARD (SEE SM OPEN OR SHORT CIRCUIT ON 11 '+SELECT HEAD 1' LINE (SEE 1205 AND 1511). 11 SM 4505). | 2. REPLACE THE MULTIPLEXER CARD (SEE SM 4578). 2. REPAIR/REPLACE AS NECESSARY (SEE SM 4579). 1 3. REPLACE THE MULTIPLEXER CARD 154 (SEE SM 4578). | REPAIR/REPLACE CABLE AS NECESSARY (SEE SM 4505 AND 1 159 | 4579). PROBE '+SELECT HEAD 1' AT THE MULTIPLEXER CARD ON THE CABLE 155 THAT CONNECTS TO THE FAILING IS DISKETTE DRIVE 3/4 FAILING? YN DISKETTE DRIVE (SEE SM 4507). I DID '+SELECT HEAD 1' PULSE? 156 1. CHECK CABLE BETWEEN THE YN I. DISKETTE DRIVE CONTROL CARD T AND THE DISKETTE ATTACHMENT 1 160 1. CHECK CABLE BETWEEN CARD FOR OPEN OR SHORT MULTIPLEXER CARD AND CIRCUIT ON '+SELECT HEAD 1' FAILING DISKETTE DRIVE LINE. 2. REPAIR/REPLACE AS NECESSARY CONTROL CARD FOR OPEN OR Ł SHORT CIRCUIT ON '+SELECT (SEE SM 1205, 1505, 1511). L HEAD 1' LINE. DISKETTE DRIVE 3. REPLACE 1 4507). CONTROL CARD (SEE SM 1572). 2. REPAIR/REPLACE AS NECESSARY (SEE SM 4511). 3. REPLACE THE MULTIPLEXER CARD L (SEE SM 4578). 4. REPLACE THE DISKETTE DRIVE CONTROL CARD (SEE SM 4572). 14AUG81 PN6841632 1 EC994445 PEC987896 6 B A MAP 1500-15 Ζ A

THE

THE

(SEE SM

PROBE '+SELECT HEAD 1' AT THE MULTIPLEXER CARD AT THE CABLE THAT CONNECTS TO THE DISKETTE ATTACHMENT CARD (SEE SM 4505).

```
MAP 1500-16
AAB
      SYSTEM 23
RTA
1 1 1
         DISKETTE STRATEGY
3 3 5
          PAGE 16 OF 32
111
| | 161
| | 1. CHECK CABLE BETWEEN THE
      FAILING DISKETTE
                         DRIVE
11
CONTROL CARD AND
                           THE
1 1
      MULTIPLEXER CARD FOR OPEN
      OR SHORT CIRCUIT ON
11
      '+SELECT HEAD 1' LINE.
(SEE SM 4507).
| 2. REPAIR/REPLACE AS
NECESSARY (SEE SM 4511).
| 3. REPLACE DISKETTE DRIVE
     CONTROL CARD (SEE SM
1 1
      4572).
11
| 162
1
| GO TO PAGE 17, STEP 170,
| ENTRY POINT C.
163
IS EXTENDED RPQ FEATURE INSTALLED
(SEE SM R4902)?
YN
| 164
| GO TO MAP 1545, ENTRY POINT A.
165
IS DRIVE 3 OR 4 FAILING FROM THE
REMOTE PROCESSOR?
YN
ſ
| 166
| (DRIVE 1 OR 2 OR LOCAL DRIVE 3
| OR 4 FAILING)
I.
| GO TO MAP 1545, ENTRY POINT A.
1
167
DOES FAILING DRIVE FAIL FROM THE
LOCAL PROCESSOR?
YN
11
11
11
11
1 1
                                               14AUG81 PN6841632
1 1
                                               EC994445 PEC987896
77
BB
                                                        MAP 1500-16
BC
```

AAB SYSTEM 23 MAP 1500-17 RTA DISKETTE STRATEGY 1 1 1 366 PAGE 17 OF 32 111 | | 168 | | (DRIVE 3 OR 4 REMOTE FAILURE) 1 1 | GO TO MAP 1502, | | ENTRY POINT A. 1 1 | 169 | (DIAGNOSE FROM LOCAL PROCESSOR) | GO TO MAP 1545, ENTRY POINT A. L 170 (ENTRY POINT C) NOTE 3: 1. INSERT THE CE DISKETTE IN DRIVE BEING TESTED. ENTRY POINT C, OF THIS MAP, IS TO 2. LOAD DCP PROGRAM. ENSURE THAT ALL DISKETTE DRIVES 3. WHEN DCP MENU IS DISPLAYED HAVE THE FOLLOWING SIGNALS. ENTER OPTION '0' TO LOAD PID 1. +INNER TRACKS 1505 DISKETTE FLT (PART 1). 4. SELECT OPTION 2 DISKETTE DRIVE 2. +SWITCH FILTER TEST. 3. NO PULSES ON WRITE DATA WHILE 5. BYPASS ERROR STOPS. SEEKING AND READING 6. SELECT LOOP ONE ROUTINE. 7. LOOP ON ROUTINE OA. IF NO DISKETTE DRIVE IS 8. SELECT DISKETTE DRIVE. (SEE SUSPECTED, RUN ON ALL DISKETTE DRIVES THAT ARE ATTACHED. NOTE 3). NOTE: WAIT UNTIL DIAGNOSTICS SEQUENCE TO ROUTINE OA). 9. PROBE AT THE DISKETTE DRIVE CONTROL CARD. (SEE SM 1505 OR 4508 CABLE PIN LOCATIONS). **'+ INNER TRACKS' '+ SWITCH FILTER'** (NOTE: +SWITCH FILTER IS NOT USED ON A 31SD DRIVE.) **BOTH LINES PULSING?** YN 11 11 1 1 1 1 1 11 1 1 11 11 14AUG81 PN6841632 2 1 EC994445 0 8 PEC987896 BB DE MAP 1500-17

```
В
           SYSTEM 23
                                      B
Ε
                                      н
1
           DISKETTE STRATEGY
7
           PAGE 18 OF 32
L
L
                                      I
171
                                     175
                                     IS AN EXTERNAL DRIVE FAILING ON
PROBE '+INNER TRACKS'
                         AND
'+SWITCH FILTER' AT THE DISKETTE
                                     THE REMOTE PROCESSOR?
ATTACHMENT CARD AT THE CONNECTOR
                                     YN
                 THE SELECTED
ASSOCIATED WITH
                                      L
DISKETTE DRIVE.
                                      | 176
                                      NOTE:
                                      | GO TO STEP 179,
1. -- LOCAL DRIVE 3 OR 4 --
                                      | ENTRY POINT KK.
                                      FOR DRIVES 3 AND 4 PROBE AT
                                      177
                                      DOES THE LOCAL PROCESSOR FAIL?
           ATTACHMENT CARD
DISKETTE
CONNECTOR THAT CONNECTS TO THE
                                     YN
MULTIPLEXER CARD (SEE SM 1505 OR
                                      4504 FOR CABLE PIN LOCATIONS).
                                     | 178
                                      | GO TO MAP 1502, ENTRY POINT D.
2. -- EXTENDED DRIVE 3 OR 4 --
                                      PROBE AT THE DISKETTE ATTACHMENT
                                      179
CARD WHERE CABLE LEADS TO THE
                                      (ENTRY POINT KK)
EXTENDED FEATURE CARD. SEE SM
                                      DIAGNOSE PROBLEM USING THE LOCAL
R4900).
                                      PROCESSOR
BOTH LINES PULSING?
YN
                                      CHECK THE
                                                   CABLE BETWEEN
                                                                  THE
                                      DISKETTE ATTACHMENT CARD AND
1
                                                                  THE
| 172
                                      MULTIPLEXER
                                                        CARD
                                                                  FOR
                                      CONTINUITY/SHORT CIRCUIT ON THE
I POWER DOWN.
                                      SIGNAL LINE OR LINES THAT WERE
ł
                                     MISSING PULSES (SEE SM 4505).
I IS DRIVE 1 OR 2 MISSING PULSE?
IYN
                                      IS THE CABLE OK?
11
                                      YN
| | 173
| | IS
       EXTENDED RPQ FEATURE
                                      T
| | INSTALLED (SEE SM R4902)?
                                      | 180
                                      | REPAIR/REPLACE
                                                         CABLE
                                                                   AS
IIYN
                                      | NECESSARY (SEE SM 4579).
1 1 1
| | | 174
                                      111
                                     181
                                     1. REPLACE
                                                   THE
| | | GO TO STEP 179,
                                                             DISKETTE
 | | ENTRY POINT KK.
                                        ATTACHMENT CARD (SEE SM 1205
                                        AND 1511).
 2. REPLACE THE MULTIPLEXER CARD
(SEE SM 4578).
I
1 1 1
1 1 1
 ł
                                                 14AUG81 PN6841632
111
                                                 EC994445 PEC987896
99
BBB
FGH
                                                         MAP 1500-18
```

SYSTEM 23 BB BB FG ΚL 1 1 DISKETTE STRATEGY 11 88 PAGE 19 OF 32 11 1 1 11 11 | 189 1 182 I CHECK THE CABLE BETWEEN THE DISKETTE DRIVE ATTACHMENT CARD | GO TO STEP 192, AND THE DISKETTE DRIVE CONTROL | ENTRY POINT LL. I CARD FOR CONTINUITY/SHORT 1 | CIRCUIT ON THE SIGNAL LINE OR | LINES THAT WAS MISSING PULSES 190 DOES THE LOCAL PROCESSOR FAIL? | (SEE SM 1505). YN 1 IS THE CABLE OK? | 191 IYN Т | GO TO MAP 1502, ENTRY POINT D. 11 | | 183 1 | | REPAIR/REPLACE CABLE AS 192 | | NECESSARY (SEE SM 1205, 1505 (ENTRY POINT LL) | | AND 1511). 11 DIAGNOSE PROBLEM USING THE LOCAL PROCESSOR 184 1. REPLACE THE DISKETTE 1. POWER DOWN. ATTACHMENT CARD (SEE SM 1205 2. CHECK CABLE FROM DISKETTE AND 1511). 2. REPLACE THE DISKETTE DRIVE ATTACHMENT CARD TO MULTIPLEXER CARD FOR CONTINUITY/SHORT CONTROL CARD (SEE SM 1572). CIRCUITS ON SIGNAL LINE 1 MISSING PULSE. (SEE SM 4505). 185 REPAIR/REPLACE AS NECESSARY DRIVES 1 OR 2 MISSING PULSE? (SEE SM 4511). YN 3. CHECK CABLE FROM MULTIPLEXER 1 CARD TO DISKETTE DRIVE CONTROL 1 186 I IS EXTENDED RPQ CARD FOR CONTINUITY/SHORT FEATURE CIRCUITS ON SIGNAL LINE | INSTALLED (SEE SM R4902)? MISSING PULSE. (SEE SM 4507). Y N REPAIR/REPLACE AS NECESSARY 11 (SEE SM 4579). | | 187 11 | | GO TO STEP 192, ARE CABLES OK? YN | | ENTRY POINT LL. 11 | 193 188 | REPAIR/REPLACE AS NECESSARY. IS AN EXTERNAL DRIVE FAILING ON | 1. SEE SM 4579 FOR CABLE FROM THE REMOTE PROCESSOR? DISKETTE ATTACHMENT CARD TO Y N MULTIPLEXER CARD. 1 2. SEE SM 4511 FOR CABLE FROM 1 1 1 MULTIPLEXER CARD TO DRIVE 1 1 1 1 CONTROL CARD. 1 1 1 1 | | L 14AUG81 PN6841632 11 2 2 | | EC994445 PEC987896 0 0 В B B B MAP 1500-19 JKL Μ

```
BBB
          SYSTEM 23
                                        BB
                                                            MAP 1500-20
DJM
                                        NP
1 1 1 DISKETTE STRATEGY
799
                                        1 1
          PAGE 20 OF 32
                                        11
111
                                        1 1
111
                                       11
| | 194
                                       | 199
| | 1. REPLACE THE MULTIPLEXER
                                       | GO TO PAGE 17, STEP 170,
      CARD (SEE SM 4578).
11
| 2. REPLACE THE DISKETTE DRIVE
                                     | ENTRY POINT C.
     CONTROL CARD (SEE SM
4572).
                                        200
                                       (ENTRY POINT M)
1 195
1. CHECK CABLE FROM DISKETTE(THIS SECTION WILL CHECK THATATTACHMENT CARD TO DISKETTEHEAD LOAD CIRCUITS ARE WORKINGDRIVE CONTROL CARD FORCORRECTLY.)
    CONTINUITY/SHORT CIRCUITS ON
    THE SIGNAL LINE MISSING1. RETURN TO DCP.PULSE. (SEE SM 1505 CABLE2. SELECT PID 1505.PIN LOCATIONS)3. SELECT OPTION 4
   PIN LOCATIONS).
                                      3. SELECT OPTION 4 (WRITE TRACK
   REPAIR/REPLACE AS NECESSARY
(SEE SM 1215 AND 1511).
                                          THREE AND 76 STRESS PATTERN).
                                      4. BYPASS ERROR STOP.
L
                                     5. LOOP TEST.
2. REPLACE DISKETTE DRIVE
   CONTROL CARD (SEE SM 1572).
                                      6. SELECT DISKETTE DRIVE BEING
L
                                          TESTED.
Ł
196
                                        7. OBSERVE DISKETTE DRIVE HEAD
                                      ACCESS ASSEMBLY WHILE SENDING
PROBE '+WRITE DATA' AT THE CABLE
Position on the diskette
                                         A RECAL COMMAND. (SEE MENU ON
ATTACHMENT CARD FOR THE SELECTED
                                         CRT).
DISKETTE DRIVE. OBSERVE PROBE
FOR A MINIMUM OF 5 SECONDS.
                                     DO THE HEADS LOAD AND UNLOAD?
(NOTE: FOR DRIVES 3 AND 4 PROBE
                                       YN
AT THE CABLE END THAT CONNECTS TO
                                      1
THE MULTIPLEXER CARD) (SEE SM | 201
                                       PROBE 'HEAD ENGAGE' AT THE
1505 OR 4505).
                                       DISKETTE DRIVE CONTROL CARD
                                       | WHILE SENDING A RECAL COMMAND.
LINE NOT PULSING?
YN
                                       (SEE SM 1502 (31SD), 1503
                                       (51TD) OR 4508).
1
1 197
                                       | MISSING 'HEAD ENGAGE' PULSE?
REPLACE DISKETTE ATTACHMENT
| CARD (SEE SM 1205 AND 1511).
                                       I Y N
                                        11
198
                                        1 202
HAVE ALL ATTACHED DISKETTE DRIVES
                                        1 1. REPLACE THE DISKETTE DRIVE
                                              CONTROL CARD (SEE SM 1572
BEEN TESTED?
                                        Y N
                                        11
                                              OR 4572).
11
                                        | | 2. REPLACE HEAD LOAD SOLENOID
                                        1 1
                                              (SEE SM 1542 OR 4542).
11
                                        1 1
1 1
1 1
                                        1 1
1 1
                                        11
11
                                        11
                                                   14AUG81 PN6841632
11
                                       22
1 1
                                        2 1
                                                   EC994445 PEC987896
                                        BB
B B
                                        QR
                                                            MAP 1500-20
NP
```

B SYSTEM 23 B MAP 1500-21 R S 2 **DISKETTE STRATEGY** I ٥ PAGE 21 OF 32 L 1 203 209 POWER DOWN. IS AN EXTERNAL DRIVE FAILING TO LOAD AND UNLOAD HEADS ON THE IS DRIVE 3 OR 4 FAILING? **REMOTE PROCESSOR?** YN YN L I | 210 1 204 CHECK CABLE BETWEEN THE 1 | DISKETTE ATTACHMENT CARD AND | GO TO STEP 213, | DISKETTE DRIVE CONTROL CARD FOR | ENTRY POINT MM. | CONTINUITY/SHORT CIRCUITS ON ł 'HEAD ENGAGE' LINE (SEE SM 211 L | 1505). DOES THE LOCAL PROCESSOR FAIL TO LOAD AND UNLOAD HEADS? I | IS CABLE OK? YN YN 212 1 1 | | 205 | | REPAIR/REPLACE AS NECESSARY. | GO TO MAP 1502, ENTRY POINT D. | | (SEE SM 1215, 1505 AND 1511). 213 (ENTRY POINT MM) | 206 | REPLACE IN THE FOLLOWING ORDER I UNTIL PROBLEM IS CORRECTED: DIAGNOSE PROBLEM USING THE LOCAL 1. DISKETTE ATTACHMENT CARD PROCESSOR 1 (SEE SM 1205 AND 1511). 2. DISKETTE DRIVE CONTROL CARD 1. CHECK CABLE BETWEEN THE (SEE SM 1572). DISKETTE ATTACHMENT CARD AND 1 1 3. HEAD LOAD SOLENOID (SEE SM THE MULTIPLEXER CARD FOR 1542). CONTINUITY/SHORT CIRCUITS ON Ł 'HEAD ENGAGE' LINE (SEE SM 1 207 4505). IS EXTENDED RPQ FEATURE INSTALLED 2. CHECK CABLE BETWEEN THE (SEE SM R4902)? MULTIPLEXER CARD AND THE YN DISKETTE DRIVE CONTROL CARD FOR CONTINUITY/SHORT CIRCUITS I 1 208 ON 'HEAD ENGAGE' LINE (SEE SM 4507 FOR LOCATIONS). | GO TO STEP 213, ENTRY POINT MM. ARE CABLES OK? I Y N L 1 1 1 14AUG81 PN6841632 22 22 EC994445 PEC987896 BB B S MAP 1500-21 ΤU

```
AAB
BBB
          SYSTEM 23
                                                         MAP 1500-22
QTU
                                     ABV
         DISKETTE STRATEGY
                                     99
222
0 1 1
                                     1 1 1
           PAGE 22 OF 32
1 1 1
111
| | 214
                                     1 1 220
| | REPAIR/REPLACE AS NECESSARY.
                                     | CHECK ALL DISKETTE DRIVE
| | 1. SEE SM 4579 FOR CABLE FROM
| | DISKETTE ATTACHMENT CARD
                                    | | ERASE COILS FOR CONTINUITY BY
                                    | | REMOVING READ/WRITE
                                                               HEAD
                                     I CONNECTOR ON THE CONTROL CARD
11
      TO MULTIPLEXER CARD.
| 2. SEE SM 4511 FOR CABLE FROM
                                     I I (HEAD O ERASE TO HEAD O ERASE
11
    MULTIPLEXER CARD TO DRIVE
                                     | | COMMON). (SEE SM 1502).
                                     I (NOTE: PERFORM THIS CHECK
      CONTROL CARD.
| | ONLY ON 31SD DRIVES.)
215
                                     11
| REPLACE IN THE FOLLOWING ORDER
                                     I ARE ERASE COILS OK?
UNTIL PROBLEM IS CORRECTED:
                                     IIYN
1. DISKETTE ATTACHMENT CARD
                                     (SEE SM 1205 AND 1511).
                                     | | | 221
2. MULTIPLEXER CARD (SEE SM
                                     | | REPAIR OR REPLACE
                                                                HEAD
                                     | | CARRIAGE ASSEMBLY WITH OPEN
    4578).
1
3. DISKETTE DRIVE CONTROL CARD
                                     | | | ERASE COIL (SEE SM 1530).
                                     111
    (SEE SM 4572).
1
4. HEAD LOAD SOLENOID (SEE SM
                                     1 222
   4542).
                                     | | PROBLEM MAY BE THE CUSTOMER'S
| | DISKETTE. PID 0110 AND PID
| | 0120 CAN BE USED TO ISOLATE
216
                                     | | THESE PROBLEMS.
HAVE ALL ATTACHED DISKETTE DRIVES
                                                                 SEE
                                     | | DIAGNOSTIC USER GUIDE 0001
BEEN TESTED?
                                     | FOR INFORMATION ON USING
YN
                                     | | THESE PROGRAMS.
ł
                                     11
| 217
                                     | 223
1
I GO TO PAGE 20, STEP 200,
                                     | GO TO PAGE 26, STEP 247,
ENTRY POINT M.
                                     I ENTRY POINT T.
1
218
                                     L
ARE THERE 31SD DRIVES ATTACHED TO
                                     224
                                     CHECK CONFIGURATION FOR
THE SYSTEM?
                                                                OTHER
                                     PROCESSOR.
YN
L
                                     1. LOAD DCP ON OTHER PROCESSOR.
| 219
| PROBLEM MAY BE THE CUSTOMER'S
| DISKETTE. PID 0110 AND PID
                                     2. WHEN DCP MENU IS DISPLAYED,
                                      ENTER OPTION '0' TO LOAD PID
0120 CAN BE USED TO ISOLATE
                                       1505 DISKETTE FLT (PART 1).
THESE PROBLEMS. SEE DIAGNOSTIC
                                     3. SELECT OPTION 2.
                                     4. RUN PID 1505 WITHOUT LOOP ON
USER GUIDE 0001 FOR INFORMATION
ON USING THESE PROGRAMS.
                                        ANY CONNECTED DRIVE UNTIL THE
                                        CONFIGURATION
                                                        RECORD
                                                                  IS
                                        DISPLAYED.
                                     (NOTE: WAIT MAXIMUM 4 MINUTES FOR
                                     (STEP 224 CONTINUES)
                                                 14AUG81 PN6841632
                                                 EC994445 PEC987896
B
                                                         MAP 1500-22
v
```

```
SYSTEM 23
```

DISKETTE STRATEGY

PAGE 23 OF 32

```
(STEP 224 CONTINUED)
CONFIGURATION.
CONFIGURATION RECORD DISPLAYS
WITHOUT ENDING STATUS '032'?
```

```
YN
225
| GO TO PAGE 26, STEP 247,
| ENTRY POINT T.
1
226
```

```
IS CONFIGURATION OK?
YN
ĺ
```

```
| 227
```

```
1
| GO TO PAGE 7, STEP 067,
| ENTRY POINT U.
1
```

```
228
```

```
GO TO PAGE 9, STEP 087,
ENTRY POINT V.
```

229 (ENTRY POINT D)

- 1. POWER DOWN.
- 2. RETURN CABLES TO ORIGINAL POSITION IF NOT IN ORIGINAL POSITION.
- 3. EXCHANGE DRIVE CONTROL CARD ON FAILING DRIVE. VERIFY THAT DISKETTE IS IN FAILING DRIVE. (SEE SM 1572 OR 4572).
- 4. POWER UP.
- 5. RUN TEST (PID 1510) ON FAILING DRIVE AGAIN.
- DID THE SAME FAILURE OCCUR? YN 1 230 **VERIFY REPAIR.** 1 231 DID AN EXTERNAL DRIVE FAIL (DRIVE 3 OR 4)? YN L 232 1 1. CHECK CABLE FROM DISKETTE DRIVE CONTROL CARD TO I DISKETTE ATTACHMENT CARD FOR 1 Ł CONTINUITY ON 'SENSE LINE' B05 (SEE SM 1505). ł 2. REPAIR/REPLACE AS NECESSARY (SEE SM 1215, 1505 AND E
- 3. REPLACE DISKETTE ATTACHMENT CARD (SEE SM 1205 AND 1511).
- 4. VERIFY REPAIR.

1511).

I

L

ł

2 4

В

W

14AUG81 PN6841632 EC994445 PEC987896 MAP 1500-23

```
B SYSTEM 23
```

```
W
2 DISKETTE STRATEGY
```

```
PAGE 24 OF 32
```

```
1
```

3

```
233
```

1. CHECK CABLE FROM DISKETTE DRIVE CONTROL CARD TO MULTIPLEXER CARD FOR CONTINUITY ON SENSE LINE B05. (SEE SM 4507). 234

(ENTRY POINT H)

- 2. REPAIR/REPLACE AS NECESSARY (SEE SM 4511).
- 3. CHECK CABLE FROM MULTIPLEXER CARD TO DISKETTE ATTACHMENT CARD FOR CONTINUITY ON 'DISKETTE SENSE' LINE (SEE SM 4505).
- 4. REPAIR/REPLACE AS NECESSARY (SEE SM 4579).
- 5. REPLACE MULTIPLEXER CARD (SEE SM 4578).
- 6. REPLACE DISKETTE ATTACHMENT CARD (SEE SM 1205 AND 1511).
- 7. VERIFY REPAIR.

MAP 1500-24

(EXTERNAL DRIVES) DOES SYSTEM HAVE ONLY ONE EXTERNAL DISKETTE DRIVE (DRIVE 3)? YN | 235 1. MOVE DISKETTE TO OTHER EXTERNAL DRIVE. | 2. POWER OFF. 1 3. POWER ON. 4. RUN PID 1510 ON OTHER DRIVE UNTIL DISKETTE TYPE IS 1 DISPLAYED. 1 5. READ CAUTION MESSAGE AND VERIFY THAT THE TYPE OF Т DISKETTE SENSED IS EQUAL 1 WITH DISKETTE INSERTED. 1 | TYPE OF DISKETTE THE SAME? IYN 1 1 | | 236 | | 1. REPLACE DISKETTE 1 1 ATTACHMENT CARD (SEE SM 1205 AND 1511). 1 1 | | 2. REPLACE MULTIPLEXER CARD (SEE SM 4578). 1 1 | 3. REPAIR/REPLACE CABLE FROM THE MULTIPLEXER CARD TO THE DISKETTE ATTACHMENT 1 1 11 CARD (SEE SM 4505, 4579). 1 1 237 IS DRIVE 3 THE FAILING DRIVE? IYN 1 1 1 111 1 1 1 1 1 1 1 1 14AUG81 PN6841632 222 EC994445 PEC987896 5 5 5 BBB XYZ MAP 1500-24

BCC BB SYSTEM 23 ΥZ XAB 22 DISKETTE STRATEGY 2 4 1 1 4 4 PAGE 25 OF 32 1 1 1 1 1 1 1 1 1 238 1. POWER DOWN. 2. MOVE DRIVE 4 CABLE AT MULTIPLEXER CARD TO DRIVE 3 POSITION (SEE SM 4506 AND L 4501). 1 3. POWER UP. 11 1 243 | 4. INSTALL DISKETTE IN DRIVE FOUR. SELECT DRIVE 3. 1 5. RUN PID 1510 AGAIN. I IS THE FAILURE THE SAME AS THE | ORIGINAL FAILURE? 244 IYN 1 1 | 239 | | 1. REPLACE MULTIPLEXER CARD (SEE SM 4578). | 2. RETURN CABLES TO ORIGINAL POSITION. | | 3. VERIFY REPAIR. 11 1 240 ORIGINAL RETURN CABLES TO YN | POSITION. | GO TO PAGE 23, STEP 229, 245 ENTRY POINT D. 1 241 1. POWER DOWN. 2. MOVE DRIVE 3 CABLE AT THE MULTIPLEXER CARD TO DRIVE 4 ł POSITION (SEE SM 4506 AND T 4501). 3. POWER UP. 4. INSTALL DISKETTE IN DRIVE 3. Ł SELECT DRIVE 4. 5. RUN PID 1510 AGAIN. IS THE FAILURE THE SAME AS THE 1 ORIGINAL FAILURE? L YN 1 1 1 L - 1 1 1 | | 2 1 1 6 С C C С A B

1 1 242 | | 1. REPLACE MULTIPLEXER CARD | | (SEE SM 4578). | 2. RETURN CABLES TO ORIGINAL POSITION. | | 3. VERIFY REPAIR. RETURN CABLES TO ORIGINAL | POSITION. | GO TO PAGE 23, STEP 229, I ENTRY POINT D. 1. POWER DOWN. 2. MOVE CABLE FROM DRIVE 3 TO DRIVE 4 CONNECTOR AT THE MULTIPLEXER CARD. 3. POWER UP. 4. SELECT DRIVE 4. 5. RUN PID 1510 UNTIL DISKETTE TYPE IS DISPLAYED. IS TYPE OF DISKETTE THE SAME? | 1. REPLACE DRIVE CONTROL CARD (SEE SM 4572). **2. CHECK CABLE BETWEEN DISKETTE** DRIVE CONTROL CARD AND CARD MULTIPLEXER FOR CONTINUITY OR SHORT CIRCUITS (SEE SM 4507). | 3. REPAIR/REPLACE AS NECESSARY (SEE SM 4511). 4. CHECK CABLE BETWEEN CARD MULTIPLEXER AND DISKETTE ATTACHMENT CARD FOR CONTINUITY OR SHORT CIRCUITS (SEE SM 4505). 5. REPAIR/REPLACE AS NECESSARY (SEE SM 4579). 6. REPLACE MULTIPLEXER CARD (SEE SM 4578). **| 7. REPLACE DISKETTE ATTACHMENT** (STEP 245 CONTINUES) 14AUG81 PN6841632 EC994445 PEC987896

MAP 1500-25

# MAP 1500-25

```
С
           SYSTEM 23
С
2
           DISKETTE STRATEGY
5
           PAGE 26 OF 32
L
(STEP 245 CONTINUED)
I
   CARD (SEE SM 1205 AND 1511).
E
246
1. REPLACE
             THE DISKETTE
  ATTACHMENT CARD (SEE SM 1205
  AND 1511).
2. REPLACE MULTIPLEXER CARD (SEE
  SM 4578).
```

```
247
(ENTRY POINT T)
ERROR 32?
YN
| 248
| 1. REPLACE MULTIPLEXER CARD
    (SEE SM 4578).
2. VERIFY REPAIR.
L
249
IS SHARED EXTERNAL DRIVES FEATURE
INSTALLED?
YN
250
I MOVE CABLE TO OTHER PORT ON THE
| MULTIPLEXER CARD.
| SAME FAILURE?
I Y N
| | 251
| | REPLACE MULTIPLEXER CARD (SM
| | 4578).
252
1. CHECK CABLE BETWEEN THE
    MULTIPLEXER CARD AND THE
     DISKETTE ATTACHMENT CARD FOR
Ł
    CONTINUITY/SHORT CIRCUITS
Ł
     (SEE SM 4505).
| 2. REPAIR/REPLACE IF NECESSARY
     (SEE SM 4579).
| 3. REPLACE MULTIPLEXER CARD (SM
    4578).
4. REPLACE DISKETTE ATTACHMENT
I
     CARD (SM 1205 AND 1511).
1
253
BOTH PROCESSORS FAIL?
YN
1 1
1 1
11
11
           14AUG81
                      PN6841632
22
8 7
           EC994445
                      PEC987896
CC
DE
                    MAP 1500-26
```

MAP 1500-26

С SYSTEM 23 C MAP 1500-27 Ε G **DISKETTE STRATEGY** 2 6 PAGE 27 OF 32 1 254 259 1. REMOVE CABLE OF WORKING IS REMOTE RPQ PROCESSOR PROCESSOR AT MULTIPLEXER CARD. INSTALLED? 2. POWER DOWN, THEN POWER UP THE YN PROCESSOR AND THE 5246. 1 3. RUN DIAGNOSTICS AGAIN. 255 | NOTE WHICH EXTERNAL PORT THE | FAILING PROCESSOR IS CONNECTED SAME FAILURE? I TO. YN 260 1. POWER DOWN. 2. SWAP PORTS AT THE I CHECK CABLE OF WORKING E | PROCESSOR FOR OPEN/SHORTS (SEE MULTIPLEXER CARD. 3. POWER UP. SM 4505). 4. RUN DIAGNOSTIC AGAIN. IS CABLE OK? IYN DOES SAME PROCESSOR FAIL ON OTHER PORT? 11 I Y N | | 261 | | REPAIR/REPLACE, CABLE (SEE SM 11 | | 256 | | 4579). | ERROR 32 ON OTHER PROCESSOR? 11 L 262 IIYN REPLACE DISKETTE ATTACHMENT 1 1 1 | CARD OF WORKING PROCESSOR (SEE | 257 **| | ERROR DISAPPEARED.** | SM 1205 AND 1511). | | 1. RETURN CABLES TO 263 ORIGINAL POSITIONS. | | 2. VERIFY. CHECK CABLE FROM DISKETTE 1 | 3. IF ATTACHMENT CARD TO MULTIPLEXER ERROR RETURNS, CARD FOR OPEN/SHORTS (SEE SM REPLACE MULTIPLEXER CARD 1 1 1 (SEE SM 4578). 4505). 11 IS CABLE OK? 258 YN | | REPLACE MULTIPLEXER CARD (SEE | | SM 4578). 1 264 1 | REPAIR/REPLACE CABLE (SEE SM 1 4579). 1 ł 265 REPLACE DISKETTE ATTACHMENT CARD OF FAILING PROCESSOR (SEE SM 1205 AND 1511). I 1 L I 14AUG81 PN6841632 ł 2 | EC994445 PEC987896 8 CC MAP 1500-27 FG

```
SYSTEM 23
                                    СС
C
                                                       MAP 1500-28
F
                                    DH
2
         DISKETTE STRATEGY
                                    2
7
                                    6 |
          PAGE 28 OF 32
                                      1
ł
                                    11
1
                                    1 1
                                    1 270
266
                                   1 1. REMOVE CABLE AT THE
IS REMOTE PROCESSOR FAILING?
                                         MULTIPLEXER CARD GOING TO
YN
                                    1
                                         THE LOCAL PROCESSOR.
                                    1 267
                                    1 2. POWER OFF, THEN ON, BOTH THE
1 1. REMOVE CABLE GOING TO REMOTE
                                    I REMOTE PROCESSOR AND THE
   PROCESSOR AT THE MULTIPLEXER
                                        EXTERNAL DRIVES.
1
   CARD.
                                    1 3. RUN FAILING DIAGNOSTICS.
2. POWER OFF THE PROCESSOR AND
   THE 5246.
                                    | SAME FAILURE?
1 3. POWER ON THE LOCAL
                                    IYN
   PROCESSOR.
                                    4. RUN LOCAL PROCESSOR AGAIN.
                                    | | 271
                                    I CHECK CABLE FROM LOCAL
1
                                    | | PROCESSOR TO MULTIPLEXER CARD
SAME FAILURE?
                                    | | FOR OPEN/SHORTS (SEE SM
IYN
                                    | | 4505).
11
268
                                    I IS CABLE OK?
11
| | GO TO MAP 1502,
                                    I I Y N
| | ENTRY POINT A.
                                    11
                                    | | 272
269
                                    | | REPAIR/REPLACE CABLE (SEE
                                    | | | SM 4579).
1. CHECK CABLE FROM
                         LOCAL
   PROCESSOR TO MULTIPLEXER
                                    1 1 1
1
    CARD FOR OPEN/SHORTS (SEE SM
                                    | | 273
    4505).
                                    | | 1. REPLACE DISKETTE
    REPAIR/REPLACE CABLE (SEE SM
                                          ATTACHMENT CARD ON LOCAL
                                    11
1
                                          PROCESSOR (SEE SM 1205 AND
    4579).
                                    11
L
 2. REPLACE DISKETTE ATTACHMENT
                                          1511).
                                    ł.
                                    | 2. REPLACE MULTIPLEXER CARD
   CARD IN LOCAL PROCESSOR (SEE
1
                                    | | (SEE SM 4578 OR R4908).
   SM 1205 AND 1511).
1
 3. REPLACE MULTIPLEXER CARD
                                    11
1
    (SEE SM 4578 OR R4908).
                                    274
                                    1
                                    | GO TO MAP 1502, ENTRY POINT D.
                                    1
                                    275
                                    1. REPLACE MULTIPLEXER CARD (SEE
                                       SM 4578).
                                    2. VERIFY REPAIR.
                                               14AUG81 PN6841632
                                               EC994445
                                                         PEC987896
C
                                                       MAP 1500-28
```

H

```
С
                                                          MAP 1500-29
           SYSTEM 23
                                      Μ
           DISKETTE STRATEGY
                                      I
           PAGE 29 OF 32
                                      I
                                      L
                                      1
276
                                      279
                                      ARE DRIVES 1 AND 2 INSTALLED?
(ENTRY POINT BB)
                                      YN
THIS SECTION OF THE MAP CHART
                            IS
                                      1
TO BE USED SPECIFICALLY
                            FOR
                                      1 280
                                      I ARE EXTERNAL DRIVES SHARED WITH
ENDING STATUS '031', 'DRIVE WAS
NOT READY'.
                                      I ANOTHER PROCESSOR?
                                      IYN
THIS ERROR INDICATES THAT AT SOME
                                      PERIOD OF TIME THE MICROPROCESSOR
                                      | | 281
ON THE ATTACHMENT CARD READ THAT
                                      | | BOTH
                                                 DRIVES
                                                          GIVE
                                                                ENDING
THE SELECTED DISKETTE DRIVE WENT
                                      | | STATUS '031'?
FROM 'READY' TO 'NOT READY', AND
                                      IIYN
THEN BECAME READY. THIS ERROR IS
                                      1 1 1
INTERMITTENT.
                                      | | 282
                                      111
THE MICROPROCESSOR CHECKS
                             THE
                                      | | GO TO PAGE 31,
                                      | | | STEP 307,
INDEX PULSE OF THE
                        DISKETTE
DRIVES ATTACHED.
                  THIS STATUS IS
                                      | | | ENTRY POINT P.
REPORTED IF, FOR A PERIOD OF
                                      111
TIME, INDEX PULSES ARE MISSING.
                                      | 283
OBSERVE THE FAILING DRIVE FOR
                                      E L
                                      | | GO TO PAGE 31, STEP 306,
         REASONS
                   FOR MISSING
VISIBLE
INDEX. SUCH
             AS
                   DRIVE
                          MOTOR
                                      I I ENTRY POINT S.
STOPPING, DRIVE BELT SLIPPING ON
                                      1 1
SPINDLE PULLEY.
                   DISKETTE NOT
                                      284
                                      DO
                                                                REPORT
                                             BOTH
                                                    PROCESSORS
TURNING INTERMITTENTLY.
                                      | ENDING STATUS '031'?
IS THERE A VISIBLE REASON FOR
                                      Y N
MISSING INDEX PULSE?
                                      1 1
YN
                                      | 285
                                      1 1
l
277
                                      | | GO TO PAGE 31, STEP 306,
(ENTRY POINT CC)
                                      | | ENTRY POINT S.
                                      1 1
                                      286
L
I DOES PROCESSOR HAVE ONLY ONE
                                       I
| DRIVE?
                                       GO TO PAGE 31, STEP 307,
                                       | ENTRY POINT P.
IYN
                                      1
11
                                      287
 278
1
                                      BOTH DRIVES REPORT ENDING STATUS
          PROCESSOR
                      HAVE BOTH
 DOES
                                      '031'?
 INTERNAL AND EXTERNAL DRIVES?
                                      Y N
  IYN
                                       1 1
 111
                                      11
1 1 1 1
                                      1 1 1
                                                  14AUG81
                                                             PN6841632
                                      33
3331
100
                                      0 0
                                                  EC994445
                                                            PEC987896
                                      C C
сссс
                                                          MAP 1500-29
JKLM
                                      N P
```

```
ССС
         SYSTEM 23
                                   ССС
                                                      MAP 1500-30
LNP
                                   KQR
222
         DISKETTE STRATEGY
                                   2
999
                                   9 1 1
          PAGE 30 OF 32
                                    11
                                    1 1 1
111
                                    111
| | 288
                                   | | 297
| | GO TO STEP 302,
                                   | | GO TO STEP 302,
| | ENTRY POINT K.
                                   I I ENTRY POINT K.
                                   11
289
                                   298
REPLACE DISKETTE ATTACHMENT
                                   | DRIVES 3 AND/OR 4 FAILING?
                                   I Y N
| CARD (SEE SM 1205 AND 1511).
                                   11
1
                                   | | 299
290
DO OTHER DISKETTE DRIVES REPORT
                                   | | REPLACE DISKETTE ATTACHMENT
ENDING STATUS '031'?
                                   | | CARD (SEE SM 1205 AND 1511).
YN
                                   11
                                   1 300
1
291
                                   1
                                   | GO TO PAGE 31, STEP 306,
IS DRIVE 1 OR 2 FAILING?
Y N
                                   | ENTRY POINT S.
11
                                   1
| | 292
                                   301
ARE EXTERNAL DRIVES SHARED
                                 IS DRIVE 3 INSTALLED?
| | WITH ANOTHER PROCESSOR?
                                   YN
I Y N
                                   1
                                   | 302
111
| | | 293
                                   | (ENTRY POINT K)
1 1 1
I DRIVE 1 OR 2
                                  1. REPLACE DISKETTE ATTACHMENT
| | | STEP 304,
| | ENTRY POINT N.
                                        CARD (SEE SM 1205 AND 1511).
                                  1
                                  | 2. REPLACE LED ASSEMBLY (SEE SM
111
| | 294
                                       1570).
                                   1
| DOES OTHER PROCESSOR REPORT| 3. REPLACE PTX ASSEMBLY (SEE SM| ENDING STATUS '031' ON| 1571).
                                   4. REPLACE CABLE FROM DISKETTE
| | FAILING DRIVE?
I I Y N
                                        ATTACHMENT CARD TO DRIVE
                                   111
                                   I.
                                        CONTROL CARD (SEE SM 1215,
| | 295
                                  1505 AND 1511).
                                  5. REPLACE DRIVE CONTROL CARD
1 1 1
I I GO TO PAGE 31,
                                  1
                                       (SEE SM 1572).
                                6. REPLACE DRIVE MOTOR (SEE SM
| | STEP 306,
| | | ENTRY POINT S.
                                  1550).
1 1 1
                                   7. IF BINDING SPINDLE PULLEY,
                                        REPLACE DISKETTE DRIVE
| 296
                                   1
                                        ASSEMBLY (SEE SM 1510).
                                   1
11
| | GO TO PAGE 31, STEP 307,
                                    1
| | ENTRY POINT P.
11
11
11
                                    1
11
                                              14AUG81 PN6841632
                                   3
11
                                   1
                                              EC994445 PEC987896
CC
                                   С
QR
                                   S
                                                      MAP 1500-30
```

```
MAP 1500-31
С
                                                       ССС
           SYSTEM 23
                                                      JTU
S
              DISKETTE STRATEGY
                                                      2
3
                                                       9 1 1
0
              PAGE 31 OF 32
                                                        11
                                                      111
L
                                                       1 1 1
303
                                                       | | 306
                                                  | | (ENTRY POINT S)
IS DRIVE 3 SHARED WITH ANOTHER
PROCESSOR?
                                                       11
                                                       | | DRIVE 3 OR 4
YN
                                                       | | 1. REPLACE DISKETTE
                                                     ATTACHMENT CARD (SEE SM
304
(ENTRY POINT N)
                                                     1205 AND 1511).
                                                   | 2. REPLACE CABLE FROM
                                                     | | DISKETTE ATTACHMENT CARD
DRIVE 3 OR 4
I DRIVE 5 OR 4I 1. REPLACEMULTIPLEXERCARDCSEE SM 4578).SM 4579).
I CSEE SM 4578).I I SM 4579).I 2. REPLACECABLEI MULTIPLEXERCARDI MULTIPLEXERCARDI CONTROL CARD(SEE SM 4511).I 3. REPLACECABLEFROMI 307I MULTIPLEXERCARDI MULTIPLEXERCARDI MULTIPLEXERCARDI MULTIPLEXERCARDI MULTIPLEXERCARDI MULTIPLEXERCARDI MULTIPLEXERCARDI MULTIPLEXERCARDI MULTIPLEXERCARDI MULTIPLEXERI MULTIPLEXERI MULTIPLEXERCARDI MULTIPLEXERI MULTIPLEXER<tr
      ATTACHMENT CARD (SEE SM
                                                     1
DRIVE 3 OR 4
      4579).
1. REPLACE MULTIPLEXER CARD
4. REPLACE LED ASSEMBLY (SEE SM
                                                     (SEE SM 4578).
      4570).
L
  5. REPLACE PTX ASSEMBLY (SEE SM | 2. REPLACE CABLE
                                                                                              FROM
1
                                                       | MULTIPLEXER CARD TO DRIVE
      4571).
L
6. REPLACEDISKETTE ATTACHMENTICARDCSEESM 1205AND 1511).I
                                                           CONTROL CARD (SEE SM 4511).
                                                     | 3. REPLACE LED ASSEMBLY (SEE SM
7. REPLACE DRIVE CONTROL CARD
                                                     4570).
                                                     4. REPLACE PTX ASSEMBLY (SEE SM
      (SEE SM 4572).
8. REPLACE DRIVE MOTOR (SEE SM
                                                     4571).
                                                     5. REPLACE DRIVE MOTOR (SEE SM
      4550).
9. IF BINDING SPINDLE PULLEY,4550).REPLACE DISKETTE DRIVE6. REPLACE DRIVE CONTROL CARD
      ASSEMBLY (SEE SM 4510).
                                                     (SEE SM 4572).
7. IF BINDING SPINDLE PULLEY,
REPLACE DISKETTE DRIVE
305
                                                           ASSEMBLY (SEE SM 4510).
      OTHER PROCESSOR REPORTING
                                                       1
IS
ENDING STATUS '031'?
                                                       1
YN
                                                       308
                                                       DID THE DISKETTE DRIVE PULLEY
1 1
                                                       STOP TURNING?
1 1
                                                       YN
                                                       | 309
                                                       | DID DISKETTE FAIL TO TURN?
                                                       IYN
                                                       1 1 1
                                                        1 1 1
                                                       14AUG81 PN6841632
                                                      333
                                                       2 2 2 EC994445 PEC987896
                                                       ССС
C C
                                                                                   MAP 1500-31
                                                       VWX
ΤU
```

ССС SYSTEM 23 С VWX Y 3 3 3 DISKETTE STRATEGY 1 1 1 PAGE 32 OF 32 111 | | 310 318 1. POWER OFF. 2. CHECK AC CONNECTOR TO DRIVE | | GO TO PAGE 29, STEP 277, MOTOR FOR LOOSE CONNECTIONS | | ENTRY POINT CC. 1 1 (SEE SM 1200 OR 4574). | 311 I CHECK DRIVE PULLEY AND SPINDLE IS THE AC CONNECTOR OK? YN ASSEMBLY FOR BINDS OR THAT DRIVE PULLEY AND SPINDLE ARE 1 STRONGLY ATTACHED TO EACH | 319 | REPAIR/REPLACE (SEE SM 1200 OR | OTHER. | 4574). IS PULLEY ASSEMBLY OK? IYN 320 1. POWER UP. 2. MEASURE AC VOLTAGE TO FAILING | | 312 | REPLACE COMPLETE DISKETTE DISKETTE DRIVE MOTOR (SEE SM DRIVE ASSEMBLY (1510 OR 1210 OR 4574). | | 4510). **IS VOLTAGE OK?** 11 YN | 313 I CHECK HEAD LOAD ADJUSTMENTS 1 (SEE SM 1540 DR 4540). 321 | FOR DRIVE 3 AND 4 L **j** IS HEAD LOAD ADJUSTMENT OK? | GO TO MAP 1560, ENTRY POINT A. IYN ------| FOR DRIVE 1 AND 2 | GO TO MAP 1250, ENTRY POINT A. | | 314 ADJUST AND VERIFY (SEE SM | 1540 AND 1542 OR SM 4540 AND 322 L 1. REPLACE MOTOR START CAPACITOR | | 4542). (SEE SM 1551 OR 4551). | 315 2. REPLACE AC DRIVE MOTOR (SEE SM | REPLACE COLLET ASSEMBLY (SEE SM 1550 OR 4550). | 1521 OR 4521). 316 DID MOTOR PULLEY STOP TURNING? YN 317 | REPLACE DRIVE BELT (SEE SM 1552 OR 4552). • 14AUG81 PN6841632 I EC994445 PEC987896 C Y

MAP 1500-32

### SYSTEM 23

DISKETTE ENTRY

PAGE 1 OF 4

#### ENTRY POINTS

| EXIT | POINTS |
|------|--------|
|------|--------|

| FROM          |   | ENTER          | THIS MAP       |                |
|---------------|---|----------------|----------------|----------------|
| MAP<br>NUMBER |   | ENTRY<br>Point | PAGE<br>NUMBER | STEP<br>NUMBER |
| 1000          | i | A              | 1              | 001            |
| 1000          | I | AA             | 2              | 004            |
| 1000          | I | DD             | 4              | 035            |
| 1150          | I | EE             | 2              | 014            |

| EXIT TH | IS MAP | ТО          |       |
|---------|--------|-------------|-------|
| PAGE    | STEP   | MAP         | ENTRY |
| NUMBER  | NUMBER | NUMBER      | POINT |
| 2       | 005    | +<br>  1500 | A     |
| 2       | 007    | 1500        | A     |
| 2       | 009    | 1500        | A     |
| 4       | 036    | 1500        | F     |
| 4       | 038    | 1500        | F '   |
| 4       | 040    | 1500        | F     |
| 3       | 029    | 1500        | G     |
| 4       | 032    | 1500        | G     |
| 4       | 033    | 1500        | Т     |
| 4       | 034    | 1500        | Т     |
| 2       | 015    | 1500        | U     |
| 3       | 018    | 1500        | U     |
| 3       | 020    | 1500        | บ     |
| 2       | 010    | 1502        | A     |
| 3       | 019    | 1502        | A     |
| 4       | 041    | 1502        | A     |

001 (ENTRY POINT A) WAS FAILING DRIVE IDENTIFIED BY THE CUSTOMER? YN 002 1 | GO TO PAGE 2, STEP 011, | ENTRY POINT BB. 003 ATTEMPT TO LOAD DCP ON THE 'FAILING' DRIVE. DOES DCP LOAD OK? YN 11 11 11 11 11 | | COPYRIGHT IBM CORP 1981 1 1 | | 22 A B

14AUG81 PN6842271 EC994445 PEC987896 Map 1501-1

MAP 1501-2 В SYSTEM 23 A 1 1 DISKETTE ENTRY L L PAGE 2 OF 4 I I L 1 L 004 011 (ENTRY POINT BB) (ENTRY POINT AA) LOAD PID 1505 (SECTION 2 ONLY). IS EXTENDED RPQ FEATURE INSTALLED DID PID 1505 LOAD OK? (SEE SM R4902)? YN YN 012 1 005 1 | GO TO MAP 1500, ENTRY POINT A. | GO TO STEP 004, I ENTRY POINT AA. 006 1 IS THE EXTERNAL DRIVE FAILING ON 013 CHECK DISKETTE CONFIGURATION THE REMOTE PROCESSOR? YN (I-003 MESSAGE) SHOWN WHEN PID 1505 IS RUN. I 007 **IS DISKETTE CONFIGURATION OK?** | GO TO MAP 1500, ENTRY POINT A. YN L 014 800 DOES LOCAL PROCESSOR RUN OK ON | (ENTRY POINT EE) EXTERNAL DRIVES? 1 YN 1 IS EXTENDED RPQ FEATURE I 009 I INSTALLED (SEE SM R4902)? | (DIAGNOSE DISKETTE DRIVE OTHER IYN **I** THAN THE EXTENDED DRIVE) 1 1 | GO TO MAP 1500, ENTRY POINT A. | | 015 11 Ł 010 | | GO TO MAP 1500, (EXTENDED RPQ FEATURE PROBLEM) | | ENTRY POINT U. GO TO MAP 1502, ENTRY POINT A. 1 1 016 **| IS THE CONFIGURATION RECORD FOR** I THE REMOTE PROCESSOR CORRECT? Y N | | 017 | | IS CONFIGURATION RECORD OK I FOR LOCAL PROCESSOR? IIYN . . . . 1 11 . . . . 14AUG81 PN6842271 1 1 1 1 EC994445 PEC987896 3 3 3 3 MAP 1501-2 CDEF

CDEF SYSTEM 23 GΗ MAP 1501-3 2222 DISKETTE ENTRY 11 11 1111 PAGE 3 DF 4 11  $\mathbf{H}$ 11 024 | | | (DIAGNOSE DISKETTE DRIVE | REPLACE CE DISKETTE. I OTHER THAN THE EXTENDED 025 | | DRIVE) 1510 ON FAILING RUN PID | | GO TO MAP 1500, | | | ENTRY POINT U. (SUSPECTED) DRIVE. 1 | | WAS AN ERROR FOUND BY PID 1510? | | 019 I CEXTENDED RPQ FEATURE YN | PROBLEM) | | GO TO MAP 1502, | 026 | HAVE ALL DRIVES ON SYSTEM BEEN | | ENTRY POINT A. | TESTED? 1 020 IYN | | 027 | GO TO MAP 1500, ENTRY POINT U. | | 1. RESTART SECTION 2 OF PID 1505. 021 WHEN MESSAGE A-003 APPEARS, | 2. WHEN MESSAGE A-003 APPEARS, MOVE SELECT THE DRIVE THAT DCP WAS THE | | DIAGNOSTIC DISKETTE TO A LOADED FROM. DRIVE THAT HAS NOT BEEN TESTED AND ENTER THE DRIVE 11 (ENTRY POINT CC) NUMBER. 11 | | GO TO STEP 021, CONTINUE WITH THE RUNNING OF | | ENTRY POINT CC. SECTION 2, PID 1505. 11 028 DID PID 1505 RUN WITHOUT ERRORS? YN **JARE EXTERNAL DISKETTES PRESENT** ATTACHED TO ANOTHER I AND | PROCESSOR? 022 Y N | GO TO PAGE 2, STEP 004, 11 I ENTRY POINT AA. | | 029 | | GO TO MAP 1500, 023 | [ ENTRY POINT G. **RUN PID 1510** 1 (NOTE: RESPOND WITH DRIVE NUMBER 11 IF DCP MESSAGE A-0020 'ENTER 1 1 DRIVE NUMBER (X)' IS DISPLAYED.) 1 1 DID PID 1510 LOAD OK? Y N 1 1 11 11 1 1 11 14AUG81 PN6842271 11 1 1 EC994445 PEC987896 4 4 MAP 1501-3 JK GH

Κ SYSTEM 23 J MAP 1501-4 3 3 DISKETTE ENTRY 1 PAGE 4 OF 4 L 1 I L I L 030 035 1. POWER DOWN BOTH PROCESSORS. (ENTRY POINT DD) 2. INSERT THE DIAGNOSTIC DISKETTE IN DRIVE 3. IS EXTENDED RPQ FEATURE INSTALLED (SEE SM R4902)? 3. POWER UP BOTH PROCESSORS. YN 4. SELECT PID 1500 (ROS RESIDENT 1 036 DISKETTE TEST). | GO TO MAP 1500, ENTRY POINT F. 5. SELECT DRIVE 3 FROM BOTH Ł PROCESSORS. 037 IS AN EXTERNAL DRIVE FAILING ON 6. EXECUTE PID 1500 IN 'LOOP' THE REMOTE PROCESSOR? MODE (LET PID 1500 LOOP AT YN LEAST 4 TIMES.) 1 038 DOES ROS RESIDENT DISKETTE DRIVE L TEST (PID 1500) SHOW AN ERROR | GO TO MAP 1500, ENTRY POINT F. FROM EITHER PROCESSOR OR DOES EITHER PROCESSOR FAIL TO COMPLETE 039 ROUTINES 07 THROUGH 0A? POWER OFF REMOTE PROCESSOR. YN DOES LOCAL PROCESSOR RUN OK ON E 031 EXTERNAL DRIVES? | REPEAT THE PROCEDURE IN THE YN | LAST STEP FOR DISKETTE DRIVE 4, 1 | IF PRESENT. 040 | (DIAGNOSE DISKETTE DRIVE OTHER DOES PID 1500 SHOW AN ERROR | THAN THE EXTENDED DRIVE) FROM EITHER PROCESSOR? | GO TO MAP 1500, ENTRY POINT F. I Y N 041 11 | | 032 (EXTENDED RPQ FEATURE PROBLEM) GO TO MAP 1502, ENTRY POINT A. 11 | | GO TO MAP 1500, | | ENTRY POINT G. 11 033 L | GO TO MAP 1500, ENTRY POINT T. L 034 GO TO MAP 1500, ENTRY POINT T. 14AUG81 PN6842271 EC994445 PEC987896

MAP 1501-4

PAGE 1 OF 4

ENTRY POINTS

| FROM          | 1   | ENTER          | THIS MAP       |                |
|---------------|-----|----------------|----------------|----------------|
| MAP<br>NUMBER | 1   | ENTRY<br>Point | PAGE<br>NUMBER | STEP<br>NUMBER |
|               | •+• |                |                |                |
| 1500          | I   | A              | 1              | 001            |
| 1500          | I   | D              | 3              | 013            |
| 1501          | T   | A              | 1              | 001            |

## EXIT POINTS ------EXIT THIS MAP | TO ------PAGE STEP | MAP ENTRY NUMBER NUMBER | NUMBER POINT 2 008 | 1500 A 2 012 | 1500 A

### 001

(ENTRY POINT A)

VERIFY THAT ALL CABLE CONNECTORS FROM PROCESSOR TO EXTERNAL DRIVES ARE CONNECTED:

- 1. CABLE AT MULTIPLEXER CARD CONNECTED TO EXTENDED PORT 2 (SEE SM R4902).
- 2. EXTENDED CABLE WHERE IT CONNECTS TO CABLE GOING TO MULTIPLEXER CARD (SEE SM R4902)
- 3. EXTENDED CABLE WHERE IT CONNECTS TO THE EXTENDED FEATURE CARD AT THE REMOTE PROCESSOR (SEE SM R4902).
- 4. CABLE FROM DISKETTE ATTACHMENT CARD TO THE EXTENDED FEATURE CARD IN THE REMOTE PROCESSOR (SEE SM R4902).
- 5. JUMPER BLOCK ASSEMBLY ON EXTENDED FEATURE CARD IS CONNECTED (SM R4900).

ARE CABLES CONNECTED?

| ~ |   | AUDEEA | voincores: |     |      |      |  |
|---|---|--------|------------|-----|------|------|--|
| Y | N |        |            |     |      |      |  |
| 1 | 1 |        |            |     |      |      |  |
| ł | 1 |        |            |     |      |      |  |
| 1 | 1 |        |            |     |      |      |  |
| ł | ł |        |            |     |      |      |  |
| i | Ì |        |            |     |      |      |  |
| i | i |        |            |     |      |      |  |
| i | i |        |            |     |      |      |  |
| i | i |        |            |     |      |      |  |
| i | i |        | COPYRIGHT  | TBM | CORP | 1981 |  |
| i | i |        |            |     | •••• | -/   |  |
| • |   |        |            |     |      |      |  |
|   |   |        |            |     |      |      |  |

14AUG81 PN6842272

EC994445 PEC987896

22 A B

```
A B
         SYSTEM 23
                                  С
1 1
          EXTENDED RPQ FEATURE
                                   1
PAGE 2 OF 4
                                   L
1
002
                                  009
| CONNECT CABLES AND RUN TEST (ENTRY POINT C)
I THAT FAILED AGAIN.
IS PROCESSOR RUNNING OK NOW?
I Y N
11
| | 003
11
| | GO TO STEP 005,
| | ENTRY POINT B.
11
004
| VERIFY REPAIR.
005
(ENTRY POINT B)
                                  TEST RUN OK?
                                  YN
                                  | 010
DOES REMOTE PROCESSOR
                         HAVE
INTERNAL DISKETTE DRIVE(S)?
YN
L
                                  006
| GO TO STEP 009,
                                  | ENTRY POINT C.
                                  007
RUN THE FAILING DIAGNOSTIC ON
                                  I Y N
                                  11
DRIVE 1, ON REMOTE PROCESSOR.
                                  | | 011
TEST RUNS OK?
YN
                                  11
800
| (DIAGNOSE FAILURE ON INTERNAL
                                  012
DISKETTE DRIVE)
GO TO MAP 1500, ENTRY POINT A.
                                  | PORT 2)
                                   3
                                   D
C
```

1. POWER OFF EXTERNAL DRIVES. 2. REMOVE CABLE CONNECTED TO EXTENDED PORT 2, (CABLE THAT CONNECTS TO THE REMOTE PROCESSOR) AT THE MULTIPLEXER CARD (SEE SM R4900, R4902). 3. MOVE CABLE CONNECTED TO PORT 1 TO NORMAL PORT 2 CONNECTOR (SEE SM R4900). 4. POWER ON EXTERNAL DRIVES. 5. RUN FAILING DIAGNOSTIC AGAIN USING LOCAL PROCESSOR. | 1. POWER DOWN. 2. REPLACE MULTIPLEXER CARD (SEE SM R4908). | 3. POWER UP. 4. RUN FAILING DIAGNOSTIC AGAIN USING PROCESSOR ON NORMAL PORT 2. | SAME FAILURE? | | 1. REINSTALL ALL CABLES TO | THEIR NORMAL POSITIONS (SEE SM R4902). | | 2. VERIFY REPAIR. | (DIAGNOSE FAILURE WITH LOCAL | PROCESSOR CONNECTED TO NORMAL | GO TO MAP 1500, ENTRY POINT A. 14AUG81 PN6842272 EC994445 PEC987896

MAP 1502-2
```
EF
D
           SYSTEM 23
2
                                       11
           EXTENDED RPQ FEATURE
                                       1 1
           PAGE 3 OF
                                       4
                                       11
                                       | 016
013
(ENTRY POINT D)
                                       (CHECK EXTENDED FEATURE CABLE)
                                       1. POWER DOWN REMOTE PROCESSOR.
2. CHECK CABLE BETWEEN DISKETTE
ATTACHMENT CARD AND EXTENDED
                                     FEATURE CARD FOR OPENS OR
  SHORT CIRCUITS (SEE SM R4900).
3. CHECK THE JUMPER BLOCK ON THE
                                     1
  EXTENDED FEATURE CARD FOR
Opens or short circuits (see
                                       SM R4902).
                                       IS THE CABLE AND BLOCK OK?
                                       YN
                                      017
| 014
| REPAIR/REPLACE AS NECESSARY
(SEE SM R4906).
1
015
1. POWER OFF REMOTE PROCESSOR AND
  EXTERNAL DRIVES.
2. DISCONNECT CABLES AT EXTENDED
  FEATURE CARD AND MULTIPLEXER
  CARD (SEE SM R4902).
3. CHECK CABLES FOR SHORT CIRCUIT
  SEE SM R4906). DO NOT
  SEPARATE
             CABLE
                       BETWEEN
  EXTENDED FEATURE CARD AND
  MULTIPLEXER CARD.
                                      YN
                                      T
IS CABLE OK?
                                       018
Y N
11
1 1
                                       L
 1
                                       I
 1
Ł
1 1
1 1
 1
 1
                                      L
1
 I
                                      4
EF
                                      G
```

1. ISOLATE THE SHORT CIRCUIT.
IT MAY BE IN THE SHORT CABLE
OR IN THE LONG EXTENDED
CABLE. (TO ISOLATE SHORT
CIRCUIT, DISCONNECT EXTENDED
CABLE AND SHORT CABLE AT THE
SHORT CABLE CONNECTOR. SEE
SM R4902).

- | 2. REPAIR AS NECESSARY (SEE SM | R4906).
  - | 3. REINSTALL ALL CABLES TO | THEIR NORMAL POSITIONS (SEE | SM R4902).
  - | 4. VERIFY REPAIR.
- 1. MOVE CABLE, AT MULTIPLEXER CARD, FROM EXTENDED PORT 2 TO THE TEST BLOCK (SEE SM R4900).
- 2. DISCONNECT CABLE (IF NOT ALREADY DISCONNECTED) THAT IS CONNECTED TO THE REMOTE PROCESSOR AT THE EXTENDED FEATURE CARD (SEE SM R4902).
- 3. CHECK CABLE AT EXTENDED FEATURE CONNECTOR (THE END THAT USUALLY CONNECTS TO THE EXTENDED FEATURE CARD) FOR CONTINUITY (SEE SM R4906).

IS CABLE CONTINUITY DK? Y N

- I. ISOLATE THE OPEN. IT MAY BE
   IN THE SHORT CABLE OR IN THE
   LONG PART OF THE EXTENDED
   CABLE (SEE SM R4906).
- 2. REPAIR AS NECESSARY (SEE SM R4906).
- 3. REINSTALL ALL CABLES TO THEIR NORMAL POSITIONS (SEE SM R4902).
- 4. VERIFY REPAIR.

14AUG81 PN6842272

EC994445 PEC987896

SYSTEM 23 G 3 EXTENDED RPQ FEATURE 1 PAGE 4 OF 4 I 1 1 019 1. REPLACE EXTENDED FEATURE CARD (SEE SM R4900, R4904). 2. REPLACE MULTIPLEXER CARD (SEE SM R4908). 3. REPLACE DISKETTE ATTACHMENT CARD (SEE SM R4900, R4904).

4. REPLACE CPU PLANAR BOARD (SEE SM 1230).

14AUG81 PN6842272

EC994445 PEC987896

MAP 1502-4

MAP 1502-4

PID 1500/1505 FAIL

PAGE 1 OF 15

ENTRY POINTS

| FROM          |   | ENTER          | THIS MAP       |                |
|---------------|---|----------------|----------------|----------------|
| MAP<br>NUMBER |   | ENTRY<br>Point | PAGE<br>NUMBER | STEP<br>NUMBER |
| 1500          | 1 | A              | 1              | 001            |

| EXIT POINTS |         |            |       |  |
|-------------|---------|------------|-------|--|
| EXIT TH     | IIS MAP | TO         |       |  |
|             |         | MAP        | ENTRY |  |
| RUNDER      | NUMBER  | NUMBER<br> | FUINI |  |
| 3           | 019     | 1250       | A     |  |
| 9           | 073     | 1250       | A     |  |
| 4           | 026     | 1250       | A     |  |
| 8           | 668     | 1500       | В     |  |
| 8           | 065     | 1540       | A     |  |
| 13          | 095     | 1540       | A     |  |
| 6           | 046     | 1545       | ٨     |  |
| 8           | 067     | 1555       | A     |  |
| 12          | 090     | 1555       | A     |  |
| 13          | 092     | 1555       | A     |  |
| 9           | 073     | 1560       | A     |  |
| 13          | 097     | 1560       | A     |  |

## 001 (Entry Point A)

\* \* \* NOTE \* \* \*

IF EXTENDED RPQ FEATURE IS Installed on the processor, use SM R4904 FOR REMOVAL/REPLACEMENT OF THE DISKETTE ATTACHMENT CARD.

IF EXTENDED RPQ FEATURE IS INSTALLED ON THE 5246 DISKETTE UNIT, USE SM R4908 FOR REMOVAL/REPLACEMENT OF THE MULTIPLEXER CARD.

(STEP 001 CONTINUES)

COPYRIGHT IBM CORP 1981

14AUG81 PN6841634

EC994445 PEC987896

MAP 1530-1

PAGE 2 OF 15

(STEP 001 CONTINUED) SEE NOTE 1. >>>----->

- 1. CHECK FOR LOOSE OR BROKEN BELT AND CHECK CABLES FOR CORRECT SEATING. LOOK FOR LOOSE OR Damaged Parts.
- 2. REPAIR/REPLACE AS NEEDED.
- 3. ENSURE THAT THE DISKETTE DRIVE PULLEY IS TURNING IN THE RIGHT DIRECTION (COUNTERCLOCKWISE WHEN SEEN FROM THE CONTROL CARD SIDE). IF ROTATION IS IN THE WRONG DIRECTION, REPLACE:
  A. MOTOR START CAPACITOR (SEE SM 1551 OR 4551).
  B. DISKETTE DRIVE MOTOR (SEE SM 1550 OR 4550).
- 4. IF NONE OF THESE PROBLEMS ARE Found, Answer the following Step:

```
DID ROUTINES O THROUGH 4 OF PID
1500 OR 1505 RUN OK?
YN
I
1 002
| IS ENDING STATUS '10' MISSING
| +24V?
I Y N
| | 003
| | 1. REPLACE DISKETTE
11
    ATTACHMENT CARD. (SEE SM
      1205 AND 1511).
| 2. RUN PID 1500 AGAIN.
11
| | IS FAILURE THE SAME?
IIYN
| | 004
| | | VERIFY.
1 1 1
1 1 1
111
1 1 1
1 1 1
111
111
```

NOTE 1: REFERENCE TO SM 12XX OR 15XX INDICATES INTERNAL DRIVES 1 OR 2, SM 45XX IS FOR EXTERNAL DRIVES 3 OR 4.

14AUG81 PN6841634

EC994445 PEC987896

MAP 1530-3 DE BC SYSTEM 23 22 PID 1500/1505 FAIL 11 11 11 PAGE 3 OF 15 1 1 11 11 1 1 005 013 I CHECK JUMPER FOR 'NO INTERNAL | 1. REMOVE ALL FEATURE I/O CARDS EXCEPT DISKETTE ATTACHMENT DISKETTES INSTALLED ON 1 CARD (SEE SM 1230). SYSTEM' (SEE SM 1230). Ł | 2. RUN FAILING PID AGAIN. 1 | IS JUMPER INSTALLED? I IS FAILURE THE SAME? IYN 11 IYN 11 | | 014 | | 006 | | 1. INSTALL JUMPER (SEE SM | | REINSTALL FEATURE I/O CARDS, | | 1230). | | ONE AT A TIME, UNTIL ERROR | | 2. VERIFY REPAIR. | | OCCURS. THE LAST I/O CARD 11 015 I INSTALLED THAT CAUSED ERROR | TO OCCUR AGAIN IS BAD. | REPLACE CPU PLANAR BOARD (SEE | REPLACE IT. | SM 1230). 11 1 | | DID I/O CARD CAUSE AN ERROR? 016 (MISSING +24V TO THE DISKETTE IIYN 1 1 1 ATTACHMENT CARD.) 007 I I REPLACE CPU PLANAR BOARD CHECK +24V AT THE DISKETTE | | | (SEE SM 1230). ATTACHMENT CARD (SM 1505). **IS VOLTAGE PRESENT?** 800 | | | VERIFY REPAIR. YN 1, 009 017 REPLACE CPU PLANAR BOARD (SEE | CHECK FOR OPEN/SHORT CIRCUIT IN | THE CABLE FROM DRIVE 1 AND THE SM 1230). I POWER SUPPLY TO THE DISKETTE | ATTACHMENT CARD (SEE SM 1505). 010 IS DRIVE 1 ATTACHED? 1 YN | IS CABLE OK? IYN 011 | IS DRIVE 3 ATTACHED? | | 018 | | REPAIR/REPLACE AS NECESSARY I Y N | | (SEE SM 1215, 1505 AND 1511). | | 012 I NOT A VALID CONFIGURATION OF | 019 | | DISKETTES. GO TO MAP 1250, ENTRY POINT A. I 1 1 1 11 14AUG81 PN6841634 1 I EC994445 PEC987896 1 4 F MAP 1530-3 DE

```
G
                                                      MAP 1530-4
A F
         SYSTEM 23
23
         PID 1500/1505 FAIL
1 1
        PAGE 4 OF 15
1
                                    027
020
| REPLACE DISKETTE ATTACHMENT
                                    (DRIVE 1 OR 2 FAILURE)
I CARD (SEE SM 1205 AND 1511).
                                    DOES SYSTEM HAVE ONLY
                                                               ONE
021
                                   INTERNAL DISKETTE DRIVE?
(ROUTINE 05 THROUGH OA FAILURE)
                                   YN
                                    IS FAILING DRIVE INTERNAL DRIVE 1
                                   028
OR DRIVE 2?
                                   (TWO INTERNAL DISKETTE DRIVES)
YN
                                    | 1. MOVE DISKETTE TO THE OTHER
1
1 022
                                   1
                                        INTERNAL DRIVE.
| (DRIVE 3 OR 4 FAILURE)
                                   2. POWER OFF.
I GO TO PAGE 13, STEP 096,
                                  1 3. POWER ON.
                                  | 4. RUN PID 1500 (ROS RESIDENT
I ENTRY POINT C.
                                        DISKETTE TEST) ON OTHER
1
                                   1
023
                                    1
                                        DRIVE.
CHECK THE DC VOLTAGES AT FAILING
                                  1
                                 | DID PID 1500 RUN OK?
DISKETTE DRIVE CONTROL CARD (SEE
                                   YN
SM 1502 (31SD), 1503 (51TD).
                                    11
ARE THE VOLTAGES OK?
                                    | | 029
YN
                                    I I (BOTH
                                              INTERNAL DISKETTE
                                    | | DRIVES FAIL)
1 024
                                    11
                                 | | 1. POWER DOWN.
                                 | | 2. REPLACE DISKETTE
CHECK FOR OPEN/SHORT CIRCUIT IN
THE CABLE FROM FAILING DRIVE
AND THE POWER SUPPLY TO THE
                                   ATTACHMENT CARD. (SEE SM
DISKETTE ATTACHMENT CARD (SEE
                                  1205 AND 1511).
I SM 1505).
                                    | 3. POWER UP.
                                   | 4. VERIFY REPAIR.
1
I IS CABLE OK?
                                    11
                                   | | IS PROBLEM FIXED
Y N
                                    1 025
                                    1 1 1
I | REPAIR/REPLACE AS NECESSARY
                                    1 1 1 030
| | (SEE SM 1215, 1505 AND 1511).
                                    | | REPLACE CPU PLANAR BOARD
                                    | | | (SEE SM 1230).
1 1
                                    111
026
                                    | | | IS PROBLEM FIXED?
1
| GO TO MAP 1250, ENTRY POINT A.
                                    1 1 1 1
ł
                                       | | 031
ł
                                    | | | REPLACE CE DISKETTE.
                                    . . . .
                                    . . . .
                                    1 1 1 1
                                    14AUG81 PN6841634
                                    1 1 1 1
                                              EC994445 PEC987896
1
                                    6 5 5 5
G
                                   HJKL
                                                      MAP 1530-4
```

JKL SYSTEM 23 MN MAP 1530-5 4 4 4 11 PID 1500/1505 FAIL 1 1 1 1 1 PAGE 5 OF 15 1 1 1 1 111 11 1 1 032 037 | | VERIFY REPAIR. | (DRIVE 2 FAILED IN DRIVE 1 | POSITION) 033 VERIFY REPAIR. | 1. POWER DOWN. | 2. RETURN CABLES TO ORIGINAL 034 1 POSITION. **3. POWER UP.** IS DRIVE 1 THE FAILING DRIVE? | 4. RUN FAILING DIAGNOSTIC YN I 1 AGAIN. | GO TO PAGE 6, STEP 043, 035 | (DRIVE 2 IS FAILING) I ENTRY POINT B. 1 1. POWER DOWN. 038 (DRIVE 1 IS FAILING) 2. MOVE DRIVE 2 CABLE AT DISKETTE ATTACHMENT CARD TO DRIVE ONE POSITION (SEE SM 1. POWER DOWN. L 2. MOVE DRIVE 1 CABLE AT THE L 1511). 3. POWER UP. DISKETTE ATTACHMENT CARD TO 4. INSTALL DISKETTE IN DRIVE DRIVE TWO POSITION. 3. POWER UP. TWO. 1 5. SELECT DRIVE 1. 4. INSTALL DISKETTE IN DRIVE 1. RUN PID SELECT DRIVE 2. 1500 AGAIN (ROS RESIDENT Ł DISKETTE TEST). 5. RUN PID 1500 AGAIN (ROS L **RESIDENT DISKETTE TEST).** I IS THE FAILURE THE SAME AS THE IS THE FAILURE THE SAME AS THE ORIGINAL FAILURE? YN ORIGINAL FAILURE? YN 11 L 036 | | (DRIVE 2 OK IN DRIVE 039 1 CDRIVE 1 OK IN | | POSITION) DRIVE 2 11 | POSITION) | | 1. REPLACE DISKETTE | 1. REPLACE DISKETTE ATTACHMENT ATTACHMENT CARD (SEE SM CARD (SEE SM 1205 AND 1511). 1205 AND 1511). 1 1 1 2. RETURN CABLES TO ORIGINAL 1 2. RETURN CABLES TO ORIGINAL POSITION. POSITION. | | 3. VERIFY REPAIR. **3. VERIFY REPAIR.** 1 1 1 1 1 14AUG81 PN6841634 1 1 EC994445 PEC987896 6 MAP 1530-5 Ρ MN

HP SYSTEM 23 Q MAP 1530-6 45 PID 1500/1505 FAIL L 11 11 PAGE 6 OF 15 1 1 1 1 11 1 1 040 043 CORIVE 1 FAILED IN DRIVE 2 (ENTRY POINT B) | POSITION) 1. POWER DOWN. 2. MOVE CABLE TO ORIGINAL 1. POWER DOWN. 2. RETURN CABLES TO ORIGINAL POSITION IF NOT ALREADY IN POSITION. ORIGINAL POSITION. 1 3. POWER UP. 3. POWER UP. 4. RUN FAILING DIAGNOSTIC 4. RUN ROS RESIDENT DISKETTE TEST AGAIN ON FAILING DRIVE (PID AGAIN. 1 I GO TO STEP 043, 1500). I ENTRY POINT B. IS ENDING STATUS 'DE' OR '21 041 (ENTRY POINT E) THROUGH 27' OR '07,1E,1F'? YN (ONE INTERNAL DISKETTE DRIVE) 044 1. POWER DOWN. | ROUTINE 5 RUN OK? 2. MOVE CABLE TO OTHER CONNECTOR | Y N ON THE DISKETTE ATTACHMENT | | 045 CARD (SEE SM 1511). | | IS ENDING STATUS '02' CURRENT 3. POWER UP. 4. SELECT DRIVE 2. | | ENABLED? 5. RUN PID 1500 (ROS RESIDENT IIYN DISKETTE TEST) ON DRIVE. 111 1 1 046 DID THE SAME FAILURE OCCUR? I I NOT READY FAILURE YN | | GO TO MAP 1545, | | ENTRY POINT A. 1 042 111 1. REPLACE THE DISKETTE 1 047 ATTACHMENT CARD (SEE SM 1205 1 | | GO TO PAGE 9, STEP 070, AND 1511). 2. VERIFY REPAIR. | | ENTRY POINT Y. 11 1 048 **| ROUTINE 6 RUN OK?** IYN 1 1 1 1 1 1 1 111 1 1 1 14AUG81 PN6841634 1 1 1 EC994445 PEC987896 987 RST MAP 1530-6

Т SYSTEM 23 UV MAP 1530-7 6 PID 1500/1505 FAIL 11 11 PAGE 7 OF 15 1 1 L Ł 1 I 050 049 (SPEED FAILURE.) | (INDEX SHORT PROBLEM) 1. POWER DOWN. | ISOLATE THE SHORT CIRCUIT (LOW 2. CHECK SPINDLE PULLEY FOR FREE | READING) AND REPAIR/REPLACE: MOVEMENT. (REPLACE DISKETTE 1 DRIVE ASSEMBLY IF SPINDLE | 1. SIGNAL CABLE TO DISKETTE PULLEY HAS BINDS (SEE SM 1510; | DRIVE CONTROL CARD (SEE SM 1215, 1505, 1511 OR 4507. 4510). 1 COLLET/SPRING FOR 3. CHECK 1 4511). 2. DISKETTE DRIVE CONTROL CARD.
 (SEE SM 1572 OR 4572). CORRECT OPERATION. (SEE SM 1520 AND 1521 OR 4520 AND 3. DISKETTE ATTACHMENT CARD. 4521). (SEE SM 1205 AND 1511). | 4. PTX ASSEMBLY (SEE SM 1571 OR (ROTATIONAL SPEED ERROR). 4571). 5. DRIVE 3 AND 4 ONLY, STATUS #16 OR #17 MULTIPLEXER CARD AND SIGNAL CABLE FROM THE DISKETTE 1. CHECK MOTOR PULLEY SET SCREW 1 ATTACHMENT CARD TO THE FOR TIGHTNESS. 1 2. REPLACE DRIVE MOTOR (SEE SM | MULTIPLEXER CARD (SEE SM 1 1550 OR 4550). 4578 AND 4579). 1 051 (MISSING INDEX OR '1C' OR TIMING 1. PERFORM THE LED OUTPUT SERVICE CHECK. (SEE SM 1570 OR 4570 ERROR). FOR THE LED OUTPUT SERVICE STATUS #18 OR #19 CHECK.) 1. POWER DOWN THE SYSTEM. 2. REMOVE OR REPLACE THE LED ASSEMBLY IF NEEDED. 2. CHECK WITH A C.E. OHM METER TO SEE IF THE '+ INDEX' LINE IS THE LED VOLTAGE CORRECT? AT THE DISKETTE DRIVE HAS A YN SHORT CIRCUIT TO GROUND. (A READING OF LESS THAN 90 OHMS 1 IS NEAR A SHORT CIRCUIT). 052 (SEE SM 1502 (31SD), 1503 | 1. REPLACE LED ASSEMBLY. (SEE (51TD) OR 4508 FOR TEST POINT 1 SM 1570 OR 4570). 2. VERIFY REPAIR. LOCATION.) DOES THE METER READ MORE THAN 90 ANY MORE ERRORS? OHMS (-METER LEAD TO GROUND, IYN +METER LEAD ON +INDEX)? 11 YN | | 053 11 | | PROBLEM IS CORRECTED. 1 1 1 1 1 1 1 1 1 1 1 1 1 1 1 1 14AUG81 PN6841634 EC994445 PEC987896 88 MAP 1530-7 UV ΜX

MAP 1530-8 ΥZ SYSTEM 23 SWX 677 PID 1500/1505 FAIL 1 1 11 PAGE 8 OF 15 11 11 1 1 1 1 1 061 | 054 I IS ENDING STATUS '02' CURRENT | REPLACE DISKETTE DRIVE ENABLED? I I CONTROL CARD AND VERIFY | | REPAIR (SEE SM 1572 OR 4572), I Y N 11 11 | 062 1 055 | PERFORM THE PTX OUTPUT SERVICE | | GO TO PAGE 12, STEP 089, | CHECK. (SEE SM 1571 OR 4571 FOR THE PTX OUTPUT SERVICE | | ENTRY POINT F. +| CHECK.) 063 L I IS OUTPUT OK FOR DISKETTE BEING 1 GO TO PAGE 9, STEP 070, USED? IYN I ENTRY POINT Y. 1 1 L | | 056 064 **ROUTINE 9 RUN OK?** DISKETTE I I REPLACE DRIVE YN I I CONTROL CARD (SEE SM 1572 OR | | 4572). 1 065 11 I I ANY MORE ERRORS? I READ ERROR. | GO TO MAP 1540, ENTRY POINT A. IIYN 111 1 066 1 1 057 ROUTINE OA RUN OK? | | | PROBLEM IS CORRECTED. YN 111 058 ł I REPLACE PTX ASSEMBLY (SEE SM 067 | SEEK FAILURE. | | 1571 OR 4571). | GO TO MAP 1555, ENTRY POINT A. 11 059 1 1. REPLACE PTX ASSEMBLY (SEE SM 068 ROS RESIDENT DISKETTE TEST PID 1571 OR 4571). 1500 OR PID 1505 OPTION 2 2. REPLACE COLLET/SPRING DISKETTE DIAGNOSTIC RAN OK. ASSEMBLY (SEE SM 1521 OR GO TO MAP 1500, ENTRY POINT B. 4521). E | 3. REPLACE LED ASSEMBLY (SEE SM 1570 OR 4570). Ł 4. REPLACE CPU PLANAR BOARD (SEE SM 1230). 1 060 **ROUTINE 7 RUN OK?** YN 1 1 1 1 | | 1 1 14AUG81 PN6841634 11 1 1 EC994445 PEC987896 1 1 MAP 1530-8 ΥZ

R SYSTEM 23

PID 1500/1505 FAIL

```
| PAGE 9 OF 15
```

```
1
```

6

069

1. REPLACE DISKETTE ATTACHMENT CARD (SEE SM 1205 AND 1511). 070

A

(ENTRY POINT Y)

- 2. REPLACE CPU PLANAR BOARD. (SEE SM 1230).
- 3. IF EXTERNAL DISKETTE (DRIVE 3,4) REPLACE MULTIPLEXER CARD (SEE SM 4578).

MAP 1530-9

CHECK FOR +5/-5V ON SIGNAL CABLE FOR SELECTED DRIVE (SEE SM 1505 OR SM 4507). ARE VOLTAGES OK? YN 1 1 071 | (DRIVES 1-4 VOLTAGE CHECK). ł ] 1. POWER DOWN. **2. CHECK CONTINUITY OF DISKETTE** DC DISTRIBUTION CABLE. (SEE 1 1 SM 1211 1505 OR 4507). | IS CABLE OK? I Y N 11 | | 072 | | REPLACE/REPAIR CABLE (SEE SM | 1215, 1211, 1501 AND 1511 OR | | 4507 AND 4511). 11 073 | (DRIVE 3 AND 4) | GO TO MAP 1560, ENTRY POINT A. -----| (DRIVE 1 AND 2) | GO TO MAP 1250, ENTRY POINT A. 1 074 REPLACE THE DISKETTE ATTACHMENT CARD (SEE SM 1205 AND 1511). SAME FAILURE? YN 075 **VERIFY REPAIR.** 14AUG81 PN6841634 1 Q EC994445 PEC987896 A

MAP 1530-9

AAA A SYSTEM 23 CDE A PID 1500/1505 FAIL 9 111 PAGE 10 OF 15 111 L L 1 1 1 1 1 081 076 IS DRIVE 1 AND/OR DRIVE 2 THE ONLY DRIVES ON THE SYSTEM? 11 YN 11 11 1 1 077 IS DRIVE 1 OR 2 THE FAILING DRIVE? 11 YN 11 078 CORIVE 3 OR 4 VOLTAGE 1 082 L | | DISTRIBUTION CHECK) 1 1 1 I CHECK FOR +5V/-5V AT THE | MULTIPLEXER CARD (SEE SM 1 | | 4507). 1 1 1 I IS VOLTAGE OK? 1 | | Y N 083 111 | 079 | | 1. REPLACE/REPAIR CABLE BETWEEN THE MULTIPLEXER CARD AND DISKETTE DRIVE 1 1 3 (SEE SM 4511 AND 4500). | | 2. REPLACE MULTIPLEXER CARD | | (SEE SM 4578). | | | 3. VERIFY REPAIR. 080 CHECK IF BOTH EXTERNAL | | DRIVES ARE FAILING) I INSTALL DISKETTE IN OTHER YN EXTERNAL DRIVE THREE OR FOUR, | | RUN PID 1500 (ROS RESIDENT 11 | | DISKETTE TEST) ON OTHER 11 | | DRIVE. 1 1 11 | | SAME FAILURE? IIYN 1 1 1 1 1 1 1 1 1 1 1 1 1 1 1 | | | 1 1 1 A A FG BCDE

| | 1. REPAIR/REPLACE CABLE FROM DISKETTE DRIVE CONTROL CARD TO MULTIPLEXER CARD (SEE SM 4511, 4500). 1 2. REPLACE DISKETTE DRIVE CONTROL CARD (SEE SM 4572). | 3. REPLACE MULTIPLEXER CARD (SEE SM 4578). 1 1. REPAIR/REPLACE CABLE FROM DISKETTE ATTACHMENT CARD TO THE MULTIPLEXER CARD (SEE SM 4505 AND 4579). **1 2. REPLACE THE MULTIPLEXER CARD** (SEE SM 4578). CHECK TO FIND OUT IF THE EXTERNAL DISKETTE IS CAUSING THE PROBLEM) 1. POWER DOWN. 2. DISCONNECT CABLE TO THE MULTIPLEXER CARD AT THE DISKETTE ATTACHMENT CARD (SEE SM 4504). 3. POWER ON. 4. RUN PID 1500 (ROS RESIDENT DISKETTE TEST) ON THE FAILING DISKETTE DRIVE (DRIVE ONE OR DRIVE TWO). SAME FAILURE?

MAP 1530-10

PEC987896

14AUG81 PN6841634

EC994445

```
A A SYSTEM 23
FG
1 1
          PID 1500/1505 FAIL
0 0
          PAGE 11 OF 15
1 1
084
1. POWER OFF.
2. RECONNECT CABLE AT THE
     DISKETTE ATTACHMENT CARD TO
ł.
    THE MULTIPLEXER CARD.
1
3. DISCONNECT THE CABLE FROM2. CHECK DISKETTE ATTACHMENTTHE DISKETTE ATTACHMENT CARDCABLE FOR OPENS/SHORT CIRCUITSAT THE MULTIPLEXER END (SEEFOR DRIVE 1 OR 2 (SEE SM 1505)
     SM 4506 AND 4501).
4. RUN PID 1500 (ROS RESIDENT
   DISKETTE TEST) AGAIN.
1
I SAME FAILURE?
I Y N
11
| 085
| | 1. REPLACE THE MULTIPLEXER
| | CARD (SEE SM 4578).
2. REINSTALL CABLE
                             TO
     MULTIPLEXER CARD (SEE SM
11
      4506 AND 4501).
11
086
1 1. CHECK CABLE FROM
                              THE
     DISKETTE ATTACHMENT CARD TO
L
     THE MULTIPLEXER CARD FOR
     CONTINUITY/SHORT CIRCUITS
1
     (SEE SM 4505).
| 2. REPAIR/REPLACE AS NECESSARY
(SEE SM 4579).
1
087
REINSTALL CABLE TO DISKETTE
ATTACHMENT CARD (SEE SM 4504).
GO TO STEP 088,
ENTRY POINT G.
```

(ENTRY POINT G)

A

В

1

0

1

1

088

- 1. REPLACE DISKETTE DRIVE CONTROL CARD (SEE SM 1572).
  - CABLE PIN LOCATIONS).
- 3. REPAIR/REPLACE AS NECESSARY (SEE SM 1215, 1511).
  - 4. REPLACE CPU PLANAR BOARD IF ALL SYSTEM DISKETTE DRIVES FAIL (SEE SM 1230).

14AUG81 PN6841634

EC994445 PEC987896

MAP 1530-11

SYSTEM 23

PID 1500/1505 FAIL

PAGE 12 OF 15

089 (Entry Point F)

- (DETERMINE READ OR SEEK FAILURE)
- 1. SELECT MAP CHART SUPPORT OPTION FROM PID 1500 (ROS RESIDENT DISKETTE TEST) (SEE DIAGNOSTIC USER GUIDE 0001, PID 1500.)
- TABLE 1 ENTER KEY(S) ACTION TAKEN -------------------RECAL 0 1 (AND) +FIELD SEEK IN 1 TRACK 1 (AND) -FIELD SEEK OUT 1 TRACK 4 (AND) +FIELD SEEK IN 4 TRACKS 4 (AND) -FIELD SEEK OUT 4 TRACKS 7 HEAD ALIGN (TRACK 40,39,40) 9 END, GO TO POWER-**ON DIAGNOSTICS** 
  - NOTE: COMMAND WILL BE REJECTED IF AN ATTEMPT TO SEEK Past track '0' or track '76'.
- 2. SEE TABLE 1 AND SELECT OPTION 0, THEN SELECT OPTION 7.

DOES CARRIAGE MOVE SMOOTHLY WITH **NO ERRATIC MOVEMENT?** YN 1 090 SEEK FAILURE | GO TO MAP 1555, ENTRY POINT A. L 091 AFTER OPTION 7 CAUSES DRIVE TO SEEK, USE THE TIMING PIN TO CHECK THAT THE TIMING HOLE LINES UP WITH THE CASTING (VERIFY HEAD CARRIAGE ASSEMBLY MECHANICALLY AT TRACK 40). SEE SM 1530 OR 4530, SERVICE CHECK ADJUSTMENT FIGURE, IF YOU ARE NOT POSITIVE THAT THE PIN IS INSERTED FULLY. 1. POWER DOWN. 2. WITH PIN INSERTED, ATTEMPT TO

MOVE HEAD CARRIAGE ASSEMBLY.

(STEP 091 CONTINUES)

MAP 1530-12

14AUG81 PN6841634

EC994445 PEC987896

```
SYSTEM 23
                                                        MAP 1530-13
           PID 1500/1505 FAIL
           PAGE 13 OF 15
(STEP 091 CONTINUED)
IS STEPPER MOTOR PULLEY LOCKED IN
                                    096
                                     (ENTRY POINT C)
PLACE?
YN
                                     CHECK DC VOLTAGES AT THE DRIVE
1
                                     CONTROL CARD OF EITHER DRIVE 3 OR
092
                                     DRIVE 4 (SEE SM 4508).
Ł
| GO TO MAP 1555, ENTRY POINT A.
                                     ARE VOLTAGES OK?
YN
093
CHECK FOR MOVEMENT OF
                          HEAD
                                     ASSEMBLY WITH ALIGNMENT
                                     097
                           PIN
INSTALLED.
                                     | GO TO MAP 1560, ENTRY POINT A.
IS HEAD ASSEMBLY TIGHT?
                                     098
YN
                                     DOES SYSTEM HAVE ONLY
                                                                 ONE
L
                                     EXTERNAL DISKETTE DRIVE (DRIVE
094
| CHEAD CARRIAGE
                  ASSEMBLY
                            TO
                                     3)?
                                     Y N
| PULLEY PROBLEM)
                                     1
1 1. CHECK DRIVE BAND SCREWS FOR
                                     099
    TIGHTNESS (SEE SM 1562 OR
                                     | 1. MOVE DISKETTE TO THE OTHER
EXTERNAL DRIVE.
    4562). ADJUST AS NECESSARY.
                                     1
 2. ALIGN
                       CARRIAGE
                                     2. POWER OFF CPU.
1
              HEAD
                                     | 3. POWER ON CPU.
    ASSEMBLY. (SEE SM 1530 OR
4. RUN PID 1500 (ROS RESIDENT
    4530).
DISKETTE TEST WITHOUT LOOP)
1
                                         ON OTHER EXTERNAL DRIVE.
095
                                     READ FAILURE
REMOVE ALIGNMENT PIN IF INSERTED
                                     | DID PID 1500 RUN OK?
GO TO MAP 1540, ENTRY POINT A.
                                     I Y N
                                     11
                                     | | 100
                                     | | 1. POWER DOWN.
                                     2. REPLACE DISKETTE
                                     ATTACHMENT CARD. (SEE SM
                                           1205 AND 1511).
                                     1 1
                                     1 1 3. POWER UP.
                                     | 4. VERIFY REPAIR.
                                     1 1
                                     | | IS PROBLEM FIXED?
                                     IIYN
                                     1 1 1 1
                                     1 1 1 1
                                     14AUG81
                                                          PN6841634
                                     1111
                                                          PEC987896
                                     5444
                                                EC994445
                                     AAAA
                                                        MAP 1530-13
                                     HJKL
```

```
SYSTEM 23
JKL
                                                                         MNP
             PID 1500/1505 FAIL
1 1 1
3 3 3
                                                                         PAGE 14 OF 15
                                                                         111
                                                                         111
111
| | 101
                                                                         | | 105
| 1. POWER OFF.| 1. KEPLAGE FULLIFLEACE OFF.| 2. REPAIR/REPLACE CABLE| (SEE SM 4578).| BETWEEN THE DISKETTE| 2. REPLACE DISKETTE| ATTACHMENT CARD AND THE| ATTACHMENT CARD (SEE SM| MULTIPLEXER CARD (SEE SM| 1205 AND 1511).| 4505 AND 4579).| 3. RETURN CABLES TO ORIGINAL| 3. REPLACE MULTIPLEXER CARD| POSITION.| (SEE SM 4578).| 4. CHECK CABLE BETWEEN
I I 1. POWER OFF.

      1
      3. REPLACE MULTIPLEXER UNKE

      1
      (SEE SM 4578).

      1
      (SEE SM 4578).

      1
      4. REPLACE CE DISKETTE.

      1
      4. REPLACE CE DISKETTE.

      1
      5. REPLACE CPU PLANAR BOARD

      1
      5. REPLACE CPU PLANAR BOARD

      1
      (SEE SM 1230).

      1
      FOR OPEN OR SHORT CIRCUIT

      1
      UEDTEY REPAIR.

      1
      EPATR/REPLACE AS

102
VERIFY REPAIR.
1
                                                                         11
                                                                         | 106
103
IS DRIVE 3 THE FAILING DRIVE?
                                                                         1
YN
I
1 104
                                                                         1. POWER DOWN.
                                                                       107
2. MOVEDRIVE4CABLEAT1. POWERDOWN.MULTIPLEXERCARDTODRIVE32. MOVEDRIVEPOSITION(SEESM4506ANDMULTIPLEXER
      4501).
1
1 3. POWER UP.
                                                                             4501).
4. INSTALL DISKETTE IN DRIVE
FOUR.
T. INSTALL DISKETTE IN DRIVE 3.5. SELECT DRIVE 3. RUN PID1 1500 AGAIN (ROS RESIDENT1 DISKETTE TEST WITHOUT LOOP).1 DISKETTE TEST AGAIN.
1
I IS THE FAILURE THE SAME AS THE IS THE FAILURE THE SAME AS THE
ORIGINAL FAILURE?
IYN
                                                                        YN
1 1 1
                                                                         11
                                                                         11
111
                                                                         1 1
. . .
1
1 1 1
                                                                         1 1
111
                                                                         1 1
111
                                                                         1 1
                                                                         1 1
1 1 1
1 1
1 1
                                                                         5 5
                                                                         AA
MNP
                                                                         QR
```

| | 1. REPLACE MULTIPLEXER CARD | | 5. REPAIR/REPLACE AS I NECESSARY (SEE SM 4579). | | 6. VERIFY REPAIR. GO TO PAGE 6, STEP 043, | ENTRY POINT B. 2. MOVE DRIVE 3 CABLE AT THE MULTIPLEXER CARD TO DRIVE 4 POSITION (SEE SM 4506 AND 3. POWER UP. 4. Install diskette in drive 3. ORIGINAL FAILURE? 14AUG81 PN6841634 EC994445 PEC987896

MAP 1530-14

A A A SYSTEM 23 AA MAP 1530-15 ST HQR 1 1 1 PID 1500/1505 FAIL 11 344 PAGE 15 OF 15 11 111 1 1 11 | 111 | | 108 | 1. REPLACE MULTIPLEXER CARD | | 1. REPLACE MULTIPLEXER CARD (SEE SM 4578). | (SEE SM 4578). 2. REPLACE DISKETTE ATTACHMENT | 2. REPLACE DISKETTE I ATTACHMENT CARD (SEE SM CARD (SEE SM 1205 AND 1511). **3. RETURN CABLES TO ORIGINAL** 1205 AND 1511). POSITION. | 3. RETURN CABLES TO ORIGINAL POSITION. 4. CHECK CABLE BETWEEN MULTIPLEXER CARD AND THE 1 4. CHECK CABLÉ BETWEEN DISKETTE ATTACHMENT CARD FOR MULTIPLEXER CARD AND THE OPEN OR SHORT CIRCUIT (SEE DISKETTE ATTACHMENT CARD SM 4505). 1 FOR OPEN OR SHORT CIRCUIT 11 5. REPAIR/REPLACE AS NECESSARY | (SEE SM 4505). | | 5. REPAIR/REPLACE AS ) (SEE SM 4579). I NECESSARY (SEE SM 4579). | 6. VERIFY REPAIR. | | 6. VERIFY REPAIR. 112 | 109 1. POWER DOWN. 2. MOVE CABLE TO ORIGINAL 1 GO TO PAGE 6, STEP 043, POSITION. 3. POWER UP. ENTRY POINT B. GO TO PAGE 6, STEP 043, 1 110 ENTRY POINT B. 1. POWER DOWN. 2. MOVE CABLE FROM DRIVE 3 CONTROL CARD TO MULTIPLEXER CARD TO DRIVE 4 CONNECTOR ON THE MULTIPLEXER CARD (SEE SM 4506 AND 4501). 3. POWER UP. 4. SELECT DRIVE 4. 5. RUN PID 1500 (ROS RESIDENT DISKETTE TEST) ON DRIVE. DID THE SAME FAILURE OCCUR? Y N 11 1 1 1 11 11 11 14AUG81 PN6841634 11 A A

S T

EC994445 PEC987896

MAP 1530-15

•

## **READ/WRITE FAILURE**

PAGE 1 0F 12

## ENTRY POINTS

| FROM          | 1 | ENTER          | THIS MAP       |                |
|---------------|---|----------------|----------------|----------------|
| MAP<br>NUMBER | + | ENTRY<br>Point | PAGE<br>NUMBER | STEP<br>NUMBER |
| 1500<br>1500  | + | A<br>H         | <br>1<br>5     | 001            |
| 1530          | i | A              | 1              | 001            |

001

(ENTRY POINT A)

X X X NOTE X X X

IF EXTENDED RPQ FEATURE IS INSTALLED ON THE PROCESSOR, USE SM R4904 FOR REMOVAL/REPLACEMENT OF THE DISKETTE ATTACHMENT CARD.

IF EXTENDED RPQ FEATURE IS INSTALLED ON THE 5246 DISKETTE R4908 FOR UNIT, USE SM REMOVAL/REPLACEMENT THE OF MULTIPLEXER CARD.

(REFERENCE TO SM 12XX OR 15XX INDICATES INTERNAL DRIVES 1 OR 2, SM 45XX IS FOR EXTERNAL DRIVES 3 OR 4.

SEE NOTE 1 FOR 2D DISKETTE FAILURES.

IS ENDING STATUS E00B, E00C ERASE FAILURE?

| Y | N  |                    |      |
|---|----|--------------------|------|
| I | 1  |                    |      |
| I | T  |                    |      |
| İ | Ì  |                    |      |
| Ì | Ì. |                    |      |
| İ | Ì  |                    |      |
| i | i  |                    |      |
| İ | İ  |                    |      |
| i | i  | COPYRIGHT IBM CORP | 1981 |
| İ | i  |                    |      |
|   |    |                    |      |

(2D DISKETTE FAILURES) NOTE 1:

ENTRY TO THIS MAP MAY BE BECAUSE OF A FAILURE IN PID 1510, WITH A 2D DISKETTE INSTALLED IN A 51TD DISKETTE DRIVE. IF THIS IS THE CONDITION, WHEN INSTRUCTED TO RUN FAILING DIAGNOSTIC AGAIN, AFTER A POWER ON, PERFORM THE FOLLOWING:

1. LOAD THE FAILING DIAGNOSTIC FROM A WORKING DISKETTE DRIVE, AND SELECT THE FAILING DRIVE, OR INSTALL THE CE DISKETTE IN THE FAILING DISKETTE DRIVE, AFTER PID 1510 IS LOADED, REMOVE THE CE DISKETTE AND INSTALL THE 2D DISKETTE.

14AUG81 PN6841636 EC994445 PEC987896

```
SYSTEM 23
B
1
           READ/WRITE FAILURE
I
          PAGE 2 OF 12
I
L
002
NOTE: TURN POWER ON IF POWER IS
OFF.
WHILE INSPECTING DRIVE, TOUCH
JUMPER BETWEEN TEST POINT TPAOS
(51TD) OR TPHLD (31SD) (HEAD
LOAD) AND GROUND ON DRIVE CONTROL
CARD (SEE SM 1502 (31SD), 1503
(51TD) OR 4508).
XXXXXXXCAUTIONXXXXXXX
ON A 51TD DRIVE THE HEADS CAN BE
DAMAGED IF THE HEADS ARE LOADED
AND NO DISKETTE IS IN THE DRIVE.
DOES THE HEAD LOAD BAIL MOVE?
YN
003
I CHECK FOR CORRECT PATH OF BAIL
ACTUATOR CABLE (SEE SM 1542;
| 4542).
IS PATH CORRECT AND IS CABLE
| NOT BROKEN?
I Y N
11
| | 004
| | 1. REPLACE OR VERIFY CORRECT
     CABLE PATH (SEE SM 1542 OR
11
11
      4542).
| 2. PERFORM SOLENOID BAIL
      SERVICE CHECK (SEE SM 1540
11
11
      OR 4540).
005
| REMOVE BAIL (SEE SM 1541 OR
| 4541).
L
| IS THE BAIL RETURN SPRING IN
| PLACE AND NOT BROKEN?
I Y N
111
1 1 1
1 1 1
1 1 1
```

4 3 3 C D E

```
14AUG81 PN6841636
EC994445 PEC987896
MAP 1540-2
```

MAP 1540-2

DE SYSTEM 23 22 **READ/WRITE FAILURE** 11 PAGE 3 OF 12 11 11 1 1 006 | REPLACE BAIL RETURN SPRING (SEE | SM 1541; 4541). 007 1. POWER DOWN. MINIMUM MAXIMUM 2. CHECK HEAD LOAD SOLENOID ------\_\_\_\_ 315D 140 OHMS 400 OHMS RESISTANCE (SEE SM 1502 51TD 113 OHMS 250 OHMS (31SD), 1503 (51TD) OR 4508). 3. RESISTANCE SHOULD MEASURE AS INDICATED IN TABLE AT RIGHT. IS SOLENOID RESISTANCE INSIDE LIMITS? YN 1 800 | REPAIR OR REPLACE AS NEEDED | (SEE SM 1542 OR 4542). . L NOTE: | IF HEAD LOAD SOLENOID RESISTANCE WAS BELOW MINIMUM DAMAGE TO PERMITTED, THE | DISKETTE DRIVE CONTROL CARD MAY | HAVE OCCURRED. IF PROBLEM IS STILL PRESENT AFTER HEAD LOAD | SOLENOID IS REPAIRED/REPLACED, | REPLACE THE DISKETTE DRIVE | CONTROL CARD (SEE SM 1572 OR | 4572). 1 009 1. OPERATE BAIL WITH YOUR HANDS. 2. CHECK TO SEE THAT SOLENOID AND BAIL ARE FREE OF BINDS. 3. CHECK TO SEE THAT BAIL RETURN SPRING RETURNS BAIL TO ITS STOP. IS BAIL FREE OF BINDS? YN 11 1 1 11 1 1 11 PN6841636 11 14AUG81 11 EC994445 PEC987896 4 4 MAP 1540-3 FG

CFG SYSTEM 23 ΗJ 2 3 3 READ/WRITE FAILURE 1 1 1 1 1 PAGE 4 OF 12 1 1 1 111 1 1 1 i i 010 I REPAIR/REPLACE THE BINDING 1 | | PART (SEE SM 1540, 1541 AND | | 1542 OR 4540, 4541 AND 4542). 11 1 1 011 I CHECK IDLER PULLEY BRACKET SCREW (SEE SM 1542 OR 4542). IS IT TIGHT? IYN 11 | | 012 | | 1. TIGHTEN BRACKET SCREW. L | | 2. PERFORM HEAD LOAD SOLENOID BAIL SERVICE CHECK (SEE SM 1540 OR 4540). 11 | | 3. ADJUST HEAD LOAD SOLENOID (SEE SM 1540 OR 4540). I 11 1 1 013 1 I REPLACE THE DISKETTE DRIVE I CONTROL CARD (SEE SM 1572 OR 4572). 1 014 DRIVE CONTROL CARD ALREADY EXCHANGED? YN L I 015 1. POWER DOWN. 2. EXCHANGE DISKETTE DRIVE CONTROL CARD (SEE SM 1572 OR L L 4572). 3. RUN FAILING DIAGNOSTIC AGAIN. I I SAME FAILURE? IYN 11 | | 016 | | 1. REPLACE DISKETTE DRIVE CONTROL CARD (SEE SM 1572 OR 4572). | | 2. VERIFY REPAIR 11 5 Κ

11 11 11 11 | 017 | GO TO STEP 018. I ENTRY POINT B. 018 (ENTRY POINT B) CHECK IDLER PULLEY BRACKET SCREW (SEE SM 1542 OR 4542). IS IT TIGHT? YN | 019 1. TIGHTEN BRACKET SCREW. 1 2. PERFORM HEAD LOAD SOLENOID BAIL SERVICE CHECK (SEE SM 1 1540 OR 4540). 1 3. ADJUST HEAD LOAD SOLENOID (SEE SM 1540 OR 4540). 020 PERFORM A HEAD LOAD SOLENOID SERVICE CHECK (SEE SM 1540 OR 4540). **IS SERVICE CHECK OK?** YN 021 I ADJUST OR REPLACE AS NEEDED. | (SEE SM 1542 OR 4542). 022 CHECK ADJUSTMENT OF HEAD/CARRIAGE ASSEMBLY (SEE SM 1530 OR 4530). **IS ADJUSTMENT CORRECT?** YN 023 ALIGN HEAD/CARRIAGE ASSEMBLY | (SEE SM 1530 OR 4530). 14AUG81 PN6841636 EC994445 PEC987896

MAP 1540-4

MAP 1540-4

M MAP 1540-5 Κ SYSTEM 23 4 READ/WRITE FAILURE 1 L L PAGE 5 OF 12 I Ł L 1 ł. 024 031 (ENTRY POINT D) IS INTERNAL DRIVE (DRIVE 1 OR 2) FAILING? 1. REPLACE CE DISKETTE. YN 2. RUN FAILING DIAGNOSTIC AGAIN. Ł 032 **IS FAILURE THE SAME?** 1 | GO TO PAGE 8, STEP 068, YN | ENTRY POINT E. L 025 | VERIFY REPAIR. 033 DOES SYSTEM HAVE ONLY ONE 1 DISKETTE DRIVE? 026 (ENTRY POINT H) YN t REMOVE ANY JUMPERS IF INSTALLED 034 | 1. MOVE DISKETTE TO THE OTHER EARLIER. INTERNAL DRIVE. WAS ENTRY TO THIS MAP FROM MAP 2. POWER OFF. 1500? 1 3. POWER ON. YN 4. RUN FAILING DIAGNOSTIC ON OTHER DRIVE. 1. 027 1 IS FAILING DRIVE DRIVE 1 OR I DID FAILING DIAGNOSTIC NOW RUN | OK? DRIVE 2? I Y N IYN | 035 1 028 | | 1. REPLACE DISKETTE | | GO TO PAGE 10, STEP 086, ATTACHMENT CARD. (SEE SM | | ENTRY POINT F. 1205 AND 1511). | | 2. VERIFY REPAIR. 029 1 036 L | IS DRIVE 1 THE FAILING DRIVE? | GO TO PAGE 7, STEP 048, I ENTRY POINT C. I Y N L 030 IS ENDING STATUS E00B, E00C ERASE FAILURE? Y N 11 1 1 1 1 1 1 11 1 11 I 14AUG81 PN6841636 11 EC994445 PEC987896 1 8 6 6 8 LM NPQ MAP 1540-5

```
0
                                   PRST
                                                     MAP 1540-6
          SYSTEM 23
5
                                   5
          READ/WRITE FAILURE
                                    1
         PAGE 6 OF 12
L
                                    1
                                    | | 041
037
                                    I I REPLACE HEAD LOAD PRESSURE
1. POWER DOWN.
2. MOVE DRIVE 2 CABLE AT DISKETTE
                                   | | | PAD (SEE SM 1531).
  ATTACHMENT CARD TO DRIVE 1
                                  POSITION (SEE SM 1511).
                                   | | | IS PROBLEM FIXED?
                                   | | | Y N
3. POWER UP.
4. INSTALL DISKETTE IN DRIVE 2.
                                   5. SELECT DRIVE 1. RUN FAILING
                                   | | | 042
                                    | | | REPLACE HEAD CARRIAGE
  DIAGNOSTIC AGAIN.
                                    | | | ASSEMBLY (SEE SM 1530).
IS THE FAILURE THE SAME AS THE
                                   ORIGINAL FAILURE
                                    | | 043
YN
                                   | | | VERIFY REPAIR.
                                    1
038
                                   1 1 844
                                   I REPLACE
1. POWER DOWN.
                                                HEAD
                                                        CARRIAGE
                                 | | ASSEMBLY (SEE SM 1530).
2. REPLACE DISKETTE ATTACHMENT
    CARD (SEE SM 1205 AND 1511).
                                  1 3. RETURN DISKETTE AND CABLES
                                   045
    TO ORIGINAL POSITION.
                                   I VERIFY REPAIR.
1
                                   - F
4. POWER UP.
1 5. VERIFY REPAIR.
                                   046
                                   1. POWER DOWN.
I
                                   2. MOVE DRIVE 1 CABLE,
039
                                                               AT
                                      DISKETTE ATTACHMENT CARD, TO
1. RETURN DISKETTE
                   CABLES
                           TO
                                      DRIVE 2 POSITION (SEE SM
  ORIGINAL POSITION.
                                      1511).
2. CHECK CABLE FOR CONTINUITY OR
                                 3. POWER UP.
  SHORT CIRCUITS (SEE SM 1505).
                                   4. INSTALL DISKETTE IN DRIVE 1.
  REPAIR/REPLACE AS NECESSARY
                                   5. SELECT DRIVE 2. RUN FAILING
  (SEE SM 1215, 1505, 1511).
                                    DIAGNOSTIC AGAIN.
3. REPLACE DISKETTE ATTACHMENT
                                 IS THE FAILURE THE SAME AS THE
  CARD IF NOT ALREADY EXCHANGED.
                                   ORIGINAL FAILURE?
  (SEE SM 1205 AND 1511).
                                   YN
IS PROBLEM FIXED?
                                   YN
                                   047
                                    1. POWER DOWN.
ł
                                    2. REPLACE DISKETTE ATTACHMENT
040
IS FAILING DRIVE A 51TD DRIVE?
                                        CARD (SEE SM 1511).
                                   3. RETURN DISKETTE AND CABLES
I Y N
1 1 1
                                        TO ORIGINAL POSITION.
                                    1
                                    4. POWER UP.
1 1 1
                                    5. VERIFY REPAIR.
1 1 1
 11
111
                                    I
1 1 1
                                    1
1 1 1
                                    T
                                              14AUG81 PN6841636
111
                                    1
                                    1
1 | |
                                              EC994445 PEC987896
7
                                   U
                                                      MAP 1540-6
RST
```

```
SYSTEM 23
6
         READ/WRITE FAILURE
                                  L
         PAGE 7 OF 12
1
                                  T
L
                                  Ł
L
048
                                  056
(ENTRY POINT C)
                                  1. RETURN DISKETTE CABLES TO
                                     ORIGINAL POSITION IF NOT IN
                                     ORIGINAL POSITION.
ONE INTERNAL DISKETTE DRIVE?
                                  2. CHECK CABLE FOR CONTINUITY OR
                                     SHORT CIRCUITS (SEE SM 1505).
YN
                                  3. REPAIR/REPLACE AS NECESSARY
1
                                     (SEE SM 1215, 1505, 1511).
1 049
1. RETURN DISKETTE CABLES TO 4. REPLACE DISKETTE ATTACHMENT
                                  CARD IF NOT ALREADY EXCHANGED
   ORIGINAL POSITION IF NOT IN
(SEE SM 1205 AND 1511).
   ORIGINAL POSITION.
1 2. CHECK CABLE FOR CONTINUITY
                                 IS PROBLEM FIXED?
  OR SHORT CIRCUITS (SEE SM
н
   1505).
                                  YN
3. REPAIR/REPLACE AS NECESSARY
                                  1
                                  057
 (SEE SM 1215, 1505, 1511).
| IS FAILING DRIVE A 51TD DRIVE?
                                  IYN
IS PROBLEM FIXED?
                                  11
IYN
                                  058
1 050
                                  | | REPLACE HEAD LOAD PRESSURE
I IS FAILING DRIVE A 51TD
                                | | PAD (SEE SM 1531).
| | DRIVE?
                                  11
                                  | | IS PROBLEM FIXED?
I Y N
                                  | | Y N
| | | 051
                                  111
| | REPLACE HEAD LOAD PRESSURE
                                  | | 059
                                  | | REPLACE HEAD CARRIAGE
| | PAD (SEE SM 1531).
                                  | | ASSEMBLY. (SEE SM 1530).
| | IS PROBLEM FIXED?
                                  111
| | | Y N
                                  060
                                  | | VERIFY REPAIR.
11
 | | REPLACE HEAD CARRIAGE
                                  | 061
| | | ASSEMBLY (SEE SM 1530).
                                  | REPLACE HEAD CARRIAGE ASSEMBLY
                                  | (SEE SM 1530).
| | | 053
                                  | | | VERIFY REPAIR.
                                  062
                                  VERIFY REPAIR
054
| | REPLACE HEAD CARRIAGE
| | ASSEMBLY (SEE SM 1530).
11
055
I VERIFY REPAIR.
L
14AUG81 PN6841636
1
                                             EC994445 PEC987896
                                                     MAP 1540-7
```

۷

MAP 1540-7

U

ALN SYSTEM 23 1 5 5 READ/WRITE FAILURE 111 PAGE 8 OF 12 063 660 | | 1. POWER DOWN. (ENTRY POINT E) 1 2. MOVE CABLE TO OTHER CONNECTOR ON THE DISKETTE (EXTERNAL DRIVES) 11 11 ATTACHMENT CARD. | 3. POWER UP. | | 4. SELECT DRIVE 2. DOES SYSTEM HAVE ONLY ONE EXTERNAL DISKETTE DRIVE (DRIVE | 5. RUN FAILING DIAGNOSTIC ON DRIVE. 3)? YN 1 | | DID THE SAME FAILURE OCCUR? IIYN 1 069 1 1 1 1. MOVE DISKETTE TO OTHER | | 064 EXTERNAL DRIVE. | | 1. REPLACETHEDISKETTE| 2. POWER OFF.| | ATTACHMENTCARD.(SEE| 3. POWER ON. | | | SM 1205 AND 1511). 4. RUN FAILING DIAGNOSTIC ON | | 2. VERIFY REPAIR. OTHER DRIVE. | | 065 | DID FAILING DIAGNOSTIC NOW RUN OK? 11 | | GO TO PAGE 7, STEP 048, IYN | | ENTRY POINT C. | 070 1 1 1 066 | | 1. REPLACE DISKETTE ATTACHMENT CARD (SEE SM | GO TO PAGE 11, STEP 093, 11 1205 AND 1511). | | 2. RUN FAILING TEST AGAIN. ENTRY POINT G. 11 | IS FAILURE SAME AS ORIGINAL 067 | FAILURE? GO TO PAGE 11, STEP 093, IIYN ENTRY POINT G. 111 | | 071 | | VERIFY REPAIR. 1 072 | | 1. REPLACE MULTIPLEXER CARD | | (SEE SM 4578). | 2. CHECK THE CABLE BETWEEN | THE MULTIPLEXER CARD AND 1 1 THE DISKETTE ATTACHMENT 11 CARD FOR OPENS OR SHORT 11 CIRCUITS (SEE SM 4505). | 3. REPAIR/REPLACE AS NECESSARY (SEE SM 4579). 11 11 1 1 14AUG81 PN6841636 1 EC994445 PEC987896 09 W X

MAP 1540-8

MAP 1540-8

```
MAP 1540-9
X
          SYSTEM 23
                                    Y
8
          READ/WRITE FAILURE
                                     I
                                     I
         PAGE 9 OF 12
                                     I
                                     ł
                                     1
079
073
                                    1. POWER DOWN.
IS DRIVE 3 THE FAILING DRIVE?
YN
                                    2. MOVE DRIVE THREE CABLE AT THE
                                       MULTIPLEXER CARD TO DRIVE FOUR
I
074
                                       POSITION.
1. POWER DOWN.
                                    3. POWER UP.
2. MOVE DRIVE FOUR CABLE AT
                                   4. INSTALL DISKETTE IN DRIVE
    MULTIPLEXER CARD TO DRIVE
                                       THREE.
THREE POSITION (SEE SM 4506
                                    5. SELECT
                                                DRIVE FOUR.
                                                                RUN
AND 4501).
                                      FAILING DIAGNOSTIC AGAIN.
3. POWER UP.
                                  IS THE FAILURE THE SAME AS THE
4. INSTALL DISKETTE IN DRIVE
    FOUR.
                                    ORIGINAL FAILURE?
5. SELECT DRIVE THREE.
                                    YN
                           RUN
   FAILING DIAGNOSTIC AGAIN.
080
1
IS THE FAILURE THE SAME AS THE
                                    1. POWER DOWN.
ORIGINAL FAILURE?
                                    2. REPLACE MULTIPLEXER
                                                               CARD
                                         (SEE SM 4578).
I Y N
                                     1
                                     1 3. RETURN CABLES TO ORIGINAL
11
| 075
                                     1
                                         POSITION.
| | 1. POWER DOWN.
                                    | IS PROBLEM CORRECTED?
| 2. REPLACE MULTIPLEXER CARD
      (SEE SM 4578).
                                    I Y N
11
| 3. RETURN CABLES AND DISKETTE
                                    11
TO ORIGINAL POSITION.
                                    | 081
                                    | | REPLACE DISKETTE ATTACHMENT
| | 4. POWER UP AND RUN FAILING
      TEST AGAIN.
                                    | | CARD (SEE SM 1205 AND 1511).
1 1
                                    11
1 1
                                     1 082
| | IS PROBLEM CORRECTED?
IIYN
                                     | VERIFY REPAIR.
111
                                     1
1 1 076
                                    083
| | REPLACE DISKETTE ATTACHMENT
 I CARD (SEE SM 1205 AND
                                  GO TO PAGE 10, STEP 086,
1
| | | 1511).
                                    ENTRY POINT F.
1 1 1
077
VERIFY REPAIR.
11
1 078
1
| GO TO PAGE 10, STEP 086,
| ENTRY POINT F.
1
E
                                                14AUG81 PN6841636
                                                EC994445 PEC987896
                                                        MAP 1540-9
Y
```

.

W SYSTEM 23 ZA MAP 1540-10 8 A **READ/WRITE FAILURE** I 1 1 PAGE 10 OF 12 1 1 1 1 1 L 084 089 1. POWER DOWN. | VERIFY REPAIR. 2. MOVE CABLE TO OTHER CONNECTOR I ON THE DISKETTE MULTIPLEXER 090 CARD (SEE SM 4506 AND 4501). 1. RETURN DISKETTE CABLES TO ORIGINAL POSITION IF NOT IN 3. POWER UP. 4. SELECT DRIVE 4. ORIGINAL POSITION. 5. RUN FAILING DIAGNOSTIC ON 2. CHECK CABLE BETWEEN DISKETTE DRIVE. DRIVE CONTROL CARD AND MULTIPLEXER FOR CARD DID THE SAME FAILURE OCCUR? CONTINUITY AND SHORT CIRCUITS YN (SEE SM 4507). 3. REPAIR/REPLACE AS 1 NECESSARY (SEE SM 4511). 085 1. REPLACE THE DISKETTE 4. CHECK CABLE BETWEEN ATTACHMENT CARD (SEE SM 1205 MULTIPLEXER CARD AND DISKETTE AND 1511). ATTACHMENT CARD FOR CONTINUITY 2. REPLACE MULTIPLEXER CARD AND SHORT CIRCUITS (SEE SM (SEE SM 4578). 4505). 1 5. REPAIR/REPLACE AS NECESSARY 1 086 (SEE SM 4579). (ENTRY POINT F) 6. REPLACE MULTIPLEXER CARD IF NOT ALREADY REPLACED. (SEE SM 4578). DISKETTE ATTACHMENT ONE EXTERNAL DRIVE? 7. REPLACE CARD IF NOT ALREADY REPLACED. YN (SEE SM 1205 AND 1511). 087 IS PROBLEM FIXED? 1. RETURN DISKETTE CABLES TO ORIGINAL POSITION IF NOT IN YN ORIGINAL POSITION. 2. CHECK CABLE BETWEEN DISKETTE | 091 DRIVE CONTROL CARD AND REPLACE HEAD CARRIAGE ASSEMBLY CARD FOR | (SEE SM 4530). MULTIPLEXER CONTINUITY AND SHORT 1 CIRCUITS (SEE SM 4507). 092 3. REPAIR/REPLACE AS NECESSARY VERIFY REPAIR. (SEE SM 4511). L Ł **IS PROBLEM FIXED?** IYN 880 | CARRIAGE I I REPLACE HEAD | | ASSEMBLY (SEE SM 4530). 1 1 11 14AUG81 PN6841636 EC994445 PEC987896 ZA MAP 1540-10

MAP 1540-11 A A A SYSTEM 23 BCD READ/WRITE FAILURE 1 1 1 PAGE 11 OF 12 1 1 1 1 | | 1 1 1 | 097 093 | | REPLACE THE DISKETTE DRIVE (ENTRY POINT G) I I CONTROL CARD (SEE SM 1572). (ERASE COIL OR ERASE CIRCUIT 098 FAILURE). | 1. CHECK CABLE BETWEEN DISKETTE IS FAILING DRIVE A 51TD DRIVE? ATTACHMENT CARD AND DRIVE CONTROL CARD FOR OPEN ON YN 1 'CURRENT ENABLE' (SEE SM 1 L 1502 (31SD), 1503 (51TD). 094 REPAIR/REPLACE AS NECESSARY | (ENTRY POINT BB) (SEE SM 1215, 1505, 1511). Ł | 2. REPLACE DISKETTE ATTACHMENT 1. RUN PID 1510 WITH BYPASS ERROR STOPS, AND LOOP MODE CARD (SEE SM 1205 AND 1511). ON FAILING DISKETTE DRIVE. L 2. PROBE 'WRITE/ERASE ENABLE' AT THE DISKETTE DRIVE CONTROL CARD (SEE SM 1502 099 CHECK ERASE COIL ON FAILING HEAD For open (see SM 1502 (31SD), (31SD), 1503 (51TD). 1503 (51TD) OR 4508). L ł IS THE ERASE COIL OK? **| IS LINE PULSING?** I Y N YN 11 | 100 1 095 REPLACE READ/WRITE HEAD | | PROBE 'ERASE GATE' AT THE | DISKETTE DRIVE CONTROL CARD CARRIAGE ASSEMBLY (SEE SM 1530 | (SEE SM 1502 (31SD), 1503 | OR 4530). | | (51TD). 1 101 11 | | IS LINE PULSING? IS DRIVE 3 OR 4 THE FAILING I I Y N DRIVE? YN 111 | | 096 | | | 1. CHECK CABLE BETWEEN | 102 DISKETTE ATTACHMENT CARD 1 1 1 | GO TO STEP 094, AND DRIVE CONTROL CARD FOR OPEN ON 'ERASE | ENTRY POINT BB. GATE'. (SEE SM 1505). 111 1 REPAIR/REPLACE AS 111 NECESSARY (SEE SM 1215, 111 1505, 1511). | | | 2. REPLACE DISKETTE ATTACHMENT CARD (SEE SM 1 I | | | 1205 AND 1511). 1 1 1 111 1 1 1 1 1 | | 14AUG81 PN6841636 11 1 2 EC994445 PEC987896 A AAA MAP 1540-11 Ε BCD

SYSTEM 23 A Ε READ/WRITE FAILURE 1 1 PAGE 12 OF 12 I 1 103 1. RUN PID 1510 WITH BYPASS ERROR STOP AND LOOP MODE ON FAILING DISKETTE DRIVE. 2. PROBE 'WRITE/ERASE ENABLED' AT THE DISKETTE DRIVE CONTROL CARD (SEE SM 4508). IS LINE PULSING? YN L | 104 PROBE 'ERASE GATE' AT THE | DISKETTE DRIVE CONTROL CARD I (SEE SM 4508). 1 IS LINE PULSING? Y N | | 105 | | 1. CHECK CABLE BETWEEN DRIVE CONTROL CARD AND 11 MULTIPLEXER CARD FOR OPEN/SHORT CIRCUIT ON 'ERASE GATE' (SEE SM 4507). | | 2. REPAIR/REPLACE IF NECESSARY (SEE SM 4511). 11 **| 3. CHECK CABLE BETWEEN** MULTIPLEXER CARD AND DISKETTE ATTACHMENT CARD 11 FOR OPEN/SHORT CIRCUIT ON 1 1 'ERASE GATE' (SEE SM 11 4505). 11 | | 4. REPAIR/REPLACE IF NECESSARY (SEE SM 4579). | 5. REPLACE MULTIPLEXER CARD. (SEE SM 4578). | | 6. REPLACE DISKETTE ATTACHMENT CARD (SEE SM 1205 AND 1511). 106 | REPLACE THE DISKETTE DRIVE | CONTROL CARD (SEE SM 4572). I I A

F

107

A

F

ł

1

- 1. CHECK CABLE BETWEEN DRIVE CONTROL CARD AND MULTIPLEXER CARD ON 'WRITE ERASE ENABLED' LINE' FOR OPEN OR SHORT CIRCUITS (SEE SM 4507).
- 2. REPAIR/REPLACE IF NECESSARY (SEE SM 4511).
- 3. CHECK CABLE BETWEEN MULTIPLEXER CARD AND DISKETTE ATTACHMENT CARD ON 'WRITE ERASE ENABLED' LINE FOR OPEN/SHORT CIRCUITS (SEE SM 4505).
- 4. REPAIR/REPLACE IF NECESSARY (SEE SM 4579).
- 5. REPLACE MULTIPLEXER CARD (SEE SM 4578).
- 6. REPLACE DISKETTE ATTACHMENT CARD (SEE SM 1205 AND 1511).

EC994445 PEC987896 Map 1540-12

14AUG81 PN6841636

NOT READY MAP

PAGE 1 OF 9

ENTRY POINTS

| FROM          | <br> <br> | ENTER          | THIS MAP       |                |
|---------------|-----------|----------------|----------------|----------------|
| MAP<br>NUMBER |           | ENTRY<br>Point | PAGE<br>NUMBER | STEP<br>NUMBER |
| 1500<br>1530  |           | A<br>A         | 1              | 001 001        |

| EXIT TH | IS MAP | 1 TO     |       |
|---------|--------|----------|-------|
| PAGE    | STEP   | I MAP    | ENTRY |
| NUMBER  | NUMBER | I NUMBER | POINT |
| 3       | 010    | 1250     | A     |
| 4       | 021    | 1250     | AC    |
| 3       | 007    | 1560     | A     |
| 4       | 020    | 1560     | A     |

EXIT POINTS

001 (ENTRY POINT A)

\* \* \* NOTE \* \* \*

IF EXTENDED RPQ FEATURE IS INSTALLED ON THE PROCESSOR, USE SM R4904 FOR REMOVAL/REPLACEMENT OF THE DISKETTE ATTACHMENT CARD.

IF EXTENDED RPQ FEATURE IS INSTALLED ON THE 5246 DISKETTE R4908 FOR UNIT, USE SM REMOVAL/REPLACEMENT OF THE MULTIPLEXER CARD.

SEE NOTE 1 FOR 2D DISKETTE NOTE 1: FAILURES. >>>---->

SEE NOTE 2.

USE THIS MAP WHEN A DRIVE WILL NOT BECOME READY OR IF THE DRIVE IS HAVING A PROBLEM MAINTAINING ITS READY STATUS.

VISUALLY CHECK FAILING DISKETTE DRIVE.

REFERENCE TO SM 12XX OR 15XX (STEP 001 CONTINUES)

COPYRIGHT IBM CORP 1981

ENTRY TO THIS MAP MAY BE BECAUSE OF A FAILURE IN PID 1510, WITH A 2D DISKETTE INSTALLED IN A 51TD DISKETTE DRIVE. IF THIS IS THE CONDITION, WHEN INSTRUCTED TO RUN FAILING DIAGNOSTIC AGAIN, AFTER A POWER ON, PERFORM THE FOLLOWING:

LOAD THE FAILING DIAGNOSTIC FROM A WORKING DISKETTE DRIVE, AND SELECT THE FAILING DRIVE, OR INSTALL THE CE DISKETTE IN THE (STEP 001 CONTINUES)

14AUG81 PN6841637

EC994445 PEC869281

MAP 1545-1

NOT READY MAP

PAGE 2 OF 9

(STEP 001 CONTINUED)(STEP 001 CONTINUED)INDICATES INTERNAL DRIVES 1 OR 2,FAILING DISKETTE DRIVE. AFTERSM 45XX IS FOR EXTERNAL DRIVES 3PID 1510 IS LOADED, REMOVE THE CEOR 4.DISKETTE, AND INSTALL THE 2DDISKETTE.DISKETTE.

NOTE 2

A KNOWN GOOD DISKETTE MUST BE CORRECTLY INSERTED.

IS THE SPINDLE PULLEY TURNING? Y N |

| | GO TO PAGE 3, STEP 014, | ENTRY POINT B.

1

3333 ABCD

002

CHECK '+24V DC', '+5V DC' AND '-5V DC' INPUT VOLTAGE AT THE DISKETTE DRIVE CONTROL CARD. (SEE SM 1502 (31SD), 1503 (51TD) OR 4508 FOR TEST PIN LOCATIONS AND SM 1211 OR 4573 FOR POWER SPECIFICATIONS).

ARE THE LINES INSIDE TOLERANCE? YN 1 1 004 IS DRIVE 1 OR 2 THE FAILING | DRIVE? I Y N 11 | | 005 | | 1. POWER DOWN. | 2. CHECK THE CONTINUITY OF 11 THE CABLE THAT SUPPLIES DC POWER (SEE SM 4507). 11 11 | | IS CABLE OK? IIYN . . . . . . . . 1 1 1 1 

| 14AUG81  | PN6841637  |
|----------|------------|
| EC994445 | PEC869281  |
|          | MAP 1545-2 |

ABCD Ε SYSTEM 23 2222 NOT READY MAP 1111 PAGE 3 OF 9 L 1111 | | 1 006 013 JUMPER 'HEAD LOAD' TEST POINT TO | | | REPAIR/REPLACE CABLE | ASSEMBLY (SEE SM 4507 AND GROUND ON THE DISKETTE | | | 4511). CONTROL CARD. (31SD), 1503 (51TD) OR 4508 FOR | 007 TEST POINT SOLENOID WILL BECOME ACTIVATED CAUSING THE BAIL TO LOAD THE | | GO TO MAP 1560. | | ENTRY POINT A. HEAD(S), AND PUT MAXIMUM LOAD ON THE DRIVE PARTS. 11 (NOTE: REMOVE JUMPER WHEN DRIVE 800 1 1. POWER DOWN. IS REPAIRED) | 2. CHECK THE CONTINUITY OF THE CABLE THAT SUPPLIES DC POWER (SEE SM 1211). I IS CABLE OK? IYN 11 IS THE SPINDLE PULLEY TURNING? 009 YN I REPAIR/REPLACE CABLE ASSEMBLY | | (SEE SM 1215, 1505, 1511). 014 | 010 1 | GO TO MAP 1250, ENTRY POINT A. I Y N 11 | | 015 011 CHECK TO SEE THAT THE DISKETTE IS INSERTED CORRECTLY. 11 DISKETTE INSERTED | 016 IS THE CORRECTLY INTO THE DRIVE AND IS THE LATCH CLOSED? YN 1 1 012 IYN RUN TEST AGAIN WITH DISKETTE 11 | CORRECTLY INSERTED. I I 017 I I IS | | TURNING? IIYN 1 1 1 1 14AUG81 1 1 1 1 5 5 5 4 Ε FGHJ

DRIVE (SEE SM 1502 LOCATION.) THE

CAUTION: ON A 51TD DRIVE THE HEADS CAN BE DAMAGED IF THE HEADS ARE LOADED AND THERE IS NO DISKETTE IN THE DRIVE.

| (ENTRY POINT B) **IS THE BELT INSTALLED?** | | INSTALL OR REPLACE THE BELT. | | (SEE SM 1552 OR 4552.) KEEP THE HEAD(S) LOADED, IF I LOADED EARLIER. I IS THE AC MOTOR PULLEY TURNING? MOTOR THE AC SHAFT

> EC994445 PEC869281 MAP 1545-3

PN6841637

```
J
           SYSTEM 23
                                     ΚL
                                                         MAP 1545-4
3
           NOT READY MAP
                                     11
                                     1 1
I
           PAGE 4 OF 9
                                     11
I
                                     1 1
018
                                     | 023
                                     | REPLACE THE AC MOTOR STARTING
1. POWER DOWN.
2. DISCONNECT AC PLUG ON FAILING
                                    | CAPACITOR. (SEE SM 1551 OR
  DRIVE (SEE SM 1200 OR 4574.
                                     1 4551 FOR CAPACITOR REMOVAL AND
                                     | REPLACEMENT PROCEDURE.)
3. POWER UP.
4. MEASURE THE AC VOLTAGE AT THE
                                     AC MOTOR CONNECTOR (SEE SM
                                     | DOES THE AC MOTOR START?
  1210 OR 4574 FOR POWER
                                     I Y N
  SPECIFICATIONS.)
                                     11
                                     | | 024
IS THE AC VOLTAGE CORRECT AT THE
                                     | | REPLACE THE AC MOTOR. (SEE
                                     I SM 1550 OR 4550 FOR AC DRIVE
AC MOTOR CONNECTOR?
YN
                                     | | MOTOR REMOVAL AND REPLACEMENT
                                     I | PROCEDURE.
t
                                     11
019
DRIVE 1 OR 2 FAILING?
                                     025
                                     | PROBLEM IS CORRECTED.
IYN
                                     I REPLACE BELT AND VERIFY REPAIR.
020
                                     | (SEE SM 1552 OR 4552).
                                     1 1
                                     026
| | GO TO MAP 1560,
| | ENTRY POINT A.
                                     1. CLOSE THE LATCH TO ENGAGE THE
11
                                        COLLET.
                                     2. CHECK THE SPINDLE PULLEY
021
                                        ASSEMBLY FOR BINDS.
Ł
| GO TO MAP 1250, ENTRY POINT AC.
                                     IS THE SPINDLE PULLEY FREE FROM
022
                                     BINDS?
                                     YN
1. POWER OFF.
2. RECONNECT AC PLUG.
                                     3. REMOVE THE BELT (SEE SM 1552
                                    027
                                     | OPEN THE LATCH TO DISENGAGE THE
  OR 4552).
                                     | COLLET AND CHECK FOR BINDS AND
4. LET THE AC MOTOR COOL 5
  MINUTES.
                                     | NOISE.
5. POWER ON.
                                     | IS THE SPINDLE PULLEY FREE FROM
DOES THE AC MOTOR START?
                                     | BINDS AND NOISE?
                                     I Y N
YN
11
                                     11
                                     028
| | REPLACE THE COMPLETE DRIVE
1 1
                                     | ASSEMBLY. (SEE SM 1510 OR
1 1
                                     | | 4510).
1
                                     1 1
                                     1 1
1 1
11
                                     11
1
                                     11
11
                                                14AUG81 PN6841637
11
                                     1 1
L
  I
                                     11
11
                                                 EC994445 PEC869281
                                     5 5
                                                         MAP 1545-4
                                     MN
KL
```

```
SYSTEM 23
                                    FPQR
                                                       MAP 1545-5
GHMN
                                    3
3 3 4 4
                                      1 1 1
           NOT READY MAP
1 1 1 1
           PAGE 5 OF
9
                                     1 1 1 1
1 1 1 1
                                     1 1 1 1
1 1 1 1
                                    | | 034
| | 029
                                                    THE
                                                          COMPLETE
| | REPLACE THE COLLET ASSEMBLY
                                    | | REPLACE
                                     | | DISKETTE DRIVE ASSEMBLY.
 | | (SEE SM 1521 OR 4521).
| | | (SEE SM 1510 OR 4510).
                                     | 030
| | 1. POWER OFF.
                                     | | 035
 2. REMOVE ANY
                                    | | 1. REPLACE
                                                    THE
                       JUMPERS
                                                            COLLET
Ł
                                          ASSEMBLY (SEE SM 1521 OR
      INSTALLED EARLIER.
                                    11
11
| 3. REPLACE THE AC
                         MOTOR
                                    4521.)
                                    | | 2. REINSTALL THE BELT.
      STARTING CAPACITOR.
                         (SEE
11
      SM 1551 OR 4551
                           FOR
1 1
                         AND
                                    | 036
                  REMOVAL
      CAPACITOR
11
      REPLACEMENT PROCEDURE).
                                    | 1. INSTALL NEW DRIVE BELT (SEE
11
                                    | SM 1552 OR 4552).
| | 4. REPLACE THE AC DRIVE MOTOR
     (SEE SM 1550 OR 4550).
                                    2. REPLACE THE COLLET ASSEMBLY.
11
                                         (SEE SM 1521 OR 4521).
11
                                    1 031
THE AC MOTOR PULLEY IS LOOSE.
                                    037
ADJUST AND TIGHTEN. (SEE THE
                                    IS THE COLLET TURNING?
                                    YN
| REPLACEMENT CHAPTER OF SM 1550
OR 4550.)
                                    038
1. REMOVE JUMPER TO TEST POINT
032
1. POWER DOWN.
                                         'HEAD LOAD'.
                                    2. REMOVE THE BELT (SEE SM 1552
                                     2. OPEN THE LATCH.
                                                             REMOVE
  OR 4552).
                                         DISKETTE.
                                    3. POWER ON.
                                    IS THE SPINDLE PART OF THE
4. CLOSE THE LATCH TO ENGAGE THE
  COLLET AND CHECK THE SPINDLE
                                    | SPINDLE
                                                PULLEY ASSEMBLY
                                     | TURNING?
  PULLEY ASSEMBLY FOR BINDS.
                                     I Y N
IS THE SPINDLE PULLEY FREE OF
                                    11
BINDS AND NOISE?
                                     1 039
YN
                                     | | REPLACE THE COMPLETE DISKETTE
                                     | | DRIVE ASSEMBLY (SEE SM 1510
ł
                                     | | OR 4510).
033
I OPEN THE LATCH TO DISENGAGE THE
                                     1 1
                                    | 040
| COLLET AND CHECK THE SPINDLE
| PULLEY FOR NOISE AND BINDS.
                                     1. POWER DOWN.
                                     2. REPLACE COLLET ASSEMBLY (SEE
I IS SPINDLE PULLEY FREE OF BINDS
                                         SM 1521 OR 4521).
                                     1
AND NOISE?
Y N
1 1 1
1 1 1
111
1
111
                                               14AUG81 PN6841637
111
 1
   1
                                    ł
 1
   1
                                               EC994445
                                                         PEC869281
                                    6
                                                        MAP 1545-5
PQR
                                    S
```

```
S
           SYSTEM 23
                                     V W
                                                        MAP 1545-6
5
           NOT READY MAP
                                     11
                                     1 1
           PAGE 6 OF
                        9
                                     1 1
Ł
                                     1 1
Ł
                                     1 1
041
                                     | 044
1. REMOVE ANY JUMPERS INSTALLED
                                     DISCONNECT THE PTX
                                                            ASSEMBLY
  EARLIER.
                                     I (SEE SM 1571 OR 4571).
2. PROBE '+INDEX' TEST POINT WITH
  A KNOWN GOOD DISKETTE INSERTED
                                     | DOES THE METER READ MORE THAN
  AT THE FAILING DISKETTE DRIVE.
                                     1 90 OHMS?
   (SEE SM 1502 (31SD), 1503
                                     I Y N
   (51TD) OR 4508 FOR TEST POINT
                                     1 1
  LOCATIONS.)
                                     | 045
(NOTE: USE SAME TYPE OF DISKETTE
                                     I REPLACE THE DISKETTE DRIVE
                                     I CONTROL CARD (SEE SM 1572 OR
THAT FAILED.)
                                     | | 4572).
IS THE '+INDEX' LINE PULSING?
                                     1 1
YN
                                     046
                                     | REPLACE THE PTX ASSEMBLY (SEE
ł
042
                                     SM 1571 OR 4571).
1. POWER DOWN THE SYSTEM.
                                     1 2. CHECK WITH A C.E. OHM METER
                                    047
    TO SEE IF THE '+ INDEX' LINE
                                    IS DRIVE 1 OR 2 THE FAILING
    AT THE DISKETTE DRIVE HAS A
                                     DRIVE?
    SHORT CIRCUIT TO GROUND (A
                                     YN
    READING OF LESS THAN 90 OHMS
                                     IS NEARLY A SHORT CIRCUIT).
                                     048
    (SEE SM 1502 (31SD), 1503
                                     I (TO DETERMINE A SHORT CIRCUIT
    (51TD) OR 4508 FOR TEST
                                     | IN DRIVE 3 OR 4).
    POINT LOCATION.)
                                     1. RECONNECT
                                                       THE
                                                               CABLE
DOES THE METER READ MORE THAN
                                         CONNECTOR AT THE DISKETTE
                                     90 OHMS. (-LEAD TO GROUND,
                                         DRIVE CONTROL CARD.
                                     2. DISCONNECT THE CONNECTOR AT
| +METER LEAD ON +INDEX)?
                                         THE MULTIPLEXER CARD (SEE SM
IYN
4506 AND 4501).
| 043
DISCONNECT THE
                                     I DOES THE METER READ MORE THAN
                       DISKETTE
I ATTACHMENT CABLE CONNECTOR AT
                                     | 90 OHMS?
                                     I Y N
| | THE DISKETTE DRIVE CONTROL
| | CARD (SEE SM 1502 (31SD),
                                     | | 1503 (51TD) OR 4508).
                                     1 049
1 1
                                     | REPAIR/REPLACE THE
                                                               CABLE
| | DOES THE METER READ MORE THAN
                                     | BETWEEN THE DISKETTE DRIVE
1 90 OHMS?
                                       I CONTROL
                                                 CARD
                                     1
                                                          AND
                                                                 THE
IIYN
                                     | | MULTIPLEXER CARD (SEE SM 4507
1 1 1 1
                                     | | AND 4511).
 . . .
                                     I I
L
. . . .
1 1
11
   11
1 1
1 1
                                                14AUG81
                                                          PN6841637
                                     11
. . . .
   11
                                                EC994445
                                                          PEC869281
8 7
                                     77
                                                        MAP 1545-6
TUVW
                                     XY
```
Y SYSTEM 23 UX MAP 1545-7 66 NOT READY MAP 1 1 PAGE 7 OF 9 11 | | 1 1 I 050 055 1. RECONNECT THE CABLE CONNECTOR I (TO DETERMINE A SHORT CIRCUIT AT THE MULTIPLEXER CARD FROM IN DRIVE 1 OR 2). THE DISKETTE DRIVE CONTROL 1 CARD. 1 1. RECONNECT THE CABLE 2. DISCONNECT THE CABLE AT THE CONNECTOR AT THE DRIVE L MULTIPLEXER END THAT CONNECTS CONTROL CARD. ł TO THE DISKETTE ATTACHMENT 2. DISCONNECT THE CABLE CARD (SEE SM 4506 AND 4501). I CONNECTOR AT THE DISKETTE ATTACHMENT CARD THAT DOES THE METER READ MORE THAN 90 CONNECTS TO THE DISKETTE 1 DRIVE CONTROL CARD (SEE SM OHMS? YN 1205 AND 1511). ł 051 1 DOES THE METER READ MORE THAN | REPLACE THE MULTIPLEXER CARD 1 90 OHMS? IYN (SEE SM 4578). L 1 1 052 1 1 056 1. RECONNECT THE CABLE AT THE | REPAIR/REPLACE THE CABLE ł MULTIPLEXER END THAT REACHES I I BETWEEN THE DISKETTE TO THE DISKETTE ATTACHMENT CARD | | ATTACHMENT AND THE CARD. | DISKETTE DRIVE CONTROL CARD 2. DISCONNECT CABLE AT THE | | (SEE SM 1215, 1505, 1511 FOR DISKETTE ATTACHMENT CARD END | | CABLE PIN LOCATIONS). TO THAT CONNECTS THE 11 MULTIPLEXER CARD (SEE SM 057 4504). | REPLACE THE DISKETTE ATTACHMENT | CARD (SEE SM 1205 AND 1511). DOES THE METER READ MORE THAN 90 1 OHMS? 058 YN 1. PERFORM THE LED OUTPUT SERVICE I CHECK. (SEE SM 1570 OR 4570 053 FOR THE LED OUTPUT SERVICE REPAIR/REPLACE THE CABLE CHECK.) BETWEEN THE DISKETTE ATTACHMENT 2. REMOVE OR REPLACE THE LED IF I CARD AND THE MULTIPLEXER CARD NEEDED. I (SEE SM 4505 AND 4579). I **IS THE LED VOLTAGE CORRECT?** 054 Y N REPLACE THE DISKETTE ATTACHMENT 11 CARD (SEE SM 1205 AND 1511). 1 1 1 L 1 1 T 14AUG81 PN6841637 L 1 L PEC869281 8 EC994445 8 A MAP 1545-7 ZA

```
TA
                                                          MAP 1545-8
ZA
          SYSTEM 23
                                      6 B
7 A
 7
          NOT READY MAP
1 1
PAGE 8 OF 9
                                      11
1 1
                                      11
11
                                      066
1 059
                                     REPLACE PTX ASSEMBLY (SEE SM
1 1. REPLACE LED ASSEMBLY (SEE SM
    1570 OR 4570).
                                     | 1571 OR 4571).
2. VERIFY REPAIR.
                                      ANY MORE ERRORS?
ANY MORE ERRORS?
                                      I Y N
                                      11
I Y N
11
                                      | | 067
                                      | | VERIFY REPAIR.
I I 060
| | PROBLEM IS CORRECTED.
                                     11
                                      1 068
| 061
                                      | 1. REPLACE LED ASSEMBLY (SEE SM
1. REPLACE DISKETTE DRIVE
                                         1570 OR 4570).
                                      1 2. VERIFY REPAIR.
1
   CONTROL CARD.
2. VERIFY REPAIR (SEE SM 1572
                                     1
1
    OR 4572).
                                      069
                                      IS DRIVE 1 OR 2 FAILING?
L
                                      YN
062
PERFORM THE PTX SERVICE CHECK.
                                      1
(SEE SM 1571 OR 4571 FOR THE PTX
                                     070
OUTPUT SERVICE CHECK.)
                                      I GO TO PAGE 9, STEP 074,
IS OUTPUT OK FOR DISKETTE BEING
                                      | ENTRY POINT C.
USED?
                                      1
YN
                                      071
                                      PROBE +INDEX, FOR THE FAILING
DRIVE, AT THE DISKETTE ATTACHMENT
063
| REPLACE DISKETTE DRIVE CONTROLCARD (ATTACH POWER LEADS OF CE| CARD (SEE SM 1572 OR 4572).GENERAL LOGIC PROBE TO CPU PLANAR
                                    BOARD (SEE SM 1230).
| ANY MORE ERRORS?
                                      IS LINE PULSING?
I Y N
11
                                      YN
1 064
                                      | | PROBLEM IS CORRECTED.
                                      072
                                      | 1. REPAIR OR REPLACE DISKETTE
ATTACHMENT CABLE (SEE SM
065
                                     1215, 1505 AND 1511).
I REPLACE PTX ASSEMBLY (SEE SM
                                      2. REPLACE DISKETTE DRIVE
1571 OR 4571).
                                           CONTROL CARD (SEE SM 1572).
                                      3. REPLACE THE DISKETTE
                                         ATTACHMENT CARD (SEE SM 1205
                                      1
                                           AND 1511).
                                                 14AUG81 PN6841637
                                      9
                                                 EC994445 PEC869281
                                      A
4
                                      С
                                                          MAP 1545-8
B
```

SYSTEM 23 MAP 1545-9 A С 8 NOT READY MAP PAGE 9 OF 9 I 1 I 074 073 1. REPLACE DISKETTE ATTACHMENT (ENTRY POINT C) CARD (SEE SM 1205 AND 1511). 2. REPLACE DRIVE CONTROL CARD DRIVE 3 OR 4 FAILING (SEE SM 1572). PROBE +INDEX AT THE CABLE FROM DISKETTE DRIVE CONTROL CARD TO THE MULTIPLEXER CARD AT THE MULTIPLEXER CARD (SEE SM 4507). **IS LINE PULSING?** YN ł 075 | 1. REPAIR OR REPLACE CABLE FROM THE DISKETTE DRIVE CONTROL I I CARD TO THE MULTIPLEXER CARD (SEE SM 4507 AND 4511). 2. REPLACE MULTIPLEXER CARD (SEE SM 4578). 3. REPLACE DISKETTE DRIVE CONTROL CARD (SEE SM 4572). L 076 PROBE +INDEX AT THE DISKETTE ATTACHMENT CARD AT THE EXTERNAL DRIVE CONNECTOR (SEE SM 4508). **IS LINE PULSING?** YN 1 1 077 1. REPAIR OR REPLACE CABLE FROM MULTIPLEXER CARD TO THE L DISKETTE ATTACHMENT CARD. ł (SEE SM 4505 AND 4579). 2. REPLACE MULTIPLEXER CARD (SEE SM 4578). I 078 1. REPLACE DISKETTE ATTACHMENT CARD (SEE SM 12105 AND 1511). 2. REPLACE DISKETTE DRIVE CONTROL CARD (SEE SM 4572).

> 14AUG81 PN6841637 EC994445 PEC869281

> > MAP 1545-9

SYSTEM 23

SEEK ERROR MAP

PAGE 1 OF 7

ENTRY POINTS

| FROM          |   | ENTER          | THIS MAP       | •              |
|---------------|---|----------------|----------------|----------------|
| MAP<br>NUMBER | + | ENTRY<br>POINT | PAGE<br>NUMBER | STEP<br>NUMBER |
| 1530          | 1 | A              | 1              | 001            |

001

(ENTRY POINT A)

# \* \* \* NOTE \* \* \*

IF EXTENDED RPQ FEATURE IS Installed on the processor, use SM R4904 For Removal/Replacement of the diskette attachment card.

IF EXTENDED RPQ FEATURE IS INSTALLED ON THE 5246 DISKETTE UNIT, USE SM R4908 FOR REMOVAL/REPLACEMENT OF THE MULTIPLEXER CARD.

REFERENCE TO SM 12XX OR 15XX INDICATES INTERNAL DRIVES 1 OR 2, SM 45XX IS FOR EXTERNAL DRIVES 3 OR 4.

CHECK '+24V DC', '+5V DC', AND '-5V DC' INPUT VOLTAGES AT THE DISKETTE DRIVE CONTROL CARD. (SEE SM 1502 (31SD), 1503 (51TD) OR 4508 FOR TEST PIN LOCATIONS AND SM 1211 OR 4573 FOR POWER SPECIFICATIONS.)

| ARE | THE | LINES | INSIDE       | TOLERANO | CE?     |   |          |           |
|-----|-----|-------|--------------|----------|---------|---|----------|-----------|
| Y N |     |       |              |          |         |   |          |           |
| 11  |     |       |              |          |         |   |          |           |
| 11  |     |       |              |          |         |   |          |           |
| 11  |     |       |              |          |         |   |          |           |
| 11  |     |       |              |          |         |   |          |           |
| Î Î |     | C     | )<br>PYRIGHT | IBM COR  | RP 1981 |   | 14AUG81  | PN6841639 |
| I I |     |       |              |          |         |   |          |           |
|     |     |       |              |          |         | ( | EC994445 | PEC869281 |
| 2 2 |     |       |              |          |         |   |          |           |

EXIT POINTS

| EXIT TH        | IS MAP         | TO              |                |  |  |
|----------------|----------------|-----------------|----------------|--|--|
| PAGE<br>NUMBER | STEP<br>NUMBER | MAP<br>  NUMBER | ENTRY<br>Point |  |  |
| 2<br>2<br>2    | 005            | 1250<br>  1560  | A<br>A         |  |  |

# TABLE 1

| ENTER KEY(S)    | ACTION TAKEN      |  |  |  |
|-----------------|-------------------|--|--|--|
|                 |                   |  |  |  |
| 0               | RECAL             |  |  |  |
| 1 (AND) +FIELD  | SEEK IN 1 TRACK   |  |  |  |
| 1 (AND) -FIELD  | SEEK OUT 1 TRACK  |  |  |  |
| 4 (AND) +FIELD  | SEEK IN 4 TRACK   |  |  |  |
| 4 (AND) -FIELD  | SEEK OUT 4 TRACKS |  |  |  |
| 7               | HEAD ALIGN        |  |  |  |
|                 | (TRACK 40,39,40)  |  |  |  |
| 9               | END, GO TO POWER- |  |  |  |
|                 | ON DIAGNOSTICS    |  |  |  |
| NOTE: COMMAND W | ILL BE REJECTED   |  |  |  |

IF AN ATTEMPT TO SEEK Past track 'o' or track '76'.

MAP 1555-1

A B SYSTEM 23 D 1 1 SEEK ERROR MAP 1 11 11 PAGE 2 OF 7 1 11 1 1 11 1 002 800 1. POWER DOWN. 2. CHECK CONTINUITY OF THE YN CABLE THAT SUPPLIES DC POWER 1 (SEE SM 1211 AND 1505 OR 1 009 4507. IS CABLE GOOD? IYN 11 1 003 1 | | REPAIR/REPLACE CABLE (SEE SM CHECK. | | 1215 AND 1511 OR 4507 AND | | 4511). 11 1 004 1 I DRIVE 3 OR DRIVE 4 PROBLEM? I IYN I LEVEL? 11 I Y N | 005 11 1 1 | | GO TO MAP 1250, | | 010 | | ENTRY POINT A. 11 1 006 11 | 011 1 GO TO MAP 1560, ENTRY POINT A. 1 007 1 1. REMOVE TIMING PIN IF NOT ALREADY REMOVED. 2. SELECT MAP CHART SUPPORT OPTION FROM PID 1500. SEE I DIAGNOSTIC USER GUIDE 0001. 1 3. ISSUE A RECAL. 4. PROBE 'ACCESS O' AND 'ACCESS IYN 1' AT DISKETTE DRIVE CONTROL 111 CARD TEST POINTS WHILE DOING A 111 RECAL BY PRESSING THE '0' KEY. (USE TABLE 1, THIS MAP, FOR 1 1 1 REFERENCE). (SEE SM 1502 1 1 1 (31SD), 1503 (51TD) OR 4508). 1 1 1 **BOTH LINES HAVE PULSES?** YN 11 1 11 111 11 1 1 1 1 1 1 1 L 4 3 3 5 C D EFG

IS DRIVE 1 OR 2 FAILING? 1 1. POWER OFF PROCESSOR. 1 2. POWER ON PROCESSOR. **3. LEAVE** THE EXTERNAL DISKETTE UNIT POWERED UP. 4. AFTER POWER ON TEST IS COMPLETED, PERFORM THE NEXT 5. PROBE 'ACCESS O' AND 'ACCESS 1' AT THE DISKETTE ATTACHMENT CARD (SEE SM 4504 FOR CABLE LOCATIONS). I ARE BOTH LINES AT A SOLID 'UP' I REPLACE DISKETTE ATTACHMENT | | CARD (SEE SM 1205, 1511). 1. SELECT MAP CHART SUPPORT OPTION FROM PID 1500. SEE DIAGNOSTIC USER GUIDE 0001. 1 2. PROBE 'ACCESS O' AND 'ACCESS 1' AT THE DISKETTE ATTACHMENT CARD (SEE SM 4504 FOR CABLE LOCATIONS). | BOTH LINES PULSE? 14AUG81 PN6841639 EC994445 PEC869281

MAP 1555-2

FG SYSTEM 23 н 22 SEEK ERROR MAP 1 1 PAGE 3 OF 7 11 . 012 017 1. POWER DOWN. 2. CHECK THE CABLE FROM THE DISKETTE ATTACHMENT CARD TO THE MULTIPLEXER CARD FOR CONTINUITY/SHORT CIRCUITS ON L THE LINE THAT IS MISSING FOR REFERENCE). PULSES (SEE SM 4505). L I IS THE CABLE OK? **BOTH LINES PULSE?** IYN YN 11 018 | | 013 REPAIR/REPLACE CABLE AS | NECESSARY. (SEE SM 4505 AND 1 Ł | | 4579). 11 014 CIRCUITS. 1. REPLACE THE DISKETTE ATTACHMENT CARD (SEE SM 1205 AND 1511). 2. REPLACE THE MULTIPLEXER CARD L (SEE SM 4578). 1 015 ł. PROBE 'ACCESS O' AND 'ACCESS 1' 019 AT THE MULTIPLEXER CARD WHERE THE 1. CHECK CABLE FROM THE DISKETTE ATTACHMENT CARD CONNECTS (SEE SM 4505). **BOTH LINES PULSE?** YN t 016 | 1. REPAIR/REPLACE CABLE BETWEEN MULTIPLEXER CARD AND THE DISKETTE ATTACHMENT CARD (SEE SM 4505 AND 4579). 2. REPLACE MULTIPLEXER CARD I (SEE SM 4578). EC994445

PROBE 'ACCESS O' AND 'ACCESS 1' AT THE MULTIPLEXER CARD, WHERE THE CABLE FROM THE FAILING DISKETTE DRIVE CONNECTS (SEE SM 4507), WHILE MOVING ACCESS FOUR TRACKS IN (USE TABLE 1, THIS MAP

- 1. CHECK CABLE FROM THE MULTIPLEXER CARD TO THE FAILING DISKETTE DRIVE CONTROL CARD FOR OPENS/SHORT
- 2. REPAIR/REPLACE AS NECESSARY (SEE SM 4507 AND 4511).
- **3. REPLACE THE MULTIPLEXER CARD** (SEE SM 4578).
- DRIVE 4. REPLACE DISKETTE CONTROL CARD (SEE SM 4572).
- CABLE FROM THE MULTIPLEXER CARD TO THE FAILING DISKETTE DRIVE CONTROL CARD FOR OPENS/SHORT CIRCUITS.
- 2. REPAIR/REPLACE AS NECESSARY (SEE SM 4507 AND 4511).
- 3. REPLACE DISKETTE DRIVE CONTROL CARD (SEE SM 4572).

14AUG81 PN6841639 PEC869281

```
Ε
           SYSTEM 23
2
           SEEK ERROR MAP
PAGE 4 OF 7
١
L
1
020
PROBE 'ACCESS O' AND 'ACCESS 1'
AT THE DISKETTE ATTACHMENT CARD
END OF CABLE WHILE DOING A RECAL
BY PRESSING THE '0' KEY (SEE
TABLE 1,
           THIS
                     MAP,
                          FOR
                           1505
REFERENCE).
             (SEE
                     SM
ATTACHMENT CABLE PIN LOCATIONS).
BOTH LINES HAVE PULSES?
YN
ł
021
| CHECK THE CABLE FROM THE
| DISKETTE ATTACHMENT CARD TO THE
| DISKETTE DRIVE CONTROL CARD FOR
| CONTINUITY/SHORT CIRCUITS ON
| THE LINE THAT IS MISSING PULSES
| (SEE SM 1505).
Ł
IS THE CABLE OK?
I Y N
1 022
| | REPAIR/REPLACE AS NECESSARY
| | (SEE SM 1215 AND 1511).
023
1. REPLACE DISKETTE ATTACHMENT
   CARD (SEE SM 1205 AND 1511).
ł
 2. REPLACE DISKETTE DRIVE
Ł
    CONTROL CARD (SEE SM 1572).
÷.
024
REPAIR/REPLACE THE DISKETTE
ATTACHMENT CABLE BETWEEN
                           THE
DISKETTE ATTACHMENT CARD
                           AND
FAILING DRIVE. (SEE SM 1215,
1505 AND 1511).
```

14AUG81 PN6841639

EC994445 PEC869281

MAP 1555-4

MAP 1555-4

Ĉ SYSTEM 23 MAP 1555-5 2 SEEK ERROR MAP 1 PAGE 5 OF 7 I L L 025 1. DO A RECAL TO TRACK DO (SEE TABLE 1, THIS MAP, FOR REFERENCE). 2. USE THE CE METER TO MEASURE VOLTAGE ON DISKETTE DRIVE CONTROL CARD TEST POINTS 'MC-3', 'MC-1', 'MC-2', AND 'MC-0' TO A GROUND (SEE SM 1502 (31SD), 1503 (51TD) OR 4508). 3. CHECK EACH TEST POINT AND STEPPER MOTOR TP COMPARE RESULTS TO TABLE AT -----RIGHT. MC MC MC MC 4. SINGLE CYCLE STEP TO TRACK 01 3 12 0 (USE TABLE 1, THIS MAP, FOR TRACK 00 UP UP UP DN REFERENCE). TRACK 01 UP DN UP UP 5. REPEAT MEASUREMENTS. REPEAT TRACK 02 UP UP DN UP TRACK 03 DN UP UP UP FOR TRACKS 02 AND 03. DN = 0 TO + 2.0VUP = +21.6 TO + 26.4VARE RESULTS THE SAME AS TABLE AT **RIGHT?** YN I 1 026 1. POWER OFF. 2. REMOVE STEPPER MOTOR CONNECTOR (SEE SM 1502 (31SD), 1503 (51TD) OR L 4508). I | 3. MEASURE RESISTANCES OF EACH STEPPER MOTOR COIL TO +24 COMMON AT PINS IN STEPPER MOTOR CONNECTOR. RESISTANCE ACROSS EACH COIL TO COMMON SHOULD BE 115-141 OHMS. (SEE SM 1502 (31SD), 1503 (51TD) OR 4508 FOR PIN LOCATIONS.) (STEP 026 CONTINUES) 14AUG81 PN6841639 I EC994445 PEC869281 6

J

MAP 1555-5

```
ΚL
                                                      MAP 1555-6
J
         SYSTEM 23
5
          SEEK ERROR MAP
                                    11
                                    11
L
          PAGE 6 OF 7
                                    11
L
                                    11
(STEP 026 CONTINUED)
                                    11
ARE RESISTANCES OF ALL FOUR
                                   1 032
                                    I REPLACE STEPPER MOTOR. (SEE SM
| COILS CORRECT?
IYN
                                    1560 OR 4560).
11
027
                                   033
1 1. REPLACE STEPPER MOTOR.
                                    1. EXCHANGE DISKETTE DRIVE
(SEE SM 1560 OR 4560).
                                     CONTROL CARD.
| 2. POWER ON.
                                   2. POWER UP.
                                   3. SELECT AND RUN FAILING
1 1
ANY MORE FAILURES?
                                      DIAGNOSTIC AGAIN.
IIYN
SAME TYPE OF FAILURE OCCUR?
028
                                    YN
| | PROBLEM IS CORRECTED.
                                    1
1 034
| | 029
                                    | REPLACE THE DISKETTE DRIVE
                                 | CONTROL CARD. (SEE SM 1572 OR
| | 1. REPLACE DISKETTE DRIVE
CONTROL CARD (SEE SM 1572
                                  4572).
11
      OR 4572).
                                    | | 2. VERIFY REPAIR.
                                   035
                                    POWER OFF.
CHECK TO SEE THAT THE STEPPER
1 030
1. REPLACEDISKETTEDRIVEMOTORPULLEYCLAMP ISTIGHTANDICONTROL CARDCSEE SM 1572 ORTHEPULLEYISTIGHTONTHE
   4572).
                                   STEPPER MOTOR SHAFT.
L
2. VERIFY REPAIR.
                                    (SEE SM 1561 OR 4561).
1
                                    ARE THEY TIGHT?
031
1. POWER OFF.
                                    YN
2. REMOVE STEPPER MOTOR CONNECTOR
                                    (SEE SM 1502 (31SD), 1503 | 036
                                   | 1. TIGHTEN AS NECESSARY. (SEE
  (51TD) OR 4508).
3. MEASURE RESISTANCE OF EACH
                                 1
                                       THE REPLACEMENT PROCEDURE OF
  STEPPER MOTOR COIL AT PINS IN
                                  1
                                       SM 1561 OR 4561.)
                                 2. PERFORM HEAD ALIGNMENT
PROCEDURE (SEE SM 1530 OR
  STEPPER MOTOR CONNECTOR.
  RESISTANCE ACROSS EACH COIL TO
  COMMON SHOULD BE 115-141 OHMS.
                                    1
                                        4530).
  (SEE SM 1502 (31SD), 1503
  (51TD) OR 4508 FOR PIN
  LOCATIONS.)
ARE RESISTANCES OF ALL FOUR COILS
CORRECT?
YN
11
11
11
                                              14AUG81 PN6841639
11
11
                                              EC994445 PEC869281
7
                                    м
                                                       MAP 1555-6
ΚL
```

SYSTEM 23 NP MAP 1555-7 M 6 11 SEEK ERROR MAP 1 1 I PAGE 7 OF 7 1 t 1 1 ł 11 037 042 CHECK THE STEPPER MOTOR DRIVE | 1. ISOLATE THE BINDING PART. BAND TO SEE THAT IT IS NOT 2. CLEAN/REPLACE AS NECESSARY (SEE SM 1530 OR 4530). DAMAGED. 1 ł IS THE STEPPER MOTOR DRIVE BAND 043 FREE OF DAMAGE? 1. POWER ON. YN 2. ALIGN HEAD CARRIAGE ASSEMBLY (SEE SM 1530 OR 4530). 1 038 3. RUN FAILING DIAGNOSTIC AGAIN. | REPLACE THE STEPPER MOTOR DRIVE SAME TYPE OF FAILURE OCCUR? | BAND. (SEE SM 1562 OR 4562 FOR DRIVE BAND REMOVAL AND YN | REPLACEMENT PROCEDURE.) 1 044 L **VERIFY REPAIR.** 039 CHECK TO SEE IF THERE IS A GAP 1 BETWEEN THE STEPPER MOTOR PULLEY 045 AND THE CASTING. (SEE SM 1561 OR REPLACE STEPPER MOTOR (SEE SM 4561 FOR FIGURE OF WHERE TO 1560 OR 4560). OBSERVE GAP.) IS THERE A GAP? YN ł 040 1. ADJUST THE PULLEY SO THAT THERE IS A GAP AND ALSO SO L THAT THE DRIVE BAND TRACKS I CORRECTLY. (SEE SM 1561 AND 1 1562 OR 4561 AND 4562.) 1 2. PERFORM HEAD ALIGNMENT (SEE L l SM 1530 OR 4530). I 041 CHECK TO SEE THAT THE HEAD CARRIAGE MOVES FREELY, TO BOTH LIMITS OF THE CARRIAGE MOVEMENT, WHEN MOVED BY HAND. DOES THE HEAD CARRIAGE MOVE FREELY? YN 11 11 11 1 1 L 1 14AUG81 PN6841639 1 1 1 1 EC994445 PEC869281 N P MAP 1555-7

.

SYSTEM 23

5246 POWER MAP

PAGE 1 OF 17

### ENTRY POINTS

#### 

| FROM          | ENTER THIS MAP |                |                |                |  |  |
|---------------|----------------|----------------|----------------|----------------|--|--|
| MAP<br>NUMBER |                | ENTRY<br>POINT | PAGE<br>NUMBER | STEP<br>NUMBER |  |  |
| 1500          | ]              | A              | 1              | 001            |  |  |
| 1530          | I              | Α              | 1              | 001            |  |  |
| 1545          | l              | Α              | 1              | 001            |  |  |
| 1555          | I              | A              | 1              | 001            |  |  |
|               |                |                |                |                |  |  |

# 001 (ENTRY POINT A)

**\*\*\* DANGER \*\*\*** 

AC LINE VOLTAGE IS PRESENT IN THE POWER SUPPLY WHEN POWER ON/OFF SWITCH IS IN THE OFF POSITION. ALWAYS DISCONNECT THE AC LINE CORD FROM THE CUSTOMER WALL OUTLET WHEN WORKING IN PRIMARY POWER AREA.

\*\*\* GBGI SYSTEMS \*\*\* UNUSUAL POWER SUPPLY/SYSTEM PROBLEMS MAY RESULT IF THE AC VOLTAGE SELECTION JUMPERS ON THE POWER SUPPLY TRANSFORMER DO NOT MATCH THE CUSTOMERS INPUT VOLTAGE ALWAYS CHECK THAT THESE JUMPERS ARE CORRECT BEFORE REPLACING THE POWER SUPPLY AND AFTER A NEW SUPPLY IS INSTALLED. (SEE SM 4574 FOR AC VOLTAGE SELECTION PROCEDURE.)

X X X NOTE X X X

IF EXTENDED RPQ FEATURE IS INSTALLED ON THE PROCESSOR, USE SM R4904 FOR REMOVAL/REPLACEMENT (STEP DO1 CONTINUES)

COPYRIGHT IBM CORP 1981

(STEP 001 CONTINUED) OF THE DISKETTE ATTACHMENT CARD.

IF EXTENDED RPQ FEATURE IS INSTALLED ON THE 5246 DISKETTE UNIT, USE SM R4908 FOR REMOVAL/REPLACEMENT OF THE MULTIPLEXER CARD.

- 1. POWER OFF EXTERNAL DISKETTE(S).
- 2. REMOVE COVER. (SEE SM 4509).
- 3. POWER ON AND OBSERVE FAN AND THE DISKETTE DRIVE PULLEYS.

**IS FAN TURNING?** YN 1 002 | ARE DISKETTE DRIVE PULLEY(S) | TURNING? I Y N 11 003 | | IS CB1 TRIPPED? IIYN | | | 004 | | | 1. POWER OFF. | | 2. MOVE POWER PLUG TO A I I KNOWN GOOD OUTLET. | | 3. POWER ON. 111 | | DOES THE FAN FAIL TO TURN? | | Y N | | | PROBLEM IS CUSTOMER WALL | | | OUTLET. INFORM CUSTOMER | | | AND VERIFY REPAIR. 1 1 1 1 1 1 1 1 1 1 1 1 1 1 1 1 . . . . 1 1 1 1 14AUG81 PN6842270

### 1 1 1 1 EC994445 PEC987896 3 3 2 2 ABCD MAP 1560-1

СD F SYSTEM 23 MAP 1560-2 1 1 5246 POWER MAP PAGE 2 OF 17 11 11 T 11 006 012 1. POWER OFF. 1. POWER OFF. 2. REMOVE POWER PLUG FROM 2. CONNECT AC CABLE TO DRIVE CUSTOMER WALL OUTLET. THREE. (SEE SM 4574). 3. CHECK THE AC LINE CORD FOR 3. POWER ON. CONTINUITY. 1 IS CB1 TRIPPED? IS AC LINE CORD DK? YN I Y N 11 013 | 007 | IS DRIVE 4 INSTALLED? | | REPLACE LINE CORD. I Y N | | 014 i 008 1. REPLACE POWER SUPPLY (SEE SM | | NO FAILURE FOUND. 4576). 2. VERIFY REPAIR. | 015 | 1. POWER OFF. 1 009 2. CONNECT AC CABLE TO DRIVE 1. POWER OFF. FOUR. (SEE SM 4574). 1 2. DISCONNECT AC DISTRIBUTION 1 3. POWER ON. CABLE AT FAN AND DRIVE 3 AND 1 | IS CB1 TRIPPED? DRIVE 4 IF INSTALLED. (SEE SM 4574). Y N 3. RESET CB1. 11 4. POWER ON. | | 016 | | NO FAILURE FOUND IS CB1 OK? 1 1 YN 017 | (DRIVE 4 MOTOR PROBLEM) 010 | REPLACE: 1. POWER OFF | 1. MOTOR START CAPACITOR. (SEE 2. REPLACE POWER SUPPLY (SEE SM 4576). SM 4551). | 2. AC DRIVE MOTOR. (SEE SM **3. VERIFY REPAIR** 4550). 1 1 011 1. POWER OFF. 018 2. CONNECT AC CABLE TO FAN. (SEE (DRIVE 3 MOTOR PROBLEM) SM 4574). 3. POWER ON. **REPLACE:** 1. MOTOR START CAPACITOR. (SEE IS CB1 TRIPPED? SM 4551). YN 2. AC DRIVE MOTOR. (SEE 5M 11 4550). 1 1 1 1 1 1 14AUG81 PN6842270 11 11 EC994445 PEC987896 3 EF MAP 1560-2

MAP 1560-3 GHJ A B E SYSTEM 23 112 5246 POWER MAP 1 1 1 1 1 1 PAGE 3 OF 17 1 | | 111 1 027 | | 019 I I 1. POWER OFF. I I REPLACE FAN (SEE SM 4577). | 2. REPLACE POWER SUPPLY (SEE 11 1 SM 4576). 1 020 | | 3. VERIFY REPAIR. | 1. POWER OFF. | 2. DISCONNECT CONNECTOR (P5) 11 THAT SUPPLIES AC VOLTAGE TO 028 (ENTRY POINT BB) THE FAN MOTOR (SEE SM 4574). 1 1 3. POWER ON. | CHECK THE AC VOLTAGE AT DRIVE 4. CHECK AC VOLTAGE (J5) TO FAN I MOTOR OF FAILING DRIVE (SEE SM (SEE SM 4574). 1 4574). I IS AC VOLTAGE OK? I IS VOLTAGE OK? IYN 11 IYN 11 | | 021 | | 1. POWER OFF. | | 029 1 2. REPLACE POWER SUPPLY (SEE | | 1. POWER OFF. | 2. REPLACE POWER SUPPLY (SEE II SM 4576). | | SM 4576). | | 3. VERIFY REPAIR. | | 3. VERIFY REPAIR. 022 11 | REPLACE FAN. (SEE SM 4577). 030 I REPLACE: 1 | 1. MOTOR START CAPACITOR. (SEE 023 ARE DISKETTE DRIVE PULLEY(S) SM 4551). 2. AC DRIVE MOTOR. (SEE SM TURNING? 4550). YN ł 1 1 024 031 MEASURE THE DC VOLTAGES AT THE | TWO EXTERNAL DISKETTE DRIVES? DISKETTE DRIVE 3 CONTROL CARD IYN (SEE SM 4508). | | 025 IS VOLTAGE OK? | | GO TO STEP 028, YN | | ENTRY POINT BB. 1 032 11 | (DRIVE 3 VOLTAGE NO GOOD) 1 026 IS EITHER DRIVE MOTOR TURNING I CHECK FUSES. (SEE SM 4581). | (IF DRIVE 4 IS INSTALLED, BOTH | DRIVE PULLEYS MUST BE TURNING | TO ANSWER YES)? ARE FUSES OK? I Y N I Y N 111 111 111 111 | | | 14AUG81 PN6842270 11 EC994445 PEC987896 444 MAP 1560-3 GHJ KLM

SYSTEM 23 KLM N MAP 1560-4 3 3 3 5246 POWER MAP 111 I PAGE 4 OF 17 I 111 111 1 033 041 MEASURE DC VOLTAGES AT THE | GO TO PAGE 10, STEP 095, DISKETTE 4 CONTROL CARD (SEE SM I I ENTRY POINT C. 4508). 034 IS VOLTAGE OK? DOES THE POWER SUPPLY HAVE AN YN I OVERVOLTAGE LED (OVERVOLTAGE 1 I LED IS LOCATED ABOVE FUSE 042 | PANEL)? | (ENTRY POINT F) IYN | 1. POWER OFF. | | 035 1 2. CHECK VOLTAGE AT THE J3/P3 AND J4/P4 CONNECTOR THAT 1 1 | | GO TO PAGE 6, STEP 054, 1 SUPPLIES THE DC VOLTAGE TO | | ENTRY POINT KK. THE CONTROL CARD, WHERE THE VOLTAGE WAS NOT OK (SEE SM 036 4573). | IS OVERVOLTAGE LED LIGHTED? I IYN I IS VOLTAGE OK? I Y N 11 1 1 037 11 11 | 043 | | GO TO PAGE 6, STEP 054, | | 1. POWER OFF. | | ENTRY POINT KK. | 2. REPLACE POWER SUPPLY (SEE 1 1 | SM 4576). 038 | | 3. VERIFY REPAIR. 1. POWER OFF. 2. REPLACE POWER SUPPLY (SEE SM 044 4576). | (ENTRY POINT GG) L | 3. VERIFY REPAIR. 1 ł 1. POWER OFF. 2. CHECK CABLE FROM DISKETTE 039 IS DRIVE 4 INSTALLED? DRIVE CONTROL CARD TO YN 1 MULTIPLEXER CARD FOR OPENS/SHORT CIRCUITS ON 1 1 040 LINES SUPPLYING VOLTAGE FROM P3 OR P4 TO CONTROL CARD | GO TO PAGE 5, STEP 049, (SEE SM 4507). I ENTRY POINT DD. I IS CABLE OK? I Y N 111 . . . . . 14AUG81 PN6842270 EC994445 PEC987896 5 5 5 MAP 1560-4 N PQR

PQR SYSTEM 23 ST MAP 1560-5 4 4 4 1 1 5246 POWER MAP 111 111 PAGE 5 OF 17 1 1 1 1 1 1 1 11 11 1 050 | 045 1. POWER OFF. | | 1. REPAIR/REPLACE CABLE (SEE 2. CHECK CABLE FROM DISKETTE | | SM 4511). | | 2. VERIFY REPAIR. DRIVE CONTROL CARD TO FOR MULTIPLEXER CARD 11 OPENS/SHORT CIRCUITS ON LINE 046 1. REPLACE DRIVE CONTROL CARD SUPPLYING VOLTAGE FROM P3 OR (SEE SM 4572). P4 TO THE MULTIPLEXER CARD DRIVE (SEE SM 4507). 2. MEASURE VOLTAGE AT CONTROL CARD. 1 I IS CABLE OK? I Y N IS VOLTAGE OK? IYN | 051 | | 047 | | 1. REPAIR/REPLACE CABLE | | 1. POWER OFF. (4511). | 2. REPLACE POWER SUPPLY (SEE | | 2. VERIFY REPAIR. | | SM 4576). | 3. VERIFY REPAIR. 052 1. REPLACE MULTIPLEXER CARD 11 1 048 (SEE SM 4578). | VERIFY REPAIR. | 2. VERIFY REPAIR. 1 053 049 NO PROBLEM FOUND. (ENTRY POINT DD) (DRIVE 3 OR 4 PROBLEM) MEASURE DC VOLTAGE AT THE MULTIPLEXER CARD. (SEE SM 4507). **IS VOLTAGE OK?** YN 11 1 ł 1 1 1 14AUG81 PN6842270 1 EC994445 PEC987896 L I MAP 1560-5 S T

```
W
                                                        MAP 1560-6
           SYSTEM 23
           5246 POWER MAP
                                     L
                                     L
          PAGE 6 0F 17
                                    ł
                                     054
                                    060
(ENTRY POINT KK)
                                   1. RECONNECT J3/P3 PLUG.
                                    2. MEASURE VOLTAGE AT J3/P3.
IS DRIVE 4 INSTALLED?
                                    IS VOLTAGE OK?
YN
                                    YN
055
                                    1 061
I.
                                    | IS DRIVE 4 INSTALLED?
| GO TO STEP 057,
| ENTRY POINT CC.
                                    IYN
                                    1
056
                                    | | 062
CHECK DC VOLTAGES AT DISKETTE
                                  | | 1. REPLACE POWER SUPPLY (SEE
DRIVE 4 CONTROL CARD. (SEE SM
                                    11
                                           SM 4576).
                                    | | 2. VERIFY REPAIR.
4508).
                                    11
                                    063
ARE VOLTAGES OK?
                                    | 1. DISCONNECT J3/P3 PLUG.
YN
                                    2. CONNECT J4/P4 PLUG.
1
                                   1 3. MEASURE VOLTAGE AT J4/P4.
057
(ENTRY POINT CC)
                                    I IS VOLTAGE OK?
I
                                    IYN
1 1. POWER OFF.
2. DISCONNECT J3/P3 AND J4/P4
                                    (IF DRIVE 4 INSTALLED)
                                    | 064
1
    CONNECTOR (SEE SM 4573).
                                    | | 1. POWER OFF.
                                    | | 2. REPLACE POWER SUPPLY (SEE
3. POWER ON.
1 4. MEASURE VOLTAGES AT J3 AND
                                    11
                                           SM 4576).
                                    | | 3. VERIFY REPAIR.
    J4 (SEE SM 4573).
I
                                    ARE THE VOLTAGES OK?
                                    1 065
YN
                                    1
11
                                    | GO TO PAGE 4, STEP 044,
                                    | ENTRY POINT GG.
058
| | 1. POWER OFF.
                                    | 2. REPLACE POWER SUPPLY (SEE
                                   066
| | SM 4576).
                                    IS DRIVE 4 INSTALLED?
| | 3. VERIFY REPAIR.
                                    YN
1
1 059
                                    067
WITH DRIVE CABLES CONNECTED,
                                    | PROBLEM DISAPPEARED.
WAS THE +24V DC LEVEL THE ONLY
I ONE OUT OF THE SPECIFIED RANGE?
Y N
1 | |
1 1 1
111
111
1 1 1
                                               14AUG81 PN6842270
                                     Ł
                                     1
1 1 1
                                                EC994445 PEC987896
                                    7
9 7
                                                        MAP 1560-6
                                    X
UVW
```

```
V X
          SYSTEM 23
                                                             MAP 1560-7
66
          5246 POWER MAP
1 1
         PAGE 7 OF 17
(STEP 072 CONTINUED)
IS THE +24V DC V
SPECIFIED RANGE?
660 - 1
                                       IS THE +24V DC VOLTAGE INSIDE THE
| 1. CONNECT J4/P4 PLUG.
| 2. Measure voltage at J4/P4.
                                    YN
                                        1
                                       | 073
I IS VOLTAGE OK?
IYN
                                       1. POWER OFF.
11
                                       2. CONNECT HEAD LOAD SOLENOID.
| | 069
                                       3. DISCONNECT STEPPER MOTOR
                                      1
                                            (SEE SM 4508)
11
                                    4. POWER ON.
5. Measure the +24V DC Voltage
| GO TO PAGE 4, STEP 044,
| | ENTRY POINT GG.
                                      1
AT DISKETTE DRIVE THREE (SEE
070
                                       1
                                           SM 4508).
PROBLEM DISAPPEARED.
                                       - 1
                                       IS THE +24V DC VOLTAGE INSIDE
071
                                        I THE SPECIFIED RANGE?
1. POWER OFF.
                                       I Y N
2. CONNECT J3/P3 DC POWER
                                       | | 074
   DISTRIBUTION TO DISKETTE DRIVE
  THREE (SEE SM 4573).
                                       | | 1. POWER OFF.
3. POWER ON.
                                       | 2. REPLACE DISKETTE DRIVE

      4. MEASURE THE +24V DC VOLTAGE ON
      | | CONTROL CARD. (SEE SM

      DISKETTE DRIVE CONTROL CARD AT
      | | 4572).

      DISKETTE DRIVE 3 (SEE SM
      | | 3. POWER ON.

   4508).
                                       | | 4. MEASURE +24V DC VOLTAGE.
                                        11
IS THE +24V DC VOLTAGE INSIDE THE
                                     | | IS VOLTAGE OK?
                                       IIYN
SPECIFIED RANGE?
YN
                                        | | | 075
L
                                        | | | 1. POWER OFF.
072
| (DRIVE 3 POWER PROBLEM).
                                       | | 2. REPLACE MULTIPLEXER CARD
                                        | | | (SEE SM 4578).
                                        | | 3. POWER ON.
1 1. POWER OFF.
2. PUT DRIVE 3 IN THE SERVICE
                                     | | | 4. MEASURE +24V DC VOLTAGE.
    POSITION. (SEE SM 4510).
                                       1
3. DISCONNECT HEAD LOAD
                                      | | | IS VOLTAGE OK?
    SOLENOID. (SEE SM 4508).
                                       ł
4. POWER ON.
                                       5. MEASURE THE +24V DCVOLTAGE| | | 076AT DISKETTE DRIVE THREE (SEE| | | 1. POWER OFF.
                                       | | | 2. REPLACE POWER SUPPLY
    SM 4508).
L
                                       | | | | (SEE SM 4576).
(STEP 072 CONTINUES)
                                       | | | 3. VERIFY REPAIR.
                                        1 1 1 1
                                        . . . . .
L
                                        1111
                                        1111
                                                  14AUG81 PN6842270
                                        EC994445 PEC987896
                                          888
8
                                        8 A A A
Y
                                        ZABC
                                                             MAP 1560-7
```

```
YZAAA SYSTEM 23
                                   A
                                                     MAP 1560-8
77 A B C
                                   Ε
   7 7 7 5246 POWER MAP
                                   E
1 1
PAGE 8 OF 17
                                   Ł
Т
1 1 1 1 1
                                   084
                                   (PROBLEM IS IN DRIVE 4.)
 | | | VERIFY REPAIR.
1 1 1 1
| | 078
                                  1. POWER OFF.
| | | VERIFY REPAIR.
                                  2. PLACE DRIVE 4 IN THE SERVICE
111
                                     POSITION (SEE SM 4510).
                                 3. DISCONNECT HEAD LOAD SOLENOID.
1 1 079
| | 1. POWER OFF.
                                     (SEE SM 4508).
| | 2. REPLACE STEPPER MOTOR (SEE 4. POWER ON.
I SM 4560).
                                 5. MEASURE THE +24V DC VOLTAGE AT
                                     DRIVE FOUR CONTROL CARD (SEE
3. VERIFY REPAIR.
1 1
                                     SM 4508).
080
| 1. POWER OFF.
                                  IS THE +24V DC VOLTAGE INSIDE THE
                                 SPECIFIED RANGE?
2. REPLACE HEAD LOAD SOLENOID.
   (SEE SM 4542).
                                   YN
1
3. VERIFY REPAIR.
                                  085
I
                                   | 1. POWER OFF.
081
IS DISKETTE DRIVE 4 INSTALLED?
                                   | 2. CONNECT HEAD LOAD SOLENOID.
                                   | 3. DISCONNECT STEPPER MOTOR.
YN
                                  SEE SM 4508)
082
                                   4. POWER ON.
                                  5. MEASURE THE +24V DC VOLTAGE
I PROBLEM DISAPPEARED.
                                      AT DRIVE FOUR CONTROL CARD
1. RETURN MACHINE TO NORMAL
                                  (SEE SM 4508).
    OPERATING POSITION (SEE SM
                                   I IS THE +24V DC VOLTAGE INSIDE
    4576 AND 4510).
I
2. VERIFY REPAIR.
                                   | THE SPECIFIED RANGE?
                                   I Y N
1
                                   11
083
1. POWER OFF.
                                   80 | 8
2. RECONNECT DRIVE
                      4 DC
                                  | | 1. POWER OFF.
                                  | 2. REPLACE DISKETTE DRIVE
  DISTRIBUTION J4/P4 CABLE.
                                   | | CONTROL CARD. (SEE SM
  (SEE SM 4573).
                                   3. POWER ON.
                                        4572).
4. MEASURE THE +24V DC VOLTAGE AT
                                  | 3. POWER ON.
                                  | | 4. MEASURE +24V DC VOLTAGE.
  DRIVE FOUR CONTROL CARD (SEE
  SM 4508).
                                   | | IS VOLTAGE OK?
IS THE +24V DC VOLTAGE INSIDE THE
                                   IIYN
SPECIFIED RANGE?
                                   YN
                                   1
                                    11
                                   L
                                   L
1 1
11
11
                                   1 1 1 1
                                   \mathbf{I}
                                             14AUG81 PN6842270
I
                                   9999
                                             EC994445 PEC987896
9
A A
                                   AAAA
                                   FGHJ
                                                     MAP 1560-8
DE
```

U A A A A A SYSTEM 23 DFGHJ 6 8 8 8 8 8 5246 POWER MAP 1 PAGE 9 OF 17 1 1 1 1 1 1 1 1 1 1 1 L 094 | | | 087 | | | 1. POWER OFF. | | | 2. REPLACE MULTIPLEXER GO TO PAGE 4, STEP 042, | | | | CARD (SEE SM 4578). ENTRY POINT F. | | | 3. POWER ON. | | | 4. MEASURE +24V DC VOLTAGE. 1 1 1 1 | | | IS VOLTAGE OK? IIIYN 880 | | | | 088 | | | | 1. POWER OFF. | | | | 2. REPLACE POWER SUPPLY | | | | | (SEE SM 4576). | | | | 3. VERIFY REPAIR. | | 089 | | | VERIFY REPAIR. 1 1 1 1 | | 090 | | VERIFY REPAIR. | | 091 | | 1. POWER OFF. | 2. REPLACE STEPPER MOTOR (SEE | | SM 4560). | 3. VERIFY REPAIR. 11 1 092 1. POWER OFF. 2. REPLACE HEAD LOAD SOLENOID (SEE SM 4542). **3. VERIFY REPAIR.** 1 093 PROBLEM DISAPPEARED. 1. RETURN MACHINE TO NORMAL OPERATING POSITION (SEE SM 4576 AND 4510).

2. VERIFY REPAIR.

MAP 1560-9

14AUG81 PN6842270

EC994445 PEC987896

MAP 1560-9

```
SYSTEM 23
                                                           MAP 1560-10
                                      A
                                       L
           5246 POWER MAP
           PAGE 10 OF 17
095
                                      098
                                       (PROBLEM IS IN DRIVE 3.)
(ENTRY POINT C)
1. POWER OFF.
                                      1. POWER OFF.
2. DISCONNECT THE DC DISTRIBUTION
                                      2. REPLACE DAMAGED FUSE (SEE SM
  CABLES J3/P3 DRIVE 3 (J4/P4 IF
                                         4581).
                                      3. RECONNECT
  DRIVE 4 IS INSTALLED) (SEE SM
                                                      DC DISTRIBUTION
                                         CABLE TO DRIVE 4, P4/J4 (IF
   4501).
                                         DRIVE 4 IS INSTALLED).
3. REPLACE DAMAGED FUSE (SEE SM
                                       4. CHECK CABLE FROM DISKETTE
   4581).
4. POWER ON
                                         DRIVE
                                                  CONTROL
                                                            CARD
                                                                    TO
                                         MULTIPLEXER
                                                         CARD
                                                                    FOR
IS REPLACED FUSE GOOD?
                                         OPENS/SHORT CIRCUITS ON LINES
                                         SUPPLYING VOLTAGE FROM P-3 TO
YN
I
                                         DRIVE CONTROL CARD (SEE SM
1 096
                                         4507).
1. POWER OFF.
                                      IS CABLE OK?
2. REPLACE POWER SUPPLY.
                            (SEE
    SM 4576).
                                      YN
L
1 3. VERIFY REPAIR.
                                       ł
                                       099
L
097
                                       | 1. REPAIR/REPLACE CABLE (SEE SM
POWER OFF.
                                           4511).
                                       L
                                       2. VERIFY REPAIR.
PROBLEM IS NOT IN THE
                           POWER
SUPPLY.
                                      100
1. RECONNECT THE DC DISTRIBUTION
                                      WAS DAMAGED FUSE F1?
                                      YN
  CABLE TO DRIVE 3, J3/P3.
2. POWER ON.
                                       | 101
IS THE REPLACED FUSE STILL GOOD?
                                       | WAS DAMAGED FUSE F2 ?
YN
                                       I Y N
1 1
                                       | | 102
1
  ł
                                       | | 1. POWER OFF.
  1
                                       | 2. REPLACE FUSE F3 (-5V DC).
                                       11
                                             (SEE SM 4581).
                                       | | 3. REPLACE DRIVE CONTROL CARD
                                             (SEE SM 4572).
                                       | 4. POWER ON.
                                       11
                                       | | IS FUSE OK?
                                       | | Y N
                                       11
                                       1
                                       1 1 1 1
.
L
  Į
                                      14AUG81
                                                            PN6842270
  L
1 |
                                      1 1 1 1
                                                  EC994445 PEC987896
4
                                      3 1 1 1
.
                                      AAAA
KL
                                      MNPQ
                                                           MAP 1560-10
```

AAA SYSTEM 23 A Т NPQ 1 1 1 5246 POWER MAP 0 0 0 1 PAGE 11 OF 17 L 1 109 | | 103 | | 1. POWER OFF. 1. POWER OFF. | 2. REPLACE FUSE F3 (SEE SM 4581). 11 | 3. REPLACE MULTIPLEXER CARD 4. POWER ON. (SEE SM 4578). | | IS FUSE OK? IS FUSE OK? YN IIYN | 110 | | 104 | | | 1. POWER OFF. | 1. POWER OFF. | | 2. REPLACE POWER SUPPLY | | | (SEE SM 4576). 4581). | | 3. VERIFY REPAIR. 1 | | 105 1 | | VERIFY REPAIR. | IS FUSE OK? Y N | 106 11 | VERIFY REPAIR. | | 1. POWER OFF. 1 107 | | SM 4576). 1. POWER OFF. 2. REPLACE FUSE F2, (+5V DC). (SEE SM 4581). 11 | | IS FUSE OK? 3. DISCONNECT LED CONNECTOR (SEE IIYN SM 4508). 4. POWER ON. | | | 112 | | IS IS FUSE F2 GOOD? I YN 1 | | Y N | 108 1 1 | 1. POWER OFF. 1 | 2. RECONNECT LED CONNECTOR (SEE 1 SM 4508). L 3. DISCONNECT PTX CONNECTOR 1 (SEE SM 4508). 1 I. I. 4. REPLACE FUSE F2 (SEE SM 1 4581). 1 5. POWER ON. 1 1 L | IS FUSE F2 GOOD? 1 I Y N 1 1 11 L 111 14AUG81 1 1 1 1 1 111 3 3 3 2 2 EC994445 33 AAAAA AAA RST UVWXY

PN6842270

PEC987896

MAP 1560-11

2. REPLACE DISKETTE DRIVE CONTROL CARD (SEE SM 4572). 3. REPLACE FUSE F2 (SEE SM 4581). 2. REPLACE FUSE F2 (SEE SM 1 3. REPLACE MULTIPLEXER CARD (SEE SM 4578). | 2. REPLACE POWER SUPPLY (SEE | 3. VERIFY REPAIR. EXTENDED RPQ FEATURE | | INSTALLED (SEE SM R4902)?

SYSTEM 23 AB AA XY ZA 5246 POWER MAP 11 1 1 1 1 PAGE 12 OF 17 1 1 11 11 11 11 | 117 1131171. CHECK CABLE BETWEEN DISKETTE1. ISOLATE THE SHORT CIRCUIT.ATTACHMENT CARD ANDIT MAY BE IN THE SHORT CABLEMULTIPLEXER CARD FOROR IN THE LONG EXTENDEDOPEN/SHORT CIRCUIT (SEE SMCABLE. (TO ISOLATE SHORT4505). (IF SHARED FEATURECIRCUIT, DISCONNECT EXTENDEDCHECK BOTH CABLES).CABLE AND SHORT CABLE AT THE 113 2. REPAIR/REPLACE AS NECESSARY | SHORT CABLE CONNECTOR. SEE L (SEE SM 4579). 1 3. REPLACE DAMAGED FUSE F2 (SEE | 2. REPAIR AS NECESSARY (SEE SM SM 4581). 4. VERIFY REPAIR. 1 114 CHECK THE LOCAL PROCESSOR CABLE | 4. REPLACE DAMAGED FUSE F2 (SEE FROM THE MULTIPLEXER CARD TO THE DISKETTE ATTACHMENT CARD (SEE SM 4505). 118 IS CABLE OK? YN 1 | 115 1. REPAIR/REPLACE AS NECESSARY (SEE SM 4579). 2. REPLACE DAMAGED FUSE F2 (SEE SM 4581). **3. VERIFY REPAIR.** 116 CHECK EXTENDED CABLE FOR SHORT EXTENDED FEATURE CARD) CIRCUIT (BOTH ENDS OF CABLE MUST CONTINUITY (SEE SM R4906). BE DISCONNECTED. SEE SM R4906). DO NOT SEPARATE CABLE BETWEEN EXTENDED FEATURE CARD AND YN MULTIPLEXER CARD. 11 IS CABLE OK? YN 11 1 1 1 1 11 1 1 1 1 1 1 1 1 1 1 33 A B BB ΖA

SM R4902). R4906). 3. REINSTALL ALL CABLES TO THEIR NORMAL POSITIONS (SEE SM R4902). SM 4581). 5. VERIFY REPAIR.

1. MOVE CABLE, AT MULTIPLEXER CARD, FROM EXTENDED PORT 2 TO THE TEST BLOCK (SEE SM R4900).

- 2. DISCONNECT CABLE (IF NOT ALREADY DISCONNECTED) THAT IS CONNECTED TO THE REMOTE PROCESSOR AT THE EXTENDED FEATURE CARD (SEE SM R4904).
- 3. CHECK CABLE AT EXTENDED FEATURE CONNECTOR (THE END THAT USUALLY CONNECTS TO THE FOR

IS CABLE CONTINUITY OK? 14AUG81 PN6842270 EC994445 PEC987896 BC MAP 1560-12 A A A B B SYSTEM 23 SUVWBC 1 1 1 1 1 1 5246 POWER MAP 1 1 1 1 2 2 PAGE 13 OF 17 1 1 1 1 1 1 1 | | | 1. ISOLATE THE OPEN. IT MAY BE IN THE 1 1 1 1 SHORT CABLE OR IN 1 1 11 THE LONG PART OF THE 1 1 1 1 EXTENDED CABLE (SEE SM R4906). | | | 2. REPAIR AS NECESSARY (SEE SM R4906). | | | 3. REINSTALL ALL CABLES TO THEIR NORMAL POSITIONS (SEE SM 1 1 1 1 R4902). | | | 4. REPLACE DAMAGED FUSE | | | | F2 (SEE SM 4581). | | | | 5. VERIFY REPAIR. | | 120 | | | CALL FOR AID. | | | 121 | | VERIFY REPAIR. | | 122 | | VERIFY REPAIR. 11 123 | VERIFY REPAIR. ł 124 1. POWER OFF. 2. REPLACE PTX ASSEMBLY (SEE SM 4571). 3. VERIFY REPAIR.

AA MAP 1560-13 MR 1 1 0 1 11 1 1 | 125 | 1. REPLACE LED ASSEMBLY (SEE SM 4570). | 2. VERIFY REPAIR. 1 126 (+24V DC PROBLEM ON DRIVE 3) 1. DISCONNECT HEAD LOAD SOLENOID CONNECTOR (SEE SM 4508). 2. POWER ON. IS FUSE F1 GOOD? YN 1 | 127 | 1. POWER OFF. | 2. RECONNECT HEAD LOAD SOLENOID (SEE SM 4508). | 3. DISCONNECT STEPPER MOTOR CONNECTOR (SEE SM 4508). 4. REPLACE FUSE F1 (SEE SM 4581). 5. POWER ON. | IS FUSE F1 GOOD? | Y N 11 | | 128 | | 1. POWER OFF. STEPPER MOTOR | | 2. RECONNECT CONNECTOR (SEE SM 4508). | 3. REPLACE DISKETTE DRIVE 11 CONTROL CARD (SEE SM 4572). | | 4. REPLACE FUSE F1 (SEE SM 4581). 1 1 5. POWER ON. | | IS FUSE OK? IIYN 11 1 1 1 | | 11 1 1 1 1 1 14AUG81 PN6842270 1111 EC994445 PEC987896 4444 **B B B B** MAP 1560-13 DEFG

A B B B B SYSTEM 23 B KDEFG Н 1 1 1 1 1 5246 POWER MAP 0 3 3 3 3 PAGE 14 OF 17 I || | | ||137 | | | 129 | | | | 1. POWER OFF. 1. POWER OFF. 2. RECONNECT THE DC DISTRIBUTION | | | 2. REPLACE FUSE F1 (SEE | | | | SM 4581). CABLE TO DRIVE 4, P4/J4. 3. POWER ON. | | | 3. REPLACE MULTIPLEXER | | | CARD (SEE SM 4578). IS THE REPLACED FUSE GOOD? | | | IS FUSE OK? L YN IIIYN | 138 (PROBLEM IS IN DRIVE 4.) | | | | <sup>1</sup>. POWER OFF. 

 | | | | 2. REPLACE POWER SUPPLY
 | 1. POWER OFF.

 | | | | | (SEE SM 4576).
 | 2. REPLACE DAMAGED FUSE (SEE SM 4576).

 | | | | 3. VERIFY REPAIR. | 4581). | 3. Check Cable From Diskette DRIVE CONTROL CARD TO | | | VERIFY REPAIR. MULTIPLEXER CARD 1 OPENS/SHORT CIRCUITS 1 1 1 1 LINES SUPPLYING VOLTAGE FROM | | | 132 1 | | VERIFY REPAIR. P-4 TO DRIVE CONTROL CARD (SEE SM 4507). | | 133 | | 1. POWER OFF. IS CABLE OK? I Y N | 2. REPLACE STEPPER MOTOR (SEE SM 4560). 11 | | 3. VERIFY REPAIR. | | 139 11 | | 1. REPAIR/REPLACE CABLE (SEE | 134 | | SM 4511). 1. POWER OFF. | | 2. VERIFY REPAIR. 2. REPLACE HEAD LOAD SOLENOID 11 (SEE SM 4540). | 140 **3. VERIFY REPAIR.** | WAS DAMAGED FUSE F1? IYN 135 11 IS DRIVE 4 INSTALLED? | | 141 YN | | WAS DAMAGED FUSE F2 ? 1 1 | Y N 1 136 . . . . | PROBLEM DISAPPEARED. 1 1 1 1 1 1 14AUG81 PN6842270 1 1 1 1 7655 EC994445 PEC987896 B BBBB MAP 1560-14 Н JKLM

FOR

ON

```
BB
         SYSTEM 23
                                    В
                                                      MAP 1560-15
LM
                                    P
         5246 POWER MAP
1 1
4 4
         PAGE 15 OF 17
11
11
1 142
                                    148
                                   1. POWER OFF.
1. POWER OFF.
2. REPLACE FUSE F3, (-5V DC).
                                   2. RECONNECT LED CONNECTOR (SEE
    (SEE SM 4581).
                                      SM 4508).
1
3. REPLACE DRIVE CONTROL CARD
                                  3. DISCONNECT PTX CONNECTOR (SEE
   (SEE SM 4572).
                                      SM 4508).
1
| 4. POWER ON.
                                    4. REPLACE FUSE F2 (SEE SM 4581).
                                    5. POWER ON.
IS FUSE OK?
                                    IS FUSE F2 GOOD?
YN
11
                                    YN
| | 143
                                    | 149
| | 1. POWER OFF.
| 2. REPLACE FUSE F3 (SEE SM
                                   | 1. POWER OFF.
                                    | 2. RECONNECT PTX CONNECTOR (SEE
      4581).
11
| | 3. REPLACE MULTIPLEXER CARD
                                   SM 4508).
(SEE SM 4578).
                                    3. REPLACE
                                                 DISKETTE
                                                             DRIVE
                                      CONTROL CARD (SEE SM 4572).
1 1
                                    | | IS FUSE OK?
                                    4. REPLACE FUSE F2 (SEE SM
IIYN
                                      4581).
                                    1
                                    1 5. POWER ON.
1 | |
| | 144
| | 1. POWER OFF.
                                    I IS FUSE OK?
1 2. REPLACE POWER SUPPLY
                                   I Y N
| | (SEE SM 4576).
                                    | | 150
| | 3. VERIFY REPAIR.
111
                                    | | 1. POWER OFF.
                                    | 2. REPLACE FUSE F2 (SEE SM
| | 145
| | VERIFY REPAIR.
                                    4581).
                                    | 3. REPLACE MULTIPLEXER CARD
(SEE SM 4578).
| 146
| VERIFY REPAIR.
                                    | | IS FUSE OK?
147
                                    I Y N
1. POWER OFF.
                                    2. REPLACE FUSE F2, (+5V DC).
                                   | | 151
                                    | | 1. POWER OFF.
  (SEE SM 4581).
3. DISCONNECT LED CONNECTOR (SEE
                                   1 2. REPLACE POWER
                                                            SUPPLY
                                           (SEE SM 4576).
  SM 4508).
                                    1 1 1
4. POWER ON.
                                    | | 3. VERIFY REPAIR.
                                    IS FUSE F2 GOOD?
                                    | | 152
YN
                                    | | VERIFY REPAIR.
11
                                    11
                                    | 153
11
1 1
                                    VERIFY REPAIR.
1
I
                                              14AUG81
                                                        PN6842270
 I
1
                                    1
                                    6
                                               EC994445 PEC987896
6
                                    В
BB
                                    Q
                                                       MAP 1560-15
NP
```

BB MAP 1560-16 BBB SYSTEM 23 S T KNQ 5246 POWER MAP 1 1 1 4 5.5 PAGE 16 OF 17 111 1 1 1 | | 11 | | 154 | 158 | | 1. POWER OFF. | 1. POWER OFF. | 2. REPLACE PTX ASSEMBLY (SEE | 2. RECONNECT STEPPER MOTOR | | SM 4571). CONNECTOR (SEE SM 4508). | | 3. VERIFY REPAIR. 3. REPLACE DISKETTE DRIVE CONTROL CARD (SEE SM 4572). I I 1 155 4. REPLACE FUSE F1 (SEE SM 1 1. POWER OFF. 4581). 1 2. REPLACE LED ASSEMBLY (SEE SM 5. POWER ON. 4570). 1 3. VERIFY REPAIR. I IS FUSE OK? 1 I Y N 156 11 (+24V DC PROBLEM ON DRIVE 4). | | 159 | | 1. POWER OFF. 1. DISCONNECT HEAD LOAD SOLENOID | 2. REPLACE FUSE F1 (SEE SM CONNECTOR (SEE SM 4508). 4581). 2. POWER ON. | 3. REPLACE MULTIPLEXER CARD 11 (SEE SM 4578). IS FUSE F1 GOOD? 11 YN | | IS FUSE OK? IIYN 1 157 1 1 1 1. POWER OFF. | | 160 2. RECONNECT HEAD LOAD SOLENOID | | | 1. POWER OFF. (SEE SM 4508). | | 2. REPLACE POWER SUPPLY 1 1 3. DISCONNECT STEPPER MOTOR | | | (SEE SM 4576). CONNECTOR (SEE SM 4508). | | 3. VERIFY REPAIR. 4. REPLACE FUSE F1 (SEE SM 1 4581). | | 161 5. POWER ON. | | VERIFY REPAIR. 11 IS FUSE F1 GOOD? | 162 IYN | VERIFY REPAIR. 1 1 1 163 1. POWER OFF. 1 1 1 2. REPLACE STEPPER MOTOR (SEE SM 1 1 1 4560). 111 3. VERIFY REPAIR. 111 . . . 1 1 1 1 1 111 1 1 1 14AUG81 PN6842270 1 | | 7 EC994445 PEC987896 BBB R S T MAP 1560-16

B B SYSTEM 23 JR 5246 POWER MAP 11 4 6 PAGE 17 OF 17 11 11 | 164 1. POWER OFF. 2. REPLACE HEAD LOAD SOLENOID (SEE SM 4542). 1 **3. VERIFY REPAIR.** 1 165 PROBLEM DISAPPEARED.

> 14AUG81 PN6842270 EC994445 PEC987896 MAP 1560-17

MAP 1560-17

.

·

·